# cisco.

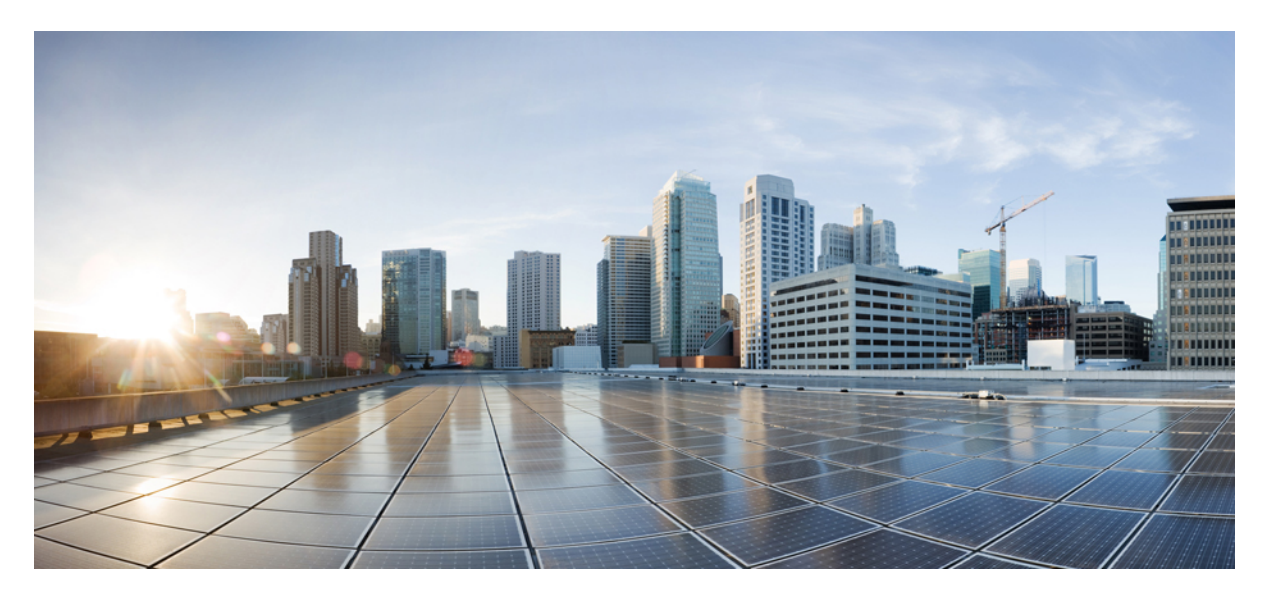

### シスコ エンタープライズ ルーティング プラットフォーム向 けポリシーを使用したスマートライセンス管理

**初版**:2020年9月25日 最終更新:2021年11月30日

### シスコシステムズ合同会社

〒107-6227 東京都港区赤坂9-7-1 ミッドタウン・タワー http://www.cisco.com/jp お問い合わせ先:シスココンタクトセンター 0120-092-255 (フリーコール、携帯・PHS含む) 電話受付時間:平日 10:00~12:00、13:00~17:00 http://www.cisco.com/jp/go/contactcenter/

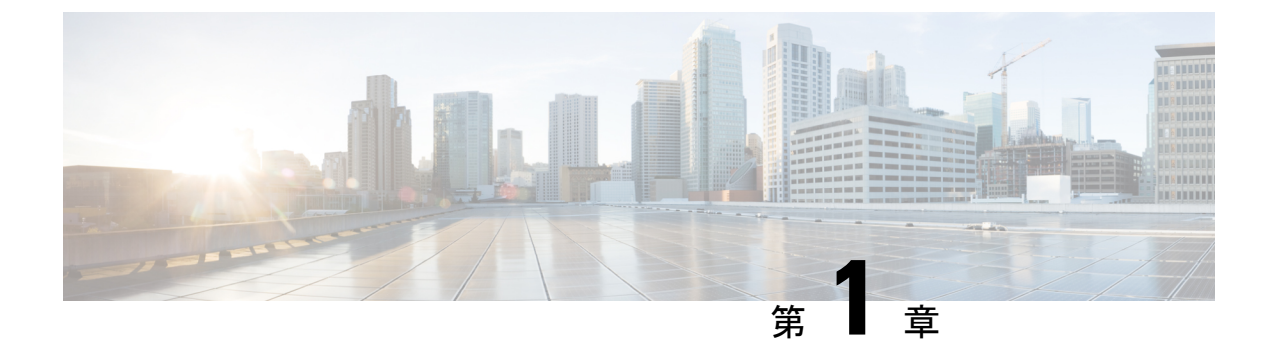

## ポリシーを使用したスマートライセンシン グの概要

ポリシーを使用したスマートライセンシングは、スマートライセンシングの拡張バージョンで あり、ネットワークの運用を中断させないライセンスソリューションを提供するという主目的 がありますが、むしろ、購入および使用しているハードウェアおよびソフトウェアライセンス を考慮してコンプライアンス関係を実現するライセンスソリューションを提供するという目的 もあります。

この拡張ライセンスモデルの主な利点は次のとおりです。

•シームレスな初日運用

ライセンスを注文した後は、輸出規制または適用ライセンスを使用しない限り、キーの登録や生成などの準備手順は必要ありません。これらのライセンスは、使用前に承認が必要です。他のすべてのライセンスについては、製品機能をデバイスですぐに設定できます。

・Cisco IOS XE の一貫性

Cisco IOS XE ソフトウェアを実行するキャンパスおよび産業用イーサネットスイッチン グ、ルーティング、およびワイヤレスデバイスには、均一なライセンスエクスペリエンス があります。

•可視性と管理性

使用中の情報を把握するためのツール、テレメトリ、製品タギング。

コンプライアンスを維持するための柔軟な時系列レポート

Cisco Smart Software Manager (CSSM) に直接または間接的に接続しているか、外部との接続性のないネットワークに接続しているかにかかわらず、簡単なレポートオプションを使用できます。

このマニュアルでは、Ciscoアグリゲーション、統合、およびクラウドサービスルータ、Cisco Catalyst 8000 エッジプラットフォームファミリ、および Cisco ターミナル サービス ゲートウェ イでのポリシーを使用したスマートライセンシングの概念、設定、およびトラブルシューティングについて説明します。

シスコ ライセンスの詳細については、cisco.com/go/licensingguide を参照してください。

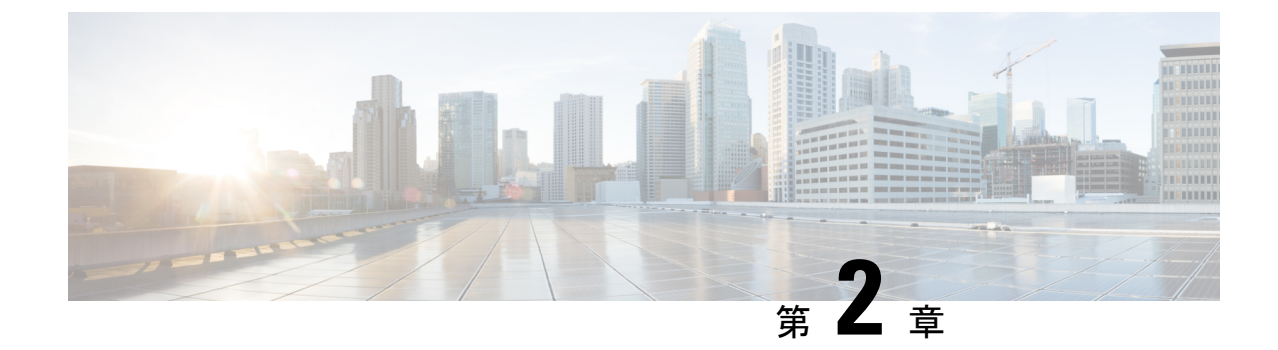

# ポリシーを使用したスマートライセンシン グに関する情報

- 概要 (3ページ)
- ・サポート対象製品 (4ページ)
- •アーキテクチャ (6ページ)
- •概念 (11ページ)
- サポートされるトポロジ (18ページ)
- 他の機能との相互作用 (35 ページ)
- 従来のライセンスの変更点 (43 ページ)

## 概要

ポリシーを使用したスマートライセンシングは、ライセンスのさまざまな側面をシームレスに 体験できるソフトウェアライセンス管理ソリューションです。

 ・ライセンスの購入または注文:既存の流通チャネルからライセンスを購入し、Cisco Smart Software Manager (CSSM) ポータルを使用して製品インスタンスとライセンスを表示します。

後払いライセンスを注文することもできます。CSSMで各ライセンスを確認することもで きます。ライセンスはサブスクリプション ID とともにリストされます。

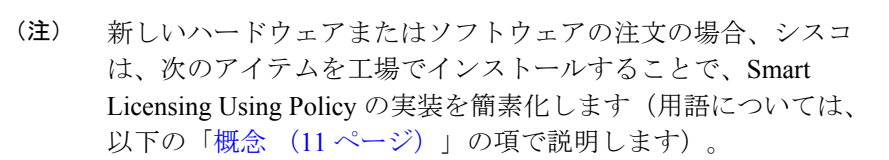

- カスタムポリシー(使用可能な場合)
- ・承認コード(該当する場合のみ)この場合、注文時にスマートアカウントとバーチャルアカウントの情報を入力する必要があります。
- CSSM に送信されるデータの信頼性を保証する信頼コード。 これは、Cisco IOS XE cupertino 17.7.1a 以降でインストールされます。この信頼コードは、CSSMとの通信には使用できません。
- ・使用:ほとんどのライセンスは適用(エンフォース)されません。つまり、ソフトウェア とそれに関連付けられているライセンスの使用を開始する前に、キーの登録や生成などの ライセンス固有の操作を完了する必要はありません。輸出規制および適用されたライセン スのみ、使用前にシスコの承認が必要です。ライセンスの使用状況はタイムスタンプとと もにデバイスに記録され、必要なワークフローは後日完了できます。
- ライセンスの使用状況をCSSMにレポート:ライセンス使用状況レポートには複数のオプションを使用できます。Cisco Smart Licensing Utility (CSLU)を使用し、使用状況情報をCSSMに直接報告し、コントローラ (Cisco DNA CenterやCisco vManage など)を使用し、Smart Software Manager オンプレミス (SSM オンプレミス)を展開して製品とライセンスをオンプレミスで管理できます。使用状況情報をダウンロードしてCSSMにアップロードする、クローズドネットワークのオフラインレポートのプロビジョニングも使用できます。

使用状況レポートはプレーンテキストの XML 形式です。リソース使用率測定レポートの 例 (253 ページ)を参照してください。

・調整:差分請求が適用される状況用(購入と消費を比較して差分がある場合)。これは、
 後払いライセンスを使用する場合に適用され、使用量に応じて請求されます。

## サポート対象製品

このセクションでは、ポリシーを使用したスマートライセンシングをサポートする Cisco IOS-XE 製品インスタンスについて説明します。特に指定のない限り、製品シリーズのすべてのモデル (製品 ID または PID) がサポートされます。

| 表1:ポリシーを使用したスマート | ライセンシング:サポー | ト対象製品 |
|------------------|-------------|-------|
|------------------|-------------|-------|

| 製品カテゴリ                  | 製品シリーズ                                                                                             | サポートが導入された<br>ときの導入リリース          |  |
|-------------------------|----------------------------------------------------------------------------------------------------|----------------------------------|--|
| Cisco アグリゲーション          | Cisco アグリゲーション、統合、およびクラウドサービスルータ                                                                   |                                  |  |
|                         | Cisco 1000 シリーズ サービス統合型ルータ                                                                         | Cisco IOS XE<br>Amsterdam 17.3.2 |  |
|                         | Cisco 4000 シリーズ サービス統合型ルータ                                                                         | Cisco IOS XE<br>Amsterdam 17.3.2 |  |
|                         | Cisco ASR 1000 シリーズ アグリゲーション<br>サービス ルータ                                                           | Cisco IOS XE<br>Amsterdam 17.3.2 |  |
|                         | Cisco クラウド サービス ルータ 1000v<br>(CSRv.bin イメージから Catalyst 8000V ソフ<br>トウェアイメージにアップグレードする必要<br>があります)。 | Cisco IOS XE Bengaluru<br>17.4.1 |  |
|                         | シスコサービス統合型仮想ルータ<br>(ISRv.binイメージから Catalyst 8000V ソフト<br>ウェアイメージにアップグレードする必要が<br>あります)。            | Cisco IOS XE Bengaluru<br>17.4.1 |  |
| Cisco Catalyst 8000 エッ  | ッジ プラットフォーム ファミリ                                                                                   |                                  |  |
|                         | Catalyst 8200 シリーズ エッジ プラットフォー<br>ム                                                                | Cisco IOS XE Bengaluru<br>17.4.1 |  |
|                         | Catalyst 8300 シリーズ エッジ プラットフォー<br>ム                                                                | Cisco IOS XE<br>Amsterdam 17.3.2 |  |
|                         | Catalyst 8500 シリーズ エッジ プラットフォー<br>ム                                                                | Cisco IOS XE<br>Amsterdam 17.3.2 |  |
|                         | Catalyst 8000V エッジソフトウェア                                                                           | Cisco IOS XE Bengaluru<br>17.4.1 |  |
| Cisco ターミナル サービス ゲートウェイ |                                                                                                    |                                  |  |
|                         | Cisco 1100 ターミナル サービス ゲートウェイ                                                                       | Cisco IOS XE Bengaluru<br>17.4.1 |  |

### アーキテクチャ

ここでは、ポリシーを使用したスマートライセンシングの実装に含めることができるさまざま なコンポーネントについて説明します。

### 製品インスタンス

製品インスタンスとは、Unique Device Identifier (UDI) によって識別されるシスコ製品の単一 インスタンスです。

製品インスタンスは、ライセンス使用状況(RUM レポート)を記録および報告し、期限切れ のレポートや通信障害などに関するアラートとシステムメッセージを提供します。RUM レポー トおよび使用状況データは、製品インスタンスに安全に保存されます。

このドキュメントでは、「製品インスタンス」という用語は、特に明記しない限り、サポート されているすべての物理および仮想製品インスタンスを指します。このドキュメントの範囲内 にある製品インスタンスについては、サポート対象製品 (4ページ)を参照してください。

### CSSM

Cisco Smart Software Manager (CSSM) は、一元化された場所からすべてのシスコ ソフトウェ アライセンスを管理できるポータルです。CSSMは、現在の要件を管理し、将来のライセンス 要件を計画するための使用傾向を確認するのに役立ちます。

CSSM Web UI には https://software.cisco.com からアクセスできます。[License] タブで、[Smart Software Licensing] のリンクをクリックします。

CSSM に接続できるさまざまな方法については、サポートされるトポロジ (18 ページ) のセ クションを参照してください

CSSM では、次のことができます。

- バーチャルアカウントを作成、管理、または表示する。
- 製品インスタンスの登録トークンを作成および管理する。
- バーチャルアカウント間または表示ライセンス間でライセンスを転送する。
- 製品インスタンスを転送、削除、または表示する。
- •バーチャルアカウントに関するレポートを実行する。
- •電子メール通知の設定を変更する。
- 仮想アカウント情報を表示する。

### CSLU

Cisco Smart License Utility(CSLU)は Windows ベースのレポートユーティリティで、CSSM に 接続されている間、または切断モードの際の、ライセンス集約ワークフローを提供します。こ のユーティリティが実行する主な機能は次のとおりです。

- ワークフローのトリガー方法に関するオプションを提供します。ワークフローは、CSLU や製品インスタンスによってトリガーできます。
- 製品インスタンスから使用状況レポートを収集し、その使用状況レポートを対応するスマートアカウントやバーチャルアカウントにアップロードします。オンラインでもオフライン(ファイルを使用)でも可能です。同様に、RUMレポートACKをオンラインまたはオフラインで収集し、製品インスタンスに返送します。
- •承認コード要求を CSSM に送信し、承認コード<sup>1</sup>を CSSM から受信します。

CSLU は、次の方法で実装に含めることができます。

- CSSM に接続されているスタンドアロンツールとして CSLU を使用するための Windows アプリケーションをインストールします。
- CSSM から切断されているスタンドアロンツールとして CSLU を使用するための Windows アプリケーションをインストールします。このオプションを使用すると、必要な使用状況 情報がファイルにダウンロードされ、CSSMにアップロードされます。これは、外部と接 続していないネットワークに適しています。
- Cisco DNA Center などのコントローラに(シスコが)組み込みます。
- Linux を実行しているマシン(ラップトップまたはデスクトップ)にCSLUを導入します。

CSLUは、Windows 10 および Linux オペレーティングシステムをサポートします。利用可能な 最新バージョンのCSLUを常に使用することをお勧めします。リリースノートおよび最新バー ジョンをダウンロードするには、[Software Download] ページの [Smart Licensing Utility]https://software.cisco.com/download/home/286285506/type をクリックします。

## 

(注) CSLUは Cisco SD-WAN (Cisco vManage) ではサポートされておらず、CSLUを使用して Cisco vManageによって管理されるルーティング製品インスタンスのライセンス使用状況を報告することはできません。

### コントローラ

複数の製品インスタンスを管理する管理アプリケーションまたはサービス。

<sup>&</sup>lt;sup>1</sup> CSLUを使用して、コントローラモード(Cisco SD-WAN機能用)で動作するシスコルータの承認コード要求を転送できます。

サポートされているコントローラ、コントローラをサポートする製品インスタンス、およびコ ントローラと製品インスタンスで必要な最小ソフトウェアバージョンに関する情報を次の表に 示します。

- ・コントローラのサポート情報: Cisco DNA Center
- コントローラのサポート情報: Cisco vManage

表 2: コントローラのサポート情報: Cisco DNA Center

| Smart Licensing Using<br>Policy へ移行するため<br>に必要な Cisco DNA<br>Center の最小バージョ<br>ン <sup>2</sup> | <b>Cisco IOS XE</b> に必要な<br>最小バージョン <sup>3</sup> | サポート対象製品インスタンス                                                                                                    |
|-----------------------------------------------------------------------------------------------|--------------------------------------------------|----------------------------------------------------------------------------------------------------|
| Cisco DNA Center リ<br>リース 2.2.2                                                               | Cisco IOS XE<br>Amsterdam 17.3.2                 | <ul> <li>Cisco アグリゲーションルータ、統合型ルータ、およびクラウドサービスルータ:</li> <li>Cisco ASR 1000 シリーズ アグリゲーションサービス ルータ</li> <li>Cisco 1000 シリーズ サービス統合型ルータ</li> <li>Cisco 4000 シリーズ サービス統合型ルータ</li> <li>Cisco 4000 シリーズ サービス統合型ルータ</li> <li>Cisco Catalyst 8000 エッジプラットフォーム</li> <li>ファミリ:</li> <li>Catalyst 8300 シリーズ エッジプラットフォーム</li> <li>マオーム</li> <li>Catalyst 8500 シリーズ エッジプラットフォーム</li> </ul> |
|                                                                                               | Cisco IOS XE Bengaluru<br>17.4.1                 | Cisco Catalyst 8000 エッジ プラットフォーム<br>ファミリ:<br>• Catalyst 8200 シリーズ エッジ プラット<br>フォーム<br>Cisco ターミナル サービス ゲートウェイ:<br>• Cisco 1100 ターミナル サービス ゲート<br>ウェイ                                                                                                    |

<sup>2</sup> このコントローラに必要な最小バージョン。これは、特に明記されていない限り、後続のすべてのリリースでサポートが継続されることを意味します。

、製品インスタンスの Cisco IOS-XE に必要な最小バージョンこれは、特に明記されていない限り、後続のすべてのリリースでサポートが継続されることを意味します。

Cisco DNA Center の詳細については、

https://www.cisco.com/c/en/us/support/cloud-systems-management/dna-center/series.html でサポート ページを参照してください。

表 3: コントローラのサポート情報: Cisco vManage

| Smart Licensing Using<br>Policy へ移行するため<br>に必要な Cisco<br>vManage の最小バー<br>ジョン <sup>4</sup> | Cisco IOS XE に必要な<br>最小バージョン⁵     | サポート対象製品インスタンス                                                                                                    |
|--------------------------------------------------------------------------------------------|-----------------------------------|----------------------------------------------------------------------------------------------------|
| Cisco vManage リリー<br>ス 20.5.1                                                              | Cisco IOS XE Bengaluru<br>17.5.1a | サポート対象製品インスタンスの最新リスト<br>については、Cisco SD-WAN スタートアップガ<br>イド →「License Management for Smart Licensing<br>Using Policy」 → 「Supported Devices」を参照し<br>てください。 |

<sup>4</sup> このコントローラに必要な最小バージョン。これは、特に明記されていない限り、後続 のすべてのリリースでサポートが継続されることを意味します。

<sup>5</sup> 製品インスタンスの Cisco IOS-XE に必要な最小バージョンこれは、特に明記されていない限り、後続のすべてのリリースでサポートが継続されることを意味します。

Cisco vManage の詳細については、https://www.cisco.com/c/en/us/support/routers/sd-wan/series.html でサポートページを参照してください。

サポートされているコントローラでトポロジを実装する方法については、コントローラを介し て CSSM に接続 (23 ページ)を参照してください。

### SSM オンプレミス

Smart Software Manager オンプレミス (SSM オンプレミス) は、CSSM と連動するアセットマ ネージャです。これにより、CSSMに直接接続する代わりに、オンプレミスで製品とライセン スを管理できます。

SSM オンプレミスで Smart Licensing Using Policy を実装するために必要なソフトウェアバー ジョンについては、次を参照してください。

| Smart Licensing Using Policy に<br>必要な SSM オンプレミスの最<br>小バージョン <sup>6</sup> | Cisco IOS XE に必要な最小バー<br>ジョン <sup>1</sup> | サポート対象製品インスタン<br>ス       |
|---------------------------------------------------------------------------|-------------------------------------------|--------------------------|
| バージョン 8、リリース<br>202102                                                    | Cisco IOS XE Amsterdam 17.3.3             | すべての サポート対象製品<br>(4 ページ) |

<sup>7</sup> 製品インスタンスに必要な最小ソフトウェアのバージョンこれは、特に明記されていない限り、後続のすべてのリリースでサポートが継続されることを意味します。

| MSLA による Smart Licensing<br>Using Policy に必要な最小 SSM<br>オンプレミスバージョン | MSLA による Smart Licensing<br>Using Policy に必要な最小 Cisco<br>IOS XE バージョン | サポート対象製品インスタン<br>ス                     |
|--------------------------------------------------------------------|-----------------------------------------------------------------------|----------------------------------------|
| バージョン 8、リリース<br>202206                                             | Cisco IOS XE Cupertino 17.9.1                                         | Catalyst 8000V エッジソフト<br>ウェア           |
|                                                                    |                                                                       | 詳細については、MSLA (10<br>ページ)を参照してくださ<br>い。 |

SSM オンプレミスの詳細については、ソフトウェアダウンロードページの Smart Software Manager On-Prem [英語] を参照してください。ドキュメントリンクを表示するには、.iso イメージにカーソルを合わせます。

### MSLA

マネージドサービスライセンス契約(MSLA)は、ネットワーク内の製品インスタンスで使用するライセンスについてシスコと締結する契約です。この契約により、ライセンスの使用状況をシスコに報告し、使用するライセンスを前払いする代わりに、ライセンスの使用量に対して請求されることになります。契約条件の詳細については、https://www.cisco.com/c/en/us/about/legal/msla-direct-product-terms.htmlを参照してください。

MSLAを使用すると、Cisco commerce workspace (CCW) でサブスクリプション ID 付きのライ センスを注文できます。ライセンスは、対応するサブスクリプション ID とともに、CSSM の 指定されたスマートアカウントおよびバーチャルアカウントに保管されます。

| MSLA による Smart Licensing Using Policy に必<br>要な最小 Cisco IOS XE バージョン | サポート対象製品インスタンス                               |
|---------------------------------------------------------------------|----------------------------------------------|
| Cisco IOS XE Cupertino 17.9.1                                       | 自律モードで実行されている Catalyst 8000V<br>エッジソフトウェアのみ。 |

(注) この MSLA は、製品インスタンスが Cisco vManage によって管理される SD-WAN コントロー ラモードで実行されている製品インスタンスで利用可能な MSLA とは異なります。

サブスクリプション ID を持つライセンスを使用する製品インスタンスも、「ユーティリティ モード」で有効にする必要があります。その後、製品インスタンスは、すべてのライセンス ワークフローを完了するために、CSSM と直接、または CSLU や SSM オンプレミスを介して 相互作用するように構成するか、切断モードで動作するように構成できます。 このような製品インスタンスでサポートされるトポロジの詳細については、「ユーティリティ モード」を参照してください。

## 概念

ここでは、ポリシーを使用したスマートライセンシングの主要な概念について説明します。

### ライセンス執行(エンフォースメント)タイプ

所与のライセンスは、3つの適用タイプのいずれかに属します。適用タイプは、ライセンスを 使用する前に承認が必要かどうかを示します。

• 不適用または非適用

ライセンスの大半はこの適用タイプに属します。不適用ライセンスは、外部との接続がな いネットワークで使用する前、または接続されたネットワークでの登録前に承認を必要と しません。このようなライセンスの使用条件は、エンドユーザライセンス契約(EULA) に基づきます。

• 適用

この適用タイプに属するライセンスは、使用前に承認が必要です。必要な承認は承認コードの形式で行われ、対応する製品インスタンスにインストールする必要があります。

適用ライセンスの例としては、シスコの産業用イーサネットスイッチで利用可能な Media Redundancy Protocol (MRP) クライアントライセンスがあります。

• 輸出規制

この適用タイプに属するライセンスは米国の取引規制法によって輸出が制限されていて、 これらのライセンスは使用前に承認が必要です。これらのライセンスの場合も、必要な承 認コードは、対応する製品インスタンスにインストールする必要があります。シスコは、 ハードウェア購入の際に発注がある場合、輸出規制ライセンスをプリインストールするこ とがあります。

輸出規制ライセンスの例としては、特定のシスコルータで使用可能な高セキュリティ (HSECK9) ライセンスがあります。

適用および輸出規制ライセンスのリストは限定されています。シスコは、ハードウェア購入の際に発注がある場合、輸出規制および適用ライセンスに必要な承認をプリインストールすることがあります。完全で最新のリストについては、「承認コード」セクションの表4:SLACを必要とするライセンス(12ページ)を参照してください。

### ライセンス継続期間

これは、購入したライセンスが有効な期間を指します。所与のライセンスは、上記のいずれかの適用タイプに属し、次の期間有効です。

- •永久:このライセンスには使用期限日はありません。
- ・サブスクリプション:ライセンスは特定の日付まで有効です。

### 承認コード

スマートライセンシング承認コード(SLAC)は、輸出規制または適用(エンフォース)ライ センスの有効化および継続使用を可能にします。承認コードは製品インスタンスにインストー ルされます。使用しているライセンスに承認コードが必要な場合は、CSSMから要求できま す。

SLACを削除してCSSM ライセンスプールに戻すことができます。ただし、これを行うには、 まずライセンスを使用する機能を無効にする必要があります。使用中のSLACは返却できません。

#### 表 4: SLAC を必要とするライセンス

| 適用タイプ | ライセンス      |
|-------|------------|
| 輸出規制  | HSECK9     |
| 適用    | MRP クライアント |
|       | MRP マネージャ  |

上記のライセンススループットに加えて、250 Mbps(Tier 2 以上)を超えるライセンスには SLAC が必要です。

### 表 5: SLAC を必要とするスループットレベル

| 製品インスタンス                                                                                                    | SLACを必要とするスループットレベル                              | その他の考慮事項                                                                             |
|----------------------------------------------------------------------------------------------------|--------------------------------------------------|--------------------------------------------------------------------------------------|
| Cisco 4000 シリーズ サービス<br>統合型ルータ<br>Cisco 1100 ターミナル サービ<br>ス ゲートウェイ                                                                                                    | 250 Mbps を超える暗号化され<br>たスループット                    | 製品インスタンスに次のいず<br>れかがすでに含まれている場<br>合は、SLACを再度インストー<br>ルする必要はありません。<br>・HSECK9 ライヤンス用の |
| Cisco 1000 シリーズ サービス<br>統合型ルータ<br>Catalyst 8200 シリーズ エッジ<br>プラットフォーム<br>Catalyst 8300 シリーズ エッジ<br>プラットフォーム<br>Catalyst 8500 シリーズ エッジ<br>プラットフォーム<br>Catalyst 8000V エッジソフト<br>ウェア                                | 250 Mbps を超える暗号化され<br>たスループット                    | ・HSECK9 PAK ライセンス<br>・HSECK9 PAK ライセンス<br>・HSECK9 ライセンスを含<br>む SLR 承認コード             |
| Catalyst 8000V エッジソフト<br>ウェア<br>(Cisco IOS XE Bengaluru 17.4.1<br>の Catalyst 8000V ソフトウェア<br>イメージが必要とされる Cisco<br>Cloud Services Router 1000v お<br>よび Cisco Integrated Services<br>Virtual Router にも適用されま<br>す) | <b>250 Mbps</b> を超える暗号化およ<br>び非暗号化スループット(合<br>計) |                                                                                      |

(注) 以前のライセンスモデルから Smart Licensing Using Policy にアップグレードする場合、いずれ かのライセンスを所有している可能性があり、各ライセンスには固有の承認コードである特定 のライセンス予約(SLR)、製品アクティベーションキー(PAK)、パーマネントライセンス 予約(PLR)があります。

SLR 承認コードは、ポリシーを使用したスマートライセンシングへのアップグレード後にサ ポートされるようになります。

PAK 履行済みライセンスを所有している場合は、PAK ライセンスのスナップショット (43 ページ)を参照して必要なタスクを完了し、PAK 履行済みライセンスを引き続き使用してください。

パーマネントライセンス予約 (PLR) 承認コードを所有していて、引き続き使用する場合は、 Smart Licensing Using Policy 環境のパーマネントライセンス予約 (45 ページ) を参照してくだ さい。

### ポリシー

ポリシーは、製品インスタンスに次のレポート手順を提供します。

- License usage report acknowledgement requirement (Reporting ACK required): ライセンス使用 状況レポートは RUM レポートと呼ばれ、確認応答は ACK と呼ばれます(「RUM レポー トおよびレポート確認応答」を参照)。これは、この製品インスタンスのレポートにCSSM 確認応答が必要かどうかを指定する yes または no の値です。デフォルトポリシーは常に 「yes」に設定されます。
- First report requirement (days):最初のレポートは、ここで指定した期間内に送信される必要があります。

この値がゼロの場合、最初のレポートは必要ありません。

Reporting frequency (days): 次の RUM レポートは、ここで指定した期間内に送信される必要があります。

ここの値がゼロの場合、使用状況が変更されない限り、以降のレポートは必要ありませ ん。

• Report on change (days): ライセンスの使用状況が変更された場合は、ここで指定した期間 内にレポートが送信される必要があります。

ここの値がゼロの場合、使用状況の変更時のレポートは必要ありません。

ここの値がゼロでない場合は、変更を加えた後にレポートが必要です。次に示すすべての シナリオは、製品インスタンスのライセンス使用状況における変更としてカウントされま す。

・消費されたライセンスの変更(別のライセンスへの変更やライセンスの追加または削除を含む)。

- ライセンスの消費なしから1つ以上のライセンスの消費への移行。
- •1つ以上のライセンスの消費からライセンスの消費なしへの移行。

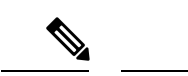

(注) 製品インスタンスがライセンスを使用していない場合、ポリシーのレポート要件(最初のレ ポート要件、レポート頻度、変更に関するレポート)のいずれかにゼロ以外の値が設定されて いても、レポートは必要ありません。

### ポリシー選択について

CSSMは、製品インスタンスに適用されるポリシーを決定します。特定の時点で使用されているポリシーは1つだけです。ポリシーとその値は、使用されているライセンスなど、さまざまな要因に基づいています。

cisco defaultは、製品インスタンスで常に使用可能なデフォルトポリシーです。他のポリシー が適用されていない場合、製品インスタンスはこのデフォルトポリシーを適用します。次の表 (表 6:ポリシー: Cisco default (15ページ))に、cisco default ポリシー値を示します。

お客様はポリシーを設定することはできませんが、Cisco Global Licensing Operations チームに 連絡して、カスタマイズされたポリシーを要求することができます。Support Case Manager に 移動します。[OPEN NEW CASE] をクリックし、[Software Licensing] を選択します。ライセン スチームから、プロセスの開始や追加情報について連絡があります。カスタマイズされたポリ シーは、CSSM のスマートアカウントを介して使用することもできます。

(注) 適用されているポリシー(使用中のポリシー)とそのレポート要件を確認するには、特権EXEC モードで show license all コマンドを入力します。

表 6:ポリシー: Cisco default

| ポリシー:ci        | isco default              | デフォルトポリシー値                          |
|----------------|---------------------------|-------------------------------------|
| Export (Perpet | tual/Subscription)        | Reporting ACK required : Yes        |
| (注)            | 通用タイプが「輸出規                | First report requirement (days) : 0 |
| <br> <br>み     | J」のライセンスにの<br>×適用されます。    | Reporting frequency (days) : 0      |
|                |                           | Report on change (days) : 0         |
| Enforced (Perp | petual/Subscription)      | Reporting ACK required : Yes        |
| (注)            | 通用タイプが「適用                 | First report requirement (days) : 0 |
|                | (エンフォース) 」の<br>ライセンスにのみ適用 | Reporting frequency (days) : 0      |
| 5              | れます。                      | Report on change (days) : 0         |
|                |                           |                                     |

| ポリシー:Cisco default                           | デフォルトポリシー値                            |
|----------------------------------------------|---------------------------------------|
| Unenforced/Non-Export Perpetual <sup>8</sup> | Reporting ACK required : Yes          |
|                                              | First report requirement (days) : 365 |
|                                              | Reporting frequency (days) : 0        |
|                                              | Report on change (days) : 90          |
| Unenforced/Non-Export Subscription           | Reporting ACK required : Yes          |
|                                              | First report requirement (days) : 90  |
|                                              | Reporting frequency (days) : 90       |
|                                              | Report on change (days) : 90          |

<sup>8</sup> Unenforced/Non-Export Perpetual の場合:デフォルトポリシーの最初のレポート要件(365 日以内)は、ディストリビュータやパートナーからハードウェアやソフトウェアを購入 した場合にのみ適用されます。

### RUM レポートおよびレポート確認応答

リソース使用率測定レポート(RUMレポート)は、ポリシーで指定されたレポート要件を満 たすためのライセンス使用状況レポートです。RUMレポートは製品インスタンスによって生 成され、CSSMによって使用されます。製品インスタンスは、ライセンス使用状況情報とすべ てのライセンス使用状況の変更を、開いている RUMレポートに記録します。システムが決定 した間隔で、開いている RUMレポートが閉じられ、新しい RUMレポートが開かれて、ライ センスの使用状況の記録が継続されます。閉じられた RUMレポートは、いつでも CSSM に送 信できます。

RUM 確認応答(RUM ACK または ACK)はCSSM からの応答であり、RUM レポートのステー タスに関する情報を提供します。レポートの ACK が製品インスタンスで使用可能になると、 対応する RUM レポートが不要になり、削除できることが示されます。

レポート方式、つまり CSSM への RUM レポートの送信方法は、実装するトポロジによって異なります。

CSSM は、最後に受信した RUM レポートに従ってライセンス使用状況情報を表示します。

RUM レポートには、信頼コード要求や SLAC 要求などの他の要求が伴う場合があります。そのため、受信した RUM レポート ID に加えて、CSSM からの ACK には承認コード、信頼コード、およびポリシーファイルが含まれることがあります。

製品インスタンスに適用されるポリシーによって、レポート要件の次の側面が決まります。

- RUM レポートが CSSM に送信されるかどうか、およびこの要件を満たすために提供される最大日数。
- RUM レポートに CSSM からの確認応答(ACK)が必要かどうか。
- ライセンス消費の変化を報告するために提供される最大日数。

### RUM レポートの生成、保存、管理

Cisco IOS XE Cupertino 17.7.1 以降、RUM レポートの生成と関連プロセスが次のように最適化 および強化されました。

- ・製品インスタンスで使用可能なすべての RUM レポートのリストを表示できます(レポートの数、それぞれの処理状態、エラーがあるかどうかなど)。この情報は、show license rum (306 ページ)、show license all (286 ページ)、show license tech (326 ページ) 特権 EXEC コマンドで入手できます。
- RUM レポートは、処理時間を短縮し、メモリ使用量を削減する新しい形式で保存されま す。古い形式と新しい形式の違いによって生じる使用状況レポートの不整合を避けるため に、次の状況では、トポロジに適用される方法で RUM レポートを送信することをお勧め します。

ポリシーを使用したスマートライセンシングをサポートする以前のリリースから、Cisco IOS XE Cupertino 17.7.1 以降のリリースにアップグレードする場合。

Cisco IOS XE Cupertino 17.7.1 以降のリリースから、ポリシーを使用したスマートライセン シングをサポートする以前のリリースにダウングレードする場合。

 ・継続的なディスク領域とメモリの可用性を確保するために、製品インスタンスは、対象と 見なされる RUM レポートの削除を検出してトリガーします。

### 信頼コード

製品インスタンスが使用する UDI に関連付けられた公開キー

- RUM レポートに署名します。これにより、改ざんが防止され、データの真正性が確保されます。
- CSSM でセキュア通信を有効化します。

信頼コードを取得する方法は複数あります。

 Cisco IOS XE cupertino 17.7.1a 以降は、すべての新規注文に対して工場出荷時に信頼コード がインストールされています。

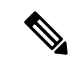

- (注) 出荷時にインストールされた信頼コードは、CSSM との通信には 使用できません。
  - ・信頼コードは、IDMトークンを使用して CSSM から取得できます。

ここでは SSM Web UI で *ID* トークンを生成して信頼コードを入手して製品インスタンス にインストールする必要があります。出荷時にインストールされた信頼コードがある場合 は、上書きする必要があります。製品インスタンスが CSSM に直接接続されている場合 は、この方法を使用して、製品インスタンスが CSSM と安全に通信できるようにします。 信頼コードを取得するこの方法は、CSSMに直接接続するすべてのオプションに適用できます。詳細については、CSSMに直接接続(21ページ)を参照してください。

 Cisco IOS XE Cupertino 17.7.1 以降では、信頼コードは、製品インスタンスが CSLU への データ送信を開始するトポロジと、製品インスタンスがエアギャップネットワーク内にあ るトポロジで自動的に取得されます。

Cisco IOS XE Cupertino 17.9.1a 以降、CSLU が製品インスタンスのデータの取得を開始する トポロジでは、信頼コードが自動的に取得されます。

出荷時にインストールされた信頼コードがある場合は、自動的に上書きされます。この方 法で取得した信頼コードは、CSSM とのセキュアな通信に使用できます。

対応するトポロジの説明と対応するワークフローを参照して、各シナリオにおける信頼 コードの要求およびインストール方法を確認してください。サポートされるトポロジ(18 ページ)

信頼コードが製品インスタンスにインストールされている場合、show license status コマンドの 出力の[Trust Code Installed]フィールドに更新されたタイムスタンプが表示されます。例: Trust Code Installed: 2020 年 10 月 9 日 17 時 56 分 19 秒 (UTC)

## サポートされるトポロジ

このセクションでは、ポリシーを使用したスマートライセンシングを実装するさまざまな方法 について説明します。各トポロジについて、付属の概要を参照してセットアップの動作設計を 確認し、考慮事項と推奨事項(ある場合)を参照してください。

### トポロジを選択した後

トポロジを選択したら、「ポリシーを使用したスマートライセンシングの設定方法:トポロジ 別のワークフロー」の対応するワークフローを参照して、その実装方法を確認してください。 ワークフローにより、トポロジを実装する最も簡単で迅速な方法が提供されます。これらの ワークフローは、新しい展開用であり、既存のライセンスソリューションからのアップグレー ド用や移行用ではありません。

初期実装後、追加の設定タスクを実行する必要がある場合(たとえば、一括で承認コードを手動で要求する場合、またはRUMレポートの同期などのメンテナンスタスクを実行する場合) は、「ポリシーを使用したスマートライセンシングのタスクライブラリ」を参照してください。

(注) 続行する前に、必ず「サポートされるトポロジ」を確認してください。

### **CSLU**を介して CSSM に接続

#### 概要:

ここでは、ネットワーク内の製品インスタンスは CSLU に接続され、CSLU は CSSM との単一 のインターフェイスポイントになります。製品インスタンスは、必要な情報を CSLU にプッ シュするように設定できます。または、構成可能な頻度で製品インスタンスから必要な情報を 取得するように CSLU を設定することもできます。

製品インスタンス開始型通信(プッシュ):製品インスタンスは、CSLUの REST エンドポイントに接続することで、CSLU との通信を開始します。送信されるデータには、RUM レポート、および承認コード、UDIに関連付けられた信頼コード、ポリシーの要求が含まれます。必要な間隔で自動的に RUM レポートを CSLU に送信するように製品インスタンスを設定できます。これは、製品インスタンスのデフォルトの方法です。

CSLU 開始型通信(pull型):製品インスタンスからの情報の取得を開始するために、CSLU は YANG を使用した NETCONF、RESTCONF、gRPC のモデル、またはネイティブ REST API を使用して製品インスタンスに接続します。サポートされるワークフローには、RUM レポー トの製品インスタンスからの受信とCSSMへの送信、承認コードのインストール、UDIに関連 付けられた信頼コードのインストール、およびポリシーの適用が含まれます。

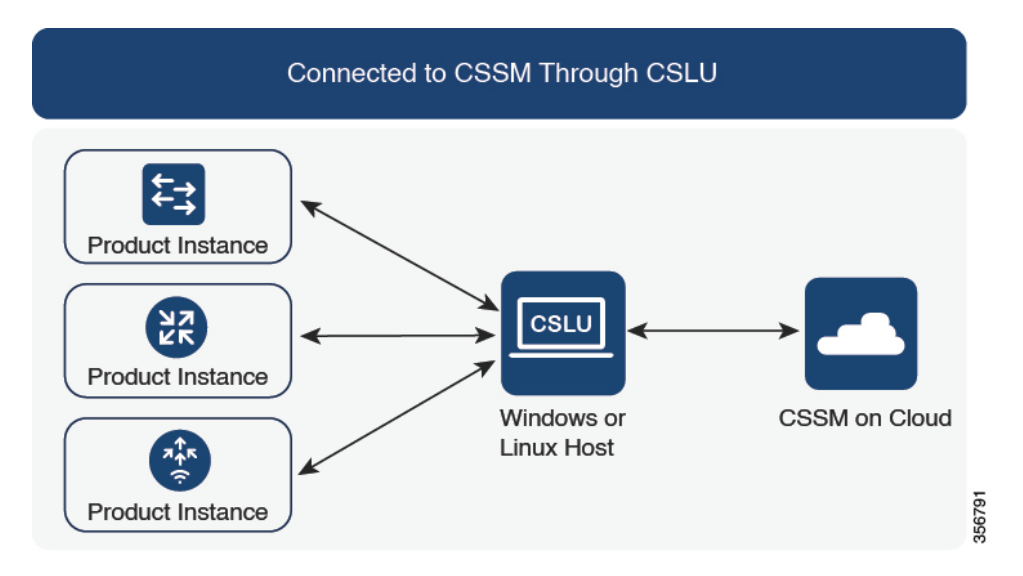

図 1: トポロジ: CSLU を介して CSSM に接続

### 考慮事項または推奨事項:

ネットワークのセキュリティポリシーに応じて通信方法を選択します。

### リリースごとの変更と拡張:

このセクションでは、このトポロジに影響するリリースごとのソフトウェアの重要な変更と拡張について概説します。

Cisco IOS XE Cupertino 17.7.1a 以降:

•信頼コードの要求とインストール

信頼コードが製品インスタンスで使用できない場合、製品インスタンスは RUM レポート の一部として、信頼コードの要求を検出し、自動的に要求を含めます。CSSM からの対応 する ACK には信頼コードが含まれています。出荷時にインストールされた既存の信頼コー ドがある場合は、自動的に上書きされます。この方法で取得した信頼コードは、CSSM と の通信に使用できます。

これは、スタンドアロンおよび高可用性設定でサポートされます。高可用性設定では、ア クティブな製品インスタンスは、信頼コードが使用できないすべての接続製品インスタン スの信頼コードを要求します。

このリリースでは、この拡張は、製品インスタンス開始モードにのみ適用されます。

#### Cisco IOS XE Cupertino 17.9.1a 以降:

•信頼コードの要求とインストール

このリリースから、信頼コードの要求とインストールはCSLU開始モードでもサポートされています。

• Virtual Routing and Forwarding (VRF) のサポート

すべてのライセンスデータを送信するように VRF を設定できます。そのため、製品イン スタンスは VRF をサポートするインスタンスである必要があります。また、このトポロ ジを実装する場合は、製品インスタンス開始モードを実装する必要があります。

• RUM レポートスロットリング

製品インスタンス開始モードでは、レポートの最小頻度は1日に制限されます。これは、 製品インスタンスが1日に複数のRUMレポートを送信しないことを意味します。これに より、特定のライセンスに対して生成および送信されるRUMレポートが多すぎるという 問題が解決されます。また、RUMレポートの過剰な生成によって引き起こされたメモリ 関連の問題とシステムのスローダウンも解決します。

特権 EXEC モードで license smart sync コマンドを入力すると、スロットリングの制限を オーバーライドできます。

RUM レポートスロットリングは、17.3.x トレインの Cisco IOS XE Amsterdam 17.3.6 以降の リリース、および 17.6.x トレインの Cisco IOS XE Bengaluru 17.6.4 以降のリリースにも適 用されます。17.9.1 以降、RUM レポートスロットリングは後続のすべてのリリースに適 用されます。

#### 次の手順:

このトポロジを実装するには、トポロジのワークフロー: CSLU を介して CSSM に接続 (49 ページ)を参照してください。

### **CSSM**に直接接続

### 概要:

このトポロジは、スマートライセンシングの以前のバージョンで使用でき、ポリシーを使用したスマートライセンシングで引き続きサポートされます。

ここでは、製品インスタンスからCSSMへの直接かつ信頼できる接続を確立します。直接接続 には、CSSMへのネットワーク到達可能性が要求されます。その後、製品インスタンスがメッ セージを交換し、CSSMと通信するには、このトポロジで使用可能な転送オプションのいずれ かを設定します(以下を参照)。最後に、信頼を確立するには、CSSMの対応するスマートア カウントとバーチャルアカウントから ID トークンを生成し、製品インスタンスにインストー ルする必要があります。

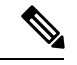

(注) 出荷時にインストールされた信頼コードは、CSSMとの通信には使用できません。つまり、このトポロジでは、CSSM Web UI で ID トークンを生成して、信頼コードを入手して製品インスタンスにインストールする必要があります。出荷時にインストールされた信頼コードがある場合は、上書きする必要があります。信頼コード(17ページ)も参照してください。

次の方法で CSSM と通信するように製品インスタンスを設定できます。

・スマート転送を使用して CSSM と通信する。

スマート転送は、スマートライセンシング(JSON)メッセージが HTTPS メッセージ内に 含まれ、製品インスタンスとCSSMの間で交換されることにより通信する転送方法です。 次のスマート転送設定オプションを使用できます。

- スマート転送:この方法では、製品インスタンスは特定のスマート転送ライセンス サーバ URL を使用します。これは、ワークフローのセクションに示すとおりに設定 する必要があります。
- ・HTTPS プロキシを介したスマート転送:この方法では、製品インスタンスはプロキシサーバを使用してライセンスサーバと通信し、最終的には CSSM と通信します。
- Call Home を使用して CSSM と通信する。

Call Home を使用すると、Eメールベースおよび Web ベースで重大なシステム イベントの 通知を行えます。CSSMへのこの接続方法は、以前のスマートライセンシング環境で使用 でき、ポリシーを使用したスマートライセンシングで引き続き使用できます。次の Call Home 設定オプションを使用できます。

- ・ダイレクトクラウドアクセス:この方法では、製品インスタンスはインターネット経 由でCSSMに使用状況情報を直接送信します。接続に追加のコンポーネントは必要あ りません。
- HTTPS プロキシを介したダイレクトクラウドアクセス:この方法では、製品インス タンスはインターネット経由でプロキシサーバ (Call Home Transport Gateway または

市販のプロキシ(Apache など)のいずれか)を介して CSSM に使用状況情報を送信 します。

図 2: トポロジ: CSSM に直接接続

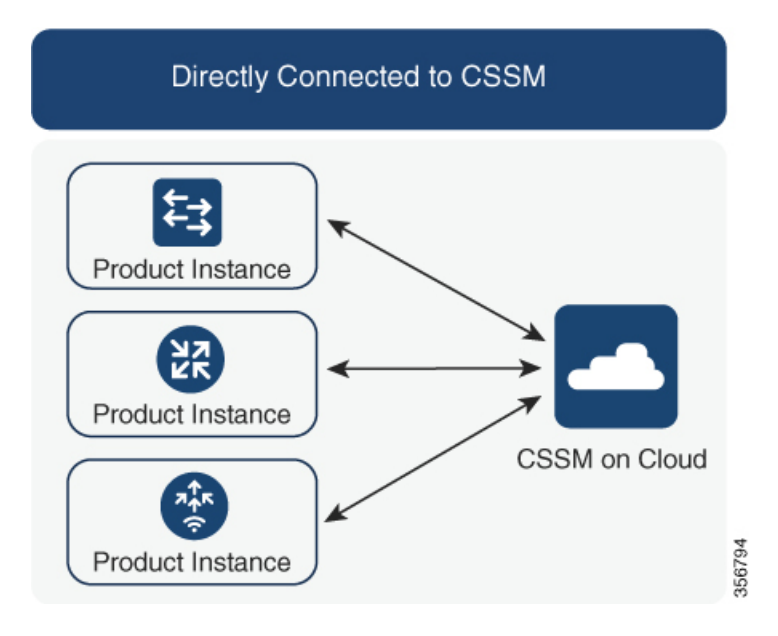

#### 考慮事項または推奨事項:

- •CSSMに直接接続する場合は、スマート転送が推奨される転送方法です。この推奨事項は 以下に適用されます。
  - •新規展開
  - ・以前のライセンスモデル。ポリシーを使用したスマートライセンシングへの移行後に 設定を変更します。
  - •現在 Call Home 転送方法を使用している登録済みライセンス。ポリシーを使用したス マートライセンシングへの移行後に設定を変更します。

- (注) Call Home からスマート転送方式に変更する場合、Smart Licensing Using Policy を期待どおりに機能させるために「CiscoTAC-1」Call Home プロファイルを無効化する必要はありません。
  - ・以前のライセンスモデルの評価ライセンスや期限切れのライセンス。ポリシーを使用したスマートライセンシングへの移行後に設定を変更します。

移行後に設定を変更するには、トポロジのワークフロー: CSSMに直接接続(53ページ) の「製品インスタンスの設定」にある「接続方法と転送タイプの設定」のオプション1を 参照してください。  ユーティリティモード(17.9.1.a 以降で使用可能)で動作しているときにこのトポロジを 実装する場合は、スマート転送のみを使用できます。つまり、スマート転送を直接使用す るか、HTTPプロキシを介したスマート転送を使用します。Call Home はユーティリティ モードではサポートされていません。

### リリースごとの変更と拡張:

このセクションでは、このトポロジに影響するリリースごとのソフトウェアの重要な変更と拡張について概説します。

### Cisco IOS XE Cupertino 17.9.1a 以降:

• Virtual Routing and Forwarding (VRF) のサポート

すべてのライセンスデータを送信するように VRF を設定できます。そのため、製品イン スタンスは VRF をサポートするインスタンスである必要があり、このトポロジを実装す る場合は、スマート転送オプションのみを使用できます。つまり、スマート転送を直接使 用するか、HTTP プロキシを介したスマート転送を使用します。

• RUM レポートスロットリング

このトポロジでは、レポートの最小頻度は1日に制限されます。これは、製品インスタン スが1日に複数のRUM レポートを送信しないことを意味します。これにより、特定のラ イセンスに対して生成および送信されるRUM レポートが多すぎるという問題が解決され ます。また、RUM レポートの過剰な生成によって引き起こされたメモリ関連の問題とシ ステムのスローダウンも解決します。

特権 EXEC モードで license smart sync コマンドを入力すると、スロットリングの制限を オーバーライドできます。

RUM レポートスロットリングは、17.3.x トレインの Cisco IOS XE Amsterdam 17.3.6 以降の リリース、および 17.6.x トレインの Cisco IOS XE Bengaluru 17.6.4 以降のリリースにも適 用されます。17.9.1 以降、RUM レポートスロットリングは後続のすべてのリリースに適 用されます。

#### 次の手順:

このトポロジを実装するには、トポロジのワークフロー: CSSM に直接接続 (53 ページ)を 参照してください。

### コントローラを介して CSSM に接続

コントローラを使用して製品インスタンスを管理する場合、コントローラはCSSMに接続して CSSM とのすべての通信のインターフェイスとなります。 図 3: トポロジ:コントローラを介して CSSM に接続

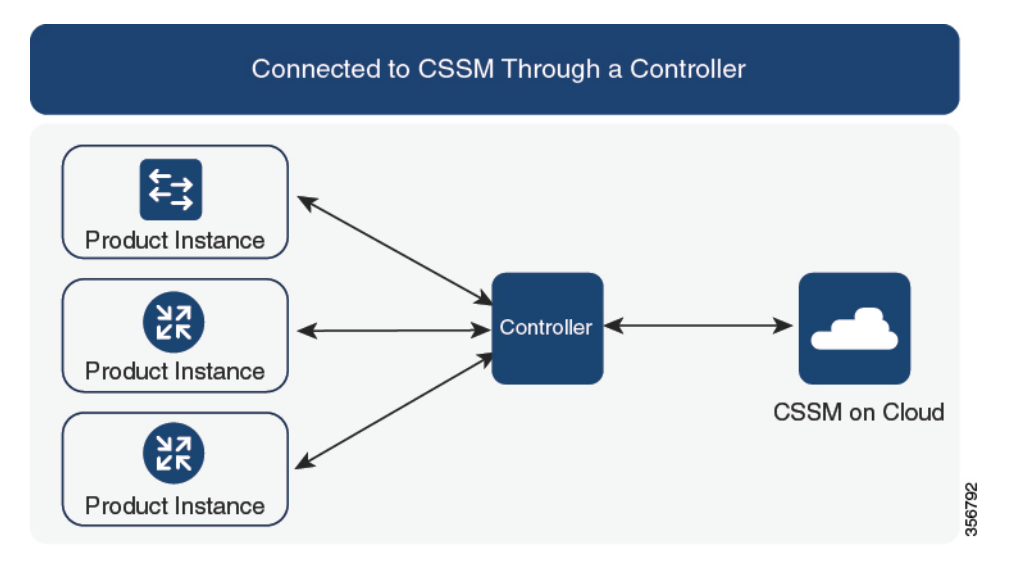

Cisco アグリゲーションルータ、統合型ルータ、およびクラウドサービスルータ、Cisco Catalyst 8000 エッジプラットフォームファミリ、および Cisco ターミナルサービスゲートウェイでは、 Cisco DNA Center と Cisco vManage がコントローラとしてサポートされています。実装するコ ントローラに応じて、トポロジがどのように動作するように設計されているかについては、次 の対応する項を参照してください。

### コントローラとしての Cisco DNA Center

### 概要:

Cisco DNA Center がコントローラとして製品インスタンスを管理している場合、製品インスタ ンスはライセンスの使用状況を記録し、保存しますが、Cisco DNA Center が RUM レポートを 取得し、CSSM に報告し、製品インスタンスにインストールするために ACK を返すために製 品インスタンスとの通信を開始します。

Cisco DNA Center で管理する必要があるすべての製品インスタンスは、そのインベントリの一 部である必要があり、サイトに割り当てる必要があります。Cisco DNA Center は NETCONF プ ロトコルを使用して設定をプロビジョニングし、製品インスタンスから必要な情報を取得しま す。したがって、これを容易にするために製品インスタンスでNETCONF を有効にする必要が あります。

レポートの要件を満たすために、Cisco DNA Center は CSSM から該当するポリシーを取得し、 次のレポートオプションを提供します。

- Ad hoc reporting: 必要に応じてアドホックレポートをトリガーできます。
- Scheduled reporting:ポリシーで指定されたレポート頻度に対応し、Cisco DNA Center に よって自動的に処理されます。

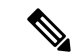

(注) 製品インスタンスが定期レポートの対象となる前に、アドホックレポートを少なくとも1回実 行する必要があります。

最初のアドホックレポートにより、Cisco DNA Center は、後続の RUM レポートをアップロー ドする必要があるスマートアカウントとバーチャルアカウントを決定できます。製品インスタ ンスのアドホックレポートが一度も実行されていない場合は、通知されます。

Cisco DNA Center では、SLAC のインストールと削除ができます。SLAC のインストールと削除は、単一の製品インスタンスでも、複数の製品インスタンスでも実行できます。

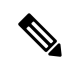

(注) Cisco DNA Center の GUI には、輸出規制ライセンス(HSECK9)と特定の製品インスタンスに対してのみ、SLAC を生成するオプションがあります。表7: Cisco DNA Center GUI で HSECK9 ライセンスの SLAC 生成をサポートする製品インスタンス(56ページ)を参照してください。

信頼コードは必要ありません。

#### 考慮事項または推奨事項:

これは、Cisco DNA Center を使用している場合に推奨されるトポロジです。

#### 次の手順:

このトポロジを実装するには、トポロジのワークフロー:コントローラを介してCSSMに接続 (55ページ)のコントローラとしての Cisco DNA Centerの使用 (55ページ)を参照してくだ さい。

### コントローラとしての Cisco vManage

#### 概要:

Cisco vManage をコントローラとして使用して製品インスタンスを管理する場合、Cisco vManage は CSSM に接続して CSSM とのすべての通信のインターフェイスとなります。

Cisco vManage はライセンスの使用状況を記録し、RUM レポートを生成し、24時間ごとにRUM レポートを CSSM に送信します。 この時間はポリシーによって決定される固定のレポート間 隔であり、変更できません。CSSM から返された RUM ACK も Cisco vManage に送信されま す。

製品インスタンスが Cisco vManage によって管理されている場合、製品インスタンスではライ センス使用状況情報の保存や RUM レポートの生成は行われません。

Cisco vManage ポータルでは、エッジデバイスにライセンスを割り当て、使用されているライ センスおよび割り当てに使用可能なライセンスに関する情報を確認できます。

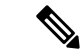

(注) Cisco vManage ポータルには、SLAC のインストールオプションはありません。輸出規制ライ センスまたは250 Mbpsを超えるスループットを使用するには、製品インスタンスで必要なCLI コマンドを使用して SLACを要求してインストールするか、CSSM からファイルをダウンロー ドして製品インスタンスに同様にインストールする必要があります。

以前のライセンス環境の HSECK9 ライセンスを使用している場合は、ポリシーを使用したス マートライセンシングへの移行後に同じライセンスがサポートされます。この場合、SLAC を 再度インストールする必要はありません。

SLAC のインストールの詳細については、「コントローラとしての Cisco vManage の使用」を 参照してください。

Cisco vManage でライセンス管理を処理する方法の詳細については、Cisco SD-WAN スタート アップガイドの「License Management for Smart Licensing Using Policy」セクションを参照してく ださい。

#### 考慮事項または推奨事項:

これは、Cisco vManage を使用している場合に推奨されるトポロジです。

Cisco IOS XE Bengaluru 17.5.1a 以降: Cisco SD-WAN は CSSM と連携して動作し、Cisco SD-WAN で動作するデバイスに対して Cisco vManage によるライセンス管理を提供します。

Cisco IOS XE Amsterdam 17.3.2 ~ Cisco IOS XE Bengaluru 17.4.x: Cisco vManage はコントローラ としてサポートされていますが、ライセンス管理はサポートしていません。Cisco SD-WAN コ ントローラモードで実行されているエッジデバイスは、HSECK9 ライセンスの処理を除き、ポ リシーを使用したスマートライセンシングの他の機能をサポートしていません。

### 次の手順:

このトポロジを実装するには、トポロジのワークフロー:コントローラを介してCSSMに接続 (55ページ)の「コントローラとしての Cisco vManage の使用」を参照してください。

### CSLU は CSSM から切断

### 概要:

ここでは、製品インスタンスがCSLUと通信し、製品インスタンス開始の通信またはCSLU開始の通信を実装するオプションがあります(CSLUを介してCSSMに接続のトポロジと同様)。 CSLUとCSSM間の通信のもう一方はオフラインです。CSLUには、CSSMから切断されたモードで動作するオプションがあります。

CSLUとCSSM間の通信は、署名済みファイルの形式で送受信され、オフラインで保存された後、場合によってはCSLUまたはCSSMにアップロードまたはダウンロードされます。

#### 図 4: トポロジ: CSLUは CSSM から切断

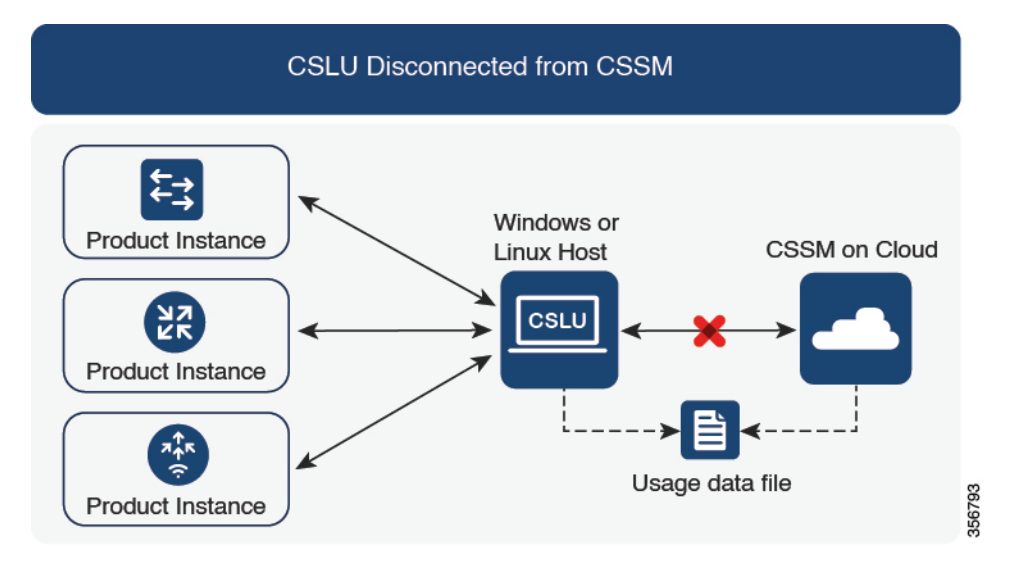

#### 考慮事項または推奨事項:

ネットワークのセキュリティポリシーに応じて通信方法を選択します。

#### リリースごとの変更と拡張:

このセクションでは、このトポロジに影響するリリースごとのソフトウェアの重要な変更と拡張について概説します。

### Cisco IOS XE Cupertino 17.7.1a 以降:

・信頼コードの要求とインストール

信頼コードが製品インスタンスで使用できない場合、製品インスタンスは、CSLUに送信 される RUM レポートの一部として要求を検出し、自動的にその要求を含めます。この要 求は、CSSM にアップロードされます。CSSM からダウンロードする ACK には信頼コー ドが含まれています。出荷時にインストールされた既存の信頼コードがある場合は、自動 的に上書きされます。この方法で取得した信頼コードは、CSSM との通信に使用できま す。

これは、スタンドアロンおよび高可用性設定でサポートされます。高可用性設定では、ア クティブな製品インスタンスは、信頼コードが使用できないメンバーやスタンバイの信頼 コードを要求します。

このリリースでは、この拡張は、製品インスタンス開始モードにのみ適用されます。

### Cisco IOS XE Cupertino 17.9.1a 以降:

•信頼コードの要求とインストール

このリリースから、信頼コードの要求とインストールはCSLU開始モードでもサポートされています。

• Virtual Routing and Forwarding (VRF) のサポート

すべてのライセンスデータを CSLU に送信するように VRF を設定できます。そのため、 製品インスタンスは VRF をサポートするインスタンスである必要があります。また、こ のトポロジを実装する場合は、製品インスタンス開始モードを実装する必要があります。

• RUM レポートスロットリング

製品インスタンス開始モードでは、レポートの最小頻度は1日に制限されます。これは、 製品インスタンスが1日に複数のRUMレポートを送信しないことを意味します。これに より、特定のライセンスに対して生成および送信されるRUMレポートが多すぎるという 問題が解決されます。また、RUMレポートの過剰な生成によって引き起こされたメモリ 関連の問題とシステムのスローダウンも解決します。

特権 EXEC モードで license smart sync コマンドを入力すると、スロットリングの制限を オーバーライドできます。

RUM レポートスロットリングは、17.3.x トレインの Cisco IOS XE Amsterdam 17.3.6 以降の リリース、および 17.6.x トレインの Cisco IOS XE Bengaluru 17.6.4 以降のリリースにも適 用されます。17.9.1 以降、RUM レポートスロットリングは後続のすべてのリリースに適 用されます。

### 次の手順:

このトポロジを実装するには、トポロジのワークフロー: CSLU は CSSM から切断 (59 ページ)を参照してください。

### CSSM への接続なし、CSLU なし

### 概要:

ここでは、製品インスタンスとCSSMは相互に切断され、他の中間ユーティリティまたはコン ポーネントはありません。すべての通信は、ファイルのアップロードとダウンロードという形 式です。これらのファイルは、RUM レポート、UDI に関連付けられた信頼コードの要求、お よび SLAC 要求ファイルです。

#### 図 5: トポロジ: CSSM への接続なし、CSLU なし

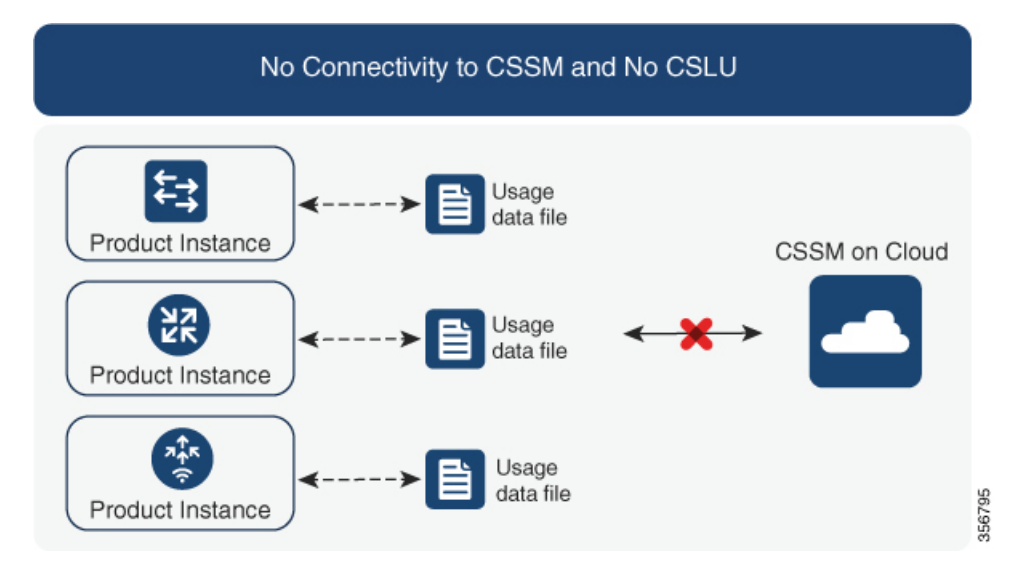

### 考慮事項または推奨事項:

このトポロジは、製品インスタンスがネットワークの外部とオンラインで通信できない高セ キュリティ展開に適しています。

### リリースごとの変更と拡張

このセクションでは、このトポロジに影響するリリースごとのソフトウェアの変更と拡張について概説します。

### Cisco IOS XE Cupertino 17.7.1a 以降:

•信頼コードの要求とインストール

製品インスタンスで信頼コードが使用できない場合、製品インスタンスは、ユーザーが保存し、CSSMにアップロードするRUMレポートに信頼コードの要求を自動的に含めます。 CSSM からダウンロードする ACK には信頼コードが含まれています。

出荷時にインストールされた信頼コードがある場合、ACK をインストールすると自動的 に上書きされます。この方法で取得した信頼コードは、CSSM とのセキュアな通信に使用 できます。

これは、スタンドアロンおよび高可用性設定でサポートされます。高可用性設定では、ア クティブな製品インスタンスは、信頼コードが使用できないすべての接続製品インスタン スの信頼コードを要求します。

• SLAC 要求とインストール

SLAC 要求を生成し、製品インスタンスのファイルに保存できます。保存されたファイル には、必要なすべての詳細(UDI、ライセンス情報など)が含まれます。この方法では、 SLAC を生成するために CSSM Web UI で必要な詳細情報を収集して入力する必要はあり ません。RUM レポートおよび ACK と同様に、SLAC 要求ファイルを CSSM にアップロー ドし、SLAC コードを含むファイルをダウンロードして製品インスタンスにインストール する必要があります。

同様に、SLACを返却する場合、正しいバーチャルアカウントの製品インスタンスを見つ ける必要はありません。RUM レポートと同様に、SLAC 返却ファイルをアップロードし ます。

### 次の手順:

このトポロジを実装するには、トポロジのワークフロー: CSSM への接続なし、CSLU なし (63 ページ)を参照してください。

### SSM オンプレミス展開

#### 概要:

SSM オンプレミスは、オンプレミスに展開される CSSM の拡張として機能するように設計されています。

ここでは、製品インスタンスが SSM オンプレミスに接続され、SSM オンプレミスが CSSM と の単一のインターフェイスポイントになります。SSM オンプレミスの各インスタンスは、SSM オンプレミスのローカルアカウントに必須の登録と同期を通じて、CSSM内のバーチャルアカ ウントを使用して CSSM に通知する必要があります。

製品インスタンスを管理するために SSM オンプレミスを展開する場合、SSM オンプレミスに 必要な情報をプッシュするように製品インスタンスを設定できます。または、設定可能な頻度 で製品インスタンスから必要な情報をプルするように SSM オンプレミスを設定することもで きます。

 製品インスタンス開始型通信(プッシュ):製品インスタンスはSSMオンプレミスの RESTエンドポイントを接続することでSSMオンプレミスの通信を開始します。送信され るデータには、RUMレポート、および承認コード、信頼コード、ポリシーの要求が含ま れます。

このモードでの製品インスタンスと SSM オンプレミス間の通信のオプション:

- ・必要に応じて、CLIコマンドを使用してSSMオンプレミスに情報をプッシュします。
- スケジュールされた頻度でRUMレポートをSSMオンプレミスに自動的に送信するには、CLIコマンドを使用し、レポート間隔を設定します。
- SSM オンプレミス開始型通信(プル):製品インスタンスからの情報の取得を開始するには、SSM オンプレミスで NETCONF、RESTCONF、およびネイティブの REST API オプションを使用して製品インスタンスを接続します。サポートされるワークフローには、RUM レポートの製品インスタンスからの受信とCSSMへの送信、承認コードのインストール、信頼コードのインストール、およびポリシーの適用が含まれます。

このモードでの製品インスタンスと SSM オンプレミス間の通信のオプション:

- ・必要に応じて(オンデマンドで)、1つ以上の製品インスタンスから使用状況情報を 収集します。
- スケジュールされた頻度で1つ以上の製品インスタンスから使用状況情報を収集します。

SSM オンプレミスでは、レポート間隔が製品インスタンスのデフォルトポリシーに設定されま す。これは変更できますが、より頻繁に(より短い間隔で)レポートを作成するか、または使 用可能な場合はカスタムポリシーをインストールできます。

SSM オンプレミスで使用状況が使用できるようになったら、同じ間隔で CSSM と同期して、 製品インスタンス数、ライセンス数、およびライセンス使用状況情報が CSSM と SSM オンプ レミスの両方と同じであることを確認します。SSM オンプレミスと CSSM 間の使用状況の同 期オプション:プッシュとプルモードの場合:

- ・CSSM でアドホック同期を実行します(Cisco と同期されました)。
- ・指定した時刻で CSSMとの同期をスケジュールします。
- オフラインで保存されている指名済みファイルを通じて CSSM と通信し、場合によって SSM オンプレミスまたは CSSM からアップロードするか、またはダウンロードします。

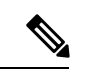

(注) このトポロジでは、SSM オンプレミスと CSSM 間で2つの異なる同期が行われます。1つは、 ローカルアカウントと CSSM との同期です。この同期は、SSM オンプレミスインスタンスに CSSM を認識させるためであり、SSM オンプレミスの [Synchronization] ウィジェットを使用し て実行します。2番目は、CSSM に接続するか、またはファイルをダウンロードおよびアップ ロードすることのいずれかによるライセンスの使用状況の CSSM との同期です。ライセンスの 使用状況を同期する前に、ローカルアカウントを同期する必要があります。

図 6: トポロジ: SSM オンプレミス展開

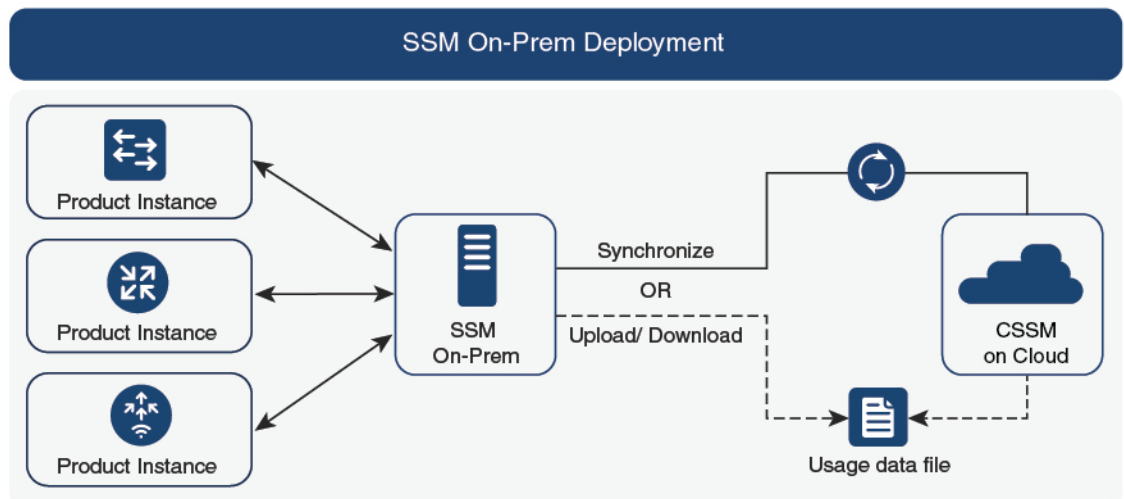

31

#### 考慮事項または推奨事項:

- •このトポロジは、次の状況に適しています。
  - ・CSSM と直接通信せずにオンプレミスで製品インスタンスを管理する場合。
  - 会社のポリシーにより、製品インスタンスでライセンスの使用状況をシスコ(CSSM) に直接報告できない場合。
  - 製品インスタンスがエアギャップネットワーク内にあり、ネットワーク外にあるもの とオンラインで通信できない場合。
- Smart Licensing Using Policy のサポートとは別に、SSM オンプレミスのバージョン 8 の主 な利点は次のとおりです。
  - マルチテナント:1つのテナントが1つのスマートアカウントとバーチャルアカウントのペアを構成します。SSM オンプレミスでは複数のペアを管理できます。ここでは、SSMオンプレミスに存在するローカルアカウントを作成します。CSSMのスマートアカウントとバーチャルアカウントのペアへの複数のローカルアカウントのロールアップ。詳細については、『Cisco Smart Software Manager On-Prem User Guide』[英語]の「About Accounts and Local Virtual Accounts」を参照してください。

(注)

CSSMとSSMオンプレミスのインスタンス間の関係は、まだ1対 1です。

- •スケール:合計 300,000 の製品インスタンスをサポートします。
- 高可用性:2台のSSMオンプレミスサーバをアクティブ/スタンバイクラスタの形式で実行できます。詳細については、『Cisco Smart Software On-Prem Installation Guide』
   [英語]の「Appendix 4 Managing a High Availability (HA) Cluster in Your System」を参照してください。

高可用性展開は SSM オンプレミスのコンソールでサポートされており、必要なコマンドの詳細については『Cisco Smart Software On-Prem Console Guide』で確認できます。

- •CSSM へのオンライン接続とオフライン接続のオプション。
- •SSM オンプレミスの制限:
  - ライセンス使用の同期を目的としたCSSMとの通信のプロキシサポートが利用できるのは、バージョン8202108以降のみです。ローカルアカウントの同期を目的とするプロキシの使用はサポートされています。これは[Synchronization]ウィジェットを使用して実行され、Smart Licensing Using Policy がサポートされているSSM オンプレミス導入リリースから利用可能です。
  - SSM オンプレミス開始型通信は、ネットワークアドレス変換(NAT)設定の製品インスタンスではサポートされていません。製品インスタンス開始型通信を使用する必要があります。さらに、NAT 設定の製品インスタンスをサポートするために SSM オ

ンプレミスを有効にする必要があります。詳細は、このトポロジのワークフローで提供されます。

### リリースごとの変更と拡張:

このセクションでは、このトポロジに影響するリリースごとのソフトウェアの重要な変更と拡張について概説します。

### Cisco IOS XE Cupertino 17.9.1a 以降:

• Virtual Routing and Forwarding (VRF) のサポート

すべてのライセンスデータを CSLU に送信するように VRF を設定できます。そのため、 製品インスタンスは VRF をサポートするインスタンスである必要があります。また、こ のトポロジを実装する場合は、製品インスタンス開始モードを実装する必要があります。

• RUM レポートスロットリング

製品インスタンス開始モードでは、レポートの最小頻度は1日に制限されます。これは、 製品インスタンスが1日に複数のRUMレポートを送信しないことを意味します。これに より、特定のライセンスに対して生成および送信されるRUMレポートが多すぎるという 問題が解決されます。また、RUMレポートの過剰な生成によって引き起こされたメモリ 関連の問題とシステムのスローダウンも解決します。

特権 EXEC モードで license smart sync コマンドを入力すると、スロットリングの制限を オーバーライドできます。

RUM レポートスロットリングは、17.3.x トレインの Cisco IOS XE Amsterdam 17.3.6 以降の リリース、および 17.6.x トレインの Cisco IOS XE Bengaluru 17.6.4 以降のリリースにも適 用されます。17.9.1 以降、RUM レポートスロットリングは後続のすべてのリリースに適 用されます。

#### 次の手順:

このトポロジを実装するには、トポロジのワークフロー:SSM オンプレミス展開 (65 ページ)を参照してください。

SSM オンプレミスの既存のバージョンから移行する場合は、アップグレード関連のさまざまな アクティビティを実行する順序が重要です。Smart Licensing Using Policy をサポートする SSM オンプレミスのバージョンへの移行(169ページ)を参照してください。

### ユーティリティモード

### 概要:

これは、必要なライセンスの前払いではなく、ライセンスの実際の使用量に対して支払う後払 いモデルであり、MSLAによって管理されます。 製品インスタンスはサブスクリプションIDを持つライセンスを使用し、「ユーティリティモード」で有効になっています。製品インスタンスは、すべてのライセンスワークフローを完了するために、CSSMと直接、または CSLUや SSM オンプレミスを介して相互作用するように構成するか、切断モードで動作するように構成できます。製品インスタンスとの通信には、ユーティリティモードで動作していることを示すフラグが設定されます。MSLAの使用量が CSSM に達すると、使用量に応じて課金されます。

ユーティリティモードの製品インスタンスでは、30日ごとにACK をインストールする必要が あります。レポートをタイムリーに作成するために、レポートの間隔は7日以内にすることを 推奨します。

ユーティリティモードで実装できるトポロジは次のとおりです。

• CSSM に直接接続 (21 ページ)

ユーティリティモードでこのトポロジを実装する場合は、スマート転送のみを使用できま す。つまり、スマート転送を直接使用するか、HTTPプロキシを介したスマート転送を使 用します。

- CSLU を介して CSSM に接続 (19 ページ)、CSLU は CSSM から切断 (26 ページ)
- SSM オンプレミス展開 (30 ページ)
- CSSM への接続なし、CSLU なし (28 ページ)

考慮事項または推奨事項:

- CCW でプリペイドライセンスを注文する場合、後払いの HSECK9 ライセンスは注文でき ません。このライセンスはプリペイドライセンスのみです。
- ・サードパーティの課金プラットフォームに使用状況レポートを送信することはできません。使用できるサポートされている代替手段は、CSLUまたはSSMオンプレミスを実装することです。実装するとCSSMに送信されます。
- CSLU または SSM オンプレミスを実装する予定の場合は、Smart Licensing Using Policy 環境に、MSLA 対応の必要な最小バージョンをインストールしてください。
  - •CSLUの場合:バージョン 2.0.0
  - •SSM オンプレミスの場合:バージョン 8、リリース 202206

### 次の手順:

サポートされるトポロジの1つを実装します。

(注) ワークフローのステップはすべて、特に明記されていない限り、ユーティリティモードに適用 されます。

トポロジのワークフロー: CSSM に直接接続 (53 ページ)
他の機能との相互作用

トポロジのワークフロー: CSLU を介して CSSM に接続 (49 ページ)

トポロジのワークフロー: CSLU は CSSM から切断 (59 ページ)

トポロジのワークフロー: CSSM への接続なし、CSLU なし (63 ページ)

トポロジのワークフロー:SSM オンプレミス展開 (65 ページ)

## 他の機能との相互作用

## ハイ アベイラビリティ

このセクションでは、ポリシーを使用したスマートライセンシングをサポートするソフトウェ アバージョンを実行するときに、高可用性設定に適用される考慮事項について説明します。次 の高可用性セットアップは、このドキュメントの範囲内です。

1つのアクティブ、1つのスタンバイ、および1つ以上のメンバーで構成されるデバイススタック

デュアルシャーシ セットアップ<sup>9</sup>(固定またはモジュラ)。一方のシャーシにアクティブ、も う一方のシャーシにスタンバイがあります。

モジュラシャーシでの、デュアルシャーシとデュアル RP のセットアップ<sup>10</sup>。ここでも 2 つの シャーシが関係し、1 つのシャーシにアクティブ RP、もう1 つのシャーシにスタンバイ RP が あります。デュアル RP とは、最小要件である1 つのシャーシだけに追加のシャーシ内スタン バイ RP、または各シャーシにシャーシ内スタンバイ RP があることを指します。

(注) Cisco vManage を使用して製品インスタンスを管理する場合、すべてのデバイスにライセンス が必要です。 高可用性はサポートされていません。

高可用性セットアップでの承認コード要件

使用前に承認が必要なライセンスを使用していて(SLACまたはSLR、PLRなど)、上記の高可用性セットアップのいずれかを使用している場合、必要な承認コードの数は、UDIの数に対応します。

- アクティブとスタンバイの UDI が同じ場合は、1 つの承認コードのみが必要です。これは、UDI が(個々の RP にではなく)シャーシにある場合です。
- 高可用性セットアップで2つのシャーシが関係している場合は、各シャーシに専用のUDI があるため、専用の承認コードが必要です。
- ・デバイススタックの場合は、アクティブな場合のみ承認コードが必要です。

<sup>&</sup>lt;sup>9</sup> Cisco Catalyst スイッチで使用可能な Cisco StackWise Virtual 機能が、このようなセットアップの例です。

<sup>&</sup>lt;sup>10</sup> Cisco Catalyst スイッチで使用可能なルートプロセッサ冗長性を備えたクアッドスーパーバイザが、このようなセットアップの例です。

UDI 情報を表示するには、特権 EXEC モードで show license udi コマンドを使用します。高可 用性セットアップの場合は、すべての UDI が表示されます。

#### 高可用性セットアップでの信頼コード要件

必要な信頼コードの数は、UDIの数によって異なります。アクティブな製品インスタンスは、 高可用性セットアップのすべてのデバイスに対する要求を送信し、ACK で返されるすべての 信頼コードをインストールできます。

#### 高可用性セットアップでのポリシー要件

高可用性セットアップにのみ適用されるポリシー要件はありません。スタンドアロン製品イン スタンスの場合と同様に、高可用性セットアップにも1つのポリシーのみが存在し、これがア クティブになります。アクティブのポリシーは、設定のすべてのスタンバイまたはメンバーに 適用されます。

#### 高可用性セットアップでの製品インスタンス機能

このセクションでは、高可用性セットアップでの一般的な製品インスタンス機能と、新しいス タンバイまたはメンバーが既存の高可用性セットアップに追加された場合の製品インスタンス の動作について説明します。

承認コードと信頼コードの場合:アクティブな製品インスタンスは、スタンバイおよびメン バーの承認コードと信頼コードを(必要な場合に)要求し、インストールできます。

ポリシーの場合:アクティブな製品インスタンスがスタンバイと同期します。

レポートの場合:アクティブな製品インスタンスのみが使用状況を報告します。アクティブは、高可用性セットアップのすべてのデバイス(スタンバイまたはメンバーを適宜)の使用状況情報を報告します。スケジュールされたレポートに加えて、次のイベントがレポートをトリガーします。

- スタンバイの追加または削除。RUM レポートには、新しく追加または削除されたスタン バイまたはメンバーに関する情報が含まれます。
- •スイッチオーバー。
- リロード。

上記のいずれかのイベントが発生すると、show license status 特権EXECコマンドの [Next report push] の日付が更新されます。ただし、レポートが製品インスタンスによって送信されるかど うかは、実装されたトポロジと関連するレポート方法で決まります。たとえば、製品インスタ ンスが切断されているトポロジ ([Transport Type] が [Off])を実装した場合は、[Next report push] の日付が更新されても、製品インスタンスは RUM レポートを送信しません。

新規メンバーまたはスタンバイ追加の場合:

- ・CSLUに接続されている製品インスタンスは、それ以上のアクションを実行しません。
- CSSMに直接接続されている製品インスタンスは、信頼の同期を実行します。信頼の同期 には、次のものが含まれます。

スタンバイまたはメンバーに信頼コードがまだインストールされていない場合は、信頼 コードのインストール。

信頼コードがすでにインストールされている場合は、信頼の同期プロセスにより、新しい スタンバイまたはメンバーがアクティブと同じスマートアカウントおよびバーチャルアカ ウントにあることが保証されます。そうでない場合、新しいスタンバイまたはメンバー は、アクティブと同じスマートアカウントとバーチャルアカウントに移動されます。

承認コード、ポリシー、および購入情報のインストール(該当する場合)

現在の使用状況情報を含む RUM レポートの送信。

## アップグレード

このセクションでは、次の点について説明します。

・以前のライセンスモデルから Smart Licensing Using Policy への移行

以前のライセンスモデルから、ポリシーを使用したスマートライセンシングをサポートす るソフトウェアイメージにアップグレードした後は、ポリシーを使用したスマートライセ ンシングが唯一のサポートされるライセンスモデルであり、製品インスタンスはライセン スの変更なしで動作し続けます。ただし、ライセンスワークフローのすべての側面が期待 どおりに機能し続けるように、他の設定が必要な場合があります。このセクションでは、 そのような変更の概要について説明します。このポリシーを使用したスマートライセンシ ングへの移行(73ページ)セクションでは、移行シナリオの例を示します。

 Smart Licensing Using Policy 環境でのアップグレード:アップグレード元のソフトウェア バージョンとアップグレード先のソフトウェアバージョンの両方で、Smart Licensing Using Policy がサポートされます。

### アップグレード前に現在のライセンシングモデルを識別する

ポリシーを使用したスマートライセンシングにアップグレードする前に、製品インスタンスで 有効な現在のライセンスモデルを確認するには、特権 EXEC モードで show license all コマンド を入力します。このコマンドにより、RTUライセンスモデルを除くすべてのライセンスモデル に関する情報が表示されます。show license right-to-use 特権 EXEC コマンドでは、ライセンス モデルが RTU の場合にのみライセンス情報が表示されます。

### アップグレードが既存ライセンスの適用タイプに与える影響

ポリシーを使用したスマートライセンシングをサポートするソフトウェアバージョンにアップ グレードする場合、既存のPLR、SLR、CSL、PAK、およびRTUライセンスの処理方法は、適 用タイプによって異なります。

アップグレード前に使用されていた不適用ライセンスは、アップグレード後も引き続き使用できます。

PAK ライセンスを使用している場合は、システムによる PAK ライセンスの処理方法の変更と、使用可能なオプションをよく理解してください。詳細については、PAK ライセンスのスナップショット (43 ページ)を参照してください。

- アップグレード前に使用されていた適用ライセンスは、必要な承認が存在する場合、アップグレード後も引き続き使用できます。これは、アップグレード時にシステムによって認証されます。必要な承認が存在しない場合は、使用する前にSLACをインストールする必要があります。SLACの手動要求と自動インストール(216ページ)を参照してください。
- アップグレード前に使用されていた輸出規制ライセンスは、必要な承認が存在する場合、
   一般的にはアップグレード後も引き続き使用できます。

ただし、例外があります。アップグレード前に、製品インスタンスがスマートアカウント に登録されており、CSSM には 250 Mbps を超えるスループットが許可されるように輸出 規制フラグのみが有効になっていて、輸出規制ライセンス(HSECK9)が有効になってい ない場合は、Smart Licensing Using Policy への移行の一部として、さらにいくつかの手順を 実行する必要があります。これは、米国の輸出規制により、250 Mbpsを超えるスループッ トを許可する方法として輸出規制フラグのみの使用が許可されなくなったためです。

- 仮想製品インスタンス(Cisco Cloud Services Router 1000v(CSR 1000v)または Cisco Integrated Services Virtual Router(ISRv))でスループットが 250 Mbps を超え、CSSM で輸出規制フラグのみが有効になっている場合は、設定の要件に従って手順を進めま す。
  - SLR 設定のスループットが 250 Mbps を超える CSR 1000v または ISRv:最初に SLR 承認コードを更新して、該当する HSECK9 ライセンスを含めてから、製品 インスタンスのみをアップグレードします。これにより、アップグレード後もス ループットが中断されなくなります。

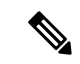

(注) このシナリオでは、最初に SLR 承認コードを更新せずにソフト ウェアイメージをアップグレードして HSEK9 ライセンスを含め ると、Smart Licensing Using Policy へのアップグレード後は、SLAC がインストールされるまで、スループットが 250 Mbps に設定さ れます。SLAC のインストール後すぐに、最後に設定した値が復 元されます。

> 製品固有のHSECK9ライセンスの名前については、ルーティング製品インスタン スのHSECK9ライセンスマッピングテーブル (253ページ)を参照してくださ い。移行シナリオ例については、例:スマートライセンス (スループットが 250 Mbpsを超える SLR、輸出規制ライセンスなし)から Smart Licensing Using Policy へ (110ページ)を参照してください。

 CSSMに接続され、自律モードのスループットが250 Mbpsを超える CSR 1000v またはISRv: 250 Mbpsを超えるスループットがスタートアップコンフィギュレー ションの一部であることを確認します。また、CSSM内の対応するスマートアカ ウントとバーチャルアカウントで該当する HSECK9 ライセンスのバランスがプラ スであることも確認します。アップグレード前のアクションは必要ありません。 製品インスタンスがCSSMに接続されている限り、アップグレード時に製品イン スタンスは自動的にHSECK9要求をトリガーし、SLACをインストールします。

- スループットが 250 Mbps を超え、CSSM に輸出規制フラグのみが設定されており、 CSSM に接続されている自立モードの物理製品インスタンス(Cisco 1000 シリーズ サービス統合型ルータ(ISR 1000)、Cisco 4000 シリーズサービス統合型ルータ(ISR 4000)、またはCisco 1000 シリーズアグリゲーションサービスルータ(ASR 1000))の場合:license feature hseck9 コマンドがスタートアップ コンフィギュレーションに設定されており、CSSM内の対応するスマートアカウントとバーチャルアカウントで該当する HSECK9 ライセンスのバランスがプラスであることを確認します。アップグレード前のアクションは必要ありません。アップグレード時に製品インスタンスが CSSMに接続されている限り、製品インスタンスは自動的にHSECK9要求をトリガーし、SLAC をインストールします。
- ・物理製品インスタンスまたは仮想製品インスタンスの場合、CSSMで輸出規制フラグのみを使用して250 Mbpsを超えるスループットがあり、SD-WANコントローラモードで動作している場合:アップグレード後にSLACを要求してインストールする必要があります。アップグレードが完了したら、CSSMからのSLACの生成とファイルへのダウンロード(214ページ)を実行し、次に製品インスタンスへのファイルのインストール(231ページ)を実行します。

対照的に、輸出規制ライセンスが以前のライセンス環境にある次のシナリオでは、アップ グレード後に SLAC を再度インストールする必要がないことに注意してください。

- 製品インスタンス(Cisco 1000 シリーズサービス統合型ルータや Cisco 4000 シリーズ サービス統合型ルータなど)に、スマートアカウントに登録された HSECK9 ライセン スがあり、CSSMで輸出規制フラグが有効になっている場合、ポリシーを使用したス マートライセンシングにアップグレード後に、承認コードが適用されます。ライセン ス使用状況情報は、アップグレード後にのみCSSMと同期する必要があります。SLAC を再度インストールする必要はありません。例:スマートライセンス(登録済みおよ び承認済みのライセンス)から Smart Licensing Using Policy へ(77ページ)を参照し てください。
- アップグレード前に製品インスタンスに HSECK9 PAK ライセンスが存在した場合、 アップグレード後に SLAC を再度インストールする必要はありません。例: Cisco ソ フトウェアライセンシング (PAK ライセンス)から Smart Licensing Using Policy ~ (140 ページ)を参照してください。

PAK ライセンスを使用している場合は、システムによる PAK ライセンスの処理方法 の変更と、使用可能なオプションをよく理解してください。詳細については、PAK ラ イセンスのスナップショット (43ページ)を参照してください。

 ・製品インスタンスにHSECK9ライセンスを含むSLR承認コードが含まれていた場合、 ポリシーを使用したスマートライセンシングにアップグレード後にライセンスが適用 されるため、SLACを再度インストールする必要はありません。例:スマートライセ ンス(輸入規制ライセンスを使用したSLR)からSmart Licensing Using Policy へ (93 ページ)を参照してください。

### アップグレードが既存ライセンスのレポートに与える影響

| 既存ライセンス                             | ポリシーを使用したスマートライセンシングへの移行後のレ<br>ポート要件                                                                                 |
|-------------------------------------|----------------------------------------------------------------------------------------------------|
| 使用権(RTU)                            | 使用されているライセンスによって異なります。                                                                                               |
|                                     | サポートされるトポロジの移行および展開後、show license<br>usage コマンドの出力で Next ACK deadline フィールドを参照<br>して、レポートが必要かどうか、およびいつ必要かを確認し<br>ます。 |
| スマートライセンシング(登<br>録および承認済みライセン<br>ス) | ポリシーによって異なります。                                                                                                    |
| 特定のライセンス予約(SLR)                     | ライセンス消費に変更がある場合にのみ必要です。                                                                                              |
|                                     | 既存のSLR 承認コードは、ポリシーを使用したスマートライ<br>センシングへのアップグレード後に既存のライセンス消費を<br>承認します。                                               |
| 製品認証キー (PAK)                        | ライセンス消費に変更がある場合にのみ必要です。                                                                                              |
|                                     | PAK ライセンスには永続的な有効期間がありますが、ライセンス消費に変更がある場合はレポートが必要です。                                                                 |
|                                     | また、システムによる PAK ライセンスの処理方法の変更と、<br>使用可能なオプションをよく理解してください。詳細につい<br>ては、PAK ライセンスのスナップショット (43 ページ)を<br>参照してください。        |
| パーマネントライセンス予約                       | 不要。                                                                                                    |
| (PLR)                               | PLR ライセンスには永続的な有効期間があり、ライセンス消費に変更がある場合でもレポートは必要ありません。                                                                |
| Cisco ソフトウェアライセンシ                   | 不要。                                                                                                    |
| ング (CSL)                            | CSL ライセンスには永続的な有効期間があり、ライセンス消費に変更がある場合でもレポートは必要ありません。                                                                |
| 評価ライセンスまたは期限切<br>れライセンス             | シスコのデフォルトポリシーのレポート要件に基づいていま<br>す。                                                                                    |

## アップグレードが既存ライセンスの転送タイプに与える影響

既存の設定で転送タイプが設定されている場合、ポリシーを使用したスマートライセンシング へのアップグレード後も転送タイプが保持されます。 スマートライセンシングの以前のバージョンと比較した場合、ポリシーを使用したスマートラ イセンシングでは追加の転送タイプを使用できます。デフォルトの転送モードにも変更があり ます。次の表に、これがアップグレードに与える影響を示します。

| アップグレード前の転送タイ<br>プ                         | アップグレード前のライセン<br>スまたはライセンスの状態              | アップグレード後の転送タイ<br>プ                       |
|--------------------------------------------|--------------------------------------------|------------------------------------------|
| デフォルト (callhome)                           | 評価                                         | cslu(ポリシーを使用したス<br>マートライセンシングのデ<br>フォルト) |
|                                            | SLR                                        | off                                      |
|                                            | PLR                                        |                                          |
|                                            | 登録                                         | callhome                                 |
| smart                                      | 評価                                         | off                                      |
|                                            | SLR                                        | off                                      |
|                                            | PLR                                        |                                          |
|                                            | 登録                                         | smart                                    |
| N/A                                        | N/A                                        | cslu                                     |
| たとえば、既存のライセンス<br>モデルが RTU または PAK の<br>場合。 | たとえば、既存のライセンス<br>モデルが RTU または PAK の<br>場合。 |                                          |

### アップグレードがトークン登録プロセスに与える影響

以前のバージョンのスマートライセンシングでは、CSSMへの登録と接続にトークンが使用さ れていました。IDトークンの登録は、Smart Licensing Using Policy では不要です。トークン生 成機能は、CSSMで引き続き使用でき、Smart Licensing Using Policy 環境の特定のトポロジで信 頼を確立するために使用されます。

### インサービス ソフトウェア アップグレード

あるリリースから別のリリースにアップグレードする場合、ISSU 方式を使用することで、適用(エンフォースメント)、レポート、および転送の面では通常のアップグレードと同じルールに従います(上記を参照)。

ポリシーを使用したスマートライセンシングに関する追加の考慮事項は適用されません。

### Smart Licensing Using Policy 環境内のアップグレード

この項では、Smart Licensing Using Policy がサポートされているリリースから Smart Licensing Using Policy がサポートされているリリースに製品インスタンスをアップグレードする場合に 適用される、リリース固有の考慮事項またはアクションについて説明します。

Cisco IOS XE Cupertino 17.7.1a 以降、RUM レポートは処理時間を短縮する形式で保存されま す。古い形式と新しい形式の違いによって生じる使用状況レポートの不整合を避けるために、 Smart Licensing Using Policy をサポートする以前のリリースから Cisco IOS XE Cupertino 17.7.1a 以降のリリースにアップグレードする場合は、標準的な方法として1回の使用状況レポートを 完了することをお勧めします。

## ダウングレード

ここでは、以前のライセンスモデルへのダウングレードについて説明します。また、Smart Licensing Using Policy 環境内のダウングレードに関連する情報についても説明します。

### 新規展開のダウングレード

このセクションでは、Smart Licensing Using Policy がデフォルトで有効になっているソフトウェ アバージョンで新しく購入した製品インスタンスが、Smart Licensing Using Policy がサポート されていないソフトウェアバージョンにダウングレードされた場合に適用される考慮事項とア クションについて説明します。

ダウングレードの結果は、Smart Licensing Using Policy 環境での操作中に信頼コード(信頼コー ド (17 ページ))がインストールされたかどうかによって異なります。ダウングレード先の リリースによっては、さらにアクションが必要になる場合があります。

ポリシーを使用したスマートライセンシング環境で実装したトポロジが「CSSMに直接接続」 である場合、トポロジ実装の一部として信頼コードが必要であるため、信頼コードのインス トールが想定または仮定されます。他のトポロジでは、信頼の確立は必須ではありません。そ のため、他のトポロジのいずれかを使用する製品インスタンスをダウングレードすると、ス マートライセンシング環境で適用される手順に従って、ライセンスを登録済みおよび承認済み の状態に復元する必要が生じます。次の表を参照してください。

・ポリシーを使用したスマートライセンシング環境で信頼が確立された場合、製品インスタンスはダウングレード後に CSSM との信頼を更新しようとします。

更新が正常に完了すると、ライセンスは登録済みの状態になり、以前のバージョンのス マートライセンシングが製品インスタンスで有効になります。

・ポリシーを使用したスマートライセンシング環境で信頼が確立されなかった場合、製品インスタンスのライセンスはダウングレード後に評価モードになり、スマートライセンシングの以前のバージョンが製品インスタンスで有効になります。

### Smart Licensing Using Policy 環境内のダウングレード

この項では、Smart Licensing Using Policy がサポートされているリリースから Smart Licensing Using Policy がサポートされている別のリリースに製品インスタンスをダウングレードする場合に適用される、リリース固有の考慮事項またはアクションについて説明します。

Cisco IOS XE Cupertino 17.7.1a 以降、RUM レポートは処理時間を短縮する形式で保存されま す。古い形式と新しい形式の違いによって生じる使用状況レポートの不整合を避けるために、 Cisco IOS XE Cupertino 17.7.1a 以降のリリースから Smart Licensing Using Policy をサポートする 以前のリリースにダウングレードする際に、1回の使用状況報告を完了することをお勧めしま す。

## 従来のライセンスの変更点

ここでは、Smart Licensing Using Policy 環境で引き続きサポートされるために、特定の従来の ライセンスで実施されている変更について説明します。変更には、自動的に実行されるアク ション、ユーザーが実行する必要があるアクション、または両方のアクションが含まれる場合 があり、適宜呼び出されます。

## PAK ライセンスのスナップショット

システムの製品アクティベーションキー(PAK)ライセンスの処理方法は大幅に変更されています。ここでは、変更内容、変更がユーザーに与える影響、実行する必要があるアクション(ある場合)、および PAK ライセンス所有者が利用できるオプションについて説明します。

#### PAK ライセンスとは

PAK フルフィルメントを使用して発行されるライセンスは、PAK ライセンスと呼ばれます。 たとえば、Cisco ASR 1000 で使用可能な「adventerprise」ライセンスは PAK 履行済みにするこ とができ、Cisco 4000 シリーズ ISR で使用できる「securityk9」ライセンスも PAK 履行済みに できます。同様に、さまざまなシスコルータで利用可能な HSECK9 ライセンスは、PAK 履行 済みにできます。

#### PAK ライセンスの変更点: PAK ライセンスのスナップショット

Cisco IOS XE Dublin 17.11.1a 以降、PAK ライセンスを管理するライブラリはソフトウェアイ メージから削除されています。既存の PAK ライセンスを引き続きサポートおよび受け入れる ために、次のアクションが自動的に実行されます。

- PAK ライセンスのスナップショットが作成されます。このスナップショットは、スナップショットの時点における PAK ライセンスの永続的な記録として機能します。
- Device-Led Conversion (DLC) プロセスがトリガーされます。DLC 後、PAK 履行済みライ センスをスマートアカウントで使用できます。

製品インスタンスで実行されているソフトウェアバージョンが次のいずれかである場合にの み、PAK ライセンスのスナップショットが作成されます。

- 17.3.x トレインの Cisco IOS XE Amsterdam 17.3.5 以降のリリース。
- 17.6.x トレインの Cisco IOS XE Bengaluru 17.6.2 以降のリリース。
- 17.7.x トレインの Cisco IOS XE Cupertino 17.7.1 以降のリリース、および後続のトレインの すべてのリリース、つまり Cisco IOS XE Cupertino 17.8.x、Cisco IOS XE Cupertino 17.9.x、 および Cisco IOS XE Dublin 17.10.x まで。

⚠

注意 前述のリリースおよびトレイン以前の場合のみ、PAK ライセンスのスナップショットが作成さ れます。Cisco IOS XE Dublin 17.11.1a 以降、PAK 管理ライブラリは廃止され、スナップショッ トを作成するためのプロビジョニングは利用できなくなりました。Cisco IOS XE Dublin 17.11.1a 以降のソフトウェアイメージは、PAK ライセンスに関するスナップショット情報のみに依存し ています。

スナップショットのない PAK ライセンスがあり、Cisco IOS XE Dublin 17.11.1a 以降のリリース にアップグレードする場合は、2回アップグレードする必要があります。まず、PAK ライセン スのスナップショットと完全な DLC が作成される前述のリリースのいずれかにアップグレー ドしてから、必要な後続のリリースに再度アップグレードします。

PAK のパーマネントライセンスのみが受け入れられ、PAK の評価ライセンスは受け入れられ ません。

スナップショットが作成されると、PAK ライセンスへの変更はサポートされなくなります。ス ナップショットの作成後に、ソフトウェアバージョンを以前のリリースにダウングレードし、 PAK ライセンスに変更を加え(返却を含む)、後続のリリースに戻した場合でも、PAK ライ センスの変更はサポートされません。

製品インスタンスの PAK ライセンスのスナップショットが作成されているか確認するには、 特権 EXEC モードで show platform software sl-infra pak-info コマンドを入力します。 スナップ ショットが作成されている場合、コマンドの出力に次の情報が表示されます。

```
Device# show platform software sl-infra pak-info
<output truncated>
```

Pak License Snapshot Information Platform Supports PAK License snapshot PAK License Snapshot integrity check pass PAK License Snapshot available

<output truncated>

#### PAK ライセンスをサポートする製品インスタンス

以下の製品インスタンスは PAK ライセンスをサポートしています。以下の製品インスタンス のいずれかを使用しており、製品インスタンスで PAK ライセンスが使用されている場合は、 「PAK ライセンスで利用可能なオプション」を参照して、実行可能な内容の詳細を確認してく ださい。

- Cisco 1000 シリーズ サービス統合型ルータ
- Cisco 4000 シリーズ サービス統合型ルータ
- Cisco ASR 1000 シリーズ アグリゲーション サービス ルータ
- Cisco クラウド サービス ルータ 1000v

• Catalyst 8000V エッジソフトウェア(シスコクラウドサービスルータ 1000v であり、Cisco IOS XE Bengaluru 17.4.1 以降のリリースへの .bin アップグレードが実行されている場合のみ)

#### PAK ライセンスで利用可能なオプション

PAK ライセンスを所有している場合は、次の方法で続行できます。

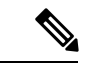

- (注) 製品インスタンスに複数の PAK ライセンスがある場合は、すべてのライセンスの使用を継続 するか、すべてのライセンスを削除して返却します。所有している PAK ライセンスを変更す る必要があると思う場合は、すべての PAK ライセンスを削除し、製品インスタンスでスマー トライセンスを設定して、最初からやり直してください。
  - PAK ライセンスがあり、変更を加えずに製品インスタンスで引き続き使用する場合は、 PAK ライセンスの使用を継続する (238 ページ)を参照してください。
  - ・製品インスタンスに PAK ライセンスがあり、そのライセンスを削除する場合は、PAK ラ イセンスの削除(240ページ)を参照してください。
  - 障害が発生した製品インスタンスに PAK ライセンスがあり、ライセンスを返却または削除する場合は、障害が発生した製品インスタンスの PAK ライセンスの削除(242ページ)を参照してください。

## Smart Licensing Using Policy 環境のパーマネントライセンス予約

#### パーマネントライセンス予約とは

パーマネントライセンス予約(PLR)を使用すると、製品インスタンスの任意のライセンスを 無制限に使用できます。PLRコードは、CSSMによって生成される承認コードであり、ライセ ンス要求を認証するために製品インスタンスにインストールする必要があります。

PLRは、製品インスタンスがネットワークの外部とオンラインで通信できない高セキュリティ 展開または完全なエアギャップネットワークに適しています。

#### Smart Licensing Using Policy 環境における PLR の要件

Smart Licensing Using Policy 環境で PLR を使用するためには、次のものが必要です。

- •ソフトウェアバージョン: Cisco IOS XE Dublin 17.10.1a 以降。
- PLR コードのバージョン 3。

#### Smart Licensing Using Policy 環境で PLR をサポートする製品インスタンス

• Catalyst 8000V エッジソフトウェア

 シスコクラウドサービスルータ1000v(CSRvイメージからCatalyst 8000V ソフトウェア イメージに.bin アップグレード済み)

#### 既存の PLR の処理方法:アップグレードとダウングレード

| 現在のセットアップ                                                                                                    | 条件                                                                               | 結果と影響                                                                                                    |
|----------------------------------------------------------------------------------------------------|----------------------------------------------------------------------------------|----------------------------------------------------------------------------------------------------|
|                                                                                                    | (このアクションが実行され<br>た場合)                                                            |                                                                                                    |
| 製品インスタンス:シスコク<br>ラウドサービスルータ1000v<br>PLR ステータス:PLR がアク<br>ティブ化されています。古い<br>バージョン (バージョン1ま<br>たはバージョン2)のPLR<br>コードがインストールされて<br>います。<br>ソフトウェアバージョン:<br>Cisco IOS XE Everest 16.5.x か<br>ら Cisco IOS XE Amsterdam<br>17.3.x。 | ソフトウェアバージョンCisco<br>IOS XE Dublin 17.10.1a 以降の<br>リリースへの .bin アップグ<br>レードを実行します。 | 250 Mbps を超えるスループッ<br>トと、HSECK9 ライセンスが<br>必要な輸出規制機能を除き、<br>有効になっている既存の機能<br>はすべて受け入れられ、引き<br>続き機能します。<br>古いバージョンの PLR コード<br>は製品インスタンスから削除<br>されませんが、サポートされ<br>ません。<br>スループットを復元し、<br>HSECK9 ライセンスを使用す<br>るには、PLR コードをバー<br>ジョン 3 にアップグレードし<br>ます。PLR のアップグレード<br>(248ページ)を参照してくだ<br>さい。 |

I

| 現在のセットアップ                                                                                                    | 条件                                                                                                    | 結果と影響                                                                                                    |
|----------------------------------------------------------------------------------------------------|----------------------------------------------------------------------------------------------------|----------------------------------------------------------------------------------------------------|
|                                                                                                    | (このアクションが実行され<br>た場合)                                                                                   |                                                                                                    |
| 製品インスタンス:シスコク<br>ラウドサービス ルータ 1000v<br>PLR ステータス:PLR がアク<br>ティブ化されています。古い<br>バージョン (バージョン1ま<br>たはバージョン2) の PLR<br>コードがインストールされて<br>います。<br>ソフトウェアバージョン:<br>Cisco IOS XE Everest 16.5.x か<br>ら Cisco IOS XE Amsterdam<br>17.3.x。                                                                                   | Cisco IOS XE Bengaluru 17.4.x<br>と Cisco IOS XE Cupertino<br>17.9.x の間のリリースへの.bin<br>アップグレードを実行しま<br>す。 | 250 Mbps を超えるスループッ<br>トと、HSECK9 ライセンスが<br>必要な輸出規制機能を除き、<br>有効になっている既存の機能<br>はすべて受け入れられ、引き<br>続き機能します。<br>古いバージョンの PLR コード<br>は製品インスタンスから削除<br>されませんが、サポートされ<br>ません。<br>PLR を使用するには、ソフト<br>ウェアバージョンを Cisco IOS<br>XE Dublin 17.10.1a にアップグ<br>レードしてから、PLR コード<br>をバージョン 3 にアップグ<br>レードする必要があります。<br>PLR のアップグレード (248<br>ページ) を参照してくださ<br>い。 |
| <ul> <li>製品インスタンス:シスコク</li> <li>ラウドサービスルータ1000v</li> <li>ルータ(Catalyst 8000V ソフト</li> <li>ウェアイメージに.bin アップ</li> <li>グレード済み)</li> <li>PLR ステータス: PLR がアク</li> <li>ティブ化されています。PLR</li> <li>コードのバージョン3 がイン</li> <li>ストールされています。</li> <li>ソフトウェアバージョン:</li> <li>Cisco IOS XE Dublin 17.10.1a 以</li> <li>降。</li> </ul> | Cisco IOS XE Amsterdam 17.3.x<br>以前のリリースにダウング<br>レードします。                                                | ダウングレード後、古いバー<br>ジョンのソフトウェアイメー<br>ジで PLR コードバージョン 3<br>を検証できず、受け入れもサ<br>ポートもできません。<br>製品インスタンスは、ライセ<br>ンスがインストールされてい<br>ないかのように動作します。<br>PLR コードは製品インスタン<br>スから削除されません。                                                                                                    |

| 現在のセットアップ                                                                                                    | 条件                                                       | 結果と影響                                                                                    |
|----------------------------------------------------------------------------------------------------|----------------------------------------------------------|------------------------------------------------------------------------------------------|
|                                                                                                    | (このアクションが実行され<br>た場合)                                    |                                                                                          |
| <ul> <li>製品インスタンス:シスコク</li> <li>ラウドサービスルータ1000v</li> <li>ルータ(Catalyst 8000V ソフト</li> <li>ウェアイメージに.bin アップ</li> <li>グレード済み)</li> <li>PLR ステータス: PLR アップ</li> <li>グレードは完了していませ</li> <li>ん。古いバージョン (バージョン1またはバージョン2)</li> <li>の PLR コードがインストール</li> <li>されています。</li> <li>ソフトウェアバージョン:</li> </ul> | Cisco IOS XE Amsterdam 17.3.x<br>以前のリリースにダウング<br>レードします。 | ダウングレード後、古いバー<br>ジョンのソフトウェアイメー<br>ジで PLR コードを検証し、<br>コードを使用してライセンス<br>要求を満たすことができま<br>す。 |
| 降。<br>降。                                                                                                    |                                                          |                                                                                          |

#### Smart Licensing Using Policy 環境での PLR のアクティブ化、アップグレード、非アクティブ化

- Catalyst 8000V エッジソフトウェアに PLR を実装する場合は、PLR のアクティブ化 (242 ページ) を参照してください。
- シスコクラウドサービスルータ1000vルータで.binアップグレードを実行していて、PLRの使用を継続する場合は、PLRのアップグレード(248ページ)を参照してください。
- PLR を無効にする場合は、PLR の非アクティブ化 (251 ページ)を参照してください。

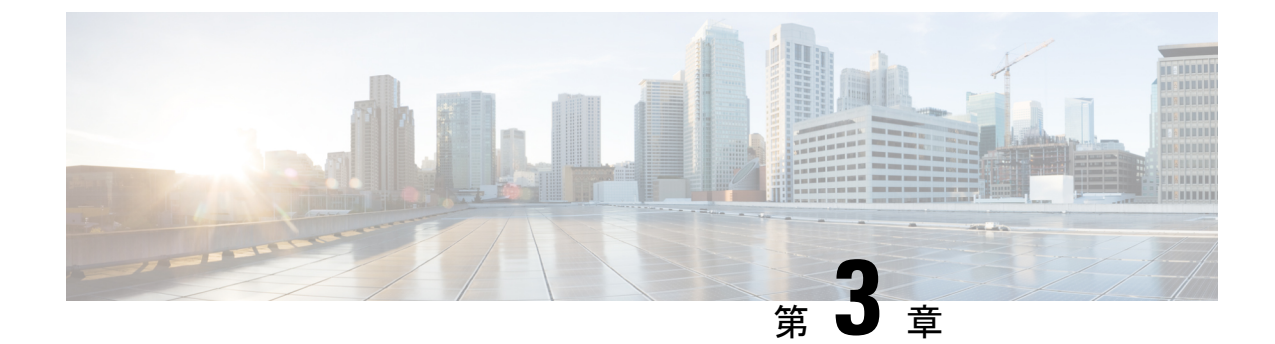

# ポリシーを使用したスマートライセンシン グの設定方法:トポロジ別のワークフロー

このセクションでは、サポートされるトポロジを最も簡単かつ迅速に実装するための設定情報 を順番に説明します。

- •トポロジのワークフロー: CSLU を介して CSSM に接続 (49ページ)
- •トポロジのワークフロー: CSSM に直接接続 (53ページ)
- •トポロジのワークフロー:コントローラを介して CSSM に接続 (55 ページ)
- •トポロジのワークフロー: CSLUは CSSM から切断 (59ページ)
- ・トポロジのワークフロー: CSSM への接続なし、CSLU なし (63 ページ)
- •トポロジのワークフロー:SSM オンプレミス展開 (65 ページ)

## トポロジのワークフロー: CSLU を介して CSSM に接続

製品インスタンス開始型通信とCSLU開始型通信のどちらを実装するかに応じて、対応する一 連のタスクを実行します。

- ・製品インスタンス開始型通信の場合のタスク
- CSLU 開始型通信の場合のタスク

製品インスタンス開始型通信の場合のタスク

スマートアカウントのセットアップ  $\rightarrow$  CSLU のインストール  $\rightarrow$  CSLU の環境設定  $\rightarrow$  製品インスタンスの設定

1. スマートアカウントのセットアップ

タスクが実行される場所: CSSM Web UI、 https://software.cisco.com/

スマートアカウントと必要なバーチャルアカウントへの適切なアクセス権を持つユーザ ロールがあることを確認します。 MSLA があり、ユーティリティモードを使用する場合は、使用するライセンスがサブスク リプション ID とともに、CSSM の対応するバーチャルアカウントに保管されていること も確認してください。

2. CSLUのインストール

タスクが実行される場所:ラップトップ、デスクトップ、または Windows 10 または Linux を実行している仮想マシン(VM)。

[Smart Software Manager]https://software.cisco.com/download/home/286285506/type> [Smart Licensing Utility] からファイルをダウンロードします。

インストールとセットアップの詳細については、『Cisco Smart License Utility クイック ス タート セットアップ ガイド』および『Cisco Smart License Utility ユーザーガイド』を参照 してください。

#### 3. CSLU の環境設定

タスクの実行場所: CSLU インターフェイス

- 1. シスコへのログイン (CSLUインターフェイス) (176 ページ)
- スマートアカウントとバーチャルアカウントの設定(CSLUインターフェイス) (177 ページ)
- 3. CSLUでの製品開始型製品インスタンスの追加(CSLUインターフェイス) (177ページ)

#### 4. 製品インスタンスの設定

タスクが実行される場所:製品インスタンス

- 1. 製品インスタンス開始型通信のネットワーク到達可能性の確認 (178 ページ)
- 2. 転送タイプが cslu に設定されていることを確認します。

CSLU がデフォルトの転送タイプです。別のオプションを設定した場合は、グローバ ルコンフィギュレーション モードで license smart transport cslu コマンドを入力しま す。設定ファイルへの変更は必ず保存してください。

```
Device(config)# license smart transport cslu
Device(config)# exit
Device# copy running-config startup-config
```

- 3. CSLUの検出方法を指定します(1つ選択)
  - •オプション1:

アクションは不要です。cslu-localのゼロタッチ DNS ディスカバリ。

ホスト名 cslu-local が CSLU の IP アドレス (CSLU をインストールした Windows ホスト) にマッピングされているエントリを使用してネームサーバを設定した場合、設定は不要です。製品インスタンスは、ホスト名 cslu-local を自動的に検出します。

・オプション2:

ドメインの DNS ディスカバリを設定します。

グローバル コンフィギュレーション モードで **ip domain-name** *domain\_name* コマ ンドを入力します。次の例では、ネームサーバはエントリ cslu-local.example.com を作成します。

Device(config)# ip domain-name example.com

•オプション3:

CSLU に特定の URL を設定します。

グローバル コンフィギュレーション モードで license smart url cslu http://<cslu\_ip\_or\_host>:8182/cslu/v1/pi コマンドを入力します。<cslu\_ip\_or\_host> には、CSLUをインストールした Windows ホストのホスト名や IP アドレスを入力 します。8182 はポート番号であり、CSLU が使用する唯一のポート番号です。

Device(config)# license smart url cslu http://192.168.0.1:8182/cslu/v1/pi

**4.** MSLAがある場合にのみ、ユーティリティモードを有効にします。ユーティリティモードの有効化 (236ページ)

#### 結果:

製品インスタンスは通信を開始すると、ポリシーに従って、スケジュールされた時刻に最初の RUM レポートを自動的に送信します。この最初のレポートとともに、必要に応じて、UDI に 関連付けられた信頼コード要求を送信します。CSLU は RUM レポートを CSSM に転送し、信 頼コードも含む ACK を取得します。ACK は、製品インスタンスが次回 CSLU に接続したとき に製品インスタンスに適用されます。

17.3.x トレインの Cisco IOS XE Amsterdam 17.3.6 以降のリリース、17.6.x トレインの Cisco IOS XE Bengaluru 17.6.4 以降のリリース、および Cisco IOS XE Cupertino 17.9.1a 以降のすべてのリ リースでは、製品インスタンス開始モードの製品インスタンスは1日に複数の RUM レポート を送信しません。特権 EXEC モードで license smart sync コマンドを入力すると、製品インス タンスと CSLU 間のオンデマンド同期のためにこれをオーバーライドできます。

製品インスタンスでユーティリティモードが有効になっている場合、製品インスタンスから CSLUに送信される RUM レポートには適宜フラグが設定されます。CSSM からの ACK には、 サブスクリプションIDが含まれています(製品インスタンスのスマートアカウントおよびバー チャルアカウントなど)。送信される後続の RUM レポートには、使用中の各ライセンスのサ ブスクリプション ID が含まれます。ユーティリティモードでは、30 日ごとに ACK が必要で す。

製品インスタンスが次にいつ RUM レポートを送信するかを確認するには、特権 EXEC モード で show license all コマンドを入力し、出力の [Next report push] フィールドの日付を確認しま す。

#### CSLU 開始型通信の場合のタスク

スマートアカウントのセットアップ  $\rightarrow$  CSLU のインストール  $\rightarrow$  CSLU の環境設定  $\rightarrow$  製品インスタンスの設定  $\rightarrow$  使用状況の同期

#### 1. スマートアカウントのセットアップ

タスクが実行される場所: CSSM Web UI、 https://software.cisco.com/

スマートアカウントと必要なバーチャルアカウントへの適切なアクセス権を持つユーザ ロールがあることを確認します。

MSLA があり、ユーティリティモードを使用する場合は、使用するライセンスがサブスク リプション ID とともに、CSSM の対応するバーチャルアカウントに保管されていること も確認してください。

#### 2. CSLU のインストール

タスクが実行される場所:ラップトップ、デスクトップ、または Windows 10 または Linux を実行している仮想マシン(VM)。

[Smart Software Manager]https://software.cisco.com/download/home/286285506/type> [Smart Licensing Utility] からファイルをダウンロードします。

インストールとセットアップの詳細については、『Cisco Smart License Utility クイック ス タート セットアップ ガイド』および『Cisco Smart License Utility ユーザーガイド』を参照 してください。

#### 3. CSLU の環境設定

タスクの実行場所:CSLUインターフェイス

- 1. シスコへのログイン (CSLUインターフェイス) (176ページ)
- スマートアカウントとバーチャルアカウントの設定(CSLUインターフェイス) (177 ページ)
- 3. CSLU での CSLU 開始型製品インスタンスの追加(CSLU インターフェイス) (180 ページ)

#### 4. 製品インスタンスの設定

タスクが実行される場所:製品インスタンス

- 1. CSLU 開始型通信のネットワーク到達可能性の確認 (182 ページ)
- 2. MSLAがある場合にのみ、ユーティリティモードを有効にします。ユーティリティモードの有効化 (236ページ)

#### 5. 使用状況の同期

タスクの実行場所:CSLU インターフェイス

使用状況レポートの収集: CSLU 開始(CSLU インターフェイス) (180 ページ)

#### 結果:

CSLUが現在シスコにログインしているため、レポートはCSSMの関連するスマートアカウントとバーチャルアカウントに自動的に送信され、CSSMはCSLUと製品インスタンスに確認応

答を送信します。CSSM から ACK を取得し、インストールのために製品インスタンスに送り 返します。CSSM からの ACK には信頼コードと SLAC が含まれます(要求した場合)。

信頼コードの要求とインストールは、Cisco IOS XE Cupertino 17.9.1a 以降でサポートされています。

製品インスタンスでユーティリティモードが有効になっている場合、CSLU が製品インスタン スから取得する RUM レポートには適宜フラグが設定されます。CSSM からの ACK には、サ ブスクリプション ID が含まれています(製品インスタンスのスマートアカウントおよびバー チャルアカウントなど)。送信される後続の RUM レポートには、使用中の各ライセンスのサ ブスクリプション ID が含まれます。ユーティリティモードでは、30 日ごとに ACK が必要で す。

## トポロジのワークフロー: CSSM に直接接続

スマートアカウントのセットアップ→製品インスタンスの設定→CSSMによる信頼の確立→承 認コードのインストール(該当する場合のみ)

1. スマートアカウントのセットアップ

タスクが実行される場所: CSSM Web UI、 https://software.cisco.com/

スマートアカウントと必要なバーチャルアカウントへの適切なアクセス権を持つユーザ ロールがあることを確認します。

MSLA があり、ユーティリティモードを使用する場合は、使用するライセンスがサブスク リプション ID とともに、CSSM の対応するバーチャルアカウントに保管されていること も確認してください。

#### 2. 製品インスタンスの設定

タスクが実行される場所:製品インスタンス

- 1. CSSM への製品インスタンス接続の設定: CSSM への接続の設定 (189ページ)
- 2. 接続方法と転送タイプの設定(1つ選択)
  - •オプション1:

スマート転送:転送タイプを smart に設定し、対応する URL を設定します。

転送モードが license smart transport smart に設定されている場合は、license smart url default を設定すると、スマート URL

(https://smartreceiver.cisco.com/licservice/license) が自動的に設定されます。構成 ファイルへの変更は必ず保存してください。

Device(config)# license smart transport smart Device(config)# license smart url default Device(config)# exit Device# copy running-config startup-config

このオプションはユーティリティモードでサポートされています。

•オプション2:

HTTPS プロキシを介したスマート転送:HTTPS プロキシを介したスマート転送の 設定(192ページ)を参照してください。

このオプションはユーティリティモードでサポートされています。

•オプション3:

ダイレクトクラウドアクセス用に Call Home サービスを設定します。「ダイレクトクラウドアクセス用の Call Home サービスの設定(194ページ)」の項を参照してください。

このオプションはユーティリティモードでサポートされていません。

•オプション4:

HTTPS プロキシを介したダイレクトクラウドアクセス用に Call Home サービスを 設定します。「HTTPS プロキシサーバを介したダイレクトクラウドアクセス用の Call Home サービスの設定 (197 ページ)」の項を参照してください。

このオプションはユーティリティモードでサポートされていません。

3. MSLAがある場合にのみ、ユーティリティモードを有効にします。ユーティリティモードの有効化 (236ページ)

#### 3. CSSM との信頼の確立

タスクが実行される場所: CSSM Web UI、次に製品インスタンス

- 所有するバーチャルアカウントごとに1つのトークンを生成します。1つのバーチャ ルアカウント(CSSMからの信頼コード用新規トークンの生成(227ページ))に属す るすべての製品インスタンスに同じトークンを使用できます。
- 2. 製品インスタンスでトークンを設定して、CSSM との信頼を確立します。ID トークン による信頼の確立 (227ページ)
- 4. 承認コードのインストール(該当する場合のみ)

使用前に承認が必要なライセンスを使用する場合(適用タイプ:適用済みまたは輸出規制)、またはサポート対象製品インスタンスで250 Mbps を超えるスループットを設定する場合は、このトポロジの展開を完了する前にこのステップを完了する必要があります。 SLAC の手動要求と自動インストール (216 ページ)

#### 結果:

信頼を確立した後、CSSMはポリシーを返します。ポリシーは、そのバーチャルアカウントの すべての製品インスタンスに自動的にインストールされます。ポリシーは、製品インスタンス が使用状況をレポートするかどうか、およびその頻度を指定します。

17.3.x トレインの Cisco IOS XE Amsterdam 17.3.6 以降のリリース、17.6.x トレインの Cisco IOS XE Bengaluru 17.6.4 以降のリリース、および Cisco IOS XE Cupertino 17.9.1a 以降のすべてのリ リースでは、製品インスタンスは1日に複数の RUM レポートを送信しません。特権 EXEC モードで license smart sync コマンドを入力すると、製品インスタンスと CSSM 間のオンデマ ンド同期のためにこれをオーバーライドできます。

製品インスタンスでユーティリティモードが有効になっている場合、製品インスタンスがCSSM に送信する RUM レポートには適宜フラグが設定されます。CSSM からの ACK には、サブス クリプション ID が含まれています(製品インスタンスのスマートアカウントおよびバーチャ ルアカウントなど)。送信される後続の RUM レポートには、使用中の各ライセンスのサブス クリプション ID が含まれます。ユーティリティモードでは、30 日ごとに ACK が必要です。

レポート間隔を変更するには、license smart usage interval コマンドを設定します。詳細については、license smart(グローバルコンフィギュレーション) (261 ページ) を参照してください。

## トポロジのワークフロー:コントローラを介して CSSM に接続

実装するコントローラに応じて、対応するワークフローを実行します。

## コントローラとしての Cisco DNA Center の使用

コントローラとして Cisco DNA Center を展開するには、次のワークフローを実行します。

製品インスタンスの設定 → Cisco DNA Center の設定

1. 製品インスタンスの設定

タスクの実行場所:製品インスタンス

NETCONF を有効にします。Cisco DNA Center は NETCONF プロトコルを使用して設定を プロビジョニングし、製品インスタンスから必要な情報を取得します。したがって、これ を容易にするために製品インスタンスで NETCONF を有効にする必要があります。

詳細については、『Programmability Configuration Guide, Cisco IOS XE Amsterdam 17.3.x』を 参照してください。このガイドの「Model-Driven Programmability」の「NETCONF Protocol」 を確認します。

#### 2. Cisco DNA Center の設定

タスクの実行場所: Cisco DNA Center GUI

次に、実行する必要のあるタスクの概要と、付属のドキュメントリファレンスを示しま す。このドキュメントには、Cisco DNA Center GUI で実行する必要がある詳細な手順が示 されています。

1. スマートアカウントとバーチャルアカウントを設定します。

CSSM Web UI へのログインに使用するのと同じログインクレデンシャルを入力しま す。これにより、Cisco DNA Center は CSSM との接続を確立できます。 必要なリリース(リリース 2.2.2 以降)の『Cisco DNA Center Administrator Guide』[英語]の「Manage Licenses」の「Set Up License Manager」を参照してください。

2. 必要な製品インスタンスを Cisco DNA Center インベントリに追加してサイトに割り当てます。

これにより、Cisco DNA Center は、要求されている証明書を含む必要な設定をプッシュ して、Smart Licensing Using Policy が予想どおりに機能するようにします。

必要なリリース(リリース 2.2.2 以降)の『Cisco DNA Center User Guide』[英語]の 「Display Your Network Topology」の「Assign Devices to a Site」を参照してください。

3. 必要に応じて、必要なワークフローを開始して承認コードをインストールします。

必要なリリース(リリース 2.2.2 以降)の『Cisco DNA Center Administrator Guide』の「Manage Licenses」の「Install the Authorization Code and Enable the High Security License」を参照してください。

Cisco DNA Center GUI では、HSECK9 ライセンスの次の製品インスタンスに対してのみ、SLAC を生成できます。

| 製品インスタンス                          | 必要な Cisco DNA Center の<br>最小リリース | 必要な <b>Cisco IOS XE</b> の最小<br>バージョン |
|-----------------------------------|----------------------------------|--------------------------------------|
| Cisco 1000 シリーズ サービ<br>ス統合型ルータ    | Cisco DNA Center リリース<br>2.2.2   | Cisco IOS XE Amsterdam<br>17.3.2     |
| Cisco 4000 シリーズ サービ<br>ス統合型ルータ    |                                  | Cisco IOS XE Amsterdam<br>17.3.2     |
| Catalyst 8300 シリーズエッ<br>ジプラットフォーム |                                  | Cisco IOS XE Amsterdam<br>17.3.2     |
| Catalyst 8500 シリーズエッ<br>ジプラットフォーム |                                  | Cisco IOS XE Amsterdam<br>17.3.2     |
| Catalyst 8200 シリーズエッ<br>ジプラットフォーム |                                  | Cisco IOS XE Bengaluru<br>17.4.1     |

表 7: Cisco DNA Center GUI で HSECK9 ライセンスの SLAC 生成をサポートする製品インスタンス

#### 結果:

トポロジを実装したら、Cisco DNA Center で最初のアドホックレポートをトリガーし、スマー トアカウントとバーチャルアカウント、および製品インスタンス間のマッピングを確立する必 要があります。必要なリリース(リリース 2.2.2 以降)の『Cisco DNA Center Administrator Guide』[英語]で「Manage Licenses」の「Upload Resource Utilization Details to CSSM」を参照し てください。これが完了すると、Cisco DNA Center はレポートポリシーに基づいて後続のレ ポートを処理します。 複数のポリシーが使用可能な場合、Cisco DNA Centerは最も短いレポート間隔を維持します。 この間隔はより頻繁に(より短い間隔で)報告するようにのみ変更できます。必要なリリース (リリース 2.2.2 以降)の『Cisco DNA Center Administrator Guide』[英語]の「Manage Licenses」 の「Modify License Policy」を参照してください。

この後にライセンスレベルを変更する場合は、必要なリリース(リリース2.2.2以降)の『Cisco DNA Center Administrator Guide』[英語]の「Manage Licenses」の「Change License Level」を参照してください。

## コントローラとしての Cisco vManage の使用

Cisco vManage をコントローラとして導入するには、次のワークフローを実行します。

スマートアカウントのセットアップ→製品インスタンスの設定→Cisco vManageの設定→承認コードのインストール(該当する場合のみ)

1. スマートアカウントのセットアップ

タスクの実行場所: CSSM Web UI、https://software.cisco.com/

スマートアカウントと必要なバーチャルアカウントへの適切なアクセス権を持つユーザロールがあることを確認します。

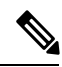

.

(注) 以前のリリースから、(Cisco vManage がコントローラとして展開されている) Connected to CSSM Through Controller トポロジに移行する場合は、注文したすべてのライセンスがCSSMの スマートアカウントとバーチャルアカウントに表示されていることを最初に確認します。ライ センスが欠落している場合は、Cisco TAC に連絡して修正を依頼し、その後初めてトポロジの 実装に進みます。

#### 2. 製品インスタンスの設定

タスクが実行される場所:製品インスタンス

Cisco vManage を使用して製品インスタンスを管理するには、標準の起動プロセスを完了 する必要があります。

**Cisco SD-WAN** スタートアップガイドの「**Cisco SD-WAN Overlay Network Bring-Up Process**」 を参照してください。

3. Cisco vManage の設定

タスクの実行場所: Cisco vManage ポータル

Cisco SD-WAN スタートアップガイドの「License Management for Smart Licensing Using Policy」を参照してください。

Cisco vManage の設定は、Cisco IOS XE Bengaluru 17.5.1a 以降のリリースにのみ適用されます。

Cisco IOS XE Amsterdam 17.3.2 から Cisco IOS XE Bengaluru 17.4.x では、Cisco vManage は ライセンス管理をサポートしていません。製品インスタンスは「コントローラモード」で 動作するように設定できますが、使用状況レポートはサポートされません。

4. 承認コードのインストール(該当する場合のみ)

タスクの実行場所:製品インスタンスと CSSM Web UI

輸出規制ライセンスまたは250 Mbpsを超えるスループットを使用するには、SLACのイン ストールを完了します(いずれかを選択)。

•オプション1:

CSSM で SLAC を生成し、ファイルにダウンロードしてインストールします。

- 1. CSSM からの SLAC の生成とファイルへのダウンロード (214 ページ)
- 2. 製品インスタンスへのファイルのインストール (231ページ)
- オプション2:

CSSM への接続を確立し、信頼を確立してから、SLAC を要求してインストールしま す(この例では、CSSM への接続にスマート転送を使用していますが、他のオプショ ンを使用して CSSM に直接接続することもできます)。

(注)

CSSMへの接続を設定し、信頼を確立している場合でも、SD-WAN 「コントローラモード」の製品インスタンスは RUM レポートを 送信しません。

 転送タイプを smart に設定し、対応する URL を設定します。転送モードが license smart transport smart に設定されている場合は、license smart url default を設定す ると、スマート URL (https://smartreceiver.cisco.com/licservice/license) が自動的に 設定されます。設定ファイルへの変更は必ず保存してください。

Device (config) # license smart transport smart Device (config) # license smart url default Device (config) # exit Device# copy running-config startup-config

2. 所有するバーチャルアカウントごとに1つのトークンを生成します。1つのバー チャルアカウントに属するすべての製品インスタンスに同じトークンを使用でき ます。 CSSM からの信頼コード用新規トークンの生成 (227 ページ)

トークンをダウンロードしたら、製品インスタンスに信頼コードをインストール できます。ID トークンによる信頼の確立 (227 ページ)

Device# license smart trust idtoken NGMwMjk5mYtNZaxMS00NzMZmtgWm all force

 SLAC を要求してインストールします。SLAC の手動要求と自動インストール (216ページ) Device# license smart authorization request add hseck9 local Device(config)# exit Device# copy running-config startup-config

#### 結果:

Cisco vManage は使用状況を記録し、24 時間の固定レポート間隔で RUM レポートを CSSM に 自動的に送信します。エッジデバイスにライセンスを割り当て、使用中のライセンスと割り当 てに使用できるライセンスに関する情報を表示できます。

## トポロジのワークフロー: CSLU は CSSM から切断

製品インスタンス開始型通信またはCSLU開始型通信のどちらの方法を実装するかによって異なります。以下の対応するタスク一覧を実行します。

- ・製品インスタンス開始型通信の場合のタスク
- CSLU 開始型通信の場合のタスク

#### 製品インスタンス開始型通信の場合のタスク

# スマートアカウントのセットアップ $\rightarrow$ CSLU のインストール $\rightarrow$ CSLU の環境設定 $\rightarrow$ 製品インスタンスの設定 $\rightarrow$ 使用状況の同期

1. スマートアカウントのセットアップ

タスクが実行される場所: CSSM Web UI、 https://software.cisco.com/

スマートアカウントと必要なバーチャルアカウントへの適切なアクセス権を持つユーザ ロールがあることを確認します。

MSLA があり、ユーティリティモードを使用する場合は、使用するライセンスがサブスク リプション ID とともに、CSSM の対応するバーチャルアカウントに保管されていること も確認してください。

2. CSLU のインストール

タスクが実行される場所:ラップトップ、デスクトップ、または Windows 10 または Linux を実行している仮想マシン(VM)。

[Smart Software Manager]https://software.cisco.com/download/home/286285506/type> [Smart Licensing Utility] からファイルをダウンロードします。

インストールとセットアップの詳細については、『Cisco Smart License Utility クイック ス タート セットアップ ガイド』および『Cisco Smart License Utility ユーザーガイド』を参照 してください。

3. CSLU の環境設定

タスクの実行場所: CSLU

- 1. CSLUの [Preferences] タブで、[Cisco Connectivity] トグルスイッチを**オフ**にします。 フィールドが「Cisco Is Not Available」に切り替わります。
- 2. スマートアカウントとバーチャルアカウントの設定(CSLUインターフェイス) (177 ページ)
- **3.** CSLUでの製品開始型製品インスタンスの追加(CSLUインターフェイス) (177ページ)

#### 4. 製品インスタンスの設定

タスクが実行される場所:製品インスタンス

- 1. 製品インスタンス開始型通信のネットワーク到達可能性の確認(178ページ)
- 2. 転送タイプが cslu に設定されていることを確認します。

CSLU がデフォルトの転送タイプです。別のオプションを設定した場合は、グローバ ルコンフィギュレーション モードで license smart transport cslu コマンドを入力しま す。設定ファイルへの変更は必ず保存してください。

Device(config)# license smart transport cslu
Device(config)# exit
Device# copy running-config startup-config

- 3. CSLUの検出方法を指定します(1つ選択)
  - •オプション1:

No action required.cslu-local のゼロタッチ DNS ディスカバリ用に設定されたネームサーバ

ここでは、DNSを設定してあり(ネームサーバーのIPアドレスが製品インスタン スで設定されている)、ホスト名 cslu-local が CSLUIPアドレスにマッピングさ れているエントリが DNS サーバーにある場合、それ以上のアクションは不要で す。製品インスタンスは、ホスト名 cslu-local を自動的に検出します。

•オプション2:

No action required.cslu-local.<domain>のゼロタッチDNSディスカバリ用に設定さ れたネームサーバとドメイン

ここでは、DNSを設定してあり(ネームサーバーのIPアドレスとドメインが製品 インスタンスで設定されている)、cslu-local.<domain>がCSLUIPアドレスに マッピングされているエントリがDNSサーバーにある場合、それ以上のアクショ ンは不要です。製品インスタンスは、ホスト名 cslu-local を自動的に検出します。

・オプション3:

CSLU に特定の URL を設定します。

グローバル コンフィギュレーション モードで license smart url cslu http://<cslu\_ip\_or\_host>:8182/cslu/v1/pi コマンドを入力します。<cslu\_ip\_or\_host> には、CSLUをインストールした Windows ホストのホスト名や IP アドレスを入力 します。8182 はポート番号であり、CSLU が使用する唯一のポート番号です。 Device (config) # license smart url cslu http://192.168.0.1:8182/cslu/v1/pi

4. MSLAがある場合にのみ、ユーティリティモードを有効にします。ユーティリティモードの有効化(236ページ)

#### 5. 使用状況の同期

タスクの実行場所: CSLU と CSSM

製品インスタンスは通信を開始すると、ポリシーに従って、スケジュールされた時刻に最 初の RUM レポートを自動的に送信します。これをトリガーする license smart sync 特権 EXECコマンドを入力することもできます。この最初のレポートとともに、必要に応じて、 UDI に関連付けられた信頼コード要求を送信します。

製品インスタンスでユーティリティモードが有効になっている場合、製品インスタンスから CSLU に送信される RUM レポートには適宜フラグが設定されます。

CSLU は CSSM から切断されているため、次のタスクを実行して RUM レポートを CSSM に送信します。

- 1. CSSM へのエクスポート (CSLU インターフェイス) (186 ページ)
- 2. CSSMへのデータまたは要求のアップロードとファイルのダウンロード(229ページ)
- 3. CSSM からのインポート (CSLU インターフェイス) (187 ページ)

#### 結果:

CSSM からインポートした ACK に信頼コードが含まれます(要求した場合)。ACK は、製品 インスタンスが次回 CSLU に接続したときに製品インスタンスに適用されます。

17.3.x トレインの Cisco IOS XE Amsterdam 17.3.6 以降のリリース、17.6.x トレインの Cisco IOS XE Bengaluru 17.6.4 以降のリリース、および Cisco IOS XE Cupertino 17.9.1a 以降のすべてのリ リースでは、製品インスタンス開始モードの製品インスタンスは1日に複数の RUM レポート を送信しません。特権 EXEC モードで license smart sync コマンドを入力すると、製品インス タンスと CSLU 間のオンデマンド同期のためにこれをオーバーライドできます。

RUM レポートにユーティリティモードのフラグが設定されている場合、CSSM からの ACK に はサブスクリプション ID が含まれます(製品インスタンスのスマートアカウントおよびバー チャルアカウントなど)。送信される後続の RUM レポートには、使用中の各ライセンスのサ ブスクリプション ID が含まれます。ユーティリティモードでは、30 日ごとに ACK が必要で す。

製品インスタンスが次にいつ RUM レポートを送信するかを確認するには、特権 EXEC モード で show license all コマンドを入力し、出力の [Next report push] フィールドの日付を確認しま す。 CSLU 開始型通信の場合のタスク

スマートアカウントのセットアップ  $\rightarrow$  CSLU のインストール  $\rightarrow$  CSLU の環境設定  $\rightarrow$  製品インスタンスの設定  $\rightarrow$  使用状況の同期

1. スマートアカウントのセットアップ

タスクが実行される場所: CSSM Web UI、 https://software.cisco.com/

スマートアカウントと必要なバーチャルアカウントへの適切なアクセス権を持つユーザ ロールがあることを確認します。

MSLA があり、ユーティリティモードを使用する場合は、使用するライセンスがサブスク リプション ID とともに、CSSM の対応するバーチャルアカウントに保管されていること も確認してください。

2. CSLUのインストール

タスクが実行される場所:ラップトップ、デスクトップ、または Windows 10 または Linux を実行している仮想マシン(VM)。

[Smart Software Manager]https://software.cisco.com/download/home/286285506/type> [Smart Licensing Utility] からファイルをダウンロードします。

インストールとセットアップの詳細については、『Cisco Smart License Utility クイック ス タート セットアップ ガイド』および『Cisco Smart License Utility ユーザーガイド』を参照 してください。

#### 3. CSLU の環境設定

タスクが実行される場所:製品インスタンス

- **1.** CSLUの [Preferences] タブで、[Cisco Connectivity] トグルスイッチを**オフ**にします。 フィールドが「Cisco Is Not Available」に切り替わります。
- 2. スマートアカウントとバーチャルアカウントの設定(CSLUインターフェイス) (177 ページ)
- 3. CSLU での CSLU 開始型製品インスタンスの追加(CSLU インターフェイス) (180 ページ)

#### 4. 製品インスタンスの設定

タスクが実行される場所:製品インスタンス

- 1. CSLU 開始型通信のネットワーク到達可能性の確認 (182 ページ)
- 2. MSLAがある場合にのみ、ユーティリティモードを有効にします。ユーティリティモードの有効化 (236ページ)

#### 5. 使用状況の同期

タスクの実行場所: CSLU と CSSM

製品インスタンスから使用状況データを収集します。CSLUは CSSM から切断されるため、後で CSLU が製品インスタンスから収集した使用状況データをファイルに保存します。該当する場合、この最初のレポートに加えて、承認コードと UDI に関連付けられた信頼コード要求が RUM レポートに含まれます。次に、シスコに接続されているワークステーションからファイルを CSSM にアップロードします。この後、CSSM から ACK をダウンロードします。CSLU がインストールされて製品インスタンスに接続されているワークステーションで、ファイルを CSLU にアップロードします。

製品インスタンスでユーティリティモードが有効になっている場合、CSLU が取得する RUM レポートには適宜フラグが設定されます。

- 1. 使用状況レポートの収集: CSLU 開始(CSLU インターフェイス) (180 ページ)
- 2. CSSM へのエクスポート (CSLU インターフェイス) (186 ページ)
- 3. CSSMへのデータまたは要求のアップロードとファイルのダウンロード(229ページ)
- **4.** CSSM からのインポート(CSLU インターフェイス) (187 ページ)

#### 結果:

CSSMからインポートしたACKに信頼コードとSLACが含まれます(要求した場合)。CSLU が次に更新を実行するときに、アップロードされたACKが製品インスタンスに適用されます。

信頼コードの要求とインストールは、Cisco IOS XE Cupertino 17.9.1a 以降でサポートされています。

RUM レポートにユーティリティモードのフラグが設定されている場合、CSSM からの ACK に はサブスクリプション ID が含まれます(製品インスタンスのスマートアカウントおよびバー チャルアカウントなど)。送信される後続の RUM レポートには、使用中の各ライセンスのサ ブスクリプション ID が含まれます。ユーティリティモードでは、30 日ごとに ACK が必要で す。

# トポロジのワークフロー: CSSM への接続なし、CSLU な

このトポロジをセットアップするために必要なタスクのリストは短いです。このトポロジを実装した後に必要な使用状況レポートを作成する方法については、ワークフローの最後にある 「結果」セクションを参照してください。

#### スマートアカウントのセットアップ → 製品インスタンスの設定 → 承認コードのインストール (該当する場合のみ)

1. スマートアカウントのセットアップ

タスクが実行される場所: CSSM Web UI、 https://software.cisco.com/

スマートアカウントと必要なバーチャルアカウントへの適切なアクセス権を持つユーザ ロールがあることを確認します。 MSLA があり、ユーティリティモードを使用する場合は、使用するライセンスがサブスク リプション ID とともに、CSSM の対応するバーチャルアカウントに保管されていること も確認してください。

#### 2. 製品インスタンスの設定

タスクの実行場所:製品インスタンス

1. 転送タイプを**オフ**に設定します。

グローバル コンフィギュレーション モードで license smart transport off コマンドを入 力します。設定ファイルへの変更は必ず保存してください。

Device(config)# license smart transport off
Device(config)# exit
Device# copy running-config startup-config

2. MSLA がある場合、ユーティリティモードを有効にします。

ユーティリティモードを有効にするには、グローバルコンフィギュレーションモード で license smart utility コマンドを入力します。構成ファイルへの変更を保存します。

```
Device (config)# license smart utility
Device(config)# exit
Device# copy running-config startup-config
```

3. 承認コードのインストール(該当する場合のみ)

タスクが実行される場所: CSSM Web UI および製品インスタンス

エクスポート制御ライセンスまたは 250 Mbps を超えるスループットを使用する場合は、 SLAC をインストールします。(いずれかを選択)

•オプション1:

CSSM Web UI で SLAC を生成してダウンロードし、製品インスタンスにインストール します。ここでは、SLAC を生成するには、CSSM Web UI に製品インスタンス情報を 入力する必要があります。

- 1. CSSM からの SLAC の生成とファイルへのダウンロード
- 2. 製品インスタンスへのファイルのインストール (231ページ)
- オプション2:

SLAC 要求を生成してファイルに保存し、それを CSSM Web UI にアップロードし、 CSSM Web UI から SLAC コードをダウンロードし、製品インスタンスにインストール します。

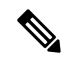

- (注) このオプションは、Cisco IOS XE cupertino 17.7.1a 以降でのみサポートされます。
  - 1. 製品インスタンスでの SLAC 要求の生成と保存 (219ページ)

- 2. CSSMへのデータまたは要求のアップロードとファイルのダウンロード(229ページ)
- 3. 製品インスタンスへのファイルのインストール (231ページ)

#### 結果:

製品インスタンスとのすべての通信を無効にしているため、ライセンスの使用状況をレポート するには、RUMレポートを(製品インスタンス上の)ファイルに保存してから、CSSMにアッ プロードする必要があります(インターネットとシスコに接続されているワークステーション から)。

1. RUM レポートの生成と保存

license smart save usage コマンドを特権 EXEC モードで入力します。次の例では、すべて の RUM レポートがファイル all\_rum.txt で製品インスタンスのフラッシュメモリに保存 されます。

Cisco IOS XE cupertino 17.7.1a 以降では、このコマンドを設定すると、信頼コードが製品インスタンスにまだ存在しない場合、RUM レポートに自動的に信頼コード要求が含まれます。

製品インスタンスでユーティリティモードが有効になっている場合、RUM レポートに適 宜フラグが設定されます。

下記の例では、ファイルはまずブートフラッシュに保存され、次に TFTP の場所にコピー されます。

Device# license smart save usage all file bootflash:all\_rum.txt Device# copy bootflash:all\_rum.txt tftp://10.8.0.6/all\_rum.txt

コマンドシンタックスの詳細については、license smart (特権 EXEC) (277 ページ) コマ ンドを参照してください。

- 2. 使用状況データをCSSMにアップロード: CSSMへのデータまたは要求のアップロードと ファイルのダウンロード (229ページ)
- 3. ACK を製品インスタンスにインストール:製品インスタンスへのファイルのインストール (231ページ)

RUM レポートにユーティリティモードのフラグが含まれている場合、CSSM からの ACK にはサブスクリプション ID が含まれます(製品インスタンスのスマートアカウントおよ びバーチャルアカウントなど)。保存される後続の RUM レポートには、使用中の各ライ センスのサブスクリプション ID が含まれます。ユーティリティモードでは、30 日ごとに ACK が必要です。

## トポロジのワークフロー:SSM オンプレミス展開

通信に製品インスタンス開始型(プッシュ)方式を実装するか、または SSM オンプレミス開 始型(プル)方式を実装するかによって、対応するタスクの手順を実行します。

## 製品インスタンス開始型通信の場合のタスク

スマートアカウントのセットアップ → SSM オンプレミスのインストールと設定 → 製品イン スタンスの追加と検証(該当する場合のみ) → 製品インスタンスの設定 → 使用状況の最初の 同期

1. スマートアカウントのセットアップ

タスクが実行される場所: CSSM Web UI、 https://software.cisco.com/

スマートアカウントと必要なバーチャルアカウントへの適切なアクセス権を持つユーザ ロールがあることを確認します。

MSLA があり、ユーティリティモードを使用する場合は、使用するライセンスがサブスク リプション ID とともに、CSSM の対応するバーチャルアカウントに保管されていること も確認してください。

#### 2. SSM オンプレミスのインストールと設定

タスクの実行場所: Cisco UCS C220 M3 ラックサーバなどの物理サーバ、または必要な要件を満たしているハードウェアベースのサーバ。

Smart Software Manager  $\mathcal{O}$  [Smart Software Manager On-Prem] からファイルをダウンロードします。

インストールのヘルプについては、『Cisco Smart Software On-Prem Installation Guide』と 『Cisco Smart Software On-Prem User Guide』を参照してください。

SSM オンプレミスを展開し、SSM オンプレミスで共通名を設定し([Security Widgets] > [Certificates])、NTP サーバを同期し([Settings] ウィジェット > [Time Settings])、SSM オ ンプレミスアカウントを作成して登録し、CSSM のスマートアカウントとバーチャルアカ ウントと同期([Synchronization] ウィジェット)したら、インストールが完了します。

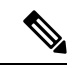

 (注) [On-Prem Licensing Workspace] のライセンス機能は、ローカルアカウントを作成し、登録し、 CSSMのスマートアカウントと同期するまではグレー表示になります。CSSM とのローカルア カウントの同期は、SSM オンプレミスインスタンスを CSSM に認識させるためであり、次に 示す「4. 使用状況の最初の同期」で実行する使用状況の同期とは異なります。

#### 3. 製品インスタンスの追加と検証

タスクの実行場所: SSM オンプレミス UI

この手順により、製品インスタンスが検証され、CSSMの該当するスマートアカウントと バーチャルアカウントにマッピングされます。この手順は、次の場合にのみ必要です。

- ・製品インスタンスをCSSMで報告する前に、SSMオンプレミスで追加および検証する 場合(セキュリティを強化するため)。
- 使用する前に承認が必要なライセンスを使用する(enforcement type: enforced または export-controlled)か、または250 Mbpsを超えるスループットを設定する場合。次の手

順3dで必要なSLACを要求する前に、このような製品インスタンスをSSMオンプレ ミスに追加する必要があります。

- (デフォルトのローカルバーチャルアカウントに加えて)ローカルバーチャルアカウントをSSMオンプレミスで作成した場合。この場合は、SSMオンプレミスがCSSMの正しいライセンスプールに使用状況を報告できるように、SSMオンプレミスにこれらのローカルバーチャルアカウントの製品インスタンスのスマートアカウント情報とバーチャルアカウント情報を提供する必要があります。
- MSLA があり、ユーティリティモードを使用する場合は、このステップを完了する と、正しいサブスクリプションが選択されます。
- 1. スマートアカウントとバーチャルアカウントの割り当て(SSMオンプレミスUI) (198 ページ)
- **2.** デバイスの検証(SSM オンプレミス UI) (199 ページ)
- (注) 製品インスタンスが NAT 設定にある場合は、デバイス検証を有効にするときに NAT 設定のサ ポートも有効にします。両方のトグルスイッチが同じウィンドウにあります。

#### 4. 製品インスタンスの設定

タスクの実行場所:製品インスタンスと SSM オンプレミス UI

特権 EXEC モードで copy running-config startup-config コマンドを入力して、製品インス タンスの設定変更を必ず保存してください。

- 1. 製品インスタンス開始型通信のネットワーク到達可能性の確認 (200ページ)
- **2.** トランスポート URL の取得(SSM オンプレミス UI) (203 ページ)
- 3. 転送タイプ、URL、およびレポート間隔の設定(232ページ)

CSLUとSSMオンプレミスのトランスポートタイプ設定は同じですが(グローバルコ ンフィギュレーションモードの license smart transport cslu コマンド)、URL が異な ります。

- 4. 使用前に承認が必要なライセンス(適用タイプ:適用済みまたは輸出規制)を使用するか、またはサポート対象製品インスタンスで250Mbpsを超えるスループットを設定する場合にのみ、このサブステップを実行します(オプションを1つ選択)。
  - •オプション1:

SSM オンプレミスが CSSM に接続されている場合:承認コード要求の送信(SSM オンプレミス UI、接続モード) (203 ページ)

オプション2:

SSMオンプレミスがCSSMに接続されていない場合:承認コード要求の送信(SSM オンプレミス UI、切断モード) (205ページ) 5. MSLAがある場合にのみ、ユーティリティモードを有効にします。ユーティリティモードの有効化 (236ページ)

#### 5. 使用状況の最初の同期

タスクの実行場所:製品インスタンス、SSM オンプレミス、CSSM

1. 製品インスタンスを SSM オンプレミスと同期します。

製品インスタンスに license smart sync {all | local} コマンドを特権 EXEC モードで入 力します。これにより、SSM オンプレミスと製品インスタンスが同期され、保留中の データが送受信されます。次に例を示します。

Device# license smart sync local

製品インスタンスでユーティリティモードが有効になっている場合、製品インスタン スが SSM オンプレミスに送信する RUM レポートには適宜フラグが設定されます。

これは、SSM オンプレミス UI で確認できます。ログインして、[Smart Licensing] ワー クスペースを選択します。[Inventory] > [SL Using Policy] タブに移動します。対応する 製品インスタンスの [Alerts] 列に、「Usage report from product instance」というメッセー ジが表示されます。

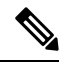

- (注)
  - 上記の手順2(製品インスタンスの追加と検証)を実行していない場合、このサブ手順を実行 すると、製品インスタンスが SSM オンプレミスのデータベースに追加されます。

2. 使用状況情報を CSSM と同期します(いずれかを選択)。

•オプション1:

SSM オンプレミスが CSSM に接続されている場合:SSM オンプレミス UIの [Smart Licensing] ワークスペースで、[Reports] > [Usage Schedules] > [Synchronize now with Cisco] に移動します。

・オプション2:

SSM オンプレミスが CSSM に接続されていません。使用状況データのエクスポートとインポート(SSM オンプレミス UI) (206 ページ)を参照してください。

#### 結果:

使用状況の最初の同期が完了しました。製品インスタンスとライセンス使用状況情報が SSM オンプレミスに表示されるようになりました。

CSSM への RUM レポートにユーティリティモードのフラグが設定されている場合、CSSM か らの ACK にはサブスクリプション ID が含まれます(製品インスタンスのスマートアカウント およびバーチャルアカウントなど)。送信される後続の RUM レポートには、使用中の各ライ センスのサブスクリプション ID が含まれます。ユーティリティモードでは、30 日ごとに ACK が必要です。 後続のレポートには、次のオプションが含まれています。

・製品インスタンスと SSM オンプレミスとの間でデータを同期するには、次の手順を実行します。

レポート間隔を設定して、製品インスタンスと SSM オンプレミスとの間の定期的な同期 をスケジュールします。グローバル コンフィギュレーション モードで license smart usage interval *interval\_in\_days* コマンドを入力します。

17.3.x トレインの Cisco IOS XE Amsterdam 17.3.6 以降のリリース、17.6.x トレインの Cisco IOS XE Bengaluru 17.6.4 以降のリリース、および Cisco IOS XE Cupertino 17.9.1a 以降のすべ てのリリースでは、製品インスタンス開始モードの製品インスタンスは1日に複数のRUM レポートを送信しません。特権 EXEC モードで license smart sync コマンドを入力すると、 製品インスタンスと SSM オンプレミス間のオンデマンド同期のためにこれをオーバーラ イドできます。

製品インスタンスが次にいつ RUM レポートを送信するかを確認するには、特権 EXEC モードで show license all コマンドを入力し、出力の [Next report push:] フィールドを確認 します。

- ・使用状況情報をCSSMと同期するには、定期的な同期をスケジュールするか、必要なファイルをアップロードおよびダウンロードします。
  - CSSM との定期的な同期をスケジュールします。SSM オンプレミス UI で、[Reports] > [Usage Schedules] > [Synchronization schedule with Cisco] に移動します。次の頻度情報を入力し、保存します。
    - [Days]:同期が実行される頻度を示します。たとえば、2を入力すると、同期は2日に1回行われます。
    - [Time of Day]: 24 時間表記法で、同期が実行される時刻を示します。たとえば、 14 hours と 0 minutes を入力すると、ローカルタイムゾーンの午後 2 時(1400)に 同期が行われます。
  - レポートに必要なファイルのアップロードとダウンロードを実行します(使用状況 データのエクスポートとインポート(SSM オンプレミス UI) (206ページ))。

## SSM オンプレミスインスタンス開始型通信の場合のタスク

SSM オンプレミスのインストールと設定→製品インスタンスの追加→製品インスタンスの設 定 → 初期使用の同期

1. SSM オンプレミスのインストールと設定

タスクの実行場所: Cisco UCS C220 M3 ラックサーバなどの物理サーバ、または必要な要件を満たしているハードウェアベースのサーバ。

Smart Software Manager  $\mathcal{O}$  [Smart Software Manager On-Prem] からファイルをダウンロードします。

インストールのヘルプについては、『Cisco Smart Software On-Prem Installation Guide』と 『Cisco Smart Software On-Prem User Guide』を参照してください。

SSM オンプレミスを展開し、SSM オンプレミスで共通名を設定し([Security Widgets] > [Certificates])、NTP サーバを同期し([Settings] ウィジェット > [Time Settings])、SSM オ ンプレミスアカウントを作成して登録し、CSSM のスマートアカウントとバーチャルアカ ウントと同期([Synchronization] ウィジェット)したら、インストールが完了します。

## 

(注) [On-Prem Licensing Workspace]のライセンス機能は、ローカルアカウントを作成し、登録し、 CSSMのスマートアカウントと同期するまではグレー表示になります。CSSMとのローカルア カウントの同期は、SSMオンプレミスインスタンスをCSSMに認識させるためであり、次に 示す「4.使用状況の最初の同期」で実行する使用状況の同期とは異なります。

#### 2. 製品インスタンスの追加

タスクの実行場所:SSM オンプレミス UI

単一の製品インスタンスを追加するか、または複数の製品インスタンスを追加するかに応じて、対応するサブ手順(1つ以上の製品インスタンスの追加(SSMオンプレミス UI)(207ページ))を実行します。

#### 3. 製品インスタンスの設定

タスクの実行場所:製品インスタンスと SSM オンプレミス UI

特権 EXEC モードで copy running-config startup-config コマンドを入力して、製品インス タンスの設定変更を必ず保存してください。

- 1. SSM オンプレミス開始型通信のネットワーク到達可能性の確保 (209 ページ)
- 2. MSLAがある場合にのみ、ユーティリティモードを有効にします。ユーティリティモードの有効化 (236ページ)
- 使用前に承認が必要なライセンス(enforcement type: enforced または export-controlled) を使用するか、または(サポートされている製品インスタンスで)250 Mbps を超える スループットを設定する場合にのみ、このサブ手順を実行します(承認コード要求の 送信(SSM オンプレミス UI、切断モード)(205 ページ))。

SSM オンプレミスが次に更新を実行するときに、アップロードされたコードが適用されるようになりました。製品インスタンスとの使用状況の最初の同期は、次の手順4 で実行されて、その後に完了します。

#### 4. 使用状況の最初の同期

タスクの実行場所:SSM オンプレミスと CSSM

1. 製品インスタンスから使用状況情報を取得します。

SSM オンプレミス UI で、[Reports] > [Synchronization pull schedule] > [Synchronize now with the device ] に移動します。
製品インスタンスでユーティリティモードが有効になっている場合、SSM オンプレミ スが取得する RUM レポートには適宜フラグが設定されます。

[Alerts] 列に、「Usage report from product instance」というメッセージが表示されます。

# $\mathbf{\rho}$

- **ヒント** 同期がトリガーされるまでに 60 秒かかります。進行状況を表示するには、[On-Prem Admin Workspace] に移動し、[Support Center] ウィジェットをクリックします。このウィジェットにシ ステムログに進行状況が表示されます。
  - 2. 使用状況情報を CSSM と同期します(いずれかを選択)。
    - •オプション1:

SSM オンプレミスが CSSM に接続されている場合:SSM オンプレミス UIの [Smart Licensing] ワークスペースで、[Reports] > [Usage Schedules] > [Synchronize now with Cisco] に移動します。

•オプション2:

SSM オンプレミスが CSSM に接続されていません。使用状況データのエクスポートとインポート(SSM オンプレミス UI) (206 ページ)を参照してください。

#### 結果:

使用状況の最初の同期が完了しました。製品インスタンスとライセンス使用状況情報が SSM オンプレミスに表示されるようになりました。SSM オンプレミスは ACK を製品インスタンス に自動的に返します。製品インスタンスが ACK を受信していることを確認するには、特権 EXEC モードで show license status コマンドを入力し、出力で [Last ACK received] フィールド の日付を確認します。

CSSM への RUM レポートにユーティリティモードのフラグが設定されている場合、CSSM か らの ACK にはサブスクリプション ID が含まれます(製品インスタンスのスマートアカウント およびバーチャルアカウントなど)。送信される後続の RUM レポートには、使用中の各ライ センスのサブスクリプション ID が含まれます。ユーティリティモードでは、30 日ごとに ACK が必要です。

後続のレポートには、次のオプションが含まれています。

- 製品インスタンスから使用状況情報を取得するには、次の手順を実行します。
  - SSM オンプレミス UI の [Smart Licensing] ワークスペースで、[Reports] > [Usage Schedules] > [Synchronize now with Cisco)]に移動します。
  - ・頻度を設定して、製品インスタンスから情報を定期的に取得するようにスケジュール します。SSM オンプレミス UI の [Smart Licensing] ワークスペースで、[Reports] > [Usage Schedules] > [Synchronisation pull schedule with the devices] に移動します。次の フィールドに値を入力します。

- [Days]:同期が実行される頻度を示します。たとえば、2を入力すると、同期は2日に1回行われます。
- [Time of Day]: 24 時間表記法で、同期が実行される時刻を示します。たとえば、 14 hours と 0 minutes と入力すると、午後 2 時(1400)に同期が行われます。
- CSSMに接続せずに製品インスタンスから使用状況データを収集します。SSMオンプレミス UI の [Smart Licensing] ワークスペースで、[Inventory] > [SL Using Policy] タブに移動します。対応するチェックボックスを有効にして、1 つ以上の製品インスタンスを選択します。[Actions for Selected...]>[Collect Usage] をクリックします。選択した製品インスタンスにオンプレミスが接続し、使用状況レポートを収集します。その後、これらの使用状況レポートはオンプレミスのローカルライブラリに保存されます。これらのレポートは、オンプレミスがシスコに接続されている場合はシスコに転送できます。また、(シスコに接続されていない場合は) [Export/Import All..]>[Export Usage to Cisco] を選択することで、使用状況の収集を手動でトリガーできます。
- ・使用状況情報を CSSM と同期するには、次の手順を実行します。
  - CSSM との定期的な同期をスケジュールします。SSM オンプレミス UI で、[Reports] > [Usage Schedules] > [Synchronization schedule with Cisco] に移動します。次の頻度情報を入力し、保存します。
    - [Days]:同期が実行される頻度を示します。たとえば、2を入力すると、同期は2日に1回行われます。
    - [Time of Day]: 24 時間表記法で、同期が実行される時刻を示します。たとえば、 14 hours と 0 minutes と入力すると、午後 2 時(1400)に同期が行われます。
  - レポートに必要なファイルのアップロードとダウンロードを実行します(使用状況 データのエクスポートとインポート(SSMオンプレミス UI) (206ページ))。

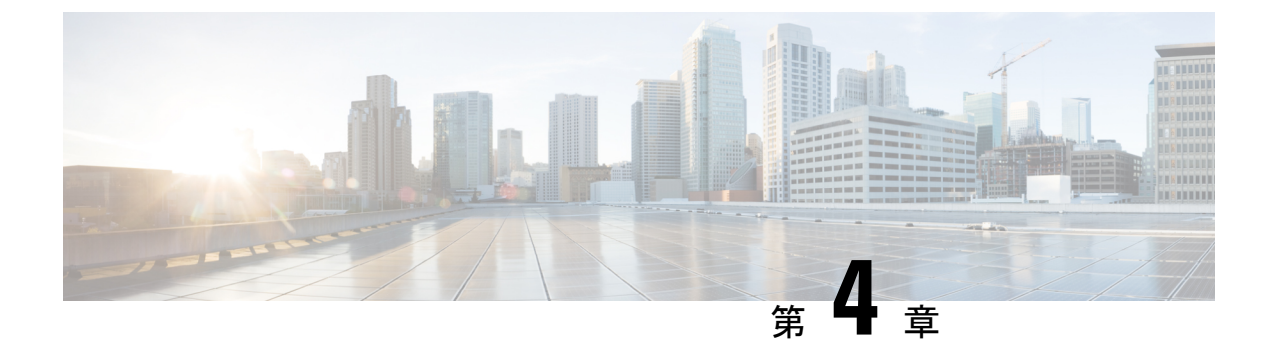

# ポリシーを使用したスマートライセンシン グへの移行

Smart Licensing Using Policy に移行するには、製品インスタンスのソフトウェアバージョン(イ メージ)、アップグレード前セットアップの一部であるその他すべてのコンポーネントをサ ポートされているバージョンにアップグレードする必要があります。

## はじめる前に

「アップグレード」の項を必ず読み、Smart Licensing Using Policy によって以前のすべてのラ イセンスモデルがどのように処理するかを理解してください。

その製品インスタンスに必要な最小ソフトウェアバージョンは、Smart Licensing Using Policy が導入されたリリースです。サポートされているルーティング製品の最初のリリースについて は、サポート対象製品 (4ページ)を参照してください。

移行前に使用していたすべてのライセンスは、アップグレード後も使用できることに注意して ください。つまり、登録済みライセンスと承認済みライセンス(予約済みライセンスを含む) だけでなく、評価ライセンスもすべて移行されます。ipbasek9や internal\_service などのデフォ ルトのライセンスは移行されますが、show コマンドの出力には表示されません(デフォルト では、これらのライセンスに権限付与タグはなく、常に使用可能です)。

登録済みライセンスと承認済みライセンスを移行する利点は、アップグレード後も設定(トラ ンスポートタイプの設定と、CSSM への接続の設定、すべての証人コード)が保持されるた め、移行後に実行する設定手順が少なくなります。これにより、Smart Licensing Using Policy 環境への移行がよりスムーズになります。

- その他のコンポーネントのアップグレード (74ページ)
- ソフトウェアバージョンのアップグレード (74ページ)
- ソフトウェアバージョンのアップグレード後(75ページ)
- •移行シナリオの例 (76ページ)

# その他のコンポーネントのアップグレード

アップグレード前のセットアップに Cisco DNA Center、Cisco vManage、または SSM オンプレ ミスが含まれている場合は、Smart Licensing Using Policy に移行する前に、次のことを確認し てください。

 コンポーネントが互換性のあるバージョンを実行している場合、またはアップグレードが 必要な場合。

各コンポーネントの Smart Licensing Using Policy と互換性のあるバージョン(該当する場合)の詳細については、アーキテクチャ(6ページ)を参照してください。

 アップグレードを所定の順序で実行する必要がある場合。これは、コンポーネントと製品 インスタンスを正しい順序でアップグレードするために必要なことです。

### **Cisco DNA Center**

Cisco DNA Center については、『Cisco DNA Center Upgrade Guide』を参照してください。 https://www.cisco.com/c/en/us/td/docs/cloud-systems-management/network-automation-and-management/ dna-center/upgrade/b\_cisco\_dna\_center\_upgrade\_guide.html

#### **Cisco vManage**

Cisco vManage については、『Cisco SD-WAN スタートアップガイド』を参照してください。

## SSM オンプレミス

SSM オンプレミスについては、SSM オンプレミス 8 設置ガイド [英語] を参照してください。

# ソフトウェアバージョンのアップグレード

サポートされている製品インスタンスのアップグレード手順については、次の表を参照してく ださい。

| 製品シリーズ                                   | アップグレード情報へのリンク                                          |
|------------------------------------------|---------------------------------------------------------|
| Cisco 1000 シリーズ サービス統合型ルータ               | ソフトウェアのインストール方法とアップグレー<br>ド方法                           |
| Cisco 4000 シリーズ サービス統合型ルータ               | ソフトウェアのインストール方法とアップグレー<br>ド方法                           |
| Cisco ASR 1000 シリーズ アグリゲーション<br>サービス ルータ | Cisco ASR 1000 シリーズ ルータでサポートされ<br>ているソフトウェアのアップグレードプロセス |
| Cisco クラウド サービス ルータ 1000v                | Cisco IOS XE ソフトウェアのアップグレード                             |

| 製品シリーズ                              | アップグレード情報へのリンク                |
|-------------------------------------|-------------------------------|
| シスコサービス統合型仮想ルータ                     | Cisco IOS XE ソフトウェアのアップグレード   |
| Catalyst 8200 シリーズ エッジ プラット<br>フォーム | ソフトウェアのインストール方法とアップグレー<br>ド方法 |
| Catalyst 8300 シリーズ エッジ プラット<br>フォーム | ソフトウェアのインストール方法とアップグレー<br>ド方法 |
| Catalyst 8500 シリーズ エッジ プラット<br>フォーム | 統合パッケージの管理                    |
| Catalyst 8000V エッジソフトウェア            | Cisco IOS XE ソフトウェアのアップグレード   |
| Cisco 1100 ターミナル サービス ゲートウェ<br>イ    | ソフトウェアのインストール方法とアップグレー<br>ド方法 |

# ソフトウェアバージョンのアップグレード後

トポロジを実装します。

アップグレード前の設定でトランスポートモードを使用できる場合は、アップグレード後 も保持されます。評価ライセンスや、トランスポートタイプの概念が存在しないライセン スモデルの場合など、一部の場合にのみ、デフォルト(cslu)が適用されます。このよう な場合は、Smart Licensing Using Policy 環境で動作するように設定する前に実行する必要が ある手順がいくつかある場合があります。

アップグレード元のライセンスモデルに関係なく、アップグレード後にトポロジを変更で きます。その場合は、ポリシーを使用したスマートライセンシングの設定方法:トポロジ 別のワークフロー (49ページ)に示すように、対応するトポロジを実装します。

•アップグレード後にSLACを必要とする製品インスタンスがあるかどうかを確認します。

輸出規制ライセンスまたは適用済みライセンスの場合、アップグレード後のSLACのイン ストールは特定の場合にのみ必要です。アップグレードが既存ライセンスの適用タイプに 与える影響(37ページ)を参照してください。

• Device-Led Conversion (DLC) が適用され、完了しているかどうかを確認します。

DLCは、従来のライセンスをスマートライセンスに変換するプロセスであり、手動での操作は必要ありません。したがって、DLCはスマートライセンス以外のライセンス、つまり Right-To-Use (RTU) ライセンスと製品承認キー (PAK) ライセンスを移行する場合にの み適用されます。DLC が完了すると、これらの変換されたライセンスの消費が CSSM に 反映されます。

Smart Licensing Using Policy をサポートするリリースにアップグレードした場合にのみ、製品スタンスで DLC プロセスが自動的にトリガーされます。

DLC データは製品インスタンスが Smart Licensing Using Policy をサポートするソフトウェ アバージョンにアップされた1時間後に収集されます。このDLC データは、RUM レポー トにも自動的に組み込まれます。したがって、DLC がアップグレードシナリオに適用され る場合、製品インスタンスが DLC データの収集(show platform software license dlc 特権 EXEC コマンド)を完了するまで待ってから、最初の使用状況レポートを CSSM に送信で きます。DLC データの収集が完了する前に最初の使用状況レポートを送信する場合は、実 装するトポロジに適用されるレポート方式に従って、DLC データを送信するよめの別のレ ポートを実行します。CSSM は、DLC データの処理後に ACK を生成します。製品インス タンスに ACK がインストールされると、DLC プロセスが完了します。DLC プロセスにか かる時間は、ライセンスの数によって異なります。

DLC 自体には何のアクションも必要ありません。

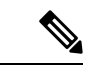

(注) DLC は Cisco 1000 シリーズ サービス統合型ルータ、Cisco 4000 シリーズ サービス統合型ルータ、Cisco 1000 シリーズアグリゲー ション サービス ルータでサポートされています。

シスコ クラウド サービス ルータ 1000v と Cisco サービス統合型 仮想ルータは DLC をサポートしていません。

・ライセンスの使用状況を CSSM と同期します。

どのライセンスモデルからアップグレードするか、どのトポロジを実装するかに関係な く、使用状況情報をCSSMと同期します。そのためには、実装するトポロジに適用される レポート方式に従う必要があります。この最初の同期により、使用状況の最新の情報が CSSMに反映され、カスタムポリシー(使用可能な場合)が適用されます。この同期後に 適用されるポリシーは、後続のレポート要件も示します。これらのルールをアップグレー ドが既存ライセンスのレポートに与える影響(40ページ)の表にも示します。

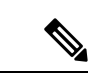

(注) 使用状況の最初の同期が完了した後、ポリシー、またはシステム メッセージに示されている場合にのみ、レポートが必要です。

# 移行シナリオの例

さまざまな既存のライセンスモデルとライセンスを考慮した移行シナリオの例を示します。す べてのシナリオで、移行前と後の出力例と注意すべき CSSM Web UI の変更を(移行の成功ま たは追加アクションのインジケータとして)示し、また、必要な移行後の手順を特定して実行 する方法も示します。

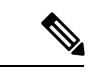

<sup>(</sup>注) SSMオンプレミスでは、アップグレード関連のさまざまなアクティビティを実行する順序が重要です。したがって、このシナリオでのみ、移行の順序が示されています。

# 例:スマートライセンス(登録済みおよび承認済みのライセンス)から Smart Licensing Using Policy へ

次に、スマートライセンスから Smart Licensing Using Policy に移行する、承認済みライセンス と登録済みライセンスを持つ Cisco 4461 サービス統合型ルータの例を示します。製品インスタ ンスのソフトウェアバージョンが Cisco IOS XE Gibraltar 16.12.4 から Cisco IOS XE Amsterdam 17.3.2 にアップグレードされます。次に、この例の場合にアップグレード後はどうなるかにつ いての概要を示します。

・移行後の適用タイプ:このシナリオのすべてのライセンスが登録され、承認されます(つまり、使用前に承認が必要なすべてのライセンスにすでにこれが備わっていることを意味します)。したがって、輸出規制ライセンス(ISR\_4400\_Hsec)が使用可能になり、移行後の適用タイプはEXPORT RESTRICTEDになります。さらに、アップグレード後にSLACをインストールする必要はありません。スマートアカウントに登録された HSECK9 ライセンスと、CSSMで有効になっている輸出規制フラグについては、アップグレードが既存ライセンスの適用タイプに与える影響(37ページ)を参照してください。

残りのすべての登録済みライセンスと承認済みライセンスの移行後の適用タイプは NOT ENFORCED になります。

- 移行後のトランスポートタイプ: Call Home は、移行前に設定されたトランスポートタイプです。ライセンスが登録されているため、トランスポートタイプ(callhome) と CSSMに接続するための設定は、移行後も保持されます。
- Device-Led Conversion (DLC) : DLC は以前のスマートライセンス環境でのライセンスで あるため、このシナリオのライセンスには適用されません(すでにスマートライセンスで す)。
- ・移行後のレポート:この例については、「移行前と後の show version」の下にある出力例 を参照してください。ソフトウェアバージョンのアップグレード後に表示されるシステム メッセージには、移行後に製品インスタンスが CSSM への接続を保持し、CSSM とすでに 正常に同期されている(レポート、承認コード、およびポリシー)ことが示されていま す。ただし、この例では、十分明確にするために別の同期が実行されます。

後続のレポートはポリシーによって異なります。最初の同期が完了したら、show license status コマンドの出力を参照して、レポートが必要かどうかと、いつまでに必要かを確認 します。出力で [Next report push] フィールドと [Next ACK deadline] フィールドを確認し ます。また、レポートが必要な場合にもシステムメッセージが表示されます。

#### 移行前と後の show コマンド

移行前と後の show version

show version Before Migration 次の出力には、アップグレード前のソフトウェアバージョンが表示され、その後に、これより も前のソフトウェアバージョンがロードされたときに表示されたライセンス関連のシステム メッセージの抜粋が続いています。 Device# show version Cisco IOS XE Software, Version 16.12.04 Cisco IOS Software [Gibraltar], ISR Software (X86 64 LINUX IOSD-UNIVERSALK9-M), Version 16.12.4, RELEASE SOFTWARE (fc5) Technical Support: http://www.cisco.com/techsupport Copyright (c) 1986-2020 by Cisco Systems, Inc. Compiled Thu 09-Jul-20 21:44 by mcpre <output truncated> \*Jul 23 13:36:25.062: %SMART LIC-5-IN COMPLIANCE: All entitlements and licenses in use on this device are authorized \*Jul 23 13:36:25.064: %SMART LIC-5-END POINT RESET: End Point list reset \*Jul 23 13:36:25.065: %SMART LIC-6-AUTH RENEW SUCCESS: Authorization renewal successful. State=authorized for udi PID:ISR4461/K9,SN:FD0222815Y4 show version After Migration

次の出力には、移行後のソフトウェアバージョンが表示され、その後に、新しいイメージでシ ステムを再起動した後のライセンス関連のシステムメッセージの抜粋が続いています。

```
Device# show version
Cisco IOS Software [Amsterdam], ISR Software
(X86_64_LINUX_IOSD-UNIVERSALK9-M), Version 17.3.2, RELEASE SOFTWARE (fc3)
Technical Support: http://www.cisco.com/techsupport
Copyright (c) 1986-2020 by Cisco Systems, Inc.
Compiled Sat 31-Oct-20 13:21 by mcpre
<output truncated>
```

<output truncated>
Press RETURN to get started!

```
*Jan 15 03:21:10.823: %CALL HOME-6-CALL HOME ENABLED: Call-home is enabled by Smart Agent
for Licensing.
*Jan 15 03:21:15.341: %SMART_LIC-6-REPORTING_REQUIRED: A Usage report acknowledgement
will be required
in 365 days.
*Jan 15 03:21:29.510: %SMART LIC-6-TRUST INSTALL SUCCESS: A new licensing trust code was
successfully
installed on PID:ISR4461/K9,S:FD0222815Y4.
*Jan 15 03:21:31.981: %SMART LIC-6-AUTHORIZATION INSTALL SUCCESS: A new licensing
authorization code was
successfully installed on PID:ISR4461/K9, SN:FD0222815Y4
*Jan 15 03:26:07.805: %SIP-1-LICENSING: SIP service is Up. License report acknowledged.
*Jan 15 03:26:07.812: %SMART LIC-6-EXPORT CONTROLLED: Usage of export controlled features
is allowed
for feature hseck9
*Jan 15 03:26:08.282: %SMART LIC-6-POLICY INSTALL SUCCESS: A new licensing policy was
```

## ポリシーを使用したスマートライセンシングへの移行

successfully installed
<output truncated>

移行前と後の show license summary

| show license summar                                                                                                    | y Before Migration                                                                                      |                                                                              |
|----------------------------------------------------------------------------------------------------|----------------------------------------------------------------------------------------------------|------------------------------------------------------------------------------|
|                                                                                                    |                                                                                                    |                                                                              |
| 移行前の出力には、<br>(AUTHORIZED)で<br>際行され、現在後に                                                                                                    | すべてのライセンスが登録済み(RE<br>あることが示されています。したか                                                                   | EGISTERED)であり、承認済み<br><sup>ぶ</sup> って、これらのライセンスはすべて                          |
| 移行され、移行後に                                                                                                    | IN USE として表示されます。                                                                                       |                                                                              |
| Device# <b>show licens</b><br>Smart Licensing is 3                                                                                                  | <b>e summary</b><br>ENABLED                                                                             |                                                                              |
| Registration:<br>Status: <b>REGISTERE</b><br>Smart Account: Eg<br>Virtual Account:<br>Export-Controlled<br>Last Renewal Atten<br>Next Renewal Atten | <b>D</b><br>-SA-01<br>Eg-VA-01<br>Functionality: ALLOWED<br>mpt: None<br>mpt: Jul 14 02:15:39 2021 UTC  |                                                                              |
| License Authorizati<br>Status: <b>AUTHORIZE</b><br>Last Communicatio<br>Next Communicatio                                                           | on:<br><b>)</b><br>n Attempt: SUCCEEDED<br>n Attempt: Feb 14 02:37:24 2021 U                            | TC                                                                           |
| License Usage:                                                                                                    | Entitlement tag                                                                                         | Count Status                                                                 |
| ISR_4400_Applicat<br>ISR_4400_UnifiedC<br>ISR_4400_Security<br>Booster Performan                                                                    | ion (ISR_4400_Application)<br>omm (ISR_4400_UnifiedCommun<br>(ISR_4400_Security)<br>ce (ISR_4460_BOOST) | 1 AUTHORIZED<br>1 AUTHORIZED<br>1 AUTHORIZED<br>1 AUTHORIZED<br>1 AUTHORIZED |

移行後の出力には、5つのライセンスすべてが移行され、ステータスは IN USE で示されています。

#### Device# show license summary

| License Usage:<br>License                                                                          | Entitlement Tag                                                                                                    | Count            | Status                                         |
|----------------------------------------------------------------------------------------------------|----------------------------------------------------------------------------------------------------|------------------|------------------------------------------------|
| hseck9<br>Booster Performance<br>ISR_4400_Application<br>ISR_4400_UnifiedComm<br>ISR_4400_Security | <pre>(ISR_4400_Hsec)<br/>(ISR_4460_BOOST)<br/>(ISR_4400_Application)<br/>(ISR_4400_UnifiedCommun)<br/>(ISR_4400_Security)</pre> | 1<br>1<br>1<br>1 | IN USE<br>IN USE<br>IN USE<br>IN USE<br>IN USE |

移行前と後の show license status

#### show license status Before Migration

移行前の出力には、Call Home が設定されたトランスポートタイプであることが示されていま す。ここではすべてのライセンスのステータスが REGISTERED であるため、トランスポート タイプの設定は移行後も保持されます。

```
Device# show license status
Smart Licensing is ENABLED
Utility:
 Status: DISABLED
Data Privacy:
  Sending Hostname: yes
   Callhome hostname privacy: DISABLED
   Smart Licensing hostname privacy: DISABLED
 Version privacy: DISABLED
Transport:
  Type: Callhome
Registration:
  Status: REGISTERED
  Smart Account: Eg-SA-01
  Virtual Account: Eq-VA-01
  Export-Controlled Functionality: ALLOWED
 Initial Registration: SUCCEEDED on Jan 15 02:15:40 2021 UTC
 Last Renewal Attempt: None
 Next Renewal Attempt: Jul 14 02:15:39 2021 UTC
  Registration Expires: Jan 15 01:12:26 2022 UTC
License Authorization:
  Status: AUTHORIZED on Jan 15 02:37:24 2021 UTC
  Last Communication Attempt: SUCCEEDED on Jan 15 02:37:24 2021 UTC
 Next Communication Attempt: Feb 14 02:37:23 2021 UTC
  Communication Deadline: Apr 15 01:34:11 2021 UTC
License Conversion:
  Automatic Conversion Enabled: False
  Status: Not started
Export Authorization Key:
 Features Authorized:
    <none>
```

#### show license status After Migration

移行後の出力には、製品インスタンスが Smart Licensing Using Policy であることが示されてい ます (Smart Licensing Using Policy: Status: ENABLED)。

トランスポートタイプは保持されます(Type:Callhome) (ソフトウェアイメージのアップグレード後)システムの再起動時に製品インスタンスがCSSMと通信できていたため、次のイベントがすでに発生しています。

- RUM レポートが送信され、ACK が受信されました (Last report push: Jan 15 03:22:05 2021 UTC, Last ACK received: Jan 15 03:26:07 2021 UTC) 。
- ACK とともに返されたポリシーがインストールされています (Policy in use: Installed On Jan 15 03:26:08 2021 UTC)。
- ACK とともに返された信頼コードもインストールされています (Trust Code Installed: Jan 15 03:21:29 2021 UTC)。

```
Device# show license status
```

```
Utility:
  Status: DISABLED
Smart Licensing Using Policy:
  Status: ENABLED
Data Privacy:
  Sending Hostname: yes
   Callhome hostname privacy: DISABLED
   Smart Licensing hostname privacy: DISABLED
  Version privacy: DISABLED
Transport:
  Type: Callhome
Policy:
  Policy in use: Installed On Jan 15 03:26:08 2021 UTC
  Policy name: SLP Policy
  Reporting ACK required: yes (Customer Policy)
  Unenforced/Non-Export Perpetual Attributes:
   First report requirement (days): 30 (Customer Policy)
   Reporting frequency (days): 60 (Customer Policy)
   Report on change (days): 60 (Customer Policy)
  Unenforced/Non-Export Subscription Attributes:
    First report requirement (days): 120 (Customer Policy)
    Reporting frequency (days): 150 (Customer Policy)
   Report on change (days): 120 (Customer Policy)
  Enforced (Perpetual/Subscription) License Attributes:
    First report requirement (days): 0 (CISCO default)
    Reporting frequency (days): 90 (Customer Policy)
    Report on change (days): 60 (Customer Policy)
  Export (Perpetual/Subscription) License Attributes:
   First report requirement (days): 0 (CISCO default)
    Reporting frequency (days): 30 (Customer Policy)
    Report on change (days): 30 (Customer Policy)
```

```
Miscellaneous:
Custom Id: <empty>
```

Usage Reporting: Last ACK received: Jan 15 03:26:07 2021 UTC Next ACK deadline: Mar 16 03:26:07 2021 UTC Reporting push interval: 30 days Next ACK push check: <none> Next report push: Feb 14 03:22:05 2021 UTC Last report push: Jan 15 03:22:05 2021 UTC Last report file write: <none>

Trust Code Installed: Jan 15 03:21:29 2021 UTC

#### 移行前と後の show license usage

```
show license usage Before Migration
```

移行前の出力には、使用されているすべてのライセンスが表示されます。

エクスポートステータスが NOT RESTRICTED であるすべてのライセンスは、移行後に適用タ イプが NOT ENFORCED になります。

エクスポートステータスが RESTRICTED - ALLOWED のライセンスは、移行後も同じステー タスが表示され、適用タイプは EXPORT RESTRICTED になります。

```
Device# show license usage
```

```
License Authorization:
 Status: AUTHORIZED on Jan 15 02:37:24 2021 UTC
ISR 4400 Application (ISR 4400 Application):
  Description: AppX License for Cisco ISR 4400 Series
  Count: 1
  Version: 1.0
 Status: AUTHORIZED
 Export status: NOT RESTRICTED
ISR 4400 UnifiedCommunication (ISR 4400 UnifiedCommunication):
  Description: Unified Communications License for Cisco ISR 4400 Series
  Count: 1
 Version: 1.0
 Status: AUTHORIZED
 Export status: NOT RESTRICTED
ISR 4400 Security (ISR 4400 Security):
  Description: Security License for Cisco ISR 4400 Series
  Count: 1
  Version: 1.0
  Status: AUTHORIZED
  Export status: NOT RESTRICTED
Booster Performance License for 4460 Series (ISR 4460 BOOST):
 Description: Booster Performance License for 4460 Series
 Count: 1
 Version: 1.0
 Status: AUTHORIZED
 Export status: NOT RESTRICTED
ISR 4400 Hsec (ISR 4400 Hsec):
  Description: U.S. Export Restriction Compliance license for 4400 series
  Count: 1
 Version: 1.0
  Status: AUTHORIZED
  Export status: RESTRICTED - ALLOWED
  Feature Name: hseck9
 Feature Description: Export Controlled Feature hseck9
```

```
show license usage After Migration
```

移行後の出力には、使用されているライセンス (Status: IN USE) とその適用タイプが表示されます。

承認を必要としないライセンスは、Enforcement type: NOT ENFORCED で表示されます。

使用前に承認を必要とする輸出規制ライセンスも、Enforcement type: EXPORT RESTRICTED と Export status: RESTRICTED - ALLOWED で正しく表示されます。つまり、必要な承認が取得され ています。

Device# show license usage

```
License Authorization:
  Status: Not Applicable
hseck9 (ISR 4400 Hsec):
  Description: hseck9
  Count: 1
  Version: 1.0
  Status: IN USE
  Export status: RESTRICTED - ALLOWED
  Feature Name: hseck9
  Feature Description: hseck9
  Enforcement type: EXPORT RESTRICTED
  License type: Perpetual
Booster Performance License for 4460 Series (ISR 4460 BOOST):
  Description: Booster Performance License for 4460 Series
  Count: 1
  Version: 1.0
  Status: IN USE
  Export status: NOT RESTRICTED
  Feature Name: booster performance
  Feature Description: booster performance
  Enforcement type: NOT ENFORCED
  License type: Perpetual
ISR 4400 Application (ISR 4400 Application):
  Description: AppX License for Cisco ISR 4400 Series
  Count: 1
  Version: 1.0
  Status: IN USE
  Export status: NOT RESTRICTED
  Feature Name: appxk9
  Feature Description: appxk9
  Enforcement type: NOT ENFORCED
  License type: Perpetual
ISR_4400_UnifiedCommunication (ISR_4400_UnifiedCommunication):
  Description: Unified Communications License for Cisco ISR 4400 Series
  Count: 1
  Version: 1.0
  Status: IN USE
  Export status: NOT RESTRICTED
  Feature Name: uck9
  Feature Description: uck9
  Enforcement type: NOT ENFORCED
  License type: Perpetual
ISR 4400 Security (ISR 4400 Security):
  Description: Security License for Cisco ISR 4400 Series
  Count: 1
  Version: 1.0
  Status: IN USE
```

Export status: NOT RESTRICTED Feature Name: securityk9 Feature Description: securityk9 Enforcement type: NOT ENFORCED

移行前と後の show platform hardware throughput level

show platform hardware throughput level Before Migration

移行前の出力には、スループットレベルがスロットリングされていないことが示されていま す。Cisco ISR 4000 シリーズ ルータでは、Booster Performance ライセンスによりスロットリン グされていない Cisco Express Forwarding (CEF) スループットが有効になります。したがって、 移行後もこの設定に変更はありません

Device# show platform hardware throughput level The current throughput level is unthrottled

show platform hardware throughput level After Migration

移行後の出力には、同じスループットレベルの設定が移行後も保持されていることが示されて います。

Device# **show platform hardware throughput level** The current throughput level is unthrottled

#### 移行前と後の show platform software cerm-information

show platform software cerm-information Before Migration

移行前の出力には、CERM機能が無効になっていることが示されています。移行後も、この設定に変更はありません。

Device# show platform software cerm-information Crypto Export Restrictions Manager(CERM) Information: CERM functionality: DISABLED

show platform software cerm-information After Migration

移行後の出力には、同じ CERM 設定が移行後も保持されていることが示されています。

Device# show platform software cerm-information Crypto Export Restrictions Manager(CERM) Information: CERM functionality: DISABLED

移行前と後の show license authorization

show license authorization Before Migration

show license authorization コマンドは、スマートライセンス環境では使用できません。ただし、 移行前の確認のために、上記の show license usage の出力では必要な許可が取得されているこ とが示されています。移行前に show license reservation コマンドを使用して承認コードをメモ しておき、移行後に同じコードが表示されることを確認することもできます。

```
show license authorization After Migration
```

移行後の出力には、承認コードが移行され、適用されていることが示されています(status: SMART AUTHORIZATION INSTALLED on Jan 15 03:21:31 2021 UTC)。移行前に承認コードをメモ した場合は、[Last Confirmation code:] フィールドで確認できます。このコードは同じになりま す。

```
Device# show license authorization
Overall status:
  Active: PID:ISR4461/K9, SN:FD0222815Y4
      Status: SMART AUTHORIZATION INSTALLED on Jan 15 03:21:31 2021 UTC
      Last Confirmation code: 30bdf595
Authorizations:
  ISR 4400 Hsec (ISR 4400 Hsec):
    Description: U.S. Export Restriction Compliance license for 4400 series
   Total available count: 1
   Enforcement type: EXPORT RESTRICTED
   Term information:
      Active: PID:ISR4461/K9, SN:FD0222815Y4
        Authorization type: SMART AUTHORIZATION INSTALLED
        License type: PERPETUAL
          Term Count: 1
Purchased Licenses:
  No Purchase Information Available
Derived Licenses:
  Entitlement Tag: regid.2017-12.com.cisco.ISR 4460 BOOST,
1.0 79633860-0c9a-472c-9306-bb2dfd1b030d
  Entitlement Tag: regid.2015-01.com.cisco.ISR 4400 Application,
1.0 da87444e-68bb-4821-8aab-63f8531a0430
 Entitlement Tag: regid.2014-12.com.cisco.ISR 4400 UnifiedCommunication,
1.0 ee2d8156-7e01-4f48-8cad-4859385e6524
  Entitlement Tag: regid.2014-12.com.cisco.ISR 4400 Security,
1.0 02ea4d4a-2469-46c1-afaf-d6cdfa1980aa
```

# 移行後に必要なタスク

上記の概要で説明したように、製品インスタンスはすでにアップグレード後すぐにCSSMと同 期されており、次のレポートとACKの期限(Next ACK deadline: Mar 16 03:26:07 2021 UTC) までは移行後に実際に必要になるアクションはありません。十分わかりやすくするために、該 当する手順を次に示します。 1. トポロジを実装します。

この例では、移行前の設定(トランスポートタイプが callhome のCSSM に直接接続 (21 ページ)のトポロジ)を保持しています。対応するワークフローについては、トポロジの ワークフロー: CSSM に直接接続 (53 ページ)を参照してください。

スマートアカウントの設定、CSSMへの製品インスタンスの接続、接続方式と転送タイプ、 および CSSM との信頼の確立はすべて完了しています。これでトポロジの実装は完了で す。

2. ライセンスの使用状況をCSSMと同期し、同期を確認し、後続のレポートの要件を確認し ます。

このトポロジでは、特権 EXEC モードで license smart sync コマンドを入力して使用状況を 同期できます。これにより、保留中のデータが手動でCSSM と同期(送受信)されます。

次の設定例にはこれが示されています。その後に、同期が正常に実行されたことを示し、 輸出規制機能の使用が許可されていることを確認するシステムメッセージが続いていま す。

```
Device# license smart sync local
Device#
*Jan 15 03:55:42.205: %SIP-1-LICENSING: SIP service is Up. License report acknowledged.
*Jan 15 03:55:42.211: %SMART_LIC-6-EXPORT_CONTROLLED: Usage of export controlled
features is allowed for feature hseck9
*Jan 15 03:55:42.686: %SMART_LIC-6-POLICY_INSTALL_SUCCESS: A new licensing policy
was successfully installed
```

同期を確認するには、特権 EXEC モードで show license all コマンドを入力します。次の出 力例では、次のフィールドを使用して同期を確認できます。

- タイムスタンプの更新: Policy in use: Installed On Jan 15 03:55:42 2021 UTC
- ・タイムスタンプの更新:Last ACK received: Jan 15 03:55:42 2021 UTC

特権 EXECモードで show license all コマンドを入力して、後続のレポートの要件も確認します。

CSSM への直接接続トポロジでは、製品インスタンスがポリシーに基づいて次の RUM レポートを CSSM に送信します。出力例では、次のフィールドにこの情報が示されています。

• Next ACK deadline: Mar 16 03:55:42 2021 UTC

• Next report push: Feb 14 03:51:41 2021 UTC

Device# show license all

```
Smart Licensing Status
```

\_\_\_\_\_

Smart Licensing is ENABLED

```
License Conversion:
Automatic Conversion Enabled: False
Status: Not started
```

```
Export Authorization Key:
```

```
Features Authorized:
    <none>
Utility:
 Status: DISABLED
Smart Licensing Using Policy:
 Status: ENABLED
Data Privacv:
  Sending Hostname: yes
    Callhome hostname privacy: DISABLED
   Smart Licensing hostname privacy: DISABLED
  Version privacy: DISABLED
Transport:
  Type: Callhome
Miscellaneous:
  Custom Id: <empty>
Policy:
  Policy in use: Installed On Jan 15 03:55:42 2021 UTC
  Policy name: SLP Policy
  Reporting ACK required: yes (Customer Policy)
  Unenforced/Non-Export Perpetual Attributes:
   First report requirement (days): 30 (Customer Policy)
   Reporting frequency (days): 60 (Customer Policy)
   Report on change (days): 60 (Customer Policy)
  Unenforced/Non-Export Subscription Attributes:
   First report requirement (days): 120 (Customer Policy)
   Reporting frequency (days): 150 (Customer Policy)
   Report on change (days): 120 (Customer Policy)
  Enforced (Perpetual/Subscription) License Attributes:
    First report requirement (days): 0 (CISCO default)
   Reporting frequency (days): 90 (Customer Policy)
   Report on change (days): 60 (Customer Policy)
  Export (Perpetual/Subscription) License Attributes:
    First report requirement (days): 0 (CISCO default)
    Reporting frequency (days): 30 (Customer Policy)
    Report on change (days): 30 (Customer Policy)
Usage Reporting:
  Last ACK received: Jan 15 03:55:42 2021 UTC
  Next ACK deadline: Mar 16 03:55:42 2021 UTC
  Reporting push interval: 30 days
 Next ACK push check: <none>
 Next report push: Feb 14 03:51:41 2021 UTC
  Last report push: Jan 15 03:51:41 2021 UTC
  Last report file write: <none>
Trust Code Installed: Jan 15 03:21:29 2021 UTC
License Usage
_____
hseck9 (ISR 4400 Hsec):
  Description: hseck9
  Count: 1
  Version: 1.0
  Status: IN USE
  Export status: RESTRICTED - ALLOWED
  Feature Name: hseck9
  Feature Description: hseck9
```

Enforcement type: EXPORT RESTRICTED License type: Perpetual Booster Performance License for 4460 Series (ISR 4460 BOOST): Description: Booster Performance License for 4460 Series Count: 1 Version: 1.0 Status: IN USE Export status: NOT RESTRICTED Feature Name: booster\_performance Feature Description: booster performance Enforcement type: NOT ENFORCED License type: Perpetual ISR 4400 Application (ISR 4400 Application): Description: AppX License for Cisco ISR 4400 Series Count: 1 Version: 1.0 Status: IN USE Export status: NOT RESTRICTED Feature Name: appxk9 Feature Description: appxk9 Enforcement type: NOT ENFORCED License type: Perpetual ISR 4400 UnifiedCommunication (ISR 4400 UnifiedCommunication): Description: Unified Communications License for Cisco ISR 4400 Series Count: 1 Version: 1.0 Status: IN USE Export status: NOT RESTRICTED Feature Name: uck9 Feature Description: uck9 Enforcement type: NOT ENFORCED License type: Perpetual ISR\_4400\_Security (ISR\_4400\_Security): Description: Security License for Cisco ISR 4400 Series Count: 1 Version: 1.0 Status: IN USE Export status: NOT RESTRICTED Feature Name: securityk9 Feature Description: securityk9 Enforcement type: NOT ENFORCED License type: Perpetual Product Information \_\_\_\_\_ UDI: PID:ISR4461/K9, SN:FD0222815Y4 Agent Version \_\_\_\_\_ Smart Agent for Licensing: 5.0.6 rel/47 License Authorizations \_\_\_\_\_ Overall status: Active: PID:ISR4461/K9, SN:FD0222815Y4 Status: SMART AUTHORIZATION INSTALLED on Jan 15 03:21:31 2021 UTC Last Confirmation code: 30bdf595 Authorizations: ISR 4400 Hsec (ISR 4400 Hsec):

```
Description: U.S. Export Restriction Compliance license for 4400 series
   Total available count: 1
   Enforcement type: EXPORT RESTRICTED
   Term information:
     Active: PID:ISR4461/K9,SN:FD0222815Y4
        Authorization type: SMART AUTHORIZATION INSTALLED
        License type: PERPETUAL
         Term Count: 1
Purchased Licenses:
 No Purchase Information Available
Derived Licenses:
 Entitlement Tag:
regid.2017-12.com.cisco.ISR 4460 BOOST,1.0 79633860-0c9a-472c-9306-bb2dfd1b030d
 Entitlement Tag:
regid.2015-01.com.cisco.ISR 4400 Application,1.0 da87444e-68bb-4821-8aab-63f8531a0430
 Entitlement Tag:
regid.2014-12.com.cisco.ISR_4400_UnifiedCommunication,1.0_ee2d8156-7e01-4f48-8cad-4859385e6524
 Entitlement Tag:
regid.2014-12.com.cisco.ISR 4400 Security,1.0 02ea4d4a-2469-46c1-afaf-d6cdfa1980aa
```

#### 移行前と後の CSSM Web UI

https://software.cisco.com で CSSM Web UI にログインし、[Smart Software Licensing] をクリック します。該当するスマートアカウントとバーチャルアカウントで、[Inventory]>[Product Instances] に移動して、すべての製品インスタンスを表示します。

#### 移行前の CSSM Web UI

スマートライセンス環境では、登録済みのライセンスが製品インスタンスのホスト名とともに [Name] 列に表示されます。次のスクリーンショットに示すように、製品インスタンス名をク リックすると、ライセンス使用状況の詳細情報が表示されます。

I

| erts Inventory Convert to S                                                                                                    | Smart Licensing   Reports                                                                                                    | Preferences On-Prem A | ccounts Activity     |                          |                                |           |
|----------------------------------------------------------------------------------------------------|----------------------------------------------------------------------------------------------------|-----------------------|----------------------|--------------------------|--------------------------------|-----------|
| rtual Account: Eg-VA-0                                                                                                    | 1 -                                                                                                    |                       |                      |                          | 3 Major 11                     | 5 Minor H |
| General Licenses                                                                                                    | Product Instances                                                                                                    | Event Log             |                      |                          |                                |           |
| Authorize License-Enforced                                                                                                    | Features                                                                                                    |                       |                      | Search by Device or by P | roduct Type                    |           |
| Name                                                                                                    |                                                                                                    | Product Type          | Last Contact         |                          | Alerts                         | Actions   |
| 6697d45a0c4811ebbe40562b15                                                                                                    | b05798                                                                                                    | DNASW                 | 2020-Oct-13 21:32:33 | 3                        |                                | Actions   |
| 7ef7b996359411eba6e8fe78238                                                                                                    | 8d3d8                                                                                                    | DNASW                 | 2021-Jan-03 15:23:4  | 1                        |                                | Action    |
| 8c131d90080411eb9efd1e0bd7c                                                                                                    | c2f77d                                                                                                    | DNASW                 | 2020-Oct-06 23:36:41 | 1                        |                                | Action    |
| isr4461                                                                                                    |                                                                                                    | 4400ISR               | 2021-Jan-15 01:18:10 | D                        |                                | Action    |
| UDI_PID:C1113-8PMLTEEA; UD                                                                                                    | 0I_SN:FGL212491D3;                                                                                                    | ISR1K                 | 2020-Nov-18 17:55:4  | 9 (Reserved Licenses)    |                                | Action    |
| UDI_PID:C1161X-8P; UDI_SN:F                                                                                                    | GL23151093;                                                                                                    | ISR1K                 | 2020-Oct-18 18:28:33 | 3 (Reserved Licenses)    |                                | Action    |
| UDI_PID:C8000V; UDI_SN:9IW0                                                                                                    | QCIPHSR8;                                                                                                    | CAT8KV                | 2020-Nov-23 21:16:0  | 0                        |                                | Action    |
| UDI_PID:C8000V; UDI_SN:9J2V                                                                                                    | /1FUPF7Q;                                                                                                    | DNA On Prem           | 2020-Dec-03 03:28:1  | 2 (Reserved Licenses)    |                                | Action    |
| UDI_PID:C8200-1N-4T; UDI_SN                                                                                                    | :FGL2420L6DT;                                                                                                    | CAT8200               | 2020-Oct-02 21:33:03 | 3 (Reserved Licenses)    |                                | Action    |
| UDI_PID:C8300-1N1S-4T2X; UD                                                                                                    | DI_SN:FDO2308A013;                                                                                                    | CAT8300               | 2020-Oct-20 18:05:23 | 3                        |                                | Action    |
| 10 vrr4461                                                                                                    |                                                                                                    |                       |                      | Sh                       | owing Page 1 of 3 (25 Records, | )  < <    |
| 10 v<br>r4461<br>Overview Event Log<br>Description                                                                                                    |                                                                                                    |                       |                      | Sh                       | owing Page 1 of 3 (25 Records  | ) (4 4 )  |
| 10 Verview Event Log Description ISR 4400 PRD                                                                                                    |                                                                                                    |                       |                      | Sh                       | owing Page 1 of 3 (25 Records  |           |
| 10 Verview Event Log Description ISR 4400 PRD General                                                                                                    |                                                                                                    |                       |                      | Sh                       | owing Page 1 of 3 (25 Records  |           |
| 10 Verview Event Log Description ISR 4400 PRD General Name:                                                                                                    | isr4461                                                                                                    |                       |                      | Sh                       | owing Page 1 of 3 (25 Records  | )   < < 1 |
| 10 Verview Event Log Description ISR 4400 PRD General Name: Product:                                                                                                    | isr4461<br>ISR 4400 PRD                                                                                                    |                       |                      | Sh                       | owing Page 1 of 3 (25 Records  | )  4 4 1  |
| 10 Verview Event Log Description ISR 4400 PRD General Name: Product: Host Identifier:                                                                                                    | isr4461<br>ISR 4400 PRD<br>-                                                                                                    |                       |                      | Sh                       | owing Page 1 of 3 (25 Records  | )  4 4 1  |
| 10 Verview Event Log Description ISR 4400 PRD General Name: Product: Host Identifier: MAC Address: DiD                                                                                                    | isr4461<br>ISR 4400 PRD<br>-<br>-                                                                                                    |                       |                      | Sh                       | owing Page 1 of 3 (25 Records  | )  4 4 1  |
| 10 Verview Event Log Description ISR 4400 PRD General Name: Product: Host Identifier: MAC Address: PID: Social Number:                                                                                                    | isr4461<br>ISR 4400 PRD<br>-<br>-<br>ISR4461/K9                                                                                                    |                       |                      | Sh                       | owing Page 1 of 3 (25 Records  | )  4 4 1  |
| 10 Verview Event Log Description ISR 4400 PRD General Name: Product: Host Identifier: MAC Address: PID: Serial Number: UUID                                                                                                    | isr4461<br>ISR 4400 PRD<br>-<br>-<br>ISR4461/K9<br>FD0222815Y4                                                                                                    |                       |                      | Sh                       | owing Page 1 of 3 (25 Records  | )  4 4 1  |
| 10 Verview Event Log Description ISR 4400 PRD General Name: Product: Host Identifier: MAC Address: PID: Serial Number: UUID Virtual Account:                                                                                                    | isr4461<br>ISR 4400 PRD<br>-<br>-<br>ISR4461/K9<br>FDO222815Y4<br>-<br>Eg-VA-01                                                                                         |                       |                      | Sh                       | owing Page 1 of 3 (25 Records  | )  4 4 1  |
| 10 Verview Event Log Description ISR 4400 PRD General Name: Product: Host Identifier: MAC Address: PID: Serial Number: UUID Virtual Account: Registration Date:                                                                                                    | isr4461<br>ISR 4400 PRD<br>-<br>-<br>ISR4461/K9<br>FDO222815Y4<br>-<br>Eg-VA-01<br>2021-Jan-15 01:17:28                                                                 |                       |                      | Sh                       | owing Page 1 of 3 (25 Records  | )  4 4 1  |
| 10<br>r4461<br>Verview Event Log<br>Description<br>ISR 4400 PRD<br>General<br>Name:<br>Product:<br>Host Identifier:<br>MAC Address:<br>PID:<br>Serial Number:<br>UUID<br>Virtual Account:<br>Registration Date:<br>Last Contact:                                            | isr4461<br>ISR 4400 PRD<br>-<br>-<br>ISR4461/K9<br>FD0222815Y4<br>-<br>Eg-VA-01<br>2021-Jan-15 01:17:28<br>2021-Jan-15 01:18:10                                         |                       |                      | Shi                      | owing Page 1 of 3 (25 Records  | )   < < 1 |
| 10<br>r4461<br>Overview Event Log<br>Description<br>ISR 4400 PRD<br>General<br>Name:<br>Product:<br>Host Identifier:<br>MAC Address:<br>PID:<br>Serial Number:<br>UUID<br>Virtual Account:<br>Registration Date:<br>Last Contact:<br>License Usage                          | isr4461<br>ISR 4400 PRD<br>-<br>-<br>ISR4461/K9<br>FD0222815Y4<br>-<br>Eg-VA-01<br>2021-Jan-15 01:17:28<br>2021-Jan-15 01:18:10                                         |                       |                      | Shi                      | owing Page 1 of 3 (25 Records  | )   < < 1 |
| 10<br>r4461<br>Overview Event Log<br>Description<br>ISR 4400 PRD<br>General<br>Name:<br>Product:<br>Host Identifier:<br>MAC Address:<br>PID:<br>Serial Number:<br>UUID<br>Virtual Account:<br>Registration Date:<br>Last Contact:<br>License Usage                          | isr4461<br>ISR 4400 PRD<br>-<br>-<br>ISR4461/K9<br>FDO222815Y4<br>-<br>Eg-VA-01<br>2021-Jan-15 01:17:28<br>2021-Jan-15 01:18:10<br>Bii                                  | ling                  | Expires              | Sh                       | Required                       |           |
| 10<br>r4461<br>Overview Event Log<br>Description<br>ISR 4400 PRD<br>General<br>Name:<br>Product:<br>Host Identifier:<br>MAC Address:<br>PID:<br>Serial Number:<br>UUID<br>Virtual Account:<br>Registration Date:<br>Last Contact:<br>License<br>TSR_4400_CHINEGCOMMINGUICAR | isr4461<br>ISR 4400 PRD<br>-<br>-<br>ISR4461/K9<br>FDO222815Y4<br>-<br>Eg-VA-01<br>2021-Jan-15 01:17:28<br>2021-Jan-15 01:18:10                                         | ling                  | Expires              | Shi                      | Required                       |           |
| 10<br>r4461<br>Overview Event Log<br>Description<br>ISR 4400 PRD<br>General<br>Name:<br>Product:<br>Host Identifier:<br>MAC Address:<br>PID:<br>Serial Number:<br>UUID<br>Virtual Account:<br>Registration Date:<br>Last Contact:<br>License Usage<br>ISR_4400_Security     | isr4461<br>ISR 4400 PRD<br>-<br>-<br>ISR4461/K9<br>FDO222815Y4<br>-<br>Eg-VA-01<br>2021-Jan-15 01:17:28<br>2021-Jan-15 01:17:28<br>2021-Jan-15 01:18:10<br>Bill<br>on r | ling<br>eyenu         | Expires<br>-         | Shi                      | Page 1 of 3 (25 Records        |           |

# 移行後の CSSM Web UI

Smart Licensing Using Policy へのアップグレード後、登録済みのライセンスが製品インスタン スの UDI とともに [Name] 列に表示されます。この例では、UDI は PID:ISR4461/K9,SN:FDO222815Y4です。次のスクリーンショットに示すように、UDI をクリッ クすると、ライセンス使用状況の詳細な情報が表示されます。

| Cisco Software Central > Smart Software Licensing |                     |                           | E                                | 🗓 Eg-SA-01 🔻    |
|---------------------------------------------------|---------------------|---------------------------|----------------------------------|-----------------|
| Smart Software Licensing                          |                     |                           |                                  | Feedback Suppor |
| Alerts Inventory Convert to Smart Licensing F     | Reports Preferences | On-Prem Accounts Activity |                                  |                 |
| Virtual Account: Eg-VA-01 -                       |                     |                           | 3 Major (115                     | Minor Hide A    |
| General Licenses Product Instances                | Event Log           |                           |                                  |                 |
| Authorize License-Enforced Features               | ¢                   | Search by De              | vice or by Product Type          | 0,              |
| Name                                              | Product Type        | Last Contact              | Alerts                           | Actions         |
| UDI_PID:ISR4331/K9; UDI_SN:FDO2139050B;           | 4300ISR             | 2020-Sep-18 07:00:10 (Re  | served                           | Actions -       |
| UDI_PID:ISR4431/K9; UDI_SN:FOC21506LVB;           | 4400ISR             | 2020-Sep-18 04:56:55 (Re  | served                           | Actions -       |
| UDI_PID:ISR4451-X/K9; UDI_SN:FOC2033A7BP;         | 4400ISR             | 2020-Oct-09 18:27:37      |                                  | Actions -       |
| UDI_PID:ISR4461/K9; UDI_SN:FDO222815Y4;           | 4400ISR             | 2021-Jan-15 02:53:39      |                                  | Actions -       |
| UDI_PID:ISR4461/K9; UDI_SN:FDO2230A26P;           | 4400ISR             | 2020-Oct-08 18:34:20      |                                  | Actions -       |
| 10 🗸                                              |                     |                           | Showing Page 3 of 3 (25 Records) |                 |

| DI_PID:ISR4461/K9; UD         | 0I_SN:FDO222815Y4;              |          | 4                |
|-------------------------------|---------------------------------|----------|------------------|
| Overview Event Log            |                                 |          |                  |
| Description                   |                                 |          |                  |
| ISR 4400 PRD                  |                                 |          |                  |
| General                       |                                 |          |                  |
| Name:                         | UDI_PID:ISR4461/K9; UDI_SN:FDO2 | 22815Y4; |                  |
| Product:                      | ISR 4400 PRD                    |          |                  |
| Host Identifier:              |                                 |          |                  |
| MAC Address:                  | -                               |          |                  |
| PID:                          | ISR4461/K9                      |          |                  |
| Serial Number:                | FDO222815Y4                     |          |                  |
| UUID                          | -                               |          |                  |
| Virtual Account:              | Eg-VA-01                        |          |                  |
| Registration Date:            | 2021-Jan-15 02:23:17            |          |                  |
| Last Contact:                 | 2021-Jan-15 02:53:39            |          |                  |
| License Usage                 |                                 |          |                  |
| License                       | Billing                         | Expires  | Required         |
| ISR_4400_Hsec                 | Prepaid                         | -        | 1                |
| ISR_4400_UnifiedCommunication | Prepaid                         | -        | 1                |
| ISR_4400_Security             | Prepaid                         | -        | 1                |
|                               |                                 |          | Showing all 5 Ro |

次に、ライセンス使用状況の情報の続きを示します。使用可能なすべてのライセンスを表示す るには、スクロールダウンしてください。

| License Usage                             |         |         |          |
|-------------------------------------------|---------|---------|----------|
| License                                   | Billing | Expires | Required |
| ISR_4400_Security                         | Prepaid | -       | 1        |
| ISR_4400_Application                      | Prepaid | -       | 1        |
| Booster Performance License for 4460 Se 2 | Prepaid | -       | 1        |

Showing all 5 Row

# 例:スマートライセンス(輸入規制ライセンスを使用した SLR)から Smart Licensing Using Policy へ

次に、Specific License Reservation (SLR)を使用している場合に **Cisco 1000 シリーズ サービス** 統合型ルータをスマートライセンスから Smart Licensing Using Policy に移行する例を示します。 具体的には、輸出規制ライセンスを使用する SLR の場合です。つまり、SLR 承認コードには HSECK9 の承認が含まれます。製品インスタンスのソフトウェアバージョンは、Cisco IOS XE Gibraltar 16.12.4から Cisco IOS XE Bengaluru 17.4.1 にアップグレードされます。

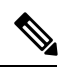

(注)

- 「予約(reseration)」の概念は、Smart Licensing Using Policy 環境には適用されません。ここで SLR と同等の機能は、CSSM への接続なしで CSLU なしのトポロジを実装することです。実装 されると、製品インスタンスと CSSM は相互に切断されるため、製品インスタンスはネット ワークの外部にあるあらゆるものとオンラインで通信できません。SLR からアップグレードす ると、既存の SLR 承認コードが移行されます。これには、輸出規制ライセンスの承認コード も含まれています。移行後は、トポロジ自体がエアギャップネットワークで動作できるように なるため、レポート要件を満たす手段が得られます。ライセンスの予約、登録などは適用され ません。
  - 移行後の適用タイプ:製品インスタンスで使用されている3つのライセンスのうち2つが 承認されます(SLR認証コードを使用)。承認されたライセンスの1つは、輸出規制ライ センス(ISR\_1100\_8P\_Hsec)です。このライセンスは必要な承認が得られているため、移 行後にも使用でき、移行後の適用タイプは EXPORT RESTRICTED になります。HSECK9 ライセンスを含む SLR 認証コードを持つ製品インスタンスの要点については、アップグ レードが既存ライセンスの適用タイプに与える影響(37ページ)を参照してください。 アップグレード後に SLAC をインストールする必要はありません。

SLR 承認コード (show license usage: ISR\_1100\_8P\_UnifiedCommunication, Reservation status: NOT INSTALLED) がない3番目のライセンスと残りのライセンスは、輸出規制ライセン スではありません (show license usage: Export status: NOT RESTRICTED) 。このライセン スも移行され、移行後は適用タイプが NOT ENFORCED になります。

- 移行後のトランスポートタイプ:これは SLR からのアップグレードであるため、ソフト ウェアバージョンがアップグレードされると、トランスポートタイプはオフになります。
- Device-Led Conversion (DLC): このシナリオでは、前のスマートライセンス環境からの 承認済みライセンスと予約済みライセンスであるため(すでにスマートライセンスである ため) DLC はこれらのライセンスに適用されません。
- 移行後のレポート:最初の同期では、RUMレポートがCSSMに手動でアップロードされ、 対応する ACK が製品インスタンスにインストールされます。アップグレード前の環境で は承認コードがありませんでしたが、この最初の同期では、 ISR\_1100\_8P\_UnifiedCommunication ライセンスの使用状況レポートの要件にも対応しま す。

同じレポート方式が後続のレポートにも適用されます(レポートが必要な場合)。最初の 同期が完了したら、show license status コマンドまたは show license all コマンドの出力を 参照して、レポートが必要かどうかといつまでに必要化を確認します。出力で[Next report push] フィールドと [Next ACK deadline] フィールドを確認します。また、レポートが必要 な場合にもシステムメッセージが表示されます。

## 移行前と後の show コマンド

移行前と後の show version

```
show version Before Migration
```

次の出力には、アップグレード前のソフトウェアバージョンが示されています。

```
Device# show version
Cisco IOS XE Software, Version 16.12.04 Cisco IOS Software [Gibraltar],
ISR Software (ARMV8EL_LINUX_IOSD-UNIVERSALK9-M), Version 16.12.4, RELEASE SOFTWARE (fc4)
Technical Support: http://www.cisco.com/techsupport
Copyright (c) 1986-2020 by Cisco Systems, Inc.
Compiled Thu 25-Jun-20 12:56 by mcpre
<output truncated>
```

#### show version After Migration

この出力には、移行後のソフトウェアバージョンと、新しいイメージでシステムを再起動した ときに表示されるライセンス関連のシステムメッセージの抜粋が示されています。

```
Device# show version
Cisco IOS XE Software, Version 17.4.1a Cisco IOS Software [Bengaluru],
ISR Software (ARMV8EL_LINUX_IOSD-UNIVERSALK9-M), Version 17.4.1a, RELEASE SOFTWARE (fc4)
Technical Support: http://www.cisco.com/techsupport
Copyright (c) 1986-2020 by Cisco Systems, Inc.
Compiled Thu 17-Dec-20 22:38 by mcpre
<output truncated>
```

<output truncated>
Press RETURN to get started!

\*Jan 19 07:09:06.615: %SMART\_LIC-6-RESERVED\_INSTALLED: Specific License Reservation Authorization code installed for udi PID:C1111-8PLTEEAWB,SN:FGL214391JK \*Jan 19 07:09:06.616: %SMART\_LIC-6-EXPORT\_CONTROLLED: Usage of export controlled features is not allowed \*Jan 19 07:09:07.174: %SMART\_LIC-6-EXPORT\_CONTROLLED: Usage of export controlled features is allowed for feature hseck9 \*Jan 19 07:09:09.163: %SMART\_LIC-6-REPORTING\_REQUIRED: A Usage report acknowledgement will be required in 365 days. <output truncated>

移行前と後の show license summary

## show license summary Before Migration 移行前の出力では、2つのライセンスが AUTHORIZED、1つのライセンスが NOT AUTHORIZED と示されています。uck9ライセンスは、輸出規制ライセンスまたは適用済みライセンスではな いため、すべてのライセンスが移行され、すべてのライセンスがINUSEとして表示されます。 Device# show license summary Smart Licensing is ENABLED License Reservation is ENABLED Registration: Status: REGISTERED - SPECIFIC LICENSE RESERVATION Export-Controlled Functionality: ALLOWED License Authorization: Status: NOT AUTHORIZED License Usage: License Entitlement tag Count Status \_\_\_\_\_ Cisco 1100 Series wi... (ISR 1100 8P Foundation...) 1 AUTHORIZED (ISR 1100 8P UnifiedCom...) 1 NOT AUTHORIZED hseck9 (ISR 1100 8P Hsec) 1 AUTHORIZED

```
show license summary After Migration
```

移行後の出力には、3つすべてのライセンスが移行されていることが示され、ステータスはIN USE で表示されています。

Device# show license summary

License Reservation is ENABLED

License Usage:

| License                   | Entitlement Tag          | Count Status         |
|---------------------------|--------------------------|----------------------|
| hseck9                    | (ISR_1100_8P_Hsec)       | 1 IN USE             |
| UCK9<br>FoundationSuiteK9 | (ISR_1100_8P_Foundation) | 1 IN USE<br>1 IN USE |

## 移行前と後の show license status

show license status Before Migration

移行前の出力にはデフォルトのトランスポートタイプが表示されることが示されています。ただし、この製品インスタンスのライセンスは予約済みのライセンスであるため(SLRが有効)、 トランスポートタイプは移行後にオフになり、エアギャップネットワークでの動作が継続されます。

```
Device# show license status
Smart Licensing is ENABLED
Utility:
 Status: DISABLED
License Reservation is ENABLED
Data Privacy:
  Sending Hostname: yes
   Callhome hostname privacy: DISABLED
    Smart Licensing hostname privacy: DISABLED
 Version privacy: DISABLED
Transport:
 Type: Callhome
Registration:
 Status: REGISTERED - SPECIFIC LICENSE RESERVATION
  Export-Controlled Functionality: ALLOWED
 Initial Registration: SUCCEEDED on Jan 19 06:27:47 2021 UTC
License Authorization:
  Status: NOT AUTHORIZED
License Conversion:
 Automatic Conversion Enabled: False
  Status: Not started
Export Authorization Key:
  Features Authorized:
    <none>
```

show license status After Migration

移行後の出力には、製品インスタンスが Smart Licensing Using Policy であることが示されてい ます (Smart Licensing Using Policy: Status: ENABLED)。

トランスポートタイプはオフに設定されます(Type: Transport Off)。つまり、製品インスタンスは CSSM とも、ネットワーク外のあらゆるものとも通信できません。

ここでは、デフォルトのポリシーが有効になっています。(他のポリシーが使用できない場合、製品インスタンスは表6:ポリシー: Cisco defaultポリシーを適用します)。カスタムポリシーがCSSMで使用可能である場合は、最初の同期の後も同じポリシーがインストールされます。同期は、現在のポリシーが必要とするレポートにも対応します(Next ACK deadline: Jan 19 07:09:09 2022 UTC)。

```
Device# show license status
```

Utility: Status: DISABLED

#### Smart Licensing Using Policy: Status: ENABLED

License Reservation is ENABLED

Data Privacy: Sending Hostname: yes

```
Callhome hostname privacy: DISABLED
    Smart Licensing hostname privacy: DISABLED
  Version privacy: DISABLED
Transport:
  Type: Transport Off
Policv:
  Policy in use: Merged from multiple sources.
  Reporting ACK required: yes (CISCO default)
  Unenforced/Non-Export Perpetual Attributes:
    First report requirement (days): 365 (CISCO default)
    Reporting frequency (days): 0 (CISCO default)
   Report on change (days): 90 (CISCO default)
  Unenforced/Non-Export Subscription Attributes:
   First report requirement (days): 90 (CISCO default)
    Reporting frequency (days): 90 (CISCO default)
    Report on change (days): 90 (CISCO default)
  Enforced (Perpetual/Subscription) License Attributes:
   First report requirement (days): 0 (CISCO default)
   Reporting frequency (days): 0 (CISCO default)
    Report on change (days): 0 (CISCO default)
  Export (Perpetual/Subscription) License Attributes:
    First report requirement (days): 0 (CISCO default)
    Reporting frequency (days): 0 (CISCO default)
    Report on change (days): 0 (CISCO default)
Miscellaneous:
  Custom Id: <empty>
Usage Reporting:
  Last ACK received: <none>
  Next ACK deadline: Jan 19 07:09:09 2022 UTC
  Reporting push interval: 30 days
  Next ACK push check: <none>
 Next report push: Jan 19 07:11:09 2021 UTC
  Last report push: <none>
 Last report file write: <none>
Trust Code Installed: <none>
```

移行前と後の show license usage

show license usage Before Migration

移行前の出力には、使用されているすべてのライセンスが表示されます。

エクスポートステータスが NOT RESTRICTED であるすべてのライセンスは、移行後に適用タ イプが NOT ENFORCED になります。(これには、移行前のステータスが NOT AUTHORIZED のライセンスも含まれます)。

エクスポートステータスが RESTRICTED-ALLOWED のライセンスは、移行後も同じステータ スが表示され、適用タイプは EXPORT RESTRICTED になります。

使用可能なすべての承認コードが移行されます。これにはISR\_1100\_8P\_FoundationSuite ライセ ンスの SLR 承認コード(予約ステータス: SPECIFIC INSTALLED)と、輸出規制 ISR\_1100\_8P\_Hsec ライセンスの SLR 承認コード(予約ステータス: SPECIFIC EXPORT AUTHORIZATION KEY INSTALLED)が含まれています。

SLR 承認コードは ISR\_1100\_8P\_UnifiedCommunication ライセンスにインストールされないため (予約ステータス: NOT INSTALLED)、移行するコードはありませんが、ライセンスは移行 されます。

Device# show license usage

```
License Authorization:
 Status: NOT AUTHORIZED
Cisco 1100 Series with 8 LAN Ports, Cisco One Foundation Suite
(ISR 1100 8P FoundationSuite):
  Description: Cisco 1100 Series with 8 LAN Ports, Cisco One Foundation Suite
 Count: 1
 Version: 1.0
 Status: AUTHORIZED
 Export status: NOT RESTRICTED
 Reservation:
   Reservation status: SPECIFIC INSTALLED
   Total reserved count: 1
(ISR 1100 8P UnifiedCommunication):
  Description:
  Count: 1
  Version: 1.0
 Status: NOT AUTHORIZED
 Export status: NOT RESTRICTED
 Reservation:
   Reservation status: NOT INSTALLED
hseck9 (ISR 1100 8P Hsec):
  Description: Export Controlled Feature hseck9
  Count: 1
 Version: 1.0
 Status: AUTHORIZED
 Export status: RESTRICTED - ALLOWED
 Feature Name: hseck9
  Feature Description: Export Controlled Feature hseck9
  Reservation:
   Reservation status: SPECIFIC EXPORT AUTHORIZATION KEY INSTALLED
   Total reserved count: UNLIMITED
```

```
show license usage After Migration
```

移行後の出力には、使用されていたすべてのライセンスが移行され、使用可能なすべての認証 コードも移行されたことが示されています

Device# show license usage

```
License Authorization:

Status: Not Applicable

hseck9 (ISR_1100_8P_Hsec):

Description: hseck9

Count: 1

Version: 1.0

Status: IN USE

Export status: RESTRICTED - ALLOWED
```

```
Feature Name: hseck9
  Feature Description: hseck9
 Enforcement type: EXPORT RESTRICTED
 License type: Perpetual
 Reservation:
   Reservation status: SPECIFIC EXPORT AUTHORIZATION KEY INSTALLED
   Total reserved count: UNLIMITED
uck9 (ISR 1100 8P UnifiedCommunication):
  Description: uck9
  Count: 1
  Version: 1.0
 Status: IN USE
 Export status: NOT RESTRICTED
  Feature Name: uck9
 Feature Description: uck9
 Enforcement type: NOT ENFORCED
  License type: Perpetual
 Reservation:
   Reservation status: NOT INSTALLED
FoundationSuiteK9 (ISR 1100 8P FoundationSuite):
  Description: FoundationSuiteK9
  Count: 1
 Version: 1.0
 Status: IN USE
 Export status: NOT RESTRICTED
 Feature Name: FoundationSuiteK9
  Feature Description: FoundationSuiteK9
 Enforcement type: NOT ENFORCED
 License type: Perpetual
 Reservation:
   Reservation status: SPECIFIC INSTALLED
   Total reserved count: 1
```

移行前と後の show platform hardware throughput level と show platform hardware throughput crpto

show platform hardware throughput level and show platform hardware throughput crypto Before Migration

移行前の出力には、Cisco Express Forwarding (CEF)のスループットと暗号化スループットが スロットリングされていないことが示されています。使用可能な HSECK9 ライセンスは、ス ロットリングされていない暗号化スループットの使用を許可します。したがって、移行後もこ の設定に変更はありません

```
Device# show platform hardware throughput level
The current throughput level is unthrottled
```

```
Device# show platform hardware throughput crypto
The current crypto level is unthrottled
```

show platform hardware throughput level and show platform hardware throughput crypto After Migration

移行後の出力は、移行後のCEFスループットと暗号化設定が同じであることを示しています。

Device# **show platform hardware throughput level** The current throughput level is unthrottled

Device# show platform hardware throughput crypto The current crypto level is unthrottled

#### 移行前と後の show platform software cerm-information

show platform software cerm-information Before Migration

移行前の出力には、スループットレベルがスロットリングされていないことが示されていま す。移行後も、この設定に変更はありません。

Device# show platform software cerm-information Crypto Export Restrictions Manager(CERM) Information: CERM functionality: DISABLED

show platform software cerm-information After Migration

移行後の出力には、CERM 設定が移行後も同じであることが示されています。

Device# show platform software cerm-information Crypto Export Restrictions Manager(CERM) Information: CERM functionality: DISABLED

show license authorization移行後

show license authorization Before Migration

show license authorization コマンドは、スマートライセンス環境では使用できません。ただし、 移行前の確認のために、上記の show license usage の出力では必要な許可が取得されているこ とが示されています。移行前に show license reservation コマンドを使用して承認コードをメモ しておき、移行後に同じコードが表示されることを確認することもできます。

show license authorization After Migration

移行後の出力には、使用可能なすべての承認コードが移行され、適用されていることが示されています (Status: SPECIFIC INSTALLED on Jan 19 05:59:54 2021 UTC、Last Confirmation code: 0708eeec)。

Device# show license authorization

```
Overall status:
Active: PID:C1111-8PLTEEAWB,SN:FGL214391JK
Status: SPECIFIC INSTALLED on Jan 19 05:59:54 2021 UTC
Last Confirmation code: 0708eeec
```

```
Specified license reservations:
  Cisco 1100 Series with 8 LAN Ports,
Cisco One Foundation Suite (ISR 1100 8P FoundationSuite):
    Description: Cisco 1100 Series with 8 LAN Ports,
Cisco One Foundation Suite
   Total reserved count: 1
   Enforcement type: NOT ENFORCED
   Term information:
      Active: PID:C1111-8PLTEEAWB, SN:FGL214391JK
        Authorization type: SPECIFIC INSTALLED on Jan 19 05:59:54 2021 UTC
        License type: PERPETUAL
          Term Count: 1
  ISR 1100 8P Hsec (ISR 1100 8P Hsec):
    Description: Cisco 1100 Series with 8 LAN Ports,
U.S. Export Restriction Compliance license
    Total reserved count: 1
    Enforcement type: EXPORT RESTRICTED
   Term information:
      Active: PID:C1111-8PLTEEAWB, SN:FGL214391JK
        Authorization type: SPECIFIC INSTALLED on Jan 19 05:59:54 2021 UTC
        License type: PERPETUAL
          Term Count: 1
Purchased Licenses:
  No Purchase Information Available
Derived Licenses:
 Entitlement Tag: regid.2017-08.com.cisco.ISR 1100 8P Hsec,
1.0 34a5e7e7-722a-41ab-bdad-d53d5a3cac14
 Entitlement Tag: regid.2018-12.com.cisco.ISR 1100 8P UnifiedCommunication,
1.0 55775cb5-538d-482e-b57f-fc8af02f93a3
  Entitlement Tag: regid.2017-04.com.cisco.ISR 1100 8P FoundationSuite,
1.0 6f4a1f6f-b607-45cb-8bd0-d672ac06a314
```

# 移行後に必要なタスク

1. トポロジを実装します。

この例では、CSSM への接続がなく、CSLU のないトポロジを実装します。CSSM への接続なし、CSLUなし(28ページ)対応するワークフローはトポロジのワークフロー:CSSM への接続なし、CSLUなし(63ページ)のとおりです。

SLR から移行すると、トランスポートタイプは自動的にオフに設定されます。移行後の show license status コマンドの出力例には、これが実行されたことが示されています。

輸出規制ライセンスが使用されており、これに対応する承認コードが移行されています。 アップグレード後に SLAC を再度インストールする必要はありません。

これにより、エアギャップネットワークで動作するトポロジの実装が完了します。

2. ライセンスの使用状況をCSSMと同期し、同期を確認し、後続のレポートの要件を確認し ます。

このトポロジでは、RUM レポートを(製品インスタンスの)ファイルに保存し、CSSMに (インターネットとCSSMに接続しているワークステーションから)アップロードする必 要があります。その後に、ACKをダウンロードして製品インスタンスにインストールする 必要があります。

1. ライセンスの使用状況と CSSM の同期

次に示す設定例では、RUM レポートは製品インスタンスのフラッシュメモリの usage\_report というファイルに保存されます。次にレポートは CSSM にアップロード するために TFTP の場所に転送されます。

Device# license smart save usage unreported file usage\_report Device# dir bootflash: Directory of bootflash:/

73441 drwx 40960 Jan 19 2021 07:26:57 +00:00 tracelogs 3950 Jan 19 2021 07:26:26 +00:00 usage\_report 23 -rw-48961 Jan 19 2021 07:09:15 +00:00 drwx 4096 .installer Jan 19 2021 07:08:36 +00:00 license evlog 122401 drwx 4096 106082 drwx 4096 Jan 19 2021 07:08:23 +00:00 .aeo 13 30 Jan 19 2021 07:08:21 +00:00 -rwthroughput\_monitor\_params 171361 drwx 4096 Jan 19 2021 04:17:00 +00:00 .rollback timer -rw-11 542523052 Jan 19 2021 04:14:17 +00:00 c1100-universalk9.16.12.04.SPA.bin

```
2908606464 bytes total (1558736896 bytes free) <output truncated>
```

Device# copy bootflash:usage\_report tftp://10.8.0.6//user01/usage\_report
Address or name of remote host [10.8.0.6]?
Destination filename [/user01/usage\_report]?
!!
3950 bytes copied in 0.012 secs (329167 bytes/sec)

次に示すスクリーンショットと設定例では、RUM レポートは CSSM にアップロード されます。処理されると、ACK がダウンロードされ、製品インスタンスにインストー ルされます。

ACK が製品インスタンスにインストールされた後に表示されるシステムメッセージが 示すように、ACK にはカスタムポリシーも備わっています。

• CSSM Web UI にログインし、[Smart Software Licensing] リンクを選択します。

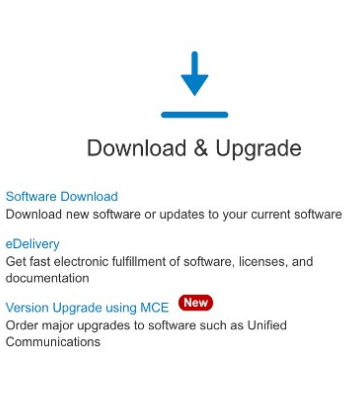

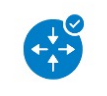

Network Plug and Play

Plug and Play Connect Device management through Plug and Play Connect portal Learn about Network Plug and Play

Training, documentation and videos

Generate and manage PAK-based and other including demo licenses Smart Software Licensing Track and manage Smart Software Licenses

Traditional Licensing

e

License

Enterprise Agreements Generate and manage licenses from Enterpr

View My Consumption View all my customers based on smart accord

True Forward Consumption dashboard - Cis View EA True Forward opportunities and ann on sales region.

102

• [Reports] > [Usage Data Files] > [Upload Usage Data] をクリックして、RUM レポート をアップロードします。

|      | Cisco Software Central > Smart Software Licensing       |                                                        | 01                             |
|------|---------------------------------------------------------|--------------------------------------------------------|--------------------------------|
|      | Smart Software Licensing                                |                                                        | F                              |
|      | Alerts   Inventory   Convert to Smart Licensing Reports | Preferences   On-Prem Accounts   Activity              |                                |
|      | Virtual Account: Eg-VA-01 -                             |                                                        | 3 Major 115                    |
| Cisc | to Software Central > Smart Software Licensing          |                                                        | đ                              |
| Sr   | mart Software Licensing                                 |                                                        | F                              |
| Aler | ts   Inventory   Convert to Smart Licensing   Reports   | Preferences   On-Prem Accounts   Activity              |                                |
| Re   | ports                                                   |                                                        |                                |
|      | Report Usage Data Files Reporting Policy                | Synch File for Device Controllers                      |                                |
|      |                                                         |                                                        |                                |
|      | Name                                                    | Description                                            |                                |
|      | Licenses                                                | Includes a summary of current license counts and u     | sage over selected virtual acc |
|      | License Subscriptions                                   | Includes a summary of current subscription license     | counts and usage over select   |
|      | Product Instances                                       | Includes count and listing of current product instance | es for selected virtual accoun |
|      |                                                         |                                                        |                                |
|      |                                                         |                                                        |                                |

# Reports

| Report                         | Usage Data Files                                       | Reporting Policy                                         | Synch File for I            | Device Controllers |                       |        |
|--------------------------------|--------------------------------------------------------|----------------------------------------------------------|-----------------------------|--------------------|-----------------------|--------|
| Devices can b<br>This usage th | be configured to report th<br>en determines which lice | ne features that they are u<br>enses are needed, in orde | sing.<br>r to be compliant. |                    |                       |        |
| Upload                         | Usage Data                                             |                                                          |                             | Search by          | File Name, Virtual Ad | ccount |
| 🕒 Usage                        | Data File                                              | Reported \                                               | /irtual Account             | Reporting Stat     | tus                   | Device |

• [Browse] をクリックしてファイルを見つけ、[Upload Data] をクリックして RUM レポートをアップロードします。

| U | pload | Usage | Data |
|---|-------|-------|------|
|   |       | 0     |      |

Please select the Usage File you wish to upload.

| ★ Usage Data File: | Browse usage_report |                    |
|--------------------|---------------------|--------------------|
|                    |                     | Upload Data Cancel |

• RUM レポートを受信するバーチャルアカウントを選択し、[Acknowledgment]列に ACK が表示されるまで待ちます。

# Select Virtual Accounts

Some of the usage data files do not include the name of the virtual account that the data refers to, or the virtual account is unrecognized.

X

Please select an account:

| <ul> <li>Select one account for all files:</li> <li>Select a virtual account per file:</li> </ul>                                                        | Eg-VA-01                |                                 | T         |  |  |  |  |
|----------------------------------------------------------------------------------------------------|-------------------------|---------------------------------|-----------|--|--|--|--|
|                                                                                                    |                         | Ok                              | Cancel    |  |  |  |  |
| Report Usage Data Files Reporting Policy                                                                                                    | y Synch File for Device | e Controllers                   |           |  |  |  |  |
| Devices can be configured to report the features that they are using.<br>This usage then determines which licenses are needed, in order to be compliant. |                         |                                 |           |  |  |  |  |
| Upload Usage Data                                                                                                    |                         | Search by File Name, Virtual Ad | ccount    |  |  |  |  |
| Usage Data File     Reported                                                                                                    | Virtual Account         | Reporting Status                | Devices A |  |  |  |  |
| usage_report 2021-Jan-1                                                                                                    | 19 Eg-VA-01             | 🛕 Data Being Processed          | 0         |  |  |  |  |

・レポートステータスが [No Errors] に変わるのを待ってから、ACK をダウンロード します。

#### Reports

| Report                    | Usage Data Files                                                                                                    | Reporting Policy | Synch File for  | Device Controllers |                            |  |  |  |
|---------------------------|----------------------------------------------------------------------------------------------------|------------------|-----------------|--------------------|----------------------------|--|--|--|
| Devices car<br>This usage | Devices can be configured to report the features that they are using.<br>This usage then determines which licenses are needed, in order to be compliant. |                  |                 |                    |                            |  |  |  |
| Uploa                     | ad Usage Data                                                                                                    |                  |                 |                    |                            |  |  |  |
|                           |                                                                                                    |                  |                 | Search by          | File Name, Virtual Account |  |  |  |
| 🕒 Usag                    | e Data File                                                                                                    | Reported         | Virtual Account | Reporting Sta      | tus Devices                |  |  |  |
| usage                     | e_report                                                                                                    | 2021-Jan-19      | Eg-VA-01        | i No Error         | rs 1                       |  |  |  |

 ・ダウンロードした場所からファイルをコピーし、製品インスタンスのフラッシュ メモリに保存し(copy source bootflash:file-name)、製品インスタンスに ACK を インストールします。

#### Device# copy tftp://10.8.0.6//user01 bootflash:ACK\_usage\_report.txt

Device# license smart import bootflash: ACK\_usage\_report.txt Import Data Successful Device# \*Jan 19 07:50:33.311: %SIP-1-LICENSING: SIP service is Up. License report acknowledged. \*Jan 19 07:50:33.667: %SMART\_LIC-6-EXPORT\_CONTROLLED: Usage of export controlled features is allowed for feature hseck9 \*Jan 19 07:50:34.131: %SMART\_LIC-6-POLICY\_INSTALL\_SUCCESS: A new licensing policy was successfully installed

2. 同期を確認し、更新されたポリシーをチェックして後続のレポートの要件を確認しま す。

次の出力例では、次のフィールドを使用して同期を確認できます。

- ・タイムスタンプの更新: Policy in use: Installed On Jan 19 07:50:34 2021 UTC
- ・タイムスタンプの更新:Last ACK received: Jan 19 07:50:33 2021 UTC

後続のレポートが必要な場合は、ポリシーに示され、システムメッセージが表示され ます。次に、上記の手順2に示すように RUM レポートをアップロードする必要があ ります(すべてのサブ手順を含む)。出力例の次のフィールドには、レポートが必要 かどうかといつ必要かの情報が示されています。

- Next report push: Jan 19 07:51:04 2021 UTC
- Next ACK deadline: Feb 18 07:50:34 2021 UTC

Device# **show license all** Smart Licensing Status

Smart Licensing is ENABLED License Reservation is ENABLED

License Conversion:

```
Automatic Conversion Enabled: False
  Status: Not started
Export Authorization Key:
  Features Authorized:
    <none>
Utility:
 Status: DISABLED
Smart Licensing Using Policy:
 Status: ENABLED
Data Privacy:
  Sending Hostname: yes
   Callhome hostname privacy: DISABLED
    Smart Licensing hostname privacy: DISABLED
  Version privacy: DISABLED
Transport:
 Type: Transport Off
Miscellaneous:
  Custom Id: <empty>
Policy:
  Policy in use: Installed On Jan 19 07:50:34 2021 UTC
  Policy name: SLP Policy
  Reporting ACK required: yes (Customer Policy)
  Unenforced/Non-Export Perpetual Attributes:
   First report requirement (days): 30 (Customer Policy)
   Reporting frequency (days): 60 (Customer Policy)
   Report on change (days): 60 (Customer Policy)
  Unenforced/Non-Export Subscription Attributes:
   First report requirement (days): 120 (Customer Policy)
   Reporting frequency (days): 150 (Customer Policy)
   Report on change (days): 120 (Customer Policy)
  Enforced (Perpetual/Subscription) License Attributes:
    First report requirement (days): 0 (CISCO default)
    Reporting frequency (days): 90 (Customer Policy)
   Report on change (days): 60 (Customer Policy)
  Export (Perpetual/Subscription) License Attributes:
    First report requirement (days): 0 (CISCO default)
    Reporting frequency (days): 30 (Customer Policy)
    Report on change (days): 30 (Customer Policy)
Usage Reporting:
  Last ACK received: Jan 19 07:50:33 2021 UTC
 Next ACK deadline: Feb 18 07:50:34 2021 UTC
  Reporting push interval: 30 days
 Next ACK push check: <none>
 Next report push: Jan 19 07:51:04 2021 UTC
  Last report push: <none>
  Last report file write: <none>
Trust Code Installed: <none>
License Usage
_____
hseck9 (ISR 1100 8P Hsec):
 Description: hseck9
  Count: 1
  Version: 1.0
```
```
Status: IN USE
 Export status: RESTRICTED - ALLOWED
 Feature Name: hseck9
 Feature Description: hseck9
 Enforcement type: EXPORT RESTRICTED
 License type: Perpetual
 Reservation:
   Reservation status: SPECIFIC EXPORT AUTHORIZATION KEY INSTALLED
   Total reserved count: UNLIMITED
uck9 (ISR 1100 8P UnifiedCommunication):
  Description: uck9
 Count: 1
 Version: 1.0
 Status: IN USE
 Export status: NOT RESTRICTED
 Feature Name: uck9
 Feature Description: uck9
 Enforcement type: NOT ENFORCED
 License type: Perpetual
 Reservation:
   Reservation status: NOT INSTALLED
FoundationSuiteK9 (ISR 1100 8P FoundationSuite):
 Description: FoundationSuiteK9
 Count: 1
 Version: 1.0
  Status: IN USE
 Export status: NOT RESTRICTED
 Feature Name: FoundationSuiteK9
 Feature Description: FoundationSuiteK9
 Enforcement type: NOT ENFORCED
 License type: Perpetual
 Reservation:
   Reservation status: SPECIFIC INSTALLED
   Total reserved count: 1
Product Information
_____
UDI: PID:C1111-8PLTEEAWB, SN:FGL214391JK
Agent Version
_____
Smart Agent for Licensing: 5.0.6 rel/47
License Authorizations
_____
Overall status:
 Active: PID:C1111-8PLTEEAWB, SN:FGL214391JK
     Status: SPECIFIC INSTALLED on Jan 19 05:59:54 2021 UTC
     Last Confirmation code: 0708eeec
Specified license reservations:
  Cisco 1100 Series with 8 LAN Ports, Cisco One Foundation Suite
(ISR 1100 8P FoundationSuite):
   Description: Cisco 1100 Series with 8 LAN Ports, Cisco One Foundation Suite
   Total reserved count: 1
   Enforcement type: NOT ENFORCED
   Term information:
     Active: PID:C1111-8PLTEEAWB, SN:FGL214391JK
       Authorization type: SPECIFIC INSTALLED on Jan 19 05:59:54 2021 UTC
       License type: PERPETUAL
         Term Count: 1
  ISR 1100 8P Hsec (ISR 1100 8P Hsec):
```

```
Description: Cisco 1100 Series with 8 LAN Ports, U.S. Export Restriction
Compliance license
    Total reserved count: 1
    Enforcement type: EXPORT RESTRICTED
    Term information:
      Active: PID:C1111-8PLTEEAWB, SN:FGL214391JK
        Authorization type: SPECIFIC INSTALLED on Jan 19 05:59:54 2021 UTC
        License type: PERPETUAL
          Term Count: 1
Purchased Licenses:
 No Purchase Information Available
Derived Licenses:
 Entitlement Tag:
regid.2017-08.com.cisco.ISR 1100 8P Hsec,1.0 34a5e7e7-722a-41ab-bdad-d53d5a3cac14
 Entitlement Tag:
regid.2018-12.com.cisco.ISR 1100 8P UnifiedCommunication,1.0 55775cb5-538d-482e-b57f-fc8af02f93a3
 Entitlement Tag:
```

### regid.2017-04.com.cisco.ISR\_1100\_8P\_FoundationSuite,1.0\_6f4alf6f-b607-45cb-8bd0-d672ac06a314

## 移行前と後の CSSM Web UI

https://software.cisco.com で CSSM Web UI にログインし、[Smart Software Licensing] をクリック します。該当するスマートアカウントとバーチャルアカウントで、[Inventory]>[Product Instances] に移動して、すべての製品インスタンスを表示します。

## 移行前の CSSM Web UI

[Product Instances] タブで UDI をクリックし、次に示すように詳細なライセンス使用情報を表示します。

| וחוו | PID-C1111-8PI TEEAWB | וחוו | SN-EGI 214301 IK- |
|------|----------------------|------|-------------------|
| UDI  | FID.CITTIOFLIEEAWD,  | UDI  | SN.FGL214391JK,   |

| Overview Event Log     Description     Ceneral     Name: UDI_PID:C1111-8PLTEEAWB; UDI_SN:FGL214391JK;   Product: Cisco 1100 Series Integrated Services Router, 8 LAN Ports   Host Identifier: -   MAC Address: -   PID: C1111-8PLTEEAWB   Serial Number: FGL214391JK   UUID -   Virtual Account: Eg-VA-01   Registration Date: 2021-Jan-19 04:43:14   Late Contact: 2021-Jan-19 04:43:14 (Reserved Licenses) - Download Reservation Authorization Code     License Usage Billing   Expires Billing   Expires Registration Code   Icense with 8 LAN Ports, Cisco One Fool. Prepaid   I 100_8P_Hsec Prepaid                                                                                                    |
|----------------------------------------------------------------------------------------------------|
| Description         Giaco 1100 Series Integrated Services Router, 8 LAN Ports         Name:       UDL_PID.C1111-8PLTEEAWB; UDL_SN:FGL214391JK;         Product:       Cisco 1100 Series Integrated Services Router, 8 LAN Ports         Host Identifier:       -         MAC Address:       -         PID:       C1111-8PLTEEAWB         Serial Number:       FGL214391JK         UUID       -         Virtual Account:       Eg-VA-01         Registration Date:       2021-Jan-19 04:43:14         Lest Contact:       2021-Jan-19 04:43:14         Terselicenses are reserved on this product                                                                                                    |
| General         Name:       UDL_PID:C1111-8PLTEEAWB; UD_SN:FGL214391JK;         Product:       Cisco 1100 Series Integrated Services Router, 8 LAN Ports         Host Identifier:       -         MAC Address:       -         PID:       C1111-8PLTEEAWB         Serial Number:       FGL214391JK         UUID       -         Virtual Account:       Eg-VA-01         Registration Date:       2021-Jan-19 04:43:14         Last Contact:       2021-Jan-19 04:43:14 (Reserved Licenses) - Download Reservation Authorization Code         These licenses are reserved on this product         License       Billing       Expires       Registration Code         Cisco 1100 Series with 8 LAN Ports, Cisco One Fou, 2       Prepaid       -       1         ISR_1100_8P_Hsec       Prepaid       -       1 |
| Name:       UDI_PID:C1111-8PLTEEAWB; UDI_SN:FGL214391JK;         Product:       Gisco 1100 Series Integrated Services Router, 8 LAN Ports         Host Identifie:       -         MAC Address:       -         PID:       C1111-8PLTEEAWB         Serial Number:       FGL214391JK         VUID       -         Virtual Account:       Eg-VA-01         Registration Date:       2021-Jan-19 04:43:14         Last Contact:       2021-Jan-19 04:43:14 (Reserved Licenses) - Download Reservation Authorization Code         License       Billing       Expres         Cisco 1100 Series with 8 LAN Ports_Cisco One Foul.       Prepaid       -       1         ISR_1100_8P_Hsec       Prepaid       -       1                                                                                                |
| Product:       Cisco 1100 Series Integrated Services Router, 8 LAN Ports         Host Identifier:       -         MAC Address:       -         PID:       C1111-8PLTEEAWB         Serial Number:       FGL214391JK         UUD       -         Virtual Account:       Eg-VA-01         Registration Date:       2021-Jan-19 04:43:14         Last Contact:       2021-Jan-19 04:43:14 (Reserved Licenses) - Download Reservation Authorization Code         These Ilsenses are reserved on this product Reservation Authorization Code         License       Billing       Expires       Requ         Cisco 1100 Series with 8 LAN Ports.       Prepaid       -       1         ISR_1100_8P_Hsec       Prepaid       -       1                                                                                 |
| Host Identifier:       -         MAC Address:       -         PID:       C1111-8PLTEEAWB         Serial Number:       FGL214391JK         UUD       -         Virtual Account:       Eg-VA-01         Registration Date:       2021-Jan-19.04:43:14         Last Contact:       2021-Jan-19.04:43:14 (Reserved Licenses) - Download Reservation Authorization Code         These Usage         These licenses are reserved on this         License       Billing       Expires       Req         Cisco 1100 Series with 8 LAN Port, Cisco One Foul.       Prepaid       -       1         ISR_1100_8P_Hsec       Prepaid       -       1                                                                                                    |
| MAC Address:       -         PID:       C1111-8PLTEEAWB         Serial Number:       FGL214391JK         UUD       -         VIrtual Account:       Eg-VA-01         Registration Date:       2021-Jan-19 04:43:14         Last Contact:       2021-Jan-19 04:43:14 (Reserved Licenses) - Download Reservation Authorization Code         License       USA         License       Billing       Expires       Requ         Cisco 1100 Series with 8 LAN Ports.       Cisco One Foul.       Prepaid       -       1         ISR_1100_8P_Hsec       Prepaid       -       1       1                                                                                                    |
| PID:       C1111-8PLTEEAWB         Serial Number:       FGL214391JK         UUID       -         Virtual Account:       Eg-VA-01         Registration Date:       2021-Jan-19 04:43:14         Last Contact:       2021-Jan-19 04:43:14 (Reserved Licenses) - Download Reservation Authorization Code         These licenses are reserved on this product         License       Billing       Expires       Requ         Cisco 1100 Series with 8 LAN Port, Cisco One Foul 2       Prepaid       -       1         ISR_1100_8P_Hsec       Prepaid       -       1                                                                                                    |
| Serial Number:       FGL214391JK         UUD       -         Virtual Account:       Eg-VA-01         Registration Date:       2021-Jan-19 04:43:14         Last Contact:       2021-Jan-19 04:43:14 (Reserved Licenses) - Download Reservation Authorization Code         These licenses are reserved on this product         License       Billing       Expires       Require         Cisco 1100 Series with 8 LAN Ports, Cisco One Foul Prepaid       -       1         ISR_1100_8P_Hsec       Prepaid       -       1                                                                                                    |
| UUID       -         Virtual Account:       Eg-VA-01         Registration Date:       2021-Jan-19 04:43:14         Last Contact:       2021-Jan-19 04:43:14 (Reserved Licenses) - Download Reservation Authorization Code         License Usage       These licenses are reserved on this product         License       Billing       Expires       Requ         Cisco 1100 Series with 8 LAN Ports, Cisco One Fou?       Prepaid       -       1         ISR_1100_8P_Hsec       Prepaid       -       1                                                                                                    |
| Virtual Account:       Eg-VA-01         Registration Date:       2021-Jan-19 04:43:14         Last Contact:       2021-Jan-19 04:43:14 (Reserved Licenses) - Download Reservation Authorization Code         License Usage       These licenses are reserved on this product         License       Billing       Expires       Require         Cisco 1100 Series with 8 LAN Ports, Cisco One Foul.       Prepaid       -       1         ISR_1100_8P_Hsec       Prepaid       -       1                                                                                                    |
| Registration Date:       2021-Jan-19 04:43:14         Last Contact:       2021-Jan-19 04:43:14 (Reserved Licenses) - Download Reservation Authorization Code         License Usage       These licenses are reserved on this product         License       Billing       Expires       Require         Cisco 1100 Series with 8 LAN Ports, Cisco One Fou.       Prepaid       -       1         ISR_1100_8P_Hsec       Prepaid       -       1                                                                                                    |
| Last Contact:       2021-Jan-19 04:43:14 (Reserved Licenses) - Download Reservation Authorization Code         License Usage       These licenses are reserved on this product         License       Billing       Expires       Require         Cisco 1100 Series with 8 LAN Ports, Cisco One Foul.       Prepaid       -       1         ISR_1100_8P_Hsec       Prepaid       -       1                                                                                                    |
| License Usage       These licenses are reserved on this product         License       Billing       Expires       Req         Cisco 1100 Series with 8 LAN Ports, Cisco One Foul       Prepaid       -       1         ISR_1100_8P_Hsec       Prepaid       -       1                                                                                                    |
| LicenseBillingExpiresReqCisco 1100 Series with 8 LAN Ports, Cisco One FoultPrepaid-1ISR_1100_8P_HsecPrepaid-1                                                                                                    |
| Cisco 1100 Series with 8 LAN Ports, Cisco One Fou.         Prepaid         -         1           ISR_1100_8P_Hsec         Prepaid         -         1                                                                                                    |
| ISR_1100_8P_Hsec Prepaid - 1                                                                                                    |
|                                                                                                    |
|                                                                                                    |

## 移行後の CSSM Web UI

[Product Instances] タブで UDI をクリックし、次に示すように詳細なライセンス使用情報を表示します。

Smart Licensing Using Policy へのアップグレード後、および必要な RUM レポートがアップロードされた後で [Last Contact] フィールドが更新されます。

| DI_PID:C1111-8         | BPLTEEAWB; UDI_SN                 | FGL214391JK;                                              |         |          |  |
|------------------------|-----------------------------------|-----------------------------------------------------------|---------|----------|--|
| Overview Eve           | ent Log                           |                                                           |         |          |  |
| Description            |                                   |                                                           |         |          |  |
| Cisco 1100 Series Inte | grated Services Router, 8 LAN Por | IS                                                        |         |          |  |
| General                |                                   |                                                           |         |          |  |
| Name:                  | UDI_PID:C1111-8PL                 | TEEAWB; UDI_SN:FGL214391JK;                               |         |          |  |
| Product:               | Cisco 1100 Series In              | Cisco 1100 Series Integrated Services Router, 8 LAN Ports |         |          |  |
| Host Identifier:       | -                                 |                                                           |         |          |  |
| MAC Address:           | -                                 | -                                                         |         |          |  |
| PID:                   | C1111-8PLTEEAWB                   | C1111-8PLTEEAWB                                           |         |          |  |
| Serial Number:         | FGL214391JK                       | FGL214391JK                                               |         |          |  |
| UUID                   | -                                 | -                                                         |         |          |  |
| Virtual Account:       | Eg-VA-01                          | Eg-VA-01                                                  |         |          |  |
| Registration Date:     | 2021-Jan-19 06:47:1               | 2021-Jan-19 06:47:18                                      |         |          |  |
| Last Contact:          | 2021-Jan-19 06:47:2               | 1                                                         |         |          |  |
| License Usage          |                                   |                                                           |         |          |  |
| License                |                                   | Billing                                                   | Expires | Required |  |
| Cisco 1100 Series wit  | h 8 LAN Ports, Cisco One Fou. 🛛   | Prepaid                                                   |         | 1        |  |
| ISR_1100_8P_Hsec       |                                   | Prepaid                                                   |         | 1        |  |
| ISR_1100_8P_Unified    | dCommunication                    | Prepaid                                                   | -       | 1        |  |

# 例:スマートライセンス(スループットが 250 Mbps を超える SLR、輸 出規制ライセンスなし)から Smart Licensing Using Policy へ

次に、特定のライセンス予約(SLR)ライセンスが使用されているシスコクラウドサービス ルータ1000vのスマートライセンスからSmartLicensingUsingPolicyへの移行の例を示します。 製品インスタンスのソフトウェアバージョンは、Cisco IOS XE Gibraltar 16.12.2 (CSRv.bin イ メージ)からCisco IOS XE Bengaluru 17.6.1 (Catalyst 8000V ソフトウェアイメージ) にSmart Licensing Using Policyをサポートするためにアップグレードされます。

# ¢

重要 250 Mbps を超えるスループットが設定されているすべてのシスコ クラウド サービス ルータ 1000v と Cisco サービス統合型仮想ルータについては、CSSM で輸出規制フラグが有効になっ ており、250 Mbps を超えるスループットが許可されますが、HSECK9 ライセンスではありま せん。この例の製品インスタンスのスループットも 250 Mbps を超えており、さらに予約済み ライセンスを使用しています。そのため、SLR コードには HSECK9 ライセンスが含まれてお らず、逆に CSSM の輸出規制フラグが有効になっています。

米国の輸出管理規制により、250 Mbps を超えるスループットを許可する方法として輸出規制 フラグを使用することは許可されなくなりました。したがって、Smart Licensing Using Policy 環境では、SLAC のインストールが必要です。(承認コード(12ページ)を参照)。

スループットが 250 Mbps 以下の場合、SLAC のインストールは必要ありません。

この例のように製品インスタンスをアップグレードする場合、アップグレード後にスループットが中断されないように、製品インスタンスをアップグレードする前に該当する HSECK9 ライセンスが含まれるように SLR 承認コードを更新することをお勧めします。次に、これを行う例を示します。このタスクを最初に実行せずにソフトウェアイメージをアップグレードすると、Smart Licensing Using Policy へのアップグレード後、SLAC がインストールされるまではスループットが 250 Mbps に設定されます。SLAC のインストール後すぐに、最後に設定した値が復元されます。

次に、この例の場合にアップグレード後はどうなるかについての概要を示します。

- 移行後の適用タイプ:SLR 承認コードに HSECK9 ライセンスを含めるために、アップグレード前に製品インスタンスの予約済みライセンスが更新されています。次の「移行前に必要なタスク」の項を参照してください。したがって、アップグレード前に製品インスタンスで2つのライセンスを使用できます。HSECK9 ライセンスは移行後も使用でき、適用タイプは EXPORT RESTRICTED です。残りのライセンスは使用でき、移行後の適用タイプは NOT ENFORCED です。
- 移行後のトランスポートタイプ:これは SLR からのアップグレードであるため、ソフト ウェアバージョンがアップグレードされると、トランスポートタイプはオフになります。
- Device-Led Conversion (DLC): このシナリオでは、前のスマートライセンス環境からの 承認済みライセンスと予約済みライセンスであるため(すでにスマートライセンスである ため) DLC はこれらのライセンスに適用されません。
- 移行後のレポート:最初の同期では、RUMレポートがCSSMに手動でアップロードされ、 対応する ACK が製品インスタンスにインストールされます。

同じレポート方式が後続のレポートにも適用されます(レポートが必要な場合)。最初の 同期が完了したら、show license status コマンドまたは show license all コマンドの出力を 参照して、レポートが必要かどうかといつまでに必要化を確認します。出力で[Next report push] フィールドと [Next ACK deadline] フィールドを確認します。また、レポートが必要 な場合にもシステムメッセージが表示されます。

## 移行前に必要なタスク

CSSM で輸出規制フラグを有効にして 250 Mbps を超えるスループットを使用する場合は、製品インスタンスのソフトウェアバージョンをアップグレードする前に SLR コードに HSECK9 ライセンスを追加することによって、Smart Licensing Using Policy へのアップグレード時にスループットが中断されないようにします。

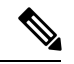

- (注) この時点では、製品インスタンスはまだ以前のスマートライセンス環境にあるため、対応する コマンドが適用されます。
  - 1. 製品インスタンスで現在使用可能なライセンスを表示します。

Device# show version Cisco IOS XE Software, Version 16.12.02 Cisco IOS Software [Gibraltar], Virtual XE Software (X86 64 LINUX IOSD-UNIVERSALK9-M),

```
Version 16.12.2, RELEASE SOFTWARE (fc1)
   Copyright (c) 1986-2021 by Cisco Systems, Inc.
   Compiled Thu 22-Jul-21 10:23 by mcpre
   <output truncated>
   Device# show license summary
   Smart Licensing is ENABLED
   License Reservation is ENABLED
   Registration:
     Status: REGISTERED - SPECIFIC LICENSE RESERVATION
     Export-Controlled Functionality: ALLOWED
   License Authorization:
     Status: AUTHORIZED - RESERVED
   License Usage:
     License
                           Entitlement tag
                                                      Count Status
     _____
                                                          _____
     CSR 1KV AX 10G
                                                          1 AUTHORIZED
                           (ax_10G)
   Device# show license reservation
   License reservation: ENABLED
   Overall status:
     Active: PID:CSR1000V, SN:95QS2T1KUJX
         Reservation status: SPECIFIC INSTALLED on Jul 09 21:10:37 2021 UTC
         Export-Controlled Functionality: ALLOWED
         Last Confirmation code: 4372613e
   Specified license reservations:
     CSR 1KV AX 10G (ax_10G):
      Description: CSR 1KV AX 10G
       Total reserved count: 1
       Term information:
         Active: PID:CSR1000V, SN:95QS2T1KUJX
          License type: PERPETUAL
            Term Count: 1
2. CSSM で予約コードを更新します。
```

1. https://software.cisco.com で CSSM Web UI にログインし、[Smart Software Licensing] を クリックします。

シスコから提供されたユーザ名とパスワードを使用してログインします。

- 対応するスマートアカウントとバーチャルアカウントで、[Inventory] > [Licences] に移 動し、該当する DNA HSECK9 ライセンス (DNA の Router US Export Lic)のバランス がプラスであることを確認します。
- 3. [Product Instances] タブをクリックし、検索機能を使用して製品インスタンスを見つけます。

この例では、シリアル番号(95QS2T1KUJX)を使用して製品インスタンスを見つけます。

例:スマートライセンス(スループットが 250 Mbps を超える SLR、輸出規制ライセンスなし)から Smart Licensing Using Policy へ

| Ŧ | Cisco Software Central                                                                                                    |                            | iliulu<br>cisco            |                               |
|---|----------------------------------------------------------------------------------------------------|----------------------------|----------------------------|-------------------------------|
|   | Claco Software Central > Smart Software Licensing Smart Software Licensing Alerts Inventory Convert to Smart Licensing Report | rts Preferences On-Prem Ac | counts Activity            |                               |
|   | Virtual Account: Eg-VA-01 -<br>General Licenses Product Instances                                                             | Event Log                  |                            | (1) Major (7) Minor (3) Infor |
|   | Authorize License-Enforced Features                                                                                           |                            | 95QS                       | 2T1KUJX                       |
|   | Name                                                                                                    | Product Type               | Last Contact               | Alerts                        |
|   | UDI_PID:CSR1000V; UDI_SN:95QS2T1KUJX;                                                                                         | CSR1KV                     | 2021-Jul-28 21:25:48 (Rese | rved Licenses)                |

**4.** 見つかった製品インスタンスの [Actions] 列から、[Update Reserved Licenses] を選択します。

[Update Reservation License] ウィンドウが表示されます。

| Ŧ | Cisco Software Central                            |                           | cisco                   |                    |                          |                    |
|---|---------------------------------------------------|---------------------------|-------------------------|--------------------|--------------------------|--------------------|
|   | Cisco Software Central > Smart Software Licensing |                           |                         |                    |                          | ණ Eg-:             |
|   | Smart Software Licensing                          |                           |                         |                    |                          | Feedba             |
|   | Alerts Inventory Convert to Smart Licensing Repo  | rts Preferences On-Prem A | counts Activity         |                    |                          |                    |
|   | Virtual Account: Eg-VA-01 -                       |                           |                         | (21) Major         | 77 Minor                 | 4 Informational    |
|   | General Licenses Product Instances                | Event Log                 |                         |                    |                          |                    |
|   | Authorize License-Enforced Features               |                           | 5                       | 5QS2T1KUJX         |                          |                    |
|   | Name                                              | Product Type              | Last Contact            | 1                  | Verts                    | P                  |
|   | UDI_PID:CSR1000V; UDI_SN:95QS2T1KUJX;             | CSR1KV                    | 2021-Jul-28 21:25:48 (F | Reserved Licenses) |                          | E                  |
|   |                                                   |                           |                         |                    | Transfer                 |                    |
|   |                                                   |                           |                         |                    | Update Reserv            | ed Licenses        |
|   |                                                   |                           |                         |                    | Remove<br>Rehost License | as from a Failed I |
|   |                                                   |                           |                         |                    |                          |                    |

5. [Reserve a specific license] オプションボタンを選択します。

製品インスタンスで使用可能なすべてのライセンスを含むテーブルが表示され、この スマートアカウントとバーチャルアカウントにはHSECK9 ライセンスのバランスがプ ラスであるため、HSECK9 ライセンスが自動的にリストに組み込まれます。

製品インスタンスに正しい HSECK9 ライセンスを選択していることを確認します。 ルーティング製品インスタンスの HSECK9 ライセンスマッピングテーブル (253ペー ジ)を参照してください。 この例では、[Router US Export Lic for DNA] が選択されています(すべての仮想プラットフォームがこのHSECK9 ライセンスを使用します。これは「DNA\_HSEC」ライセンスとも呼ばれます)。ISR 1000 や ISR 4000 などの他の製品インスタンスには、異なる製品固有の HSECK9 ライセンスが必要な場合があります。

| STEP 1                              | STEP 2                                  | STEP 3                               |
|-------------------------------------|-----------------------------------------|--------------------------------------|
| Select Licenses                     | Review and confirm                      | Authorization Code                   |
| Product Instance Detail             | 5                                       |                                      |
| Product Type:                       | CSR1KV                                  |                                      |
| UDI PID:                            | CSR1000V                                |                                      |
| UDI Serial Number:                  | 95QS2T1KUJX                             |                                      |
| Licenses to Reserve                 |                                         |                                      |
| In order to continue, ensure that y | ou have a surplus of the licenses you v | want to reserve in the Virtual Accou |

Ca

6. 対応する [Reserve] 列に1と入力し、[Next] をクリックします。

#### **Update License Reservation**

| Select Licenses Reviework Be<br>Routing Network Stack &<br>Level 12<br>Routing Network Stack<br>CSR 1KV SEC<br>CSR 1KV SEC<br>CSR 1KV 2P BASE 1<br>ISRV IPB 10M<br>ISRV IPB 10M | ew and confirm<br>Essentials: Tier 0: 15M<br>Essentials: Tier 0: 15M<br>rk Essentials: Tier 0: 10M<br>sck Essentials: Tier 0: 10M | Authorization Code | 0   | 44 | 0 |
|----------------------------------------------------------------------------------------------------|----------------------------------------------------------------------------------------------------|--------------------|-----|----|---|
| Routing Network E<br>Routing Network Stack /<br>Level 12<br>Routing Network Sta<br>CSR 1KV SECI<br>CSR 1KV SECI<br>CSR 1KV SECI<br>CSR 1KV IP BASE 1<br>ISRV IPB 10M            | Essentials: Tier 0: 15M<br>Essentials: Tier 0: 75M<br>rk Essentials: Tier 0: 10M<br>sck Essentials: Tier 0: 10M                   | •                  | 0   | 44 | 0 |
| Level 12<br>Routing Networ<br>Routing Network Ste<br>CSR 1KV SECI<br>CSR 1KV IP BA<br>CSR 1KV IP BASE 1<br>ISRV IPB 10M                                                         | rk Essentials: Tier 0: 10M<br>sck Essentials: Tier 0: 10M                                                                         |                    | 0   | 44 |   |
| Routing Network Sta<br>Routing Network Sta<br>CSR 1KV SECURIT<br>CSR 1KV IP BA<br>CSR 1KV IP BASE 1<br>ISRV IPB 10M                                                             | rk Essentials: Tier 0: 10M<br>ack Essentials: Tier 0: 10M                                                                         |                    | 0   | 44 |   |
| CSR 1KV SECURIT<br>CSR 1KV PECURIT<br>CSR 1KV IP BA<br>CSR 1KV IP BASE 1<br>ISRV IPB 10M                                                                                        |                                                                                                    |                    |     |    | 0 |
| CSR 1KV IP BA<br>CSR 1KV IP BASE 1<br>ISRV IPB 10M<br>ISRV IPB 10M                                                                                                    | URITY 10M                                                                                                    |                    | 0   | 44 | 0 |
| ISRV IPB 10M                                                                                                    | ASE 10M                                                                                                    |                    | 0   | 44 | 0 |
|                                                                                                    |                                                                                                    | 54<br>             | 0   | 44 | 0 |
| ISRV SEC 10M<br>ISRV SEC 10M                                                                                                    | л                                                                                                    |                    | 0   | 44 | 0 |
| NON-TIERED LICENSES                                                                                                    |                                                                                                    |                    |     |    |   |
| Router US Export Lic. for DNA<br>U.S. Export Restriction Compliance license for DNA based I                                                                                     |                                                                                                    | -never-            | 132 | 52 | 1 |

7. [承認コードを生成(Generate Authorization Code)]をクリックします。

### **Update License Reservation**

| STEP 1 🗸                                                                    | STEP 2<br>Review and confirm | STEP 3 |                |                     |
|-----------------------------------------------------------------------------|------------------------------|--------|----------------|---------------------|
| Product Instance Details                                                    |                              |        |                |                     |
| Product Type:                                                               | CSR1KV                       |        |                |                     |
| UDI PID:                                                                    | CSR1000V                     |        |                |                     |
| UDI Serial Number:                                                          | 95QS2T1KUJX                  |        |                |                     |
| Licenses to Reserve                                                         |                              |        |                |                     |
| License                                                                     |                              |        | Expires        | Quantity to Reserve |
| Router US Export Lic. for DNA<br>U.S. Export Restriction Compliance license | for DNA based Routers        |        | -never-        | 1                   |
| Level 2                                                                     |                              |        |                |                     |
| CSR 1KV AX 10G                                                              |                              |        | multiple terms | 1                   |

- Cancel Back Gen
- 8. [Copy to Clipboard] をクリックし、承認コードをファイルに保存します。

#### **Update License Reservation**

| STEP 🕇 🗸                                                                                                    | STEP 2 -                                                                                                    | STEP 3                                                                                                    |                                                                                                    |
|----------------------------------------------------------------------------------------------------|----------------------------------------------------------------------------------------------------|----------------------------------------------------------------------------------------------------|----------------------------------------------------------------------------------------------------|
| Select License                                                                                                    | s Review and confirm                                                                                                    | Authorization Code                                                                                                    |                                                                                                    |
| The Reservation                                                                                                    | in Authorization Code below has been ge<br>ist be entered into the Product Instance's<br>de has been entered, a Reservation Con<br>enses in transition, enter confirmation co | inerated for this product instance. Several<br>s Smart Licensing settings to complete the<br>firmation Code will be generated.<br>dde generated by device into CSSM. | I steps remain:<br>e reservation.                                                                                                    |
| Authorization Code:                                                                                                    |                                                                                                    |                                                                                                    |                                                                                                    |
| <specificplr><auth<br><entitlement><tag>r<br/><licensetype>PERF<br/></licensetype></tag></entitlement><entit<br><licensetype>PERF<br/>Routers<th>orizationCode&gt;<flag>A</flag><version><br/>egid.2014-05.com.cisco.ax, 10G.10.251<br/>"ETUAL</version></th></licensetype><displayname>C<br/>ement&gt;<tap>com.cisco.com.cisco.D<br/>"ETUAL<displayname>R<br/>tion&gt;<subscriptionid></subscriptionid><th>&gt;<piid>bcf8d256-97d1-4444-84<br/>1837-655c-427d-b181-222784aaa73a SR 1KV AX 10G</piid></th></displayname> NA, HSEC, 10, 509d&gt;tab-058-3311964 outer US Export Lic. for DNA                                                                                                    &lt;<th>4aa-691315b3a8b3<timestamp>1627512888369</timestamp><enti<br>tag&gt;<count>1</count><startdate></startdate><entdate></entdate><br/>cription&gt;CSR 1KV AX 10GCsubscriptionD&gt;e=c28068684&lt;-ttag&gt;<count>1</count><startdate></startdate><br/>me&gt;<tagdescription>U.S. Export Restriction Compliance license for DNA b<br/>ionCode&gt;</tagdescription></enti<br></th></tap></displayname></entit<br></auth<br></specificplr> | orizationCode> <flag>A</flag> <version><br/>egid.2014-05.com.cisco.ax, 10G.10.251<br/>"ETUAL</version>                                                                        | > <piid>bcf8d256-97d1-4444-84<br/>1837-655c-427d-b181-222784aaa73a SR 1KV AX 10G</piid>                                                                              | 4aa-691315b3a8b3 <timestamp>1627512888369</timestamp> <enti<br>tag&gt;<count>1</count><startdate></startdate><entdate></entdate><br/>cription&gt;CSR 1KV AX 10GCsubscriptionD&gt;e=c28068684&lt;-ttag&gt;<count>1</count><startdate></startdate><br/>me&gt;<tagdescription>U.S. Export Restriction Compliance license for DNA b<br/>ionCode&gt;</tagdescription></enti<br> |

To learn how to enter this code, see the configuration guide for the product being licensed

| Deve | unlead on File | Converte Oliobaand | Entry Conferen |
|------|----------------|--------------------|----------------|
| Down | whicad as File | Copy to Clipboard  | Enter Confir   |

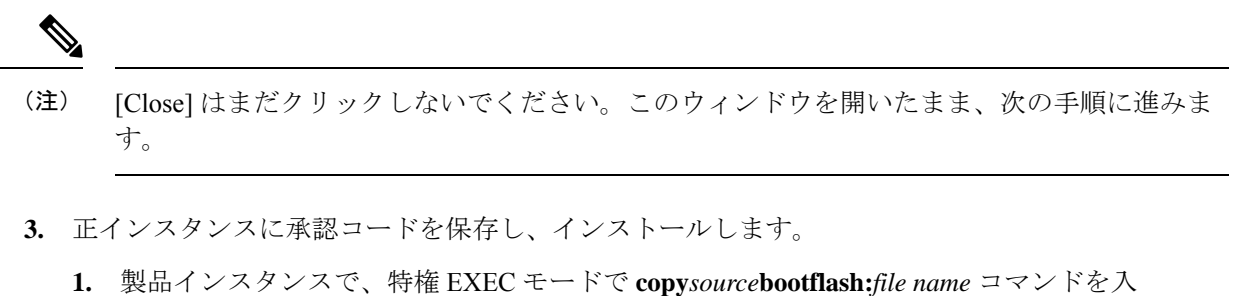

カし、製品インスタンスのブートフラッシュに承認コードファイルを保存します。次 に例を示します。

Device# copy tftp://10.8.0.6/bootflash:slr\_code\_02

 製品インスタンスで、特権 EXEC モードで license smart reservation install file {bootflash:filename コマンドを入力し、承認コードをインストールします。次に例 を示します。

```
Device# license smart reservation install file bootflash:slr_code_02
Reservation install file successful
Last Confirmation code UDI: PID:CSR1000V,SN:95QS2T1KUJX
Confirmation code: 3290c177
```

- 3. 確認コードをコピーします。
- **4.** CSSM に確認コードを入力してから、製品インスタンスのライセンスのリストを確認しま す。
  - **1.** CSSM Web UI の [Update License Reservation] ウィンドウに戻り、[Enter Confirmation Code] をクリックします。

[Enter Confirmation Code] ウィンドウが表示されます。

2. 確認コードを貼り付け、[OK] をクリックします。

## **Enter Confirmation Code**

To complete the pending License Reservation, enter the Reservation Confirmation Code that was generated by the Product Instance Reservation Authorization Code was installed.

\* Reservation Confirmation Code:

| Brower |
|--------|
| DIOWS  |
|        |

Cancel

**3.** 製品インスタンスに特権 EXEC モードで show license reservation コマンドを入力しま す。

既存の ax\_10G ライセンスとともに、DNA\_HSEC ライセンスと新しい確認コードが表示されます。

```
Device# show license reservation
License reservation: ENABLED
Overall status:
  Active: PID:CSR1000V, SN:95QS2T1KUJX
      Reservation status: SPECIFIC INSTALLED on Jul 28 20:46:46 2021 UTC
      Export-Controlled Functionality: ALLOWED
     Last Confirmation code: 3290c177
Specified license reservations:
 CSR 1KV AX 10G (ax 10G):
   Description: CSR 1KV AX 10G
   Total reserved count: 1
   Term information:
      Active: PID:CSR1000V, SN:95QS2T1KUJX
        License type: PERPETUAL
          Term Count: 1
 Router US Export Lic. for DNA (DNA HSEC):
   Description: U.S. Export Restriction Compliance license for DNA based Routers
   Total reserved count: 1
   Term information:
```

```
Active: PID:CSR1000V,SN:95QS2T1KUJX
License type: PERPETUAL
Term Count: 1
```

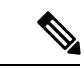

- (注) これは、SLR 承認コードに HSECK9 ライセンスの承認が含まれている製品インスタンスであり、アップグレード後に有効になります。したがって、アップグレード後に SLAC をインストールする必要はありません。
- 5. Smart Licensing Using Policy をサポートするソフトウェアバージョンでデバイスをリロード します。

製品インスタンスは、以前に設定された(アップグレード前の)スループットで起動しま す。次の「移行後の show コマンド」の項を参照してください。

#### 移行後の show コマンド

show version移行後

show version After Migration

次の出力には、アップグレード後のソフトウェアバージョンが示されています。さらに、イン ストールされているソフトウェアバージョンが Catalyst 8000V ソフトウェアイメージであるこ とに注意してください。

```
Device# show version
Cisco IOS XE Software, Version 17.6.1
Cisco IOS Software [Bengaluru], Virtual XE Software (X86 64 LINUX IOSD-UNIVERSALK9-M),
Version 17.6.1
Copyright (c) 1986-2021 by Cisco Systems, Inc.
Compiled Sat 24-Jul-21 11:21 by mcpre
```

<output truncated>

ROM: IOS-XE ROMMON

```
Router uptime is 1 minute
Uptime for this control processor is 2 minutes
System returned to ROM by reload
System image file is "bootflash:c8000v-universalk9.SSA.bin"
Last reload reason: Reload Command
```

#### **show show license summary**移行後

show license summary After Migration

次の出力には、輸出規制 HSECK9 ライセンスと ax 10G が移行されたことが示されています。

Device# show licence summary License Reservation is ENABLED

| License Usage:<br>License | Entitlement Tag        | Count Status         |
|---------------------------|------------------------|----------------------|
| <br>hseck9<br>ax 10G      | (DNA_HSEC)<br>(ax 10G) | 1 IN USE<br>1 IN USE |

### show license usage移行後

ax 10G

|      |         |       |       |           | <br> | <br> | <br> |
|------|---------|-------|-------|-----------|------|------|------|
| show | license | usage | After | Migration |      |      |      |
|      |         |       |       |           | <br> | <br> | <br> |

次の出力には、移行されたすべてのライセンスの適用タイプが示されています。HSECK9ライ センスには Enforcement type: EXPORT RESTRICTED と示されています。輸出規制ライセンスで はない ax 10G の適用タイプは Enforcement type: NOT ENFORCED です。

```
Device# show license usage
License Authorization:
 Status: Not Applicable
hseck9 (DNA HSEC):
 Description: hseck9
  Count: 1
 Version: 1.0
  Status: IN USE
 Export status: RESTRICTED - ALLOWED
 Feature Name: hseck9
  Feature Description: hseck9
```

```
Enforcement type: EXPORT RESTRICTED
 License type: Export
 Reservation:
   Reservation status: SPECIFIC EXPORT AUTHORIZATION KEY INSTALLED
   Total reserved count: UNLIMITED
ax 10G (ax 10G):
 Description: ax 10G
 Count: 1
 Version: 1.0
 Status: IN USE
 Export status: NOT RESTRICTED
 Feature Name: ax 10G
 Feature Description: ax 10G
 Enforcement type: NOT ENFORCED
 License type: Subscription
 Reservation:
   Reservation status: SPECIFIC INSTALLED
   Total reserved count: 1
```

show license authorization移行後

show license authorization After Migration

次の出力には、HSECK9 ライセンスの一部として含まれている SLR 承認コードが適用されていることが示されています(Last Confirmation code: 3290c177)。

```
Device# show license authorization
Overall status:
  Active: PID:CSR1000V, SN:95QS2T1KUJX
      Status: SPECIFIC INSTALLED on Jul 28 20:46:46 2021 UTC
      Last Confirmation code: 3290c177
Specified license reservations:
  CSR 1KV AX 10G (ax 10G):
   Description: CSR 1KV AX 10G
   Total reserved count: 1
   Enforcement type: NOT ENFORCED
   Term information:
      Active: PID:CSR1000V, SN:95QS2T1KUJX
        Authorization type: SPECIFIC INSTALLED on Jul 28 20:46:46 2021 UTC
        License type: PERPETUAL
          Term Count: 1
  Router US Export Lic. for DNA (DNA_HSEC):
    Description: U.S. Export Restriction Compliance license for DNA based Routers
    Total reserved count: 1
    Enforcement type: EXPORT RESTRICTED
    Term information:
      Active: PID:CSR1000V, SN:95QS2T1KUJX
        Authorization type: SPECIFIC INSTALLED on Jul 28 20:46:46 2021 UTC
        License type: PERPETUAL
          Term Count: 1
Purchased Licenses:
  No Purchase Information Available
Derived Licenses:
  Entitlement Tag:
```

#### 例:スマートライセンス(スループットが 250 Mbps を超える SLR、輸出規制ライセンスなし)から Smart Licensing Using Policy へ

regid.2019-03.com.cisco.DNA\_HSEC,1.0\_509c41ab-05a8-431f-95fe-ec28086e8844 Entitlement Tag: regid.2014-05.com.cisco.ax\_10G,1.0\_251f937f-655c-427d-b181-222784aae79a

#### show platform hardware throughput level移行後

show platform hardware throughput level After Migration

次の出力には、移行後に1250 Mbpsのスループットが維持されていることが示されています。

Device# **show platform hardware throughput level** The current throughput level is 10000000 kb/s

#### show license status移行後

show license status After Migration

移行後の出力には、製品インスタンスが Smart Licensing Using Policy であることが示されてい ます (Smart Licensing Using Policy: Status: ENABLED)。

トランスポートタイプはオフに設定されます(Type: Transport Off)。つまり、製品インスタンスは CSSM とも、ネットワーク外のあらゆるものとも通信できません。

ここでは、デフォルトのポリシーが有効になっています。(他のポリシーが使用できない場合、製品インスタンスは表 6:ポリシー: Cisco defaultポリシーを適用します)。カスタムポリ シーが CSSM で使用可能である場合は、最初の同期の後も同じポリシーがインストールされま す。同期は、現在のポリシーが必要とするレポートにも対応します(Next ACK deadline: Oct 26 21:17:32 2021 UTC)。

Device# show license status Utility: Status: DISABLED

#### Smart Licensing Using Policy: Status: ENABLED

Account Information: Smart Account: <none> Virtual Account: <none> License Reservation is ENABLED

Data Privacy: Sending Hostname: yes Callhome hostname privacy: DISABLED Smart Licensing hostname privacy: DISABLED Version privacy: DISABLED

#### Transport: Type: Transport Off

Policy: Policy in use: Merged from multiple sources.

Reporting ACK required: yes (CISCO default) Unenforced/Non-Export Perpetual Attributes: First report requirement (days): 365 (CISCO default) Reporting frequency (days): 0 (CISCO default) Report on change (days): 90 (CISCO default) Unenforced/Non-Export Subscription Attributes: First report requirement (days): 90 (CISCO default) Reporting frequency (days): 90 (CISCO default) Report on change (days): 90 (CISCO default) Enforced (Perpetual/Subscription) License Attributes: First report requirement (days): 0 (CISCO default) Reporting frequency (days): 0 (CISCO default) Report on change (days): 0 (CISCO default) Export (Perpetual/Subscription) License Attributes: First report requirement (days): 0 (CISCO default) Reporting frequency (days): 0 (CISCO default) Report on change (days): 0 (CISCO default) Miscellaneous: Custom Id: <empty>

Usage Reporting: Last ACK received: <none> Next ACK deadline: Oct 26 21:17:32 2021 UTC Reporting push interval: 30 days Next ACK push check: <none> Next report push: Jul 28 21:19:32 2021 UTC Last report push: <none> Last report file write: <none>

Trust Code Installed: <none>

## 移行後に必要なタスク

1. トポロジを実装します。

この例では、CSSM への接続がなく、CSLU のないトポロジを実装します。CSSM への接続なし、CSLUなし(28ページ)対応するワークフローはトポロジのワークフロー:CSSM への接続なし、CSLUなし(63ページ)のとおりです。

SLR から移行すると、トランスポートタイプは自動的にオフに設定されます。移行後の show license status コマンドの出力例には、これが実行されたことが示されています。

輸出規制ライセンスが使用されており、これに対応する承認コードが移行されています。 アップグレード後に SLAC を再度インストールする必要はありません。

これにより、エアギャップネットワークで動作するトポロジの実装が完了します。

2. ライセンスの使用状況をCSSMと同期し、同期を確認し、後続のレポートの要件を確認し ます。

このトポロジでは、RUM レポートを(製品インスタンスの)ファイルに保存し、CSSMに (インターネットとCSSMに接続しているワークステーションから)アップロードする必 要があります。その後に、ACK をダウンロードして製品インスタンスにインストールする 必要があります。

1. 使用状況情報をCSSMと同期します。

 次に示す設定例では、RUM レポートは製品インスタンスのフラッシュメモリの usage\_reportというファイルに保存されます。次にレポートはCSSMにアップロー ドするために TFTP の場所に転送されます。

Device# license smart save usage unreported file usage\_report Device# dir bootflash: Directory of bootflash:/

23 -rw- 3950 Jan 19 2021 07:26:26 +00:00 usage report

<output truncated>

Device# copy bootflash:usage\_report tftp://10.8.0.6//user01/usage\_report
Address or name of remote host [10.8.0.6]?
Destination filename [/user01/usage\_report]?
!!

- 3950 bytes copied in 0.012 secs (329167 bytes/sec)
- RUM レポートを CSSM にアップロードします。処理が完了したら、ACK をダウンロードします。「CSSM へのデータまたは要求のアップロードとファイルのダウンロード(229ページ)」を参照してください
- ・ダウンロードした場所からファイルをコピーし、製品インスタンスのフラッシュ メモリに保存し(copy source bootflash:file-name)、製品インスタンスに ACK を インストールします。

Device# copy tftp://10.8.0.6//user01 bootflash:ACK\_usage\_report.txt

Device# license smart import bootflash: ACK\_usage\_report.txt Import Data Successful

同期を確認し、更新されたポリシーをチェックして後続のレポートの要件を確認します。

**show license all** 特権 EXEC コマンドの出力の [Last ACK received:] フィールドの更新さ れたタイムスタンプは、同期が完了したことを確認するのに役立ちます。

後続のレポートが必要な場合は、ポリシーに示され、システムメッセージが表示され ます。次に、上記の手順2に示すように RUM レポートをアップロードする必要があ ります(すべてのサブ手順を含む)。show license all 特権 EXEC コマンドの次のフィー ルドには、レポートが必要かどうかといつ必要かについての情報が示されています。

- Next ACK deadline:
- Next report push:

## 移行前と後の CSSM Web UI

https://software.cisco.com で CSSM Web UI にログインし、[Smart Software Licensing] をクリック します。該当するスマートアカウントとバーチャルアカウントで、[Inventory]>[Product Instances] に移動して、すべての製品インスタンスを表示します。

## 移行前の CSSM Web UI

[Product Instances] タブで UDI をクリックし、次に示すように詳細なライセンス使用情報を表示します。

スマートライセンス環境では、SLR ライセンスは [Last Contact] フィールドに「(Reserved Licenses)」というラベルで表示されます。

| Ŧ | Cisco Software Central                                            |                           | cisco             |                         |               |  |
|---|-------------------------------------------------------------------|---------------------------|-------------------|-------------------------|---------------|--|
|   | Cisco Software Central > Smart Software Licensing                 |                           |                   |                         | යය Eg-SA      |  |
|   | Smart Software Licensing                                          |                           |                   |                         | Feedback      |  |
|   | Alerts Inventory Convert to Smart Licensing Repo                  | ts Preferences On-Prem Ac | counts Activity   |                         |               |  |
|   | Virtual Account: Eg-VA-01 -<br>General Licenses Product Instances | Event Log                 |                   | 3 Major 77 Minor 6      | Informational |  |
|   | Authorize License-Enforced Features                               |                           |                   | 95QS2T1KUJX             |               |  |
|   | Name                                                              | Product Type              | Last Contact      | Alerts                  | Acti          |  |
|   | UDI_PID:CSR1000V; UDI_SN:95QS2T1KUJX;                             | CSR1KV                    | 2021-Jul-28 21:25 | :48 (Reserved Licenses) | Acti          |  |
|   |                                                                   |                           |                   |                         | Showing       |  |

#### 移行後の CSSM Web UI

[Product Instances] タブで UDI をクリックして詳細なライセンス使用状況情報を表示します。

(注)

Catalyst 8000V ソフトウェアイメージが製品インスタンスにインストールされていても、PID は変更されません。したがって、この製品インスタンスの PID は引き続き PID:CSR1000V,SN:95QS2T1KUJX です。アップグレードの前後に show license udi コマンドを 使用してこれを確認することもできます。

Smart Licensing Using Policy へのアップグレード後、および必要な RUM レポートがアップロードされた後で [Last Contact] フィールドが更新されます。

# 例:スマートライセンス(評価ライセンス)からSmartLicensingUsing Policy へ

次に、スマートライセンスから Smart Licensing Using Policy へ移行する評価ライセンスを使用 した Cisco 4351 サービス統合型ルータの例を示します。製品インスタンスのソフトウェアバー ジョンは、Cisco IOS XE Gibraltar 16.12.4 から Cisco IOS XE Bengaluru 17.4.1a にアップグレード されます。次に、この例の場合にアップグレード後はどうなるかについての概要を示します。

 移行後の適用タイプ:移行前は、すべてのライセンスが評価モードです。使用されている すべてのライセンスが移行され、適用後はすべてのライセンスの適用タイプが NOT ENFORCED になります。 この例では、Smart Licensing Using Policy 環境で輸出規制ライセンスを使用するように移行 後にSLACがインストールされています。次のサブセクション「移行後に必要なタスク」 の詳細な手順を参照してください。これは、アップグレード後にSLACを要求してインス トールする方法を示すためのものであり、必須ではありません。

移行後のトランスポートタイプ:評価ライセンスを移行すると、デフォルトのトランスポートタイプ(cslu)が自動的に設定されます。これは、最終的に実装されるトポロジに応じて変更できます。サポートされるトポロジ(18ページ)のいずれかを実装できます。

この例では、CSSMへの直接接続トポロジ(CSSMへの接続にトランスポートタイプ smart を使用)が実装されています。

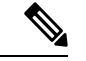

- (注) この例では、製品インスタンスで使用されるすべてのライセンス が評価モードであるため、デフォルトのトランスポートタイプが 自動的に設定されています。使用されているライセンスの1つで も登録され、承認されているシナリオの場合は、トランスポート タイプの設定が保持され、評価ライセンスがある場合はそのライ センスも適用されていないライセンスとして移行されます(輸出 規制ライセンス、つまりHSECK9は評価モードをサポートしてい ません)。
  - Device-Led Conversion (DLC) : DLC は以前のスマートライセンス環境での評価ライセン スであるため、このシナリオのライセンスには適用されません(すでにスマートライセン スです)。
  - 移行後のレポート:最初の同期では、ソフトウェアバージョンのアップグレード後にトポロジが実装されるため、対応するレポート方式に従います。カスタムポリシーがCSSMで使用可能な場合は、この同期の一部として製品インスタンスにインストールされます。後続のレポートの要件は、更新されたポリシーによって異なります。カスタムポリシーが使用できない場合、後続のレポートの要件はデフォルトポリシーに従います。

移行前と後の show コマンド

移行前と後の show version

show version Before Migration

次の出力には、アップグレード前のソフトウェアバージョンが示されています。

```
Device# show version
Cisco IOS XE Software, Version 16.12.04
Cisco IOS Software [Gibraltar], ISR Software (X86_64_LINUX_IOSD-UNIVERSALK9-M),
Version 16.12.4, RELEASE SOFTWARE (fc5)
Technical Support: http://www.cisco.com/techsupport
Copyright (c) 1986-2020 by Cisco Systems, Inc.
Compiled Thu 09-Jul-20 21:44 by mcpre
```

show version After Migration 次の出力は、移行後のソフトウェアバージョンを示しています。その後にはシステムを新しい イメージで再起動したときに表示されるライセンス関連のシステムメッセージの抜粋が示され ています。 Device# show version Cisco IOS XE Software, Version 17.4.1a Cisco IOS Software [Bengaluru], ISR Software (X86 64 LINUX IOSD-UNIVERSALK9-M), Version 17.4.1a, RELEASE SOFTWARE (fc4) Technical Support: http://www.cisco.com/techsupport Copyright (c) 1986-2020 by Cisco Systems, Inc. Compiled Fri 18-Dec-20 05:04 by mcpre Press RETURN to get started! \*Jan 21 01:06:50.905: %ISR THROUGHPUT-6-LEVEL: Throughput level has been set to 400000 kbps \*Jan 21 01:06:53.874: %SMART LIC-6-AGENT ENABLED: Smart Agent for Licensing is enabled \*Jan 21 01:06:54.485: %SMART LIC-6-EXPORT CONTROLLED: Usage of export controlled features is not allowed \*Jan 21 01:07:34.924: %SYS-5-RESTART: System restarted --\*Jan 21 01:08:05.933: %CALL HOME-6-CALL HOME ENABLED: Call-home is enabled by Smart Agent for Licensing. \*Jan 21 01:08:07.186: %SMART LIC-6-REPORTING REQUIRED: A Usage report acknowledgement will be required in 365 days. \*Jan 21 01:10:32.210: %SMART LIC-3-COMM FAILED: Communications failure with the Cisco Smart License Utility (CSLU) : Unable to resolve server hostname/domain name 移行前と後の show license summary

show license summary Before Migration

移行前の出力には、すべてのライセンスが評価モード(EVAL MODE)であることが示されています。これらはすべて、移行後に IN USE として表示されます(Smart Licensing Using Policy 環境には評価モードの概念はありません)。

Device# show license summary

Smart Licensing is ENABLED

Registration: Status: UNREGISTERED Export-Controlled Functionality: NOT ALLOWED

License Authorization: Status: EVAL MODE Evaluation Period Remaining: 89 days, 23 hours, 58 minutes, 0 seconds

License Usage: License Entitlement tag Count Status (ISR\_4351\_Application) 1 EVAL MODE (ISR\_4351\_UnifiedCommun...) 1 EVAL MODE (ISR\_4351\_Security) 1 EVAL MODE (ISR\_4351\_400M\_Performance) 1 EVAL MODE show license summary After Migration

移行後の出力には、4 つのライセンスすべてが移行されており、ステータスが IN USE で表示 されていることが示されています。

Device# show license summary

| License Usage:<br>License                  | Entitlement Tag                                                                                          | Count St                             | atus                     |  |
|--------------------------------------------|----------------------------------------------------------------------------------------------------|--------------------------------------|--------------------------|--|
| throughput<br>appxk9<br>uck9<br>securityk9 | (ISR_4351_400M_Performance)<br>(ISR_4351_Application)<br>(ISR_4351_UnifiedCommun)<br>(ISR_4351_Security) | 1 IN<br>1 IN<br>1 IN<br>1 IN<br>1 IN | USE<br>USE<br>USE<br>USE |  |

### 移行前と後の show license status

Device# show license status

show license status Before Migration

移行前の出力には、ライセンスが登録されていないことが示されています。

評価ライセンスは登録されていないため、スマートライセンス環境のデフォルトのトランス ポートタイプ(callhome)が有効になっています。移行後は、Smart Licensing Using Policyのデ フォルトが有効になります。

```
Smart Licensing is ENABLED
Utility:
 Status: DISABLED
Data Privacy:
 Sending Hostname: yes
   Callhome hostname privacy: DISABLED
   Smart Licensing hostname privacy: DISABLED
 Version privacy: DISABLED
Transport:
 Type: Callhome
Registration:
  Status: UNREGISTERED
 Export-Controlled Functionality: NOT ALLOWED
License Authorization:
 Status: EVAL MODE
 Evaluation Period Remaining: 89 days, 23 hours, 57 minutes, 0 seconds
License Conversion:
 Automatic Conversion Enabled: False
 Status: Not started
Export Authorization Key:
```

```
Features Authorized: <none>
```

#### show license status After Migration

移行後の出力には、製品インスタンスが Smart Licensing Using Policy であることが示されてい ます (Smart Licensing Using Policy: Status: ENABLED)。

トランスポートタイプは CSLU (Type: cslu) に設定されます。これは、Smart Licensing Using Policy 環境のデフォルトです。

ここでは、デフォルトのポリシーが有効になっています。(他のポリシーが使用できない場合、製品インスタンスは表6:ポリシー: Cisco defaultポリシーを適用します)。カスタムポリシーが使用可能であれば、トポロジが実装されて最初の同期が完了した後に適用されます。

#### Device# show license status

```
Utility:
 Status: DISABLED
Smart Licensing Using Policy:
  Status: ENABLED
Data Privacy:
  Sending Hostname: yes
   Callhome hostname privacy: DISABLED
    Smart Licensing hostname privacy: DISABLED
  Version privacy: DISABLED
Transport:
  Type: cslu
  Cslu address: <empty>
  Proxy:
   Not Configured
Policy:
  Policy in use: Merged from multiple sources.
  Reporting ACK required: yes (CISCO default)
  Unenforced/Non-Export Perpetual Attributes:
    First report requirement (days): 365 (CISCO default)
   Reporting frequency (days): 0 (CISCO default)
    Report on change (days): 90 (CISCO default)
  Unenforced/Non-Export Subscription Attributes:
    First report requirement (days): 90 (CISCO default)
    Reporting frequency (days): 90 (CISCO default)
    Report on change (days): 90 (CISCO default)
  Enforced (Perpetual/Subscription) License Attributes:
    First report requirement (days): 0 (CISCO default)
    Reporting frequency (days): 0 (CISCO default)
   Report on change (days): 0 (CISCO default)
  Export (Perpetual/Subscription) License Attributes:
    First report requirement (days): 0 (CISCO default)
    Reporting frequency (days): 0 (CISCO default)
    Report on change (days): 0 (CISCO default)
Miscellaneous:
  Custom Id: <empty>
Usage Reporting:
```

```
Last ACK received: <none>
```

Next ACK deadline: Jan 21 01:08:07 2022 UTC Reporting push interval: 30 days Next ACK push check: <none> Next report push: Jan 21 01:10:07 2021 UTC Last report push: <none> Last report file write: <none>

Trust Code Installed: <none>

移行前と後の show license usage

```
show license usage Before Migration
移行前の出力には、使用されているすべてのライセンスには Export status: NOT RESTRICTED
と示されていました。移行後、輸出ステータスは同じになります。さらに、すべての適用タイ
プが NOT ENFORCED になります。
Device# show license usage
License Authorization:
 Status: EVAL MODE
 Evaluation Period Remaining: 89 days, 23 hours, 55 minutes, 44 seconds
(ISR 4351 Application):
 Description:
 Count: 1
 Version: 1.0
 Status: EVAL MODE
 Export status: NOT RESTRICTED
(ISR_4351_UnifiedCommunication):
 Description:
 Count: 1
 Version: 1.0
 Status: EVAL MODE
 Export status: NOT RESTRICTED
(ISR 4351 Security):
 Description:
 Count: 1
 Version: 1.0
 Status: EVAL MODE
 Export status: NOT RESTRICTED
(ISR 4351 400M Performance):
 Description:
  Count: 1
 Version: 1.0
 Status: EVAL MODE
 Export status: NOT RESTRICTED
show license usage After Migration
```

移行後の出力には、すべてのライセンスが適用されていないことが示されています(Export status: NOT RESTRICTED、Enforcement type: NOT ENFORCED)。

```
Device# show license usage
License Authorization:
  Status: Not Applicable
throughput (ISR 4351 400M Performance):
  Description: throughput
  Count: 1
  Version: 1.0
  Status: IN USE
  Export status: NOT RESTRICTED
  Feature Name: throughput
  Feature Description: throughput
  Enforcement type: NOT ENFORCED
  License type: Perpetual
appxk9 (ISR 4351 Application):
  Description: appxk9
  Count: 1
  Version: 1.0
  Status: IN USE
  Export status: NOT RESTRICTED
  Feature Name: appxk9
  Feature Description: appxk9
 Enforcement type: NOT ENFORCED
  License type: Perpetual
uck9 (ISR 4351 UnifiedCommunication):
 Description: uck9
  Count: 1
  Version: 1.0
  Status: IN USE
  Export status: NOT RESTRICTED
  Feature Name: uck9
  Feature Description: uck9
  Enforcement type: NOT ENFORCED
  License type: Perpetual
securityk9 (ISR 4351 Security):
  Description: securityk9
  Count: 1
  Version: 1.0
  Status: IN USE
  Export status: NOT RESTRICTED
  Feature Name: securityk9
  Feature Description: securityk9
  Enforcement type: NOT ENFORCED
  License type: Perpetual
```

#### 移行前と後の show platform hardware throughput level

show platform hardware throughput level Before Migration

このコマンドは、現在設定されているスループットを表示します。出力例には、スループット が 400000 kbps に設定されていることが示されています。これは、増大するスループットを許 可するパフォーマンスライセンスによって承認されます(show license の出力、Feature: throughput を参照)。したがって、設定されたスループットは移行後も保持されます。 Device# **show platform hardware throughput level** The current throughput level is 400000 kb/s

show platform hardware throughput level After Migration

移行後の出力には、スループット設定が移行後も同じであることが示されています。

Device# **show platform hardware throughput level** The current throughput level is 400000 kb/s

移行前と後の show platform software cerm-information

show platform software cerm-information Before Migration

移行前の出力には、CERM機能が有効になっていることが示されています。HSECK9がない場合は、1,000個のセキュアトンネルと 250 Mbps の暗号化帯域幅がサポートされます。移行後も、この設定に変更はありません。

#### Device# show platform software cerm-information

Crypto Export Restrictions Manager (CERM) Information: CERM functionality: ENABLED \_\_\_\_\_ Resource Maximum Limit Available \_\_\_\_\_ Number of tunnels 1000 1000 Number of TLS sessions 1000 1000 Resource reservation information: D - Dynamic \_\_\_\_\_ Client Tunnels TLS Sessions \_\_\_\_\_ \_\_\_\_\_ VOTCE 0 0 IPSEC 0 N/A SSLVPN 0 N/A Statistics information: Failed tunnels: 0 Failed sessions: 0 0 Failed encrypt pkts: Failed encrypt pkt bytes: 0 0 Failed decrypt pkts: Failed decrypt pkt bytes: 0

show platform software cerm-information After Migration

移行後の出力には、CERM 設定が移行後も同じであることが示されています。

Device# show platform software cerm-information

Crypto Export Restrictions Manager(CERM) Information: CERM functionality: ENABLED

```
_____
Resource Maximum Limit Available
_____
Number of tunnels 1000
                 1000
Number of TLS sessions 1000 1000
Resource reservation information:
D - Dynamic
_____
Client Tunnels
         TLS Sessions
_____
VOTCE 0
         0
TPSEC
    0
         N/A
SSLVPN 0
         N/A
Statistics information:
               0
Failed tunnels:
Failed sessions:
               0
Failed encrypt pkts:
                           0
                           0
Failed encrypt pkt bytes:
Failed decrypt pkts:
                           0
Failed decrypt pkt bytes:
                           0
```

## 移行後に必要なタスク

1. トポロジを実装します。

この例では、トランスポートタイプに smart を使用してCSSM に直接接続 (21 ページ) トポロジを実装します。対応するワークフローはトポロジのワークフロー: CSSM に直接 接続 (53 ページ)のとおりです。

1. スマートアカウントを設定します。

この例では、評価ライセンスはすでにスマートライセンス環境下にあります。スマー トアカウントとバーチャルアカウントの設定はすでに完了しています。

2. CSSM への製品インスタンスの接続を設定します。

この設定例では、HTTP 接続の送信元インターフェイスに必要な設定と、名前とアドレスの解決のための2つのネームサーバが表示されています。

Device(config)# ip http client source-interface gigabitethernet 0/0/2 Device(config)# ip name-server 209.165.201.1 209.165.200.225

設定に必要なその他の手順については、CSSM への接続の設定 (189 ページ)を参照 してください。

3. 接続方式とトランスポートタイプを設定します。

次の設定例には、スマートトランスポートを使用するために必要な設定が示されてい ます。

Device(config)# license smart transport smart Device(config)# license smart url default Device(config)# exit Device# copy running-config startup-config 4. CSSM との信頼を確立します。

次の手順に、トークンを生成してインストールする方法と、信頼が正常に確立された ことでポリシーが CSSM からプロビジョニングされる方法を示します(信頼が正常に 確立された後、ポリシーがそのバーチャルアカウントのすべての製品インスタンスに 自動的にインストールされます)。

https://software.cisco.com で CSSM Web UI にログインし、[Smart Software Licensing] を クリックします。

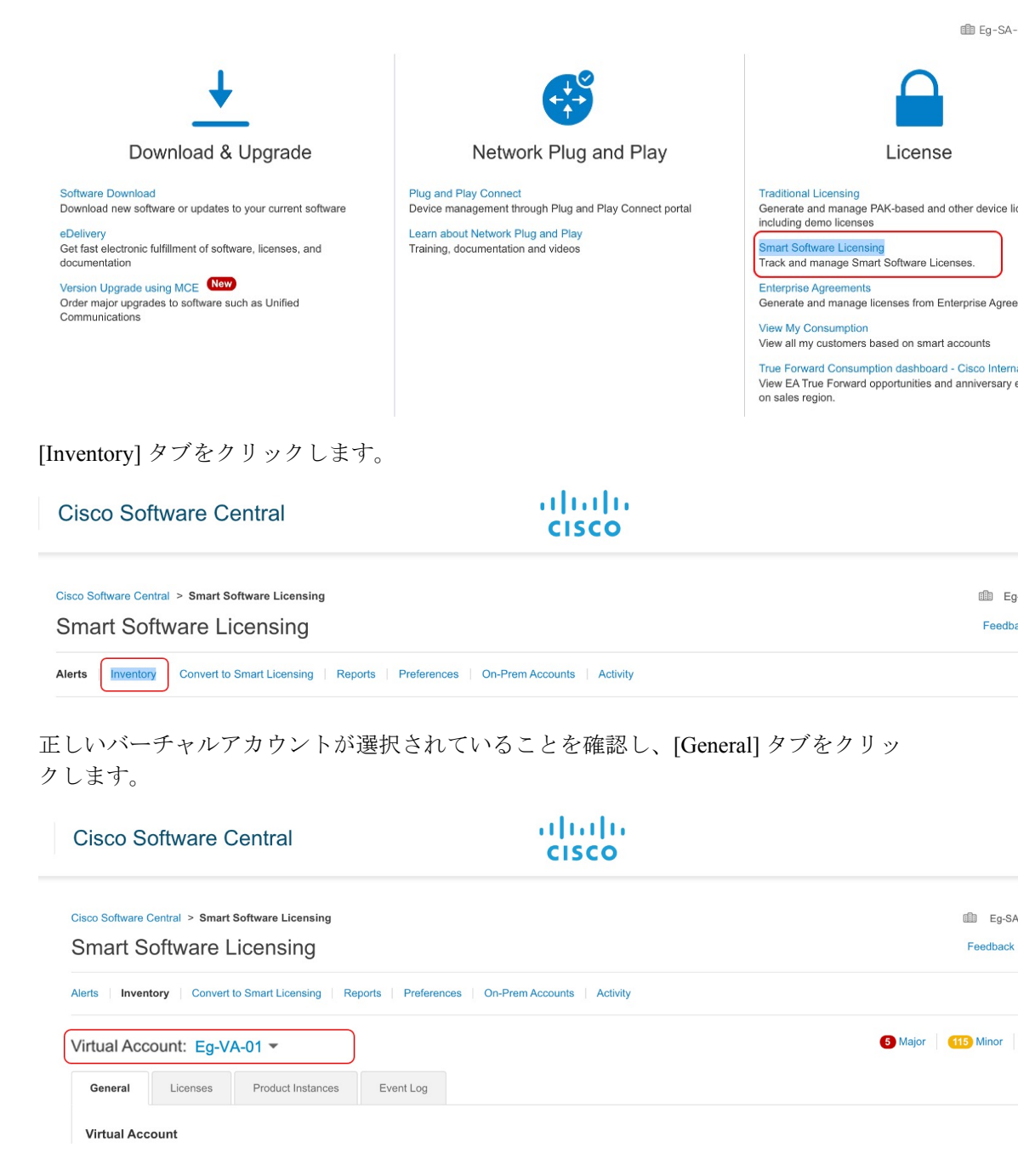

(注)

[New Token] をクリックします。[Create Registration Token] ウィンドウが表示します。

#### **Product Instance Registration Tokens**

The registration tokens below can be used to register new product instances to this virtual account.

| New Token        |                             |          |                   |             |
|------------------|-----------------------------|----------|-------------------|-------------|
| Token            | Expiration Date             | Uses     | Export-Controlled | Description |
| OWJhMTk3ZGMtYjdh | 2021-Feb-14 01:02:49 (in 24 | 1 of 100 | Allowed           |             |

トークンをアクティブにする必要がある日数を入力し、輸出規制機能のチェックボッ クスをオンにします。

## **Create Registration Token**

This will create a token that is used to register product instances, so that they can use licenses from this virtual account. Once it the Smart Licensing configuration for your products and enter the token, to register them with this virtual account.

| scription<br>veen 1 - 365, 30 days reco<br>token will be expired when<br>y on the products registere | Days<br>mmended<br>either the expiration or the maximu<br>d with this token 1 | um uses is reaci    |
|----------------------------------------------------------------------------------------------------|-------------------------------------------------------------------------------|---------------------|
| veen 1 - 365, 30 days reco<br>token will be expired when<br>y on the products registere              | Days<br>mmended<br>either the expiration or the maximu<br>d with this token 1 | um uses is reaci    |
| veen 1 - 365, 30 days reco<br>token will be expired when<br>y on the products registere              | mmended<br>either the expiration or the maximu<br>d with this token 1         | um uses is reaci    |
| token will be expired when<br>y on the products registere                                            | either the expiration or the maximu<br>d with this token 1                    | um uses is reaci    |
| token will be expired when<br>y on the products registere                                            | either the expiration or the maximu<br>d with this token 1                    | um uses is reac     |
| y on the products registere                                                                          | d with this token 1                                                           |                     |
|                                                                                                    |                                                                               |                     |
|                                                                                                    |                                                                               |                     |
|                                                                                                    |                                                                               | Creat               |
|                                                                                                    |                                                                               |                     |
|                                                                                                    |                                                                               |                     |
|                                                                                                    |                                                                               |                     |
| れるため、ここで                                                                                             | は輸出規制機能のチェッ                                                                   | クボックスオ              |
| · · · · //// · · ·                                                                                   |                                                                               |                     |
|                                                                                                    | れるため、ここで                                                                      | れるため、ここでは輸出規制機能のチェッ |

トークンをクリップボードにコピーします。または、[Actions] をクリックし、トークンを.txt ファイルとしてダウンロードします。

# Token

ΘX

OWJhMTk3ZGMtYjdhMy00MDA0LTg3ZDYtNTIwN2M0NzMyMjM3LTE 2MTMyNjQ1%0ANjk0Mjh8cnljbDlLVTdjT2xqMmhJUzFBOVJ5czcwQ2 s2RW9paitCTmlyV09t%0AanVBZz0%3D%0A

Press ctrl + c to copy selected text to clipboard.

信頼コードをインストールします。

次の設定例には、信頼コードをインストールするために必要な設定が示されています。

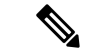

(注) 信頼コードのインストール後に表示されるシステムメッセージには、a)信頼コードが正常にインストールされたこと、b)新しいポリシーがインストールされたこと、および c) CSSM とのライセンス使用状況の同期されたことが示されます(CSSM との通信が復元されたため、製品インスタンスが自動的に必須の RUM レポートを送信しました)。

#### Device# license smart trust idtoken \$T2xqMmhJUzFBOVJ5czcwQ2s2RW9paitCTmlyV09t%0AanVBZz0%3D%0A local

\*Jan 21 03:37:14.577: %SMART\_LIC-5-COMM\_RESTORED: Communications with Cisco Smart Software Manager (CSSM) restored

- \*Jan 21 03:37:15.404: %SMART\_LIC-6-POLICY\_INSTALL\_SUCCESS: A new licensing policy was successfully installed
- \*Jan 21 03:37:15.588: %SMART\_LIC-6-TRUST\_INSTALL\_SUCCESS: A new licensing trust code was successfully installed on P:ISR4351/K9,S:FD021512BJB.

\*Jan 21 03:42:03.106: %SIP-1-LICENSING: SIP service is Up. License report

acknowledged.

\*Jan 21 03:42:03.761: %SMART\_LIC-6-POLICY\_INSTALL\_SUCCESS: A new licensing policy was successfully installed

2. ライセンスの使用状況をCSSMと同期し、同期を確認し、後続のレポートの要件を確認し ます。

前の手順のシステムメッセージには、同期が完了したことが示されています。次の出力例 では、次のフィールドを使用して同期を確認できます。

- ・タイムスタンプの更新: Policy in use: Installed On Jan 21 03:42:03 2021 UTC
- タイムスタンプの更新:Last ACK received: Jan 21 03:42:02 2021 UTC

CSSM への直接接続トポロジでは、製品インスタンスがポリシーに基づいて次の RUM レ ポートを CSSM に送信します。出力例では、次のフィールドにこの情報が示されていま す。

- Next report push: Feb 20 03:38:01 2021 UTC
- Next ACK deadline: Mar 22 03:42:02 2021 UTC

```
Device# show license status
Utility:
 Status: DISABLED
Smart Licensing Using Policy:
  Status: ENABLED
Data Privacy:
  Sending Hostname: yes
   Callhome hostname privacy: DISABLED
    Smart Licensing hostname privacy: DISABLED
  Version privacy: DISABLED
Transport:
  Type: Smart
  URL: https://smartreceiver.cisco.com/licservice/license
  Proxy:
   Not Configured
Policy:
  Policy in use: Installed On Jan 21 03:42:03 2021 UTC
  Policy name: SLP Policy
  Reporting ACK required: yes (Customer Policy)
  Unenforced/Non-Export Perpetual Attributes:
   First report requirement (days): 30 (Customer Policy)
   Reporting frequency (days): 60 (Customer Policy)
   Report on change (days): 60 (Customer Policy)
  Unenforced/Non-Export Subscription Attributes:
   First report requirement (days): 120 (Customer Policy)
   Reporting frequency (days): 150 (Customer Policy)
   Report on change (days): 120 (Customer Policy)
  Enforced (Perpetual/Subscription) License Attributes:
   First report requirement (days): 0 (CISCO default)
   Reporting frequency (days): 90 (Customer Policy)
   Report on change (days): 60 (Customer Policy)
  Export (Perpetual/Subscription) License Attributes:
    First report requirement (days): 0 (CISCO default)
   Reporting frequency (days): 30 (Customer Policy)
   Report on change (days): 30 (Customer Policy)
Miscellaneous:
 Custom Id: <empty>
Usage Reporting:
  Last ACK received: Jan 21 03:42:02 2021 UTC
  Next ACK deadline: Mar 22 03:42:02 2021 UTC
 Reporting push interval: 30 days
 Next ACK push check: <none>
 Next report push: Feb 20 03:38:01 2021 UTC
  Last report push: Jan 21 03:38:01 2021 UTC
  Last report file write: <none>
```

Trust Code Installed: Jan 21 03:37:15 2021 UTC

 輸出規制ライセンスを使用するには、SLAC を手動で要求し、自動インストールします。 license smart authorization request は、すべてのエンタープライズルーティング製品イン スタンスでサポートされています(さらに、特定の製品インスタンスでは代替コマンドを 使用できます)。詳細は、SLACの手動要求と自動インストール(216ページ)を参照し てください。

Device# license smart authorization request add hseck9 local Device# \*Jan 21 03:58:37.558: %SMART LIC-6-AUTHORIZATION INSTALL SUCCESS: A new licensing authorization code was successfully installed on PID:ISR4351/K9,SN:FD021512BJB \*Jan 21 03:58:39.196: %SMART\_LIC-6-POLICY\_INSTALL\_SUCCESS: A new licensing policy was successfully installed \*Jan 21 03:59:37.087: %SMART\_LIC-6-EXPORT\_CONTROLLED: Usage of export controlled features is allowed for feature hseck9 \*Jan 21 04:04:10.751: %SIP-1-LICENSING: SIP service is Up. License report acknowledged. \*Jan 21 04:04:10.979: %SMART\_LIC-6-EXPORT\_CONTROLLED: Usage of export controlled features is allowed for feature hseck9 \*Jan 21 04:04:10.979: %SMART\_LIC-6-EXPORT\_CONTROLLED: Usage of export controlled features is allowed for feature hseck9 \*Jan 21 04:04:11.614: %SMART\_LIC-6-POLICY\_INSTALL\_SUCCESS: A new licensing policy was successfully installed

#### Device# show license summary

License Usage:

| License    | Entitlement Tag             | Count | Status |
|------------|-----------------------------|-------|--------|
| throughput | (ISR_4351_400M_Performance) | 1     | IN USE |
| hseck9     | (ISR_4351_Hsec)             | 1     | IN USE |
| appxk9     | (ISR_4351_Application)      | 1     | IN USE |
| uck9       | (ISR_4351_UnifiedCommun)    | 1     | IN USE |
| securityk9 | (ISR_4351_Security)         | 1     | IN USE |

Device# **show license all** Smart Licensing Status

Status: Not started

```
Smart Licensing is ENABLED
```

```
License Conversion:
Automatic Conversion Enabled: False
```

```
Export Authorization Key:
Features Authorized:
```

```
<none>
```

```
Utility:
Status: DISABLED
```

```
Smart Licensing Using Policy:
Status: ENABLED
```

```
Data Privacy:
Sending Hostname: yes
Callhome hostname privacy: DISABLED
Smart Licensing hostname privacy: DISABLED
Version privacy: DISABLED
```

```
Transport:

Type: Smart

URL: https://smartreceiver.cisco.com/licservice/license

Proxy:

Not Configured
```

Miscellaneous: Custom Id: <empty>

Policy:

```
Policy in use: Installed On Jan 21 04:04:11 2021 UTC
Policy name: SLE Policy
Reporting ACK required: yes (Customer Policy)
Unenforced/Non-Export Perpetual Attributes:
First report requirement (days): 30 (Customer Policy)
Reporting frequency (days): 60 (Customer Policy)
```

Report on change (days): 60 (Customer Policy) Unenforced/Non-Export Subscription Attributes: First report requirement (days): 120 (Customer Policy) Reporting frequency (days): 150 (Customer Policy) Report on change (days): 120 (Customer Policy) Enforced (Perpetual/Subscription) License Attributes: First report requirement (days): 0 (CISCO default) Reporting frequency (days): 90 (Customer Policy) Report on change (days): 60 (Customer Policy) Export (Perpetual/Subscription) License Attributes: First report requirement (days): 0 (CISCO default) Reporting frequency (days): 30 (Customer Policy) Report on change (days): 30 (Customer Policy) Usage Reporting: Last ACK received: Jan 21 04:04:10 2021 UTC Next ACK deadline: Mar 22 04:04:10 2021 UTC Reporting push interval: 30 days Next ACK push check: <none> Next report push: Feb 20 04:00:10 2021 UTC Last report push: Jan 21 04:00:10 2021 UTC Last report file write: <none> Trust Code Installed: Jan 21 03:37:15 2021 UTC License Usage \_\_\_\_\_ throughput (ISR 4351 400M Performance): Description: throughput Count: 1 Version: 1.0 Status: IN USE Export status: NOT RESTRICTED Feature Name: throughput Feature Description: throughput Enforcement type: NOT ENFORCED License type: Perpetual hseck9 (ISR 4351 Hsec): Description: hseck9 Count: 1 Version: 1.0 Status: IN USE Export status: RESTRICTED - ALLOWED Feature Name: hseck9 Feature Description: hseck9 Enforcement type: EXPORT RESTRICTED License type: Perpetual appxk9 (ISR 4351 Application): Description: appxk9 Count: 1 Version: 1.0 Status: IN USE Export status: NOT RESTRICTED Feature Name: appxk9 Feature Description: appxk9 Enforcement type: NOT ENFORCED License type: Perpetual uck9 (ISR 4351 UnifiedCommunication): Description: uck9 Count: 1

Version: 1.0 Status: IN USE Export status: NOT RESTRICTED Feature Name: uck9 Feature Description: uck9 Enforcement type: NOT ENFORCED License type: Perpetual securityk9 (ISR 4351 Security): Description: securityk9 Count: 1 Version: 1.0 Status: IN USE Export status: NOT RESTRICTED Feature Name: securityk9 Feature Description: securityk9 Enforcement type: NOT ENFORCED License type: Perpetual Product Information \_\_\_\_\_ UDI: PID:ISR4351/K9, SN:FD021512BJB Agent Version \_\_\_\_\_ Smart Agent for Licensing: 5.0.6 rel/47 License Authorizations \_\_\_\_\_ Overall status: Active: PID:ISR4351/K9, SN:FD021512BJB Status: SMART AUTHORIZATION INSTALLED on Jan 21 03:58:37 2021 UTC Last Confirmation code: 76c6a69b Authorizations: ISR\_4351\_Hsec (ISR\_4351\_Hsec): Description: U.S. Export Restriction Compliance license for 4350 series Total available count: 1 Enforcement type: EXPORT RESTRICTED Term information: Active: PID:ISR4351/K9,SN:FD021512BJB Authorization type: SMART AUTHORIZATION INSTALLED License type: PERPETUAL Term Count: 1 Purchased Licenses: No Purchase Information Available Derived Licenses: Entitlement Tag: regid.2015-01.com.cisco.ISR 4351 400M Performance,1.0 79a9ccb4-d7c3-46fd-9980-7efe247c90e5 Entitlement Tag: regid.2015-01.com.cisco.ISR\_4351\_Application,1.0\_601ccfff-5601-4293-98d2-2f653d864ce0 Entitlement Tag: regid.2014-12.com.cisco.ISR 4351 UnifiedCommunication,1.0 a04fec0e-e944-4096-bcf8-05d6e9a0a6d3 Entitlement Tag: regid.2014-12.com.cisco.ISR 4351 Security,1.0 df7d8d7f-b71a-4d3d-a9ab-aec7828a37a7

## 移行前と後の CSSM Web UI

https://software.cisco.com で CSSM Web UI にログインし、[Smart Software Licensing] をクリック します。該当するスマートアカウントとバーチャルアカウントで、[Inventory]>[Product Instances] に移動して、すべての製品インスタンスを表示します。

## 移行前の CSSM Web UI

[Product Instances] タブ領域で、検索機能を使用して製品インスタンスを見つけます。検索結果 が見つからないことがわかります。これは、この製品インスタンスのすべてのライセンスが評価ライセンスであるためです。つまり、製品インスタンスはCSSMと事前に通信していません でした。

(評価ライセンスの概念は、スマートライセンス使用ポリシー環境には存在せず、すべての評価ライセンスが移行されます。これは、移行後のスクリーンショットに表示されます)。

| Cisco Software Central > Smart Software Licensing | 3                               |                 |                 | Eg-SA-01 🔻          |
|---------------------------------------------------|---------------------------------|-----------------|-----------------|---------------------|
| Smart Software Licensing                          |                                 |                 |                 | Feedback Suppo      |
| Alerts Inventory Convert to Smart Licensing       | Reports Preferences On-Prem Acc | counts Activity |                 |                     |
| Virtual Account: Eg-VA-01 -                       |                                 |                 |                 | 59 Minor Hide A     |
| General Licenses Product Instance                 | Event Log                       |                 |                 |                     |
| Authorize License-Enforced Features               |                                 |                 | FDO21512BJB     | × Q                 |
| Name                                              | Product Type                    | Last Contact    | 0 results found |                     |
|                                                   | No F                            | Records Found   |                 |                     |
|                                                   |                                 |                 |                 | No Records to Displ |
|                                                   |                                 |                 |                 |                     |

## 移行後の CSSM Web UI

[Product Instances] タブで UDI をクリックし、次に示すように詳細なライセンス使用情報を表示します。

| 01_PID:ISR4351/K9;        | UDI_SN:FDO21        | 512BJB;                |         |          |
|---------------------------|---------------------|------------------------|---------|----------|
| Overview Event Log        |                     |                        |         |          |
| Description               |                     |                        |         |          |
| SR 4351 PRD               |                     |                        |         |          |
| eneral                    |                     |                        |         |          |
| Name:                     | UDI_PID:ISR4351/k   | 9; UDI_SN:FDO21512BJB; |         |          |
| Product:                  | ISR 4351 PRD        |                        |         |          |
| Host Identifier:          | -                   |                        |         |          |
| MAC Address:              |                     |                        |         |          |
| PID:                      | ISR4351/K9          |                        |         |          |
| Serial Number:            | FDO21512BJB         |                        |         |          |
| UUID                      | -                   |                        |         |          |
| Virtual Account:          | Eg-VA-01            |                        |         |          |
| Registration Date:        | 2021-Jan-21 02:38:  | 32                     |         |          |
| Last Contact:             | 2021-Jan-21 02:39:2 | 29                     |         |          |
| icense Usage              |                     |                        |         |          |
| License                   |                     | Billing                | Expires | Required |
| 011_4001_000unty          |                     | riopana                |         | •        |
| ISR_4351_UnifiedCommunic  | ation               | Prepaid                |         | 1        |
| ISR_4351_400M_Performance | ce                  | Prepaid                | ÷       | 1        |
| ISP 1951 Annihistica      |                     | Prenaid                |         | 1        |

# 例: Cisco ソフトウェアライセンシング(PAK ライセンス)から Smart Licensing Using Policy へ

次に、**Cisco 1000 シリーズサービス統合型ルータ**と製品認証キー(PAK)ライセンスの例を示 します。これは、Cisco ソフトウェアライセンシング(CSL)のライセンスモデルに該当し、 Smart Licensing Using Policy に移行されます。製品インスタンスのソフトウェアバージョンが Cisco IOS XE Fuji 16.9.1 から Cisco IOS XE Amsterdam 17.3.2 にアップグレードされます。

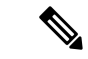

(注) この例では、PAK ライセンスに焦点を当てて説明しますが、製品インスタンスで使用可能な Right-to-Use (RTU) ライセンスも存在します。この例では、移行プロセス中に RTU ライセン スがどうなるかについても明確に示します。

また、システムによる PAK ライセンスの処理方法の変更と、使用可能なオプションをよく理解してください。詳細については、PAK ライセンスのスナップショット (43ページ)を参照してください。

次に、この例の場合にアップグレード後はどうなるかについての概要を示します。

移行後の適用タイプ:移行前は製品インスタンスで合計7つのライセンスを使用できます。これらのうちの3つのライセンスのみが使用されており(show license feature, Enabled = yes)、これらのライセンスの適用タイプは次のようになります。

- hseck9:これは HSECK9 PAK ライセンスであり、輸出規制ライセンスです。このラ イセンスは移行後も適用され、適用タイプは EXPORT RESTRICTED になります。移 行後に SLAC をインストールする必要はありません。HSECK9 PAK ライセンスの要 点については、アップグレードが既存ライセンスの適用タイプに与える影響(37ページ)を参照してください。
- appxk9 と securityk9:使用されている残りの2つのライセンスは RTU ライセンスで す。これらも移行され、移行後の適用タイプは NOT ENFORCED になります。

この例では、appxk9と securityk9 は RTU ライセンスですが、PAK ライセンスである 可能性もあります。確認するには、show license feature コマンドを使用します。出力 の [RightToUse] 列に [yes] と表示されている場合は、RTU ライセンスであることを意 味します。出力の [RightToUse] 列に [no] と表示されている場合は、PAK ライセンス です。

ipbasek9と internal\_services:製品インスタンスで常に使用可能なデフォルトのライセンスです。これらは移行されますが、表示されません。

FoundationSuiteK9とthroughput:これらはRTUライセンスです。使用されていないRTU ライセンス(show license feature: Enabled = no、および show license: License State: Active, Not in Use, EULA not accepted) は移行されません。

 移行後のトランスポートタイプ:トランスポートタイプは PAK ライセンスには適用され ません。そのため、デフォルトのトランスポートタイプ(cslu)は移行後も有効になって います。ソフトウェアイメージをアップグレードした後、CSLUを使用するトポロジを実 装するか、サポートされている他のトポロジのいずれかを実装し、それに応じて転送タイ プを設定できます。

この例では、トランスポートタイプ smart での CSSM への直接接続トポロジが実装されて います。

- Device-Led Conversion (DLC): PAK ライセンスと RTU ライセンスはスマートライセン スではないため、このシナリオではDLC が適用されます。次の「移行後に必要なタスク」 の項では、DLC のステータスを確認する方法について説明します。
- •移行後のレポート:ライセンス使用状況情報とDLCデータが最初の同期の一部として送 信されています。

最初の同期が完了した後ライセンスの消費に変更がある場合にのみ、PAK ライセンスの後 続レポートが必要です。show license status コマンドの出力([Next report push] フィールド と [Next ACK deadline] フィールド)を使用して、レポートが必要かどうかといつまでに 必要かを確認できます。また、レポートが必要な場合にもシステムメッセージが表示され ます。実装するトポロジは、使用できるレポート方式によって異なります。

## 移行前と後の show コマンド

Cisco ソフトウェアライセンシング環境(この場合は PAK ライセンス)と、Smart Licensing Using Policy 環境とで使用可能なライセンス関連のコマンドはすべて同じではありません。同 じコマンドが使用できない場合は、次の出力例で最も近いものが使用されてきました。 移行前と後の show version

show version Before Migration

次の出力には、アップグレード前のソフトウェアバージョンが示されています。

```
Device# show version
Cisco IOS XE Software, Version 16.09.01
Cisco IOS Software [Fuji], ISR Software (ARMV8EB_LINUX_IOSD-UNIVERSALK9_IAS-M), Version
16.9.1, RELEASE SOFTWARE (fc2)
Technical Support: http://www.cisco.com/techsupport
Copyright (c) 1986-2018 by Cisco Systems, Inc.
Compiled Tue 17-Jul-18 17:13 by mcpre
<output truncated>
```

show version After Migration

次の出力は、移行後のソフトウェアバージョンを示しています。その後にはシステムを新しい イメージで再起動したときに表示されるライセンス関連のシステムメッセージの抜粋が示され ています。

```
Device# show version
Cisco IOS XE Software, Version 17.03.02
Cisco IOS Software [Amsterdam], ISR Software (ARMV8EL_LINUX_IOSD-UNIVERSALK9-M), Version
17.3.2, RELEASE SOFTWARE (fc3)
Technical Support: http://www.cisco.com/techsupport
Copyright (c) 1986-2020 by Cisco Systems, Inc.
Compiled Sat 31-Oct-20 11:31 by mcpre
<output truncated>
Press RETURN to get started!
*Jan 20 00:05:21.185: %ISR THROUGHPUT-6-UNTHROTTLED: Crypto level is unthrottled
*Jan 20 00:05:23.766: %SMART LIC-6-AGENT ENABLED: Smart Agent for Licensing is enabled
*Jan 20 00:05:26.654: %SMART LIC-6-EXPORT CONTROLLED: Usage of export controlled features
is not allowed
*Jan 20 00:05:32.135: %SMART LIC-6-EXPORT CONTROLLED: Usage of export controlled features
 is allowed for feature hseck9
*Jan 20 00:05:39.261: %SYS-5-RESTART: System restarted --
*Jan 20 00:06:10.308: %CALL HOME-6-CALL HOME ENABLED: Call-home is enabled by Smart Agent
for Licensing.
*Jan 20 00:06:11.574: %SMART LIC-6-REPORTING REQUIRED: A Usage report acknowledgement
will be required in 365 days.
<output truncated>
```

移行前の show license feature と移行後の show license summary

show license feature Before Migration

移行前の出力には、製品インスタンスで使用可能なすべてのライセンスが表示されます。

有効になっているライセンス(Enabled = yes)に注意してください。これらは、移行後に使用 できるすべてのライセンスです。
また、アップグレード後に2つのデフォルトのライセンス(ipbasek9とinternal\_service)が使用可能になりますが、表示されません。デフォルトのライセンスは、有効になっているかどうかに関係なく使用可能になります。

Device# show license feature

| Feature name      | Enforcement | Evaluation | Subscription | Enabled | RightToUse |
|-------------------|-------------|------------|--------------|---------|------------|
| appxk9            | yes         | yes        | no           | yes     | yes        |
| securityk9        | yes         | yes        | no           | yes     | yes        |
| ipbasek9          | no          | no         | no           | no      | no         |
| FoundationSuiteK9 | yes         | yes        | no           | no      | yes        |
| hseck9            | yes         | no         | no           | yes     | no         |
| throughput        | yes         | yes        | no           | no      | yes        |
| internal_service  | yes         | no         | no           | no      | no         |

show license summary After Migration

移行後の出力には、有効になっていた3つのライセンスが移行されていることが示され、IN USE というステータスで表示されます。

#### Device# show license summary

License Usage:

| License          | Entitlement Tag                                 | Count  | Status           |
|------------------|-------------------------------------------------|--------|------------------|
| hseck9<br>appxk9 | (ISR_1100_8P_Hsec)<br>(ISR 1100_8P Application) | 1<br>1 | IN USE<br>IN USE |
| securityk9       | (ISR_1100_8P_Security)                          | 1      | IN USE           |

移行前の show license と移行後の show license usage

| show | license | Before | Migration |
|------|---------|--------|-----------|
|      |         |        |           |

移行前の出力には、製品インスタンスで使用可能なすべてのライセンスの状態が示されます。

License State: Active, Not in Use, EULA not accepted と表示されているライセンスは移行されません。デフォルトの ipbasek9 と internal\_service を含む他のすべてのライセンスが移行されます。

#### Device# show license

Index 1 Feature: appxk9
Period left: Life time
License Type: Permanent
License State: Active, In Use
License Count: Non-Counted
License Priority: Medium
Index 2 Feature: securityk9
Period left: Life time
License Type: Permanent
License State: Active, In Use
License Count: Non-Counted
License Priority: Medium

Index 3 Feature: ipbasek9 Index 4 Feature: FoundationSuiteK9 Period left: Not Activated Period Used: 0 minute 0 second License Type: EvalRightToUse License State: Active, Not in Use, EULA not accepted License Count: Non-Counted License Priority: None Index 5 Feature: hseck9 Period left: Life time License Type: Permanent License State: Active, In Use License Count: Non-Counted License Priority: Medium Index 6 Feature: throughput Period left: Not Activated Period Used: 0 minute 0 second License Type: EvalRightToUse License State: Active, Not in Use, EULA not accepted License Count: Non-Counted License Priority: None Index 7 Feature: internal\_service

show license usage After Migration

移行後の出力には、HSECK9 PAK ライセンスが適用され(Export status: RESTRICTED - ALLOWED)、適用タイプが EXPORT RESTRICTED であることが示されています。

他のすべてのライセンスは適用されておらず、適用タイプは NOT ENFORCED になっています。

```
Device# show license usage
```

License Authorization: Status: Not Applicable hseck9 (ISR\_1100\_8P\_Hsec): Description: hseck9 Count: 1 Version: 1.0 Status: IN USE Export status: RESTRICTED - ALLOWED Feature Name: hseck9 Feature Description: hseck9 Enforcement type: EXPORT RESTRICTED License type: Perpetual

appxk9 (ISR\_1100\_8P\_Application): Description: appxk9 Count: 1 Version: 1.0 Status: IN USE Export status: NOT RESTRICTED Feature Name: appxk9 Feature Description: appxk9 Enforcement type: NOT ENFORCED License type: Perpetual

securityk9 (ISR\_1100\_8P\_Security): Description: securityk9 Count: 1 Version: 1.0 Status: IN USE **Export status: NOT RESTRICTED** Feature Name: securityk9 Feature Description: securityk9 **Enforcement type: NOT ENFORCED** License type: Perpetual

移行前と後の show license all

Device# show license all

show license all Before Migration

移行前の出力には、製品インスタンスで使用可能なすべてのライセンスの詳細情報が表示され ます。

License Store: Primary License Storage StoreIndex: 0 Feature: hseck9 Version: 1.0 License Type: Permanent License State: Active, In Use Lock type: Node locked Vendor info: <UDI><PID>C1111-8PLTEEAWB</PID><SN>FGL214391J3</SN></UDI> License Addition: Exclusive License Generation version: 0x8100000 License Count: Non-Counted License Priority: Medium StoreIndex: 1 Feature: securityk9 Version: 1.0 License Type: Permanent License State: Active, In Use Lock type: Node locked Vendor info: <UDI><PID>C1111-8PLTEEAWB</PID><SN>FGL214391J3</SN></UDI> License Addition: Exclusive License Generation version: 0x8100000 License Count: Non-Counted License Priority: Medium StoreIndex: 2 Feature: appxk9 Version: 1.0 License Type: Permanent License State: Active, In Use Lock type: Node locked Vendor info: <UDI><PID>C1111-8PLTEEAWB</PID><SN>FGL214391J3</SN></UDI> License Addition: Exclusive License Generation version: 0x8100000 License Count: Non-Counted License Priority: Medium License Store: Built-In License Storage StoreIndex: 0 Feature: appxk9 Version: 1.0 License Type: EvalRightToUse License State: Inactive Evaluation total period: 8 weeks 4 days Evaluation period left: 8 weeks 4 days Period used: 0 minute 0 second Lock type: Non Node locked Vendor info: <UDI><PID>NOTLOCKED</PID><SN>NOTLOCKED</SN></UDI><T>RTU</T> License Addition: Additive License Generation version: 0x8200000 License Count: Non-Counted License Priority: None StoreIndex: 1 Feature: securityk9 Version: 1.0 License Type: EvalRightToUse

License State: Inactive Evaluation total period: 8 weeks 4 days Evaluation period left: 8 weeks 4 days Period used: 0 minute 0 second Lock type: Non Node locked Vendor info: <UDI><PID>NOTLOCKED</PID><SN>NOTLOCKED</SN></UDI><T>RTU</T> License Addition: Additive License Generation version: 0x8200000 License Count: Non-Counted License Priority: None StoreIndex: 2 Feature: FoundationSuiteK9 Version: 1.0 License Type: EvalRightToUse License State: Active, Not in Use, EULA not accepted Evaluation total period: 8 weeks 4 days Evaluation period left: 8 weeks 4 days Period used: 0 minute 0 second Lock type: Non Node locked Vendor info: <UDI><PID>NOTLOCKED</PID><SN>NOTLOCKED</SN></UDI><T>RTU</T> License Addition: Additive License Generation version: 0x8200000 License Count: Non-Counted License Priority: None StoreIndex: 3 Feature: throughput Version: 1.0 License Type: EvalRightToUse License State: Active, Not in Use, EULA not accepted Evaluation total period: 8 weeks 4 days Evaluation period left: 8 weeks 4 days Period used: 0 minute 0 second Lock type: Non Node locked Vendor info: <UDI><PID>NOTLOCKED</PID><SN>NOTLOCKED</SN></UDI><T>RTU</T> License Addition: Additive License Generation version: 0x8200000 License Count: Non-Counted License Priority: None

show license all After Migration

移行後の出力には、製品インスタンスが Smart Licensing Using Policy であることが示されてい ます (Smart Licensing Using Policy: Status: ENABLED)。

PAK ライセンスにはアップグレード前の環境のトランスポートタイプがないため、アップグ レード後にデフォルトのトランスポートタイプ(Type: cslu)が有効になります。

現時点では、デフォルトのポリシーが有効です(Policy:の下に cisco default が表示されま す)。他のポリシーが使用できない場合、製品インスタンスは表 6:ポリシー: Cisco defaultの ポリシーを適用します。カスタムポリシーが使用可能であれば、トポロジが実装されて最初の 同期が完了した後に適用されます。

HSECK9 PAK ライセンスの場合は SLAC のインストールは必要ないため、License Authorizationsの下にある Status: NOT INSTALLED は無視して構いません(License Usageの下 にある Export status: RESTRICTED - ALLOWED に注意してください。これは、移行後にライセ ンスが適用されることを示しています)。

Device# show license all

```
Smart Licensing Status
```

```
Smart Licensing is ENABLED
License Conversion:
  Automatic Conversion Enabled: False
  Status: Not started
Export Authorization Key:
  Features Authorized:
    <none>
Utility:
  Status: DISABLED
Smart Licensing Using Policy:
  Status: ENABLED
Data Privacy:
  Sending Hostname: yes
   Callhome hostname privacy: DISABLED
    Smart Licensing hostname privacy: DISABLED
  Version privacy: DISABLED
Transport:
  Type: cslu
  Cslu address: <empty>
  Proxy:
   Not Configured
Miscellaneous:
  Custom Id: <empty>
Policy:
  Policy in use: Merged from multiple sources.
  Reporting ACK required: yes (CISCO default)
  Unenforced/Non-Export Perpetual Attributes:
   First report requirement (days): 365 (CISCO default)
   Reporting frequency (days): 0 (CISCO default)
   Report on change (days): 90 (CISCO default)
  Unenforced/Non-Export Subscription Attributes:
    First report requirement (days): 90 (CISCO default)
    Reporting frequency (days): 90 (CISCO default)
   Report on change (days): 90 (CISCO default)
  Enforced (Perpetual/Subscription) License Attributes:
    First report requirement (days): 0 (CISCO default)
    Reporting frequency (days): 0 (CISCO default)
    Report on change (days): 0 (CISCO default)
  Export (Perpetual/Subscription) License Attributes:
    First report requirement (days): 0 (CISCO default)
    Reporting frequency (days): 0 (CISCO default)
   Report on change (days): 0 (CISCO default)
Usage Reporting:
  Last ACK received: <none>
  Next ACK deadline: Jan 20 00:06:11 2022 UTC
  Reporting push interval: 30 days
  Next ACK push check: <none>
  Next report push: Jan 20 00:08:11 2021 UTC
  Last report push: <none>
  Last report file write: <none>
Trust Code Installed: <none>
License Usage
```

\_\_\_\_\_

hseck9 (ISR\_1100\_8P\_Hsec): Description: hseck9 Count: 1 Version: 1.0 Status: IN USE Export status: RESTRICTED - ALLOWED Feature Name: hseck9 Feature Description: hseck9 Enforcement type: EXPORT RESTRICTED License type: Perpetual appxk9 (ISR 1100 8P Application): Description: appxk9 Count: 1 Version: 1.0 Status: IN USE Export status: NOT RESTRICTED Feature Name: appxk9 Feature Description: appxk9 Enforcement type: NOT ENFORCED License type: Perpetual securityk9 (ISR 1100 8P Security): Description: securityk9 Count: 1 Version: 1.0 Status: IN USE Export status: NOT RESTRICTED Feature Name: securityk9 Feature Description: securityk9 Enforcement type: NOT ENFORCED License type: Perpetual Product Information \_\_\_\_\_ UDI: PID:C1111-8PLTEEAWB, SN:FGL214391J3 Agent Version \_\_\_\_\_ Smart Agent for Licensing: 5.0.6 rel/47 License Authorizations \_\_\_\_\_ Overall status: Active: PID:C1111-8PLTEEAWB.SN:FGL214391J3 Status: NOT INSTALLED Status:PAK Legacy License Info: regid.2017-04.com.cisco.ISR 1100 8P Application, 1.0 c4cf42aa-2d60-4f4e-83dd-c5c9672132c9: DisplayName: appxk9 Description: appxk9 Total available count: 1 Term information: Active: PID:C1111-8PLTEEAWB, SN:FGL214391J3 License type: PERPETUAL Term Count: 1 regid.2017-04.com.cisco.ISR 1100 8P Security, 1.0 6b61b693-0daa-42d4-8cee-930de5c1b37c: DisplayName: securityk9

Description: securityk9

```
Total available count: 1

Term information:

Active: PID:C1111-8PLTEEAWB,SN:FGL214391J3

License type: PERPETUAL

Term Count: 1

regid.2017-08.com.cisco.ISR_1100_8P_Hsec,

1.0_34a5e7e7-722a-41ab-bdad-d53d5a3cac14:

DisplayName: hseck9

Description: hseck9

Total available count: 1

Term information:

Active: PID:C1111-8PLTEEAWB,SN:FGL214391J3

License type: PERPETUAL

Term Count: 1
```

移行前と後の show platform hardware throughput crypto

show platform hardware throughput crypto Before Migration

移行前の出力には、暗号化スループットがスロットリングされていないことが示されていま す。使用可能なHSECK9PAKライセンスでは、スロットリングされていない暗号化スループッ トの使用が許可されます。したがって、移行後もこの設定に変更はありません(Cisco 1000 シ リーズサービス統合型ルータでは、デフォルトでスループットはスロットリングされません)。 HSECK9ライセンスは、スロットリングされない暗号化スループットを提供します)。

Device# show platform hardware throughput crypto The current crypto level is unthrottled

show platform hardware throughput crypto After Migration

移行後の出力には、暗号化スループットの設定が移行後も同じであることが示されています。

Device# show platform hardware throughput crypto The current crypto level is unthrottled

移行前と後の show platform software cerm-information

show platform software cerm-information Before Migration

移行前の出力には、CERM機能が有効になっていることが示されています。移行後も、この設定に変更はありません。

Device# show platform software cerm-information Crypto Export Restrictions Manager(CERM) Information: CERM functionality: DISABLED

show platform software cerm-information After Migration

移行後の出力には、CERM 設定が移行後も同じであることが示されています。

```
Device# show platform software cerm-information
Crypto Export Restrictions Manager(CERM) Information:
CERM functionality: DISABLED
```

### 移行後に必要なタスク

1. トポロジを実装します。

この例では、トランスポートタイプに **smart** を使用してCSSM に直接接続 (21 ページ) トポロジを実装します。対応するワークフローについては、トポロジのワークフロー: CSSM に直接接続 (53 ページ)を参照してください。

1. スマートアカウントを設定します。

スマートアカウントとバーチャルアカウントの設定はすでに完了しているため、この 例には示していません。

2. CSSM への製品インスタンスの接続を設定します。

設定に必要な手順については、CSSM への接続の設定 (189 ページ)を参照してくだ さい。

3. 接続方式とトランスポートタイプを設定します。

次の設定例には、スマートトランスポートを使用するために必要な設定が示されてい ます。

```
Device(config)# license smart transport smart
Device(config)# license smart url default
Device(config)# exit
Device# copy running-config startup-config
```

4. CSSM との信頼を確立します。

トークン生成プロセスはここには示していませんが、実行する必要があります。CSSM からの信頼コード用新規トークンの生成(227ページ)を参照してください。所有す るバーチャルアカウントごとに1つのトークンを生成します。期限が切れていない限 り、1つのバーチャルアカウントに属するすべての製品インスタンスに同じトークン を使用できます。トークンの有効期限は、トークンの生成時に入力する[Expire After] フィールドに対応します。

信頼コードをインストールします。

次の設定例では、信頼コードのインストール方法を示し、その後にシステムメッセー ジを示します。システムメッセージには、輸出規制機能の使用が許可され、新しいポ リシーがインストールされ、信頼コードが正常にインストールされたことを確認した ことが示されています。

Device# license smart trust idtoken V0p1dCtxVXY2ZUxBQ29XYUU2Zys3dzI2aU5ZNDc1%0AQW9URT0%3D%0A all Device#

- \*Jan 20 02:47:00.173: %SMART\_LIC-6-EXPORT\_CONTROLLED: Usage of exportcontrolled features is allowed for feature hseck9
- \*Jan 20 02:47:00.202: %SMART\_LIC-6-POLICY\_INSTALL\_SUCCESS: A new licensing policy was successfully installed
- \*Jan 20 02:47:00.392: %SMART\_LIC-6-TRUST\_INSTALL\_SUCCESS: A new licensing trust code was successfully installed on P:C1111-8PLTEEAWB,S:FGL214391J3.

これでトポロジの実装は完了です。

2. DLC のステータスを確認します。

DLCの進行状況をモニタするには、特権 EXEC モードのコマンドで show platform software license dlc コマンドを入力します。出力に DLC Process Status: Completed、DLC Conversion Status: SUCCESS が表示されたら、DLC は完了です。DLC のデータは、次の手順で使用状 況レポートの一部として CSSM に送信されます。

次の出力例の最初のインスタンスには、ソフトウェアバージョンがアップグレードされた 直後に DLC プロセスのステータスが示されています。出力例の2番目のインスタンスに は、約1時間後の DLC プロセスのステータスが示されています。

#### Device# show platform software license dlc

| Index l Feature:   |   | appxk9     |
|--------------------|---|------------|
| Permanent License: | 1 |            |
| EVAL RTU License:  | 0 |            |
| RTU License:       | 0 |            |
| Paper License:     | 0 |            |
| Index 2 Feature:   |   | securityk9 |
| Permanent License: | 1 |            |
| EVAL RTU License:  | 0 |            |
| RTU License:       | 0 |            |
| Paper License:     | 0 |            |
| Index 3 Feature:   |   | hseck9     |
| Permanent License: | 1 |            |
| EVAL RTU License:  | 0 |            |
| RTU License:       | 0 |            |
| Paper License:     | 0 |            |

#### DLC Process Status: Not Complete

<<<<AFTER APPROXIMATELY AN HOUR>>>>>

#### Device# show platform software license dlc

| Index 1 Feature:   |   | appxk9     |
|--------------------|---|------------|
| Permanent License: | 1 |            |
| EVAL RTU License:  | 0 |            |
| RTU License:       | 0 |            |
| Paper License:     | 0 |            |
| Index 2 Feature:   |   | securityk9 |
| Permanent License: | 1 |            |
| EVAL RTU License:  | 0 |            |
| RTU License:       | 0 |            |
| Paper License:     | 0 |            |
| Index 3 Feature:   |   | hseck9     |
| Permanent License: | 1 |            |
| EVAL RTU License:  | 0 |            |
| RTU License:       | 0 |            |
| Paper License:     | 0 |            |
|                    |   |            |

DLC Process Status: Completed DLC Conversion Status: SUCCESS 3. ライセンスの使用状況をCSSMと同期し、同期を確認し、後続のレポートの要件を確認し ます。

このトポロジでは、特権 EXEC モードで license smart sync コマンドを入力して使用状況を 同期できます。これにより、保留中のデータが手動でCSSM と同期(送受信)されます。

次の設定例にはこれが示されています。その後に、同期が正常に実行されたことが示さ れ、輸出規制機能の使用が許可されていることを確認するシステムメッセージが続いてい ます。

同期が正常に行われたことは、ポリシーのインストールが成功したことによって示されま す(カスタムポリシーは RUM ACK 内に含めることができ、送信された RUM レポートに 応答して CSSM が RUM ACK を送信します)。

```
Device# license smart sync all
```

```
*Jan 20 02:51:36.650: %SMART_LIC-6-EXPORT_CONTROLLED: Usage of export controlled
features is allowed for feature hseck9
*Jan 20 02:51:36.689: %SMART_LIC-6-POLICY_INSTALL_SUCCESS: A new licensing policy
was successfully installed
```

同期を確認するには、特権 EXEC モードで show license all コマンドを入力します。次の出力例では、次のフィールドを使用して同期を確認できます。

- タイムスタンプの更新: Policy in use: Installed On Jan 20 02:51:36 2021 UTC
- ・タイムスタンプの更新:Last ACK received: Jan 20 02:51:36 2021 UTC

CSSM への直接接続トポロジでは、製品インスタンスがポリシーに基づいて次の RUM レポートを CSSM に送信します。出力例では、次のフィールドにこの情報が示されています。

- Next ACK deadline: Feb 19 02:51:36 2021 UTC
- Next report push: Feb 19 02:47:36 2021 UTC

```
Device# show license all
Smart Licensing Status
```

Smart Licensing is ENABLED

```
License Conversion:
Automatic Conversion Enabled: False
Status: Successful on Jan 20 03:17:23 2021 UTC
```

Export Authorization Key:
 Features Authorized:
 <none>

Utility: Status: DISABLED

Smart Licensing Using Policy: Status: ENABLED

```
Data Privacy:
Sending Hostname: yes
Callhome hostname privacy: DISABLED
Smart Licensing hostname privacy: DISABLED
```

```
Version privacy: DISABLED
Transport:
  Type: Smart
  URL: https://smartreceiver.cisco.com/licservice/license
  Proxv:
   Not Configured
Miscellaneous:
  Custom Id: <empty>
Policy:
  Policy in use: Installed On Jan 20 02:51:36 2021 UTC
  Policy name: SLP Policy
 Reporting ACK required: yes (Customer Policy)
  Unenforced/Non-Export Perpetual Attributes:
   First report requirement (days): 30 (Customer Policy)
   Reporting frequency (days): 60 (Customer Policy)
   Report on change (days): 60 (Customer Policy)
  Unenforced/Non-Export Subscription Attributes:
   First report requirement (days): 120 (Customer Policy)
   Reporting frequency (days): 150 (Customer Policy)
   Report on change (days): 120 (Customer Policy)
  Enforced (Perpetual/Subscription) License Attributes:
   First report requirement (days): 0 (CISCO default)
   Reporting frequency (days): 90 (Customer Policy)
   Report on change (days): 60 (Customer Policy)
  Export (Perpetual/Subscription) License Attributes:
   First report requirement (days): 0 (CISCO default)
   Reporting frequency (days): 30 (Customer Policy)
   Report on change (days): 30 (Customer Policy)
Usage Reporting:
  Last ACK received: Jan 20 02:51:36 2021 UTC
  Next ACK deadline: Feb 19 02:51:36 2021 UTC
 Reporting push interval: 30 days
 Next ACK push check: <none>
 Next report push: Feb 19 02:47:36 2021 UTC
 Last report push: Jan 20 02:47:36 2021 UTC
  Last report file write: <none>
Trust Code Installed: Jan 20 02:47:00 2021 UTC
License Usage
_____
hseck9 (ISR 1100 8P Hsec):
 Description: hseck9
 Count: 1
 Version: 1.0
  Status: IN USE
  Export status: RESTRICTED - ALLOWED
  Feature Name: hseck9
  Feature Description: hseck9
 Enforcement type: EXPORT RESTRICTED
 License type: Perpetual
appxk9 (ISR 1100 8P Application):
  Description: appxk9
 Count: 1
 Version: 1.0
  Status: IN USE
  Export status: NOT RESTRICTED
  Feature Name: appxk9
```

Feature Description: appxk9 Enforcement type: NOT ENFORCED License type: Perpetual securityk9 (ISR 1100 8P Security): Description: securityk9 Count: 1 Version: 1.0 Status: IN USE Export status: NOT RESTRICTED Feature Name: securityk9 Feature Description: securityk9 Enforcement type: NOT ENFORCED License type: Perpetual Product Information \_\_\_\_\_ UDI: PID:C1111-8PLTEEAWB, SN:FGL214391J3 Agent Version -----Smart Agent for Licensing: 5.0.6 rel/47 License Authorizations \_\_\_\_\_ Overall status: Active: PID:C1111-8PLTEEAWB, SN:FGL214391J3 Status: NOT INSTALLED Status:PAK Legacy License Info: regid.2017-04.com.cisco.ISR 1100 8P Application,1.0 c4cf42aa-2d60-4f4e-83dd-c5c9672132c9: DisplayName: appxk9 Description: appxk9 Total available count: 1 Term information: Active: PID:C1111-8PLTEEAWB, SN:FGL214391J3 License type: PERPETUAL Term Count: 1 regid.2017-04.com.cisco.ISR 1100 8P Security,1.0 6b61b693-0daa-42d4-8cee-930de5c1b37c: DisplayName: securityk9 Description: securityk9 Total available count: 1 Term information: Active: PID:C1111-8PLTEEAWB, SN:FGL214391J3 License type: PERPETUAL Term Count: 1 regid.2017-08.com.cisco.ISR 1100 8P Hsec,1.0 34a5e7e7-722a-41ab-bdad-d53d5a3cac14: DisplayName: hseck9 Description: hseck9 Total available count: 1 Term information: Active: PID:C1111-8PLTEEAWB, SN:FGL214391J3 License type: PERPETUAL Term Count: 1

このシナリオでの移行は完了です。

#### 移行前と後の CSSM Web UI

https://software.cisco.com で CSSM Web UI にログインし、[Smart Software Licensing] をクリック します。

### 移行前の CSSM Web UI

該当するスマートアカウントとバーチャルアカウントで、[Inventory]>[Licenses]に移動して、 使用可能なライセンスを表示します。

次のスクリーンショットに、アップグレード前に製品インスタンスでライセンスがどのように 表示されるかを示します。

これらはスマートライセンスではないため、[Insufficient Licenses] と表示されます。同じ理由 で、それらの数は負になります。

| Cisco  | Cisco Software Central > Smart Software Licensing                    |                        |                  |            |                    |             |                       | Eg-SA-01 🔻         |
|--------|----------------------------------------------------------------------|------------------------|------------------|------------|--------------------|-------------|-----------------------|--------------------|
| Sm     | nart Software Licensing                                              | 1                      |                  |            |                    |             | Fe                    | edback Support     |
| Alerts | s   Inventory   Convert to Smart Licensin                            | ng Reports Preferences | On-Prem Accounts | s Activity |                    |             |                       |                    |
| Virtu  | ual Account: Eg-VA-01 -                                              |                        |                  |            |                    |             | 7 Major 1 🚺 M         | linor Hide Aler    |
| G      | General Licenses Product Inst                                        | tances Event Log       |                  |            |                    |             |                       |                    |
|        | Available Actions 👻                                                  | License Tags           | se Reservation   |            | Show License Trans | actions Sea | By<br>rch by License  | Name By Tag        |
|        |                                                                      |                        |                  |            |                    |             | Ad                    | vanced Search 🗸    |
| C      | License                                                              | Billing                | Purchased        | In Use     | Substitution       | Balance A   | Alerts                | Actions            |
| 0      | Cisco 1100 Series with 8 LAN Ports, 200     IPSEC Throughput License | Mbps Prepaid           | 1                | 1          |                    | 0           |                       | Actions 👻          |
| (      | Cisco 1100 Series with 8 LAN Ports, App                              | X License Prepaid      | 1                | 2          | -                  | -1 6        | Insufficient Licenses | Actions -          |
| ¢      | Cisco 1100 Series with 8 LAN Ports, See License                      | curity Prepaid         | 1                | 2          |                    | -1 6        | Insufficient Licenses | Actions 👻          |
| ¢      |                                                                      | Prepaid                | 0                | 1          | -                  | -1 6        | Insufficient Licenses | Actions 👻          |
| 0      | Router US Export Lic. for DNA                                        | Prepaid                | 1                | 0          | -                  | + 1         |                       | Actions -          |
|        |                                                                      |                        |                  |            |                    |             | Sho                   | wing All 5 Records |

### 移行後の CSSM Web UI

該当するスマートアカウントで、[Convert to Smart Licensing]>[Conversion History] に移動して、 変換ステータスを確認します。

次のスクリーンショットに、アップグレード後に製品インスタンスでライセンスがどのように 表示されるかを示します。

成功した DLC は [Conversion Status] 列に反映されます。

| Cisco Software Centra | > Smart Software Licer | sing                                 |                    |                              | 1 Eg-SA-01 ▼          |
|-----------------------|------------------------|--------------------------------------|--------------------|------------------------------|-----------------------|
| Smart Softw           | ware Licensin          | g                                    |                    |                              | Feedback Support Help |
| Alerts   Inventory    | Convert to Smart Licen | Reports   Preferences   On-Prem Acco | Activity           |                              |                       |
| Convert PAKs          | Convert Licenses       | Conversion History Event Log         |                    |                              |                       |
|                       |                        |                                      | Search by          | Device Identifier or Product | Family                |
| G Source              | Device                 | Product Family                       | Conversion Status  | Time                         | Actions               |
| Device                | UDI_PID:C1111-8        | PLTEEAWB; UDI 800 Fixed              | Licenses Converted | 2021-Jan-20 00:56            | 6:00                  |

[Device] 列の製品インスタンスをクリックすると、その製品インスタンスのライセンス使用状況の詳細が表示されます。これは次のスクリーンショットに表示されます([Alerts] 列に [Insufficient Licenses] が表示されなくなり、[Balance] 列のすべてのライセンスの数が更新されます)。

| Virtua | Il Account: Eg-VA-01_▼                               |              |                    |        |                      |                   | 3 Major 2 Minor Hi |
|--------|------------------------------------------------------|--------------|--------------------|--------|----------------------|-------------------|--------------------|
| Gen    | eral Licenses Product Instances                      | Event Log    |                    |        |                      |                   |                    |
|        | Available Actions 👻 Manage Lice                      | nse Tags     | icense Reservation |        | ✓ Show License Trans | actions Search by | By Name B          |
|        |                                                      |              |                    |        |                      |                   | Advanced Sea       |
|        | License                                              | Billing      | Purchased          | In Use | Substitution         | Balance Alerts    | Actio              |
| Ð      | Cisco 1100 Series with 8 LAN Ports, AppX Lic         | ense Prepaid | 1                  | 1      | -                    | 0                 | Actio              |
| Ð      | Cisco 1100 Series with 8 LAN Ports, Security License | Prepaid      | 1                  | 1      |                      | 0                 | Actio              |
| Ð      | ISR_1100_8P_Hsec                                     | Prepaid      | 2                  | 1      | -                    | + 1               | Actio              |
|        |                                                      |              |                    |        |                      |                   | Showing All 3 R    |

### 例: Cisco ソフトウェアライセンシング(RTU ライセンス)から Smart Licensing Using Policy へ

次に、**Cisco 4351 サービス統合型ルータ**でRight-to-Use(RTU)ライセンスを使用する例を示し ます。このライセンスは、Cisco Software Licensing(CSL)ライセンスモデルに該当し、Smart Licensing Using Policy です。製品インスタンスのソフトウェアバージョンは、Cisco IOS XE Gibraltar 16.19.6 から Cisco IOS XE Bengaluru 17.3.2 にアップグレードされます。次に、この例 の場合にアップグレード後はどうなるかについての概要を示します。

・移行後の適用タイプ:移行前は製品インスタンスで合計10ライセンスを使用できます。

appxk9、uck9、securityk9、および スループット:これら4 つのライセンスのみが使用され ており(show license feature, Enabled = yes)、移行されます。これらはすべて RTU ライセ ンスです(show license feature RightToUse = yes)。いずれも輸出規制の対象でないため、 移行後は適用タイプが NOT ENFORCED になります。 ipbasek9と internal\_services:製品インスタンスで常に使用可能なデフォルトのライセンスです。これらは移行されますが、表示されません。

FoundationSuiteK9、AdvUCSuiteK9、cme-srst:これらはRTUライセンスです。使用されて いない RTU ライセンス (show license feature: Enabled = no、および show license: License State: Active, Not in Use, EULA not accepted) は移行されません。

hseck9:これは輸出規制ライセンスであり、RTU環境では PAK ライセンスが必要です。 ただし、この例では、必須の PAK ライセンスが使用できません。したがって、このライ センスは移行されません。

 移行後のトランスポートタイプ:トランスポートタイプは RTU ライセンスには適用され ません。そのため、デフォルトのトランスポートタイプ(cslu)は移行後も有効になって います。ソフトウェアイメージをアップグレードした後、CSLUを使用するトポロジか、 またはサポートされている他のいずれかのトポロジを実装し、それに応じてトランスポー トタイプを設定できます。

この例では、トランスポートタイプが cslu の CSLU を介した CSSM への接続(製品イン スタンス開始型通信を使用)トポロジが実装されます。

- Device-Led Conversion (DLC) : DLC はこのシナリオに適用されます。これは、RTU ライ センスがスマートライセンスではないためです。次の「移行後に必要なタスク」の項で は、DLC のステータスを確認する方法について説明します。
- •移行後のレポート:ライセンス使用状況情報とDLCデータが最初の同期の一部として送信されています。

最初の同期が完了した後のRTUライセンスの後続のレポートは、使用されているライセンスによって異なります。show license status コマンドの出力([Next report push] フィールドと [Next ACK deadline] フィールド)を使用して、レポートが必要かどうかといつまでに必要かを確認できます。また、レポートが必要な場合にもシステムメッセージが表示されます。実装するトポロジは、使用できるレポート方式によって異なります。

#### 移行前と後の show コマンド

Cisco ソフトウェアライセンシング環境(この場合は RTU ライセンス)と、Smart Licensing Using Policy 環境とで使用可能なライセンス関連のコマンドは、すべて同じではありません。同じコマンドが使用できない場合は、次の出力例で最も近いものが使用されてきました。

#### 移行前と後の show version

show version Before Migration

次の出力には、アップグレード前のソフトウェアバージョンが示されています。

```
Device# show version
Cisco IOS XE Software, Version 16.09.06
Cisco IOS Software [Fuji],
ISR Software (X86_64_LINUX_IOSD-UNIVERSALK9-M),
Version 16.9.6, RELEASE SOFTWARE (fc2)
Technical Support: http://www.cisco.com/techsupport
```

Copyright (c) 1986-2020 by Cisco Systems, Inc. Compiled Thu 27-Aug-20 02:41 by mcpre

<output truncated>

show version After Migration

次の出力は、移行後のソフトウェアバージョンを示しています。その後にはシステムを新しい イメージで再起動したときに表示されるライセンス関連のシステムメッセージの抜粋が示され ています。

Device# show version Cisco IOS XE Software, Version 17.03.02 Cisco IOS Software [Amsterdam], ISR Software (X86\_64\_LINUX\_IOSD-UNIVERSALK9-M), Version 17.3.2, RELEASE SOFTWARE (fc3) Technical Support: http://www.cisco.com/techsupport Copyright (c) 1986-2020 by Cisco Systems, Inc. Compiled Sat 31-Oct-20 13:21 by mcpre

<output truncated>

Press RETURN to get started!

\*Jan 29 18:18:31.506: %ISR\_THROUGHPUT-6-LEVEL: Throughput level has been set to 400000
kbps
\*Jan 29 18:18:34.482: %SMART\_LIC-6-AGENT\_ENABLED: Smart Agent for Licensing is enabled
\*Jan 29 18:18:34.980: %SMART\_LIC-6-EXPORT\_CONTROLLED: Usage of export controlled features
is not allowed.
\*Jan 29 18:19:04.089: %SYS-5-RESTART: System restarted -\*Jan 29 18:19:41.554: %CALL\_HOME-6-CALL\_HOME\_ENABLED: Call-home is enabled by Smart Agent
for Licensing.
\*Jan 29 18:19:42.803: %SMART\_LIC-6-REPORTING\_REQUIRED: A Usage report acknowledgement
will be required in 365 days.

移行前の show license feature と移行後の show license summary

show license feature Before Migration

移行前の出力には、製品インスタンスで使用可能なすべてのライセンスが表示されます。

有効になっているライセンス(Enabled = yes)に注意してください。これらは、移行後に使用 できるすべてのライセンスです。

また、アップグレード後に2つのデフォルトのライセンス(ipbasek9と internal\_service)が使 用可能になりますが、表示されません。デフォルトのライセンスは、有効になっているかどう かに関係なく使用可能になります。

Device# show license feature

| Feature name | Enforcement | Evaluation | Subscription | Enabled | RightToUse |
|--------------|-------------|------------|--------------|---------|------------|
| appxk9       | yes         | yes        | no           | yes     | yes        |
| uck9         | yes         | yes        | no           | yes     | yes        |

| yes<br>yes | yes<br>no                             | no                                                          | yes<br>no                                     | yes<br>no                                                           |
|------------|---------------------------------------|-------------------------------------------------------------|-----------------------------------------------|---------------------------------------------------------------------|
| yes<br>yes | yes<br>no                             | no                                                          | yes<br>no                                     | yes<br>no                                                           |
| yes        | yes                                   | 110                                                         | yes                                           | yes                                                                 |
|            |                                       |                                                             |                                               |                                                                     |
| yes        | no                                    | no                                                          | no                                            | no                                                                  |
| yes        | yes                                   | no                                                          | no                                            | yes                                                                 |
| yes        | yes                                   | no                                                          | no                                            | yes                                                                 |
| yes        | yes                                   | no                                                          | no                                            | yes                                                                 |
| no         | no                                    | no                                                          | no                                            | no                                                                  |
| yes        | yes                                   | no                                                          | yes                                           | yes                                                                 |
|            | yes<br>no<br>yes<br>yes<br>yes<br>yes | yes yes<br>no no<br>yes yes<br>yes yes<br>yes yes<br>yes no | yesyesnonononoyesyesnoyesyesnoyesyesnoyesnono | yesyesnoyesnonononoyesyesnonoyesyesnonoyesyesnonoyesnononoyesnonono |

show license summary After Migration

移行後の出力には、アップグレード前に有効になっていた(Enabled = yes) すべてのライセン スが移行されていることが示され、ステータスは IN USE で表示されます。

デフォルトライセンス (ipbasek9、internal\_service) も移行されますが、表示されません。

Device# show license summary

| License Usage:<br>License                  | Entitlement Tag                                                                                          | Count Status                                             |
|--------------------------------------------|----------------------------------------------------------------------------------------------------|----------------------------------------------------------|
| throughput<br>appxk9<br>uck9<br>securityk9 | (ISR_4351_400M_Performance)<br>(ISR_4351_Application)<br>(ISR_4351_UnifiedCommun)<br>(ISR_4351_Security) | 1 IN USE<br>1 IN USE<br>1 IN USE<br>1 IN USE<br>1 IN USE |

移行前の show license と移行後の show license all

| show | license | Before | Migration |
|------|---------|--------|-----------|
|      |         |        |           |

移行前の出力には、製品インスタンスで使用可能なすべてのライセンスの状態が示されます。

License State: Active, In Useのすべてのライセンスに注意してください。これらは、上記の show license feature 特権 EXEC コマンドの出力例で Enabled = yes で表示されているライセンス です。これらのライセンスとデフォルトのライセンスが移行されます。

License State: Active, Not in Use, EULA not accepted と表示されているライセンスは移行さ れません。

Device# show license

```
Index 1 Feature: appxk9
Period left: 8 weeks 3 days
Period Used: 5 minutes 27 seconds
License Type: EvalRightToUse
License State: Active, In Use
License Count: Non-Counted
License Priority: Low
Index 2 Feature: uck9
Period left: 8 weeks 3 days
Period Used: 5 minutes 27 seconds
License Type: EvalRightToUse
License State: Active, In Use
License Count: Non-Counted
License Priority: Low
```

Index 3 Feature: securityk9 Period left: 8 weeks 3 days Period Used: 5 minutes 27 seconds License Type: EvalRightToUse License State: Active, In Use License Count: Non-Counted License Priority: Low Index 4 Feature: ipbasek9 Index 5 Feature: FoundationSuiteK9 Period left: Not Activated Period Used: 0 minute 0 second License Type: EvalRightToUse License State: Active, Not in Use, EULA not accepted License Count: Non-Counted License Priority: None Index 6 Feature: AdvUCSuiteK9 Period left: Not Activated Period Used: 0 minute 0 second License Type: EvalRightToUse License State: Active, Not in Use, EULA not accepted License Count: Non-Counted License Priority: None Index 7 Feature: cme-srst Period left: Not Activated Period Used: 0 minute 0 second License Type: EvalRightToUse License State: Active, Not in Use, EULA not accepted License Count: 0/0 (In-use/Violation) License Priority: None Index 8 Feature: hseck9 Index 9 Feature: throughput Period left: 8 weeks 3 days Period Used: 5 minutes 26 seconds License Type: EvalRightToUse License State: Active, In Use License Count: Non-Counted License Priority: Low Index 10 Feature: internal service

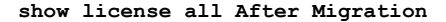

移行後の出力には、製品インスタンスが Smart Licensing Using Policy であることが示されてい ます (Smart Licensing Using Policy: Status: ENABLED)。

Transport セクション: **RTU** ライセンスにはアップグレード前の環境のトランスポートタイプ がないため、アップグレード後にデフォルトのトランスポートタイプ(Type: cslu)が有効に なります。

Policy セクション:現時点では、デフォルトのポリシーが有効になっています(Policy:の下のCISCO Transportを参照)。他のポリシーが使用できない場合、製品インスタンスは表6:ポリシー: Cisco defaultのポリシーを適用します。カスタムポリシーが使用可能であれば、トポロジが実装されて最初の同期が完了した後に適用されます。

License Usage セクション:輸出規制がなく、すべてのライセンスが Enforcement type: NOT ENFORCED になっています。

```
Device# show license all
Smart Licensing Status
```

```
Smart Licensing is ENABLED
License Conversion:
  Automatic Conversion Enabled: False
  Status: Not started
Export Authorization Key:
  Features Authorized:
    <none>
Utility:
  Status: DISABLED
Smart Licensing Using Policy:
 Status: ENABLED
Data Privacy:
  Sending Hostname: yes
    Callhome hostname privacy: DISABLED
    Smart Licensing hostname privacy: DISABLED
  Version privacy: DISABLED
Transport:
  Type: cslu
  Cslu address: <empty>
  Proxy:
   Not Configured
Miscellaneous:
  Custom Id: <empty>
Policy:
  Policy in use: Merged from multiple sources.
  Reporting ACK required: yes (CISCO default)
  Unenforced/Non-Export Perpetual Attributes:
    First report requirement (days): 365 (CISCO default)
    Reporting frequency (days): 0 (CISCO default)
    Report on change (days): 90 (CISCO default)
  Unenforced/Non-Export Subscription Attributes:
   First report requirement (days): 90 (CISCO default)
    Reporting frequency (days): 90 (CISCO default)
    Report on change (days): 90 (CISCO default)
  Enforced (Perpetual/Subscription) License Attributes:
    First report requirement (days): 0 (CISCO default)
    Reporting frequency (days): 0 (CISCO default)
   Report on change (days): 0 (CISCO default)
  Export (Perpetual/Subscription) License Attributes:
    First report requirement (days): 0 (CISCO default)
    Reporting frequency (days): 0 (CISCO default)
    Report on change (days): 0 (CISCO default)
Usage Reporting:
  Last ACK received: <none>
  Next ACK deadline: Jan 29 18:19:42 2022 UTC
  Reporting push interval: 30 days
  Next ACK push check: <none>
  Next report push: Jan 29 18:21:42 2021 UTC
  Last report push: <none>
  Last report file write: <none>
Trust Code Installed: <none>
License Usage
```

\_\_\_\_\_

throughput (ISR 4351 400M Performance): Description: throughput Count: 1 Version: 1.0 Status: IN USE Export status: NOT RESTRICTED Feature Name: throughput Feature Description: throughput Enforcement type: NOT ENFORCED License type: Perpetual appxk9 (ISR 4351 Application): Description: appxk9 Count: 1 Version: 1.0 Status: IN USE Export status: NOT RESTRICTED Feature Name: appxk9 Feature Description: appxk9 Enforcement type: NOT ENFORCED License type: Perpetual uck9 (ISR 4351 UnifiedCommunication): Description: uck9 Count: 1 Version: 1.0 Status: IN USE Export status: NOT RESTRICTED Feature Name: uck9 Feature Description: uck9 Enforcement type: NOT ENFORCED License type: Perpetual securityk9 (ISR 4351 Security): Description: securityk9 Count: 1 Version: 1.0 Status: IN USE Export status: NOT RESTRICTED Feature Name: securityk9 Feature Description: securityk9 Enforcement type: NOT ENFORCED License type: Perpetual Product Information \_\_\_\_\_ UDI: PID:ISR4351/K9, SN:FD0210305DQ Agent Version \_\_\_\_\_ Smart Agent for Licensing: 5.0.6 rel/47 License Authorizations \_\_\_\_\_ Overall status: Active: PID:ISR4351/K9, SN:FD0210305DQ Status: NOT INSTALLED Purchased Licenses:

No Purchase Information Available

```
Derived Licenses:
    Entitlement Tag: regid.2015-01.com.cisco.ISR_4351_400M_Performance,
    1.0_79a9ccb4-d7c3-46fd-9980-7efe247c90e5
    Entitlement Tag: regid.2015-01.com.cisco.ISR_4351_Application,
    1.0_601ccfff-5601-4293-98d2-2f653d864ce0
    Entitlement Tag: regid.2014-12.com.cisco.ISR_4351_UnifiedCommunication,
    1.0_a04fec0e-e944-4096-bcf8-05d6e9a0a6d3
    Entitlement Tag: regid.2014-12.com.cisco.ISR_4351_Security,
    1.0_df7d8d7f-b71a-4d3d-a9ab-aec7828a37a7
```

移行前と後の show platform hardware throughput level

show platform hardware throughput level Before Migration

このコマンドは、現在設定されているスループットを表示します。出力例には、スループット が 400000 kbps に設定されていることが示されています。これは、増大するスループットを許 可するパフォーマンスライセンスによって承認されます(show license の出力、Feature: throughput を参照)。したがって、設定されたスループットは移行後も保持されます。

Device# **show platform hardware throughput level** The current throughput level is 400000 kbps

show platform hardware throughput level After Migration

出力例には、移行後にスループット設定が保持されることが示されています。

Device# show platform hardware throughput level The current throughput level is 400000 kbps

#### 移行後に必要なタスク

1. トポロジを実装します。

この例では、トランスポートタイプ cslu を使用してCSLUを介して CSSM に接続(19ページ)(製品インスタンス開始型通信)のトポロジを実装します。対応するワークフローについては、トポロジのワークフロー: CSLU を介して CSSM に接続(49ページ)の「製品インスタンス開始型通信の場合のタスク」を参照してください。

1. CSLU のインストール

CSLU のインストールはここには示されていませんが、実行する必要があります

[Smart Software Manager]https://software.cisco.com/download/home/286285506/type>[Smart Licensing Utility] からファイルをダウンロードします。

インストールとセットアップの詳細については、Cisco Smart License Utility クイックス タート セットアップ ガイド を参照してください。

2. CSLU の環境設定

CSLUの設定はここには示されていませんが、実行する必要があります

シスコへのログイン(CSLUインターフェイス) (176 ページ)

スマートアカウントとバーチャルアカウントの設定(CSLUインターフェイス) (177 ページ)

CSLUでの製品開始型製品インスタンスの追加(CSLUインターフェイス) (177ページ)

3. 製品インスタンスの設定

ネットワークの到達可能性を確保するために必要なすべてのコマンドを設定します。 設定に必要な手順については、製品インスタンス開始型通信のネットワーク到達可能 性の確認(178ページ)を参照してください。

Device(config)# ip route 192.168.0.1 255.255.0.0 192.168.255.1

転送タイプが cslu に設定されていることを確認します。

CSLU はデフォルトのトランスポートタイプです。これは変更されていないため、再 設定する必要はありません(上記の show license all 特権 EXEC コマンドの出力例を参 照)。

CSLUの検出方法を指定し、CSLUと同期して保留中のデータを送受信します。

次の例では、CSLUの URL を設定します。グローバル コンフィギュレーション モー ドで license smart url cslu *http://<cslu\_ip\_or\_host>:8182/cslu/v1/pi* コマンドを入力しま す。<cslu\_ip\_or\_host>には、CSLUをインストールした Windows ホストのホスト名や IP アドレスを入力します。8182 はポート番号であり、CSLU が使用する唯一のポート 番号です。

設定の完了後に表示されるシステムメッセージには、CSLU との通信が確立されていることが示されています。

Device(config)# license smart url cslu http://192.168.0.1:8182/cslu/v1/pi
\*Jan 29 18:36:35.457: %SMART\_LIC-5-COMM\_RESTORED: Communications with Cisco Smart
License Utility (CSLU) restored.

これでトポロジの実装は完了です。

2. DLC のステータスを確認します。

DLCの進行状況をモニタするには、特権 EXEC モードのコマンドで show platform software license dlc コマンドを入力します。出力に DLC Process Status: Completed、DLC Conversion Status: SUCCESS が表示されたら、DLC は完了です。DLC のデータは、次の手順で使用状 況レポートの一部として CSSM に送信されます。

次の出力例の最初のインスタンスには、ソフトウェアバージョンがアップグレードされた 直後に DLC プロセスのステータスが示されています。出力例の2番目のインスタンスに は、約1時間後の DLC プロセスのステータスが示されています。

Device# show platform software license dlc

```
Index 1 Feature:
Permanent License: 0
EVAL RTU License: 1
```

appxk9

| RTU License:       | 0 |            |
|--------------------|---|------------|
| Paper License:     | 0 |            |
| Index 2 Feature:   |   | uck9       |
| Permanent License: | 0 |            |
| EVAL RTU License:  | 1 |            |
| RTU License:       | 0 |            |
| Paper License:     | 0 |            |
| Index 3 Feature:   |   | securityk9 |
| Permanent License: | 0 |            |
| EVAL RTU License:  | 1 |            |
| RTU License:       | 0 |            |
| Paper License:     | 0 |            |
| Index 4 Feature:   |   | throughput |
| Permanent License: | 0 |            |
| EVAL RTU License:  | 1 |            |
| RTU License:       | 0 |            |
| Paper License:     | 0 |            |

#### DLC Process Status: Not Complete

<<<<AFTER 1 HOUR>>>>

Device# show platform software license dlc

| Index 1 Feature:   |   | appxk9     |
|--------------------|---|------------|
| Permanent License: | 0 |            |
| EVAL RTU License:  | 1 |            |
| RTU License:       | 0 |            |
| Paper License:     | 0 |            |
| Index 2 Feature:   |   | uck9       |
| Permanent License: | 0 |            |
| EVAL RTU License:  | 1 |            |
| RTU License:       | 0 |            |
| Paper License:     | 0 |            |
| Index 3 Feature:   |   | securityk9 |
| Permanent License: | 0 |            |
| EVAL RTU License:  | 1 |            |
| RTU License:       | 0 |            |
| Paper License:     | 0 |            |
| Index 4 Feature:   |   | throughput |
| Permanent License: | 0 |            |
| EVAL RTU License:  | 1 |            |
| RTU License:       | 0 |            |
|                    | 0 |            |
| Paper License:     | 0 |            |

DLC Process Status: Completed DLC Conversion Status: SUCCESS

3. ライセンスの使用状況をCSSMと同期し、同期を確認し、後続のレポートの要件を確認し ます。

このトポロジでは、特権 EXEC モードで license smart sync コマンドを入力して使用状況を 同期できます。これにより、保留中のデータが CSLU と手動で同期(送受信)されます。 その後で、CSLU が CSSM と同期します。

次の設定例にはこれが示されています。その後に同期が正常に実行されたことを示すシス テムメッセージが表示されています。

Device# license smart sync all \*Jan 29 18:40:37.836: %SIP-1-LICENSING: SIP service is Up. License report acknowledged. \*Jan 29 18:40:38.484: %SMART\_LIC-6-POLICY\_INSTALL\_SUCCESS: A new licensing policy was successfully installed

同期を確認するには、特権 EXEC モードで show license status (または show license all) コ マンドを入力します。

次の出力例では、次のフィールドを使用して同期が完了していることを確認できます。

- ・タイムスタンプの更新: Policy in use: Installed On Jan 29 18:40:38 2021 UTC
- ・タイムスタンプの更新:Last ACK received: Jan 29 18:40:37 2021 UTC

製品インスタンス開始型通信を使用した CSLU を介した CSSM への接続トポロジでは、次の RUM レポートを製品インスタンスがポリシーに基づいて CSSM に送信します。出力例では、次のフィールドにこの情報が示されています。

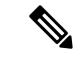

```
(注)
```

- レポートは、ポリシーまたはシステムメッセージに示されるまで、必要ありません。次のよう に、最初の同期後、更新されたポリシーはレポートが不要であることが示されます。
  - Next report push: <none>

 Next ACK deadline: <none> Device# show license status Utility: Status: DISABLED Smart Licensing Using Policy: Status: ENABLED Data Privacy: Sending Hostname: yes Callhome hostname privacy: DISABLED Smart Licensing hostname privacy: DISABLED Version privacy: DISABLED Transport: Type: cslu Cslu address: http://192.168.0.1:8182/cslu/v1/pi Proxy: Not Configured Policy: Policy in use: Installed On Jan 29 18:40:38 2021 UTC Policy name: SLP Policy Reporting ACK required: yes (Customer Policy) Unenforced/Non-Export Perpetual Attributes: First report requirement (days): 25 (Customer Policy) Reporting frequency (days): 25 (Customer Policy) Report on change (days): 25 (Customer Policy) Unenforced/Non-Export Subscription Attributes: First report requirement (days): 15 (Customer Policy) Reporting frequency (days): 15 (Customer Policy) Report on change (days): 15 (Customer Policy) Enforced (Perpetual/Subscription) License Attributes: First report requirement (days): 0 (CISCO default) Reporting frequency (days): 35 (Customer Policy)

```
Report on change (days): 35 (Customer Policy)
Export (Perpetual/Subscription) License Attributes:
First report requirement (days): 0 (CISCO default)
Reporting frequency (days): 30 (Customer Policy)
Report on change (days): 30 (Customer Policy)
Miscellaneous:
Custom Id: <empty>
Usage Reporting:
Last ACK received: Jan 29 18:40:37 2021 UTC
Next ACK deadline: <none>
Reporting push interval: 0 (no reporting)
Next ACK push check: <none>
Next report push: <none>
Last report push: Jan 29 18:36:38 2021 UTC
Last report file write: <none>
```

Trust Code Installed: <none>

#### 移行前と後の CSSM Web UI と CSLU UI

#### 移行前の CSSM Web UI

https://software.cisco.com で CSSM Web UI にログインし、[Smart Software Licensing] をクリック します。

該当するスマートアカウントとバーチャルアカウントで、[Inventory]>[Licenses]に移動して、 使用可能なライセンスを表示します。

次のスクリーンショットに、アップグレード前に製品インスタンスでライセンスがどのように 表示されるかを示します。

これらはスマートライセンスではないため、[Insufficient Licenses] と表示されます。同じ理由 で、それらの数は負になります。

Virtual Account: Eg-VA-01 -

11 Major 🕴 1 Minor

| ( | Gene | ral <b>Licenses</b> Pro     | oduct Instances   | Event Log |            |            |        |                     |         |                           |         |
|---|------|-----------------------------|-------------------|-----------|------------|------------|--------|---------------------|---------|---------------------------|---------|
|   |      |                             |                   |           |            |            |        |                     |         |                           | By Nan  |
|   | A    | vailable Actions 👻          | Manage License Ta | gs   I    | License Ro | eservation | ₽      | Show License Transa | ictions | Search by License         |         |
|   |      |                             |                   |           |            |            |        |                     |         | P                         | Advance |
| ( |      | License                     |                   | Billing   |            | Purchased  | In Use | Substitution        | Balance | e Alerts                  |         |
|   | Ð    | ISR_4351_400M_Performance   |                   | Prepaid   |            | 0          | 1      | -                   |         | 1 😣 Insufficient Licenses |         |
|   | Ð    | ISR_4351_Application        |                   | Prepaid   |            | 0          | 1      | -                   | -       | 1 😣 Insufficient Licenses |         |
|   | Ð    | ISR_4351_Security           |                   | Prepaid   |            | 0          | .1     | -                   | -       | 1 😣 Insufficient Licenses |         |
|   | Ð    | ISR_4351_UnifiedCommunicati | ion               | Prepaid   |            | 0          | 1      | -                   | -       | 1 😢 Insufficient Licenses |         |

次に、[Product Instances] タブをクリックして、移行する製品インスタンスに関する情報を表示 します。

| /irtual Account: Eg-VA-01 -              |              |                      | (1) Major                    | Minor H       |
|------------------------------------------|--------------|----------------------|------------------------------|---------------|
| General Licenses Product Instances       | Event Log    |                      |                              |               |
| Authorize License-Enforced Features      |              | Search b             | by Device or by Product Type |               |
| Name                                     | Product Type | Last Contact         | Alerts                       | Action        |
| UDI_PID:C8500L-8S4X; UDI_SN:JAD2331191E; | CAT8500      | 2021-Jan-29 09:34:26 |                              | Action        |
| UDI_PID:ISR4351/K9; UDI_SN:FDO210305DQ;  | 4300ISR      | 2021-Jan-29 18:28:30 |                              | Action        |
|                                          |              |                      |                              | Showing All 2 |

移行後の CSLU UI

CSLU UI で、[Inventory] タブをクリックして [Product Instances] テーブルを表示します。

移行された製品インスタンス(この例では ISR4351/K9:FDO210305DQ)の [Alerts] 列を参照し てください。成功した DLC 変換に関する情報がここに表示されます。次のスクリーンショッ トを参照してください。

| SLU P | roduct | Instances | Edit | Help |
|-------|--------|-----------|------|------|
|-------|--------|-----------|------|------|

|       | Inventory Preferences                                             |                        |                                                                  |  |  |  |
|-------|-------------------------------------------------------------------|------------------------|------------------------------------------------------------------|--|--|--|
|       |                                                                   |                        |                                                                  |  |  |  |
| Produ | ict Instances                                                     |                        |                                                                  |  |  |  |
| Add   | Single Product Actions for Selected Refresh Product Instance List |                        |                                                                  |  |  |  |
|       | Name                                                              | Last Contact           | Alerts                                                           |  |  |  |
|       | Filler By Host/IP, SN or PID                                      | Filter By Last Contact | Filter By Alerts                                                 |  |  |  |
| D     | UDI_PIDJSR4331/K9; UDI_SN:FD0224917Q6                             | 28-Jan-2021 15:36      | COMPLETE:DLC acknowledgement to product instance                 |  |  |  |
|       | UDLPID.08500L8S4X; UDLSN.JAD2331191E                              | 29-Jan-2021 16:34      | <ul> <li>COMPLETE: Acknowledgement received from CSSM</li> </ul> |  |  |  |
|       | UDI_PID.ISR4351/K9; UDI_SN-FD0210305DQ                            | 30-Jan-2021 02:09      | COMPLETE:DLC acknowledgement received from CSSM                  |  |  |  |
|       |                                                                   |                        | Items per page: $53$ of $3   < < >$                              |  |  |  |

[Name] 列の製品インスタンスをクリックすると、製品インスタンスのライセンス使用状況の 詳細が表示されます。次のスクリーンショットを参照してください。

#### UDI\_PID:ISR4351/K9; UDI\_SN:FDO210305DQ;

#### **Device Details**

| Device Identifiers: | ISR4351/K9 (UDI PID), FDO210305DQ (UDI Serial Number) |
|---------------------|-------------------------------------------------------|
| Virtual Account:    | Eq-VA-01                                              |

#### **Conversion Status**

Conversion initiated 2021-Jan-29 19:11:29 by System

|   | SKU | Product Family | Quantity | Туре      | Conversion Status | Smart License      |
|---|-----|----------------|----------|-----------|-------------------|--------------------|
|   | RTU | -              | 1        | Perpetual | Converted         | ISR_4351_400M_P    |
|   | RTU | -              | 1        | Perpetual | Converted         | ISR_4351_Applicati |
|   | RTU | -              | 1        | Perpetual | Converted         | ISR_4351_UnifiedC  |
|   | RTU | -              | 1        | Perpetual | Converted         | ISR_4351_Security  |
| • |     |                |          |           |                   |                    |

また、https://software.cisco.com で CSSM Web UI にログインし、[Smart Software Licensing] をク リックして、CSSM Web UI でこれを確認することもできます。該当するスマートアカウント で、[Convert to Smart Licensing] > [Conversion History] に移動して、変換ステータスを確認しま す。成功した DLC は [Conversion Status] 列に反映されます。

## Smart Licensing Using Policy をサポートする SSM オンプレミスのバー ジョンへの移行

必要な最小バージョンよりも前の SSM オンプレミスのバージョンを使用している場合(SSM オンプレミス (9ページ)を参照)、SSM オンプレミスのバージョン、製品インスタンスを 更新するために従う必要があるプロセスや手順、および他のタスク(SLAC のインストールな ど)の概要としてこの項を使用できます(該当する場合)。

1. SSM オンプレミスをアップグレードします。

必要な最小バージョンであるバージョン8、リリース 202102 以降にアップグレードします。

『Cisco Smart Software Manager On-Prem Migration Guide』を参照してください。

2. CSSMでSLACを生成し、SSMオンプレミスにインポートします(該当する場合のみ)。

スループットが 250 Mbps を超える CSR 1000v または ISRv を使用している場合、Smart Licensing Using Policy 環境に HSECK9 ライセンスが必要になります(米国の輸出管理規制により、250 Mbpsを超えるスループットを許可するための輸出規制フラグは使用できなくなりました)。

製品インスタンスをアップグレードする前に、この手順を完了してください。承認コード要求の送信(SSM オンプレミス UI、切断モード) (205 ページ)

3. 製品インスタンスをアップグレードします。

必要な最小ソフトウェアバージョンについては、SSM オンプレミス (9 ページ)を参 照してください。

アップグレード手順については、ソフトウェアバージョンのアップグレード (74 ページ)を参照してください。

4. CSSM へのローカルアカウントの再登録

オンラインとオフラインのオプションを使用できます。『Cisco Smart Software Manager On-Prem Migration Guide』[英語]の「*Re-Registering a local Account (Online Mode)*」または 「*Manually Re-Registering a Local Account (Offline Mode)*」を参照してください。

再登録が完了すると、次のイベントが自動的に発生します。

- SSM オンプレミスは、SSM オンプレミスのテナントを指す新しいトランスポート URL で応答します。
- 製品インスタンスのトランスポートタイプ設定が call-home または smart から cslu に変更されます。トランスポート URL も自動的に更新されます。
- 5. 該当する製品インスタンスに SLAC を要求してインストールします(SLAC の手動要求 と自動インストール (216ページ))。

製品インスタンスに対してステップ2を実行した場合は、このステップを完了し、SLAC を要求して製品インスタンスにインストールする必要があります(HSECK9 ライセンスの場合)。

- **6.** 特権 EXEC モードで copy running-config startup-config コマンドを入力して、製品インス タンスの設定変更を保存します。
- 7. 製品インスタンスの古いオンプレミススマートライセンス証明書をクリアし、製品イン スタンスをリロードします。この後は設定変更を保存しないでください。

# 

 (注) この手順は、製品インスタンスで実行されているソフトウェアバージョンが Cisco IOS XE Amsterdam 17.3.x または Cisco IOS XE Bengaluru 17.4.x の場合にのみ必要です。

```
特権 EXEC モードで licence smart factory reset コマンドと reload コマンドを入力しま
す。
```

```
Device# licence smart factory reset
Device# reload
```

8. Device-Led Conversion (DLC) を適用する場合は、DLC データ収集が完了するまで1時 間待ちます。

製品インスタンスのアップグレード前に、製品インスタンスが Right-To-Use (RTU) ラ イセンスまたは製品認証キー (PAK) ライセンスを使用していた場合は、1 時間待って から次の手順に進みます。1 時間待つことで、最初の使用状況レポートとして DLC デー タを送信できます。待たない場合は、手順9と10を繰り返す必要があります。 製品インスタンスのアップグレード前に製品インスタンスがPAK ライセンスまたはRTU ライセンスを使用していなかった場合は、この手順をスキップして次の手順に進みます。

- **9.** 使用状況の同期を実行します。
  - 製品インスタンスに特権 EXEC モードで license smart sync {all|local} コマンドを入 力します。これにより、SSM オンプレミスと製品インスタンスが同期され、保留中 のデータが送受信されます。

Device(config) # license smart sync local

これは、SSM オンプレミス UI で確認できます。[Inventory] > [SL Using Policy] に移 動します。[Alerts] 列に、「Usage report from product instance」というメッセージが表 示されます。

- 2. 使用状況情報を CSSM と同期します(いずれかを選択)。
  - •オプション1:

SSM オンプレミスが CSSM に接続されている場合:SSM オンプレミス UI の [Smart Licensing] ワークスペースで、[Reports] > [Usage Schedules] > [Synchronize now with Cisco] に移動します。

オプション2:

SSM オンプレミスが CSSM に接続されていません。使用状況データのエクス ポートとインポート(SSM オンプレミス UI) (206 ページ)を参照してくださ い。

CSSM と使用状況を同期した後、デバイスが SSM オンプレミスから ACK を受信するま で数分間待ちます。製品インスタンスが ACK を受信したことを確認するには、特権 EXEC モードで show license status コマンドを入力し、出力で [Last ACK received] フィー ルドの日付を確認します。

- **10.** 手順8でDLCを適用した場合は、DLCの完了を確認し、ローカルアカウントを同期します。
  - **1.** DLC の完了を確認します。

SSM オンプレミス UIで、[On-Prem Admin Workspace] に移動し、[Support Center] ウィ ジェットをクリックします。[Event Log] タブで、[DLC request sent to CSSM] と [DLC acknowledgement received from CSSM] を探します。

製品インスタンスで show license all 特権 EXEC コマンドを入力し、出力の [License Conversion] セクションのタイムスタンプを確認します。

Device# show license all Smart Licensing Status

Smart Licensing is ENABLED

License Conversion: Automatic Conversion Enabled: False Status: Successful on Aug 11 05:42:21 2021 UTC <output truncated>

製品インスタンスで、show platform software license dlc 特権 EXEC コマンドを入力 し、[DLC Process Status] フィールドと [DLC Conversion Status] フィールドを確認し ます。 [Completed] と [SUCCESS] がそれぞれ表示されている必要があります。

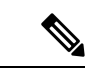

(注)

DLC が適用可能であり、使用状況の同期のまで1時間待たなかった場合は、DLC データは RUM レポートに含まれていないため、次の出力にはステータス「Completed」が表示されてい ません。このステータスを表示するには、手順9と10を繰り返す必要があります。

| Device# show platform | m softwa | are license dlc |
|-----------------------|----------|-----------------|
| Index 1 Feature:      |          | appxk9          |
| Permanent License:    | 1        |                 |
| EVAL RTU License:     | 0        |                 |
| RTU License:          | 0        |                 |
| Paper License:        | 0        |                 |
| Index 2 Feature:      |          | securityk9      |
| Permanent License:    | 1        |                 |
| EVAL RTU License:     | 0        |                 |
| RTU License:          | 0        |                 |
| Paper License:        | 0        |                 |
| Index 3 Feature:      |          | hseck9          |
| Permanent License:    | 1        |                 |
| EVAL RTU License:     | 0        |                 |
| RTU License:          | 0        |                 |
| Paper License:        | 0        |                 |
| DLC Process Status: ( | Complete | ed              |

2. SSM オンプレミスの [Synchronization] ウィジェットを使用して、SSM オンプレミス のローカルアカウントと CSSM を同期します。

#### 結果:

移行、使用状況の最初の同期、およびDLC(該当する場合)を完了しました。製品インスタン スとライセンス使用状況情報が SSM オンプレミスに表示されるようになりました。

後続のレポートには、次のオプションが含まれています。

DLC Conversion Status: SUCCESS

- 製品インスタンスと SSM オンプレミスとの間でデータを同期するには、次の手順を実行 します。
  - レポート間隔を設定して、製品スタンスと SSM オンプレミスとの間の定期的な同期 をスケジュールします。グローバル コンフィギュレーション モードで license smart usage interval *interval\_in\_days* コマンドを入力します。

製品インスタンスが次にいつRUMレポートを送信するかを確認するには、特権EXEC モードで show license all コマンドを入力し、出力の [Next report push:] フィールドを 確認します。

- ・製品インスタンスと SSM オンプレミスとの間でアドホックまたはオンデマンドの同期を行うには、license smart sync 特権 EXEC コマンドを入力します。
- ・使用状況情報を CSSM と同期するには、次の手順を実行します。
  - CSSM との定期的な同期をスケジュールします。SSM オンプレミス UI で、[Reports] > [Usage Schedules] > [Synchronization schedule with Cisco] に移動します。次の頻度情報を入力し、保存します。
    - [Days]:同期が実行される頻度を示します。たとえば、2を入力すると、同期は2日に1回行われます。
    - [Time of Day]: 24 時間表記法で、同期が実行される時刻を示します。たとえば、 14 hours と 0 minutes を入力すると、ローカルタイムゾーンの午後 2 時(1400)に 同期が行われます。
  - レポートに必要なファイルのアップロードとダウンロードを実行します(使用状況 データのエクスポートとインポート(SSM オンプレミス UI) (206ページ))。

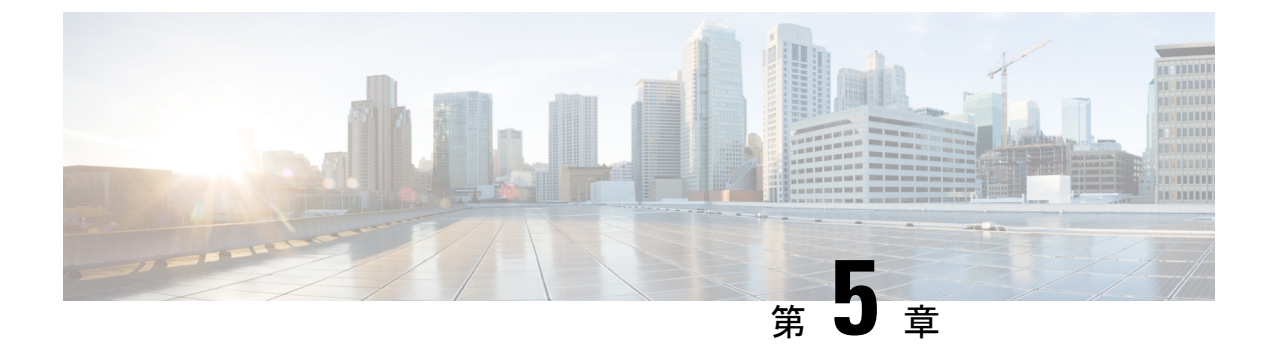

# ポリシーを使用したスマートライセンシン グのタスクライブラリ

このセクションでは、ポリシーを使用したスマートライセンシングに適用されるタスクのグループについて説明します。

特定のトポロジを実装する場合は、対応するワークフローを参照してください。適用されるタ スクの順序を確認するには、「ポリシーを使用したスマートライセンシングの設定方法:トポ ロジ別のワークフロー」を参照してください。

- ・シスコへのログイン(CSLUインターフェイス) (176 ページ)
- スマートアカウントとバーチャルアカウントの設定(CSLUインターフェイス) (177ページ)
- ・CSLUでの製品開始型製品インスタンスの追加(CSLUインターフェイス) (177ページ)
- ・製品インスタンス開始型通信のネットワーク到達可能性の確認 (178 ページ)
- CSLU での CSLU 開始型製品インスタンスの追加(CSLU インターフェイス) (180 ページ)
- 使用状況レポートの収集: CSLU 開始(CSLU インターフェイス) (180 ページ)
- CSLU 開始型通信のネットワーク到達可能性の確認 (182 ページ)
- CSSM へのエクスポート (CSLU インターフェイス) (186 ページ)
- CSSM からのインポート(CSLU インターフェイス) (187 ページ)
- 複数の製品インスタンスの SLAC の要求 (CSLU インターフェイス) (188 ページ)
- CSSM への接続の設定 (189 ページ)
- •HTTPS プロキシを介したスマート転送の設定 (192 ページ)
- ・ダイレクトクラウドアクセス用の Call Home サービスの設定 (194 ページ)
- ・HTTPS プロキシサーバを介したダイレクトクラウドアクセス用の Call Home サービスの設定(197ページ)
- •スマートアカウントとバーチャルアカウントの割り当て(SSM オンプレミス UI) (198 ページ)
- ・デバイスの検証(SSM オンプレミス UI) (199 ページ)
- ・製品インスタンス開始型通信のネットワーク到達可能性の確認 (200ページ)
- •トランスポート URL の取得(SSM オンプレミス UI) (203 ページ)

- 承認コード要求の送信(SSM オンプレミス UI、接続モード) (203 ページ)
- 承認コード要求の送信(SSM オンプレミス UI、切断モード) (205 ページ)
- ・使用状況データのエクスポートとインポート(SSM オンプレミス UI) (206 ページ)
- •1 つ以上の製品インスタンスの追加(SSM オンプレミス UI) (207 ページ)
- •SSM オンプレミス開始型通信のネットワーク到達可能性の確保 (209ページ)
- CSSM からの SLAC の生成とファイルへのダウンロード (214 ページ)
- SLAC の手動要求と自動インストール (216ページ)
- 製品インスタンスでの SLAC 要求の生成と保存 (219 ページ)
- 承認コードの削除と返却(220ページ)
- CSSM でのリターンコードの入力と製品インスタンスの削除 (226 ページ)
- CSSM からの信頼コード用新規トークンの生成 (227 ページ)
- ID トークンによる信頼の確立 (227 ページ)
- CSSM からのポリシーファイルのダウンロード (229 ページ)
- CSSM へのデータまたは要求のアップロードとファイルのダウンロード (229 ページ)
- 製品インスタンスへのファイルのインストール (231ページ)
- 転送タイプ、URL、およびレポート間隔の設定(232ページ)
- ユーティリティモードの有効化 (236ページ)
- PAK ライセンスの使用を継続する (238 ページ)
- PAK ライセンスの削除 (240 ページ)
- 障害が発生した製品インスタンスの PAK ライセンスの削除 (242 ページ)
- PLR のアクティブ化 (242 ページ)
- PLR のアップグレード (248 ページ)
- PLR の非アクティブ化 (251 ページ)
- リソース使用率測定レポートの例(253ページ)
- ・ルーティング製品インスタンスのHSECK9ライセンスマッピングテーブル (253ページ)

## シスコへのログイン(CSLU インターフェイス)

必要に応じて、CSLUで作業するときに接続モードまたは切断モードのいずれかにすることが できます。接続モードで作業するには、次の手順を実行してシスコに接続します。

### 手順

- ステップ1 CSLUのメイン画面で、[Login to Cisco] (画面の右上隅) をクリックします。
- ステップ2 [CCO User Name] と [CCO Password] を入力します。
- **ステップ3** CSLUの [Preferences] タブで、シスコ接続トグルに「Cisco Is Available」と表示されていること を確認します。

# スマートアカウントとバーチャルアカウントの設定(CSLU インターフェイス)

スマートアカウントとバーチャルアカウントはどちらも [Preferences] タブで設定します。シス コに接続するためのスマートアカウントとバーチャルアカウントの両方を設定するには、次の 手順を実行します。

#### 手順

- ステップ1 CSLUのホーム画面から [Preferences] タブを選択します。
- ステップ2 スマートアカウントとバーチャルアカウントの両方を追加するには、次の手順を実行します。
  - a) [Preferences] 画面で、[Smart Account] フィールドに移動し、[Smart Account Name] を追加し ます。
  - b) 次に、[Virtual Account] フィールドに移動し、[Virtual Account Name] を追加します。

CSSM に接続している場合([Preferences] タブに「Cisco is Available」)、使用可能な SA/VA のリストから選択できます。

CSSM に接続していない場合([Preferences] タブに「Cisco Is Not Available」)、SA/VA を手動 で入力します。

- (注) SA/VA 名では大文字と小文字が区別されます。
- ステップ3 [Save] をクリックします。SA/VA アカウントがシステムに保存されます。

一度に1つの SA/VA ペアのみが CSLU に存在できます。複数のアカウントを追加することは できません。別の SA/VA ペアに変更するには、ステップ 2a および 2b を繰り返してから [Save] をクリックします。新しい SA/VA アカウントペアは、以前に保存されたペアを置き換えます。

# CSLU での製品開始型製品インスタンスの追加(CSLUイ ンターフェイス)

[Preferences] タブを使用してデバイス作成の製品インスタンスを追加するには、次の手順を実行します。

手順

ステップ1 [Preferences] タブを選択します。

**ステップ2** [Preferences] 画面で、[Validate Instance] チェックボックスをオフにします。

ステップ3 [Default Instance Method] を [Product Instance Initiated] に設定し、[Save] をクリックします。

# 製品インスタンス開始型通信のネットワーク到達可能性 の確認

このタスクでは、製品インスタンス開始型通信のネットワーク到達可能性を確認するために必要になる可能性のある設定を提供します。「(必須)」と付いている手順は、すべての製品インスタンスで必須です。他のすべての手順は、製品インスタンスの種類とネットワーク要件に応じて、必須の場合も任意の場合もあります。該当するコマンドを設定します。

#### 始める前に

サポートされるトポロジ: CSLUを介して CSSM に接続(製品インスタンス開始型通信)。

#### 手順

|       | コマンドまたはアクション                                                                                    | 目的                                                                                               |
|-------|-------------------------------------------------------------------------------------------------|--------------------------------------------------------------------------------------------------|
| ステップ1 | enable<br>例:<br>Device> enable                                                                  | 特権 EXEC モードを有効にします。プ<br>ロンプトが表示されたらパスワードを<br>入力します。                                              |
| ステップ2 | <b>configure terminal</b><br>例:<br>Device# <b>configure terminal</b>                            | グローバル コンフィギュレーション<br>モードを開始します。                                                                  |
| ステップ3 | interface interface-type-number<br>例:<br>Device (config)# interface<br>gigabitethernet0/0       | インターフェイス コンフィギュレー<br>ションモードを開始し、VRFに関連付<br>けられたイーサネットインターフェイ<br>ス、サブインターフェイス、または<br>VLAN を指定します。 |
| ステップ4 | vrf forwarding vrf-name<br>例:<br>Device(config-if)# vrf forwarding<br>SLP_VRF                   | VRF をレイヤ 3 インターフェイスに対<br>応付けます。このコマンドは、イン<br>ターフェイスでマルチプロトコル VRF<br>をアクティブにします。                  |
| ステップ5 | ip address ip-address mask<br>例:<br>Device(config-if)# ip address<br>192.168.0.1<br>255.255.0.0 | VRF の IP アドレスを定義します。                                                                             |
|                | コマンドまたはアクション                                                                                                    | 目的                                                                                                    |
|----------------|----------------------------------------------------------------------------------------------------|----------------------------------------------------------------------------------------------------|
| ステップ6          | negotiation auto<br>例:<br>Device(config-if)# negotiation auto                                                                               | インターフェイスの速度およびデュプ<br>レックスパラメータの自動ネゴシエー<br>ション動作を有効にします。                                                                                                    |
| ステップ1          | end<br>例:<br>Device(config-if)# end                                                                                                    | インターフェイス コンフィギュレー<br>ションモードを終了し、グローバルコ<br>ンフィギュレーションモードを開始し<br>ます。                                                                                                    |
| ステップ8          | <pre>ip http client source-interface interface-type-number 例: Device(config)# ip http client source-interface gigabitethernet0/0</pre>      | HTTP クライアントのソース インター<br>フェイスを設定します。                                                                                                    |
| ステップ9          | ip route ip-address ip-mask subnet mask<br>例:<br>Device(config)# ip route vrf SLP_VRF<br>192.168.0.1 255.255.0.0 192.168.255.1              | <ul> <li>(必須)製品インスタンスにルートと</li> <li>ゲートウェイを設定します。スタ</li> <li>ティックルートまたはダイナミック</li> <li>ルートのいずれかを設定できます。</li> </ul>                                                                                                  |
| ステップ10         | <pre>{ip   ipv6 } name-server server-address 1server-address 6] 例: Device(config)# ip name-server vrf SLP_VRF 173.37.137.85</pre>           | VRFインターフェイスでドメインネー<br>ムシステム (DNS) を設定します。                                                                                                    |
| ステップ11         | license smart vrf vrf_string<br>例:<br>Device(config)# Device(config)#<br>license smart vrf<br>SLP_VRF                                       | 製品インスタンスで使用される VRF名<br>を設定します。製品インスタンスは<br>VRF を使用して、ライセンス関連の<br>データを CSSM、CSLU、または SSM<br>オンプレミスに送信します。<br>製品インスタンスが VRF をサポートす<br>るインスタンスであり、対応する URL<br>を使用してトランスポートタイプが<br>smart または cslu に設定されているこ<br>とを確認します。 |
| ステップ <b>12</b> | ip domain lookup source-interface<br>interface-type-number<br>例:<br>Device(config)# ip domain lookup<br>source-interface gigabitethernet0/0 | DNS ドメインルックアップ用のソース<br>インターフェイスを設定します。                                                                                                    |

|        | コマンドまたはアクション                                        | 目的                                                           |
|--------|-----------------------------------------------------|--------------------------------------------------------------|
| ステップ13 | ip domain name domain-name                          | ドメインのDNSディスカバリを設定し                                           |
|        | 例:<br>Device(config)# ip domain name<br>example.com | ます。ここの例では、ネームサーバは<br>エントリ cslu-local.example.com を作<br>成します。 |

# **CSLU**での**CSLU**開始型製品インスタンスの追加(CSLUイ ンターフェイス)

CSLUインターフェイスを使用して、接続方法を CSLU 開始型に設定できます。この接続方法 (モード)により、CSLU は製品インスタンスから製品インスタンス情報を取得できます。

```
(注)
```

) デフォルトの接続方法は、[Preferences] タブで設定されます。

[Inventory] タブから製品インスタンスを追加するには、次の手順を実行します。

#### 手順

- ステップ1 [Inventory] タブに移動し、[Product Instances] テーブルから [Add Single Product] を選択します。
- ステップ2 [Host] に入力します(ホストの IP アドレス)。
- ステップ3 [Connect Method] を選択し、CSLU 開始の接続方法を1つを選択します。
- ステップ4 右側のパネルで、[Product Instance Login Credentials] をクリックします。画面の左側のパネルが 変化して [User Name] フィールドと [Password] フィールドに変わります。
- ステップ5 製品インスタンスの [User Name] と [Password] を入力します。
- ステップ6 [保存 (Save)]をクリックします。

情報がシステムに保存され、デバイスが [Product Instances] テーブルにリストされて、[Last Contact] には [never] と表示されます。

# 使用状況レポートの収集: **CSLU**開始(**CSLU**インターフェ イス)

CSLUでは、デバイスからの使用状況レポートの収集を手動でトリガーすることもできます。

製品インスタンスを設定して選択した後([Add Single Product] を選択し、[Host] に名前を入力 して [CSLU Initiated] 接続メソッドを選択)、[Actions for Selected] > [Collect Usage] を選択しま す。CSLU は選択した製品インスタンスに接続し、使用状況レポートを収集します。収集され た使用状況レポートは、CSLU のローカルライブラリに保存されます。これらのレポートは、 CSLU がシスコに接続されている場合はシスコに転送できます。または(シスコに接続されて いない場合は)[Data] > [Export to CSSM] の順に選択して、手動で使用状況の収集をトリガーで きます。

CSLU 開始モードで作業している場合は、次の手順を実行して、製品インスタンスから RUM レポートを収集するように CSLU を設定します。

### 手順

- **ステップ1** [Preferences] タブをクリックし、有効な [Smart Account] と [Virtual Account] を入力して、適切 な CSLU 開始型収集メソッドを選択します。([Preferences] に変更があった場合は、[Save] を クリックします)。
- ステップ2 [Inventory] タブをクリックし、1 つまたは複数の製品インスタンスを選択します。
- **ステップ3** [Actions for Selected] > [Collect Usage] をクリックします。

RUM レポートは、選択した各デバイスから取得され、CSLU ローカルライブラリに保存され ます。[Last Contacted] 列が更新され、レポートが受信された時刻が表示されます。[Alerts] 列 にはステータスが表示されます。

CSLUが現在シスコにログインしている場合、レポートはシスコの関連するスマートアカウントとバーチャルアカウントに自動的に送信され、シスコはCSLUと製品インスタンスに確認応答を送信します。確認応答は、[Product Instance]テーブルの[Alerts]列に表示されます。シスコに手動で使用状況レポートを転送するには、CSLUのメイン画面から [Data] > [Export to CSSM]を選択します。

**ステップ4** [Export to Cisco] モーダルから、レポートを保存するローカルディレクトリを選択します。 (<CSLU WORKING Directory>/data/default/rum/unsent)

> この時点で、使用状況レポートがローカルディレクトリ(ライブラリ)に保存されます。使用 状況レポートをシスコにアップロードするには、CSSMへのデータまたは要求のアップロード とファイルのダウンロード (229 ページ) の手順に従ってください。

> (注) Windows オペレーティングシステムでは、ファイルの名前が変更されたときに拡張 子をドロップすることで、使用状況レポートファイルのプロパティの動作を変更で きます。動作の変更は、ダウンロードしたファイルの名前を変更し、名前を変更し たファイルが拡張子をドロップすると発生します。たとえば、UD\_XXX.tarという名 前のダウンロード済みデフォルトファイルの名前がUD\_yyyに変更されたとします。 ファイルは tar 拡張子を失い、機能しなくなります。使用状況ファイルを正常に機 能させるには、使用状況レポートファイルの名前を変更した後、UD\_yyy.tarのよう に、ファイル名に tar 拡張子を追加する必要があります。

### CSLU 開始型通信のネットワーク到達可能性の確認

このタスクでは、CSLU開始型通信のネットワーク到達可能性を確認するために必要になる可 能性のある設定を提供します。「(必須)」と付いている手順は、すべての製品インスタンス で必須です。他のすべての手順は、製品インスタンスの種類とネットワーク要件に応じて、必 須の場合も任意の場合もあります。該当するコマンドを設定します。

#### 始める前に

サポートされるトポロジ: CSLU を介して CSSM に接続(CSLU 開始型通信)。

#### 手順

|               | コマンドまたはアクション                                                                                                    | 目的                                                                                  |
|---------------|----------------------------------------------------------------------------------------------------|-------------------------------------------------------------------------------------|
| ステップ1         | enable<br>例:<br>Device> enable                                                                                   | 特権 EXEC モードを有効にします。プ<br>ロンプトが表示されたらパスワードを<br>入力します。                                 |
| ステップ2         | configure terminal<br>例:<br>Device# configure terminal                                                           | グローバル コンフィギュレーション<br>モードを開始します。                                                     |
| ステップ3         | <b>aaa new model</b><br>例:<br>Device(config)# aaa new model                                                      | <ul><li>(必須)認証、許可、アカウンティン</li><li>グ(AAA)アクセスコントロールモデ</li><li>ルをイネーブルにします。</li></ul> |
| ステップ4         | <b>aaa authentication login default local</b><br>例:<br>Device(config)# aaa authentication<br>login default local | (必須)認証時にローカルのユーザ名<br>データベースを使用するように、AAA<br>認証を設定します。                                |
| ステップ5         | aaa authorization exec default local<br>例:<br>Device(config)# aaa authorization exec<br>default local            | ネットワークへのユーザアクセスを制<br>限するパラメータを設定します。ユー<br>ザは EXEC シェルの実行が許可されま<br>す。                |
| ステップ6         | ip routing<br>例:<br>Device(config)# ip routing                                                                   | IP ルーティングを有効にします。                                                                   |
| ステップ <b>1</b> | { <b>ip</b>   <b>ipv6</b> } <b>name-server</b> server-address 1<br>server-address 6]<br>例:                       | (任意)名前とアドレスの解決に使用<br>する1つまたは複数のネームサーバの<br>アドレスを指定します。                               |

|                | コマンドまたはアクション                                                                                                    | 目的                                                                                                    |
|----------------|----------------------------------------------------------------------------------------------------|----------------------------------------------------------------------------------------------------|
|                | Device(config)# ip name-server vrf<br>Mgmt-vrf<br>192.168.1.100 192.168.1.200<br>192.168.1.300                                              | 最大6つのネームサーバを指定できま<br>す。各サーバアドレスはスペースで区<br>切ります。最初に指定されたサーバ<br>が、プライマリサーバです。デバイス<br>は、プライマリサーバへDNSクエリを<br>最初に送信します。そのクエリが失敗<br>した場合は、バックアップサーバにク<br>エリが送信されます。                                                                                                    |
| ステップ8          | ip domain lookup source-interface<br>interface-type-number<br>例:<br>Device(config)# ip domain lookup<br>source-interface gigabitethernet0/0 | デバイス上で、DNSに基づくホスト名<br>からアドレスへの変換を有効にしま<br>す。この機能は、デフォルトでイネー<br>ブルにされています。<br>ユーザのネットワークデバイスが、名<br>前の割り当てを制御できないネット<br>ワーク内のデバイスと接続する必要が<br>ある場合、グローバルなインターネッ<br>トのネーミング方式 (DNS)を使用し<br>て、ユーザのデバイスを一意に識別す<br>るデバイス名を動的に割り当てること<br>ができます。                             |
| ステップ9          | ip domain name name<br>例:<br>Device(config)# ip domain name vrf<br>Mgmt-vrf cisco.com                                                       | 非完全修飾ホスト名(ドット付き10進<br>表記ドメイン名のない名前)を完成さ<br>せるためにソフトウェアが使用する、<br>デフォルトのドメイン名を定義しま<br>す。                                                                                                    |
| ステップ <b>10</b> | no username name<br>例:<br>Device(config)# no username admin                                                                                 | (必須)指定されたユーザ名が存在す<br>る場合はクリアします。nameには、次<br>のステップで作成するユーザ名と同じ<br>ものを入力します。これにより、次の<br>ステップで作成するユーザ名が重複し<br>ていないことが保証されます。<br>CSLU開始型のRUMレポート取得に<br>REST APIを使用する場合は、CSLUに<br>ログインする必要があります。ここで<br>ユーザ名が重複していると、システム<br>にユーザ名が重複している場合にこの<br>機能が正しく動作しないことがありま<br>す。 |

|                | コマンドまたはアクション                                                                                        | 目的                                                                                                    |
|----------------|----------------------------------------------------------------------------------------------------|----------------------------------------------------------------------------------------------------|
| ステップ11         | <b>username</b> name <b>privilege</b> level <b>password</b> password                                | (必須) ユーザ名をベースとした認証<br>システムを構築します。                                                                                                    |
|                | 例:<br>Device(config)# username admin<br>privilege 15<br>password 0 lab                              | <b>privilege</b> キーワードにより、ユーザの<br>権限レベルを設定します。ユーザの権<br>限レベルを指定する 0 ~ 15 の数字で<br>す。                                                                 |
|                |                                                                                                    | passwordを使用すると、name引数にア<br>クセスできます。パスワードは1~25<br>文字で、埋め込みスペースを使用で<br>き、username コマンドの最後のオプ<br>ションとして指定します。                                         |
|                |                                                                                                    | これにより、CSLU が製品インスタン<br>スのネイティブ REST を使用できるよ<br>うになります。                                                                                             |
|                |                                                                                                    | (注) このユーザ名とパスワード<br>をCSLUで入力します(使<br>用状況レポートの収集:<br>CSLU開始(CSLUイン<br>ターフェイス)(180ペー<br>ジ)→ステップ4.f)。そ<br>の後、CSLUは製品インス<br>タンスから RUM レポート<br>を収集できます。 |
| ステップ <b>12</b> | <pre>interface interface-type-number 例: Device (config)# interface gigabitethernet0/0</pre>         | インターフェイス コンフィギュレー<br>ションモードを開始し、VRFに関連付<br>けられたイーサネットインターフェイ<br>ス、サブインターフェイス、または<br>VLAN を指定します。                                                   |
| ステップ <b>13</b> | vrf forwarding vrf-name<br>例:<br>Device(config-if)# vrf forwarding<br>Mgmt-vrf                      | VRF をレイヤ3インターフェイスに対<br>応付けます。このコマンドは、イン<br>ターフェイスでマルチプロトコル VRF<br>をアクティブにします。                                                                      |
| <br>ステップ14     | ip address <i>ip-address mask</i><br>例:<br>Device(config-if)# ip address<br>192.168.0.1 255.255.0.0 | VRFのIPアドレスを定義します。                                                                                                    |

|                | コマンドまたはアクション                                                                                                    | 目的                                                                                                    |
|----------------|----------------------------------------------------------------------------------------------------|----------------------------------------------------------------------------------------------------|
| ステップ15         | negotiation auto<br>例:<br>Device(config-if)# negotiation auto                                                            | インターフェイスの速度およびデュプ<br>レックスパラメータの自動ネゴシエー<br>ション動作を有効にします。                                                                                                    |
| ステップ16         | no shutdown<br>例:<br>Device(config-if)# no shutdown                                                                      | 無効にされたインターフェイスを再起<br>動します。                                                                                                    |
| ステップ17<br>     | end<br>例:<br>Device(config-if)# end                                                                                      | インターフェイス コンフィギュレー<br>ションモードを終了し、グローバルコ<br>ンフィギュレーションモードを開始し<br>ます。                                                                                                    |
| ステップ18<br>     | <b>ip http server</b><br>例:<br>Device(config)# <b>ip http server</b>                                                     | (必須) シスコの Web ブラウザ ユー<br>ザインターフェイスを含む IP または<br>IPv6 システムで HTTP サーバを有効に<br>します。HTTP サーバは、デフォルト<br>により標準のポート 80を使用します。                                                                                                   |
| ステップ <b>19</b> | ip http authentication local<br>例:<br>ip http authentication local<br>Device(config)#                                    | <ul> <li>(必須) HTTP サーバユーザに対して<br/>特定の認証方法を指定します。</li> <li>local キーワードは、認証および許可<br/>に、ローカルシステム設定で (username<br/>グローバルコンフィギュレーションコ<br/>マンドによって) 指定したログイン<br/>ユーザ名、パスワード、権限レベルア<br/>クセスの組み合わせを使用することを<br/>示します。</li> </ul> |
| ステップ <b>20</b> | ip http secure-server<br>例:<br>Device(config)# ip http server                                                            | (必須) セキュアHTTP (HTTPS) サー<br>バを有効にします。HTTPS サーバは、<br>セキュアソケットレイヤ (SSL) バー<br>ジョン 3.0 プロトコルを使用します。                                                                                                    |
| ステップ <b>21</b> | ip http max-connections<br>例:<br>Device(config)# ip http<br>max-connections 16                                           | <ul> <li>(必須) HTTP サーバへの同時最大接</li> <li>続数を設定します。1~16の範囲の整</li> <li>数を入力します。デフォルトは5です。</li> </ul>                                                                                                    |
| ステップ <b>22</b> | <pre>ip tftp source-interface interface-type-number 例: Device(config)# ip tftp source-interface GigabitEthernet0/0</pre> | TFTP接続用の送信元アドレスとして、<br>インターフェイスのIPアドレスを指定<br>します。                                                                                                    |

|                | コマンドまたはアクション                                                                                                    | 目的                                                                                                    |
|----------------|----------------------------------------------------------------------------------------------------|----------------------------------------------------------------------------------------------------|
| ステップ <b>23</b> | ip route ip-address ip-mask subnet mask<br>例:<br>Device(config)# ip route vrf mgmt-vrf<br>192.168.0.1 255.255.0.0 192.168.255.1 | 製品インスタンスにルートとゲート<br>ウェイを設定します。スタティック<br>ルートまたはダイナミックルートのい<br>ずれかを設定できます。                                                                                                    |
| ステップ <b>24</b> | logging host<br>例:<br>Device(config)# logging host<br>172.25.33.20<br>vrf Mgmt-vrf                                              | リモートホストへのシステムメッセー<br>ジおよびデバッグ出力を記録します。                                                                                                    |
| ステップ <b>25</b> | end<br>例:<br>Device(config)# end                                                                                                | グローバル コンフィギュレーション<br>モードを終了し、特権 EXEC モードを<br>開始します。                                                                                                    |
| ステップ <b>26</b> | show ip http server session-module<br>例:<br>Device# show ip http server<br>session-module                                       | (必須) HTTP 接続を確認します。出<br>力で、sL_HTTP がアクティブであるこ<br>とを確認します。また、次のチェック<br>も実行できます。                                                                                                    |
|                |                                                                                                    | <ul> <li>CSLU がインストールされている<br/>デバイスから、製品インスタンス<br/>に ping できることを確認します。<br/>ping が成功すると、製品インスタ<br/>ンスが到達可能であることが確認<br/>されます</li> </ul>                                                              |
|                |                                                                                                    | <ul> <li>CSLU がインストールされている<br/>デバイスの Web ブラウザで、<br/>https://<product-instance-ip>/<br/>を確認します。これにより、CSLU<br/>から製品インスタンスへの REST<br/>API が期待どおりに動作すること<br/>が保証されます。</product-instance-ip></li> </ul> |

# CSSM へのエクスポート (CSLU インターフェイス)

このオプションは、セキュリティのためにワークステーションを隔離する場合に、手動ダウンロード手順の一部として使用できます。

### 手順

ステップ1 [Preferences] タブに移動し、[Cisco Connectivity] トグルスイッチをオフにします。

フィールドが「Cisco Is Not Available」に切り替わります。

- ステップ2 ホーム画面から、[Data] > [Export to CSSM] の順に移動します。
- **ステップ3** 開いたウィンドウからファイルを選択し、[Save]をクリックします。これでファイルが保存されました。

**ステップ4** シスコに接続できるワークステーションから、次の手順を実行します: CSSMへのデータまた は要求のアップロードとファイルのダウンロード (229 ページ)

> ファイルがダウンロードされたら、CSLU にインポートできます。「CSSM からのインポート (CSLU インターフェイス) (187 ページ)」を参照してください。

### CSSM からのインポート (CSLU インターフェイス)

シスコから ACK またはその他のファイル(承認コードなど)を受信すると、そのファイルを システムにアップロードできます。この手順は、オフラインのワークステーションに使用でき ます。シスコからファイルを選択してアップロードするには、次の手順を実行します。

手順

- ステップ1 CSLU にアクセス可能な場所にファイルがダウンロードされていることを確認します。
- ステップ2 CSUのホーム画面から、[Data]>[Import from CSSM]の順に移動します。
- ステップ3 [Import from CSSM] モーダルが開き、次のいずれかを実行できます。
  - ローカルドライブにあるファイルをドラッグアンドドロップします。または、
  - ・適切な \*.xml ファイルを参照し、ファイルを選択して [Open] をクリックします。

アップロードが成功すると、ファイルがサーバーに正常に送信されたことを示すメッセージが 表示されます。アップロードが成功しない場合は、インポートエラーが発生します。

**ステップ4** アップロードが完了したら、ウィンドウの右上隅にある [x] をクリックして閉じます。

<sup>(</sup>注) この時点で、DLC ファイル、RUM ファイル、またはその両方があります。

# 複数の製品インスタンスの **SLAC** の要求(**CSLU** インター フェイス)

[Authorization Code Request] メニューオプションは、複数の製品インスタンスの SLAC を手動 で要求する場合に使用します。

### 始める前に

サポートされるトポロジ:

- CSLU を介して CSSM に接続
- CSLUは CSSM から切断

### 手順

- **ステップ1** [Product Instances] テーブルから、承認コード要求の対象となる製品インスタンスを選択します。
- ステップ2 1つ以上の製品インスタンスを選択した状態で、[Available Actions] メニューから [Authorization Code Request] オプションを選択します。
- **ステップ3** 実行するステップを説明するウィンドウで、[Accept] をクリックします。 アップロードするCSVファイルを選択するアップロードウィンドウが開きます。(ローカル)
- ステップ4 次に、ウィンドウでも説明されている次の手順を実行します。
  - a) ディレクトリパス software.cisco.com > [Smart Software Licensing] > [Inventory] > [Product Instances] > [Authorize License Enforced Features] に移動して、ファイルをシスコにアップロードします。
  - b) 画面に表示される手順を実行します。
    - 1. [Multiple Product Instances] を選択します。

複数の製品インスタンスの場合は、[Choose File]をクリックしてアップロードするか、 または今後のアップロード用に**テンプレートをダウンロード**できます(csvファイルテ ンプレート)。

- 2. 次のパネルで、ライセンスを選択します。
- 3. ライセンスの選択をレビューして確認します
- 4. ダウンロードする承認コードを作成します
- c) ファイルと選択したライセンスがシスコにアップロードされたら、(ファイルとして) 選 択した製品インスタンスの**承認コードをダウンロード**して CSLU に戻します。
- ステップ5 [Upload From Cisco (in the CSLU interface)] を選択します。

CSLU が製品開始モードの場合:製品インスタンスが次回 CSLU に接続したときに、アップ ロードされたコードが製品インスタンスに適用されます。

CSLUが CSLU開始モードの場合: CSLUが次回更新を実行するときに、アップロードされた コードが製品インスタンスに適用されます。

### **CSSM**への接続の設定

次の手順では、CSSM へのレイヤ3 接続を設定してネットワーク到達可能性を確認する方法を 説明します。「(必須)」と付いている手順は、すべての製品インスタンスで必須です。他の すべての手順は、製品インスタンスの種類とネットワーク要件に応じて、必須の場合も任意の 場合もあります。該当するコマンドを設定します。

### 手順

|               | コマンドまたはアクション                                                                                                    | 目的                                                                                                    |
|---------------|----------------------------------------------------------------------------------------------------|----------------------------------------------------------------------------------------------------|
| ステップ1         | enable<br>例:<br>Device> enable                                                                                                    | 特権 EXEC モードを有効にします。プ<br>ロンプトが表示されたらパスワードを<br>入力します。                                                                                                    |
| ステップ <b>2</b> | <b>configure terminal</b><br>例:<br>Device# <b>configure terminal</b>                                                                                                 | グローバル コンフィギュレーション<br>モードを開始します。                                                                                                    |
| ステップ <b>3</b> | <pre>{ip   ipv6 } name-server server-address 1server-address 6] 例: Device(config)# ip name-server 209.165.201.1 209.165.200.225 209.165.201.14 209.165.200.230</pre> | 名前とアドレスの解決に使用する1つ<br>または複数のネームサーバのアドレス<br>を指定します。<br>最大6つのネームサーバを指定できま<br>す。各サーバアドレスはスペースで区<br>切ります。最初に指定されたサーバ<br>が、プライマリサーバです。デバイス<br>は、プライマリサーバへDNSクエリを<br>最初に送信します。そのクエリが失敗<br>した場合は、バックアップサーバにク<br>エリが送信されます。 |
| ステップ4         | ip name-server vrf Mgmt-vrf<br>server-address 1server-address 6<br>例:<br>Device(config)# ip name-server vrf<br>SLP VRF                                               | (任意) VRFインターフェイスでDNS<br>を設定します。最大6つのネームサー<br>バを指定できます。各サーバアドレス<br>はスペースで区切ります。                                                                                                    |

|                | コマンドまたはアクション                                                                                                    | 目的                                                                                                    |
|----------------|----------------------------------------------------------------------------------------------------|----------------------------------------------------------------------------------------------------|
|                | 209.165.201.1 209.165.200.225<br>209.165.201.14 209.165.200.230                                                                                                | <ul><li>(注) このコマンドは、ip</li><li>name-server コマンドの代わりです。</li></ul>                                                                                                    |
| ステップ5          | license smart vrf vrf_string<br>例:<br>Device(config)# Device(config)#<br>license smart vrf<br>SLP_VRF                                                          | 製品インスタンスで使用されるVRF名<br>を設定します。製品インスタンスは<br>VRFを使用して、ライセンス関連の<br>データをCSSM、CSLU、またはSSM<br>オンプレミスに送信します。<br>製品インスタンスがVRFをサポートす<br>るインスタンスであり、対応するURL<br>を使用してトランスポートタイプが<br>smart または cslu に設定されているこ<br>とを確認します。 |
| ステップ6          | ip domain lookup source-interface<br>interface-type interface-number<br>例:<br>Device(config)# ip domain lookup<br>source-interface Vlan100                     | DNSドメインルックアップ用のソース<br>インターフェイスを設定します。                                                                                                    |
| ステップ1          | ip domain name <i>domain-name</i><br>例:<br>Device(config)# ip domain name<br>example.com                                                                       | ドメイン名を設定します。                                                                                                    |
| ステップ8          | ip host tools.cisco.com <i>ip-address</i><br>例:<br>Device(config)# ip host<br>tools.cisco.com 209.165.201.30                                                   | 自動DNSマッピングが使用できない場合は、DNSホスト名キャッシュ内のホスト名/アドレス静的マッピングを設定します。                                                                                                    |
| ステップ9          | <pre>interface interface-type-number 例: Device(config)# interface vlan100 Device(config-if)# ip address 192.0.2.10 255.255.255.0 Device(config-if)# exit</pre> | レイヤ3インターフェイスを設定しま<br>す。インターフェイスのタイプと番<br>号、または VLAN を入力します。                                                                                                    |
| ステップ <b>10</b> | ntp server <i>ip-address</i> [version number]<br>[key key-id] [prefer]<br>例:<br>Device(config) # ntp server<br>198.51.100.100 version 2 prefer                 | <ul> <li>(必須) NTP サービスをアクティブにし</li> <li>し(まだアクティブになっていない場合)、システムがシステムソフトウェアクロックを指定された NTP サーバと同期できるようにします。これにより、デバイスの時刻が CSSM と同期されます。</li> </ul>                                                            |

|             | コマンドまたはアクション                                                                                                    | 目的                                                                                                    |
|-------------|----------------------------------------------------------------------------------------------------|----------------------------------------------------------------------------------------------------|
|             |                                                                                                    | このコマンドを複数回使用する必要な<br>あるために優先サーバを設定する場合<br>は、prefer キーワードを使用します。<br>このキーワードを使用すると、サーノ<br>間の切り換え回数が減少します。                                                                                                    |
|             |                                                                                                    | <ul> <li>ヒント この設定が完了したら、</li> <li>show license tech を使用してクロックが実際に同期されているかどうかを確認します。正常に同期されると、[Clock sync-ed with NTP] フィールドが [True]に設定されます。同期されていない場合、このフィールドは [False] に設定されます。</li> <li>クロックが同期されていたい場合、このフィールドは [False] に設定されます。</li> <li>クロックが同期されていたい場合、信頼の確立時やSLACの要求時などの試行は show license tech の出力に反映されません。次に存を示します。</li> <li>Trust Establishment:<br/>Attempts: Total=0,<br/>Success=0, Fail=0 Ongoin<br/>Failure: Overall=0<br/>Communication=0</li> </ul> |
| <br>ステップ 11 | <pre>switchport access vlan vlan_id 例: Device(config)# interface GigabitEthernet1/0/1 Device(config-if)# switchport access vlan 100</pre> | このアクセスポートがトラフィックな<br>伝送する VLAN を有効にし、非トラン<br>キングで非タグ付きのシングル VLA<br>イーサネットインターフェイスとし<br>インターフェイスを設定します。                                                                                                    |

|                | コマンドまたはアクション                                                                                                    | 目的                                                                                                    |
|----------------|----------------------------------------------------------------------------------------------------|----------------------------------------------------------------------------------------------------|
|                | <pre>Device(config-if)# switchport mode<br/>access<br/>Device(config-if)# exit<br/>OR<br/>Device(config)#</pre>              | <ul> <li>(注) このステップは、スイッチ<br/>ポートアクセスモードが<br/>必要な場合にのみ設定しま<br/>す。switchport access vlan<br/>コマンドは、たとえば<br/>Catalyst スイッチング製品<br/>インスタンスに適用できま<br/>す。ルーティング製品イン<br/>スタンスの場合は、代わり<br/>に ip address <i>ip-address mask</i><br/>コマンドを設定できます。</li> </ul> |
| ステップ <b>12</b> | ip route ip-address ip-mask subnet mask<br>例:<br>Device(config)# ip route 192.0.2.0<br>255.255.255.255 192.0.2.1             | デバイスにルートを設定します。スタ<br>ティックルートまたはダイナミック<br>ルートのいずれかを設定できます。                                                                                                    |
| ステップ <b>13</b> | ip http client source-interface<br>interface-type-number<br>例:<br>Device(config)# ip http client<br>source-interface Vlan100 | (必須)HTTP クライアントのソース<br>インターフェイスを設定します。イン<br>ターフェイスのタイプと番号、または<br>VLAN を入力します。                                                                                                    |
| ステップ14         | exit<br>例:<br>Device(config)# exit                                                                                           | グローバル コンフィギュレーション<br>モードを終了し、特権 EXEC モードに<br>戻ります。                                                                                                    |
| ステップ15         | copy running-config startup-config<br>例:<br>Device# copy running-config<br>startup-config                                    | コンフィギュレーションファイルに設<br>定を保存します。                                                                                                    |

# HTTPS プロキシを介したスマート転送の設定

スマート転送モードを使用している場合にプロキシサーバを使用してCSSMと通信するには、 次の手順を実行します。

(注) 認証された HTTPS プロキシ設定はサポートされていません。

|       | コマンドまたはアクション                                                                                                    | 目的                                                                                                    |
|-------|----------------------------------------------------------------------------------------------------|----------------------------------------------------------------------------------------------------|
| ステップ1 | enable<br>例:<br>Device> enable                                                                                                    | 特権 EXEC モードを有効にします。プ<br>ロンプトが表示されたらパスワードを入<br>力します。                                                                                                    |
| ステップ2 | configure terminal<br>例:<br>Device# configure terminal                                                                                                    | グローバル コンフィギュレーション<br>モードを開始します。                                                                                                    |
| ステップ3 | license smart transport smart<br>例:<br>Device(config)# license smart transport<br>smart                                                                                              | スマート転送モードを有効にします。                                                                                                    |
| ステップ4 | license smart url default<br>例:<br>Device(config)# license smart transport<br>default                                                                                                | スマート URL を自動的に設定します<br>(https://smartreceiver.cisco.com/licservice/<br>license)。このオプションを想定どおり<br>に動作させるには、前の手順の転送モー<br>ドを smart に設定する必要があります。                                                                            |
| ステップ5 | <pre>license smart proxy { address address_hostname   port port_num } 何: Device(config)# license smart proxy address 192.168.0.1 Device(config)# license smart proxy port 3128</pre> | スマート転送モードのプロキシを設定し<br>ます。プロキシが設定されている場合、<br>ライセンスメッセージは最終宛先 URL<br>(CSSM) に加えてプロキシにも送信さ<br>れます。プロキシはメッセージをCSSM<br>に送信します。プロキシ IP アドレスと<br>ポート情報を個別に設定します。                                                                |
|       |                                                                                                    | <ul> <li>address address_hostname: プロキシ<br/>アドレスを指定します。プロキシ<br/>サーバの IP アドレスまたはホスト<br/>名を入力します。</li> <li>port_port_num: プロキシポートを指<br/>定します。プロキシ ポートポート<br/>番号を入力します。</li> </ul>                                          |
|       |                                                                                                    | Cisco IOS XE Bengaluru 17.6.1 以降、プ<br>ロキシサーバーの受け入れ基準が変更さ<br>れたことに注意してください。プロキシ<br>サーバーの応答のステータスコードのみ<br>がシステムによって検証され、理由フ<br>レーズは検証されません。RFC形式は、<br>status-line = HTTP-version SP<br>status-code SP reason-phrase CRLF で |

### 手順

|       | コマンドまたはアクション                                                                              | 目的                                                        |
|-------|-------------------------------------------------------------------------------------------|-----------------------------------------------------------|
|       |                                                                                           | す。ステータス行の詳細については、<br>RFC 7230 のセクション 3.1.2 を参照して<br>ください。 |
| ステップ6 | exit<br>例:<br>Device(config)# exit                                                        | グローバル コンフィギュレーション<br>モードを終了し、特権 EXEC モードに<br>戻ります。        |
| ステップ1 | copy running-config startup-config<br>例:<br>Device# copy running-config<br>startup-config | コンフィギュレーション ファイルに設<br>定を保存します。                            |

# ダイレクトクラウドアクセス用の Call Home サービスの 設定

Call Home サービスは、CSSM に対してクリティカルなシステムイベントを電子メールおよび Web 上で通知します。転送モードを設定するには、Call Home サービスを有効にし、宛先プロ ファイルを設定して(宛先プロファイルには、アラート通知に必要な配信情報が含まれます。 少なくとも1つの宛先プロファイルが必要です)、次の手順を実行します。

(注)

手順

「(任意)」と特に明記されていない限り、すべての手順を実行する必要があります。

|       | コマンドまたはアクション                                                                                  | 目的                                                  |
|-------|-----------------------------------------------------------------------------------------------|-----------------------------------------------------|
| ステップ1 | enable<br>例:<br>Device> enable                                                                | 特権 EXEC モードを有効にします。プ<br>ロンプトが表示されたらパスワードを<br>入力します。 |
| ステップ2 | <b>configure terminal</b><br>例:<br>Device# <b>configure terminal</b>                          | グローバル コンフィギュレーション<br>モードを開始します。                     |
| ステップ3 | license smart transport callhome<br>例:<br>Device(config)# license smart<br>transport callhome | 転送モードとして Call Home を有効に<br>します。                     |

|                | コマンドまたはアクション                                                                                                    | 目的                                                                                                    |
|----------------|----------------------------------------------------------------------------------------------------|----------------------------------------------------------------------------------------------------|
| ステップ4          | license smart url url<br>例:<br>Device(config)# license smart url<br>https://tools.ciso.com/its/service/othe/services/IDEService                   | callhome 転送モードの場合は、例に示<br>すように CSSM URL を設定します。                                                                                                    |
| ステップ5<br>ステップ6 | service call-home<br>例:<br>Device(config)# service call-home<br>call-home<br>例:                                                                   | Call Home 機能をイネーブルにします。<br>Call Home コンフィギュレーションモー<br>ドを開始します。                                                                                                    |
| ステップ1          | Device(config)# call-home<br>contact-email-address email-address<br>例:<br>Device(config-call-home)#<br>contact-email-addr<br>username@example.com | お客様の電子メールアドレスを割り当<br>て、Smart Call Home サービスのフルレ<br>ポート機能を有効にし、フルインベン<br>トリメッセージを Call Home TAC プロ<br>ファイルから Smart Call Home サーバに<br>送信してフル登録プロセスを開始しま<br>す。電子メールアドレスフォーマット<br>には、スペースなしで最大 200 文字ま<br>で入力できます。                                                                                                    |
| ステップ8          | profile name<br>例:<br>Device(config-call-home)# profile<br>CiscoTAC-1<br>Device(config-call-home-profile)#                                        | <ul> <li>指定された宛先プロファイルに対する<br/>Call Home 宛先プロファイル設定サブ<br/>モードに入ります。</li> <li>デフォルトは次のとおりです。</li> <li>CiscoTAC-1プロファイルは非アク<br/>ティブです。このプロファイルを<br/>Call Home サービスで使用するに<br/>は、プロファイルを有効にする必<br/>要があります。</li> <li>CiscoTAC-1プロファイルは、プロ<br/>ファイルに登録されているすべて<br/>のイベントタイプが記載された完<br/>全なレポートを送信します。また<br/>は、<br/>Device (cfg-call-home-profile) #<br/>anonymous-reporting-only<br/>anonymous-reporting-only<br/>を追加で<br/>設定します。これが設定されてい<br/>る場合は、クラッシュ、インベン</li> </ul> |

|                | コマンドまたはアクション                                                                                                    | 目的                                                                         |
|----------------|----------------------------------------------------------------------------------------------------|----------------------------------------------------------------------------|
|                |                                                                                                    | トリ、およびテストメッセージの<br>みが送信されます。                                               |
|                |                                                                                                    | プロファイルのステータスを確認する<br>には、 <b>show call-home profile all</b> コマン<br>ドを使用します。 |
| ステップ9          | active                                                                                                    | 宛先プロファイルをイネーブルにしま                                                          |
|                | 例:                                                                                                    | す。                                                                         |
|                | <pre>Device(config-call-home-profile)# active</pre>                                                                       |                                                                            |
| ステップ 10        | destination transport-method http {email                                                                                  | メッセージの転送形式をイネーブルに                                                          |
|                |                                                                                                    | します。この例では、HTTP経由でCall                                                      |
|                | <b>19]</b> :                                                                                                    | ルによる転送が無効になり、電子グ                                                           |
|                | destination transport-method                                                                                              | <br> このコマンドのno形式を使用すると、                                                    |
|                | AND                                                                                                    | メソッドが無効になります。                                                              |
|                | <pre>Device(config-call-home-profile)# no<br/>destination transport-method<br/>email</pre>                                |                                                                            |
| ステップ <b>11</b> | destination address { email email_address                                                                                 | Call Home メッセージを送信する宛先                                                     |
|                | http url}                                                                                                    | E メール アドレスまたは URL を設定                                                      |
|                | 例:                                                                                                    | します。宛先URLを入力する場合は、                                                         |
|                | Device(config-call-home-profile)#<br>destination address http<br>http://trols.cien.cm/its/service/itte/service/Ittesprice | リーハルセキュノリーハであるかとり<br>かに応じて http://(デフォルト)また                                |
|                | AND                                                                                                    | は https:// を指定します。                                                         |
|                | destination address http                                                                                                  | ここに示す例では、http://の形式で宛<br>失UPL が設定されています。フマンド                               |
|                | https://tools.cisco.com/its/service/obbe/services/1108Service                                                             | のno形式ではhttps://に設定されます。                                                    |
| ステップ <b>12</b> | exit                                                                                                    | Call Home 宛先プロファイル コンフィ                                                    |
|                | 例:                                                                                                    | ギュレーションモードを終了して、Call                                                       |
|                | Device(config-call-home-profile)# exit                                                                                    | Home コンフィギュレーション モード<br>に戻ります。                                             |
| ステップ <b>13</b> | exit                                                                                                    | Call Home コンフィギュレーションモー                                                    |
|                | 例:                                                                                                    | ドを終了して、特権 EXEC モードに戻                                                       |
|                | <pre>Device(config-call-home)# end</pre>                                                                                  | ります。                                                                       |
| ステップ14         | copy running-config startup-config                                                                                        | コンフィギュレーションファイルに設                                                          |
|                | 例:                                                                                                    | 定を保存します。                                                                   |
|                | Device# copy running-config<br>startup-config                                                                             |                                                                            |

|                | コマンドまたはアクション                                  | 目的                                                          |
|----------------|-----------------------------------------------|-------------------------------------------------------------|
| ステップ <b>15</b> | <pre>show call-home profile {name  all}</pre> | 指定されたプロファイル、または設定<br>済みのすべてのプロファイルに関する<br>宛先プロファイル設定を表示します。 |

# HTTPS プロキシサーバを介したダイレクトクラウドアク セス用の Call Home サービスの設定

Call Home サービスは、HTTPS プロキシサーバを介して設定できます。この設定では、CSSM への接続にユーザ認証は必要ありません。

(注)

認証された HTTPS プロキシ設定はサポートされていません。

HTTPS プロキシを介して Call Home サービスを設定して有効にするには、次の手順を実行します。

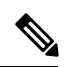

(注)

「(任意)」と特に明記されていない限り、すべての手順を実行する必要があります。

手順

|               | コマンドまたはアクション                                        | 目的                       |
|---------------|-----------------------------------------------------|--------------------------|
| ステップ1         | enable                                              | 特権 EXEC モードを有効にします。プ     |
|               | 例:                                                  | ロンプトが表示されたらパスワードを入       |
|               | Device> <b>enable</b>                               |                          |
| ステップ2         | configure terminal                                  | グローバル コンフィギュレーション        |
|               | 例:                                                  | モードを開始します。               |
|               | Device# configure terminal                          |                          |
| ステップ <b>3</b> | license smart transport callhome                    | 転送モードとして Call Home を有効にし |
|               | 例:                                                  | ます。                      |
|               | Device(config)# license smart transport<br>callhome |                          |
| ステップ4         | service call-home                                   | Call Home 機能をイネーブルにします。  |
|               | 例:                                                  |                          |
|               | Device(config)# <b>service call-home</b>            |                          |

|               | コマンドまたはアクション                                                                              | 目的                                                                                                    |
|---------------|-------------------------------------------------------------------------------------------|----------------------------------------------------------------------------------------------------|
| ステップ5         | call-home<br>例:<br>Device(config)# call-home                                              | Call Home コンフィギュレーションモー<br>ドを開始します。                                                                                                    |
| ステップ6         | http-proxy proxy-address proxy-port<br>port-number                                        | Call Home サービスへのプロキシサーバ<br>情報を設定します。                                                                                                    |
|               | 例:<br>Device(config-call-home)# http-proxy<br>198.51.100.10 port 5000                     | Cisco IOS XE Bengaluru 17.6.1 以降、プ<br>ロキシサーバーの受け入れ基準が変更さ<br>れたことに注意してください。プロキシ<br>サーバーの応答のステータスコードのみ<br>がシステムによって検証され、理由フ<br>レーズは検証されません。RFC形式は、<br>status-line = HTTP-version SP<br>status-code SP reason-phrase CRLFで<br>す。ステータス行の詳細については、<br>RFC 7230 のセクション 3.1.2 を参照して<br>ください。 |
| ステップ <b>7</b> | exit<br>例:<br>Device(config-call-home)# exit                                              | Call Home コンフィギュレーションモー<br>ドを終了し、グローバル コンフィギュ<br>レーション モードを開始します。                                                                                                    |
| ステップ8         | exit<br>例:<br>Device(config)# exit                                                        | グローバル コンフィギュレーション<br>モードを終了し、特権 EXEC モードを<br>開始します。                                                                                                    |
| ステップ <b>9</b> | copy running-config startup-config<br>例:<br>Device# copy running-config<br>startup-config | コンフィギュレーション ファイルに設<br>定を保存します。                                                                                                    |

# スマートアカウントとバーチャルアカウントの割り当て (SSM オンプレミス UI)

この手順を使用して、1 つ以上の製品インスタンスを対応するスマートアカウントおよびバー チャルアカウント情報とともに SSM オンプレミスのデータベースにインポートできます。こ れにより、SSM オンプレミスは、ローカルバーチャルアカウント(デフォルトのローカルバー チャル アカウント以外)の一部である製品インスタンスを CSSM の正しいライセンスプール にマッピングできます。

### 始める前に

サポートされているトポロジ:SSM オンプレミス展開(製品スタンス開始型通信)。

### 手順

- ステップ1 SSM オンプレミスにログインし、[Smart Licensing] ワークスペースを選択します。
- ステップ2 [Inventory]>[SL Using Policy]>[Export/Import All]>[Import Product Instances List] に移動します。 [Upload Product Instances] ウィンドウが表示されます。
- ステップ3 [Download]をクリックして.csvテンプレートファイルをダウンロードし、テンプレート内のす べての製品インスタンスに必要な情報を入力します。
- ステップ4 テンプレートに入力したら、[Inventory]>[SL Using Policy]>[Export/Import All]>[Import Product Instances List] をクリックします。

[Upload Product Instances] ウィンドウが表示されます。

ステップ5 [Browse] をクリックし、入力した.csv テンプレートをアップロードします。

アップロードしたすべての製品インスタンスのスマートアカウント情報とバーチャルアカウント情報が SSM オンプレミスで使用できるようになりました。

### デバイスの検証(SSM オンプレミス UI)

デバイス検証が有効になっている場合、不明な製品インスタンス(SSM オンプレミスデータ ベース内にない)からの RUM レポートは拒否されます。

デフォルトでは、デバイスは検証されません。検証を有効にするには、次の手順を実行しま す。

### 始める前に

サポートされているトポロジ:SSM オンプレミス展開(製品スタンス開始型通信)。

### 手順

ステップ1 [On-Prem License Workspace] ウィンドウで、[Admin Workspace] をクリックし、プロンプトが表示されたらログインします。

[On-Prem Admin Workspace] ウィンドウが表示されます。

ステップ2 [Settings] ウィジェットをクリックします。

[Settings] ウィンドウが表示されます。

ステップ3 [CSLU] タブに移動し、[Validate Device] トグルスイッチをオンにします。

不明な製品インスタンスからの RUM レポートが拒否されるようになりました。必要な製品インスタンスを SSM オンプレミスデータベースにまだ追加していない場合は、RUM レポートを送信する前に追加する必要があります。スマートアカウントとバーチャルアカウントの割り当て(SSM オンプレミス UI) (198 ページ) を参照してください

### 製品インスタンス開始型通信のネットワーク到達可能性 の確認

このタスクでは、製品インスタンス開始型通信のネットワーク到達可能性を確認するために必要になる可能性のある設定を提供します。「(必須)」と付いている手順は、すべての製品インスタンスで必須です。他のすべての手順は、製品インスタンスの種類とネットワーク要件に応じて、必須の場合も任意の場合もあります。該当するコマンドを設定します。

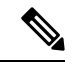

(注) ステップ14、15、および16では、必ず次のように設定してください。これらのコマンドは、 正しいトラストポイントが使用され、ネットワーク到達可能性に必要な証明書が受け入れられ るように設定する必要があります。

### 始める前に

サポートされているトポロジ:SSM オンプレミス展開(製品スタンス開始型通信)。

### 手順

|       | コマンドまたはアクション                                                                              | 目的                                                                                               |
|-------|-------------------------------------------------------------------------------------------|--------------------------------------------------------------------------------------------------|
| ステップ1 | enable<br>例:<br>Device> enable                                                            | 特権 EXEC モードを有効にします。プ<br>ロンプトが表示されたらパスワードを<br>入力します。                                              |
| ステップ2 | <b>configure terminal</b><br>例:<br>Device# <b>configure terminal</b>                      | グローバル コンフィギュレーション<br>モードを開始します。                                                                  |
| ステップ3 | interface interface-type-number<br>例:<br>Device (config)# interface<br>gigabitethernet0/0 | インターフェイス コンフィギュレー<br>ションモードを開始し、VRFに関連付<br>けられたイーサネットインターフェイ<br>ス、サブインターフェイス、または<br>VLAN を指定します。 |

|        | コマンドまたはアクション                                                                                                    | 目的                                                                                                    |
|--------|----------------------------------------------------------------------------------------------------|----------------------------------------------------------------------------------------------------|
| ステップ4  | vrf forwarding vrf-name<br>例:<br>Device(config-if)# vrf forwarding<br>SLP_VRF                                                          | VRF をレイヤ3インターフェイスに対<br>応付けます。このコマンドは、イン<br>ターフェイスでマルチプロトコル VRF<br>をアクティブにします。                                                                    |
| ステップ5  | ip address ip-address mask<br>例:<br>Device(config-if)# ip address<br>192.168.0.1<br>255.255.0.0                                        | VRF の IP アドレスを定義します。                                                                                                    |
| ステップ6  | negotiation auto<br>例:<br>Device(config-if)# negotiation auto                                                                          | インターフェイスの速度およびデュプ<br>レックスパラメータの自動ネゴシエー<br>ション動作を有効にします。                                                                                          |
| ステップ1  | end<br>例:<br>Device(config-if)# end                                                                                                    | インターフェイス コンフィギュレー<br>ションモードを終了し、グローバルコ<br>ンフィギュレーションモードを開始し<br>ます。                                                                               |
| ステップ8  | <pre>ip http client source-interface interface-type-number 例: Device(config)# ip http client source-interface gigabitethernet0/0</pre> | HTTP クライアントのソース インター<br>フェイスを設定します。                                                                                                    |
| ステップ9  | ip route ip-address ip-mask subnet mask<br>例:<br>Device(config)# ip route vrf SLP_VRF<br>192.168.0.1 255.255.0.0 192.168.255.1         | <ul> <li>(必須)製品インスタンスにルートと</li> <li>ゲートウェイを設定します。スタ</li> <li>ティックルートまたはダイナミック</li> <li>ルートのいずれかを設定できます。</li> </ul>                               |
| ステップ10 | <pre>{ip   ipv6 } name-server server-address 1server-address 6] 例 : Device (config) # ip name-server vrf SLP_VRF 198.51.100.1</pre>    | VRFインターフェイスでドメインネー<br>ムシステム (DNS) を設定します。                                                                                                    |
| ステップ11 | <pre>license smart vrf vrf_string 例: Device(config)# Device(config)# license smart vrf SLP_VRF</pre>                                   | 製品インスタンスで使用されるVRF名<br>を設定します。製品インスタンスは<br>VRFを使用して、ライセンス関連の<br>データをCSSM、CSLU、またはSSM<br>オンプレミスに送信します。<br>製品インスタンスがVRFをサポートす<br>るインスタンスであり、対応するURL |

|                | コマンドまたはアクション                                                                                                    | 目的                                                                                                    |
|----------------|----------------------------------------------------------------------------------------------------|----------------------------------------------------------------------------------------------------|
|                |                                                                                                    | を使用してトランスポートタイプが<br>smart または cslu に設定されているこ<br>とを確認します。                                                                                                    |
| ステップ <b>12</b> | ip domain lookup source-interface<br>interface-type-number<br>例:                                                                | DNSドメインルックアップ用のソース<br>インターフェイスを設定します。                                                                                                    |
|                | Device(config)# ip domain lookup<br>source-interface gigabitethernet0/0                                                         |                                                                                                    |
| ステップ13         | ip domain name domain-name                                                                                                    | ドメインのDNSディスカバリを設定し                                                                                                    |
|                | 例:<br>Device(config)# ip domain name<br>example.com                                                                             | よう。この例では、ネームサーハかエ<br>ントリ cslu-local.example.com を作成<br>します。                                                                                                    |
| ステップ <b>14</b> | crypto pki trustpoint SLA-TrustPoint<br>例:<br>Device(config)# crypto pki trustpoint<br>SLA-TrustPoint<br>Device(ca-trustpoint)# | (必須) 製品インスタンスがトランス<br>ポイント「SLA-TrustPoint」を使用する<br>必要があることを宣言し、CAトラン<br>スポイントコンフィギュレーション<br>モードを開始します。このコマンドを<br>使用してトラストポイントを宣言する<br>まで、製品インスタンスはトラストポ<br>イントを認識しません。 |
| ステップ <b>15</b> | enrollment terminal<br>例:<br>Device(ca-trustpoint)# enrollment<br>terminal                                                      | (必須)証明書登録方式を指定しま<br>す。                                                                                                    |
| ステップ16         | revocation-check none<br>例:<br>Device(ca-trustpoint)#<br>revocation-check none                                                  | (必須) ピアの証明書が失効していな<br>いことを確認するために使用する方法<br>を指定します。SSMオンプレミス展開<br>トポロジの場合は、noneキーワードを<br>入力します。つまり、失効チェックは<br>実行されず、証明書は常に受け入れら<br>れます。                                 |
| ステップ <b>17</b> | exit<br>例:<br>Device(ca-trustpoint)# exit<br>Device(config)# exit                                                               | CAトランスポイントコンフィギュレー<br>ションモードを終了し、次にグローバ<br>ルコンフィギュレーションモードを終<br>了してから、特権 EXEC モードに戻り<br>ます。                                                                            |
| ステップ1 <b>8</b> | copy running-config startup-config<br>例:                                                                                        | コンフィギュレーションファイルに設<br>定を保存します。                                                                                                    |

|   | コマンドまたはアクション                                  | 目的 |
|---|-----------------------------------------------|----|
| - | Device# copy running-config<br>startup-config |    |

### トランスポート URL の取得(SSM オンプレミス UI)

製品インスタンス開始型通信を SSM オンプレミス展開で展開するときに、製品インスタンス でトランスポート URL を設定する必要があります。このタスクでは、テナント ID を含む完全 な URL を SSM オンプレミスから簡単にコピーする方法を示します。

### 始める前に

サポートされているトポロジ:SSM オンプレミス展開(製品スタンス開始型通信)。

### 手順

- ステップ1 SSM オンプレミスにログインし、[Smart Licensing] ワークスペースを選択します。
- ステップ2 [Inventory] タブに移動し、ローカルバーチャルアカウントのドロップダウンリスト(右上隅) から、デフォルトのローカルバーチャルアカウントを選択します。この場合、[Inventory] タブ の下の領域に [Local Virtual Account: Default] が表示されます。
- ステップ3 [General] タブに移動します。

[Product Instance Registration Tokens] 領域が表示されます。

- **ステップ4** [Product Instance Registration Tokens] 領域で、[CSLU Transport URL] をクリックします。 [Product Registration URL] ポップアップウィンドウが表示されます。
- ステップ5 URL 全体をコピーし、アクセス可能な場所に保存します。

製品インスタンスでトランスポートタイプとURLを設定するときに、このURLが必要になり ます。

**ステップ6** トランスポートタイプと URL を設定します。転送タイプ、URL、およびレポート間隔の設定 (232 ページ)を参照してください。

# 承認コード要求の送信(SSMオンプレミスUI、接続モー ド)

この手順では、SSM オンプレミスが CSSM に接続されている場合に、輸出規制ライセンスお よび適用済みライセンスに SLAC をインストールする方法を示します。最初に、製品インスタ ンスから SSM オンプレミスに SLAC 要求を送信します。次に、SSM オンプレミスを CSSM と 同期する必要があります。CSSM が要求を処理し、応答が SSM オンプレミスに送り返されま す。最後に、応答が SSM オンプレミスから製品インスタンスに送信され、SLAC がデバイス にインストールされます。

### 始める前に

サポートされているトポロジ:SSM オンプレミス展開(製品インスタンス開始型通信)。

CSSMのスマートアカウントとバーチャルアカウントにおける、必要な輸出規制ライセンスまたは適用済みライセンスのバランスが十分にプラスであることを確認します。

#### 手順

ステップ1 製品インスタンスで、license smart authorization request {add | replace} feature\_name {all | local } コマンドを設定します。

SLAC 要求が SSM オンプレミスに送信されます。

既存の SLAC に追加するのか置換するのかを指定します。

- add:要求されたライセンスを既存のSLACに追加します。新しい承認コードには、既存のSLACのすべてのライセンスと要求されたライセンスが含まれます。
- replace:既存のSLACを置き換えます。新しいSLACには、要求されたライセンスのみが 含まれます。既存のSLACのすべてのライセンスが返却されます。このキーワードを入力 すると、製品インスタンスはこれらの既存のライセンスが使用中かどうかを確認します。 使用中の場合は、対応する機能を最初に無効にするようにエラーメッセージが表示されま す。

*feature\_name*には、SLACの追加または置換を要求するライセンスの名前を入力します。たと えば、HSECK9 ライセンスの場合は hseck9 と入力します。

次のいずれかのオプションを入力して、デバイスを指定します。

- ・all:高可用性設定のすべてのデバイスの承認コードを取得します。
- local:高可用性設定のアクティブなデバイスの承認コードを取得します。これがデフォル トのオプションです。
- ステップ2 SSM オンプレミスにログインします。
- **ステップ3** SSM オンプレミス UI の [Smart Licensing] ワークスペースで、[Reports] > [Usage Schedules] > [Synchronize now with Cisco] に移動します。

SLAC 要求が CSSM に送信されます。CSSM が要求を処理し、SLAC 応答が SSM オンプレミス に送信されます。SSM オンプレミスは製品インスタンスに応答を送信します。応答は製品イン スタンスに自動的にインストールされます。

SSM オンプレミス UI のイベントログを監視して、SLAC が製品インスタンスに送信された時 刻を知ることができます。 **ステップ4** 製品インスタンスで、特権 EXEC モードで show license authorization コマンドを入力して、 SLAC 情報を表示します。

# 承認コード要求の送信(SSMオンプレミスUI、切断モー ド)

SSM オンプレミス展開のトポロジを使用すると、SSM オンプレミスが CSSM に接続されてい ない場合、製品インスタンスが同じ承認コードを要求する前に、輸出規制ライセンスと適用済 みライセンスに必要な承認コードを CSSM で生成して、SSM オンプレミスにインポートする 必要があります。

この手順には、SSM オンプレミスで実行する必要がある手順(要求を送信して、その後に SLAC をインポートする)を説明し、CSSM で実行する必要がある手順(SLAC を生成してダ ウンロードする)と製品インスタンスで実行する必要がある手順(最終的にSLACを要求して インストールする)を示します。

### 始める前に

サポートされているトポロジ:

- •SSM オンプレミス展開 (SSM オンプレミス開始型通信)
- •SSM オンプレミス展開(製品インスタンス開始型通信)。

CSSMのスマートアカウントとバーチャルアカウントにおける、必要な輸出規制ライセンスまたは適用済みライセンスのバランスが十分にプラスであることを確認します。

### 手順

- ステップ1 SSM オンプレミスにログインし、[Smart Licensing] を選択します。
- **ステップ2** [Inventory]>[SL Using Policy] に移動します。SLAC を要求するすべての製品インスタンスを選択します。
- ステップ3 [Actions for Selected...] > [Authorization Code Request] をクリックします。

[Authorization Request Information] ポップアップウィンドウが表示されます。

ステップ4 [Accept] をクリックし、プロンプトが表示されたら.csv ファイルを保存します。

generated.csv ファイルには、選択した製品インスタンスのリストが、CSSM で SLAC を生成するために必要な形式で含まれています。 (次のステップで) CSSM Web UI で作業しているときにアクセス可能な場所にこのファイルを保存します。

**ステップ5** CSSMでCSSMへのデータまたは要求のアップロードとファイルのダウンロード(229ページ) のタスクを実行します。 上記の手順を使用して、単一の製品インスタンスに対しても、複数の製品インスタンスに対し ても SLAC を生成できます。SSM オンプレミス展開トポロジの場合は、複数の製品インスタ ンスに SLAC を生成する手順に従います。

- **ステップ6** SSM オンプレミス UI に戻り、[Inventory] > [SL Using Policy] に移動します。
- ステップ7 [Export/Import All...] をクリックし、[Import From Cisco] をクリックします。

前述のステップ5の最後でCSSMからダウンロードしたファイルをインポートします。

インポートを確認するには、[Inventory]>[SL Using Policy]の下にある[Alerts]列を参照します。 「Authorization message received from CSSM」というメッセージが表示されます。

**ステップ8** 製品インスタンスでこのタスクを完了します。SLACの手動要求と自動インストール (216ページ)

このタスクでは、SSMオンプレミスからSLACを要求してインストールする方法を示します。

# 使用状況データのエクスポートとインポート(SSMオン プレミス UI)

SSM オンプレミスが CSSM から切断されている場合は、この手順を使用して SSMオ ンプレミスと CSSM との間で使用状況の同期を実行できます。

### 始める前に

サポートされているトポロジ:

- •SSM オンプレミス展開(SSM オンプレミス開始型通信)
- ・SSM オンプレミス展開(製品インスタンス開始型通信)。

レポートデータは、SSMオンプレミスで使用できる必要があります。必要なレポートデータを 製品インスタンスからSSMオンプレミスにプッシュする(製品インスタンス開始型通信)か、 または必要なレポートデータを製品インスタンスから取得する(SSMオンプレミス開始型通 信)必要があります。

#### 手順

- ステップ1 SSM オンプレミスにログインし、[Smart Licensing] を選択します。
- **ステップ2** [Inventory] > [SL Using Policy] タブに移動します。
- ステップ3 [SL Using Policy] タブ領域で、[Export/Import All ...]>[Export Usage to Cisco] をクリックします。

これにより、SSMオンプレミスサーバで使用可能なすべての使用状況レポートを含む.tarファイルが1つ生成されます。

ステップ4 CSSMでCSSMへのデータまたは要求のアップロードとファイルのダウンロード(229ページ) のタスクを実行します。 このタスクの最後に、SSM オンプレミスにインポートする ACK ファイルを取得します。

- ステップ5 再度、[Inventory] > [SL Using Policy] タブに移動します。
- **ステップ6** [SL Using Policy] タブ領域で、[Export/Import All ...]>[Import From Cisco] をクリックします。.tar ACK ファイルをアップロードします。

ACK インポートを確認するには、[SL Using Policy] タブ領域で、対応する製品インスタンスの [Alerts] 列を確認します。「Acknowledgmentreceived from CSSM」というメッセージが表示され ます。

# 1 つ以上の製品インスタンスの追加(SSM オンプレミス UI)

次の手順を使用して、1つの製品インスタンスを追加したり、複数の製品インスタンスをイン ポートして追加したりできます。これにより、SSMオンプレミスは製品インスタンスから情報 を取得できるようになります。

### 始める前に

サポートされているトポロジ:SSM オンプレミス展開(SSM オンプレミス開始型通信)。

### 手順

- ステップ1 SSM オンプレミス UI にログインし、[Smart Licensing] をクリックします。
- ステップ2 [Inventory] タブに移動します。右上隅にあるドロップダウンリストからローカル バーチャル アカウントを選択します。
- ステップ3 [SL Using Policy] に移動します。
- ステップ4 単一の製品インスタンスを追加するか、または複数の製品インスタンスをインポートします (いずれかを選択します)。
  - ・単一の製品インスタンスを追加するには、次の手順を実行します。
    - 1. [SL Using Policy] タブ領域で、[Add Single Product] をクリックします。
    - 2. [Host] フィールドにホストの IP アドレスを入力します(製品インスタンス)。
    - **3.** [Connect Method] ドロップダウンリストから、適切な SSM オンプレミス開始型の接続 方式を選択します。

SSM オンプレミス開始型通信に使用できる接続方法は、NETCONF、RESTCONF、および REST API です。

4. 右側のパネルで、[Product Instance Login Credentials] をクリックします。

[Product Instance Login Credentials] ウィンドウが表示されます。

- (注) 製品インスタンスに SLAC が必要な場合は、ログインクレデンシャルが必要です。さらに、SLAC 要求を処理する前に、有効なスマートアカウントとバーチャルアカウントを追加しておく必要もがあります。
- 5. [User ID] と [Password] に入力し、[Save] をクリックします。

これは、ネットワーク到達可能性を確立するために必要なコマンドの一部として設定 したものと同じユーザ ID とパスワードです(SSM オンプレミス開始型通信のネット ワーク到達可能性の確保(209ページ))。

検証が完了すると、製品インスタンスが [SL Using Policy] タブ領域のリストに表示されます。

- 複数の製品インスタンスをインポートするには、次の手順を実行します。
- 1. [SL Using Policy] タブで、[Export/Import All ...]>[Import Product Instances List] をクリッ クします。

[Upload Product Instances] ウィンドウが表示されます。

- 2. [Download] をクリックし、事前に定義した.csv テンプレートをダウンロードします。
- 3. .csv テンプレートのすべての製品インスタンスに必要な情報を入力します。

テンプレートで、すべての製品インスタンスの[Host]、[Connect Method]、および[Login Credentials]を必ず指定してください。

SSM オンプレミス開始型通信に使用できる接続方法は、NETCONF、RESTCONF、および REST API です。

ログインクレデンシャルは、ネットワーク到達可能性を確立するために必要なコマン ドの一部として設定したユーザ ID とパスワードを参照します(SSM オンプレミス開 始型通信のネットワーク到達可能性の確保 (209 ページ))。

4. 再度、[Inventory] > [SL Using Policy] タブに移動します。[Export/Import All....] > [Import Product Instances List] をクリックします。

[Upload Product Instances] ウィンドウが表示されます。

5. 次に、入力した .csv テンプレートをアップロードします。

検証されると、製品インスタンスが [SL Using Policy] タブのリストに表示されます。

# SSMオンプレミス開始型通信のネットワーク到達可能性の確保

このタスクでは、SSMオンプレミス開始型通信のネットワーク到達可能性を確保するために必要になる可能性のある設定を実行します。「(必須)」と付いている手順は、すべての製品インスタンスで必須です。他のすべての手順は、製品インスタンスの種類とネットワーク要件に応じて、必須の場合も任意の場合もあります。該当するコマンドを設定します。

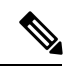

<sup>(</sup>注) 手順25、26、および27では、必ず次のように設定してください。これらのコマンドは、正しいトラストポイントが使用され、ネットワーク到達可能性に必要な証明書が受け入れられるように設定する必要があります。

### 始める前に

サポートされているトポロジ:SSM オンプレミス展開(SSM オンプレミス開始型通信)。

手順

|       | コマンドまたはアクション                                                                                              | 目的                                                                   |
|-------|----------------------------------------------------------------------------------------------------|----------------------------------------------------------------------|
| ステップ1 | enable<br>例:<br>Device> enable                                                                            | 特権 EXEC モードを有効にします。プ<br>ロンプトが表示されたらパスワードを<br>入力します。                  |
| ステップ2 | <b>configure terminal</b><br>例:<br>Device# <b>configure terminal</b>                                      | グローバル コンフィギュレーション<br>モードを開始します。                                      |
| ステップ3 | aaa new model<br>例:<br>Device(config)# aaa new model                                                      | (必須)認証、許可、アカウンティン<br>グ (AAA) アクセスコントロールモデ<br>ルをイネーブルにします。            |
| ステップ4 | aaa authentication login default local<br>例:<br>Device(config)# aaa authentication<br>login default local | (必須)認証時にローカルのユーザ名<br>データベースを使用するように、AAA<br>認証を設定します。                 |
| ステップ5 | aaa authorization exec default local<br>例:<br>Device(config)# aaa authorization exec<br>default local     | ネットワークへのユーザアクセスを制<br>限するパラメータを設定します。ユー<br>ザは EXEC シェルの実行が許可されま<br>す。 |

|                 | コマンドまたはアクション                                                                                                    | 目的                                                                                                    |
|-----------------|----------------------------------------------------------------------------------------------------|----------------------------------------------------------------------------------------------------|
| ステップ6           | ip routing                                                                                                    | IP ルーティングを有効にします。                                                                                                    |
|                 | Device(config)# ip routing                                                                                                    |                                                                                                    |
| ステップ1           | <pre>{ip   ipv6 } name-server server-address 1server-address 6] 例: Device (config) # ip name-server vrf Momt-vrf</pre>                      | <ul> <li>(任意)名前とアドレスの解決に使用<br/>する1つまたは複数のネームサーバの<br/>アドレスを指定します。</li> <li>最大6つのネームサーバを指定できま</li> </ul>                                                                                                    |
|                 | 192.168.1.100 192.168.1.200<br>192.168.1.300                                                                                                | す。各サーバアドレスはスペースで区<br>切ります。最初に指定されたサーバ<br>が、プライマリサーバです。デバイス<br>は、プライマリサーバへDNSクエリを<br>最初に送信します。そのクエリが失敗<br>した場合は、バックアップサーバにク<br>エリが送信されます。                                                                                                |
| ステップ8           | ip domain lookup source-interface<br>interface-type-number<br>例:<br>Device(config)# ip domain lookup<br>source-interface gigabitethernet0/0 | デバイス上で、DNSに基づくホスト名<br>からアドレスへの変換を有効にしま<br>す。この機能は、デフォルトでイネー<br>ブルにされています。<br>ユーザのネットワークデバイスが、名<br>前の割り当てを制御できないネット<br>ワーク内のデバイスと接続する必要が<br>ある場合、グローバルなインターネッ<br>トのネーミング方式 (DNS)を使用し<br>て、ユーザのデバイスを一意に識別す<br>るデバイス名を動的に割り当てること<br>ができます。 |
| ステップ 9          | ip domain name name<br>例:<br>Device(config)# ip domain name vrf<br>Mgmt-vrf cisco.com                                                       | 非完全修飾ホスト名(ドット付き10進<br>表記ドメイン名のない名前)を完成さ<br>せるためにソフトウェアが使用する、<br>デフォルトのドメイン名を定義しま<br>す。                                                                                                    |
| ステップ <b>1</b> 0 | no username <i>name</i><br>例:<br>Device(config)# no username admin                                                                          | <ul> <li>(必須)指定されたユーザ名が存在する場合はクリアします。nameには、次のステップで作成するユーザ名と同じものを入力します。これにより、次のステップで作成するユーザ名が重複していないことが保証されます。</li> <li>SSM オンプレミス開始型の RUM レ</li> </ul>                                                                                 |
|                 |                                                                                                    | ポートを取得に REST API を使用する                                                                                                    |

|                | コマンドまたはアクション                                                                              | 目的                                                                                                    |
|----------------|-------------------------------------------------------------------------------------------|----------------------------------------------------------------------------------------------------|
|                |                                                                                           | 場合は、SSMオンプレミスにログイン<br>する必要があります。ユーザ名が重複<br>していると、システムにそのユーザ名<br>がある場合はこの機能が正しく動作し<br>ない場合があります。                                                                                                |
| ステップ11         | <b>username</b> <i>name</i> <b>privilege</b> <i>level</i> <b>password</b> <i>password</i> | (必須) ユーザ名をベースとした認証<br>システムを構築します                                                                                                    |
|                | 例:<br>Device(config)# username admin<br>privilege 15<br>password 0 lab                    | <b>privilege</b> キーワードにより、ユーザの<br>権限レベルを設定します。ユーザの権<br>限レベルを指定する 0 ~ 15 の数字で<br>す。                                                                                                    |
|                |                                                                                           | password を使用すると、name 引数にア<br>クセスできます。パスワードは1~25<br>文字で、埋め込みスペースを使用で<br>き、 <b>username</b> コマンドの最後のオプ<br>ションとして指定します。                                                                           |
|                |                                                                                           | これにより、SSMオンプレミスが製品<br>インスタンスのネイティブ REST を使<br>用できるようになります。                                                                                                    |
|                |                                                                                           | <ul> <li>(注) このユーザ名とパスワード<br/>を SSM オンプレミスに入<br/>力します(1つ以上の製品<br/>インスタンスの追加(SSM<br/>オンプレミス UI)(207<br/>ページ))。これにより、<br/>SSM オンプレミスは製品イ<br/>ンスタンスから RUM レ<br/>ポートを収集できるように<br/>なります。</li> </ul> |
| ステップ <b>12</b> | interface interface-type-number<br>例:<br>Device (config)# interface<br>gigabitethernet0/0 | インターフェイス コンフィギュレー<br>ションモードを開始し、VRF に関連付<br>けられたイーサネットインターフェイ<br>ス、サブインターフェイス、または<br>VLAN を指定します。                                                                                              |
| ステップ <b>13</b> | vrf forwarding vrf-name<br>例:<br>Device(config-if)# vrf forwarding<br>Mgmt-vrf            | VRFをレイヤ3インターフェイスに対応付けます。このコマンドは、イン<br>ターフェイスでマルチプロトコルVRF<br>をアクティブにします。                                                                                                    |

|                | コマンドまたはアクション                                                    | 目的                                                    |
|----------------|-----------------------------------------------------------------|-------------------------------------------------------|
| ステップ14         | <b>ip address</b> ip-address mask                               | VRFのIPアドレスを定義します。                                     |
|                | 例:                                                              |                                                       |
|                | Device(config-if)# <b>ip address</b><br>192.168.0.1 255.255.0.0 |                                                       |
| ステップ 15        | negotiation auto                                                | インターフェイスの速度およびデュプ                                     |
|                | 例:                                                              | レックスパラメータの自動ネゴシエーション動作を有効にします                         |
|                | Device(config-if)# negotiation auto                             |                                                       |
| ステップ 16        | no shutdown                                                     | 無効にされたインターフェイスを再起                                     |
|                | 例:                                                              | 動しよ 9。                                                |
|                | Device (config-11) # no snutdown                                |                                                       |
| ステッフ17         |                                                                 | インターフェイス コンフィギュレー<br>ションモードを終了し、 グローバルコ               |
|                | 19]:<br>Device(config-if)# end                                  | ンフィギュレーションモードを開始し                                     |
|                |                                                                 | ます。                                                   |
| ステップ 18        | ip http server                                                  | (必須) シスコの Web ブラウザ ユー                                 |
|                | 例:                                                              | サインターフェイスを含む IP または<br>IPv6 システムで HTTP サーバを有効に        |
|                | Device(config)# <b>ip http server</b>                           | します。HTTP サーバは、デフォルト                                   |
|                |                                                                 | により標準のポート80を使用します。                                    |
| ステップ 19        | ip http authentication local                                    | (必須) HTTP サーバユーザに対して                                  |
|                | 例:                                                              | 特定の認証方法を指定します。                                        |
|                | ip http authentication local                                    | <b>local</b> キーワードは、認証および許可<br>に、ローカルシステム設定で(username |
|                | Device (config) #                                               | グローバルコンフィギュレーションコ                                     |
|                |                                                                 | マンドによって)指定したログイン                                      |
|                |                                                                 | クセスの組み合わせを使用することを                                     |
|                |                                                                 | 示します。                                                 |
| ステップ <b>20</b> | ip http secure-server                                           | (必須) セキュアHTTP (HTTPS) サー                              |
|                | 例:                                                              | バを有効にします。HTTPSサーバは、<br>  ヤキュア ソケットレイヤ(SSI )バー         |
|                | Device(config)# <b>ip http server</b>                           | ジョン 3.0 プロトコルを使用します。                                  |
| ステップ <b>21</b> | ip http max-connections                                         | (必須)HTTP サーバへの同時最大接                                   |
|                | 例:                                                              | 続数を設定します。1~16の範囲の整<br>  数を入力します。デフォルトは5で              |
|                | Device(config)# ip http<br>max-connections 16                   | す。<br>す。                                              |
|                | 8                                                               | A                                                     |

|                | コマンドまたはアクション                                                                                                    | 目的                                                                                                    |
|----------------|----------------------------------------------------------------------------------------------------|----------------------------------------------------------------------------------------------------|
| ステップ <b>22</b> | ip tftp source-interface<br>interface-type-number<br>例:<br>Device(config)# ip tftp<br>source-interface<br>GigabitEthernet0/0    | TFTP接続用の送信元アドレスとして、<br>インターフェイスのIPアドレスを指定<br>します。                                                                                                    |
| ステップ <b>23</b> | ip route ip-address ip-mask subnet mask<br>例:<br>Device(config)# ip route vrf mgmt-vrf<br>192.168.0.1 255.255.0.0 192.168.255.1 | 製品インスタンスにルートとゲート<br>ウェイを設定します。スタティック<br>ルートまたはダイナミックルートのい<br>ずれかを設定できます。                                                                                                    |
| ステップ <b>24</b> | logging host<br>例:<br>Device(config)# logging host<br>172.25.33.20<br>vrf Mgmt-vrf                                              | リモートホストへのシステムメッセー<br>ジおよびデバッグ出力を記録します。                                                                                                    |
| ステップ <b>25</b> | crypto pki trustpoint SLA-TrustPoint<br>例:<br>Device(config)# crypto pki trustpoint<br>SLA-TrustPoint<br>Device(ca-trustpoint)# | <ul> <li>(必須)製品インスタンスがトランス<br/>ポイント「SLA-TrustPoint」を使用する<br/>必要があることを宣言し、CAトラン<br/>スポイントコンフィギュレーション<br/>モードを開始します。このコマンドを<br/>使用してトラストポイントを宣言する<br/>まで、製品インスタンスはトラストポ<br/>イントを認識しません。</li> </ul> |
| ステップ <b>26</b> | enrollment terminal<br>例:<br>Device(ca-trustpoint)# enrollment<br>terminal                                                      | (必須)証明書登録方式を指定しま<br>す。                                                                                                    |
| ステップ <b>27</b> | revocation-check none<br>例:<br>Device(ca-trustpoint)#<br>revocation-check none                                                  | (必須) ピアの証明書が失効していな<br>いことを確認するために使用する方法<br>を指定します。SSMオンプレミス展開<br>トポロジの場合は、noneキーワードを<br>入力します。つまり、失効チェックは<br>実行されず、証明書は常に受け入れら<br>れます。                                                           |
| ステップ <b>28</b> | end<br>例:<br>Device(ca-trustpoint)# exit<br>Device(config)# end                                                                 | CAトランスポイントコンフィギュレー<br>ションモードを終了し、次にグローバ<br>ルコンフィギュレーションモードを終<br>了してから、特権 EXEC モードに戻り<br>ます。                                                                                                    |

|                | コマンドまたはアクション                                                                              | 目的                                                                                                    |
|----------------|-------------------------------------------------------------------------------------------|----------------------------------------------------------------------------------------------------|
| ステップ <b>29</b> | show ip http server session-module<br>例:<br>Device# show ip http server<br>session-module | (必須) HTTP 接続を確認します。出<br>力で、sL_HTTP がアクティブであるこ<br>とを確認します。また、次のチェック<br>も実行できます。                                                                                                    |
|                |                                                                                           | <ul> <li>SSMオンプレミスがインストール<br/>されているデバイスから、製品イ<br/>ンスタンスにpingできることを確<br/>認します。pingが成功すると、製<br/>品インスタンスが到達可能である<br/>ことが確認されます</li> </ul>                                                                         |
|                |                                                                                           | <ul> <li>SSMオンプレミスがインストール<br/>されているデバイスのWebブラウ<br/>ザで、<br/>https://<product-instance-ip>/<br/>を確認します。これにより、SSM<br/>オンプレミスから製品インスタン<br/>スへのREST API が期待どおりに<br/>動作することが保証されます。</product-instance-ip></li> </ul> |
| ステップ 30        | copy running-config startup-config                                                        | コンフィギュレーションファイルに設                                                                                                    |
|                | 例:                                                                                        | 定を保存します。<br>                                                                                                    |
|                | Device# copy running-config<br>startup-config                                             |                                                                                                    |

### CSSM からの SLAC の生成とファイルへのダウンロード

CSSM で SLAC を生成してファイルにダウンロードするには、CSSM で次の手順を実行します。

### 始める前に

サポートされるトポロジ:

- ・CSSM への接続なし、CSLU なし
- CSLU は CSSM から切断
- ・SSM オンプレミス展開(製品インスタンス開始型通信とSSM オンプレミス開始型通信)

この手順を使用して、単一の製品インスタンスに対しても、複数の製品インスタンスに対して も SLAC を生成できます。
単一の製品インスタンスの場合、このタスクを実行するにはPIDとシリアル番号が必要です。 製品インスタンスで、特権 EXEC モードで show license udi コマンドを入力し、情報を控えて おきます。

複数の製品インスタンスの場合は、.csvファイル(必要な製品インスタンス情報を含む)をア クセス可能な場所に保存します。

### 手順

- ステップ1 https://software.cisco.com で CSSM Web UI にログインし、[Manage licenses] をクリックします。 シスコから提供されたユーザ名とパスワードを使用してログインします。[Smart Software Licensing] ページが表示されます。
- ステップ2 [Inventory] タブをクリックします。
- ステップ3 [Product Instances] タブをクリックします。
- **ステップ4** [Authorize License Enforced Features] タブをクリックします。
- ステップ5 単一の製品インスタンスまたは複数の製品インスタンスにSLACを生成します(いずれかを選択)。
  - ・単一の製品インスタンスに SLAC を生成するには、次の手順を実行します。
    - 1. [PID] と [Serial Number] を入力します。
      - (注) 他のフィールドは入力しないでください。
    - 2. ライセンスを選択し、対応する [Reserve] 列に1を入力します。

PID に対して正しいライセンスを選択したことを確認します。参考情報については、 ルーティング製品インスタンスのHSECK9ライセンスマッピングテーブル(253ペー ジ)を参照してください。

- 3. [Next] をクリックします。
- **4.** [承認コードを生成(Generate Authorization Code)]をクリックします。
- 5. 承認コードをダウンロードし、.csv ファイルとして保存します。
- 6. 製品インスタンスへのファイルのインストール「製品インスタンスへのファイルのインストール (231ページ)」を参照してください。
- ・複数の製品インスタンスに SLAC を生成するには次の手順を実行します(この場合、.csv ファイルをアップロードします)。
  - [Single Device] (デフォルト)というドロップダウンリストで、選択を [Multiple Devices] に変更します。
  - 2. [Browse]をクリックし、SLACを必要とする製品インスタンスのリストを含む.csvファ イルに移動します。

- 3. アップロードすると、デバイスのリストが CSSM に表示されます。すべてのデバイス のチェックボックスが有効になったら(すべてのデバイスの SLAC を要求することを 意味します) [Next] をクリックします。
- 4. 各製品インスタンスに必要なライセンス数を指定し、[Next] をクリックします。
  - (注) Smart Licensing Using Policy 環境で輸出規制ライセンスまたは適用済みのラ イセンスに SLACを要求する場合は、製品インスタンスごとに必要な SLAC は1つのみです。
- 5. [Device Type] ドロップダウンリストから [DNA On-Prem] を選択し、[Continue] をクリックします。
- 6. [Reserve Licenses] をクリックします。

[Download Authorization Code] ボタンが表示されます。

- 7. [Download Authorization Codes] をクリックして、この.csv ファイルをダウンロードします。このファイルには、上記の手順 c. のすべての製品インスタンスの SLAC が含まれています。[閉じる(Close)] をクリックします。
- これで、この.csvファイルをSSMオンプレミスにインポートできるようになりました。承認コード要求の送信(SSMオンプレミスUI、切断モード) (205ページ)に戻り、残りの手順を実行してこのファイルをインポートします。

### SLAC の手動要求と自動インストール

CSSM、CSLU、または SSM オンプレミスに SLAC を要求し、製品インスタンスに自動的にインストールするには、製品インスタンスで次の手順を実行します。

### 始める前に

サポートされるトポロジ:

- CSLU を介して CSSM に接続
- CSSM に直接接続
- •SSM オンプレミス展開(製品インスタンス開始型通信)

続行する前に、次の点も確認してください。

• SLAC を要求している製品インスタンスが CSSM、CSLU、または SSM オンプレミスに接続されています。

- 転送タイプがそれに応じて設定されている(CSSMの場合はsmart、CSLUの場合はcslu)。
   show license all コマンドは特権 EXEC モードで入力します。出力で、Transport:フィールドを確認します。
- CSSMに直接接続している場合は、信頼コードがインストールされています。showlicense all コマンドは特権 EXEC モードで入力します。出力で、Trust Code Installed: フィール ドを確認します。
- SSM オンプレミスが切断モードになる SSM オンプレミス展開の場合、このタスクで製品 インスタンスから SLAC の SSM オンプレミスが要求されるため、このタスクを開始する 前に、必要な SLAC ファイルが SSM オンプレミスサーバーで使用可能になっている必要 があります。「承認コード要求の送信(SSM オンプレミス UI、切断モード) (205 ページ)」を参照してください

### 手順

|       | コマンドまたはアクション                                                                                                    | 目的                                                                                                    |
|-------|----------------------------------------------------------------------------------------------------|----------------------------------------------------------------------------------------------------|
| ステップ1 | enable<br>例:<br>Device> enable                                                                                                    | 特権 EXEC モードを有効にします。プ<br>ロンプトが表示されたら、パスワードを<br>入力します。                                                                                                    |
| ステップ2 | license smart authorization<br>request {add   replace } feature_name { all   local }<br>例:<br>Device# license smart authorization<br>request add hseck9 local | <b>license smart authorization request</b> コマ<br>ンドは、SLAC を CSSM または CSLU<br>(CSLUはCSSM から取得)または SSM<br>オンプレミスから要求します。SLACが<br>返され、製品インスタンスに自動的にイ<br>ンストールされます。           |
|       |                                                                                                    | 既存のSLACに追加するのか置換するのかを指定します。                                                                                                    |
|       |                                                                                                    | <ul> <li>add:要求されたライセンスを既存のSLACに追加します。新しい承認<br/>コードには、既存のSLACのすべてのライセンスと要求されたライセンスが含まれます。</li> </ul>                                                                      |
|       |                                                                                                    | <ul> <li>replace:既存のSLACを置き換えます。新しいSLACには、要求されたライセンスのみが含まれます。既存のSLACのすべてのライセンスが返却されます。このキーワードを入力すると、製品インスタンスはこれらの既存のライセンスが使用中かどうかを確認します。使用中の場合は、対応する機能を最初に無効にす</li> </ul> |

| コマンドまたはアクション | 目的                                                                                                    |
|--------------|----------------------------------------------------------------------------------------------------|
|              | るようにエラーメッセージが表示さ<br>れます。                                                                                                    |
|              | <i>feature_name</i> には、SLAC の追加または<br>置換を要求するライセンスの名前を入力<br>します。                                                                                                    |
|              | 次のいずれかのオプションを入力して、<br>デバイスを指定します。                                                                                                    |
|              | •all:高可用性設定のすべてのデバイ<br>スの承認コードを取得します。                                                                                                    |
|              | <ul> <li>local:高可用性設定のアクティブな<br/>デバイスの承認コードを取得しま<br/>す。これがデフォルトのオプション<br/>です。</li> </ul>                                                                                                    |
|              | または、次のいずれかの方法を使用して<br>SLACを要求してインストールします。<br>各オプションでサポートされるプラット<br>フォームに注意してください。                                                                                                    |
|              | • Cisco 1000、4000 シリーズサービス<br>統合型ルータ、Catalyst 8200 エッジ<br>プラットフォーム、および 8300<br>エッジプラットフォームのみ:                                                                                                    |
|              | <b>license feature</b> <i>feature_name</i> :機能が<br>自動的にコードを要求できるように<br>します。                                                                                                    |
|              | Device(config)# license feature<br>hseck9                                                                                                    |
|              | <ul> <li>Catalyst 8000V エッジソフトウェ<br/>ア、シスコクラウドサービスルー<br/>タ1000v、シスコサービス統合型仮<br/>想ルータのみ</li> </ul>                                                                                                    |
|              | platform hardware throughput level<br>MB {500  1000   2500   5000} : 必要<br>な SLAC を要求してインストールし<br>ます。これは、ここで指定されたス<br>ループット値キーワード (250 MB<br>を超える値) でのみサポートされま<br>す。 Device (config) # platform hardware<br>throughput level MB 5000 |

|       | コマンドまたはアクション                       | 目的                 |
|-------|------------------------------------|--------------------|
| ステップ3 | show license authorization         | 製品インスタンスにインストールされて |
|       | 例:                                 | いる承認コード(SLAC)を表示しま |
|       | Device# show license authorization | す。                 |

# 製品インスタンスでの SLAC 要求の生成と保存

HSECK9キーのSLAC要求を生成し、製品インスタンスのファイルに保存するには、次のタス クを実行します。

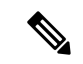

(注) SLAC を要求するこの方法は、Cisco IOS XE cupertino 17.7.1a 以降でのみサポートされています。

### 始める前に

サポートされるトポロジ: CSSM への接続なし、CSLU なし

### 手順

|               | コマンドまたはアクション                                                                     | 目的                                                                                                    |
|---------------|----------------------------------------------------------------------------------|----------------------------------------------------------------------------------------------------|
| ステップ1         | enable<br>例:<br>Device> enable                                                   | 特権 EXEC モードを有効にします。プ<br>ロンプトが表示されたら、パスワードを<br>入力します。                                                                       |
| ステップ <b>2</b> | license smart authorization request {add<br>  replace} feature_name {all  local} | 必要なライセンスと UDI の詳細を含む<br>SLAC 要求を生成します。                                                                                     |
|               | 例:<br>Device# license smart authorization<br>request add hseck9 local            | 既存のSLACに追加するのか置換するの<br>かを指定します。                                                                                            |
|               | -                                                                                | <ul> <li>add:要求されたライセンスを既存のSLACに追加します。新しい承認<br/>コードには、既存のSLACのすべてのライセンスと要求されたライセンスが含まれます。</li> </ul>                       |
|               |                                                                                  | <ul> <li>replace:既存のSLACを置き換えます。新しいSLACには、要求されたライセンスのみが含まれます。既存のSLACのすべてのライセンスが返却されます。このキーワードを入力すると、製品インスタンスはこれ</li> </ul> |

|       | コマンドまたはアクション                                                                                                    | 目的                                                                                  |
|-------|----------------------------------------------------------------------------------------------------|-------------------------------------------------------------------------------------|
|       |                                                                                                    | らの既存のライセンスが使用中かど<br>うかを確認します。使用中の場合<br>は、対応する機能を最初に無効にす<br>るようにエラーメッセージが表示さ<br>れます。 |
|       |                                                                                                    | <i>feature_name</i> には、SLAC の追加または<br>置換を要求するライセンスの名前を入力<br>します。                    |
|       |                                                                                                    | 次のいずれかのオプションを入力して、<br>デバイスを指定します。                                                   |
|       |                                                                                                    | • all:高可用性設定のすべてのデバイ<br>スの承認コードを取得します。                                              |
|       |                                                                                                    | • local:高可用性設定のアクティブな<br>デバイスの承認コードを取得しま<br>す。これがデフォルトのオプション<br>です。                 |
| ステップ3 | license smart authorization request save<br>path<br>例:<br>Device# license smart authorization<br>request save bootflash:slac.txt | SLAC 要求に必要な UDI およびライセ<br>ンスの詳細を、指定した場所の.txtファ<br>イルに保存します。                         |
| ステップ4 | CSSM Web UI にファイルをアップロー<br>ドし、SLAC コードを含むファイルをダ<br>ウンロードします。                                                                     | 次のタスクを実行します:CSSM への<br>データまたは要求のアップロードとファ<br>イルのダウンロード (229 ページ)                    |
| ステップ5 | 製品インスタンスへのファイルのインス<br>トール                                                                                                    | 次のタスクを実行します:製品インスタ<br>ンスへのファイルのインストール (231<br>ページ)                                  |

# 承認コードの削除と返却

このタスクでは、ライセンスの承認コードを削除し、CSSMのライセンスプールに返却する方 法を示します。デバイスの承認コードは、Smart Licensing Authorization Code (SLAC)、特定 のライセンス予約 (SLR)承認コード、製品アクティベーションキー (PAK)、パーマネント ライセンス予約 (PLR)承認コードのいずれかです。

次の状況では、製品インスタンスの承認コードを削除して返却する必要がある場合がありま す。

- ・HSECK9 ライセンスが必要な暗号化機能を使用する必要がなくなった場合。
- ・返品許可(RMA)のためにデバイスを返却するか、永久にデコミッションする場合。RMA またはデコミッションプロセスの一環として、工場出荷時の状態へのリセットを実行する 必要がありますが、実行する前に、承認コードを削除し、ライセンスをCSSMのライセン スプールに返却します。

(注) すべての承認コードについて、手順全体を実行する必要があるわけではありません。また、一部の製品インスタンスでは、コードを自分で削除して返却することはできません。「はじめる前に」に記載されている、承認コードの種類ごとの具体的なガイドラインと、製品インスタンス間の前提条件の違いに注意してください。

### 始める前に

サポートされるトポロジ: すべて

- ・HSECK9 ライセンス用の SLAC を返却するには、次の手順を実行します。
  - Cisco 1000、4000 シリーズサービス統合型ルータでは、最初に SLAC がインストール されている HSECK9 ライセンスを無効にします。次に、構成の変更を保存し、デバイ スをリロードすると、HSECK9 ライセンスのステータスが NOT IN USE と表示されま す。

| Device# configure terminal<br>Enter configuration commands, one per line. End with CNTL/Z.<br>Device(config)# no license feature hseck9<br>% use 'write' command to disable 'hseck9' license on next boot<br>Device(config)# end |                          |              |  |  |  |
|----------------------------------------------------------------------------------------------------|--------------------------|--------------|--|--|--|
| Destination filename [sta                                                                                                    | rtup-configl?            |              |  |  |  |
| Building configuration                                                                                                    |                          |              |  |  |  |
| Device# <b>reload</b>                                                                                                    | Device# reload           |              |  |  |  |
| Proceed with reload? [con                                                                                                    | firm]                    |              |  |  |  |
|                                                                                                    |                          |              |  |  |  |
|                                                                                                    |                          |              |  |  |  |
| •                                                                                                    |                          |              |  |  |  |
| Device# show license summ                                                                                                    | ary                      |              |  |  |  |
| Account Information:                                                                                                    |                          |              |  |  |  |
| Smart Account: Eg-SA As of Jan 29 07:10:00 2023 UTC                                                                                                    |                          |              |  |  |  |
| Virtual Account: Eg-VA                                                                                                    |                          |              |  |  |  |
| License Usage:                                                                                                    |                          |              |  |  |  |
| License                                                                                                    | Entitlement tag          | Count Status |  |  |  |
|                                                                                                    |                          |              |  |  |  |
| hseck9                                                                                                    | (ISR_4331_Hsec)          | 0 NOT IN USE |  |  |  |
| booster_performance                                                                                                    | (ISR_4331_BOOST)         | 1 IN USE     |  |  |  |
| appxk9                                                                                                    | (ISR_4331_Application)   | 1 IN USE     |  |  |  |
| uck9                                                                                                    | (ISR_4331_UnifiedCommun) | 1 IN USE     |  |  |  |
| securityk9                                                                                                    | (ISR_4331_Security)      | 1 IN USE     |  |  |  |

前述の前提条件が満たされたら、残りの手順を実行し、SLAC を削除してから返却します。以下の手順を参照してください。

Cisco Catalyst 8200 および 8300 エッジプラットフォームでは、最初にスループットを250 Mbps 未満に設定します。値は、階層ベースの値または数値にできます。次に、SLAC がインストールされている HSECK9 ライセンスを無効にします。最後に、構成の変更を保存し、デバイスをリロードすると、HSECK9 ライセンスのステータスがNOT IN USE と表示されます。

Device# configure terminal Enter configuration commands, one per line. End with CNTL/Z. Device(config) # platform hardware throughput crypto ? 100M 100 mbps bidirectional thput 10M 10 mbps bidirectional thput 15M 15 mbps bidirectional thput 1G 2 gbps aggregate thput 2.5G 5 gbps aggregate thput 250M 250 mbps bidirectional thput 25M 25 mbps bidirectional thput 500M 1gbps aggregate thput 50M 50 mbps bidirectional thput TO(up to 15 mbps) bidirectional thput т0 т1 T1(up to 100 mbps) bidirectional thput т2 T2(up to 2 gbps) aggregate thput тЗ T3(up to 5 gbps) aggregate thput Device(config) # platform hardware throughput crypto 10M Device (config) # no license feature hseck9 % use 'write' command to disable 'hseck9' license on next boot Device(config) # end Device# copy running-config startup-config Destination filename [startup-config]? Building configuration... [OK] \*Jan 31 05:13:22.556: %SYS-6-PRIVCFG ENCRYPT SUCCESS: Successfully encrypted private config file \*Jan 31 05:13:22.563: %CRYPTO SL TP LEVELS-6-VAR NEW VALUE: Setting crypto bidir throughput to: 10000 kbps Device# reload Proceed with reload? [confirm] Device# show license summary Account Information: Smart Account: Eg-SA As of Jan 29 07:10:00 2023 UTC Virtual Account: Eq-VA License Usage: License Entitlement Tag Count Status \_\_\_\_\_ network-advantage 10M (ESR P 10M A) 1 IN USE dna-advantage 10M (DNA P 10M A) 1 IN USE Router US Export Lic... (DNA HSEC) 0 NOT IN USE

前述の前提条件が満たされたら、残りの手順を実行し、SLACを削除してから返却します。以下の手順を参照してください。

Catalyst 8000V エッジソフトウェア(.bin イメージが Catalyst 8000V ソフトウェアイメージにアップグレードされたシスコ クラウド サービス ルータ 1000v およびシスコサービス統合型仮想ルータを含む)では、最初にスループットを 250 Mbps 未満に設

定します。値は、階層ベースの値または数値にできます。変更を有効にするために、 デバイスをリロードする必要はありません。

Device# configure terminal Enter configuration commands, one per line. End with CNTL/Z. Device (config) # platform hardware throughput level MB ? 100 Mbps 1000 Mbps 10000 Mbps 15 Mbps 25 Mbps 250 Mbps 2500 Mbps 50 Mbps 500 Mbps Mbps 5000 Т0 Tier0(up to 15M throughput) т1 Tier1(up to 100M throughput) Tier2(up to 1G throughput) т2 т3 Tier3(up to 10G throughput) т4 Tier4 (unthrottled)

Device(config) # platform hardware throughput level MB T1 The current throughput level is 100000 kb/s Device(config) # end

前述の前提条件が満たされたら、残りの手順を実行し、SLAC を削除してから返却し ます。以下の手順を参照してください。

 Catalyst 8500 エッジプラットフォームでは、HSECK9 ライセンスを自分で無効化する ことはできません。SLAC を返却するには、代わりにケースを開く必要があります。
 Support Case Manager に移動します。[Open New Case] をクリックして、[Software Licensing] を選択します。適切なカテゴリを選択し、[Open Case] をクリックします。 ケースにスマートアカウント、バーチャルアカウント、デバイスのUDI 情報を入力し ていることを確認します。ライセンスチームから、プロセスの開始や追加情報につい て連絡があります。

以下の手順のステップは、このプラットフォームには適用されません。

- ・SLR承認コードを返却する場合は、以下の手順を実行します。SLR承認コードにHSECK9 ライセンスが含まれているかどうかに関係なく、手順は同じです。
- PAK の返却については、PAK ライセンスの削除 (240 ページ)を参照してください。
- PLR 承認コードの返却については、PLR の非アクティブ化 (251 ページ) を参照してくだ さい。

手順

|       | コマンドまたはアクション                                                                           | 目的                                        |
|-------|----------------------------------------------------------------------------------------|-------------------------------------------|
| ステップ1 | license smart authorization return {all  <br>local} {offline [ <i>path</i> ]   online} | CSSMのライセンスプールに承認コード<br>を返却します。このコマンドを入力する |
|       | 例:                                                                                     | と、戻りコードが表示されます。                           |

| コマンドまたはアクション                                                                                                    | 目的                                                                                                    |
|----------------------------------------------------------------------------------------------------|----------------------------------------------------------------------------------------------------|
| Device# license smart authorization<br>return local online                                                                                                    | 製品インスタンスを指定します。                                                                                                    |
| OR<br>Device# <b>license smart authorization</b>                                                                                                    | <ul> <li>all:高可用性セットアップで接続されたすべての製品インスタンスに対してアクションを実行します。</li> </ul>                                                                                                    |
| return local offline<br>Enter this return code in Cisco Smart<br>Software Manager portal:<br>UDI: PID:C8300-1N1S-4T2X,SN:FD02349A00R<br>Return code:<br>CrMfaJ-9odPW7-gr2DzP-t3srpf-ATqzGS-wGF3c6- | <ul> <li>local:アクティブな製品インスタン<br/>スに対してアクションを実行しま<br/>す。これがデフォルトのオプション<br/>です。</li> </ul>                                                                                                    |
| *Jan 31 05:18:00.804:<br>*SMART_LIC-6-AUTHORIZATION_REMOVED: A<br>licensing<br>authorization code has been removed<br>from<br>PID:C8300-1N1S-4T2X,SN:FD02349A00R.<br>OR                            | CSSMに接続しているかどうかを指定し<br>ます。<br>・CSSM に接続している場合は、<br>onlineを入力します。コードは自動<br>的に CSSM に返却され、確認が返<br>されて製品インスタンスにインス                                                                               |
| Device# license smart authorization<br>return local offline<br>bootflash:return-code.txt                                                                                                    | トールされます。このオプションを<br>選択すると、戻りコードが自動的に<br>CSSM に送信されます。                                                                                                    |
|                                                                                                    | <ul> <li>CSSM に接続していない場合は、<br/>offline を入力します。</li> </ul>                                                                                                    |
|                                                                                                    | オフラインオプションを選択した場<br>合は、これを CSSM に送信する追<br>加の手順を完了する必要がありま<br>す。                                                                                                    |
|                                                                                                    | <ul> <li>・CLIまたは保存されたファイル<br/>から返却コードをコピーし、</li> <li>CSSMに入力します:CSSMで<br/>のリターンコードの入力と製品<br/>インスタンスの削除(226ページ)17.7.1aより以前のソフト<br/>ウェアバージョンでは、この手<br/>順のみを使用してコードを返却<br/>することができます。</li> </ul> |
|                                                                                                    | <ul> <li>ファイルを保存するパスを指定し、ファイルを CSSM にアップロードします。このコードを返却する手順は、17.7.1a 以降で使用できます: CSSM へのデータまたは要求のアップロー</li> </ul>                                                                              |

|               | コマンドまたはアクション                                                                                                    | 目的                                                                                                    |
|---------------|----------------------------------------------------------------------------------------------------|----------------------------------------------------------------------------------------------------|
|               |                                                                                                    | <ul> <li>ドとファイルのダウンロード<br/>(229ページ)</li> <li>ファイル形式は、読み取り可能<br/>な任意の形式にすることができ<br/>ます。例: Device# license</li> <li>smart authorization return</li> <li>local offline</li> <li>bootflash:return-code.txt.</li> <li>(注)</li> <li>SSM オンプレミス展開の場</li> </ul> |
|               |                                                                                                    | 合は、online オプションの<br>みを使用します。offline オ<br>プションはサポートされて<br>いません。                                                                                                    |
| ステップ <b>2</b> | <pre>show license all 何 : Device# show license all . License Authorizations ====================================</pre>                                                                                                    | ライセンス情報を表示します。出力の<br>License Authorizations ヘッダーを確認<br>します。返却プロセスが正常に完了する<br>と、Last return code: フィールドに戻<br>りコードが表示されます。                                                                                                    |
| ステップ3         | show license summary<br>例:<br>Device# show license summary<br>Account Information:<br>Smart Account: Eg-SA As of Jan 31<br>05:31:20 2023 UTC<br>Virtual Account: Eg-VA<br>License Usage:<br>License Entitlement<br>Tag Count Status<br>network-advantage_10M (ESR_P_10M_A)<br>1 IN USE<br>dna-advantage_10M (DNA_P_10M_A)<br>1 IN USE | 製品インスタンスで使用可能なライセン<br>スがすべて表示されます。添付の例で<br>は、HSECK9ライセンスが表示されなく<br>なりました。                                                                                                    |

# CSSM でのリターンコードの入力と製品インスタンスの 削除

設定済みの license smart authorization return {all | local } offline を設定して承認コードを返す場合は、CSSM にリターンコードを入力して、返却処理を完了する必要があります。 この手順は、すべての承認コード(SLAC、SLR、PLR など)に使用できます

### 始める前に

サポートされるトポロジ: CSSM への接続なし、CSLU なし

### 手順

- ステップ1 https://software.cisco.com で CSSM Web UI にログインし、[Manage licenses] をクリックします。 シスコから提供されたユーザ名とパスワードを使用してログインします。[Smart Software Licensing] ページが表示されます。
- ステップ2 [Inventory] タブをクリックします。
- ステップ3 [Virtual Account] ドロップダウンリストから、バーチャルアカウントを選択します。
- **ステップ4** [Product Instances] タブをクリックします。 使用可能な製品インスタンスのリストが表示されます。
- **ステップ5** 製品インスタンスリストから必要な製品インスタンスを見つけます。オプションで、検索タブ に名前または製品タイプの文字列を入力して、製品インスタンスを検索できます。
- ステップ6 製品インスタンスの [Actions] 列で、[Actions] ドロップダウンリストから [Remove] を選択します。

[Remove Reservation] ウィンドウが表示されます。

ステップ7 [Reservation Return Code] フィールドに、戻りコードを入力します。

ライセンスがライセンスプールに戻されます。[Remove Reservation] ウィンドウが自動的に閉 じ、[Product Instances] タブに戻ります。

- (注) ライセンスの返却のみの場合、これでタスクは終了です。CSSMから製品インスタンスも削除する場合は、次の手順に進みます。
- ステップ8 製品インスタンスの [Actions] 列で、[Actions] ドロップダウンリストから再度 [Remove] を選択 します。

[Confirm Remove Product Instance] ウィンドウが表示されます。

ステップ9 [Remove Product Instance] をクリックします。

製品インスタンスが CSSM から削除され、ライセンスが消費されなくなります。

### CSSM からの信頼コード用新規トークンの生成

信頼コードを要求するトークンを生成するには、次の手順を実行します。

所有するバーチャルアカウントごとに1つのトークンを生成します。1つのバーチャルアカウントに属するすべての製品インスタンスに同じトークンを使用できます。

### 始める前に

サポートされるトポロジ: CSSM に直接接続

### 手順

- ステップ1 https://software.cisco.com で CSSM Web UI にログインし、[Manage licenses] をクリックします。 シスコから提供されたユーザ名とパスワードを使用してログインします。[Smart Software Licensing] ページが表示されます。
- **ステップ2** [Inventory] タブをクリックします。
- **ステップ3** [Virtual Account] ドロップダウンリストから、必要なバーチャルアカウントを選択します。
- **ステップ4** [General] タブをクリックします。
- ステップ5 [New Token] をクリックします。[Create Registration Token] ウィンドウが表示されます。
- **ステップ6** [Description] フィールドに、トークンの説明を入力します。
- ステップ7 [Expire After] フィールドに、トークンをアクティブにする必要がある日数を入力します。
- **ステップ8** (オプション) [Max. Number of Uses] フィールドに、トークンの有効期限が切れるまでの最大 使用回数を入力します。
- ステップ9 [Create Token] をクリックします。
- **ステップ10** リストに新しいトークンが表示されます。[Actions] をクリックし、トークンを.txt ファイル としてダウンロードします。

### ID トークンによる信頼の確立

CSSM との信頼できる接続を確立するには、次の手順を実行します。

### 始める前に

サポートされるトポロジ: CSSM に直接接続

このタスクを実行する前に、CSSM から ID トークンファイルを生成してダウンロードしたこ とを確認してください。CSSM からの信頼コード用新規トークンの生成 (227 ページ)

### 手順

|       | コマンドまたはアクション                                                                                                    | 目的                                                                                                    |
|-------|----------------------------------------------------------------------------------------------------|----------------------------------------------------------------------------------------------------|
| ステップ1 | enable<br>例:<br>Device> enable                                                                                                    | 特権 EXEC モードを有効にします。プ<br>ロンプトが表示されたら、パスワードを<br>入力します。                                                                                                    |
| ステップ2 | license smart trust idtoken<br>id_token_value {local   all } [force]<br>何]:<br>Device# license smart trust idtoken<br>NGMwMjk5mYtNZaxMS00NzMZmtgWm all force | 信頼要求を送信して、CSSMとの信頼で<br>きる接続を確立します。 <i>id_token_value</i><br>には、CSSMで生成したトークンを入力<br>します。<br>次のいずれかのオプションを入力しま<br>す。                                                                                            |
|       |                                                                                                    | <ul> <li>local:高可用性セットアップのアク<br/>ティブデバイスに対してのみ信頼要<br/>求を送信します。これがデフォルト<br/>のオプションです。</li> </ul>                                                                                                    |
|       |                                                                                                    | • all:高可用性セットアップのすべて<br>のデバイスに対して信頼要求を送信<br>します。                                                                                                    |
|       |                                                                                                    | 製品インスタンスに既存の信頼コードが<br>あるにもかかわらず、信頼コード要求を<br>送信するには、force キーワードを入力<br>します。                                                                                                    |
|       |                                                                                                    | 信頼コードは、製品インスタンスのUDI<br>にノードロックされます。UDI に信頼<br>コード(CSSM との信頼できる接続)が<br>すでにある場合、CSSM では同じ UDI<br>に対する新しい信頼コードは許可されま<br>せん。force キーワードを入力すると、<br>CSSM に送信されるメッセージに強制フ<br>ラグが設定され、すでに存在する場合で<br>も新しい信頼コードが作成されます。 |
| ステップ3 | <pre>show license status 例: <output truncated=""> Trust Code Installed:    Active: PID:C9500-24Y4C,SN:CAT2344L4GH</output></pre>                             | 信頼コードがインストールされている場<br>合は、日時が表示されます。日時はロー<br>カルタイムゾーンで表示されます。Trust<br>Code Installed:フィールドを参照して<br>ください。                                                                                                    |

| コマンドまたはアクション                      | 目的 |
|-----------------------------------|----|
| INSTALLED on Sep 04 01:01:46 2020 |    |
| EDT                               |    |
| Standby:                          |    |
| PID:C9500-24Y4C,SN:CAT2344L4GJ    |    |
| INSTALLED on Sep 04 01:01:46 2020 |    |
| EDT                               |    |
|                                   |    |

# CSSM からのポリシーファイルのダウンロード

カスタムポリシーを要求した場合、または製品インスタンスに適用されるデフォルトとは異なるポリシーを適用する場合は、次のタスクを実行します。

### 始める前に

サポートされるトポロジ:

- ・CSSM への接続なし、CSLU なし
- CSLUは CSSM から切断

### 手順

- ステップ1 https://software.cisco.com で CSSM Web UI にログインし、[Manage licenses] をクリックします。 シスコから提供されたユーザ名とパスワードを使用してログインします。[Smart Software Licensing] ページが表示されます。
- ステップ2 次のディレクトリパス、[Reports] > [Reporting Policy] を移動します。
- ステップ3 [Download] をクリックして、.xml ポリシーファイルを保存します。

これで、ファイルを製品インスタンスにインストールできます。製品インスタンスへのファイ ルのインストール (231 ページ) を参照してください

# CSSM へのデータまたは要求のアップロードとファイル のダウンロード

このタスクは、次の目的で使用できます。

- RUM レポートを CSSM にアップロードし、ACK をダウンロードします。
- SLAC 要求ファイルをアップロードし、SLAC コードファイルをダウンロードします。 この方法は、Cisco IOS XE Cupertino 17.7.1a 以降でサポートされています。

• SLAC 返却ファイルをアップロードします。

この方法は、Cisco IOS XE Cupertino 17.7.1a 以降でサポートされています。

製品インスタンスが CSSM に接続されていない場合、または CSLU や SSM オンプレミスが CSSM に接続されていない場合にファイルを CSSM にアップロードし、ファイルをダウンロー ドするには、次のタスクを実行します。

### 始める前に

サポートされるトポロジ:

- •CSSM への接続なし、CSLU なし
- CSLUは CSSM から切断
- ・SSM オンプレミス展開(製品インスタンス開始型通信と SSM オンプレミス開始型通信)

#### 手順

- ステップ1 https://software.cisco.com で CSSM Web UI にログインし、[Manage licenses] をクリックします。 シスコから提供されたユーザ名とパスワードを使用してログインします。[Smart Software Licensing] ページが表示されます。
- ステップ2 レポートを受信するスマートアカウント(画面の左上隅)を選択します。
- ステップ3 [Smart Software Licensing] → [Reports] → [Usage Data Files] を選択します。
- ステップ4 [Upload Usage Data] をクリックします。ファイルの場所(tar 形式の RUM レポート)を参照し て選択し、[Upload Data] をクリックします。

RUM レポート (.tar形式)、SLAC 要求ファイル (.txt形式)、またはSLAC 返却要求ファイル (.txt 形式)をアップロードします。

アップロードされたファイルは削除できません。ただし、必要に応じて別のファイルをアップ ロードできます。

- ステップ5 [Select Virtual Accounts] ポップアップから、アップロードされたファイルを受信するバーチャ ルアカウントを選択します。ファイルがシスコにアップロードされ、[Reports] 画面の [Usage Data Files] テーブルにファイル名、レポートの時刻、アップロード先のバーチャルアカウント、 レポートステータス、レポートされた製品インスタンス数、確認ステータスが表示されます。
- **ステップ6** [Acknowledgment] 列で [Download] をクリックして、アップロードしたレポートまたは要求の ACK または SLAC を保存します。

[Acknowledgment] 列にファイルが表示されるまで待つ必要があります。処理する RUM レポートまたは要求が多数ある場合、CSSM では数分かかることがあります。

ファイルをダウンロードしたら、ファイルをインポートして製品インスタンスにインストール するか、CSLUまたは SSM On-Prem に転送します。

### 製品インスタンスへのファイルのインストール

SLAC、ポリシー、またはACKを製品インスタンスにインストールするには、次のタスクを実行します。

### 始める前に

サポートされるトポロジ: CSSM への接続なし、CSLU なし

製品インスタンスにアクセスできる場所に、対応するファイルを保存しておく必要がありま す。

- SLACについては、CSSMからのSLACの生成とファイルへのダウンロード(214ページ) またはCSSMへのデータまたは要求のアップロードとファイルのダウンロード(229ページ)(エアーギャップネットワークでSLACファイルを取得する方法は複数あります)を 参照してください。
- ・ポリシーについては、CSSMからのポリシーファイルのダウンロード(229ページ)を参照してください。
- ACK については、CSSM へのデータまたは要求のアップロードとファイルのダウンロード (229 ページ)を参照してください。

### 手順

|       | コマンドまたはアクション                                                                                              | 目的                                                                                                    |
|-------|----------------------------------------------------------------------------------------------------|----------------------------------------------------------------------------------------------------|
| ステップ1 | enable<br>例:<br>Device> enable                                                                            | 特権 EXEC モードを有効にします。プ<br>ロンプトが表示されたら、パスワードを<br>入力します。                                                                                                    |
| ステップ2 | copy source bootflash:file-name<br>例:<br>Device# copy<br>tftp://10.8.0.6/user01/example.txt<br>bootflash: | ファイルをソースの場所またはディレク<br>トリから製品インスタンスのフラッシュ<br>メモリにコピーします。<br>• source:これは、コピー元となる<br>ファイルまたはディレクトリの場所<br>です。コピー元は、ローカルまたは<br>リモートのいずれかです。<br>• bootflash::これはブートフラッシュ<br>メモリの場合の宛先です。 |
|       |                                                                                                    |                                                                                                    |

|       | コマンドまたはアクション                                                                                             | 目的                                                                                                    |  |
|-------|----------------------------------------------------------------------------------------------------|----------------------------------------------------------------------------------------------------|--|
| ステップ3 | license smart import bootflash: file-name<br>例:<br>Device# license smart import<br>bootflash:example.txt | ファイルを製品インスタンスにインポ<br>トしてインストールします。インスト<br>ル後、システムメッセージが表示され<br>す。これは、インストールしたファイ<br>のタイプを示します。<br>SLACの場合、製品インスタンスは、<br>の新しいファイルが使用中のすべての |  |
|       |                                                                                                    | イセンスを正しく説明していることを確認します。正常にインストールされる<br>と、既存のコードが新しいコードに置き<br>換えられます。                                                                      |  |
| ステップ4 | show license all<br>例:<br>Device# show license all                                                       | 製品インスタンスのライセンス承認、ポ<br>リシー、およびレポート情報を表示しま<br>す。                                                                                            |  |

# 転送タイプ、URL、およびレポート間隔の設定

製品インスタンスの転送モードを設定するには、次のタスクを実行します。

### 始める前に

サポートされるトポロジ: すべて

### 手順

|               | コマンドまたはアクション                                                                                                    | 目的                                                                                                  |  |  |  |  |
|---------------|----------------------------------------------------------------------------------------------------|----------------------------------------------------------------------------------------------------|--|--|--|--|
| ステップ1         | enable<br>例:<br>Device> enable                                                                                                  | 特権 EXEC モードを有効にします。プ<br>ロンプトが表示されたらパスワードを入<br>力します。                                                 |  |  |  |  |
| ステップ <b>2</b> | <b>configure terminal</b><br>例:<br>Device# <b>configure terminal</b>                                                            |                                                                                                    |  |  |  |  |
| ステップ3         | license smart transport {automatic  <br>callhome   cslu   off   smart}<br>例:<br>Device(config)# license smart transport<br>cslu | 製品インスタンスが使用するメッセージ<br>転送のタイプを選択します。次のオプ<br>ションから選択します。<br>• automatic:転送モードをデフォル<br>ト (CSLU)に設定します。 |  |  |  |  |

|       | コマンドまたはアクション                                                                                                   | 目的                                                                                                    |                    |
|-------|----------------------------------------------------------------------------------------------------|----------------------------------------------------------------------------------------------------|--------------------|
|       |                                                                                                    | • callhome : 転送モードとして Cal<br>Home を有効にします。                                                                                                    | 11                 |
|       |                                                                                                    | <ul> <li>・cslu:これがデフォルトのトラン<br/>ポートモードです。製品インスタ<br/>ス開始型通信で CSLU または SS<br/>オンプレミスを使用している場合<br/>は、このキーワードを入力します</li> </ul>                                                                                     | バス<br>パン<br>M<br>合 |
|       |                                                                                                    | <ul> <li>(注) CSLUとSSMオンプ</li> <li>ミスの両方に同じトランスポートモードが通用されますが、URL</li> <li>異なります。次のステップの</li> <li>cslucslu_or_on-prem_u</li> <li>を参照してください。</li> </ul>                                                          | レラ<br>適 が<br>url   |
|       |                                                                                                    | • off : 製品インスタンスからのす-<br>ての通信を無効にします。                                                                                                    | べ                  |
|       |                                                                                                    | • <b>smart</b> : スマート転送を有効にし<br>す。                                                                                                    | 、ま                 |
|       |                                                                                                    | <ul> <li>(注) 転送方式を callhome</li> <li>ら smart に変更する</li> <li>合、Smart Licensing</li> <li>Using Policy を期待ど、</li> <li>りに機能させるためい</li> <li>「CiscoTAC-1」Call</li> <li>Homeプロファイルを</li> <li>効化する必要はありません。</li> </ul> | か易 おこ 無ま           |
| ステップ4 | license smart url {url   cslu<br>cslu_or_on-prem_url   default   smart<br>smart_url   utility smart_url}<br>例: | 設定されたトランスポートモードに使<br>する URL を設定します。前のステッ<br>で選択した転送モードに応じて、対応<br>る URL をここで設定します。                                                                                                    | ヨープ                |
|       | Device(config)# license smart url cslu<br>http://192.168.0.1:8182/cslu/v1/pi                                   | <ul> <li>• url:転送モードとして callhome<br/>設定している場合は、このオプシンを設定します。CSSM URLを<br/>のように正確に入力します。</li> <li>https://software.cisco.com/#module/StrartLicen</li> </ul>                                                     | を<br>í<br>sing     |
|       |                                                                                                    |                                                                                                    | -                  |

| <br>コマンドまたはアクション | 目的                                                                                                    |
|------------------|----------------------------------------------------------------------------------------------------|
|                  | <b>no license smart url</b> <i>url</i> コマンドは、<br>デフォルトの URL に戻ります。                                                                                      |
|                  | <ul> <li>cslu cslu_or_on-prem_url: トランス<br/>ポートモードを cslu として設定し<br/>ている場合は、必要に応じて CSLU<br/>または SSM オンプレミスの URL を<br/>使用してこのオプションを設定しま<br/>す。</li> </ul> |
|                  | ・CSLUを使用している場合は、<br>次のように URL を入力しま<br>す。                                                                                                    |
|                  | http:// <cslu_ip_or_host>:8182/cslu/v1/pi</cslu_ip_or_host>                                                                                             |
|                  | <cslu_ip_or_host>には、CSLU<br/>をインストールした Windows<br/>ホストのホスト名や IP アドレ<br/>スを入力します。8182 はポー<br/>ト番号であり、CSLUが使用す<br/>る唯一のポート番号です。</cslu_ip_or_host>         |
|                  | <b>no license smart url cslu</b><br><i>cslu_or_on-prem_url</i> コマンドは<br><sup>http://cslu-local:8182/cslu/v1/pi<br/>に戻ります。</sup>                         |
|                  | • SSM オンプレミスを使用して<br>いる場合は、次のように URL<br>を入力します。                                                                                                    |
|                  | http:// <ip>/cslu/v1/pi/<tenant<br>ID&gt;</tenant<br></ip>                                                                                              |
|                  | <ip> には、SSM オンプレミス<br/>をインストールしたサーバのホ<br/>スト名または IP アドレスを入<br/>力します。<tenantid> はデフォ<br/>ルトのローカル バーチャル ア<br/>カウント ID にする必要があり<br/>ます。</tenantid></ip>    |

| コマンドまたはアクション | 目的                                                                                                    |
|--------------|----------------------------------------------------------------------------------------------------|
|              | <ul> <li>ヒント SSM オンプレミス<br/>から URL 全体を取<br/>得できます。「ト<br/>ランスポート URL<br/>の取得(SSM オン<br/>プレミス UI)<br/>(203ページ)」を<br/>参照してください</li> </ul>                                              |
|              | no license smart url eslu                                                                                                    |
|              | no neense smart uri csiu<br>cslu_or_on-prem_url コマンドは<br>http://cslu-local:8182/cslu/v1/pi<br>に戻ります。                                                                                |
|              | <ul> <li>default:設定されている転送モード<br/>によって異なります。このオプショ<br/>ンでは、smartおよびcslu転送モー<br/>ドのみがサポートされます。</li> </ul>                                                                            |
|              | 転送モードが cslu に設定されてい<br>る場合、license smart url default を<br>設定すると、CSLUURLは自動的に<br>設定されます<br>(https://cslu-local:8182/cslu/v1/pi)。                                                     |
|              | 転送モードが smart に設定されてい<br>る場合、license smart url default を<br>設定すると、スマート URL は自動<br>的に設定されます<br>(ttps://smattereiver.cisp.com/licenvice/licens)。                                       |
|              | <ul> <li>smart smart_url:転送タイプとして<br/>smart を設定している場合は、この<br/>オプションを設定します。URL を<br/>次のように正確に入力します。</li> </ul>                                                                       |
|              | https://smartureceiver.cisco.com/licservice/license<br>このオプションを設定すると、シス<br>テムは <b>license smart url</b> <i>url</i> で自動的<br>に URL の複製を作成します。重複<br>するエントリは無視できます。これ<br>以上の操作は必要ありません。 |
|              | <b>no license smart url smart</b> <i>smart_url</i><br>コマンドは、デフォルトの URL に<br>戻ります。                                                                                                   |

|               | コマンドまたはアクション                                                                                                 | 目的                                                                                                    |
|---------------|----------------------------------------------------------------------------------------------------|----------------------------------------------------------------------------------------------------|
|               |                                                                                                    | <ul> <li>utility smart_url: このオプションは<br/>CLIでは使用できますがサポートさ<br/>れていません。</li> </ul>                                                                                                    |
| ステップ <b>5</b> | license smart usage interval<br>interval_in_days<br>例:<br>Device(config)# license smart usage<br>interval 40 | <ul> <li>(任意)レポート間隔の日数を設定します。デフォルトでは、RUMレポートは30日ごとに送信されます。有効な値の範囲は1~3650です。</li> <li>ユーティリティモードを使用している場合、レポート間隔は7日以内にすることを推奨します。7日以内にすることで、ユーティリティモードの製品インスタンスに適用される30日間のACK要件がタイムリーに満たされます。</li> <li>間隔を設定しない場合、レポート間隔は完全にポリシーによって決定されます。</li> </ul> |

# ユーティリティモードの有効化

MSLA がある場合のみ、サポートされているすべてのトポロジの製品インスタンスでこのモー ドを有効にする必要があります。

### 始める前に

サポートされるトポロジ:

- CSSM に直接接続
- CSLU を介して CSSM に接続、CSLU は CSSM から切断(製品インスタンス開始型通信および CSLU 開始型通信)
- ・SSM オンプレミス展開(製品インスタンス開始型通信とSSM オンプレミス開始型通信)
- ・CSSM への接続なし、CSLU なし

### 手順

|       | コマンドまたはアクション                   | 目的                                                  |
|-------|--------------------------------|-----------------------------------------------------|
| ステップ1 | enable<br>例:<br>Device> enable | 特権 EXEC モードを有効にします。プ<br>ロンプトが表示されたらパスワードを入<br>力します。 |
| ステップ2 | configure terminal             |                                                     |

|       | コマンドまたはアクション                                                          | 目的                                                                                                    |
|-------|-----------------------------------------------------------------------|----------------------------------------------------------------------------------------------------|
|       | 例:                                                                    |                                                                                                    |
|       | Device# configure terminal                                            |                                                                                                    |
| ステップ3 | license smart utility<br>例:<br>Device (config)# license smart utility | 製品インスタンスのユーティリティモー<br>ドを有効にして、MSLAが使用されるこ<br>とを示します。有効にすると、次のこと<br>が発生します。                                                                                                    |
|       |                                                                       | <ul> <li>トランスポートタイプと URL が<br/>チェックされます。</li> </ul>                                                                                                    |
|       |                                                                       | この設定が正しく構成されていない<br>場<br>合、%MARTIC4UILITYTRANSORT_NOTCONG<br>システムメッセージが表示されま<br>す。                                                                                                    |
|       |                                                                       | <ul> <li>RUM レポートには、製品インスタンスがユーティリティモードであることを示すフラグが含まれています。</li> </ul>                                                                                                    |
|       |                                                                       | ユーティリティモードを初めて有効<br>にしたときに、RUM レポートに<br>ユーティリティフラグが設定されま<br>す。スマートアカウントとバーチャ<br>ルアカウントにサブスクリプション<br>が存在する場合、サブスクリプショ<br>ン ID は RUM ACK で返されます。<br>後続の RUM レポートには、サブス<br>クリプション ID が含まれます。サ<br>ブスクリプション ID もすべての<br>RUM ACK で返されます。     |
|       |                                                                       | <ul> <li>%MARTICAUTINY SUBSCRPTION LICENSE</li> <li>メッセージは、ユーティリティモー</li> <li>ドが有効になっていて、サブスクリ</li> <li>プション ID のないライセンスが製</li> <li>品インスタンスで使用されている場</li> <li>合に表示されます。</li> <li>ユーティリティモードに固有のポリ</li> <li>シーが製品インスタンスに設定され</li> </ul> |
|       |                                                                       | ています。ユーティリティポリシー<br>には、RUM ACK を 30 日ごとにイ<br>ンストールする必要があると記載さ<br>れています。                                                                                                    |

|       | コマンドまたはアクション                                                                              | 目的                                                                                                    |
|-------|-------------------------------------------------------------------------------------------|----------------------------------------------------------------------------------------------------|
|       |                                                                                           | <ul> <li>ACK が期限を過ぎている場合、%SMART_LIC-4-UTILITY_NO_ACKシステムメッセージが表示されます。</li> <li>・情報メッセージ%SMART_LIC-3-UTILITY_STARTEDが表示されます。これは、ユーティ</li> </ul> |
|       |                                                                                           | リティモードが有効になっており、<br>サブスクリプション ID が使用可能<br>であることを示しています。                                                                                        |
| ステップ4 | exit<br>例:<br>Device (config)# exit                                                       | グローバル コンフィギュレーション<br>モードを終了し、特権 EXEC モードに<br>戻ります。                                                                                             |
| ステップ5 | copy running-config startup-config<br>例:<br>Device# copy running-config<br>startup-config | コンフィギュレーション ファイルに設<br>定を保存します。                                                                                                    |

# PAK ライセンスの使用を継続する

PAK ライセンスがあり、製品インスタンスで引き続き使用する場合は、次の手順を実行します。

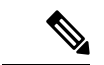

(注) この手順は、HSECK9を含む、PAK 履行済みのすべてのライセンスに適用されます。

### 始める前に

サポートされるトポロジ: すべて

### 手順

**ステップ1** 製品インスタンスのソフトウェアバージョンを、PAK ライセンスのスナップショットが取得されるリリースにアップグレードします。

PAK ライセンスのスナップショットが取得されるには、次のいずれかのリリースにアップグ レードする必要があります。

• 17.3.x トレインの Cisco IOS XE Amsterdam 17.3.5 以降のリリース。

- 17.6.x トレインの Cisco IOS XE Bengaluru 17.6.2 以降のリリース。
- 17.7.x トレインの Cisco IOS XE Cupertino 17.7.1 以降のリリース、および後続のトレインの すべてのリリース、つまり Cisco IOS XE Cupertino 17.8.x、Cisco IOS XE Cupertino 17.9.x、 および Cisco IOS XE Dublin 17.10.x まで。

アップグレード情報については、次を参照してください。

| 製品シリーズ                                       | PAKがサポートされて<br>いるか                                                            | アップグレード情報へのリンク                                              |
|----------------------------------------------|-------------------------------------------------------------------------------|-------------------------------------------------------------|
| Cisco 1000 シリーズ<br>サービス統合型ルータ                | はい                                                                            | ソフトウェアのインストール方法とアップグ<br>レード方法                               |
| Cisco 4000 シリーズ<br>サービス統合型ルータ                | はい                                                                            | ソフトウェアのインストール方法とアップグ<br>レード方法                               |
| Cisco ASR 1000 シリー<br>ズ アグリゲーション<br>サービス ルータ | はい                                                                            | Cisco ASR 1000 シリーズ ルータでサポートさ<br>れているソフトウェアのアップグレードプロ<br>セス |
| Cisco クラウド サービ<br>ス ルータ 1000v                | はい                                                                            | Cisco IOS XE ソフトウェアのアップグレード                                 |
| Catalyst 8000V エッジ<br>ソフトウェア                 | はい。ただし、<br>CSR1000vから Catalyst<br>8000V エッジソフト<br>ウェアへの .bin アップ<br>グレードの場合のみ | Cisco IOS XE ソフトウェアのアップグレード                                 |

アップグレード後、特権 EXEC モードで show platform software sl-infra pak-info コマンドを入 力して、作成されたスナップショットを表示して確認します。

**ステップ2** DLC が完了したことを確認します。

DLC がトリガーされます。DLC 後、PAK 履行済みライセンスをスマートアカウントで使用で きます。製品インスタンスで show license all コマンドを入力して、ライセンスが引き続き PAK 履行済みライセンスとして識別されることを確認します。たとえば、スナップショットが作成 された HSECK9 PAK は、引き続き Status: PAK で表示されます。

Smart Licensing Using Policy をサポートするリリースにアップグレードすると、製品インスタンスで DLC プロセスが自動的にトリガーされます。DLC データは製品インスタンスが Smart Licensing Using Policy をサポートするソフトウェアバージョンにアップされた 1 時間後に収集 されます。

製品インスタンスにACKがインストールされると、DLCプロセスが完了します(ACKは、使用状況の同期が完了すると利用可能になります。これが次のステップです)。

Device# show platform software license dlc

<output truncated>

DLC Process Status: Completed

DLC Conversion Status: SUCCESS

ステップ3 ライセンスの使用状況を CSSM と同期します。

実装したトポロジに適用される方法に従い、RUM レポートが CSSM に送信されるようにします。

#### 結果:

- PAK ライセンスのスナップショットは利用可能で、PAK 管理ライブラリが廃止された後 も引き続き有効です。
- ライセンス数は、CSSM 内のスマートアカウントとバーチャルアカウントに保管されます。
- ・ライセンスの使用状況は CSSM に報告されます。

### PAK ライセンスの削除

製品インスタンスにある PAK ライセンスを削除する場合は、次の手順を実行します。

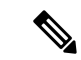

(注) この手順は、HSECK9を含む、PAK 履行済みのすべてのライセンスに適用されます。

このタスクを完了すると、CSSMのライセンスプールに返却されるデバイスとライセンスで実行できる内容に関して複数のオプションを選択できます。それらのオプションについては、タスクの最後にある「結果」セクションを参照してください。

### 始める前に

サポートされるトポロジ: すべて

### 手順

**ステップ1** DLC が完了したことを確認します。

DLC がトリガーされます。DLC 後、PAK 履行済みライセンスをスマートアカウントで使用で きます。製品インスタンスでshow license all コマンドを入力して、ライセンスが引き続き PAK 履行済みライセンスとして識別されることを確認します。たとえば、HSECK9 PAK は引き続 き Status: PAK で表示されます。

Smart Licensing Using Policy をサポートするリリースにアップグレードすると、製品インスタ ンスで DLC プロセスが自動的にトリガーされます。DLC データは製品インスタンスが Smart Licensing Using Policy をサポートするソフトウェアバージョンにアップされた1時間後に収集 されます。

製品インスタンスにACKがインストールされると、DLCプロセスが完了します(ACKは、使用状況の同期が完了すると利用可能になります。これが次のステップです)。

Device# show platform software license dlc

<output truncated>

DLC Process Status: Completed

DLC Conversion Status: SUCCESS

ステップ2 工場出荷時の状態へのリセット

製品インスタンスに応じて、対応するリンクを参照してください。

| 製品シリーズ                                   | エ場出荷時の状態へのリセット情報へのリン<br>ク |
|------------------------------------------|---------------------------|
| Cisco 1000 シリーズ サービス統合型ルータ               | factory reset コマンドの使用     |
| Cisco 4000 シリーズ サービス統合型ルータ               | 工場出荷時の状態へのリセット            |
| Cisco ASR 1000 シリーズ アグリゲーション<br>サービス ルータ | 工場出荷時の状態へのリセット            |
| Cisco クラウド サービス ルータ 1000v                | 工場出荷時の状態へのリセット            |
| Catalyst 8000V エッジソフトウェア                 | 工場出荷時の状態へのリセット            |

ステップ3 PAK ライセンスに HSECK9 ライセンスが含まれている場合は、製品インスタンスをリロード します。

PAK ライセンスに HSECK9 ライセンスが含まれていない場合、このステップは不要です。

前のステップで工場出荷時の状態へのリセットを実行すると、このリロードにより、HSECK9 ライセンスなしでデバイスを起動できるようになります。

ステップ4 ライセンスの使用状況と CSSM の同期

実装したトポロジに適用される方法に従い、RUM レポートが CSSM に送信されるようにしま す。RUM レポートを送信すると、次のことが可能になります。

- ・製品インスタンスでライセンスが消費されていないことを CSSM に通知します。
- PAK 履行済みライセンスが CSSM のライセンスプールに返却され、スマートライセンス として使用可能になります。たとえば、「PAK 履行済み securityk9」ライセンスを所有し ている場合、「securityk9」ライセンスとして使用可能になります。

### 結果:

以下の選択肢があります。

・通常のスマートライセンスと同じ製品インスタンスで、PAK履行済みライセンスを使用する。

製品インスタンスでライセンスを使用するには、該当するコマンドを使用してライセンス を設定します。ライセンスのレポート要件は、他のライセンスと同じです。ポリシーに 従って、またはシステムメッセージにそのように示されている場合。

•別の製品インスタンスで、通常のスマートライセンスとして PAK 履行済みライセンスを 使用する。

別の製品インスタンスでライセンスを使用するには、その製品インスタンスに該当するコ マンドを使用してライセンスを設定します。ライセンスのレポート要件は、他のライセン スと同じです。ポリシーに従って、またはシステムメッセージにそのように示されている 場合。

- ・製品インスタンスの使用を継続する。
- ・製品インスタンスをデコミッションするか、返品許可(RMA)を実行する場合は、CSSM から製品インスタンスを削除します。

# 障害が発生した製品インスタンスの PAK ライセンスの削除

このタスクでは、まったく機能していない(コンソールにアクセスして Cisco IOS コマンドを 設定できない)製品インスタンスで PAK ライセンスを返却する方法を示します。

障害が発生した製品インスタンスの PAK ライセンスを返却するには、ケースを開く必要があ ります。Support Case Manager に移動します。[OPEN NEW CASE] をクリックして、[Software Licensing] を選択します。

ケースを開き、サポートチームから連絡があったら、返却プロセスを開始し、CSSMから製品 インスタンスを削除します。

# PLR のアクティブ化

サポートする製品インスタンスで PLR をアクティブ化するには、次の手順を実行します。

この手順の一部のステップは製品インスタンスで実行する必要があり、一部のステップはCSSM Web UI で実行する必要があります。CSSM Web UI で実行する必要があるステップには、混乱 を避けるために「(CSSM)」というプレフィックスが付いています。他のステップはすべて、製品インスタンスで実行する必要があります。

### 始める前に

- ・サポートされるトポロジ:該当なし
- CSSM内のスマートアカウントと必要なバーチャルアカウントへの適切なアクセス権を持 つユーザーロールがあることを確認します。
- ・スマートアカウントが PLR に対して有効になっていることを確認します。

有効になっているか確認するには、CSSM https://software.cisco.com にログインし、[Manage licenses] をクリックします。[Inventory] タブをクリックします。自分のバーチャルアカウントを選択します。[ライセンス(Licenses)] タブをクリックします。[License Reservation] ボタンが有効になっている場合、スマートアカウントが PLR に対して有効になっています。ボタンがグレー表示になっていか、表示されていない場合は、Support Case Manager (SCM) でケースを開きます。

・製品インスタンスで実行されているソフトウェアバージョンが Cisco IOS XE Dublin 17.10.1a 以降であることを確認します。確認するには、特権 EXEC モードで show version コマンド を入力します。

#### 手順

ステップ1 configure terminal 例: Device#configure terminal グローバル コンフィギュレーション モードを開始します。 ステップ2 license smart reservation 例: Device (config) # license smart reservation 予約モードを有効にします。 ステップ3 exit 例: Device(config)# exit グローバル コンフィギュレーション モードを終了し、特権 EXEC モードを開始します。 ステップ4 license smart reservation request local 例: Device# license smart reservation request local Enter this request code in the Cisco Smart Software Manager portal: UDI: PID:C8000V, SN:96QKIABBZ1H Request code: DB-ZC8000V:96QKIABBZ1H-AYk3ndtp6-F1

製品インスタンスで予約要求コードを生成します。

生成したコードは、後のステップでCSSM Web UI に貼り付ける必要があります。コードは.txt またはその他のアクセス可能なファイルに保存できます。

ステップ5 (CSSM) https://software.cisco.com にアクセスし、[Manage licenses] をクリックします。シスコ から提供されたユーザ名とパスワードを使用してログインします。

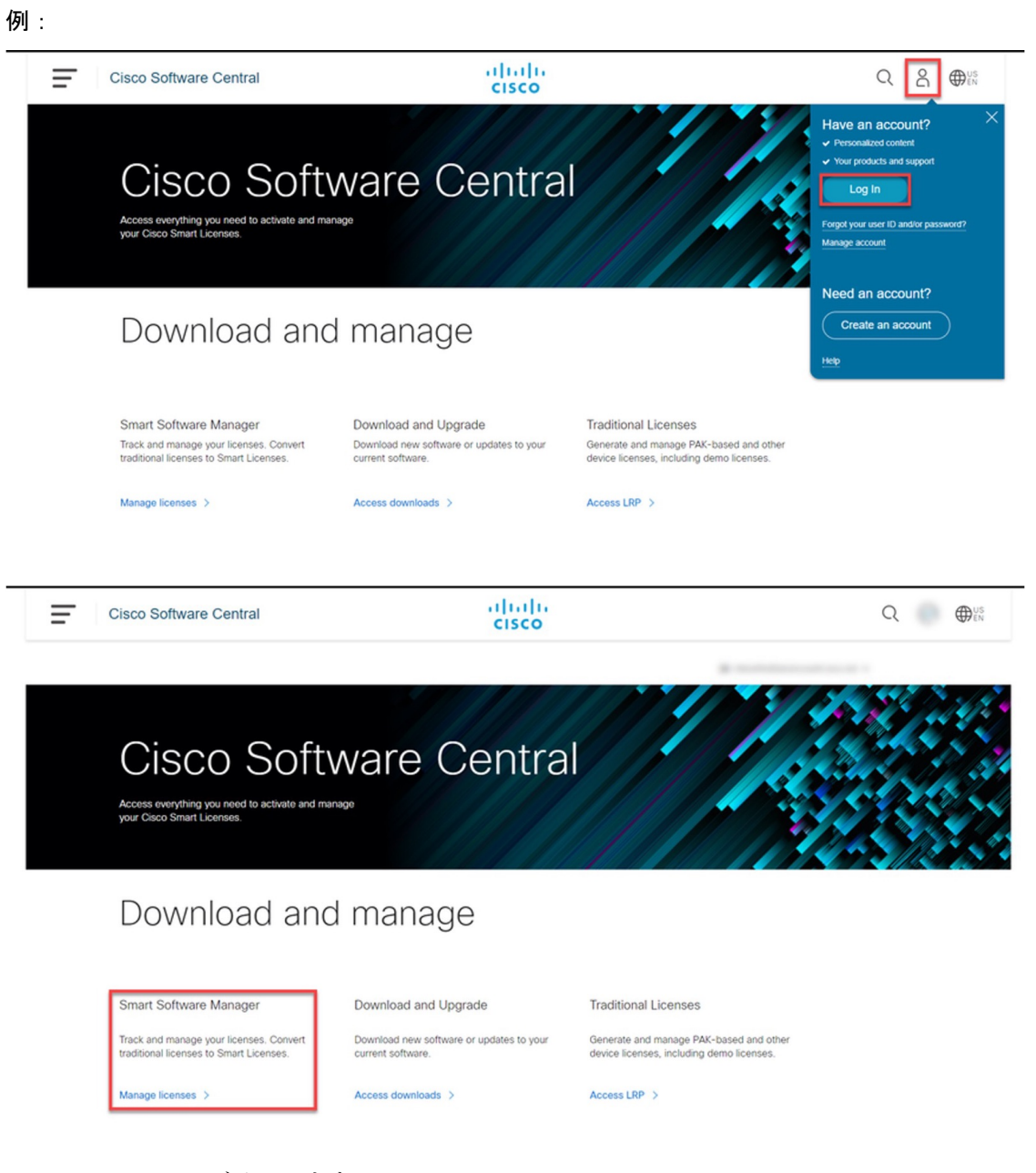

CSSM Web UI にログインします。

ステップ6 (CSSM) [Inventory] タブをクリックします。自分のバーチャルアカウントを選択します。
 [Licenses] タブをクリックし、[License Reservation] ボタンをクリックします。
 例:

| Ŧ | Cisco Software Central                            |                 | ()<br>()            | ini ii<br>isco |              |                 |                   |                       | Q ⊕ <sup>US</sup> <sub>EN</sub> |
|---|---------------------------------------------------|-----------------|---------------------|----------------|--------------|-----------------|-------------------|-----------------------|---------------------------------|
|   | Cisco Software Central > Smart Software Licensing |                 |                     |                |              |                 |                   | m -                   |                                 |
|   | Smart Software Licensing                          |                 |                     |                |              |                 |                   | Feedback Support Help |                                 |
|   | Alerts Inventory Convert to Smart Licensing   Rep | orts Preference | es   On-Prem Accoun | ts Activity    |              |                 |                   |                       |                                 |
|   | Virtual Account:                                  |                 |                     |                |              |                 |                   | 27 Minor Hide Alerts  |                                 |
|   | General Licenses Product Instances                | Event Log       |                     |                |              |                 |                   |                       |                                 |
|   | Available Actions + Manage License                | Tags            | ense Reservation    | D              | Show Licens  | se Transactions | Search by License | By Name By Tag<br>Q   |                                 |
|   |                                                   |                 |                     |                |              |                 |                   | Advanced Search -     |                                 |
|   | Ucense                                            | Billing         | Purchased           | In Use         | Substitution | Balance Ak      | its               | Actions               |                                 |
|   | ASA5516 Threat Defense Malware Protection         | Prepaid         | 1                   | 0              |              | -1 🔺            | Licenses Expiring | Actions •             |                                 |
|   | <ul> <li>CVP 12.5 Self Service Ports</li> </ul>   | Prepaid         | 1                   | 0              |              | +1 🔺            | Licenses Expiring | Actions +             |                                 |
|   | HCS Unity Connection Enhanced License             | Prepaid         | 3                   | 0              |              | • 3 🔺           | Licenses Expiring | Actions +             |                                 |
|   | HCS Unity Connection Speech Connect License       | Prepaid         | 3                   | 0              |              | -3 🔺            | Licenses Expiring | Actions +             |                                 |
|   | UC Manager Enhanced License (12 x)                | Prepaid         | 1                   | 0              |              | +1 🔺            | Licenses Expiring | Actions +             |                                 |
|   |                                                   |                 |                     |                |              |                 |                   | Showing All 5 Records |                                 |

[Smart License Reservation] ダイアログボックスが表示されます。

- **ヒント** スマートアカウントとバーチャルアカウントが PLR に対して有効になっていない 場合、[License Reservation] ボタンは有効になりません。この場合、Support Case Manager (SCM) でサポートケースを開いてボタンを有効にする必要があります。
- **ステップ7** (CSSM) [Step 1: Enter Request Code] で、[Reservation Request Code] テキストボックスに要求 コードを入力します。[Next] をクリックします。

| /    |   |
|------|---|
| 1611 | • |
| וילי |   |
|      |   |

| mart License Reserva                                                                          | tion                                                                                                    |                                     |                                     | ж      |  |
|-----------------------------------------------------------------------------------------------|----------------------------------------------------------------------------------------------------|-------------------------------------|-------------------------------------|--------|--|
| STEP                                                                                          | STEP 2<br>Select Licenses                                                                                                    | STEP <b>3</b><br>Review and Confirm | STEP <b>4</b><br>Authorization Code |        |  |
| You can reserve licenses for<br>You will begin by generating<br>To learn how to generate this | You can reserve licenses for product instances that cannot connect to the Internet for security reasons.<br>You will begin by generating a Reservation Request Code from the product instance.<br>To learn how to generate this code, see the configuration guide for the product being licensed. |                                     |                                     |        |  |
| Once you have generated th                                                                    | e code:                                                                                                    |                                     |                                     |        |  |
| 1) Enter the Reservation                                                                      | Request Code below                                                                                                    |                                     |                                     |        |  |
| <ol><li>Select the licenses to</li></ol>                                                      | be reserved                                                                                                    |                                     |                                     |        |  |
| <ol><li>Generate a Reservation</li></ol>                                                      | on Authorization Code                                                                                                    |                                     |                                     |        |  |
| 4) Enter the Reservation                                                                      | Authorization Code on the product in                                                                                                    | stance to activate the features     |                                     |        |  |
| * Reservation Request Code                                                                    | ə:                                                                                                    |                                     |                                     |        |  |
| DB-ZC8000V:96QKIABBZ1H                                                                        | I-AYk3ndtp6-F1                                                                                                    |                                     |                                     |        |  |
| Upload File                                                                                   |                                                                                                    | Br                                  | owse Upload                         |        |  |
|                                                                                               |                                                                                                    |                                     |                                     | Cancel |  |

ステップ3で製品インスタンスで生成した予約要求コードを入力します。

[Next] をクリックすると、[Step 2: Select Licenses] ダイアログボックスが表示されます。

ステップ8 (CSSM) [Step 2: Select Licenses] で、[C8000v PLR] を選択します。[Next] をクリックします。例:

| nart License Reservat                 | ion                                   |                                        |                                     |       |
|---------------------------------------|---------------------------------------|----------------------------------------|-------------------------------------|-------|
| STEP <b>1</b> 🗸<br>Enter Request Code | STEP 2<br>Select Licenses             | STEP <b>3</b><br>Review and Confirm    | STEP <b>4</b><br>Authorization Code |       |
| Product Instance Detai                | Is                                    |                                        |                                     |       |
| Product Type:                         | CAT8KV                                |                                        |                                     |       |
| UDI PID:                              | C8000V                                |                                        |                                     |       |
| UDI Serial Number:                    | 96QKIABBZ1H                           |                                        |                                     |       |
| In order to continue, ensure that     | you have a surplus of the licenses yo | u want to reserve in the Virtual Accou | nt.                                 |       |
|                                       |                                       |                                        |                                     |       |
|                                       |                                       |                                        |                                     |       |
|                                       |                                       |                                        |                                     |       |
|                                       |                                       |                                        |                                     |       |
|                                       |                                       |                                        |                                     | Cance |

[Next] をクリックすると、選択できるライセンスのリストが表示されます。

**ステップ9** (CSSM) [Quantity to Reserve] に1を入力し、[Expires] 列を空白のままにします。[Next] をク リックします。

### 例:

| Smart License Reservation                          | on                              |                                     |                              |                                         |
|----------------------------------------------------|---------------------------------|-------------------------------------|------------------------------|-----------------------------------------|
| STEP <b>1</b> ✓<br>Enter Request Code              | STEP 2 ✓<br>Select Licenses     | STEP <b>3</b><br>Review and Confirm | STEP 4<br>Authorization Code |                                         |
| Product Instance Details                           | 5                               |                                     |                              |                                         |
| Product Type:<br>UDI PID:<br>UDI Serial Number:    | CAT8KV<br>C8000V<br>96QKIABBZ1H |                                     |                              |                                         |
| Licenses to Reserve                                |                                 |                                     |                              |                                         |
| License                                            |                                 |                                     | Expires                      | Quantity to Reserve                     |
| C8000v PLR<br>C8000v Permanent License Reservation |                                 |                                     | -                            | 1                                       |
|                                                    |                                 |                                     |                              |                                         |
|                                                    |                                 |                                     |                              |                                         |
|                                                    |                                 |                                     |                              |                                         |
|                                                    |                                 |                                     |                              | Cancel Back Generate Authorization Code |

[Next] をクリックすると、[Step 3: Review and Confirm] ダイアログボックスが表示されます。

**ステップ10** (CSSM) [Step 3: Review and Confirm] ダイアログボックスで [Generate Authorization Code] ボタ ンをクリックします。

> [Generate Authorization Code] ボタンをクリックすると、[Step 4: Authorization Code] ダイアログ ボックスが表示されます。

**ステップ11** (CSSM) [Step 4: Authorization Code] ダイアログボックスで、[Copy to Clipboard] または[Download as File] をクリックします。[Close] をクリックします。

例:

| Smart License Reserva                           | tion                                     |                                          |                                        |                         |                          |       |
|-------------------------------------------------|------------------------------------------|------------------------------------------|----------------------------------------|-------------------------|--------------------------|-------|
| STEP 1 🗸                                        | STEP 2 ~<br>Select Licenses              | STEP 3 ~<br>Review and Confirm           | STEP 4<br>Authorization Code           |                         |                          |       |
| The Reservation Author Product Instance Deta    | ization Code below has been generate     | ed for this product instance. Enter this | ; code into the Smart Licensing settin | ngs for the product, to | enable the licensed feat | ures. |
| Product Type:<br>UDI PID:<br>UDI Serial Number: | CAT8KV<br>C8000V<br>96QKIABBZ1H          |                                          |                                        |                         |                          |       |
| Authorization Code:                             |                                          |                                          |                                        |                         |                          |       |
| DA3Ks9-WM4yzT-Y7UAbh-C                          | GXUwr-qARDsq-sjJs9e-Z3Xqix-TKcs          | y9-z6                                    |                                        |                         |                          |       |
| To learn how to enter this code                 | . see the confiauration auide for the pr | roduct beina licensed                    | D                                      | ownload as File         | Copy to Clipboard        | Close |

PLR 承認コードをクリップボードにコピーするか、ファイルとしてダウンロードします。

ファイルにダウンロードする場合、次のステップで製品インスタンスにそのファイルをインス トールする必要があるため、保存したファイルをフラッシュドライブやネットワークリソース (TFTP サーバーなど)に転送する必要があります。

ステップ12 license smart reservation install PLR-Code

#### 例:

```
Device# license smart reservation install
DA3Ks9-WM4yzT-Y7UAbh-GGXUwr-qARDsq-sjJs9e-Z3Xqix-TKcsy9-z6
Reservation install successful
```

PLR コードのバージョン3をインストールし、成功メッセージを表示します。

**ヒント** PLR コードのバージョン3は、常に文字「D」で始まり、長さは58文字です。

### ステップ 13 show license reservation

### 例:

```
Device# show license reservation
License reservation: ENABLED
Overall status:
Active: PID:C8000V,SN:96QKIABBZ1H
Reservation status: UNIVERSAL INSTALLED on Oct 25 17:50:48 2022 UTC
```

ライセンス予約情報を表示します。

PLRコードが製品インスタンスにインストールされている場合、このコマンドの出力の予約ステータスにはUNIVERSAL INSTALLED と表示されます。

### ステップ14 configure terminal

例:

Device# configure terminal

グローバル コンフィギュレーション モードを開始します。

### ステップ15 platform hardware throughput level MB {100 | 1000 | 10000 | 15 | 25 | 50 | 250 | 250 | 50 | 500 | 500 | 5000} 例:

Device(config) # platform hardware throughput level MB 1000

スループットレベルを設定します。

少なくとも、ネットワークスタック ライセンスを設定しておく必要があります。そうしない と、コマンドがコマンド ライン インターフェイスで有効なものとして認識されません。

(注) 250 Mbps を超えるスループットを設定する場合は、SLAC をインストールする必要 はありません。PLR コードでは、250 Mbps を超えるスループットが許可されます。

ステップ16 exit

例:

Device(config)# exit

グローバル コンフィギュレーション モードを終了し、特権 EXEC モードを開始します。

### ステップ17 show platform hardware throughput level MB

例:

Device# show platform hardware throughput level MB The current throughput level is 2000000 kb/s

デバイスで現在実行されているスループットを表示します。

# PLRのアップグレード

PLRバージョンコードをアップグレードして、Smart Licensing Using Policy 環境で引き続き PLR を使用するには、次の手順を実行します。

この手順の一部のステップは製品インスタンスで実行する必要があり、一部のステップはCSSM Web UI で実行する必要があります。CSSM Web UI で実行する必要があるステップには、混乱を避けるために「(CSSM)」というプレフィックスが付いています。他のステップはすべて、製品インスタンスで実行する必要があります。

### 始める前に

- ・サポートされるトポロジ:該当なし
- ・既存の古いバージョンの PLR コードがあるため、次の設定が想定されます。
  - CSSM内のスマートアカウントと必要なバーチャルアカウントへの適切なアクセス権 を持つユーザーロールを保有している。
  - ・スマートアカウントが PLR に対して有効になっている。

・製品インスタンスのソフトウェアバージョンを Cisco IOS XE Dublin 17.10.1a 以降に .bin アップグレードしたことを確認します。確認するには、特権 EXEC モードで show version コマンドを入力します。

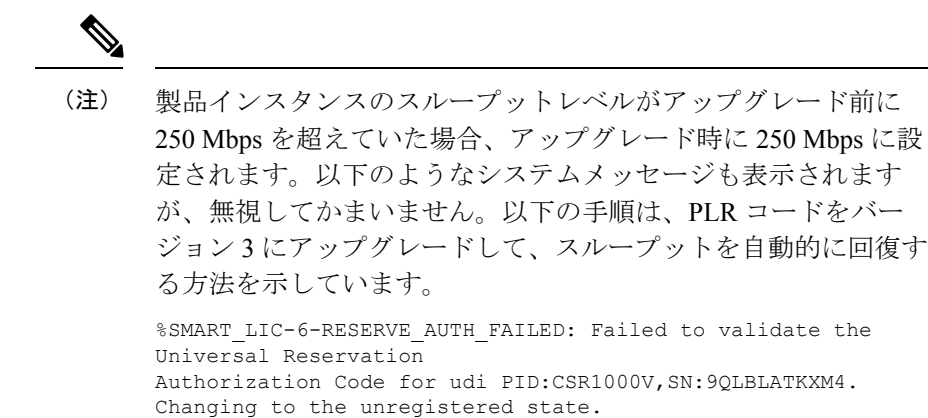

### 手順

ステップ1 (CSSM) https://software.cisco.com にアクセスし、[Manage licenses] をクリックします。シスコ から提供されたユーザ名とパスワードを使用してログインします。

CSSM Web UI にログインします。

**ステップ2** (CSSM) [Inventory] タブをクリックします。自分のバーチャルアカウントを選択します。 [Product Instances] タブをクリックします。

製品インスタンスのリストが表示されます。

ステップ3 (CSSM) PLR コードをアップグレードする製品インスタンスを見つけて、対応する [Actions] ドロップダウンをクリックします。

使用可能なアクションのリストが表示されます。

**ステップ4** (CSSM) [Upgrade Auth Code] を選択します。

例:

| Cisco Software Central > Smart Software Licensing         |                              |                                 |                       | 💼 SA-Routing-Potans 💌                                                                                      |
|-----------------------------------------------------------|------------------------------|---------------------------------|-----------------------|----------------------------------------------------------------------------------------------------|
| Smart Software Licensing                                  |                              | SL Product Details Support Help |                       |                                                                                                    |
| Alerts   Inventory   Convert to Smart Licensing   Reports | Preferences On-Prem Accounts | s Activity                      |                       | Guide Me >                                                                                                 |
| Virtual Account:                                          |                              |                                 | 🚳 Major 🛛 🤫 Minor 🛛 🏮 | Informational Hide Alerts                                                                                  |
| General Licenses Product Instances                        | Event Log                    |                                 |                       |                                                                                                    |
| Authorize License-Enforced Features                       |                              | 90HPL                           | 9LJIY6                | × 9,                                                                                                    |
| Name                                                      | Product Type                 | Last Contact                    | Alerts                | Actions                                                                                                    |
| UDI_PID.CSR1000V; UDI_SN:90HPL9LJIY6;                     | CSR1KV                       | 2022-Oct-26 18:45:59 (Rese      | rved Licenses)        | Actions  Transfer Update Reserved Licenses Upgrade Auth Code Remove Rehost Licenses from a Failed Product. |

[Product Instance Details] ポップアップウィンドウが表示されます。

ステップ5 (CSSM) [Copy to Clipboard] または [Download as File] をクリックします。[Close] をクリックします。

| /Tul  |   |
|-------|---|
| 1/211 | • |
| 12.1  |   |

|                                                                              | 0.500                                                                                                    | _                               |
|------------------------------------------------------------------------------|----------------------------------------------------------------------------------------------------|---------------------------------|
| Cisco Software Central > Smart Software Licensin<br>Smart Software Licensing | The Authorization Code has been updated for this product instance and can be found below. Product Instance Details  | st. Product Details Suppo       |
| Alerts   Inventory   Convert to Smart Licensing                              | Product Type: CSR1KV<br>UDI PID: CSR1000V                                                                           | Guide Me                        |
| Virtual Account:                                                             | UDI Serial Number: 90HPL9LJIY6 Authorization Code: Date IM-3751155-HODV(L)-cit IwTT-6nEwOn-LTIOE7-XHmOnE-E-IvaGh-mm | inor 6 Informational Hide Alert |
| Authorize License-Enforced Features                                          |                                                                                                    | 90HPL9LJIY6; X Q                |
| UDI_PID:CSR1000V; UDI_SN:90HPL9LJIY6;                                        | To learn how to enter this code, see the configuration guide for the product being licensed                         | Actions                         |
|                                                                              | Download as File Copy to Clipboard Close                                                                            | Showing 1 Reco                  |

PLR 承認コードをクリップボードにコピーするか、ファイルとしてダウンロードします。

ファイルにダウンロードする場合、次のステップで製品インスタンスにそのファイルをインス トールする必要があるため、保存したファイルをフラッシュドライブやネットワークリソース (TFTP サーバーなど)に転送する必要があります。

### ステップ6 license smart reservation install PLR-Code

例:

```
Device# license smart reservation
DA3Ks9-WM4yzT-Y7UAbh-GGXUwr-qARDsq-sjJs9e-Z3Xqix-TKcsy9-z6
```

Reservation install successful

PLRコードのバージョン3をインストールし、成功メッセージを表示します。既存の古いPLR コードバージョンは、プロセス中に削除されます。
ソフトウェアバージョンのアップグレード前に製品インスタンスのスループットレベルが 250 Mbps を超えていた場合、スループットレベルが復元されるようになりました。

**ヒント** PLR コードのバージョン3は、常に文字「D」で始まり、長さは58文字です。

#### ステップ7 show platform hardware throughput level MB

例:

Device# **show platform hardware throughput level MB** The current throughput level is 2000000 kb/s

デバイスで現在実行されているスループットを表示します。

## ステップ8 show license reservation

例:

```
Device# show license reservation
License reservation: ENABLED
Overall status:
Active: PID:CSR1000V,SN:9QLBLATKXM4
Status: UNIVERSAL INSTALLED on Oct 25 20:54:08 2022 UTC
```

ライセンス予約情報を表示します。

PLRコードが製品インスタンスにインストールされている場合、このコマンドの出力の予約ステータスにはUNIVERSAL INSTALLED と表示されます。

# PLR の非アクティブ化

サポートする製品インスタンスで PLR を非アクティブ化するには、次の手順を実行します。

この手順の一部のステップは製品インスタンスで実行する必要があり、一部のステップはCSSM Web UI で実行する必要があります。CSSM Web UI で実行する必要があるステップには、混乱 を避けるために「(CSSM)」というプレフィックスが付いています。他のステップはすべて、 製品インスタンスで実行する必要があります。

#### 始める前に

サポートされるトポロジ:該当なし

手順

## ステップ1 license smart reservation return local

例:

```
Device# license smart reservation return local
This command will remove the license authorization code.
Some features may not function properly.
```

Do you want to continue? [yes/no]: Enter this return code in Cisco Smart Software Manager portal: UDI: PID:CSR1000V,SN:9QLBLATKXM4 Return code: CNcjZD-aGrAPP-SpCkkD-nZtES8-46zCDq-jZP

製品インスタンスに予約返却要求コードを生成します。

生成したコードは、後のステップでCSSM Web UI に貼り付ける必要があります。コードは.txt またはその他のアクセス可能なファイルに保存できます。

ステップ2 (CSSM) https://software.cisco.com にアクセスし、[Manage licenses] をクリックします。シスコ から提供されたユーザ名とパスワードを使用してログインします。

CSSM Web UI にログインします。

ステップ3 (CSSM) [Inventory] タブをクリックします。自分のバーチャルアカウントを選択します。 [Product Instances] タブをクリックします。

製品インスタンスのリストが表示されます。

- ステップ4 (CSSM) PLR コードをアップグレードする製品インスタンスを見つけて、対応する [Actions] ドロップダウンをクリックします。
- ステップ5 (CSSM) [Remove Product Instance] を選択します。ステップ1で生成したリターンコードをテ キストボックスに貼り付けます。[Remove] をクリックします。

250 Mbps を超えるスループットが PLR で実行されていた場合、スループットは 250 Mbps に設定されます。スループットが 250 Mbps 以下だった場合、変化はありません。

## ステップ6 configure terminal

#### 例:

Device# configure terminal

グローバル コンフィギュレーション モードを開始します。

ステップ7 no license smart reservation

### 例:

Device (config) # no license smart reservation

予約モードを無効にします。

## ステップ8 exit

#### 例:

Device (config)# exit

グローバルコンフィギュレーションモードを終了し、特権 EXECモードを開始します。

## リソース使用率測定レポートの例

次に、XML形式のサンプルリソース使用率測定(RUM)レポートを示します(「RUMレポートおよびレポート確認応答」を参照)。このような複数のレポートを連結して1つのレポートを形成できます。

<?xml version="1.0" encoding="UTF-8"?> <smartLicense>

</smartLicense>

# ルーティング製品インスタンスのHSECK9ライセンスマッ ピング テーブル

CSSMでSLACを生成する場合(CSSMからのSLACの生成とファイルへのダウンロード(214 ページ))、PIDの正しいライセンス名を選択する必要があります。この表は、Ciscoアグリゲーション、統合、およびクラウドサービスルータのPIDとライセンス名のマッピングの簡単なリファレンスです。

| 製品ファ<br>ミリ   | PID             | ライセンス名           |
|--------------|-----------------|------------------|
| ISR1K<br>-8P | C1111-8P        | ISR_1100_8P_Hsec |
|              | C1111-8PLTEEA   |                  |
|              | C1111-8PLTELA   |                  |
|              | C1111-8PWE      |                  |
|              | C1111-8PWB      |                  |
|              | C1111-8PWA      |                  |
|              | C1111-8PWZ      |                  |
|              | C1111-8PWN      |                  |
|              | C1111-8PWQ      |                  |
|              | C1111-8PWC      |                  |
|              | C1111-8PWR      |                  |
|              | С1111-8РWК      |                  |
|              | C1111-8PWS      |                  |
|              | C1111-8PLTEEAWE |                  |
|              | C1111-8PLTEEAWB |                  |
|              | C1111-8PLTEEAWA |                  |
|              | C1111-8PLTEEAWR |                  |
|              | C1111-8PLTELAWZ |                  |
|              | C1111-8PLTELAWN |                  |
|              | C1111-8PLTELAWQ |                  |
|              | C1111-8PLTELAWC |                  |
|              | C1111-8PLTELAWK |                  |
|              | C1111-8PLTELAWD |                  |
|              | C1111-8PLTELAWA |                  |
|              | C1111-8PLTELAWE |                  |
|              | C1111-8PLTELAWS |                  |
|              | C1116-8P        |                  |
|              | C1116-8PLTEEA   |                  |
|              | C1117-8P        |                  |
|              | С1117-8РМ       |                  |
|              | C1117-8PLTEEA   |                  |

| 製品ファ<br>ミリ | PID             | ライセンス名 |
|------------|-----------------|--------|
|            | C1117-8PLTELA   |        |
|            | C1117-8PMLTEEA  |        |
|            | C1117-8PWE      |        |
|            | C1117-8PWA      |        |
|            | C1117-8PWZ      |        |
|            | C1117-8PMWE     |        |
|            | C1117-8PLTEEAWE |        |
|            | C1117-8PLTELAWE |        |
|            | C1117-8PLTELAWZ |        |
|            | C1111X-8P       |        |
|            | C1112-8P        |        |
|            | C1112-8PLTEEA   |        |
|            | C1113-8P        |        |
|            | С1113-8РМ       |        |
|            | C1113-8PLTEEA   |        |
|            | C1113-8PLTELA   |        |
|            | C1113-8PMLTEEA  |        |
|            | C1113-8PWE      |        |
|            | C1113-8PWA      |        |
|            | C1113-8PWZ      |        |
|            | C1113-8PMWE     |        |
|            | C1113-8PLTEEAWE |        |
|            | C1113-8PLTELAWE |        |
|            | C1113-8PLTELAWZ |        |
|            | C1114-8P        |        |
|            | C1114-8PLTEEA   |        |
|            | C1115-8P        |        |
|            | C1115-8PLTEEA   |        |
|            | С1115-8РМ       |        |
|            | C1115-8PMLTEEA  |        |
|            | C1118-8P        |        |

| 製品ファ<br>ミリ | PID             | ライセンス名 |
|------------|-----------------|--------|
|            | C1121-8PLTEPWE  |        |
|            | C1121-8PLTEPWB  |        |
|            | C1121-8PLTEPWZ  |        |
|            | C1121-8PLTEPWQ  |        |
|            | C1121-8PLTEP    |        |
|            | C1121X-8PLTEP   |        |
|            | C1121-8P        |        |
|            | C1121X-8P       |        |
|            | C1161-8P        |        |
|            | C1161X-8P       |        |
|            | C1161-8PLTEP    |        |
|            | C1161X-8PLTEP   |        |
|            | C1126-8PLTEP    |        |
|            | C1127-8PLTEP    |        |
|            | C1127-8PMLTEP   |        |
|            | C1126X-8PLTEP   |        |
|            | C1127X-8PLTEP   |        |
|            | C1127X-8PMLTEP  |        |
|            | C1128-8PLTEP    |        |
|            | C1121X-8PLTEPWE |        |
|            | C1121X-8PLTEPWB |        |
|            | C1121X-8PLTEPWZ |        |
|            | C1121X-8PLTEPWA |        |

● シスコ エンタープライズ ルーティング プラットフォーム向けポリシーを使用したスマートライセンス管理

|    | 製品ファ<br>ミリ    | PID              | ライセンス名           |
|----|---------------|------------------|------------------|
|    | ISR1K -       | C1111-4P         | ISR_1100_4P_Hsec |
| 4P | C1111-4PLTEEA |                  |                  |
|    |               | C1111-4PLTELA    |                  |
|    |               | C1111-4PWE       |                  |
|    |               | C1111-4PWB       |                  |
|    |               | C1111-4PWA       |                  |
|    |               | C1111-4PWZ       |                  |
|    |               | C1111-4PWN       |                  |
|    |               | C1111-4PWQ       |                  |
|    |               | C1111-4PWC       |                  |
|    |               | C1111-4PWR       |                  |
|    |               | C1111-4PWK       |                  |
|    |               | C1111-4PWD       |                  |
|    |               | C1111X-4P        |                  |
|    |               | C1116-4P         |                  |
|    |               | C1116-4PLTEEA    |                  |
|    |               | C1116-4PLTEEAWE  |                  |
|    |               | C1116-4PWE       |                  |
|    |               | C1117-4P         |                  |
|    |               | C1117-4PLTEEA    |                  |
|    |               | C1117-4PLTELA    |                  |
|    |               | C1117-4PLTEEAWE  |                  |
|    |               | C1117-4PLTEEAWA  |                  |
|    |               | C1117-4PLTELAWZ  |                  |
|    |               | C1117-4PWE       |                  |
|    |               | C1117-4PWA       |                  |
|    |               | C1117-4PWZ       |                  |
|    |               | С1117-4РМ        |                  |
|    |               | C1117-4PMLTEEA   |                  |
|    |               | C1117-4PMLTEEAWE |                  |
|    |               | C1117-4PMWE      |                  |
|    | 1             |                  | 1                |

| 製品ファ     | PID                         | ライセンス名           |
|----------|-----------------------------|------------------|
| ミリ       |                             |                  |
|          | C1101-4P                    |                  |
|          | C1101-4PLTEP C1101-4PLTEPWE |                  |
|          | C1101-4PLTEPWB              |                  |
|          | C1101-4PLTEPWD              |                  |
|          | C1101-4PLTEPWZ              |                  |
|          | C1101-4PLTEPWA              |                  |
|          | C1101-4PLTEPWH              |                  |
|          | C1101-4PLTEPWQ              |                  |
|          | C1101-4PLTEPWR              |                  |
|          | C1101-4PLTEPWN              |                  |
|          | C1101-4PLTEPWF              |                  |
|          | C1109-4PLTE2P               |                  |
|          | C1109-4PLTE2PWB             |                  |
|          | C1109-4PLTE2PWD             |                  |
|          | C1109-4PLTE2PWE             |                  |
|          | C1109-4PLTE2PWZ             |                  |
|          | C1109-4PLTE2PWA             |                  |
|          | C1109-4PLTE2PWH             |                  |
|          | C1109-4PLTE2PWQ             |                  |
|          | C1109-4PLTE2PWR             |                  |
|          | C1109-4PLTE2PWN             |                  |
|          | C1109-4PLTE2PWF             |                  |
|          | C1118-4P                    |                  |
|          | C1121-4P                    |                  |
|          | C1121-4PLTEP                |                  |
| ISR1K-2P | C1109-2PLTEGB               | ISR_1100_2P_Hsec |
|          | C1109-2PLTEUS               |                  |
|          | C1109-2PLTEVZ               |                  |
|          | C1109-2PLTEJN               |                  |
|          | C1109-2PLTEAU               |                  |
|          | C1109-2PLTEIN               |                  |

| 製品ファ<br>ミリ | PID             | ライセンス名           |
|------------|-----------------|------------------|
| ISR4200    | ISR4221/K9      | ISR4220_HSEC     |
|            | ISR4221X/K9     |                  |
| ISR4300    | ISR4321/K9      | ISR_4321_Hsec    |
|            | ISR4331/K9      | ISR_4331_Hsec    |
|            | ISR4351/K9      | ISR_4531_Hsec    |
| ISR4400    | ISR4431/K9      | ISR_4400_Hsec    |
|            | ISR4451/K9      |                  |
|            | ISR4451-X/K9    |                  |
|            | ISR4461/K9      |                  |
| C8300      | C8300-1N1S-4T2X | Router US Export |
|            | C8300-1N1S-6T   | Lic for DNA      |
|            | C8300-2N2S-4T2X |                  |
|            | C8300-2N2S-6T   |                  |
|            | C8300-1N1S-4G2X |                  |
|            | C8300-1N1S-6G   |                  |
|            | C8300-2N2S-4G2X |                  |
|            | C8300-2N2S-6G   |                  |
| C8200      | C8200-1N-4T     |                  |
|            | C8200-1N-1G     |                  |
| ISR1100    | ISR1100-6G      |                  |
|            | ISR1100-4G      |                  |
|            | ISR1100-4GLTENA |                  |
|            | ISR1100-4GLTEGB |                  |
|            | ISR1100X-4G     |                  |
|            | ISR1100X-6G     |                  |
| C8500      | C8500-12X4QC    |                  |
|            | C8500-12X       |                  |
|            | C8500L-8S4X     |                  |
| C8000V     | 該当なし            |                  |
| CSR1000V   | 該当なし            |                  |
| ISRV       | 適用されない          |                  |

ルーティング製品インスタンスの HSECK9 ライセンス マッピング テーブル

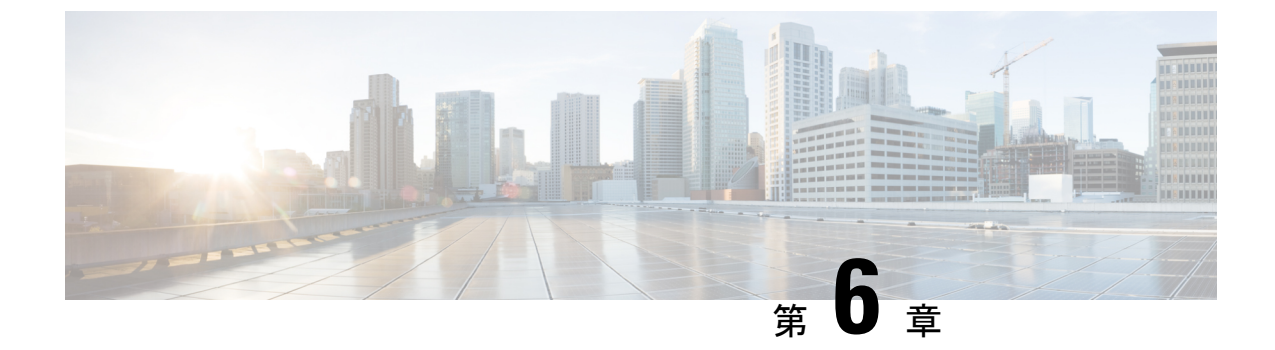

# ポリシーを使用したスマートライセンシン グのコマンドリファレンス

ここでは、スマート ライセンシング コマンドの完全なコマンド構文について説明します。

- license smart (グローバル コンフィギュレーション) (261 ページ)
- license smart (特権 EXEC) (277 ページ)
- show license all  $(286 \sim \checkmark)$
- show license authorization  $(292 \sim \vec{v})$
- show license data  $(301 \sim :)$
- show license eventlog  $(301 \sim \checkmark)$
- show license history message  $(304 \sim )$
- show license reservation  $(305 \sim :)$
- show license rum  $(306 \sim \checkmark)$
- show license status  $(314 \sim \checkmark)$
- show license summary  $(323 \sim )$
- show license tech  $(326 \sim )$
- show license udi  $(337 \sim \checkmark)$
- show license usage  $(338 \sim \checkmark)$
- show platform software sl-infra  $(342 \sim )$

# license smart(グローバル コンフィギュレーション)

製品インスタンスが Cisco Smart Software Manager (CSSM) 、 Cisco Smart Licensing Utility (CSLU)、または Smart Software Manager オンプレミス (SSM オンプレミス) との通信に使 用するトランスポートモードや URL などのライセンス関連の設定を行い、使用状況レポート の間隔を設定し、ライセンス使用状況レポート (RUM レポート)に含めるか除外する必要が ある情報を設定し、ライセンスデータを送信するように VRF を設定するには、グローバル コ ンフィギュレーション モードで license smart コマンドを入力します。デフォルト値に戻すに は、コマンドの no 形式を使用します。 license smart { custom\_id *ID* | enable | privacy { all | hostname | version } | proxy { address address\_hostname | port port } | reservation | server-identity-check | transport { automatic | callhome | cslu | off | smart } | url { *url* | cslu *cslu\_or\_on-prem\_url* | default | smart *smart\_url* | utility *secondary\_url* } | usage { customer-tags { tag1 | tag2 | tag3 | tag4 } tag\_value | interval *interval\_in\_days* } | utility [ customer\_info { city *city* | country *country* | id *id* | name *name* | postalcode *postalcode* | state *state* | street *street* } ] | vrf *vrf\_string* }

**no** license smart { custom\_id | enable | privacy { all | hostname | version } | proxy { address address\_hostname | port port } | reservation | server-identity-check | transport | url { url | cslu cslu\_or\_on-prem\_url | default | smart smart\_url | utility secondary\_url } | usage { customer-tags { tag1 | tag2 | tag3 | tag4 } tag\_value | interval interval\_in\_days } | utility [ customer\_info { city city | country country | id id | name name | postalcode postalcode | state state | street street } ] | vrf vrf\_string }

| 構文の説明 | custom_id ID | このオプションはCLIには表示されますが、サポー<br>トされていません。                               |
|-------|--------------|---------------------------------------------------------------------|
|       | enable       | このキーワードは CLI には表示されますが、設定<br>しても効果はありません。スマートライセンスは常<br>に有効になっています。 |

| <pre>privacy { all   hostname   version }</pre> | プライバシーフラグを設定して、指定されたデータ<br>プライバシー関連情報の送信を防止します。                                                                                                    |
|-------------------------------------------------|----------------------------------------------------------------------------------------------------|
|                                                 | フラグが無効になっている場合、対応する情報は、<br>製品インスタンスによって作成されるメッセージま<br>たはオフラインファイルで送信されます。                                                                                          |
|                                                 | トポロジに応じて、CSSM、CSLU、SSM オンプレ<br>ミスなどの1つ以上のコンポーネントに情報が送信<br>されます。                                                                                                    |
|                                                 | すべてのデータプライバシー設定はデフォルトで無<br>効になっています。すべての通信から除外するオプ<br>ションを設定する必要があります。                                                                                             |
|                                                 | • all: すべてのデータプライバシー関連情報がす<br>べての通信から除外されます。                                                                                                    |
|                                                 | このコマンドの <b>no</b> 形式を使用すると、すべて<br>のデータプライバシー関連情報がメッセージま<br>たはオフラインファイルで送信されます。                                                                                     |
|                                                 | (注) データプライバシーが有効かどう<br>かに関係なく、製品 ID (PID) と<br>シリアル番号が RUM レポートに含<br>まれます。                                                                                         |
|                                                 | <ul> <li>hostname:ホスト名情報がすべての通信から除<br/>外されます。ホスト名のプライバシーが有効に<br/>なっている場合、製品インスタンスの UDI が<br/>該当するユーザーインターフェイス(CSSM、<br/>CSLU、およびSSMオンプレミス)に表示され<br/>ます。</li> </ul> |
|                                                 | このコマンドの no 形式を使用すると、ホスト<br>名情報がメッセージまたはオフラインファイル<br>で送信されます。ホスト名は、該当するユー<br>ザーインターフェイス(CSSM、CSLU、およ<br>び SSM オンプレミス)に表示されます。                                       |
|                                                 | <ul> <li>version:製品インスタンスで実行されている<br/>Cisco IOS-XE ソフトウェアバージョンとスマー<br/>トエージェントのバージョンがすべての通信か<br/>ら除外されます。</li> </ul>                                               |
|                                                 | このコマンドの <b>no</b> 形式を使用すると、バージョ<br>ン情報がメッセージまたはオフラインファイル<br>で送信されます。                                                                                               |

| <pre>proxy { address address_hostname   port port }</pre> | CSLUまたはCSSMとライセンス使用状況を同期す<br>るためにプロキシを設定します。つまり、トランス<br>ポートモードが license smart transport smart<br>(CSSM) または license smart transport cslu<br>(CSLU) の場合にのみ、このオプションを使用し<br>てプロキシを設定できます。                                              |
|-----------------------------------------------------------|----------------------------------------------------------------------------------------------------|
|                                                           | ただし、トランスポートモードとしてlicense smart<br>transport cslu も使用する SSM オンプレミス展開で<br>は、ライセンス使用状況の同期にプロキシは設定で<br>きません。                                                                                                    |
|                                                           | プロキシが設定されている場合、メッセージは最終<br>宛先URL(CSSM)とともにプロキシに送信されま<br>す。プロキシはメッセージをCSSMに送信します。                                                                                                    |
|                                                           | 次のオプションを設定します。                                                                                                    |
|                                                           | • <b>address</b> address_hostname : プロキシアドレスを<br>設定します。                                                                                                    |
|                                                           | <i>address_hostname</i> には、プロキシの IP アドレス<br>またはホスト名を入力します。                                                                                                    |
|                                                           | • port port: プロキシポートを設定します。                                                                                                    |
|                                                           | portには、プロキシポート番号を入力します。                                                                                                    |
| reservation                                               | Smart Licensing Using Policy 環境でパーマネントラ<br>イセンス予約 (PLR) の予約モードを有効にしま<br>す。                                                                                                    |
|                                                           | Smart Licensing Using Policy 環境では、PLR は Cisco<br>IOS XE Dublin 17.10.1 以降でのみサポートされま<br>す。PLR をサポートする製品インスタンスは、<br>Catalyst 8000V エッジソフトウェアへの .bin アップ<br>グレードが実行される Catalyst 8000V エッジソフト<br>ウェアと Cloud Services Router 1000v のみです。 |
|                                                           | このコマンドの no 形式を使用すると、予約が無効<br>になります。                                                                                                    |
|                                                           | PLRコードをキャンセル、インストール、要求、お<br>よび返却するために使用される特権 EXEC コマン<br>ドにアクセスする前に、このキーワードを使用して<br>予約モードを有効にする必要があります。                                                                                                    |
| server-identity-check                                     | HTTP セキュアサーバの ID チェックを有効または<br>無効にします。                                                                                                    |

| transport { automatic   callhome   cslu  <br>off   smart } | 製品インスタンスが CSSM との通信に使用する転<br>送モードを設定します。次のオプションから選択し<br>ます。                                                                                  |
|------------------------------------------------------------|----------------------------------------------------------------------------------------------------|
|                                                            | • automatic : 転送モード cslu を設定します。                                                                                                    |
|                                                            | • callhome:転送モードとして Call Home を有効<br>にします。                                                                                                   |
|                                                            | • cslu:転送モードとして CSLU を有効にしま<br>す。これがデフォルトの転送モードです。                                                                                           |
|                                                            | <ul> <li>(注) CSLU と SSM オンプレミスの両方<br/>に同じトランスポートモードが適<br/>用されますが、URL が異なりま<br/>す。次の行の<br/>cslucslu_or_on-prem_url を参照して<br/>ください。</li> </ul> |
|                                                            | • off : 製品インスタンスからのすべての通信を<br>無効にします。                                                                                                    |
|                                                            | • smart:スマート転送を有効にします。                                                                                                    |
|                                                            |                                                                                                    |

url { url | cslu cslu\_or\_on-prem\_url | default
| smart smart\_url | utility secondary\_url }

設定された転送モードに使用する URL を設定しま す。次のオプションから選択します。

*url*:転送モードとして callhome を設定している場合は、このオプションを設定します。
 CSSM URL を次のように正確に入力します。

https://software.cisco.com/#module/SmartLicensing

**no license smart url** *url* コマンドは、デフォルト の URL に戻ります。

- cslu *cslu\_or\_on-prem\_url*: トランスポートモードを cslu として設定している場合は、必要に応じて CSLU または SSM オンプレミスの URLを使用してこのオプションを設定します。
  - CSLUを使用している場合は、次のように URLを入力します。

http://<cslu\_ip\_or\_host>:8182/cslu/v1/pi

<cslu\_ip\_or\_host> には、CSLU をインス トールした Windows ホストのホスト名や IP アドレスを入力します。8182 はポート 番号であり、CSLUが使用する唯一のポー ト番号です。

**no license smart url cslu** *cslu\_or\_on-prem\_url* コマンドは

http://cslu-local:8182/cslu/v1/piに戻り ます。

 SSMオンプレミスを使用している場合は、 次のように URL を入力します。

http://<ip>/cslu/v1/pi/<tenant ID>

<ip>には、SSMオンプレミスをインストー ルしたサーバのホスト名またはIPアドレ スを入力します。<tenantID>はデフォルト のローカルバーチャルアカウントIDにす る必要があります。

ヒント SSM オンプレミスから URL 全体を取得できます。「トランスポート URLの取得(SSM オンプレミス UI) (203 ページ)」を参照してください

no license smart url cslu *cslu\_or\_on-prem\_url* コマンドは

http://cslu-local:8182/cslu/v1/piに戻り

- ます。
- default:設定されている転送モードによって異なります。このオプションでは、smartおよび cslu転送モードのみがサポートされます。

転送モードが cslu に設定されている場合、 license smart url default を設定すると、CSLU URL は自動的に設定されます

(https://cslu-local:8182/cslu/v1/pi) 。

転送モードが smart に設定されている場合、

**license smart url default** を設定すると、スマート URL は自動的に設定されます

(https://smartreceiver.cisco.com/licservice/license) 。

smart smart\_url:転送タイプとして smart を設定している場合は、このオプションを設定します。URL を次のように正確に入力します。

https://smartreceiver.cisco.com/licservice/license

このオプションを設定すると、システムは license smart url url で自動的に URL の複製を 作成します。重複するエントリは無視できま す。これ以上の操作は必要ありません。

**no license smart url smart***smart\_url* コマンドは、 デフォルトの URL に戻ります。

• utility *smart\_url*: このオプションは CLI では使 用できますがサポートされていません。

| usage { customer-tags { tag1   tag2   tag3              | 使用状況レポートの設定を提供します。 | 次のオプ |
|---------------------------------------------------------|--------------------|------|
| <pre>tag4 } tag_value   interval interval_in_days</pre> | ションを設定できます。        |      |
| }                                                       |                    |      |

• customer-tags { tag1 | tag2 | tag3 | tag4 } tag value : テレメトリ用のデータモデルに含める文字列を 定義します。最大4つの文字列(またはタグ) を定義できます。 tag value には、定義する各タグの文字列値を 入力します。 • interval interval\_in\_days: レポート間隔の日数 を設定します。デフォルトでは、RUM レポー トは30日ごとに送信されます。有効な値の範 囲は1~3650です。 この値をゼロに設定すると、適用されるポリ シーの指示に関係なく、RUM レポートは送信 されません。これは、CSLUまたはCSSM が受 信側にある可能性があるトポロジに適用されま す。 ゼロより大きい値を設定し、通信タイプがオフ に設定されている場合、interval\_in\_days と Ongoing reporting frequency(days):のポリシー 値の間で、値の小さい方が適用されます。たと えば、*interval in days*が100に設定され、ポリ シーの値が Ongoing reporting frequency (days):90 の場合、RUM レポートは 90 日ごと に送信されます。 間隔を設定せず、デフォルトが有効な場合、レ ポート間隔は完全にポリシー値によって決定さ れます。たとえば、デフォルト値が有効で、適 用されていないライセンスのみが使用されてい る場合、ポリシーでレポートが不要と記述され ていると、RUM レポートは送信されません。 ユーティリティモードを使用している場合、レ

ポート間隔は7日以内にすることを推奨しま す。7日以内にすることで、ユーティリティ モードの製品インスタンスに適用される30日 間のACK 要件がタイムリーに満たされます。

| utility [ customer_info { city city   country<br>country   id id   name name   postalcode | 製品インスタンスでユーティリティモードを有効に<br>します。                                                                                                    |
|-------------------------------------------------------------------------------------------|----------------------------------------------------------------------------------------------------|
|                                                                                           | MSLA があり、サブスクリプション ID 付きのライ<br>センスを使用している場合は、ユーティリティモー<br>ドを有効にする必要があります。有効にすると、製<br>品インスタンスとのすべての通信に適宜フラグが設<br>定されます。                      |
|                                                                                           | ユーティリティモードの製品インスタンスの場合、<br>必要に応じて追加情報をRUMレポートに含めるこ<br>とができます。この情報はシスコでは使用されません。                                                             |
|                                                                                           | RUM レポートに任意の情報を含めるには、<br>customer_info キーワードに続けて以下のオプショ<br>ンを 1 つ以上入力します。                                                                   |
|                                                                                           | • city <i>city</i>                                                                                                    |
|                                                                                           | • country country                                                                                                    |
|                                                                                           | • id id : ユーザー定義の ID を入力します。                                                                                                    |
|                                                                                           | • <b>name</b> <i>name</i> : ユーザー定義の名前を入力しま<br>す。                                                                                            |
|                                                                                           | postalcode postalcode                                                                                                    |
|                                                                                           | • state ステート                                                                                                    |
|                                                                                           | street street                                                                                                    |
|                                                                                           | license smart utility コマンドの no 形式を使用する<br>と、ユーティリティモードが無効になります。                                                                             |
| vrf vrf_string                                                                            | 製品インスタンスで使用される Virtual Routing and<br>Forwarding (VRF) 名を設定します。製品インスタ<br>ンスは VRF を使用して、ライセンス関連のデータ<br>を CSSM、CSLU、または SSM オンプレミスに送信<br>します。 |
|                                                                                           | <i>vrf_string</i> には、定義した VRF 名を入力します。                                                                                                    |
|                                                                                           | 次の要件が満たされていることを確認します。                                                                                                    |
|                                                                                           | • 製品インスタンスは VRF をサポートするイン<br>スタンスである。                                                                                                    |
|                                                                                           | <ul> <li>トランスポートタイプは smart または cslu で<br/>あり、対応する URL がある。</li> </ul>                                                                       |

| コマンド デフォルト | <ul> <li>Cisco IOS XE Amsterdam 17.3.2 以降、ポリシーを使用したスマートライセンシングはデフォルトで有効になっています。</li> <li>Global config (Device(config)#)</li> </ul> |                                                                                                    |  |
|------------|----------------------------------------------------------------------------------------------------|----------------------------------------------------------------------------------------------------|--|
| コマンドモード    |                                                                                                    |                                                                                                    |  |
| コマンド履歴     | リリース                                                                                                    | 変更内容                                                                                                    |  |
|            | このコマンドは、<br>Cisco IOS XE<br>Amsterdam 17.3.2 よ<br>りも前のリリース<br>で導入されまし<br>た。                                                         | このコマンドが導入されました。                                                                                                    |  |
|            | Cisco IOS XE<br>Amsterdam 17.3.2                                                                                                    | ポリシーを使用したスマートライセンスで、次のキーワードと変数が導<br>入されました。                                                                                                    |  |
|            |                                                                                                    | •url キーワードの下に、次のオプションが導入されました。                                                                                                    |  |
|            |                                                                                                    | <pre>{ cslu cslu_url   smart smart_url }</pre>                                                                                                    |  |
|            |                                                                                                    | • transport キーワードの下に、次のオプションが導入されました。                                                                                                    |  |
|            |                                                                                                    | { cslu   off }                                                                                                    |  |
|            |                                                                                                    | さらに、デフォルトの通信タイプが callhome から cslu に変更されま<br>した。                                                                                                    |  |
|            |                                                                                                    | <pre>• usage { customer-tags { tag1   tag2   tag3   tag4 } tag_value   interval<br/>interval_in_days }</pre>                                                                                                    |  |
|            |                                                                                                    | license smart コマンドの次のキーワードと変数は廃止され、CLI では使<br>用できなくなりました: enable、conversion automatic。                                                                                                    |  |
|            | Cisco IOS XE<br>Amsterdam 17.3.3                                                                                                    | SSMオンプレミスサポートが導入されました。SSMオンプレミス展開での製品インスタンス開始型通信の場合、既存の [no]license smart url cslucslu_or_on-prem_url コマンドはSSM オンプレミスの URL の設定もサポートします。ただし、SSM オンプレミスで必要な URL 形式は http:// <ip>/cslu/v1/pi/<tenant id=""> です。</tenant></ip> |  |
|            |                                                                                                    | 設定する必要がある対応するトランスポートモードも、既存のコマンド<br>(license smart transport cslu) です。                                                                                                    |  |
|            | Cisco IOS XE<br>Cupertino 17.7.1a                                                                                                   | バージョンプライバシーが無効になっている場合(nolicense smart privacy<br>version グローバル コンフィギュレーション コマンド)、製品インスタ<br>ンスで実行されている Cisco IOS-XE ソフトウェアバージョンとスマート<br>エージェントのバージョンが RUM レポートに含まれます。                                                      |  |
|            |                                                                                                    | RUM レポートからバージョン情報を除外するには、バージョンプライ<br>バシーを有効にする必要があります(license smart privacy version)。                                                                                                    |  |

| リリース                              | 変更内容                                                                                                    |
|-----------------------------------|----------------------------------------------------------------------------------------------------|
| Cisco IOS XE<br>Cupertino 17.9.1a | <ul> <li>utility キーワードのサポートが導入されました。license smart utility<br/>コマンドを設定して、製品インスタンスでユーティリティモードを<br/>有効にします。</li> </ul>                                                                                                    |
|                                   | MSLA があり、サブスクリプション ID 付きのライセンスを使用し<br>ている場合は、ユーティリティモードを有効にする必要があります。                                                                                                    |
|                                   | <ul> <li>すべてのデータプライバシー関連情報を送信する新しいメカニズム<br/>が導入されました。この情報は RUM レポートに含まれなくなりま<br/>した。</li> </ul>                                                                                                    |
|                                   | データプライバシーが無効になっている場合(nolicense smart privacy<br>{all   hostname   version} グローバル コンフィギュレーション コマン<br>ド)、データプライバシー関連情報は、別の同期メッセージまたは<br>オフラインファイルで送信されます。                                                                                        |
|                                   | •ホスト名情報の送信のサポートが導入されました。                                                                                                    |
|                                   | ホスト名のプライバシー設定が無効になっている場合(no license<br>smart privacy hostname グローバル コンフィギュレーション コマン<br>ド)、ホスト名情報が別の同期メッセージまたはオフラインファイ<br>ルで製品インスタンスから送信されます。実装したトポロジに応じ<br>て、ホスト名情報はCSSM、CSLU、またはSSMオンプレミスによっ<br>て受信されます。ホスト名情報は、対応するユーザーインターフェ<br>イスにも表示されます。 |
|                                   | • vrf vrf_string キーワードが導入されました。                                                                                                    |
|                                   | VRF がサポートされている製品インスタンスでは、license smart vrf<br><i>vrf_string</i> コマンドを設定して、すべてのライセンスデータをCSSM、                                                                                                    |

Cisco IOS XE Dublin reservation キーワードのサポートが導入されました。

17.10.1

[no] license smart reservation コマンドでは、サポート対象製品インスタンスの予約モードを有効または無効にします。

CSLU、または SSM オンプレミスに送信できます。

## 使用上のガイドライン データプライバシー設定

プライバシー設定を無効にすると、実装したトポロジによって、受信者、および情報が宛先に 到達する方法が決まります。

情報の受信者は、CSSM、CSLU、およびSSMオンプレミスのうち1つ以上である可能性があります。プライバシー設定は、コントローラ(Cisco DNA Center)には影響を及ぼしません。

hostnameキーワードの場合、CSSM、CSLU、またはSSMオンプレミスがホスト名情報を 受信すると、対応する UI にも表示されます(該当する場合)。その後、プライバシーを 有効にすると、対応する UI は製品インスタンスの UDI の表示に戻ります。 •情報の送信方法。

 ・製品インスタンスが通信を開始するトポロジの場合、製品インスタンスは、CSSM、 CSLU、または SSM オンプレミスへのメッセージでこの情報の送信を開始します。

製品インスタンスは、イベント(製品インスタンスの起動、ホスト名の変更、高可用 性セットアップでのスイッチオーバー)の1つが発生するたびに送信されるホスト名 を送信します。

• CSLUまたはSSMオンプレミスが通信を開始するトポロジの場合、対応するコンポー ネントが製品インスタンスからのプライバシー情報の取得を開始します。

ホスト名は、CSLU または SSM オンプレミスで設定した頻度で取得されます。

 製品インスタンスがエアギャップネットワークにあるトポロジの場合、license smart save usage 特権 EXEC コマンドの入力時に生成されるオフラインファイルにプライバ シー情報が含まれます。

すべてのトポロジにおいて、データプライバシー関連情報はRUM レポートに含まれません。

データプライバシー関連情報は、送信または保存する前に製品インスタンスによって保存 されないため、情報が送信される場合、送信時または保存時のデータプライバシー設定と 一致することが保証されます。

#### 通信障害とレポート

設定したレポート間隔(license smart usage interval interval\_in\_days コマンド)によって、製品 インスタンスが RUM レポートを送信する日時が決まります。スケジュールされた間隔が通信 障害と一致する場合、製品インスタンスは、スケジュールされた時間が経過した後、最大4時 間 RUM レポートの送信を試みます。(通信障害が続くために)それでもレポートを送信でき ない場合、システムは間隔を15分にリセットします。通信障害が解消されると、レポート間 隔はユーザが最後に設定した値に戻ります。

通信障害の場合に表示される可能性があるシステムメッセージ

は、%SMART\_LIC-3-COMM\_FAILEDです。このエラーの解決とレポート間隔値の復元については、「ポリシーを使用したスマートライセンシングのトラブルシューティング」セクションを参照してください。

#### プロキシサーバーの受け入れ

**license smart proxy** {address address\_hostname | portport } コマンドを設定するとき、Cisco IOS XE Bengaluru 17.6.1 以降、プロキシサーバーの受け入れ基準が変更されたことに注意してくだ さい。プロキシサーバーの応答のステータスコードのみがシステムによって検証され、理由フ レーズは検証されません。RFC 形式は、status-line = HTTP-version SP status-code SP reason-phrase CRLF で、ステータスコードは3桁の数値コードになります。ステータス行の詳 細については、RFC 7230 のセクション 3.1.2 を参照してください。

### ユーティリティモードの設定

<sup>(</sup>注)

ユーティリティモードが有効になっていて(license smart utility)、サブスクリプションIDの ないライセンスが使用されている場合、%SMART\_LIC-4-UTILITY\_SUBSCRIPTION\_LICENSE システムメッセージが生成されます(ライセンスごとに1回、およびサブスクリプションID が検出されない状態でライセンスを使用してから30日後に生成)。

この状況を解決するには、サブスクリプション ID が CSSM 内の正しいスマートアカウントと バーチャルアカウントに保存されていることを確認します。これにより、すべての通信に適宜 フラグが設定されます。

ユーティリティモードをサポートするには、トランスポートタイプを次のいずれかのオプションに設定する必要があります。

- smart: 製品インスタンスが CSSM に直接接続されている場合。
- cslu:製品インスタンスが CSSM、CSLU、または SSM オンプレミスに接続されている場合。
- off: 製品インスタンスがエアギャップネットワークにある場合。

#### **VRF**の使用

license smart vrf *vrf\_string* グローバル コンフィギュレーション コマンドを使用する場合、実 装するトポロジは、製品インスタンスが CSSM、CSLU、または SSM オンプレミスに接続され ているトポロジである必要があります(VRFの使用時にサポートされるトランスポートタイプ は、smart および cslu のみです)。

さらに、CSLUまたはSSM オンプレミスを介してCSSM に接続している場合は、製品インス タンス開始型通信のトポロジを実装する必要があります。CSLUまたはSSMオンプレミスは、 CSSM に接続することも切断することもできます。

VRF を使用してライセンスデータを送信するには、サポートする他の VRF 設定も必要な場合 があり、ネットワークによって異なります。詳細については、IP ルーティング:プロトコル非 依存コンフィギュレーション ガイド、Cisco IOS XE 17 [英語] を参照してください。

サンプルの VRF 設定については、以下の「例」を参照してください。

#### 例

- データプライバシーの例(274ページ)
- 転送タイプとURLの例(275ページ)
- 使用状況レポートのオプションの例 (276 ページ)
- VRF の使用例 (277 ページ)

#### データプライバシーの例

次に、グローバル コンフィギュレーション モードで license smart privacy コマンドを 使用してデータプライバシー関連情報を設定する例を示します。付随する show license status の出力には、有効になっているプライバシーオプションと無効になっているプ ライバシーオプションが表示されます。

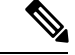

(注) show コマンドの出力は、特定のオプションが有効か無効かを示すだけです。

ここでは、データプライバシー関連の情報は送信されません。

```
Device# configure terminal
Device(config) # license smart privacy all
Device(config)# exit
Device# show license status
<output truncated>
Data Privacy:
  Sending Hostname: no
   Callhome hostname privacy: ENABLED
   Smart Licensing hostname privacy: ENABLED
 Version privacy: ENABLED
Transport:
  Type: Callhome
<output truncated>
ここでは、製品インスタンスから開始されるメッセージには、ホスト名は含まれ、バー
ジョン情報は含まれません。製品インスタンスは CSSM に直接接続されています(ト
ランスポートタイプは smart で、対応する URL があります)。
Device# configure terminal
Device(config) # license smart privacy version
Device (config) # no license smart privacy hostname
Device(config)# exit
Device# show license all
<output truncated>
Data Privacy:
 Sending Hostname: no
   Callhome hostname privacy: DISABLED
   Smart Licensing hostname privacy: ENABLED
 Version privacy: DISABLED
Transport:
  Type: Smart
  URL: https://smartreceiver.cisco.com/licservice/license
 Proxy:
   Not Configured
  VRF:
   Not Configured
<output truncated>
```

## 転送タイプと URL の例

次に、グローバル コンフィギュレーション モードで license smart transport および license smart url コマンドを使用して、転送タイプの一部を設定する例を示します。 show license all 出力には、設定された情報が表示されます。

#### トランスポート cslu:

```
Device# configure terminal
Device(config)# license smart transport cslu
Device(config)# license smart url default
Device(config)# exit
Device# show license all
<output truncated>
Transport:
   Type: cslu
   Cslu address: http://192.168.0.1:8182/cslu/v1/pi
   Proxy:
        Not Configured
<output truncated>
```

#### トランスポート smart :

```
Device# configure terminal
Device(config)# license smart transport smart
Device(config)# license smart url smart https://smartreceiver.cisco.com/licservice/license
Device(config)# exit
Device# show license all
<output truncated>
Transport:
   Type: Smart
   URL: https://smartreceiver-stage.cisco.com/licservice/license
   Proxy:
    Not Configured
<output truncated>
```

#### 使用状況レポートのオプションの例

次に、グローバル コンフィギュレーション モードで license smart usage コマンドを使 用して、使用状況レポートの一部を設定する例を示します。show running-config 出力 には、設定された情報が表示されます。

#### customer-tag オプションの設定:

Device# configure terminal Device(config)# license smart usage customer-tags tag1 SA/VA:01 Device(config)# exit Device# show running-config | include tag1 license smart usage customer-tags tag1 SA/VA:01

現在適用されているポリシーよりも絞り込んだレポート間隔の設定:

#### Device# show license status <output truncated> Usage Reporting: Last ACK received: Sep 22 13:49:38 2020 PST Next ACK deadline: Dec 21 12:02:21 2020 PST Reporting push interval: 30 days Next ACK push check: Sep 22 12:20:34 2020 PST Next report push: Oct 22 12:05:43 2020 PST Last report push: Sep 22 12:05:43 2020 PST Last report file write: <none> <output truncated>

```
Device# configure terminal
Device(config)# license smart usage interval 20
Device(config)# exit
```

Device# **show license status** <output truncated>

Usage Reporting: Last ACK received: Sep 22 13:49:38 2020 PST Next ACK deadline: Nov 22 12:02:21 2020 PST Reporting push interval: 20 days Next ACK push check: Sep 22 12:20:34 2020 PST Next report push: Oct 12 12:05:43 2020 PST Last report push: Sep 22 12:05:43 2020 PST Last report file write: <none> <output truncated>

## **VRF**の使用例

ここでは、SLP\_VRFを使用して、製品インスタンスからライセンスデータを送信しま す。license smart vrf vrf\_string コマンドは、ライセンスデータの送信に使用される VRF を指定するために使用されます。サポートする構成の残りの部分は、例を示すための ものです。

```
Device (config) # vrf definition SLP_VRF
Device(config-vrf) # address-family ipv4
Device(config-vrf-af) # exit
Device(config-vrf) # interface GigabitEthernet 0/0/0
Device (config-if) # no shutdown
Device (config-if) # vrf forwarding SLP_VRF
Device (config-if) # ip address 192.168.0.47 255.255.0.0
Device (config-if) # exit
Device (config) # ip route vrf SLP_VRF 0.0.0.0 0.0.0.0 192.168.0.1
Device (config) # ip name-server vrf SLP_VRF 173.37.137.85
Device (config) # license smart transport smart
Device (config) # license smart url https://smartreceiver.cisco.com/licservice/license
Device (config) # license smart vrf SLP_VRF
```

## license smart (特権 EXEC)

承認コードの要求または返却、リソース使用状況測定レポート(RUM レポート)の保存、製品インスタンスへのファイルのインポート、Cisco Smart Software Manager(CSSM)との信頼の 確立、CSSM または Cisco Smart License Utility(CSLU)、あるいは Smart Software Manager オ ンプレミス(SSM オンプレミス)との製品インスタンスの同期、製品インスタンスからのライ センス情報の削除などのライセンス機能を設定するには、対応するキーワードまたは引数を指 定して特権 EXEC モードで license smart コマンドを入力します。

license smart { authorization { request { add | replace | save filepath\_filename } feature\_name { all |local } [ request\_count ] | return { all |local } { offline [ filepath\_filename ] | online } } | clear eventlog | export return { all |local } feature\_name | factory reset | import filepath\_filename | renew { ID | auth } | reservation { cancel [ all | local ] | install { plr\_code | file filepath\_filename } | request { all |local | universal } | return [ all | authorization { return\_code | file filepath\_filename } | local ] } | save { trust-request filepath\_filename | usage { all | days days | rum-id rum-ID | unreported } { file filepath\_filename } } | sync { all |local } | trust idtoken id\_token\_value { local | all } [{ force }] }

| 構文の説明 | smart                               | スマートライセンスのオプションを提供します。                                                                                                    |
|-------|-------------------------------------|----------------------------------------------------------------------------------------------------|
|       | authorization                       | 承認コードを要求する、または承認コードを返すオプションを提供し<br>ます。                                                                                        |
|       | request                             | 承認コードをCSSM、CSLU(CSLUはCSSMから承認コードを取得)、<br>またはSSMオンプレミスから要求し、そのコードを製品インスタンス<br>にインストールします。                                      |
|       | add                                 | 要求されたライセンスを既存の承認コードに追加します。新しい承認<br>コードには、既存の承認コードのすべてのライセンスと要求されたラ<br>イセンスが含まれます。                                             |
|       | replace                             | 既存の承認コードを置き換えます。新しい承認コードには、要求され<br>たライセンスのみが含まれます。現在の承認コードのすべてのライセ<br>ンスが返されます。                                               |
|       |                                     | このオプションを入力すると、製品インスタンスは、削除される承認<br>コードに対応するライセンスが使用中であるかどうかを確認します。<br>ライセンスが使用されている場合は、対応する機能を最初に無効にす<br>るようにエラーメッセージが表示されます。 |
|       | <pre>save filepath_filename</pre>   | 承認コード要求をファイルに保存します。                                                                                                    |
|       |                                     | <i>filepath_filename</i> には、ファイルの絶対パス(ファイル名を含む)を指<br>定します。                                                                    |
|       | feature_name                        | 承認コードを要求するライセンスの名前。                                                                                                    |
|       | all                                 | 高可用性セットアップですべての製品インスタンスに対してアクショ<br>ンを実行します。                                                                                   |
|       | local                               | アクティブな製品インスタンスに対してアクションを実行します。こ<br>れがデフォルトのオプションです。                                                                           |
|       | request_count                       | ライセンス要求数を入力します。0 から 4294967295 までの値を入力し<br>てください。                                                                             |
|       | return                              | CSSM のライセンスプールに承認コードを返します。                                                                                                    |
|       | <b>offline</b><br>filepath_filename | 製品インスタンスが CSSM に接続されていないことを意味します。承<br>認コードはオフラインで返されます。このオプションでは、戻りコー<br>ドをファイルに出力する必要があります。                                  |
|       |                                     | file_pathには、戻りコードを保存したファイルの場所を指定します。                                                                                          |
|       | online                              | 製品インスタンスが接続モードであることを意味します。承認コードは、CSLUや CSSM に直接返されます。                                                                         |
|       | clear eventlog                      | 製品インスタンスからすべてのイベントログファイルをクリアします。                                                                                              |

| export return                                                                                                    | 輸出規制ライセンスの承認キーを返します。                                                                                                    |  |  |
|----------------------------------------------------------------------------------------------------|----------------------------------------------------------------------------------------------------|--|--|
| factory reset                                                                                                    | 製品インスタンスから保存されているすべてのスマートライセンシン<br>グ情報をクリアします。                                                                                                    |  |  |
| <b>import</b><br>filepath_filename                                                                                                    | 製品インスタンスにファイルをインポートします。ファイルは、承認<br>コード、信頼コード、またはポリシーのファイルである場合がありま<br>す。<br><i>filepath_filename</i> には、場所(ファイル名を含む)を指定します。                                                                                                    |  |  |
| <pre>{ reservation {   cancel [ all   local ]     install { plr_code     file filepath_filename }     request { all   local     universal }   return   [ all   authorization   { return_code   file   filepath_filename }     local 1 } }</pre> | <ul> <li>予約設定を行います。次のいずれかのオプションを指定する必要があります。</li> <li>cancel [all   local]: 承認コードがインストールされる前に予約リクエストをキャンセルします。生成した PLR 要求コードを使用しない場合は、このオプションを使用します。</li> <li>PLR コードをすでにインストールしている場合は、代わりに return オプションを使用する必要があります。</li> </ul> |  |  |
|                                                                                                    | <ul> <li>install {<i>plr_code</i>   file filepath_filename} : PLR コードをインストール<br/>します。古いPLR コードバージョンが存在する場合は、インストー<br/>ルプロセス中に削除されます。</li> </ul>                                                                                  |  |  |
|                                                                                                    | 最初に製品インスタンスで予約要求コードを生成し、CSSM に要<br>求コードを入力し、CSSM で PLR 承認コードを生成して、CSSM<br>からコピーします。その後、このキーワードを使用して製品イン<br>スタンスに承認コードをインストールする必要があります。                                                                                           |  |  |
|                                                                                                    | • request { all   local   universal } : 製品インスタンスで予約要求コー<br>ドを生成します。                                                                                                    |  |  |
|                                                                                                    | <ul> <li>(注) universal キーワードは、CLIには表示されますが、廃<br/>止されており、サポートされていません。予約要求コー<br/>ドを生成するには、allを指定して高可用性構成内のす<br/>べての製品インスタンスに対してアクションを実行す<br/>るか、localを指定してアクティブな製品インスタンス<br/>に対してアクションを実行します。</li> </ul>                           |  |  |
|                                                                                                    | • return [ all   authorization   local ] : インストールされた PLR 承認<br>コードを返却します。                                                                                                    |  |  |
|                                                                                                    | このコマンドを設定すると、CLI にリターンコードが表示されま<br>す。返却プロセスを完了するには、CSSM にこのリターンコード<br>を入力する必要があります。                                                                                                    |  |  |
| save                                                                                                    | RUM レポートや信頼コード要求を保存するオプションを提供します。                                                                                                    |  |  |

| <b>trust-request</b><br>filepath_filename                           | アクティブな製品インスタンスの信頼コード要求を指定した場所に保<br>存します。                                                                                                    |  |  |
|---------------------------------------------------------------------|----------------------------------------------------------------------------------------------------|--|--|
|                                                                     | <i>filepath_filename</i> には、ファイルの絶対パス(ファイル名を含む)を指定します。                                                                                        |  |  |
| usage { all   days days<br>  rum-id rum-ID  <br>unreported } { file | RUMレポート(ライセンス使用状況情報)を指定した場所に保存しま<br>す。次のいずれかのオプションを指定する必要があります。                                                                               |  |  |
| filepath_filename }                                                 | • all : すべての RUM レポートを保存します。                                                                                                    |  |  |
|                                                                     | • days days:過去n日間(現在の日を除く)のRUMレポートを保存<br>します。番号を入力します。有効範囲は0~4294967295です。                                                                    |  |  |
|                                                                     | たとえば、3 と入力すると、過去 3 日間の RUM レポートが保存さ<br>れます。                                                                                                   |  |  |
|                                                                     | • rum-Id <i>rum-ID</i> :指定した RUM ID を保存します。値の有効な範囲<br>は 0 ~ 18446744073709551615 です。                                                          |  |  |
|                                                                     | • unreported : すべての未報告の RUM レポートを保存します。                                                                                                    |  |  |
|                                                                     | file filepath_filename:指定した使用状況情報をファイルに保存します。<br>ファイルの絶対パス(ファイル名を含む)を指定します。                                                                   |  |  |
| <pre>sync { all   local }</pre>                                     | CSSM または CSLU、あるいは SSM オンプレミスと同期して、保留中<br>のデータを送受信します。これには、保留中の RUM レポートのアップ<br>ロード、ACK 応答のダウンロード、および製品インスタンスの保留中<br>の承認コード、信頼コード、ポリシーが含まれます。 |  |  |
|                                                                     | 次のいずれかのオプションを入力して、製品インスタンスを指定しま<br>す。                                                                                                    |  |  |
|                                                                     | •all:高可用性セットアップですべての製品インスタンスに対して<br>同期を実行します。このオプションを選択すると、製品インスタ<br>ンスは同期要求内にあるすべての UDI のリストも送信します。                                          |  |  |
|                                                                     | <ul> <li>local:要求を送信するアクティブな製品インスタンス、つまり自身の UDI に対してのみ同期を実行します。これがデフォルトのオプションです。</li> </ul>                                                   |  |  |
| trust idtoken                                                       | CSSM との信頼できる接続を確立します。                                                                                                    |  |  |
| id_token_value                                                      | このオプションを使用するには、最初に CSSM ポータルでトークンを<br>生成する必要があります。 <i>id_token_value</i> に生成されたトークン値を指<br>定します。                                               |  |  |

|            | force f                                                           | 言頼コードが製品インスタンスにすでに存在する場合でも、信頼コー<br>ド要求を送信します。                                                                                                    |  |
|------------|-------------------------------------------------------------------|----------------------------------------------------------------------------------------------------|--|
|            | 1                                                                 | 言頼コードは、製品インスタンスのUDIにノードロックされます。UDI<br>がすでに登録されている場合、CSSM は同じ UDI の新規登録を許可し<br>ません。 force キーワードを入力すると、この動作が上書きされます。                                                          |  |
| コマンド デフォルト | - Cisco IOS XE Amsterdam<br>トで有効になっています                           | 17.3.2 以降、ポリシーを使用したスマートライセンシングはデフォル<br>け。                                                                                                    |  |
| コマンドモード    | - 特権 EXEC(Device#)                                                |                                                                                                    |  |
| コマンド履歴     | リリース                                                              |                                                                                                    |  |
|            | このコマンドは、Cisco<br>IOS XE Amsterdam<br>17.3.2よりも前のリリー<br>スで導入されました。 | このコマンドが導入されました。                                                                                                    |  |
|            | Cisco IOS XE Amsterdam<br>17.3.2                                  | ロポリシーを使用したスマートライセンスで、次のキーワードと変数<br>が導入されました。                                                                                                    |  |
|            |                                                                   | <pre>• authorization { request { add   replace } feature_name { all   local</pre>                                                                                           |  |
|            |                                                                   | • import file_path                                                                                                    |  |
|            |                                                                   | <ul> <li>save { trust-request filepath_filename   usage { all   days days  <br/>rum-id rum-ID   unreported } { file file_path } }</li> </ul>                                |  |
|            |                                                                   | • sync { all   local }                                                                                                    |  |
|            |                                                                   | <pre>• trust idtoken id_token_value { local   all } [ force ]</pre>                                                                                                    |  |
|            |                                                                   | license smart コマンドの次のキーワードと変数は廃止され、CLIでは<br>使用できなくなりました。                                                                                                    |  |
|            |                                                                   | • register idtoken token_id [ force ]                                                                                                    |  |
|            |                                                                   | • renew id { ID   auth }                                                                                                    |  |
|            |                                                                   | <pre>• debug { error   debug   trace   all }</pre>                                                                                                    |  |
|            |                                                                   | • mfg reservation { request   install   install file   cancel }                                                                                                    |  |
|            |                                                                   | • conversion { start   stop }                                                                                                    |  |
|            | Cisco IOS XE Amsterdam<br>17.3.3                                  | SSM オンプレミスのサポートが導入されました。承認コードの要求<br>または返却、リソース使用状況測定レポート(RUMレポート)の保<br>存、製品インスタンスへのファイルのインポート、製品インスタン<br>スの同期、SSM オンプレミス展開での製品インスタンスからのライ<br>センス情報の削除など、ライセンス関連のタスクを実行できます。 |  |

| リリース                           | 変更内容                                                                                                    |
|--------------------------------|----------------------------------------------------------------------------------------------------|
| Cisco IOS XE Cupertino         | このリリースでは、次の機能拡張が導入されています。                                                                                                    |
| 17.7.1a                        | <ul> <li>save path キーワードと変数が license smart authorization request<br/>コマンド文字列に追加されました。このオプションを使用して、<br/>SLAC要求を生成し、ファイルに保存できます。新しいオプショ<br/>ンは次のように表示されます。</li> </ul> |
|                                | <pre>license smart authorization request { add   replace   save path } feature_name { all   local } [ request_count ]</pre>                                         |
|                                | •既存のlicense smart save usage コマンドは、信頼コード要求がまだ存在しない場合に自動的に含めるように拡張されました。                                                                                             |
| Cisco IOS XE Dublin<br>17.10.1 | <b>reservation</b> キーワードが復元されました。PLR コードをキャンセル、<br>インストール 要求 および返却できます                                                                                              |

## 使用上のガイドライン エアーギャップネットワークでの信頼コードの要求

Cisco IOS XE cupertino 17.7.1 a 以降、製品インスタンスで信頼コードが使用できない場合、 license smart save usage コマンドを入力すると、製品インスタンスは自動的に RUM レポート に信頼コード要求を含めます。これは、スタンドアロン設定と高可用性設定でサポートされま す。高可用性設定では、アクティブな製品インスタンスは、信頼コードが使用できないすべて の接続製品インスタンスの信頼コードを要求します。CSSM の ACK には信頼コードが含まれ ており、CSSM Web UI からダウンロードできます。そして ACK を製品インスタンスにインス トール必要があります。信頼コードのインストールを確認するには、特権 EXEC モードで show license status コマンドを入力します。[Trust Code Installed] フィールドで更新されたタイムスタ ンプを確認します。

#### 信頼コードの上書き

license smart trust idtoken コマンドを設定するときの force オプションの使用例:

- 1つのバーチャルアカウントに属するすべての製品インスタンスに同じトークンを使用します。製品インスタンスが1つのアカウントから別のアカウントに移動した場合(たとえば、別のバーチャルアカウントの一部である高可用性設定に追加されたため)、既存の信頼コードを上書きすることが必要になる場合があります。
- ・製品インスタンスに工場出荷時にすでにインストールされている信頼コードがありますが、製品インスタンスが CSSM に直接接続されているトポロジを実装する必要があります。工場出荷時にインストールされている信頼コードは、CSSM とのセキュア通信には使用できません。CSSM Web UI で ID トークンを生成し、信頼コードファイルをダウンロードする必要があります。この新しい信頼コードをインストールする場合は、工場出荷時にインストールされている既存の信頼コードを上書きする必要があります。

## エアーギャップネットワークでの SLAC の要求と返却

Cisco IOS XE cupertino 17.7.1a 以降では、必要な PID を入力したり、CSSM Web UI で SLAC を 生成したりせずに、SLAC を要求してインストールできます。代わりに、license smart authorization request コマンドを設定し、その後に license smart authorization request save コマ ンドを設定して、SLAC 要求を製品インスタンスのファイルに保存します。SLAC 要求ファイ ルをCSSM (RUM レポートと同じ場所) にアップロードします。要求が処理されると、CSAC Web UI で SLAC ファイルを使用できるようになります。SLAC ファイルをダウンロードし、 製品インスタンスにインポートします。

同様に、SLAC を返すには、offline キーワードを指定して license smart authorization return コ マンドを設定し、ファイルを保存します。ファイルを CSSM にアップロードします (RUM レ ポートと同じ場所)。

認証コードの設定を確認するには、特権 EXEC モードで show license authorization コマンドを 入力します。

#### ライセンス情報の削除

licence smart factory reset コマンドを入力すると、承認コード、RUM レポートなど、すべての ライセンス情報(使用中のライセンスを除く)が製品インスタンスから削除されます。そのた め、このコマンドは、製品インスタンスを返却する場合(Return Material Authorization

(RMA))、または永続的にデコミットする場合にのみ使用することを推奨します。また、 製品インスタンスからライセンス情報を削除する前に CSSM に RUM レポートを送信します。 これは、CSSM に最新の使用状況情報が含まれていることを確認するためです。

#### SSM オンプレミス展開の承認コード

製品インスタンスで license smart authorization request コマンドを入力して SSM オンプレミス に SLAC を要求する前に、次の要件が満たされていることを確認します。

- ・製品インスタンスを SSM オンプレミスに追加する必要があります。追加のプロセスで、
   製品インスタンスを検証して CSSM の該当するスマートアカウントとバーチャルアカウントにマッピングします。スマートアカウントとバーチャルアカウントの割り当て(SSMオンプレミス UI) (198 ページ)を参照してください。
- ・輸出規制ライセンスと適用済みライセンスに必要な承認コードは、CSSMで生成し、SSM オンプレミスにインポートする必要があります。承認コード要求の送信(SSMオンプレミ スUI、切断モード) (205ページ)を参照してください。

#### 例

- 例: SLAC の要求と SLAC の返却(CSSM に直接接続) (284 ページ)
- 例: SLAC の要求と SLAC への返却(CSSM への接続なし、CSLU なし) (284 ページ)
- 例:ライセンス使用状況情報の保存(286ページ)
- 例:信頼コードのインストール (286ページ)

#### 例: SLAC の要求と SLAC の返却(CSSM に直接接続)

次の例は、SLAC の CSSM を要求する方法と、CSAC に SLAC を返却する方法を示しています。ここでは、製品インスタンスは Cisco 4000 シリーズ サービス統合型ルータで、CSSM と通信するように設定されています。

SLAC の要求とインストール

```
Device# license smart authorization request add hseck9 all
*Sep 23 17:41:10.938: %SMART LIC-6-AUTHORIZATION INSTALL SUCCESS: A new licensing
authorization code
was successfully installed on PID:ISR4331/K9, SN:FD0224917Q6
*Sep 23 17:41:12.929: %SMART LIC-6-POLICY INSTALL SUCCESS: A new licensing policy was
successfullv
installed
Device# show license authorization
Overall status:
 Active: PID:ISR4331/K9, SN:FD0224917Q6
Status: SMART AUTHORIZATION INSTALLED on Sep 23 17:41:10 2020 UTC
     Last Confirmation code: 5fd33d79
Authorizations:
  ISR 4331 Hsec (ISR 4331 Hsec):
    Description: U.S. Export Restriction Compliance license for 4330 series
   Total available count: 1
   Enforcement type: EXPORT RESTRICTED
    Term information:
      Active: PID:ISR4331/K9, SN:FD0224917Q6
        Authorization type: SMART AUTHORIZATION INSTALLED
        License type: PERPETUAL
          Term Count: 1
Purchased Licenses:
 No Purchase Information Available
```

SLAC の CSSM への返却:

Device# license smart authorization return all online

Enter this return code in Cisco Smart Software Manager portal: UDI: PID:ISR4331/K9,SN:FD0224917Q6

Return code: CPo1Sb-CHc1jc-dFu2Fj-R9qkZc-V46wAG-7KWxKB-8vmQgp-4xZAE4-BAS

\*Sep 23 17:46:12.284: %SMART\_LIC-6-AUTHORIZATION\_REMOVED: A licensing authorization code has been removed from PID:ISR4331/K9,SN:FD0224917Q6.

## 例: SLAC の要求と SLAC への返却(CSSM への接続なし、CSLU なし)

次の例は、SLAC で CSSM を要求する方法と、エアギャップネットワークの製品イン スタンスから CSSM に SLAC を返却する方法も示しています。ここでは、製品インス タンスは、Cisco 4000 シリーズ サービス統合型ルータです。製品インスタンスで実行 されているソフトウェアバージョンは Cisco IOS XE Cupertino 17.7.1a です。これによ り、エアギャップネットワークで SLAC を要求し、返却する方法がより簡単になりま した。

#### SLAC の要求

Device# license smart authorization request add hseck9 local Device# license smart authorization request save bootflash:slac.txt

上記の手順の後、ファイルを CSSM にアップロードし、SLAC コードを含むファイル をダウンロードして、製品インスタンスにインストールします。CSSM で実行する必 要がある手順については、「CSSM へのデータまたは要求のアップロードとファイル のダウンロード (229 ページ)」を参照してください。ファイルがダウンロードされ たら、次の手順を実行します。

Device# copy tftp://10.8.0.6/user01/slac\_code.txt bootflash: Device# license smart import bootflash:slac code.txt

#### SLAC の返却

Device# show license summary Account Information: Smart Account: Eg-SA As of Oct 29 17:19:04 2021 UTC Virtual Account: EG-VA

License Usage:

| License              | Entitlement Tag            | Count | Status     |
|----------------------|----------------------------|-------|------------|
| booster performance  | (ISR 4431 BOOST)           | 1     | IN USE     |
| appxk9               | (ISR 4400 Application)     | 1     | IN USE     |
| AdvUCSuiteK9         | (ISR_4400_AdvancedUCSuite) | 1     | IN USE     |
| Router US Export Lic | (DNA HSEC)                 | 0     | NOT IN USE |
| ISR_4400_Hsec        | (ISR_4400_Hsec)            | 0     | NOT IN USE |

Device# license smart authorization return local offline bootflash:auth\_return.txt
\*Nov 3 05:12:06.515: %SMART\_LIC-6-AUTHORIZATION\_REMOVED: A licensing authorization code
has been removed from PID:ISR4431/K9,SN:FOC22446T0U.

上記の手順の後、CSSM にファイルをアップロードします。CSSM で実行する必要が ある手順については、「CSSM へのデータまたは要求のアップロードとファイルのダ ウンロード (229 ページ)」を参照してください。この後、ファイルをダウンロード できますが、このファイルのインポートとインストールはオプションです。

Device# show license authorization Overall status: Active: PID:ISR4431/K9,SN:FOC22446T0U Status: NOT INSTALLED Last return code: CqAMzh-nsjvdh-ZZCnYK-4pELCF-cZgySA-yBiYgg-qBxfdM-ykmGMs-QAT

Purchased Licenses: No Purchase Information Available

Device# show license summary Account Information: Smart Account: Eg-SA As of Nov 03 05:02:01 2021 UTC Virtual Account: Eg-VA

License Usage:

| License             | Entitlement Tag                                      | Count Status         |
|---------------------|------------------------------------------------------|----------------------|
| booster_performance | (ISR_4431_BOOST)                                     | 1 IN USE             |
| AdvUCSuiteK9        | (ISR_4400_Application)<br>(ISR_4400_AdvancedUCSuite) | 1 IN USE<br>1 IN USE |

#### 例:ライセンス使用状況情報の保存

次の例は、製品インスタンスのライセンス使用状況情報を保存する方法を示していま す。このオプションを使用して、エアギャップネットワークのレポート要件を満たす ことができます。この例では、ファイルはまずフラッシュメモリに保存され、次に TFTP の場所にコピーされます。

Device> enable
Device> enable
Device# license smart save usage unreported file flash:RUM-unrep.txt
Device# copy flash:RUM-unrep.txt tftp://192.168.0.1//auto/tftp-user/user01/
Address or name of remote host [192.168.0.1]?
Destination filename [//auto/tftp-user/user01/RUM-unrep.txt]?
!!
15128 bytes copied in 0.161 secs (93963 bytes/sec)

RUM レポートをファイルに保存した後、(インターネットに接続しているワークス テーションや Ciscoから)CSSM にアップロードする必要があります。

#### 例:信頼コードのインストール

次の例は、信頼コードがすでに製品インスタンスにインストールされている場合に、 信頼コードをインストールする方法を示しています。これには、CSSM への接続が必 要です。正常なインストール後の show license status 出力例を次に示します。

信頼コードをインストールする前に、IDトークンを生成し、CSSM から対応するファ イルをダウンロードする必要があります。

結果を確認するには、**show license status** コマンド(Trust Code Installed:)を使用し ます。

```
Device> enable
Device# license smart trust idtoken
NGMwMjk5mYtNZaxMS00NzMZmtgWm local force
Device# show license status
<output truncated>
Trust Code Installed:
   Active: PID:C9500-24Y4C,SN:CAT2344L4GH
   INSTALLED on Sep 04 01:01:46 2020 EDT
   Standby: PID:C9500-24Y4C,SN:CAT2344L4GJ
   INSTALLED on Sep 04 01:01:46 2020 EDT
<output truncated>
```

## show license all

すべてのライセンス情報を表示するには、特権 EXEC モードで show license all コマンドを入力 します。このコマンドは、ステータス、承認、UDI、および使用状況の情報をすべて組み合わ せて表示します。

#### show license all

このコマンドには引数またはキーワードはありません。
| コマンドモード        | 特権 EXEC(Device#)                                                                                                    |                                                              |  |
|----------------|----------------------------------------------------------------------------------------------------|--------------------------------------------------------------|--|
| コマンド履歴         | リリース                                                                                                    | 変更内容                                                         |  |
|                | このコマンドは、Cisco IOS XE<br>Amsterdam 17.3.2 よりも前のリリース<br>で導入されました。                                                                           | このコマンドが導入されました。                                              |  |
|                | Cisco IOS XE Amsterdam 17.3.2                                                                                                    | コマンド出力が更新され、ポリシーを使用したスマー<br>トライセンスに関する情報が表示されるようになりま<br>した。  |  |
|                |                                                                                                    | コマンド出力にスマートアカウントとバーチャルアカ<br>ウントの情報が表示されなくなりました。              |  |
|                | Cisco IOS XE Cupertino 17.7.1a                                                                                                    | コマンドの出力が強化され、次の情報が表示されるようになりました。                             |  |
|                |                                                                                                    | • RUM レポートの統計情報([Usage Report Summary]<br>セクション)。            |  |
|                |                                                                                                    | • [Account Information] セクションにあるスマートア<br>カウントとバーチャルアカウントの情報。 |  |
| <br>使用上のガイドライン | このコマンドは、他の show license コマンドの出力を連結して、さまざまな種類のライセンス<br>情報をまとめて表示できるようにします。フィールドの説明については、以下に示すリンクか<br>ら対応するコマンドを参照してください。                   |                                                              |  |
|                | <b>show license all</b> コマンドの [Smart Licensing Status] セクションと [Account Information] セクションは、show license status (314 ページ) コマンドの出力に対応しています。 |                                                              |  |
|                | show license all コマンドの [License Usage] セクションは、show license usage (338 ページ) コ<br>マンドの出力に対応しています。                                           |                                                              |  |
|                | <b>show license all</b> コマンドの [Product Information] セクションは、show license udi (337 ページ)<br>コマンドの出力に対応しています。                                 |                                                              |  |
|                | show license all コマンドの [Agent Version] セクションには、スマートエージェントのバージョ<br>ンが表示され、このコマンドでのみ使用できます。                                                 |                                                              |  |
|                | <b>show license all</b> コマンドの [License Authorizations] セクションは、show license authorization (292 ページ) コマンドの出力に対応しています                        |                                                              |  |
|                | <b>show license all</b> コマンドの [Usage Report Summary] セクションは、show license tech (326 ページ) コマンドの出力に対応しています。                                  |                                                              |  |
|                | 例                                                                                                    |                                                              |  |
|                | •例: show license all (Catalyst 8200                                                                                                    | シリーズ エッジ プラットフォーム) (288 ページ)                                 |  |
|                | ・例: show license all (Cisco 4000 シ                                                                                                    | /リーズ サービス統合型ルータ) (290 ページ)                                   |  |

### 例: show license all (Catalyst 8200 シリーズ エッジ プラットフォーム)

次に、ソフトウェアバージョンが Cisco IOS XE cupertino 17.7.1a である製品インスタン スの show license all コマンドの出力例を示します。このリリースでは、[Usage Report Summary] と [Usage Report Summary] の 2 つの新しいセクションが追加されています。

```
Device# show license all
Smart Licensing Status
_____
Smart Licensing is ENABLED
License Conversion:
  Automatic Conversion Enabled: True
  Status: Not started
Export Authorization Key:
 Features Authorized:
    <none>
Utility:
 Status: DISABLED
Smart Licensing Using Policy:
  Status: ENABLED
Account Information:
  Smart Account: <none>
  Virtual Account: <none>
Data Privacy:
  Sending Hostname: yes
   Callhome hostname privacy: DISABLED
    Smart Licensing hostname privacy: DISABLED
  Version privacy: DISABLED
Transport:
  Type: cslu
  Cslu address: <empty>
  Proxy:
   Not Configured
  VRF:
   Not Configured
Miscellaneous:
  Custom Id: <empty>
Policy:
  Policy in use: Merged from multiple sources.
  Reporting ACK required: yes (CISCO default)
  Unenforced/Non-Export Perpetual Attributes:
   First report requirement (days): 365 (CISCO default)
    Reporting frequency (days): 0 (CISCO default)
   Report on change (days): 90 (CISCO default)
  Unenforced/Non-Export Subscription Attributes:
   First report requirement (days): 90 (CISCO default)
   Reporting frequency (days): 90 (CISCO default)
    Report on change (days): 90 (CISCO default)
  Enforced (Perpetual/Subscription) License Attributes:
   First report requirement (days): 0 (CISCO default)
   Reporting frequency (days): 0 (CISCO default)
```

```
Report on change (days): 0 (CISCO default)
  Export (Perpetual/Subscription) License Attributes:
    First report requirement (days): 0 (CISCO default)
    Reporting frequency (days): 0 (CISCO default)
   Report on change (days): 0 (CISCO default)
Usage Reporting:
 Last ACK received: <none>
 Next ACK deadline: Jan 30 10:27:22 2022 UTC
 Reporting push interval: 30 days
 Next ACK push check: <none>
 Next report push: Nov 01 15:11:57 2021 UTC
 Last report push: <none>
 Last report file write: <none>
Trust Code Installed: <none>
License Usage
_____
network-advantage_250M (ESR_P_250M_A):
 Description: network-advantage 250M
 Count: 1
 Version: 1.0
 Status: IN USE
 Export status: NOT RESTRICTED
 Feature Name: network-advantage 250M
  Feature Description: network-advantage_250M
  Enforcement type: NOT ENFORCED
 License type: Perpetual
dna-advantage 250M (DNA P 250M A):
 Description: dna-advantage 250M
  Count: 1
 Version: 1.0
 Status: IN USE
 Export status: NOT RESTRICTED
 Feature Name: dna-advantage 250M
  Feature Description: dna-advantage 250M
  Enforcement type: NOT ENFORCED
  License type: Subscription
Product Information
_____
UDI: PID:C8200-1N-4T, SN:FGL2447LGZ1
Agent Version
_____
Smart Agent for Licensing: 5.3.15 rel/49
License Authorizations
_____
Overall status:
 Active: PID:C8200-1N-4T, SN:FGL2447LGZ1
     Status: NOT INSTALLED
Purchased Licenses:
 No Purchase Information Available
Usage Report Summary:
_____
Total: 6, Purged: 0
Total Acknowledged Received: 0, Waiting for Ack: 0
Available to Report: 6 Collecting Data: 2
```

### 例: show license all (Cisco 4000 シリーズ サービス統合型ルータ)

次に、show license all コマンドの出力例を示します。

```
Device# show license all
```

Smart Licensing Status

Smart Licensing is ENABLED License Reservation is ENABLED

```
Registration:
Status: REGISTERED - SPECIFIC LICENSE RESERVATION
Export-Controlled Functionality: ALLOWED
Initial Registration: SUCCEEDED on Sep 23 22:08:22 2020 UTC
License Authorization:
```

```
Status: AUTHORIZED - RESERVED on Sep 23 22:08:22 2020 UTC
```

```
License Conversion:
Automatic Conversion Enabled: False
Status: Not started
```

Utility: Status: DISABLED

```
Data Privacy:
Sending Hostname: yes
Callhome hostname privacy: DISABLED
Smart Licensing hostname privacy: DISABLED
Version privacy: DISABLED
```

Transport: Type: Callhome

Miscellaneus: Custom Id: <empty>

License Usage

```
ISR_4400_Application (ISR_4400_Application):
Description: AppX License for Cisco ISR 4400 Series
Count: 1
Version: 1.0
Status: AUTHORIZED
Export status: NOT RESTRICTED
Reservation:
    Reservation status: SPECIFIC INSTALLED
    Total reserved count: 1
ISR_4400_UnifiedCommunication (ISR_4400_UnifiedCommunication):
```

```
Description: Unified Communications License for Cisco ISR 4400 Series
Count: 1
Version: 1.0
Status: AUTHORIZED
Export status: NOT RESTRICTED
```

```
Reservation:
```

```
Reservation status: SPECIFIC INSTALLED
    Total reserved count: 1
ISR 4400 Security (ISR 4400 Security):
  Description: Security License for Cisco ISR 4400 Series
  Count: 1
  Version: 1.0
  Status: AUTHORIZED
  Export status: NOT RESTRICTED
  Reservation:
    Reservation status: SPECIFIC INSTALLED
    Total reserved count: 1
ISR 4431 1G Performance (ISR 4431 1G Performance):
  Description: Performance on Demand License for 4430 Series
  Count: 1
  Version: 1.0
  Status: AUTHORIZED
  Export status: NOT RESTRICTED
  Reservation:
   Reservation status: SPECIFIC INSTALLED
   Total reserved count: 1
hseck9 (ISR 4400 Hsec):
  Description: Export Controlled Feature hseck9
  Count: 1
  Version: 1.0
  Status: AUTHORIZED
  Export status: RESTRICTED - ALLOWED
  Feature Name: hseck9
  Feature Description: Export Controlled Feature hseck9
  Reservation:
    Reservation status: SPECIFIC EXPORT AUTHORIZATION KEY INSTALLED
    Total reserved count: UNLIMITED
Product Information
_____
UDI: PID:ISR4431/K9, SN:FOC21030CHG
Agent Version
_____
Smart Agent for Licensing: 4.11.5 rel/41
Reservation Info
_____
License reservation: ENABLED
Overall status:
  Active: PID:ISR4431/K9, SN:FOC21030CHG
     Reservation status: SPECIFIC INSTALLED on Sep 23 22:08:22 2020 UTC
      Export-Controlled Functionality: ALLOWED
     Last Confirmation code: ea24d89a
Specified license reservations:
  ISR 4400 Application (ISR 4400 Application):
    Description: AppX License for Cisco ISR 4400 Series
    Total reserved count: 1
   Term information:
     Active: PID:ISR4431/K9, SN:FOC21030CHG
       License type: PERPETUAL
         Term Count: 1
  ISR 4400 Hsec (ISR 4400 Hsec):
    Description: U.S. Export Restriction Compliance license for 4400 series
    Total reserved count: 1
```

```
Term information:
   Active: PID:ISR4431/K9, SN:FOC21030CHG
     License type: PERPETUAL
        Term Count: 1
ISR 4400 Security (ISR 4400 Security):
 Description: Security License for Cisco ISR 4400 Series
 Total reserved count: 1
 Term information:
   Active: PID:ISR4431/K9, SN:FOC21030CHG
     License type: PERPETUAL
       Term Count: 1
ISR 4400 UnifiedCommunication (ISR 4400 UnifiedCommunication):
  Description: Unified Communications License for Cisco ISR 4400 Series
 Total reserved count: 1
 Term information:
   Active: PID:ISR4431/K9,SN:FOC21030CHG
     License type: PERPETUAL
        Term Count: 1
ISR 4431 1G Performance (ISR 4431 1G Performance):
 Description: Performance on Demand License for 4430 Series
 Total reserved count: 1
 Term information:
   Active: PID:ISR4431/K9, SN:FOC21030CHG
     License type: PERPETUAL
       Term Count: 1
```

### show license authorization

ライセンス(輸出規制および適用)の承認関連情報を表示するには、特権 EXEC モードで show license authorization コマンドを入力します。

#### show license authorization

このコマンドには引数またはキーワードはありません。

コマンドモード 特権 EXEC (Device#)

コマンド履歴

Cisco IOS XE Amsterdam 17.3.2 このコマンドが導入されました。

変更内容

### 例

リリース

次に、さまざまなシスコ製品インスタンスでの show license authorization コマンドの出力例を 示します。ディスプレイに表示されるフィールドについては、表 8 : show license authorization のフィールドの説明 (293 ページ)を参照してください。

- Cisco 4000 シリーズ サービス統合型ルータの HSECK9 (296 ページ)
- Cisco 1000 シリーズ サービス統合型ルータの HSECK9 PAK (296 ページ)
- Cisco 1000 シリーズ サービス統合型ルータの HSECK9 SLR (298 ページ)
- Cisco 4000 シリーズ サービス統合型ルータの HSEC、SLAC 以外 (299 ページ)

SLAC が必要な場合の詳細については、承認コード(12ページ)を参照してください。

| フィールド          |                               | 説明                                                                                                    |
|----------------|-------------------------------|----------------------------------------------------------------------------------------------------|
| Overall Status | 設定内にあるす<br>ルされている承<br>高可用性設定で | べての製品インスタンスのUDI情報のヘッダー、インストー<br>認のタイプ、および設定エラー(存在する場合)。<br>がは、設定内にあるすべての UDI がリストされます。                              |
|                | Active:<br>ステータス:             | アクティブ製品インスタンスUDIと、それに続いてこのUDI<br>の承認コードインストールのステータス。<br>承認コードがインストールされていることを示すステータ<br>スであり、確認コードがある場合は、これも表示されます。   |
|                | Standby:<br>ステータス:            | スタンバイ製品インスタンスUDIと、それに続いてこのUDI<br>の承認コードインストールのステータス。<br>承認コードがインストールされていることを示すステータ<br>スであり、確認コードがある場合は、これも表示されます。   |
|                | Member:<br>ステータス:             | メンバー製品インスタンス UDI と、それに続いてこの UDI<br>の承認コードインストールのステータス。<br>承認コードがインストールされていることを示すステータ<br>スであり、確認コードがある場合は、これも表示されます。 |
|                | ERROR:                        | 高可用性設定の設定エラーまたは不一致(存在する場合)。                                                                                         |

表 8: show license authorization のフィールドの説明

I

| フィールド |                                                                           | 説明                                                                                                    |
|-------|---------------------------------------------------------------------------|----------------------------------------------------------------------------------------------------|
| 承認    | 詳細なライセン<br>プ、および有効<br>ストールされて<br>が表示されます<br>このセクション<br>かの承認品イン<br>このセクション | マス承認情報のヘッダー。すべてのライセンス、その適用タイ<br>の期間が表示されます。承認またはモードがアクティブにイン<br>いるものと一致しない場合、製品インスタンスごとにエラー<br>、<br>、<br>、<br>、<br>、<br>、<br>、<br>、<br>、<br>、<br>、<br>、<br>、<br>、<br>、<br>、<br>、<br>、<br>、 |
|       | 0:                                                                        | ライセンス名およびライセンス名の短縮形。                                                                                                    |
|       | 説明                                                                        | ライセンスの説明。                                                                                                    |
|       | Total available<br>count:                                                 | 使用可能なライセンスの合計数。<br>これには、高可用性設定のすべての製品インスタンスに関<br>して、期限切れのサブスクリプション ライセンスを含む、<br>すべての期間のライセンス(永久ライセンスおよびサブス<br>クリプション)が含まれます。                                                               |
|       | Enforcement<br>type                                                       | <ul> <li>ライセンスの適用タイプ。これは、次のいずれかです。</li> <li>・適用</li> <li>・非適用</li> <li>・輸出制限(輸出規制と同様)</li> <li>適用タイプの詳細については、ライセンス執行(エンフォースメント)タイプ(11ページ)を参照してください。</li> </ul>                             |
|       | Term<br>information:                                                      |                                                                                                    |

I

| フィールド     |                 | 説明                                                                                                    |
|-----------|-----------------|----------------------------------------------------------------------------------------------------|
|           |                 | ライセンス期間情報を提供するヘッダー。このヘッダーに<br>は、次のフィールドが含まれることがあります。                                                          |
|           |                 | • Active:アクティブ製品インスタンスUDIと、それに続いてこのUDIの承認コードインストールのステータス。                                                     |
|           |                 | <ul> <li>Authorization type: インストールされている承認コードのタイプとインストール日。タイプは、SLAC、UNIVERSAL、SPECIFIED、PAK、RTUです。</li> </ul> |
|           |                 | • Start Date: ライセンスが特定の期間または時間の場合<br>に、有効期間の開始日を表示します。                                                        |
|           |                 | • Start Date: ライセンスが特定の期間または時間の場合<br>に、有効期間の終了日を表示します。                                                        |
|           |                 | • Term Count: ライセンス数。                                                                                         |
|           |                 | <ul> <li>Subscription ID: ライセンスが特定の期間または時間の<br/>場合に、ID を表示します。</li> </ul>                                     |
|           |                 | • License type : ライセンス継続期間。これは、<br>SUBSCRIPTION または PERPETUAL です。                                             |
|           |                 | • Standby : スタンバイ製品インスタンス UDI と、それに<br>続いてこの UDI の承認コードインストールのステータ<br>ス。                                      |
|           |                 | • Member : メンバー製品インスタンス UDI と、それに続<br>いてこの UDI の承認コードインストールのステータス。                                            |
|           |                 | ライセンスの有効期間の詳細については、ライセンス継続<br>期間 (11 ページ) を参照してください。                                                          |
| Purchased | ライセンス購入情報のヘッダー。 |                                                                                                    |
| Licenses  | Active:         | アクティブ製品インスタンスとその UDI。                                                                                         |
|           | Count:          | ライセンス数。                                                                                                    |
|           | Description:    | ライセンスの説明。                                                                                                    |
|           | License type:   | ライセンス継続期間。これは、SUBSCRIPTION または<br>PERPETUAL です。                                                               |
|           | Standby:        | スタンバイ製品インスタンスの UDI。                                                                                           |
|           | Member:         | メンバー製品インスタンスの UDI。                                                                                            |

### Cisco 4000 シリーズ サービス統合型ルータの HSECK9

**show license authorization** コマンドの次の出力例は、Cisco 4000 シリーズサービス統合型ルータに SLAC がインストールされている輸出規制ライセンス(HSECK9)を示しています。

```
Device# show license authorization
```

```
Overall status:
  Active: PID:ISR4331/K9, SN:FD0224917Q6
  Status: SMART AUTHORIZATION INSTALLED on Sep 23 17:41:10 2020 UTC
      Last Confirmation code: 5fd33d79
Authorizations:
  ISR 4331 Hsec (ISR 4331 Hsec):
    Description: U.S. Export Restriction Compliance license for 4330 series
   Total available count: 1
   Enforcement type: EXPORT RESTRICTED
   Term information:
     Active: PID:ISR4331/K9, SN:FD0224917Q6
        Authorization type: SMART AUTHORIZATION INSTALLED
        License type: PERPETUAL
          Term Count: 1
Purchased Licenses:
  No Purchase Information Available
```

### Cisco 1000 シリーズ サービス統合型ルータの HSECK9 PAK

**show license authorization** コマンドの次の出力例は、Cisco 4000 シリーズサービス統合型ルータの HSECK9 PAK ライセンスを示しています。

出力の Status: NOT INSTALLED フィールドと Status: PAK フィールドには、SLAC がイ ンストールされていないこと、および製品インスタンスが PAK ライセンスを使用する 以前の Cisco ソフトウェアライセンシング (CSL) ライセンシングモデルからポリシー を使用したスマートライセンシングに移行されたことが示されています。[Legacy License Info] セクションにもこの情報が表示されます。

HSECK9 PAK ライセンスは移行後に有効になり、SLAC をインストールする必要はあ りません。アップグレードが既存ライセンスの適用タイプに与える影響(37ページ) を参照してください。

同じ製品インスタンスの付随する show license usage コマンド出力は、必要な承認が存在することを確認するのに役立ちます (Export status: RESTRICTED - ALLOWED および License type: Perpetual)。

Device# show license authorization

Overall status:

```
Active: PID:C1111-8PLTEEAWB,SN:FGL214391J3
Status: NOT INSTALLED
Status:PAK
```

```
Legacy License Info:
regid.2017-04.com.cisco.ISR 1100 8P Application,1.0 c4cf42aa-2d60-4f4e-83dd-c5c9672132c9:
```

```
DisplayName: appxk9
    Description: appxk9
    Total available count: 1
   Term information:
      Active: PID:C1111-8PLTEEAWB, SN:FGL214391J3
        License type: PERPETUAL
          Term Count: 1
 regid.2017-04.com.cisco.ISR_1100_8P_Security,1.0_6b61b693-0daa-42d4-8cee-930de5c1b37c:
    DisplayName: securityk9
    Description: securityk9
   Total available count: 1
    Term information:
      Active: PID:C1111-8PLTEEAWB, SN:FGL214391J3
        License type: PERPETUAL
          Term Count: 1
  regid.2017-08.com.cisco.ISR 1100 8P Hsec,1.0 34a5e7e7-722a-41ab-bdad-d53d5a3cac14:
    DisplayName: hseck9
    Description: hseck9
    Total available count: 1
    Term information:
      Active: PID:C1111-8PLTEEAWB, SN:FGL214391J3
        License type: PERPETUAL
          Term Count: 1
Device# show license usage
License Authorization:
  Status: Not Applicable
hseck9 (ISR 1100 8P Hsec):
  Description: hseck9
  Count: 1
  Version: 1.0
  Status: IN USE
  Export status: RESTRICTED - ALLOWED
  Feature Name: hseck9
  Feature Description: hseck9
  Enforcement type: EXPORT RESTRICTED
  License type: Perpetual
appxk9 (ISR_1100_8P_Application):
  Description: appxk9
  Count: 1
  Version: 1.0
  Status: IN USE
  Export status: NOT RESTRICTED
  Feature Name: appxk9
  Feature Description: appxk9
  Enforcement type: NOT ENFORCED
  License type: Perpetual
securityk9 (ISR_1100_8P_Security):
  Description: securityk9
  Count: 1
  Version: 1.0
  Status: IN USE
  Export status: NOT RESTRICTED
  Feature Name: securityk9
  Feature Description: securityk9
  Enforcement type: NOT ENFORCED
```

License type: Perpetual

### Cisco 1000 シリーズ サービス統合型ルータの HSECK9 SLR

Cisco 1000 シリーズ サービス統合型ルータの show license authorization コマンドの次の出力例は、HSECK9 ライセンスを含む特定のライセンス予約(SLR)承認コードを示しています。

出力の Status: SPECIFIC INSTALLED on Jan 19 05:59:54 2021 UTC フィールドおよび Last Confirmation code: 0708eeec フィールドには、SLR 承認コードがインストール されていることが示されています。[Specified license reservations] セクションに は、HSECK9 ライセンス(ISR\_1100\_8P\_Hsec)が含まれていることが示されています。 これは、製品インスタンスが、予約済みライセンス(またはSLR ライセンス)を使用 する以前のスマートライセンシング環境から、ポリシーを使用したスマートライセン シングに移行され、HSECK9 ライセンスが含まれていることを示しています。

このシナリオでは、SLACを再度インストールする必要はありません。アップグレードが既存ライセンスの適用タイプに与える影響(37ページ)を参照してください。

同じ製品インスタンスの付随する show license usage コマンド出力は、必要な承認が存在することを確認するのに役立ちます(Export status: RESTRICTED - ALLOWED)。

```
Device# show license authorization
Overall status:
 Active: PID:C1111-8PLTEEAWB, SN:FGL214391JK
      Status: SPECIFIC INSTALLED on Jan 19 05:59:54 2021 UTC
      Last Confirmation code: 0708eeec
Specified license reservations:
  Cisco 1100 Series with 8 LAN Ports, Cisco One Foundation Suite
(ISR 1100 8P FoundationSuite):
    Description: Cisco 1100 Series with 8 LAN Ports, Cisco One Foundation Suite
   Total reserved count: 1
   Enforcement type: NOT ENFORCED
   Term information:
     Active: PID:C1111-8PLTEEAWB, SN:FGL214391JK
        Authorization type: SPECIFIC INSTALLED on Jan 19 05:59:54 2021 UTC
        License type: PERPETUAL
         Term Count: 1
  ISR 1100 8P Hsec (ISR 1100 8P Hsec):
    Description: Cisco 1100 Series with 8 LAN Ports, U.S. Export Restriction Compliance
 license
    Total reserved count: 1
    Enforcement type: EXPORT RESTRICTED
   Term information:
      Active: PID:C1111-8PLTEEAWB, SN:FGL214391JK
        Authorization type: SPECIFIC INSTALLED on Jan 19 05:59:54 2021 UTC
        License type: PERPETUAL
         Term Count: 1
Purchased Licenses:
  No Purchase Information Available
Derived Licenses:
 Entitlement Tag:
regid.2017-08.com.cisco.ISR 1100 8P Hsec,1.0 34a5e7e7-722a-41ab-bdad-d53d5a3cac14
```

```
Entitlement Tag:
regid.2018-12.com.cisco.ISR 1100 8P UnifiedCommunication,1.0 55775cb5-538d-482e-b57f-fc8af02f93a3
  Entitlement Tag:
regid.2017-04.com.cisco.ISR 1100 8P FoundationSuite,1.0 6f4alf6f-b607-45cb-8bd0-d672ac06a314
Device# show license usage
License Authorization:
  Status: Not Applicable
hseck9 (ISR_1100_8P_Hsec):
  Description: hseck9
  Count: 1
  Vecsion: 1.0
  Status: IN USE
 Export status: RESTRICTED - ALLOWED
  Feature Name: hseck9
  Feature Description: hseck9
  Enforcement type: EXPORT RESTRICTED
  License type: Perpetual
  Reservation:
    Reservation status: SPECIFIC EXPORT AUTHORIZATION KEY INSTALLED
    Total reserved count: UNLIMITED
uck9 (ISR 1100 8P UnifiedCommunication):
  Description: uck9
  Count: 1
  Version: 1.0
  Status: IN USE
 Export status: NOT RESTRICTED
  Feature Name: uck9
  Feature Description: uck9
 Enforcement type: NOT ENFORCED
  License type: Perpetual
  Reservation:
    Reservation status: NOT INSTALLED
FoundationSuiteK9 (ISR 1100 8P FoundationSuite):
  Description: FoundationSuiteK9
  count: 1
  Version: 1.0
  Status: IN USE
  Export status: NOT RESTRICTED
  Feature Name: FoundationSuiteK9
  Feature Description: FoundationSuiteK9
  Enforcement type: NOT ENFORCED
  License type: Perpetual
  Reservation:
    Reservation status: SPECIFIC INSTALLED
    Total reserved count: 1
```

### Cisco 4000 シリーズ サービス統合型ルータの HSEC、SLAC 以外

show license authorization コマンドの次の出力例は、輸出規制機能または 250 Mbps を 超えるスループットを使用していない Cisco 4000 シリーズ サービス統合型ルータのも のです。

出力の status: NOT INSTALLED フィールドには、SLAC がインストールされていないこ とが示されています。 同じ製品インスタンスの付随する show license usage コマンド出力は、この製品インス タンスで使用されているすべてのライセンスが適用されていないことを確認するのに 役立ちます(すべてのライセンスに Enforcement type: NOT ENFORCED が表示されてい る)。したがって、SLAC をインストールする必要はありません。

```
Device# show license authorization
Overall status:
 Active: PID:ISR4351/K9, SN:FD021512BJB
      Status: NOT INSTALLED
Purchased Licenses:
 No Purchase Information Available
Derived Licenses:
  Entitlement Tag:
regid.2015-01.com.cisco.ISR_4351_400M_Performance,1.0_79a9ccb4-d7c3-46fd-9980-7efe247c90e5
 Entitlement Tag:
regid.2015-01.com.cisco.ISR_4351_Application,1.0_601ccfff-5601-4293-98d2-2f653d864ce0
 Entitlement Tag:
regid.2014-12.com.cisco.ISR 4351 UnifiedCommunication,1.0 a04fec0e-e944-4096-bcf8-05d6e9a0a6d3
  Entitlement Tag:
regid.2014-12.com.cisco.ISR 4351 Security,1.0 df7d8d7f-b71a-4d3d-a9ab-aec7828a37a7
Device# show license usage
License Authorization:
 Status: Not Applicable
throughput (ISR 4351 400M Performance):
  Description: throughput
  Count: 1
  Version: 1.0
 Status: IN USE
 Export status: NOT RESTRICTED
  Feature Name: throughput
  Feature Description: throughput
  Enforcement type: NOT ENFORCED
  License type: Perpetual
appxk9 (ISR 4351 Application):
  Description: appxk9
  Count: 1
  Version: 1.0
  Status: IN USE
 Export status: NOT RESTRICTED
 Feature Name: appxk9
 Feature Description: appxk9
 Enforcement type: NOT ENFORCED
 License type: Perpetual
uck9 (ISR_4351_UnifiedCommunication):
  Description: uck9
  Count: 1
  Version: 1.0
  Status: IN USE
  Export status: NOT RESTRICTED
 Feature Name: uck9
  Feature Description: uck9
 Enforcement type: NOT ENFORCED
  License type: Perpetual
securityk9 (ISR 4351 Security):
```

```
Description: securityk9
Count: 1
Version: 1.0
Status: IN USE
Export status: NOT RESTRICTED
Feature Name: securityk9
Feature Description: securityk9
Enforcement type: NOT ENFORCED
License type: Perpetual
```

### show license data

ライセンスデータ転換情報を表示するには、特権 EXEC モードで show license data コマンドを 入力します。

| show license data conversion                                 |                                                                                                    |
|--------------------------------------------------------------|----------------------------------------------------------------------------------------------------|
| conversion ライセンス変換に関する情報を表示します。                              |                                                                                                    |
| - 特権 EXEC(Device#)                                           |                                                                                                    |
| リリース                                                         | 変更内容                                                                                                    |
| このコマンドは、Cisco IOS XE Amsterdam 17.3.2 よりも前の<br>リリースで導入されました。 | このコマンドが導入されました。                                                                                                    |
|                                                              | show license data conversion         conversion ライセンス変換に関する情報を表示します。         特権 EXEC (Device#)         リリース         このコマンドは、Cisco IOS XE Amsterdam 17.3.2 よりも前の<br>リリースで導入されました。 |

### show license data translation

次に、show license data conversion コマンドの出力例を示します。

Device# show license data conversion Smart Licensing Data - Conversion

# show license eventlog

ポリシーを使用したスマートライセンスに関連するイベントログを表示するには、特権 EXEC モードで show license eventlog コマンドを入力します。

**show license eventlog** [ *days* ]

構文の説明

*days* イベントログを表示する日数を入力します。0~2147483647の範囲の値を指定できます。

| コマンド モード | 特権 EXEC(Device#)                                                |                                              |
|----------|-----------------------------------------------------------------|----------------------------------------------|
| コマンド履歴   | リリース                                                            | 変更内容                                         |
|          | このコマンドは、Cisco IOS XE<br>Amsterdam 17.3.2 よりも前のリリー<br>スで導入されました。 | このコマンドが導入されました。<br>-                         |
|          | Cisco IOS XE Amsterdam 17.3.2                                   | ポリシーを使用したスマートライセンスの導入により、<br>次のイベントが追加されました。 |
|          |                                                                 | <ul> <li>ポリシーのインストールと削除</li> </ul>           |
|          |                                                                 | • 承認コードの要求、インストール、および削除。                     |
|          |                                                                 | ・信頼コードのインストールと削除。                            |
|          |                                                                 | <ul> <li>ライセンス使用状況に関する承認ソース情報の追加。</li> </ul> |

例

- 例:1日分のイベントログ (302ページ)
- 例:すべてのイベントログ (303 ページ)

### 例:1日分のイベントログ

次に、show license eventlog コマンドの出力例を示します。このコマンドは、1日分の イベントを表示するように設定されています。

Device# show license eventlog 1

Load for five secs: 0%/0%; one minute: 0%; five minutes: 0% No time source, 12:50:20.640 EDT Fri Sep 11 2020

\*\*\*\* Event Log \*\*\*\*

2020-09-11 00:50:17.693 EDT SAEVT PLATFORM eventSource="INFRA SL" eventName="INFRA SL EVLOG ERM RESET" MSG="ERM-Reset: Client 0, AP-GROUP group, 2 features air-network-advantage, air-dna-advantage" 2020-09-11 00:50:17.695 EDT SAEVT ENDPOINT USAGE count="0" entitlementTag="regid.2018-06.com.cisco.DNA NWStack,1.0 e7244e71-3ad5-4608-8bf0-d12f67c80896" 2020-09-11 00:50:17.695 EDT SAEVT\_ENDPOINT\_USAGE count="0" entitlementTag="regid.2017-08.com.cisco.AIR-DNA-A,1.0 b6308627-3ab0-4a11-a3d9-586911a0d790" 2020-09-11 00:50:50.175 EDT SAEVT POLL MESSAGE messageType="LICENSE USAGE" 2020-09-11 08:50:17.694 EDT SAEVT PLATFORM eventSource="INFRA SL" eventName="INFRA SL EVLOG ERM RESET" MSG="ERM-Reset: Client 0, AP-GROUP group, 2 features air-network-advantage, air-dna-advantage" 2020-09-11 08:50:17.696 EDT SAEVT ENDPOINT USAGE count="0" entitlementTag="regid.2018-06.com.cisco.DNA\_NWStack,1.0\_e7244e71-3ad5-4608-8bf0-d12f67c80896" 2020-09-11 08:50:17.696 EDT SAEVT ENDPOINT USAGE count="0" entitlementTag="regid.2017-08.com.cisco.AIR-DNA-A,1.0 b6308627-3ab0-4a11-a3d9-586911a0d790" 2020-09-11 08:50:52.804 EDT SAEVT POLL MESSAGE messageType="LICENSE USAGE"

### 例: すべてのイベントログ

次に、show license eventlog コマンドの出力例を示します。このコマンドは、すべての イベントを表示するように設定されています。

### Device# show license eventlog

\*\*\*\* Event Log \*\*\*\*

2020-09-22 20:23:27.699 UTC SAEVT INIT START version="4.13.23 rel/62" 2020-09-22 20:23:27.701 UTC SAEVT INIT CRYPTO success="False" error="Crypto Initialization has not been completed" 2020-09-22 20:23:27.702 UTC SAEVT HA EVENT eventType="SmartAgentEvtHArmfRegister" 2020-09-22 20:23:32.840 UTC SAEVT READY 2020-09-22 20:23:32.841 UTC SAEVT ENABLED 2020-09-22 20:23:33.455 UTC SAEVT\_EXPORT\_FLAG exportAllowed="False" 2020-09-22 20:23:35.806 UTC SAEVT\_HA\_EVENT eventType="SmartAgentEvtHArmfInitialize" 2020-09-22 20:23:35.815 UTC SAEVT HA CHASSIS ROLE udi="PID:ISR4331/K9,SN:FD0224917Q6" 2020-09-22 20:23:35.816 UTC SAEVT HA EVENT eventType="SmartAgentEvtHAchkptRegister" 2020-09-22 20:23:49.682 UTC SAEVT HA ROLE udi="PID:ISR4331/K9,SN:FD0224917Q6" haRole="Active" 2020-09-22 20:23:49.735 UTC SAEVT HA CHASSIS ROLE udi="PID:ISR4331/K9,SN:FD0224917Q6" haRole="Active" 2020-09-22 20:23:49.737 UTC SAEVT HA ROLE udi="PID:ISR4331/K9,SN:FD0224917Q6" haRole="Active" 2020-09-22 20:23:50.043 UTC SAEVT INIT CONFIG READ BEGIN 2020-09-22 20:23:54.353 UTC SAEVT INIT CONFIG READ DONE 2020-09-22 20:23:55.112 UTC SAEVT\_INIT\_SYSTEM\_INIT 2020-09-22 20:23:56.114 UTC SAEVT\_INIT\_CRYPTO success="False" error="Crypto Initialization has not been completed" 2020-09-22 20:24:26.120 UTC SAEVT INIT CRYPTO success="True" 2020-09-22 20:24:26.133 UTC SAEVT COMM RESTORED 2020-09-22 20:24:26.402 UTC SAEVT\_INIT\_COMPLETE 2020-09-22 20:25:26.132 UTC SAEVT PRIVACY CHANGED enabled="True" 2020-09-22 20:31:34.912 UTC SAEVT HOSTNAME CHANGE 2020-09-22 20:35:30.873 UTC SAEVT CONFIG PERSISTED 2020-09-22 20:39:27.795 UTC SAEVT INIT START version="4.13.23 rel/62" 2020-09-22 20:39:27.798 UTC SAEVT INIT CRYPTO success="False" error="Crypto Initialization has not been completed" 2020-09-22 20:39:27.798 UTC SAEVT HA EVENT eventType="SmartAgentEvtHArmfRegister" 2020-09-22 20:39:33.333 UTC SAEVT READY 2020-09-22 20:39:33.334 UTC SAEVT ENABLED 2020-09-22 20:39:33.914 UTC SAEVT EXPORT FLAG exportAllowed="False" 2020-09-22 20:39:36.300 UTC SAEVT HA\_EVENT eventType="SmartAgentEvtHArmfInitialize" 2020-09-22 20:39:36.311 UTC SAEVT\_HA\_CHASSIS\_ROLE udi="PID:ISR4331/K9,SN:FD0224917Q6" 2020-09-22 20:39:36.312 UTC SAEVT HA EVENT eventType="SmartAgentEvtHAchkptRegister" 2020-09-22 20:39:52.391 UTC SAEVT TAG EXPORT exportAllowed="False" count="0" entitlementTag="regid.2015-02.com.cisco.ISR 4331 Hsec,1.0 7998f136-248d-4ee9-94be-2b561c04a51e" 2020-09-22 20:39:53.058 UTC SAEVT\_HA\_ROLE udi="PID:ISR4331/K9,SN:FD0224917Q6" haRole="Active" 2020-09-22 20:39:53.300 UTC SAEVT HA CHASSIS ROLE udi="PID:ISR4331/K9,SN:FD0224917Q6" haRole="Active" 2020-09-22 20:39:53.300 UTC SAEVT HA ROLE udi="PID:ISR4331/K9,SN:FD0224917Q6" haRole="Active" 2020-09-22 20:39:55.146 UTC SAEVT INIT CONFIG READ BEGIN 2020-09-22 20:40:01.700 UTC SAEVT\_TAG\_AUTHORIZED count="1" entitlementTag="regid.2017-05.com.cisco.ISR 4331 BOOST,1.0 d5ca3d93-a3a9-480d-98f7-c7b06ddcc973" 2020-09-22 20:40:01.704 UTC SAEVT HOSTNAME CHANGE 2020-09-22 20:40:02.140 UTC SAEVT\_TAG\_AUTHORIZED count="1" entitlementTag="regid.2015-01.com.cisco.ISR 4331 Application,1.0 4dd5e243-4754-4fed-b8aa-cdd9ff0e82c0" 2020-09-22 20:40:02.142 UTC SAEVT\_PLATFORM eventSource="INFRA\_SL" eventName="INFRA SL EVLOG LICENSE REQUEST" MSG="License appxk9, dev ISR4331, count 1, reslt 0, alt 0"

```
2020-09-22 20:40:02.374 UTC SAEVT TAG AUTHORIZED count="1"
entitlementTag="regid.2014-12.com.cisco.ISR 4331 UnifiedCommunication,1.0 fc59e79d-8a80-469b-b1fb-0307e6e76108"
2020-09-22 20:40:02.376 UTC SAEVT PLATFORM eventSource="INFRA SL"
eventName="INFRA SL EVLOG LICENSE REQUEST" MSG="License uck9, dev ISR4331, count 1, reslt
 0, alt 0"
2020-09-22 20:40:02.608 UTC SAEVT TAG AUTHORIZED count="1"
entitlementTag="regid.2014-12.com.cisco.ISR 4331 Security,1.0 dba7c7eb-f2b3-4824-9690-10e46d998fa5"
2020-09-22 20:40:02.610 UTC SAEVT PLATFORM eventSource="INFRA SL"
eventName="INFRA SL EVLOG LICENSE REQUEST" MSG="License securityk9, dev ISR4331, count
1, reslt 0, alt 0"
2020-09-22 20:40:02.651 UTC SAEVT_INIT_CONFIG_READ_DONE
2020-09-22 20:40:03.445 UTC SAEVT_INIT_SYSTEM_INIT
2020-09-22 20:40:04.456 UTC SAEVT INIT CRYPTO success="False" error="Crypto Initialization
has not been completed"
2020-09-22 20:40:34.458 UTC SAEVT INIT CRYPTO success="True"
2020-09-22 20:40:34.461 UTC SAEVT_COMM_RESTORED
2020-09-22 20:40:34.739 UTC SAEVT_INIT_COMPLETE
2020-09-22 20:41:34.459 UTC SAEVT_PRIVACY_CHANGED enabled="True" 2020-09-22 20:41:39.216 UTC SAEVT_INIT_CRYPTO success="True"
2020-09-22 20:42:35.750 UTC SAEVT UTILITY REPORT START
2020-09-22 20:42:36.725 UTC SAEVT UTILITY RUM FAIL error="[CSSM ACCOUNT ACCESS DENIED]
Smart Account access denied, user has no permission."
2020-09-22 21:33:20.102 UTC SAEVT_UTILITY_RUM_FAIL error="[ERROR_CSSMCONN_PING_ERR] CSLU
 could not connect to the Cisco network. Please check your network settings.'
2020-09-22 21:36:21.869 UTC SAEVT POLL MESSAGE messageType="LICENSE USAGE"
2020-09-23 00:07:15.577 UTC SAEVT UTILITY RUM FAIL error="[ERROR CSSMCONN API] CSSM
connector API failed"
2020-09-23 06:25:36.828 UTC SAEVT_POLL_MESSAGE messageType="LICENSE_USAGE"
2020-09-23 16:23:05.822 UTC SAEVT POLL MESSAGE messageType="LICENSE USAGE"
2020-09-23 16:31:11.018 UTC SAEVT POLL MESSAGE messageType="LICENSE USAGE"
2020-09-23 17:41:10.921 UTC SAEVT RESERVE INSTALL START udi="PID:ISR4331/K9, SN:FD0224917Q6"
didental of the second and a second second second second second second second second second second second second
 Export Restriction Compliance license for 4330
```

suid/apartition\_gotHUA/dubit/dubition\_statution\_statution\_sta

```
instability/provide Second Provide Second Provide Provide Provid
```

# show license history message

製品インスタンスとCSSMまたはCSLU(該当する場合)の間の通信履歴を表示するには、特権 EXEC モードで show license history message コマンドを入力します。このコマンドの出力は、テクニカルサポートチームがトラブルシューティングに使用します。

show license history message

| 構文の説明          | このコマンドにはキ                    | ーワードまたは引数はありません。                           |                                                       |
|----------------|------------------------------|--------------------------------------------|-------------------------------------------------------|
| コマンドモード        | 特権 EXEC(Device#              | )                                          |                                                       |
| コマンド履歴         | リリース                         | 変更内容                                       | -                                                     |
|                | Cisco IOS XE Amsterd         | am 17.3.2 このコマンドが導入されました。                  | -                                                     |
| <br>使用上のガイドライン | <br>解決できないエラー。<br>れるメッセージとも! | メッセージが表示された場合は、コンソー<br>に、シスコのテクニカルサポート担当者に | -<br>ルまたはシステムログに表示さ<br>show license tech support、show |

れるメッセージともに、シスコのテクニカルサポート担当者に show license tech support、show license history message、および show platform software sl-infra 特権 EXEC コマンドの出力例を 提供してください。

# show license reservation

ライセンス予約情報を表示するには、特権 EXEC モードで show license reservation コマンドを 入力します。

### show license reservation

このコマンドには引数またはキーワードはありません。

コマンドモード 特権 EXEC (Device#)

| コマンド履歴 | リリース                                                            | 変更内容                                                                                                    |
|--------|-----------------------------------------------------------------|----------------------------------------------------------------------------------------------------|
|        | このコマンドは、Cisco IOS XE<br>Amsterdam 17.3.2 よりも前のリリー<br>スで導入されました。 | このコマンドが導入されました。                                                                                                    |
|        | Cisco IOS XE Amsterdam 17.3.2                                   | コマンドは引き続き使用できますが、ポリシーを使用し<br>たスマートライセンシングの導入により、SLR および<br>PLR ライセンスには適用されなくなりました。代わり<br>に、特権 EXEC モードで show license authorization コマ<br>ンドを使用してください。 |
|        | Cisco IOS XE Dublin 17.10.1                                     | このリリースではPLRのサポートの導入により、このコ<br>マンドが復元されました。                                                                                                    |

#### 例

show licenseReservation : Smart Licensing Using Policy 環境にインストールされた PLR (シスコ クラウド サービス ルータ 1000v)

次に、PLR がアクティブになっている製品インスタンスでの show license reservation コマンドの出力例を示します。

```
Devide# show license reservation
Overall status:
Active: PID:CSR1000V,SN:9QLBLATKXM4
Status: UNIVERSAL INSTALLED on Nov 09 00:12:18 2022 UTC
```

# show license rum

製品インスタンスのリソース使用率測定レポート(RUMレポート)に関する情報を表示したり、レポートID、レポートの現在の処理状態、エラー情報(ある場合)、および表示された詳細または概要情報を保存するには、特権 EXEC モードで show license rum コマンドを入力します。

show license rum { feature { license\_name | all } | id { rum\_id | all } } [ detail ] [ save path ]

| 構文の説明 | <pre>feature { license_name   all }</pre> | ライセンス名に基づいて RUM レポート情報を表示<br>します。                                                                 |
|-------|-------------------------------------------|---------------------------------------------------------------------------------------------------|
|       |                                           | 特定のライセンス名を指定してそのライセンスのす<br>べてのRUMレポートを表示するか、allキーワード<br>を使用して製品インスタンスで使用可能なすべての<br>RUMレポートを表示します。 |
|       | id { rum_id   all }                       | RUM レポートID に基づいて RUM レポート情報を<br>表示します。                                                            |
|       |                                           | 単一のレポートの情報を表示するレポート ID を指<br>定するか、製品インスタンスで使用可能なすべての<br>RUM レポートを表示するには、all キーワードを使<br>用します。      |
|       | detail                                    | 詳細な RUM レポート情報を表示します。                                                                             |
|       |                                           | これを使用して、ライセンス名ごとの詳細情報と<br>RUM レポートIDごとの詳細情報を表示できます。                                               |

save path

表示される情報を保存します。これは簡易バージョ ンまたは詳細バージョンで、入力した先行キーワー ドによって異なります。

200のRUM レポートに関する情報を表示できます。 製品インスタンスに 200 を超える RUM レポートが ある場合は、テキスト(.txt)ファイルに保存する ことで、すべてのRUM レポートに関する情報を表 示できます。

このオプションでは、RUMレポートに (注) 関する情報が保存され、レポート用で はありません。使用状況情報を含む XML ファイルである RUM レポートは 保存されません。

特権 EXEC (Device#) コマンドモード

コマンド履歴

リリース

Cisco IOS XE Cupertino 17.7.1a このコマンドが導入されました。

使用上のガイドライン RUM レポートは、ポリシーで指定されたレポート要件を満たすために、製品インスタンスが 生成するライセンス使用状況レポートです。確認応答(ACK)は CSSM からの応答であり、 RUM レポートのステータスに関する情報を提供します。レポートの ACK が製品インスタンス で使用可能になると、対応する RUM レポートが不要になり、削除できることが示されます。 show license rum コマンドを使用すると、次のことができます。

変更内容

- ・IDまたはライセンス名でフィルタリングされた、製品インスタンスで使用可能なRUMレ ポートに関する情報を表示します。
- 概要を表示するか、情報の詳細ビューを表示します。
- RUM レポートをそのライフサイクル全体(最初に生成されてから CSSM から確認される まで)を追跡します。レポートの現在の処理状態と条件を表示することで、レポートワー クフローに問題があるかどうか、また問題が発生した場合にはそれを確認できます。
- ・表示された情報を保存します。CLIには、最大200のレポートに関する情報が表示されま す。製品インスタンスに200を超えるレポートがあり、それらすべてに関する情報を表示 する場合は、表示された情報を.txtファイルに保存し、表示する目的の場所にエクスポー トします。

RUM レポート情報の統計ビュー(製品インスタンスのレポートの総数、対応する ACK を含む レポートの数、ACKを待機しているレポートの数など)を表示するには、show license all およ び show license tech 特権 EXEC コマンドについては、[Usage Report Summary] セクションを参 照してください。

show license tech コマンドは、RUM レポートに問題がある場合に、シスコ テクニカル サポート チームがトラブルシューティングに使用できる RUM レポート関連情報も提供します。

### 例

ディスプレイに表示されるフィールドについては、「表 9: show license rum (簡易ビュー)の フィールド説明 (308 ページ)」と「表 10: show license rum (詳細ビュー)のフィールド説明 (309 ページ)」参照してください。

show license rum コマンドの例については、以下を参照してください。

- show license rum feature: 簡易ビューと詳細ビュー (311 ページ)
- RUM レポートビューの保存 (314 ページ)

表 9: show license rum (簡易ビュー)のフィールド説明

| フィールド名    | 説明                                                                                           |
|-----------|----------------------------------------------------------------------------------------------|
| Report Id | RUM レポートを識別する数値フィールドです。製品インスタンスは、<br>生成するすべての RUM レポートに ID を自動的に割り当てます。ID<br>の長さは最大 20 文字です。 |
| 状態        | このフィールドには、RUM レポートの現在の処理状態が表示され、<br>次のいずれかになります。                                             |
|           | • OPEN:新しい測定値がレポートに追加されることを意味します。                                                            |
|           | <ul> <li>CLOSED:このレポートにそれ以上の測定値を追加できず、CSSM<br/>への通信の準備ができていることを意味します。</li> </ul>             |
|           | <ul> <li>PENDING:送信中にレポートを閲覧した場合に表示される移行<br/>ステータスです。</li> </ul>                             |
|           | • UNACK:レポートが送信され、CSSM からの確認を待っている<br>ことを意味します。                                              |
|           | <ul> <li>ACK:レポートが CSSM によって処理または確認され、削除の<br/>対象となります。</li> </ul>                            |

| フィールド名 | 説明                                                                                                    |
|--------|----------------------------------------------------------------------------------------------------|
| フラグ    | RUM レポートの状態を示し、文字の形式で表示されます。各文字は<br>特定の条件を表し、次のいずれかの値になります。                                                                                             |
|        | <ul> <li>N:正常。これは、エラーが検出されておらず、レポートが通常の動作を行っていることを意味します。</li> </ul>                                                                                     |
|        | <ul> <li>P:消去。これは、システムリソースの制限によりレポートが削除されたことを意味し、ディスク領域の不足またはメモリ不足を示している可能性があります。このフラグが表示された場合は、詳細ビューの [State Change Reason] フィールドを参照してください。</li> </ul> |
|        | •E:エラー。これは、RUMレポートでエラーが検出されたことを<br>意味します。このフラグが表示される場合、詳細情報については<br>詳細ビューを参照してください。考えられるワークフローの問題<br>には、次のものが含まれますが、これらに限定されません。                        |
|        | • RUM レポートが CSSM によってドロップされました。これ<br>が問題の場合、[State] フィールドに値 ACK が表示されます<br>が、[State Change Reason] は ACKED に変更されません。                                    |
|        | • RUM レポートデータがありません。これが問題の場合は、<br>[Storage State] フィールドに値 MISSING が表示されます。                                                                              |
|        | <ul> <li>追跡情報がありません。この場合、[State]フィールドには値<br/>UNACK が表示され、[Transaction ID] フィールドには情報が<br/>ありません。</li> </ul>                                              |
|        | (注) RUMレポートで時折発生するエラーは、ユーザーによる操作を必要とせず、問題を示すものではありません。シスコテクニカルサポートチームに連絡する必要があるのは、多数のレポート(10を超える)にエラーがある場合だけです。                                         |
| 機能名    | RUM レポートが適用されるライセンスの名前です。                                                                                                    |

表 10: show license rum (詳細ビュー)のフィールド説明

I

| フィールド名    | 説明                                                                                          |
|-----------|---------------------------------------------------------------------------------------------|
| Report Id | RUMレポートを識別する数値フィールドです。製品インスタンスは、<br>生成するすべての RUM レポートに ID を自動的に割り当てます。ID<br>の長さは最大 20 文字です。 |

| フィールド名                | 説明                                                                                                    |  |  |
|-----------------------|----------------------------------------------------------------------------------------------------|--|--|
| Metric Name :         | 記録されるデータのタイプを示します。                                                                                                    |  |  |
|                       | RUM レポートの場合、唯一の可能な値は ENTITLEMENT で、ライセ<br>ンスの使用状況の測定値を参照します。                                                                                                    |  |  |
| Feature Name :        | RUM レポートが適用されるライセンスの名前です。                                                                                                    |  |  |
| メトリック値                | 記録されるデータの一意の識別子です。                                                                                                    |  |  |
|                       | これは、 <b>show license tech</b> コマンドの出力の「Entitlement Tag」と同じで、追跡対象のライセンスに関する情報が表示されます。                                                                                 |  |  |
| UDI                   | 製品インスタンスの製品ID(PID)とシリアル番号で構成されます。                                                                                                    |  |  |
| Previous Report Id :  | 製品インスタンスがライセンスに対して生成した以前の RUM レポート ID です。                                                                                                    |  |  |
| Next Report Id :      | 製品インスタンスがライセンス用に生成する次の RUM レポートに使用する ID です。                                                                                                    |  |  |
| State:                | RUM レポートの現在の処理状態を表示します。ここに表示される値は、簡易ビューに表示される値と常に同じです。                                                                                                    |  |  |
|                       | 可能な値のリストについては、上記の「表 9 : show license rum(簡易<br>ビュー)のフィールド説明 (308 ページ)」を参照してください。                                                                                     |  |  |
| State Change Reason : | RUM レポートの状態が変更された理由を表示します。すべての状態<br>変更が理由を示すわけではありません。                                                                                                    |  |  |
|                       | <ul> <li>NONE:これは、RUM レポートが通常のライフサイクル(たと<br/>えば、OPEN→CLOSED→ACK)を通過していることを意味しま<br/>す。この状態変更の理由には、通常、簡易ビューでNフラグ(通<br/>常という意味)が表示され、ユーザーによる操作は必要ありませ<br/>ん。</li> </ul> |  |  |
|                       | • ACKED : RUM レポートは CSSM によって正常に処理されました。                                                                                                    |  |  |
|                       | • REMOVED: RUM レポートを受信し、CSSM に削除するように<br>要求されました。                                                                                                    |  |  |
|                       | • RELOAD:ある種のデバイスのリロードが原因で、RUM レポー<br>トの状態が変更されました。                                                                                                    |  |  |
|                       | ・DECONFIG:ライセンスが設定から削除されました。                                                                                                    |  |  |
| Start Time :          | RUM レポートの測定開始および測定終了を示すタイムスタンプです。                                                                                                    |  |  |
| End Time :            | 開始時刻と終了時刻を合わせて、測定の対象となる期間を指定しま<br>す。                                                                                                    |  |  |

I

| フィールド名                | 説明                                                                                                    |
|-----------------------|----------------------------------------------------------------------------------------------------|
| Storage State :       | RUM レポートの現在のストレージ状態を表示します。次のいずれかの値になります。                                                                                                    |
|                       | • EXIST: RUM レポートのデータがストレージにあることを意味<br>します。                                                                                                    |
|                       | <ul> <li>DELETED: データが意図的に削除されたことを意味します。このストレージ状態の詳細については、show license tech コマンドの出力の「storage State Change Reason」を参照してください。</li> </ul>         |
|                       | <ul> <li>PURGED:システムリソースの制限によりデータが削除されたことを意味します。このストレージ状態の詳細については、show license tech コマンドの出力の「storage State Change Reason」を参照してください。</li> </ul> |
|                       | <ul> <li>MISSING:データがストレージから欠落していることを意味します。レポートが欠落していると識別された場合、リカバリプロセスはありません。</li> </ul>                                                      |
| Transaction ID :      | RUM レポートの追跡情報が含まれます。この情報は、ポーリング情報または ACK インポート情報のいずれかである可能性があります。                                                                              |
| Transaction Message . | 製品インスタンスが ACK のインポート時にエラーメッセージを受信<br>した場合、トランザクションメッセージにはエラーメッセージが含ま<br>れます。                                                                   |
|                       | これらのフィールドの情報は、RUM レポートの問題をトラブルシュー<br>ティングする際に、シスコ テクニカル サポート チームによって使用<br>されます。                                                                |

### show license rum feature:簡易ビューと詳細ビュー

次に、Cisco Catalyst 8300  $\mu - \beta$  (C8300-1N1S-4T2X) での show license rum feature all および show license rum feature alldetail コマンドの出力例を示します。

出力はフィルタ処理されて、製品インスタンスのすべてのライセンスにおける全RUM レポート簡易ビューが表示され、その後にすべてのライセンスにおける全RUMレポー ト詳細ビューが表示されます。

Router# show license rum feature all

Smart Licensing Usage Report:

|            |        |       | =                     |
|------------|--------|-------|-----------------------|
| Report Id, | State, | Flag, | Feature Name          |
| 1638518477 | UNACK  | Ν     | network-advantage_10M |
| 1638518478 | UNACK  | Ν     | dna-advantage_10M     |
| 1638518479 | ACK    | Ε     | network-advantage_10M |
| 1638518480 | ACK    | Ε     | dna-advantage_10M     |
| 1638518482 | ACK    | Ν     | network-advantage_T2  |
| 1638518483 | ACK    | Ν     | dna-advantage_T2      |
|            |        |       |                       |

1638518484

ACK N

hseck9

| 1638518485                             | OPEN                                                                | Ν                   | network-advantage_T2                                    |
|----------------------------------------|---------------------------------------------------------------------|---------------------|---------------------------------------------------------|
| 1638518486                             | OPEN                                                                | Ν                   | dna-advantage_T2                                        |
| 1638518487                             | OPEN                                                                | N                   | hseck9                                                  |
| Router# <b>show li</b>                 | cense rum fe                                                        | ature a             | all detail                                              |
| Smart Licensing                        | Usage Repor                                                         | t Detai             | 11:                                                     |
| ====================================== | ======================================                              |                     | ===                                                     |
| Metric Name:                           | ENTITLEMENT                                                         |                     |                                                         |
| Feature Name:                          | network-adv                                                         | antage_             | _10M                                                    |
| Metric Value:                          |                                                                     |                     |                                                         |
| regid.2018-12.c<br>UDI: PID:C830       | om.cisco.ESF<br>0-1N1S-4T2X,                                        | R_P_10M_<br>SN:FD02 | _A,1.0_8946a476-b904-4d0a-9d0b-2b1e5de891a3<br>2250A0J5 |
| Previous Repo                          | rt Id: 0,                                                           | Next F              | Report Id: 1638518479                                   |
| Start Time: D                          | ec 03 08:12:                                                        | 05 2021             | UTC. End Time: Dec 03 08:12:06 2021 UTC                 |
| Storage State                          | : EXIST                                                             |                     |                                                         |
| Transaction I                          | D: 715896687                                                        | 9737610             | 034                                                     |
| Transaction M                          | essage: <non< td=""><td>ie&gt;</td><td></td></non<>                 | ie>                 |                                                         |
| Report Id. 1638                        | 518478                                                              |                     |                                                         |
| Metric Name:                           | ENTITLEMENT                                                         |                     |                                                         |
| Feature Name:                          | dna-advanta                                                         | ige_10M             |                                                         |
| Metric Value:                          |                                                                     |                     |                                                         |
| regid.2018-12.c                        | Om.Clsco.DNA                                                        | A_P_IOM_<br>SN·FDO2 | _A,1.0_/i2e8a/a-e/4d-4d/l-ai46-lae/b3iai320             |
| Previous Repo                          | rt Id: 0,                                                           | Next R              | Report Id: 1638518480                                   |
| State: UNACK,                          | State                                                               | Change              | Reason: REPORTING                                       |
| Start Time: D                          | ec 03 08:12:                                                        | 05 2021             | L UTC, End Time: Dec 03 08:12:06 2021 UTC               |
| Storage State                          | : EXIST                                                             | 0727610             | 224                                                     |
| Transaction M                          | essage: <nor< td=""><td>19737010<br/>1e&gt;</td><td>124</td></nor<> | 19737010<br>1e>     | 124                                                     |
|                                        | -                                                                   |                     |                                                         |
| Report Id: 1638                        | 518479                                                              |                     |                                                         |
| Metric Name:<br>Feature Name:          | ENTITLEMENT<br>network-adv                                          | antage              | 1 OM                                                    |
| Metric Value:                          | neework aav                                                         | ancage_             |                                                         |
| regid.2018-12.c                        | om.cisco.ESF                                                        | R_P_10M_            | A,1.0_8946a476-b904-4d0a-9d0b-2b1e5de891a3              |
| UDI: PID:C830                          | 0-1N1S-4T2X,                                                        | SN:FDO2             | 2250A0J5                                                |
| Previous Repo                          | rt 1d: 16385                                                        | 18477,<br>Dange Re  | Next Report Id: U                                       |
| Start Time: D                          | ec 03 08:12:                                                        | 06 2021             | UTC, End Time: Dec 03 08:24:19 2021 UTC                 |
| Storage State                          | : EXIST                                                             |                     |                                                         |
| Transaction I                          | D: 0                                                                |                     |                                                         |
| Transaction M                          | essage: Repo                                                        | ort alre            | eady received.                                          |
| Report Id: 1638                        | 518480                                                              |                     |                                                         |
| Metric Name:                           | ENTITLEMENT                                                         |                     |                                                         |
| Feature Name:                          | dna-advanta                                                         | ige_10M             |                                                         |
| Metric Value:<br>regid 2018-12 c       | om cisco DNA                                                        | . ₽ 10M             | ▶ 1 0 7f2e8a7a-e74d-4d71-af46-1ae7b3faf320              |
| UDI: PID:C830                          | 0-1N1S-4T2X,                                                        | SN:FD02             | 2250A0J5                                                |
| Previous Repo                          | rt Id: 16385                                                        | 518478,             | Next Report Id: 0                                       |
| State: ACK,                            | State Ch                                                            | ange Re             | eason: DROPPED                                          |
| Start Time: D                          | ec 03 08:12:                                                        | 06 2021             | L UTC, End Time: Dec 03 08:24:19 2021 UTC               |
| Transaction I                          | D: 0                                                                |                     |                                                         |
| Transaction M                          | essage: Repo                                                        | ort alre            | eady received.                                          |
|                                        |                                                                     |                     |                                                         |
| Report Id: 1638                        | 518482<br>ENTTTTEMENT                                               |                     |                                                         |
| MALLE NAILE .                          | עומויננע ביא איייי                                                  |                     |                                                         |

```
Feature Name: network-advantage T2
  Metric Value:
regid.2020-10.com.cisco.NWSTACK T2 A,1.0 83edc508-0ee4-468e-8962-0a4fde995e80
  UDI: PID:C8300-1N1S-4T2X, SN:FD02250A0J5
  Previous Report Id: 0, Next Report Id: 1638518485
  State: ACK,
              State Change Reason: ACKED
  Start Time: Dec 03 08:29:31 2021 UTC,
                                            End Time: Dec 03 08:29:32 2021 UTC
  Storage State: DELETED
  Transaction ID: 0
  Transaction Message: Report already received.
Report Id: 1638518483
  Metric Name: ENTITLEMENT
 Feature Name: dna-advantage T2
 Metric Value:
regid.2020-10.com.cisco.DSTACK_T2_A,1.0_b072e613-aa2c-4ed0-ab46-ae91ddc7dfb5
  UDI: PID:C8300-1N1S-4T2X, SN:FD02250A0J5
  Previous Report Id: 0,
                          Next Report Id: 1638518486
  State: ACK, State Change Reason: ACKED
                                            End Time: Dec 03 08:29:32 2021 UTC
  Start Time: Dec 03 08:29:31 2021 UTC,
  Storage State: DELETED
  Transaction ID: 0
  Transaction Message: Report already received.
Report Id: 1638518484
  Metric Name: ENTITLEMENT
  Feature Name: hseck9
 Metric Value: regid.2019-03.com.cisco.DNA HSEC,1.0 509c41ab-05a8-431f-95fe-ec28086e8844
 UDI: PID:C8300-1N1S-4T2X, SN:FD02250A0J5
  Previous Report Id: 0, Next Report Id: 1638518487
  State: ACK, State Change Reason: ACKED
  Start Time: Dec 03 08:29:31 2021 UTC,
                                          End Time: Dec 03 08:29:32 2021 UTC
  Storage State: DELETED
  Transaction ID: 0
  Transaction Message: Report already received.
Report Id: 1638518485
  Metric Name: ENTITLEMENT
  Feature Name: network-advantage T2
 Metric Value:
regid.2020-10.com.cisco.NWSTACK T2 A,1.0 83edc508-0ee4-468e-8962-0a4fde995e80
  UDI: PID:C8300-1N1S-4T2X, SN:FD02250A0J5
  Previous Report Id: 1638518482,
                                   Next Report Id: 0
  State: OPEN,
                   State Change Reason: None
  Start Time: Dec 03 08:29:32 2021 UTC,
                                         End Time: Dec 07 01:45:57 2021 UTC
  Storage State: EXIST
  Transaction ID: 0
  Transaction Message: <none>
Report Id: 1638518486
 Metric Name: ENTITLEMENT
  Feature Name: dna-advantage T2
 Metric Value:
regid.2020-10.com.cisco.DSTACK T2 A,1.0 b072e613-aa2c-4ed0-ab46-ae91ddc7dfb5
  UDI: PID:C8300-1N1S-4T2X, SN:FD02250A0J5
  Previous Report Id: 1638518483,
                                   Next Report Id: 0
  State: OPEN,
                  State Change Reason: None
  Start Time: Dec 03 08:29:32 2021 UTC,
                                           End Time: Dec 07 01:45:57 2021 UTC
  Storage State: EXIST
  Transaction ID: 0
  Transaction Message: <none>
```

```
Report Id: 1638518487
```

```
Metric Name: ENTITLEMENT
Feature Name: hseck9
Metric Value: regid.2019-03.com.cisco.DNA_HSEC,1.0_509c4lab-05a8-431f-95fe-ec28086e8844
UDI: PID:C8300-1N1S-4T2X,SN:FD02250A0J5
Previous Report Id: 1638518484, Next Report Id: 0
State: OPEN, State Change Reason: None
Start Time: Dec 03 08:29:32 2021 UTC, End Time: Dec 07 01:45:57 2021 UTC
Storage State: EXIST
Transaction ID: 0
Transaction Message: <none>
```

### RUM レポートビューの保存

次の例は、show license rum feature all コマンドの簡易ビューを保存する方法を示して います。

feature キーワードと all キーワードを使用すると、出力がフィルタ処理され、製品インスタンスで使用されているすべてのライセンスにおける全 RUM レポートが表示されます。その後、テキストファイルを開いて情報を表示できる場所に転送できます。

Device# show license rum feature all save bootflash:all-rum-stats.txt Device# copy bootflash:all-rum-stats.txt tftp://10.8.0.6/user01/

### show license status

ライセンスステータス情報を表示するには、特権 EXEC モードで show license status コマンド を入力します。

#### show license status

コマンドモード 特権 EXEC (Device#)

コマンド履歴

| リリース                                                            | 変更内容                                                                                                    |
|-----------------------------------------------------------------|----------------------------------------------------------------------------------------------------|
| このコマンドは、Cisco IOS XE<br>Amsterdam 17.3.2 よりも前のリ<br>リースで導入されました。 | このコマンドが導入されました。                                                                                                    |
| Cisco IOS XE Amsterdam 17.3.2                                   | コマンド出力が更新され、ポリシーを使用したスマートライ<br>センスに適用可能な新しいフィールドが反映されました。こ<br>れには、Trust code installed:、Policy in use、Policy<br>name:、ポリシーと同様のレポート要件(Attributes:)お<br>よび使用状況レポートに関連するフィールドが含まれます。<br>コマンド出力にスマートアカウントとバーチャルアカウント<br>の情報が表示されなくなりました。 |
| Cisco IOS XE Cupertino 17.7.1a                                  | コマンド出力が更新され、スマートアカウントと仮想アカウ<br>ントの情報が表示されるようになりました。                                                                                                    |

### 使用上のガイドライン 出力のアカウント情報

Cisco IOS XE Cupertino 17.7.1a 以降、すべての ACK には、CSSM で報告されたスマートアカウ ントとバーチャルアカウントが含まれています。ACK を受信すると、製品インスタンスには この情報の最新バージョンのみが安全に保存されます。これは、ACK のタイムスタンプによっ て決定されます。したがって、このコマンドの出力の [Account Information] セクションに表 示されるスマートアカウントとバーチャルアカウントの情報は、常に製品インスタンスで使用 可能な最新の ACK に基づいています。

製品インスタンスが1つのスマートアカウントとバーチャルアカウントから別のアカウントに 移動された場合、移動後の次のACKにはこの更新された情報が含まれます。このACKが製品 インスタンスで使用可能になると、このコマンドの出力が更新されます。

ACK は、直接的に(製品インスタンスが CSSM に接続されている場合)または間接的に(製品インスタンスが CSLU、Cisco DNA Center、または SSM On-Prem を介して CSSM に接続されている場合)、あるいは手動で ACK をインポートすることによって(製品インスタンスがエアーギャップネットワークにある場合)受信することができます。

 (注) 製品インスタンスが Cisco vManage によって管理されている場合、アカウント情報は表示され ません。この場合、アカウント情報は維持され、Cisco vManage メニューの [License Management] ページに表示されます。

### 例

ディスプレイに表示されるフィールドについては、表 11: show license status のフィールドの説 明 (316 ページ)を参照してください。

出力例については、次を参照してください。

- 例: show license status (Cisco Catalyst 8300 シリーズエッジプラットフォーム) (321 ページ)
- 例: show license status (Cisco 4000 シリーズ サービス統合型ルータ) (322 ページ)。

| フィールド      |                                                                                          | 説明                                                                                                    |  |
|------------|------------------------------------------------------------------------------------------|----------------------------------------------------------------------------------------------------|--|
| ユーティリティ    | 製品インスタンスで設                                                                               | 製品インスタンスで設定されているユーティリティ設定のヘッダー。                                                                           |  |
|            | ステータス:                                                                                   | Status                                                                                                    |  |
|            | ユーティリティレポー<br>ト:                                                                         | 最後の試行結果:                                                                                                  |  |
|            | 顧客情報:                                                                                    | 次のフィールドが表示されます。                                                                                           |  |
|            |                                                                                          | • ID:                                                                                                    |  |
|            |                                                                                          | • Name:                                                                                                   |  |
|            |                                                                                          | • Street                                                                                                  |  |
|            |                                                                                          | • City:                                                                                                   |  |
|            |                                                                                          | • State:                                                                                                  |  |
|            |                                                                                          | • Country:                                                                                                |  |
|            |                                                                                          | Postal Code:                                                                                              |  |
| ポリシーを使用したス | 製品インスタンスのポリシー設定のヘッダー。                                                                    |                                                                                                    |  |
| マートフィセンス   | ステータス:                                                                                   | ポリシーを使用したスマートライセンスが有<br>効になっているかどうかを示します。                                                                 |  |
|            |                                                                                          | ポリシーを使用したスマートライセンスは、<br>Cisco IOS XE Amsterdam 17.3.2 以降でサポート<br>され、サポートされているソフトウェアイメー<br>ジでは常に有効になっています。 |  |
| アカウント情報:   | 製品インスタンスが属                                                                               | するアカウント情報のヘッダー(CSSM内)。                                                                                    |  |
|            | このセクションは、製品インスタンスのソフトウェアバージョンが<br>Cisco IOS XE cupertino 17.7.1a以降のリリースの場合にのみ表示されま<br>す。 |                                                                                                    |  |
|            | 製品インスタンスに ACK がインストールされていない場合、次の<br>フィールドには <none> が表示されます。</none>                       |                                                                                                    |  |
|            | スマートアカウント:                                                                               | 製品インスタンスが属するスマートアカウン<br>ト。この情報は、常に製品インスタンスで使<br>用可能な最新の ACK に基づいています。                                     |  |
|            | バーチャルアカウント:                                                                              | 製品インスタンスが属するバーチャルアカウント。この情報は、常に製品インスタンスで<br>使用可能な最新の ACK に基づいています。                                        |  |

### 表 11: show license status のフィールドの説明

| フィールド      |                                 | 説明                                                                                                    |  |
|------------|---------------------------------|----------------------------------------------------------------------------------------------------|--|
| データプライバシー: | 製品インスタンスで設定されているプライバシー設定のヘッダー。  |                                                                                                    |  |
|            | 送信ホスト名:                         | ホスト名が使用状況レポートで送信されるか<br>どうかを示す yes または no の値。                                                             |  |
|            | Callhomeホスト名のプ<br>ライバシー:        | Call Home機能がレポートの転送モードとして<br>設定されているかどうかを示します。設定さ<br>れている場合、次のいずれかの値が表示され<br>ます。<br>・ENABLED<br>・DISABLED |  |
|            | スマートライセンスホ<br>スト名のプライバ<br>シー :  | 次のいずれかの値が表示されます。<br>・ENABLED<br>・DISABLED                                                                 |  |
|            | バージョンプライバ<br>シー :               | 次のいずれかの値が表示されます。<br>・ENABLED<br>・DISABLED                                                                 |  |
| トランスポート:   | 製品インスタンスで設定されているトランスポート設定のヘッダー。 |                                                                                                    |  |
|            | Туре:                           | 使用中の転送モード。<br>特定の転送モードでは、追加のフィールドが<br>表示されます。たとえば、通信タイプがCSLU<br>に設定されている場合、CSLUアドレスも表<br>示されます。           |  |

| フィールド |                                 | 説明                                                                                                    |  |
|-------|---------------------------------|----------------------------------------------------------------------------------------------------|--|
| ポリシー: | 製品インスタンスに適用されるポリシー情報のヘッダー。      |                                                                                                    |  |
|       | 使用中のポリシー:                       | 適用されるポリシー                                                                                                    |  |
|       |                                 | これは、Cisco default、Product default、<br>Permanent License Reservation、Specific License<br>Reservation、PAK license、Installed on <date>、<br/>Controller のいずれかです。</date> |  |
|       | ポリシー名:                          | ポリシーの名前                                                                                                    |  |
|       | レポートの ACK が必<br>要:              | この製品インスタンスのレポートに CSSM 確<br>認応答(ACK)が必要かどうかを指定する yes<br>または no の値。デフォルトポリシーは常に<br>「yes」に設定されます。                                                                      |  |
|       | Perpetual Attributes            | 永久ライセンスのポリシー値。                                                                                                    |  |
|       |                                 | <ul> <li>最初のレポート要件(日):最初のレポートを送信するまでに使用可能な最大時間。</li> <li>その後にポリシー名が続きます。</li> </ul>                                                                                 |  |
|       |                                 | <ul> <li>レポート頻度(日):次のレポートを送<br/>信するまでに使用可能な最大時間。その<br/>後にポリシー名が続きます。</li> </ul>                                                                                     |  |
|       |                                 | <ul> <li>変化レポート(日): ライセンスの使用<br/>状況が変化した場合にレポートを送信で<br/>きる最大時間。その後にポリシー名が続<br/>きます</li> </ul>                                                                       |  |
|       | Subscription Attributes:        | サブスクリプションライセンスのポリシー値。                                                                                                    |  |
|       |                                 | <ul> <li>・最初のレポート要件(日):最初のレポートを送信するまでに使用可能な最大時間。</li> <li>その後にポリシー名が続きます。</li> </ul>                                                                                |  |
|       |                                 | <ul> <li>レポート頻度(日):次のレポートを送<br/>信するまでに使用可能な最大時間。その<br/>後にポリシー名が続きます。</li> </ul>                                                                                     |  |
|       |                                 | <ul> <li>変化レポート(日): ライセンスの使用<br/>状況が変化した場合にレポートを送信で<br/>きる最大時間。その後にポリシー名が続<br/>きます</li> </ul>                                                                       |  |
|       | Enforced License<br>Attributes: |                                                                                                    |  |

I

Г

| フィールド |                               | 説明                                                                                                    |
|-------|-------------------------------|----------------------------------------------------------------------------------------------------|
|       |                               | <ul> <li>サブスクリプションライセンスのポリシー値。</li> <li>・最初のレポート要件(日):最初のレポートを送信するまでに使用可能な最大時間。その後にポリシー名が続きます。</li> <li>・レポート頻度(日):次のレポートを送信するまでに使用可能な最大時間。その後にポリシー名が続きます。</li> <li>・変化レポート(日):ライセンスの使用状況が変化した場合にレポートを送信できる最大時間。その後にポリシー名が続きます</li> </ul> |
|       | Export License<br>Attributes: | <ul> <li>サブスクリプションライセンスのポリシー値。</li> <li>最初のレポート要件(日):最初のレポートを送信するまでに使用可能な最大時間。その後にポリシー名が続きます。</li> <li>レポート頻度(日):次のレポートを送信するまでに使用可能な最大時間。その後にポリシー名が続きます。</li> <li>変化レポート(日):ライセンスの使用状況が変化した場合にレポートを送信できる最大時間。その後にポリシー名が続きます</li> </ul>    |
| その他   | カスタム ID のヘッダー                 | -<br>o                                                                                                    |
|       | カスタム ID :                     | ID                                                                                                    |

T

| フィールド     |                            | 説明                                                                                                    |  |
|-----------|----------------------------|----------------------------------------------------------------------------------------------------|--|
| 使用状況レポート: | 使用状況レポート(RUM レポート)情報のヘッダー。 |                                                                                                    |  |
|           | 最後に受信した<br>ACK:            | 最後に受信したACKの日時(ローカルタイム<br>ゾーン)。                                                                                                    |  |
|           | 次の ACK 期限 :                | 次の ACK の日時。ACK が不要であることが<br>ポリシーで示されている場合、このフィール<br>ドには none と表示されます。                                                                                                    |  |
|           |                            | <ul> <li>(注) ACK が必要で、この期限までに受<br/>信されない場合、syslog が表示さ<br/>れます。</li> </ul>                                                                                                    |  |
|           | レポート間隔:                    | 日単位のレポート間隔                                                                                                    |  |
|           |                            | ここに表示される値は、 <b>license smart usage</b><br><b>interval</b> <i>interval_in_days</i> とポリシー値の設定に<br>よって異なります。詳細については、 <b>license</b><br><b>smart</b> (グローバルコンフィギュレーション)<br>(261ページ)で対応する構文の説明を参照し<br>てください。 |  |
|           | 次の ACK プッシュ<br>チェック :      | 製品インスタンスがACKの次のポーリング要<br>求を送信する日時。日時はローカルタイムゾー<br>ンで表示されます。                                                                                                    |  |
|           |                            | これは、CSSM または CSLU への製品インス<br>タンスによって開始された通信にのみ適用さ<br>れます。レポート間隔がゼロの場合、または<br>ACK ポーリングが保留されていない場合、こ<br>のフィールドには none と表示されます。                                                                           |  |
|           | 次のレポートプッ<br>シュ :           | 製品インスタンスが次の RUM レポートを送<br>信する日時。日時はローカルタイムゾーンで<br>表示されます。レポート間隔がゼロの場合、<br>または保留中の RUM レポートがない場合、<br>このフィールドには none と表示されます。                                                                             |  |
|           | 最後のレポートプッ<br>シュ:           | 製品インスタンスが最後の RUM レポートを<br>送信した日時。日時はローカルタイムゾーン<br>で表示されます。                                                                                                    |  |
|           | 最後のレポートファイ<br>ル書き込み:       | 製品インスタンスが最後にオフライン RUM<br>レポートを保存した日時。日時はローカルタ<br>イムゾーンで表示されます。                                                                                                    |  |
|           | 最後のレポートプル:                 |                                                                                                    |  |

| フィールド      |                                                          | 説明                                                                              |
|------------|----------------------------------------------------------|---------------------------------------------------------------------------------|
|            |                                                          | データモデルを使用して使用状況レポート情報が取得された日時。日時はローカルタイム<br>ゾーンで表示されます。                         |
| インストール済みの信 | 信頼コード関連情報の                                               | ヘッダー。                                                                           |
| 頼コード:      | 信頼コードがインストールされている場合は、日時が表示されます。<br>日時はローカルタイムゾーンで表示されます。 |                                                                                 |
|            | 信頼コードがインスト<br>none と表示されます。                              | ールされていない場合、このフィールドには                                                            |
|            | Active:                                                  | アクティブ製品インスタンス。                                                                  |
|            |                                                          | 高可用性セットアップでは、セットアップ内<br>のすべての製品インスタンスの UDI と、対応<br>する信頼コードのインストール日時が表示さ<br>れます。 |
|            | Standby:                                                 | スタンバイ製品インスタンス。                                                                  |
|            | Member:                                                  | メンバー製品インスタンス。                                                                   |

### 例: show license status (Cisco Catalyst 8300 シリーズ エッジ プラットフォーム)

次に、ソフトウェアバージョンが Cisco IOS XE cupertino 17.7.1a である製品インスタン スの show license status コマンドの出力例を示します。最後にインストールされた ACK のアカウント情報が表示されます(ACK 最終受信日:2021年12月3日8時34分58 秒(UTC))。

```
Device# show license status
Utility:
 Status: DISABLED
Smart Licensing Using Policy:
  Status: ENABLED
Account Information:
  Smart Account: Eg-SA As of Dec 03 15:26:02 2021 UTC
  Virtual Account: Eg-VA
Data Privacy:
  Sending Hostname: yes
   Callhome hostname privacy: DISABLED
   Smart Licensing hostname privacy: DISABLED
 Version privacy: DISABLED
Transport:
  Type: Smart
  URL: https://smartreceiver.cisco.com/licservice/license
  Proxy:
   Not Configured
```

VRF: Not Configured Policy: Policy in use: Installed On Dec 03 08:23:45 2021 UTC Policy name: SLE Policy Reporting ACK required: yes (Customer Policy) Unenforced/Non-Export Perpetual Attributes: First report requirement (days): 30 (Customer Policy) Reporting frequency (days): 60 (Customer Policy) Report on change (days): 60 (Customer Policy) Unenforced/Non-Export Subscription Attributes: First report requirement (days): 120 (Customer Policy) Reporting frequency (days): 111 (Customer Policy) Report on change (days): 111 (Customer Policy) Enforced (Perpetual/Subscription) License Attributes: First report requirement (days): 30 (Customer Policy) Reporting frequency (days): 90 (Customer Policy) Report on change (days): 60 (Customer Policy) Export (Perpetual/Subscription) License Attributes: First report requirement (days): 30 (Customer Policy) Reporting frequency (days): 30 (Customer Policy) Report on change (days): 30 (Customer Policy) Miscellaneous: Custom Id: <empty> Usage Reporting: Last ACK received: Dec 03 08:34:58 2021 UTC Next ACK deadline: Jan 02 08:34:58 2022 UTC Reporting push interval: 30 days Next ACK push check: Dec 07 08:31:32 2021 UTC Next report push: Jan 02 08:30:57 2022 UTC Last report push: Dec 03 08:30:57 2021 UTC Last report file write: <none>

Trust Code Installed: Dec 03 08:23:45 2021 UTC

### 例: show license status (Cisco 4000 シリーズ サービス統合型ルータ)

次に、Cisco 4000 シリーズサービス統合型ルータでの show license status コマンドの出 力例を示します。

```
Device# show license status
```

```
Utility:
  Status: DISABLED
Smart Licensing Using Policy:
  Status: ENABLED
Data Privacy:
  Sending Hostname: yes
    Callhome hostname privacy: DISABLED
   Smart Licensing hostname privacy: DISABLED
  Version privacy: DISABLED
Transport:
  Type: Smart
  URL: https://smartreceiver.cisco.com/licservice/license
  Proxy:
    Not Configured
```
```
Policy:
  Policy in use: Installed On Oct 29 21:43:33 2020 UTC
  Policy name: SLP Policy
  Reporting ACK required: yes (Customer Policy)
  Unenforced/Non-Export Perpetual Attributes:
    First report requirement (days): 60 (Customer Policy)
    Reporting frequency (days): 60 (Customer Policy)
   Report on change (days): 60 (Customer Policy)
  Unenforced/Non-Export Subscription Attributes:
    First report requirement (days): 30 (Customer Policy)
    Reporting frequency (days): 30 (Customer Policy)
    Report on change (days): 30 (Customer Policy)
  Enforced (Perpetual/Subscription) License Attributes:
    First report requirement (days): 0 (CISCO default)
    Reporting frequency (days): 90 (Customer Policy)
    Report on change (days): 90 (Customer Policy)
  Export (Perpetual/Subscription) License Attributes:
   First report requirement (days): 0 (CISCO default)
    Reporting frequency (days): 90 (Customer Policy)
    Report on change (days): 90 (Customer Policy)
Miscellaneous:
  Custom Id: <empty>
Usage Reporting:
  Last ACK received: Oct 23 23:36:38 2020 UTC
  Next ACK deadline: Dec 22 23:36:38 2020 UTC
```

Next ACK deadline: Dec 22 23:36:38 2020 UTC Reporting push interval: 30 days Next ACK push check: Oct 30 05:45:45 2020 UTC Next report push: Nov 22 23:32:38 2020 UTC Last report push: Oct 23 23:32:38 2020 UTC Last report file write: <none>

Trust Code Installed: Oct 09 17:56:19 2020 UTC

### show license summary

show license summary

使用されているライセンス、カウント、およびステータスに関する情報を含む、ライセンス使 用状況の概要を表示するには、特権 EXEC モードで show license summary コマンドを入力しま す。

| 構文の説明<br><br>コマンドモード | このコマンドにはキーワードまたは引数はありません。<br>特権 EXEC (Device#)                  |                 |  |
|----------------------|-----------------------------------------------------------------|-----------------|--|
| コマンド履歴               | リリース                                                            | 変更内容            |  |
|                      | このコマンドは、Cisco IOS XE<br>Amsterdam 17.3.2 よりも前のリリー<br>スで導入されました。 | このコマンドが導入されました。 |  |

シスコ エンタープライズ ルーティング プラットフォーム向けポリシーを使用したスマートライセンス管理

| リリース                           | 変更内容                                                                                                    |
|--------------------------------|----------------------------------------------------------------------------------------------------|
| Cisco IOS XE Amsterdam 17.3.2  | コマンド出力が更新され、ポリシーを使用したスマート<br>ライセンシングの有効なライセンスステータスが反映さ<br>れました。有効なライセンスステータスには、IN USE、<br>NOT IN USE、NOT AUTHORIZED などがあります。 |
|                                | コマンド出力が更新され、登録および承認情報が削除さ<br>れました。                                                                                           |
|                                | コマンド出力にスマートアカウントとバーチャルアカウ<br>ントの情報が表示されなくなりました。                                                                              |
| Cisco IOS XE Cupertino 17.7.1a | コマンド出力が更新され、スマートアカウントと仮想ア<br>カウントの情報が表示されるようになりました。                                                                          |

### 使用上のガイドライン 出力のアカウント情報

Cisco IOS XE Cupertino 17.7.1a 以降、すべての ACK には、CSSM で報告されたスマートアカウ ントとバーチャルアカウントが含まれています。ACK を受信すると、製品インスタンスには この情報の最新バージョンのみが安全に保存されます。これは、ACK のタイムスタンプによっ て決定されます。したがって、このコマンドの出力の [Account Information] セクションに表 示されるスマートアカウントとバーチャルアカウントの情報は、常に製品インスタンスで使用 可能な最新の ACK に基づいています。

製品インスタンスが1つのスマートアカウントとバーチャルアカウントから別のアカウントに 移動された場合、移動後の次のACKにはこの更新された情報が含まれます。このACKが製品 インスタンスで使用可能になると、このコマンドの出力が更新されます。

ACK は、直接的に(製品インスタンスが CSSM に接続されている場合)または間接的に(製品インスタンスが CSLU、Cisco DNA Center、または SSM On-Prem を介して CSSM に接続され ている場合)、あるいは手動で ACK をインポートすることによって(製品インスタンスがエ アーギャップネットワークにある場合)受信することができます。

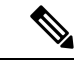

 (注) 製品インスタンスが Cisco vManage によって管理されている場合、アカウント情報は表示され ません。この場合、アカウント情報は維持され、Cisco vManageメニューの[License Management] ページに表示されます。

### 例

ディスプレイに表示されるフィールドについては、表 12: show license summary のフィールドの説明 (325 ページ)を参照してください。

出力例については、次を参照してください。

例: show license summary:アカウント情報の表示(Catalyst 8200 シリーズエッジプラットフォーム) (325 ページ)

 例: show license summary: すべて IN USE (Cisco 4000 シリーズ サービス統合型ルータ) (326 ページ)

### 表 12: show license summary のフィールドの説明

| フィールド            | 説明                                                                                            |
|------------------|-----------------------------------------------------------------------------------------------|
| アカウント情報:         | 製品インスタンスが属するスマートアカウントとバーチャ                                                                    |
| Smart Account:   | 報は、吊に裂面インスタンスで使用可能な取材のACKにな                                                                   |
| Virtual Account: | Cupertino 17.7.1a 以降のリリースの場合にのみ表示されます                                                         |
|                  | 製品インスタンスに ACK がインストールされていない場合は <none> が表示されます。</none>                                         |
| License          | 使用中のライセンスの名前                                                                                  |
| Entitlement Tag  | ライセンスの短縮名                                                                                     |
| Count            | ライセンス数                                                                                        |
| Status           | ライセンスのステータスは次のいずれかになります。                                                                      |
|                  | • In-Use: 有効なライセンスかつ使用中。                                                                      |
|                  | • Not In-Use                                                                                  |
|                  | <ul> <li>Not Authorized: ライセンスを使用する前にSLACのイ<br/>ることを意味します。詳細については、承認コード<br/>てください。</li> </ul> |

### 例:show license summary:アカウント情報の表示(Catalyst 8200 シリーズ エッジ プ ラットフォーム)

次に、ソフトウェアバージョンが Cisco IOS XE cupertino 17.7.1a である製品インスタン スの show license summary コマンドの出力例を示します。

#### Device# show license summary

| Account Information:<br>Smart Account: Eg-SA As<br>Virtual Account: Eg-VA | of Dec 03 15:26:02 2021 UTC |       |        |
|---------------------------------------------------------------------------|-----------------------------|-------|--------|
| License Usage:                                                            |                             |       |        |
| License                                                                   | Entitlement Tag             | Count | Status |
| network-advantage_T2                                                      | (NWSTACK_T2_A)              | 1     | IN USE |
| dna-advantage_T2                                                          | (DSTACK_T2_A)               | 1     | IN USE |
| Router US Export Lic                                                      | (DNA HSEC)                  | 1     | IN USE |

例: show license summary: すべて IN USE (Cisco 4000 シリーズ サービス統合型ルータ)

次に、すべてのライセンスが使用中である場合の show license summary コマンドの出 力例を示します。

Devide# show license summary

| License                                                       | Entitlement tag                                                                                                  | Count Status                                                         |
|---------------------------------------------------------------|----------------------------------------------------------------------------------------------------|----------------------------------------------------------------------|
| hseck9<br>booster_performance<br>appxk9<br>uck9<br>securityk9 | (ISR_4331_Hsec)<br>(ISR_4331_BOOST)<br>(ISR_4331_Application)<br>(ISR_4331_UnifiedCommun)<br>(ISR_4331_Security) | 1 IN USE<br>1 IN USE<br>1 IN USE<br>1 IN USE<br>1 IN USE<br>1 IN USE |
|                                                               |                                                                                                    |                                                                      |

### show license tech

テクニカルサポートチーム用にライセンス情報を表示するには、特権 EXEC モードで show license tech コマンドを入力します。このコマンドの出力には、他のいくつかの show license コ マンドの出力などが含まれます。

show license tech { message | rum { feature { license\_name | all } | id { rum\_id | all } } [ detail ]
[ save path ] | support }

| 構文の説明 | message                                                                                                    | 信頼の確立、使用状況レポート、結果のポーリング、承認コードの<br>要求と返却、および信頼の同期に関するメッセージを表示します。                                                                 |
|-------|----------------------------------------------------------------------------------------------------|----------------------------------------------------------------------------------------------------|
|       |                                                                                                    | これは、 <b>show license history message</b> コマンドの出力に表示される<br>情報と同じです。                                                               |
|       | <pre>rum { feature {     license_name   all }   id {     rum_id   all } [ detail ]     [ save path ]</pre> | 製品インスタンスのリソース使用率測定レポート(RUMレポート)<br>に関する情報を表示します。これには、レポートID、レポートの現<br>在の処理状態、エラー情報(ある場合)、および表示された RUM<br>レポート情報を保存するオプションが含まれます。 |
|       |                                                                                                    | (注) このオプションでは、RUM レポートに関する情報が保存され、レポート用ではありません。使用状況情報を含む XML ファイルである RUM レポートは保存されません。                                           |
|       | support                                                                                                    | テクニカルサポートチームが問題をデバッグするのに役立つライセ<br>ンス情報を表示します。                                                                                    |
|       |                                                                                                    |                                                                                                    |

コマンドモード 特権 EXEC (Device#)

| コマンド履歴 | リリース                                                                | 変更内容                                                                                                    |
|--------|---------------------------------------------------------------------|----------------------------------------------------------------------------------------------------|
|        | このコマンドは、Cisco IOS<br>XE Amsterdam 17.3.2 よりも<br>前のリリースで導入されま<br>した。 | このコマンドが導入されました。                                                                                                    |
|        | Cisco IOS XE Amsterdam $17.3.2_{\circ}$                             | コマンド出力が更新され、ポリシーを使用したスマートライセ<br>ンシングに適用可能な新しいフィールドが反映されました。                                                                                                    |
|        | Cisco IOS XE Cupertino<br>17.7.1a                                   | <b>rum</b> キーワードおよびこのキーワードの下に追加のオプション<br>が追加されました。                                                                                                    |
|        |                                                                     | <pre>{ feature { license_name   all }   id { rum_id   all } }</pre>                                                                                                    |
|        |                                                                     | show license tech support コマンドの出力が強化され、次の情報<br>が表示されるようになりました。                                                                                                    |
|        |                                                                     | • [License Usage] と [Usage Report Summary] セクションに記載<br>されている RUM レポート情報。                                                                                                    |
|        |                                                                     | • [Account Information:] セクションにあるスマートアカウント<br>とバーチャルアカウント情報。                                                                                                    |
|        |                                                                     | <b>data conversion、eventlog、</b> および <b>reservation</b> キーワードがこの<br>コマンドから削除されました。これらは引き続き、個別の show<br>コマンド、つまり、 <b>show license data、show license eventlog、</b> お<br>よび <b>show license reservation</b> として使用できます。 |

使用上のガイドライン [Smart Licensing]:デバイス上のソフトウェアバージョンが Cisco IOS XE Amsterdam 17.3.1 以前 のリリースの場合、コマンド出力にはスマートライセンスに関連するフィールドが表示されま す(スマートライセンスが有効になっているかどうか、関連するすべてのライセンス証明書、 コンプライアンスステータスなど)。

> [Smart Licensing Using Policy]: デバイス上のソフトウェアバージョン(製品インスタンスとも 呼ばれる)が Cisco IOS XE Amsterdam 17.3.2 以降のリリースの場合、コマンド出力には Smart Licensing Using Policy に関連するフィールドが表示されます。次のガイドラインに留意にして ください。

・サポート担当者によるトラブルシューティング

解決できないエラーメッセージが表示された場合は、コンソールまたはシステムログに表示されるメッセージともに、シスコのテクニカルサポート担当者に show license tech support、show license history message、および show platform software sl-infra all 特権 EXEC コマンドの出力例を提供してください。

- •出力の RUM レポート情報
  - show license tech support コマンドの出力には、RUM レポートに関する次のセクションが表示されます。

```
表 13: show license tech support: ヘッダー「ライセンスの使用状況」のフィールドの

説明 (328 ページ)

<output truncated>

License Usage

================

Measurements:

ENTITLEMENT:

Interval: 00:15:00

Current Value: 1

Current Report: 1638518487 Previous: 1638518484

<output truncated>
```

### 表 13: show license tech support : ヘッダー「ライセンスの使用状況」のフィールドの説明

| フィールド名          | 説明                                                     |
|-----------------|--------------------------------------------------------|
| Interval:       | これは固定の測定時間で、常に15分です。                                   |
| Current Value:  | 現在のライセンス数に関する情報。                                       |
| Current Report: | ライセンスの現在 OPEN レポートの ID。                                |
| Previous:       | ライセンスの最後の OPEN レポートの ID。このレ<br>ポートのステータスは現在 CLOSED です。 |

表 14: show license tech support: ヘッダー「使用状況レポートの概要」のフィールドの説明 (328 ページ)

### 表 14: show license tech support : ヘッダー「使用状況レポートの概要」のフィールドの説明

| フィールド名 | 説明                                                                                                    |
|--------|----------------------------------------------------------------------------------------------------|
| Total: | 製品インスタンスが生成したレポートの合計数。                                                                                                    |
|        | <ul> <li>(注) この合計は、製品インスタンスで現在使用可能であり、追跡されているレポートの合計数を示すものではありません。このためには、[Total Acknowledged Received:] フィールドと [Available to Report] フィールドを合計する必要があります。</li> </ul> |

| フィールド名                       | 説明                                                                                                |
|------------------------------|---------------------------------------------------------------------------------------------------|
| Purged:                      | システムリソースの制限により削除されたレポート<br>の数。この数には、製品インスタンスにトラッキン<br>グ情報がない RUM レポートが含まれます。                      |
| Total Acknowledged Received: | この製品インスタンスで確認された RUM レポート<br>の数。                                                                  |
| Waiting for Ack:             | ACK を待機している RUM レポートの数。これは、<br>UNACR 状態のレポートの総数です。この場合、製品<br>インスタンスにはトラッキング情報があります。               |
| Available to Report:         | CSSM に送信可能な RUM レポートの数。これは、<br>OPEN または CLOSED 状態のレポートの総数です。こ<br>の場合、製品インスタンスにはトラッキング情報が<br>あります。 |
| Collecting Data:             | 製品インスタンスが現在測定値を収集しているレポー<br>トの数。                                                                  |
| Maximum Display:             | show コマンドの出力に表示できるレポートの数。                                                                         |
| In Storage:                  | ディスクに現在保存されているレポートの数。                                                                             |
| MIA:                         | 欠落しているレポートの数。                                                                                     |

・detail オプションを指定した show license tech rum コマンドの出力には、RUM レポートに関する次のフィールドが表示されます:表 15: show license tech rum: ヘッダー「スマートライセンシングの使用状況レポート詳細」のフィールドの説明(330ページ)

```
<output truncated>
Smart Licensing Usage Report Detail:
_____
Report Id: 1638518477
 Metric Name: ENTITLEMENT
 Feature Name: network-advantage_10M
 Metric Value:
regid.2018-12.com.cisco.ESR P 10M A,1.0 8946a476-b904-4d0a-9d0b-2b1e5de891a3
 UDI: PID:C8300-1N1S-4T2X, SN:FD02250A0J5
 Previous Report Id: 0,
                          Next Report Id: 1638518479
 Version: 2.0
 State: UNACK,
                   State Change Reason: REPORTING
 Start Time: Dec 03 08:12:05 2021 UTC,
                                          End Time: Dec 03 08:12:06 2021 UTC
 Storage State: EXIST, Storage State Change Reason: None
 Transaction ID: 715896687973761034
 Transaction Message: <none>
 Report Size: 1129(947)
<output truncated>
```

show license tech rum キーワードで使用できるオプションは、show license rum 特権 EXEC コマンドで使用できるオプションと同じです。簡易ビューに表示される出力例 も同じです。ただし、**detail** キーワードを使用する場合(たとえば、**show license tech rum feature** *license\_name* **detail** を入力する場合)、詳細ビューが表示され、**show license rum** と比較していくつかの追加フィールドがあります。

表 15: show license tech rum: ヘッダー「スマートライセンシングの使用状況レポート詳細」のフィールドの説明

| フィールド名                       | 説明                                                                                                    |
|------------------------------|----------------------------------------------------------------------------------------------------|
| Version:                     | 送信中のレポートの形式を表示します。                                                                                                    |
|                              | Cisco IOS XE cupertino 17.7.1a 以降、RUM レポート<br>は処理時間を短縮する新しい形式で保存されます。<br>このフィールドは、製品インスタンスが古い形式を<br>使用しているか、新しい形式を使用しているかを示<br>します。                                                                                                    |
| Storage State:               | 特定のレポートが現在ストレージにあるかどうかを<br>示します。                                                                                                    |
|                              | RUM レポートの現在のストレージ状態の表示に加<br>えて、EXIST、DELETED、PURGED、MISSING の<br>各値が表示されます。ラベルの横に「(1)」が表示<br>されている場合(storage state (1))、RUM レポー<br>トは古い(17.7.1aより前の)形式であり、それに応<br>じて処理されます。RUM レポートが新しい形式の<br>場合、フィールドは[Storage State]として表示され、<br>追加情報はありません。 |
| Storage State Change Reason: | ストレージの状態が変化した理由を表示します。す<br>べての状態変更が理由を示すわけではありません。                                                                                                    |
|                              | <ul> <li>NONE:これは、ストレージの状態変更の理由<br/>が記録されなかったことを意味します。</li> </ul>                                                                                                    |
|                              | • PROCESSED : これは、CISCO がデータを処理<br>した後に RUM レポートが削除されたことを意<br>味します。                                                                                                    |
|                              | <ul> <li>LIMIT_STORAGE: これは、製品インスタンス<br/>がストレージ制限に達したため、RUMレポート<br/>が削除されたことを意味します。</li> </ul>                                                                                                    |
|                              | <ul> <li>LIMIT_TIME: これは、レポートが永続的な時<br/>間制限に達したため、RUMレポートが削除され<br/>たことを意味します。</li> </ul>                                                                                                    |

| フィールド名                                  | 説明                                                                                                    |
|-----------------------------------------|----------------------------------------------------------------------------------------------------|
| Transaction ID:<br>Transaction Message: | トランザクション ID に相関 ID が表示され、エラー<br>ステータスが表示される場合、製品インスタンスの<br>このセクションにエラーコードフィールドが表示さ<br>れます。エラーがない場合、データはここに表示さ<br>れません。                                   |
| Report Size                             | このフィールドには2つの数字が表示されます。最<br>初の数値は、通信の raw レポートのサイズ (バイト<br>単位)です。2番目の数値は、レポートの保存に使<br>用されるディスク容量 (バイト単位)です。2番目<br>の数値は、レポートが新しい形式で保存されている<br>場合にのみ表示されます。 |

### 例

Catalyst 8300 シリーズ エッジ プラットフォームでの show license tech support (331 ページ)

### Catalyst 8300 シリーズ エッジ プラットフォームでの show license tech support

次に、Cisco IOS XE cupertino 17.7.1a を実行している Catalyst 8300 シリーズ エッジルー タでの show license tech support コマンドの出力例を示します。

```
Device# show license tech support
Smart Licensing Tech Support info
Smart Licensing Status
_____
Smart Licensing is ENABLED
License Conversion:
  Automatic Conversion Enabled: True
  Status: Not started
Export Authorization Key:
 Features Authorized:
   <none>
Utility:
 Status: DISABLED
Smart Licensing Using Policy:
  Status: ENABLED
Account Information:
  Smart Account: Eg-SA As of Dec 03 15:26:02 2021 UTC
 Virtual Account: Eg-VA
Data Privacy:
  Sending Hostname: yes
   Callhome hostname privacy: DISABLED
```

```
Smart Licensing hostname privacy: DISABLED
  Version privacy: DISABLED
Transport:
  Type: Smart
  URL: https://smartreceiver.cisco.com/licservice/license
  Proxy:
   Address: <empty>
   Port: <empty>
   Username: <empty>
   Password: <empty>
  Server Identity Check: True
  VRF: <empty>
Miscellaneous:
  Custom Id: <empty>
Policy:
 Policy in use: Installed On Dec 03 08:23:45 2021 UTC
  Policy name: SLE Policy
  Reporting ACK required: yes (Customer Policy)
  Unenforced/Non-Export Perpetual Attributes:
    First report requirement (days): 30 (Customer Policy)
   Reporting frequency (days): 60 (Customer Policy)
   Report on change (days): 60 (Customer Policy)
  Unenforced/Non-Export Subscription Attributes:
   First report requirement (days): 120 (Customer Policy)
    Reporting frequency (days): 111 (Customer Policy)
    Report on change (days): 111 (Customer Policy)
  Enforced (Perpetual/Subscription) License Attributes:
   First report requirement (days): 30 (Customer Policy)
   Reporting frequency (days): 90 (Customer Policy)
   Report on change (days): 60 (Customer Policy)
  Export (Perpetual/Subscription) License Attributes:
    First report requirement (days): 30 (Customer Policy)
   Reporting frequency (days): 30 (Customer Policy)
   Report on change (days): 30 (Customer Policy)
Usage Reporting:
  Last ACK received: Dec 03 08:34:58 2021 UTC
  Next ACK deadline: Jan 02 08:34:58 2022 UTC
  Reporting push interval: 30 days State(4) InPolicy(30)
  Next ACK push check: Dec 07 08:31:32 2021 UTC
  Next report push: Jan 02 08:30:57 2022 UTC
  Last report push: Dec 03 08:30:57 2021 UTC
  Last report file write: <none>
License Usage
_____
Handle: 1
  License: network-advantage T2
 Entitlement Tag:
regid.2020-10.com.cisco.NWSTACK T2 A,1.0 83edc508-0ee4-468e-8962-0a4fde995e80
  Description: network-advantage T2
  Count: 1
  Version: 1.0
  Status: IN USE(15)
  Status time: Dec 03 08:28:54 2021 UTC
  Request Time: Dec 03 08:28:54 2021 UTC
  Export status: NOT RESTRICTED
  Feature Name: network-advantage T2
  Feature Description: network-advantage T2
  Enforcement type: NOT ENFORCED
  License type: Perpetual
```

```
Measurements:
    ENTITLEMENT:
     Interval: 00:15:00
     Current Value: 1
     Current Report: 1638518485
                                    Previous: 1638518482
  Soft Enforced: True
Handle: 2
 License: dna-advantage T2
  Entitlement Tag:
regid.2020-10.com.cisco.DSTACK T2 A,1.0 b072e613-aa2c-4ed0-ab46-ae91ddc7dfb5
  Description: dna-advantage T2
  Count: 1
  Version: 1.0
  Status: IN USE(15)
  Status time: Dec 03 08:28:54 2021 UTC
  Request Time: Dec 03 08:28:54 2021 UTC
  Export status: NOT RESTRICTED
  Feature Name: dna-advantage T2
  Feature Description: dna-advantage T2
  Enforcement type: NOT ENFORCED
  License type: Subscription
  Measurements:
   ENTITLEMENT:
     Interval: 00:15:00
     Current Value: 1
     Current Report: 1638518486
                                    Previous: 1638518483
  Soft Enforced: True
Handle: 3
  License: Router US Export Lic. for DNA
  Entitlement Tag:
regid.2019-03.com.cisco.DNA HSEC,1.0 509c41ab-05a8-431f-95fe-ec28086e8844
  Description: U.S. Export Restriction Compliance license for DNA based Routers
  Count: 1
  Version: 1.0
  Status: IN USE(15)
  Status time: Dec 03 08:28:57 2021 UTC
  Request Time: Dec 03 08:28:57 2021 UTC
  Export status: RESTRICTED - ALLOWED
  Feature Name: hseck9
  Feature Description: hseck9
  Enforcement type: EXPORT RESTRICTED
  License type: Export
  Measurements:
    ENTITLEMENT:
     Interval: 00:15:00
     Current Value: 1
     Current Report: 1638518487
                                    Previous: 1638518484
Product Information
_____
UDI: PID:C8300-1N1S-4T2X, SN:FD02250A0J5
Agent Version
_____
Smart Agent for Licensing: 5.3.16 rel/55
Upcoming Scheduled Jobs
-------
Current time: Dec 07 02:12:02 2021 UTC
Daily: Dec 07 08:28:52 2021 UTC (6 hours, 16 minutes, 50 seconds remaining)
Authorization Renewal: Expired Not Rescheduled
Init Flag Check: Expired Not Rescheduled
```

Reservation configuration mismatch between nodes in HA mode: Expired Not Rescheduled Retrieve data processing result: Dec 07 08:31:32 2021 UTC (6 hours, 19 minutes, 30 seconds remaining) Start Utility Measurements: Dec 07 02:15:57 2021 UTC (3 minutes, 55 seconds remaining) Send Utility RUM reports: Jan 02 08:30:56 2022 UTC (26 days, 6 hours, 18 minutes, 54 seconds remaining) Save unreported RUM Reports: Dec 07 03:01:07 2021 UTC (49 minutes, 5 seconds remaining) Process Utility RUM reports: Dec 07 08:39:57 2021 UTC (6 hours, 27 minutes, 55 seconds remaining) External Event: Jan 02 08:34:57 2022 UTC (26 days, 6 hours, 22 minutes, 55 seconds remaining) Operational Model: Expired Not Rescheduled Communication Statistics: \_\_\_\_\_ Communication Level Allowed: DIRECT Overall State: <empty> Trust Establishment: Attempts: Total=0, Success=0, Fail=0 Ongoing Failure: Overall=0 Communication=0 Last Response: <none> Failure Reason: <none> Last Success Time: <none> Last Failure Time: <none> Trust Acknowledgement: Attempts: Total=0, Success=0, Fail=0 Ongoing Failure: Overall=0 Communication=0 Last Response: <none> Failure Reason: <none> Last Success Time: <none> Last Failure Time: <none> Usage Reporting: Attempts: Total=1, Success=1, Fail=0 Ongoing Failure: Overall=0 Communication=0 Last Response: OK POLL on Dec 03 08:30:56 2021 UTC Failure Reason: <none> Last Success Time: Dec 03 08:30:56 2021 UTC Last Failure Time: <none> Result Polling: Attempts: Total=5, Success=1, Fail=4 Ongoing Failure: Overall=3 Communication=0 Last Response: INVALID STATUS CODE on Dec 06 08:31:32 2021 UTC Failure Reason: Invalid Polling Id 4294967295 provided in the polling request Last Success Time: Dec 03 08:34:58 2021 UTC Last Failure Time: Dec 06 08:31:32 2021 UTC Authorization Request: Attempts: Total=0, Success=0, Fail=0 Ongoing Failure: Overall=0 Communication=0 Last Response: <none> Failure Reason: <none> Last Success Time: <none> Last Failure Time: <none> Authorization Confirmation: Attempts: Total=0, Success=0, Fail=0 Ongoing Failure: Overall=0 Communication=0 Last Response: <none> Failure Reason: <none> Last Success Time: <none> Last Failure Time: <none> Authorization Return: Attempts: Total=0, Success=0, Fail=0 Ongoing Failure: Overall=0 Communication=0 Last Response: <none> Failure Reason: <none> Last Success Time: <none> Last Failure Time: <none> Trust Sync: Attempts: Total=0, Success=0, Fail=0 Ongoing Failure: Overall=0 Communication=0 Last Response: <none> Failure Reason: <none> Last Success Time: <none>

show license tech

```
Last Failure Time: <none>
Hello Message:
   Attempts: Total=0, Success=0, Fail=0 Ongoing Failure: Overall=0 Communication=0
   Last Response: <none>
     Failure Reason: <none>
   Last Success Time: <none>
   Last Failure Time: <none>
License Certificates
_____
Production Cert: True
Not registered. No certificates installed
HA Info
_____
RP Role: Active
Chassis Role: Active
Behavior Role: Active
RMF: True
CF: True
CF State: Stateless
Message Flow Allowed: True
Reservation Info
_____
License reservation: DISABLED
Overall status:
   Active: PID:C8300-1N1S-4T2X, SN:FD02250A0J5
         Reservation status: SMART AUTHORIZATION INSTALLED on Dec 03 08:24:35 2021 UTC
         Request code: <none>
         Last return code: <none>
         Last Confirmation code: 418b11b3
         Reservation authorization code:
<martLicenseAuthorization>udi>P:08300-1N1S-4T2X,S:FD02250A0J5</udi>authorizationOcde>customerInfo>smartAccount>BU
 Production
ILANDOLDUFTIL-SUDUCOFCURDENTATIONICE/DETECTION/DITIONALDUFTICUTION/DEDITION/DITION/DITIO
 US Export Lic. for DNA</displayName><tagDescription>U.S. Export Restriction Compliance
 license for DNA based
RESERVICE PRODUCED STATEMENT STRATES STRATES STRATES STRATES STRATES STRATES STRATES STRATES STRATES STRATES ST
Authorizations:
   Router US Export Lic. for DNA (DNA HSEC):
      Description: U.S. Export Restriction Compliance license for DNA based Routers
      Total available count: 1
      Enforcement type: EXPORT RESTRICTED
      Term information:
         Active: PID:C8300-1N1S-4T2X, SN:FD02250A0J5
             Authorization type: SMART AUTHORIZATION INSTALLED
             License type: PERPETUAL
                Start Date: <none>
                End Date: <none>
                Term Count: 1
                Subscription ID: <none>
Purchased Licenses:
   No Purchase Information Available
Usage Report Summary:
_____
Total: 10, Purged: 0(0)
Total Acknowledged Received: 3, Waiting for Ack: 2(7)
Available to Report: 3 Collecting Data: 3
```

Maximum Display: 10 In Storage: 7, MIA: 0(0) Report Module Status: Ready Other Info \_\_\_\_\_ Software ID: regid.2020-05.com.cisco.C8300BE,1.0 5b66594f-27ab-4615-9d15-4aad4969497f Agent State: authorized TS enable: True Transport: Smart Default URL: https://smartreceiver.cisco.com/licservice/license Locale: en US.UTF-8 Debug flags: 0x7 Privacy Send Hostname: True Privacy Send IP: True Build type:: Production sizeof(char) : 1 sizeof(int) : 4 sizeof(long) : 4 sizeof(char \*): 8 sizeof(time t): 4 sizeof(size t): 8 Endian: Big Write Erase Occurred: False XOS version: 0.12.0.0 Config Persist Received: True Message Version: 1.3 connect info.name: <empty> connect\_info.version: <empty> connect\_info.additional: <empty> connect\_info.prod: False connect info.capabilities: <empty> agent.capabilities: UTILITY, DLC, AppHA, MULTITIER, EXPORT 2, OK TRY AGAIN, POLICY USAGE Check Point Interface: True Config Management Interface: False License Map Interface: True HA Interface: True Trusted Store Interface: True Platform Data Interface: True Crypto Version 2 Interface: False SAPluginMgmtInterfaceMutex: True SAPluginMgmtIPDomainName: True SmartTransportVRFSupport: True SmartAgentClientWaitForServer: 2000 SmartAgentCmReTrySend: True SmartAgentClientIsUnified: True SmartAgentCmClient: True SmartAgentClientName: UnifiedClient builtInEncryption: True enableOnInit: True routingReadyByEvent: True systemInitByEvent: True SmartTransportServerIdCheck: True SmartTransportProxySupport: True SmartAgentPolicyDisplayFormat: 0 SmartAgentReportOnUpgrade: False SmartAgentIndividualRUMEncrypt: 2 SmartAgentMaxRumMemory: 50 SmartAgentConcurrentThreadMax: 10 SmartAgentPolicyControllerModel: False SmartAgentPolicyModel: True SmartAgentFederalLicense: True SmartAgentMultiTenant: False attr365DayEvalSyslog: True checkPointWriteOnly: False

```
SmartAgentDelayCertValidation: False
enableByDefault: False
conversionAutomatic: True
conversionAllowed: True
storageEncryptDisable: False
storageLoadUnencryptedDisable: False
TSPluginDisable: False
bypassUDICheck: False
loggingAddTStamp: False
loggingAddTid: True
HighAvailabilityOverrideEvent: UnknownPlatformEvent
platformIndependentOverrideEvent: UnknownPlatformEvent
platformOverrideEvent: UnknownPlatformEvent
WaitForHaRole: False
standbyIsHot: False
chkPtType: 2
delayCommInit: False
roleByEvent: True
maxTraceLength: 150
traceAlwaysOn: True
debugFlags: 0
Event log max size: 5120 KB
Event log current size: 11 KB
Local Device: P:C8300-1N1S-4T2X,S:FD02250A0J5, state[2], Trust Data INSTALLED TrustId:256
Overall Trust: INSTALLED (2)
Clock sync-ed with NTP: False
Platform Provided Mapping Table
_____
 C8300-1N1S-4T2X: Total licenses found: 2595
Enforced Licenses:
  P:C8300-1N1S-4T2X, S:FD02250A0J5:
    hseck9: regid.2019-03.com.cisco.DNA HSEC,1.0 509c41ab-05a8-431f-95fe-ec28086e8844
(3)
    hseck9: (3)
```

### show license udi

製品インスタンスの UDI 情報を表示するには、特権 EXEC モードで show license udi コマンド を入力します。高可用性セットアップでは、接続されたすべての製品インスタンスの UDI 情報が出力に表示されます。

### show license UDI

このコマンドには引数またはキーワードはありません。

コマンドモード 特権 EXEC (Device#)

コマンド履歴 リリース

このコマンドは、Cisco IOS XE Amsterdam 17.3.2 よりも前の このコマンドが導入されました。 リリースで導入されました。

変更内容

### 例

次に、さまざまなシスコ製品インスタンスとさまざまなセットアップでの show license summary コマンドの出力例を示します。

- 例:スタンドアロン (Cisco 4000 シリーズ サービス統合型ルータ) での show license udi (338 ページ)
- 例:アクティブとスタンバイ (Cisco Catalyst 8000 エッジ プラットフォーム ファミリ) での show license udi (338 ページ)

### 例:スタンドアロン(Cisco 4000 シリーズ サービス統合型ルータ)での show license udi

次に、単一RPの製品インスタンスでの show license udi コマンドの出力例を示します。

Device# show license udi

UDI: PID:ISR4331/K9, SN:FD0224917Q6

### 例:アクティブとスタンバイ(Cisco Catalyst 8000 エッジ プラットフォーム ファミリ) での show license udi

次に、アクティブ製品インスタンスとスタンバイ製品インスタンスが存在する高可用 性セットアップでの show license udi コマンドの出力例を示します。両方の UDI 情報 が表示されます。

Device# show license udi

```
UDI: PID:C8500L-8S4X,SN:JAD2331191E
HA UDI List:
Active:PID:C8500L-8S4X,SN:JAD2331191E
Standby:PID:C8500L-8S4X,SN:JAD2331191E
```

### show license usage

製品インスタンス上にあるすべてのライセンスのライセンス情報を表示するには、特権 EXEC モードで show license usage コマンドを入力します。

#### show license usage

このコマンドには引数またはキーワードはありません。

コマンドモード 特権 EXEC (Device#)

コマンド履歴

|  | リリース                                                            | 変更内容                                                                                                    |
|--|-----------------------------------------------------------------|----------------------------------------------------------------------------------------------------|
|  | このコマンドは、Cisco IOS XE<br>Amsterdam 17.3.2 よりも前のリリー<br>スで導入されました。 | このコマンドが導入されました。                                                                                           |
|  | Cisco IOS XE Amsterdam 17.3.2                                   | コマンド出力が更新され、ポリシーを使用したスマート<br>ライセンスに適用可能な新しいフィールドが反映されま<br>した。これには、Status、Enforcement typeフィールドが<br>含まれます。 |
|  |                                                                 | コマンド出力が更新され、予約関連情報、承認ステータ<br>ス情報、および輸出ステータス情報が削除されました。                                                    |

### 例

次に、さまざまな製品インスタンスでの show license usage コマンドの出力例を示します。ディ スプレイに表示されるフィールドについては、表 16: show license usage のフィールドの説明 (339 ページ)を参照してください。

- 例:不適用および輸出規制ライセンスでの show license usage (Cisco 4000 シリーズ サービ ス統合型ルータ) (340 ページ)
- 例:不適用ライセンスでの show license usage (Cisco Catalyst 9500 シリーズ スイッチ) (341 ページ)

| フィールド                  | 説明                                    |
|------------------------|---------------------------------------|
| License Authorization: | 全体的な承認ステータスを表示します。                    |
| Status:                |                                       |
| 0:                     | CSSM におけるようなライセンスの名前。                 |
|                        | このライセンスが承認コードを必要とする場合、ライセン<br>取得されます。 |
| Description            | CSSM におけるようなライセンスの説明。                 |
| Count                  | ライセンス数。ライセンスが使用中でない場合、カウント<br>ます。     |
| Version                | バージョン。                                |

### 表 16: show license usage のフィールドの説明

| フィールド                | 説明                                                                                 |
|----------------------|------------------------------------------------------------------------------------|
| Status               | ライセンスのステータスは次のいずれかになります。                                                           |
|                      | • In-Use:有効なライセンスかつ使用中。                                                            |
|                      | • Not In-Use                                                                       |
|                      | • Not Authorized : ライセンスを使用する前に SLAC のインス<br>ることを意味します。詳細については、承認コード (12<br>てください。 |
| Export Status:       | このライセンスが輸出規制されているかどうかを示します。<br>テータスのいずれかが表示されます。                                   |
|                      | • RESTRICTED - ALLOWED                                                             |
|                      | RESTRICTED - NOT ALLOWED                                                           |
|                      | NOT RESTRICTED                                                                     |
| Feature name         | このライセンスを使用する機能の名前。                                                                 |
| Feature Description: | このライセンスを使用する機能の説明。                                                                 |
| Enforcement type     | ライセンスの適用タイプのステータス。これは、次のいずれ                                                        |
|                      | • ENFORCED                                                                         |
|                      | NOT ENFORCED                                                                       |
|                      | • EXPORT RESTRICTED - ALLOWED                                                      |
|                      | • EXPORT RESTRICTED - NOT ALLOWED                                                  |
|                      | <br>適用タイプの詳細については、次を参照してください: ライ<br>フォースメント)タイプ (11ページ)                            |

例:不適用および輸出規制ライセンスでの show license usage (Cisco 4000 シリーズサー ビス統合型ルータ)

次に、show license usage コマンドの出力例を示します。ここでは、不適用および輸出 規制ライセンスを使用中です。

Device# show license usage

```
License Authorization:

Status: Not Applicable

hseck9 (ISR_4331_Hsec):

Description: hseck9

Count: 1

Version: 1.0

Status: IN USE

Export status: RESTRICTED - ALLOWED
```

Feature Name: hseck9 Feature Description: hseck9 Enforcement type: EXPORT RESTRICTED booster performance (ISR 4331 BOOST): Description: booster performance Count: 1 Version: 1.0 Status: IN USE Export status: NOT RESTRICTED Feature Name: booster\_performance Feature Description: booster performance Enforcement type: NOT ENFORCED appxk9 (ISR 4331 Application): Description: appxk9 Count: 1 Version: 1.0 Status: IN USE Export status: NOT RESTRICTED Feature Name: appxk9 Feature Description: appxk9 Enforcement type: NOT ENFORCED uck9 (ISR 4331 UnifiedCommunication): Description: uck9 Count: 1 Version: 1.0 Status: IN USE Export status: NOT RESTRICTED Feature Name: uck9 Feature Description: uck9 Enforcement type: NOT ENFORCED securityk9 (ISR 4331 Security): Description: securityk9 Count: 1 Version: 1.0 Status: IN USE Export status: NOT RESTRICTED Feature Name: securityk9 Feature Description: securityk9 Enforcement type: NOT ENFORCED

### 例:不適用ライセンスでの show license usage (Cisco Catalyst 9500 シリーズ スイッチ)

次に、show license usage コマンドの出力例を示します。ここでは、不適用ライセンスのみが使用されます。

```
Device# show license usage
Load for five secs: 1%/0%; one minute: 0%; five minutes: 0%
No time source, 12:59:18.941 EDT Fri Sep 11 2020
License Authorization:
Status: Not Applicable
network-advantage (C9500 Network Advantage):
Description: C9500 Network Advantage
Count: 2
Version: 1.0
Status: IN USE
Export status: NOT RESTRICTED
Feature Name: network-advantage
```

```
Feature Description: C9500 Network Advantage
Enforcement type: NOT ENFORCED
dna-essentials (C9500 24Y4C DNA Essentials):
Description: C9500-24Y4C DNA Essentials
Count: 2
Version: 1.0
Status: IN USE
Export status: NOT RESTRICTED
Feature Name: dna-essentials
Feature Description: C9500-24Y4C DNA Essentials
Enforcement type: NOT ENFORCED
```

### show platform software sl-infra

トラブルシューティング情報を表示し、デバッグに関する情報を表示するには、特権 EXEC モードで show platform software sl-infra コマンドを入力します。このコマンドの出力は、テク ニカルサポートチームがトラブルシューティングとデバッグに使用します。

show platform software sl-infra { all | current | debug | stored }

| 構文の説明      | all 現在の情報                                                                                        | 報、デバッグ情報、および保存されて                                                             | いる情報を表示します。                                                                            |  |
|------------|--------------------------------------------------------------------------------------------------|-------------------------------------------------------------------------------|----------------------------------------------------------------------------------------|--|
|            | <b>current</b> 現在のラ-                                                                             | current 現在のライセンス関連情報を表示します。                                                   |                                                                                        |  |
|            | debug デバッグ                                                                                       | を有効にします。                                                                      |                                                                                        |  |
|            | <b>stored</b> 製品イン                                                                               | スタンスに保存されている情報を表示                                                             | します。                                                                                   |  |
| コマンドモード    | _ 特権 EXEC(Devic                                                                                  | ce#)                                                                          |                                                                                        |  |
| コマンド履歴     | リリース                                                                                             | 変更内容                                                                          |                                                                                        |  |
|            | Cisco IOS XE Amste                                                                               | terdam 17.3.2 このコマンドが導入される                                                    | ミした。                                                                                   |  |
| 使用上のガイドライン | <ul> <li>解決できないエラー</li> <li>れるメッセージと</li> <li>license history mess</li> <li>な想供してください</li> </ul> | ーメッセージが表示された場合は、コ<br>もに、シスコのテクニカルサポート担<br>ssage、および show platform software sl | ンソールまたはシステムログに表示さ<br>当者に show license tech support、show<br>-infra all 特権 EXEC コマンドの出力例 |  |

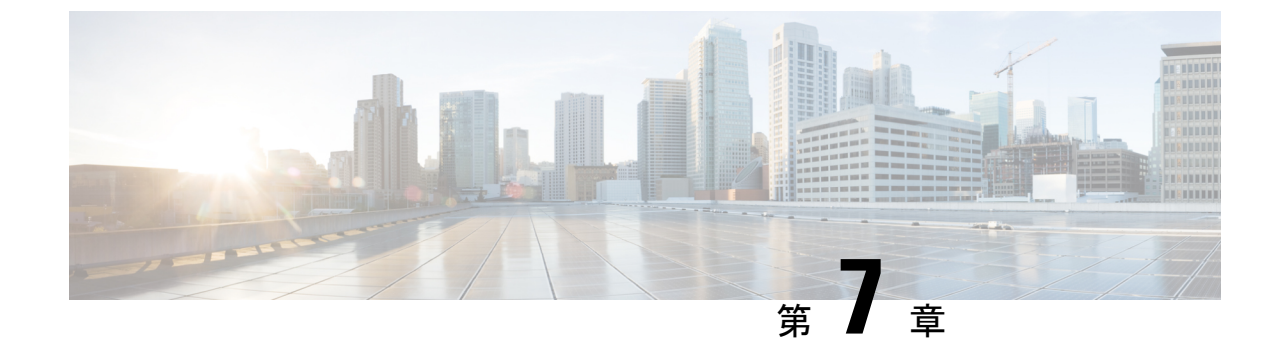

# ポリシーを使用したスマートライセンシン グのトラブルシューティング

システムメッセージの概要(343ページ)

・ポリシーを使用したスマートライセンシングのシステムメッセージ (345 ページ)

### システム メッセージの概要

このセクションでは、ポリシーを使用したスマートライセンシングに固有のシステムメッセー ジについて説明します。これらのメッセージは、システムソフトウェアからコンソール(およ び任意で別のシステムのロギングサーバ)に送信されます。すべてのシステムメッセージがシ ステムの問題を示すわけではありません。通知目的のメッセージもあれば、通信回線、内蔵 ハードウェア、またはシステムソフトウェアの問題を診断するうえで役立つメッセージもあり ます。

### システム メッセージの読み方

システムログメッセージには最大 80 文字を含めることができます。各システム メッセージは パーセント記号(%)から始まります。構成は次のとおりです。

### %FACILITY-SEVERITY-MNEMONIC: Message-text

### %FACILITY

メッセージが参照するファシリティを示す2文字以上の大文字です。ファシリティは、ハード ウェアデバイス、プロトコル、またはシステムソフトウェアのモジュールなどです。

### SEVERITY

0~7の1桁のコードで、状態のシビラティ(重大度)を表します。この値が小さいほど、重 大な状況を意味します。

### 表 **17**:メッセージのシビラティ(重大度)

| シビラティ(重大度) | 説明                    |
|------------|-----------------------|
| 0:緊急       | システムが使用不可能な状態。        |
| 1:アラート     | ただちに対応が必要な状態。         |
| 2:クリティカル   | 危険な状態。                |
| 3:エラー      | エラー条件。                |
| 4:警告       | 警告条件。                 |
| 5:通知       | 正常だが注意を要する状態。         |
| 6:情報       | 情報メッセージのみ。            |
| 7:デバッグ     | デバッグ時に限り表示されるメッセージのみ。 |

### **MNEMONIC**

メッセージを一意に識別するコード。

### Message-text

メッセージテキストは、状態を説明したテキスト文字列です。メッセージのこの部分には、端 末ポート番号、ネットワークアドレス、またはシステムメモリアドレス空間の位置に対応す るアドレスなど、イベントの詳細情報が含まれることがあります。この可変フィールドの情報 はメッセージごとに異なるので、ここでは角カッコ([])で囲んだ短い文字列で示します。た とえば 10 進数は [dec] で表します。

### 表18:メッセージの変数フィールド

| シビラティ(重大度) | 説明                              |
|------------|---------------------------------|
| [char]     | 1 文字                            |
| [chars]    | 文字列                             |
| [dec]      | 10 進数                           |
| [enet]     | イーサネットアドレス(たとえば 0000.FEED.00C0) |
| [hex]      | 16 進数                           |
| [inet]     | インターネットアドレス(10.0.2.16)          |
| [int]      | 整数                              |
| [node]     | アドレス名またはノード名                    |

| シビラティ(重大度) | 説明                                               |
|------------|--------------------------------------------------|
| [t-line]   | 8 進数のターミナルライン番号(10 進数 TTY サービスが有効<br>な場合は 10 進数) |
| [clock]    | クロック (例:01:20:08 UTC Tue Mar 2 1993)             |

## ポリシーを使用したスマートライセンシングのシステム メッセージ

このセクションでは、ポリシーを使用したスマートライセンシング関連の発生する可能性のあ るシステムメッセージ、考えられる理由(失敗メッセージの場合)、および推奨するアクショ ン(アクションが必要な場合)を示します。

- %SMART\_LIC-3-POLICY\_INSTALL\_FAILED
- %SMART\_LIC-3-AUTHORIZATION\_INSTALL\_FAILED
- %SMART\_LIC-3-COMM\_FAILED
- %SMART\_LIC-3-COMM\_RESTORED
- %SMART\_LIC-3-POLICY\_REMOVED
- %SMART\_LIC-3-TRUST\_CODE\_INSTALL\_FAILED
- %SMART\_LIC-4-REPORTING\_NOT\_SUPPORTED
- %SMART\_LIC-6-POLICY\_INSTALL\_SUCCESS
- %SMART\_LIC-6-AUTHORIZATION\_INSTALL\_SUCCESS
- %SMART\_LIC-6-AUTHORIZATION\_REMOVED
- %SMART\_LIC-6-REPORTING\_REQUIRED
- %SMART\_LIC-6-TRUST\_CODE\_INSTALL\_SUCCESS
- %SMART\_LIC-4- UTILITY\_TRUST\_CODE
- %SMART\_LIC-4-UTILITY\_SUBSCRIPTION\_LICENSE
- %SMART\_LIC-4-UTILITY\_NO\_ACK
- %SMART\_LIC-4-UTILITY\_TRANSPORT\_NOT\_CONFIG
- %SMART\_LIC-3-UTILITY\_REPORT\_FAILED
- %SMART\_LIC-3-UTILITY\_STARTED
- %SMART\_LIC-6-UTILITY\_STOPPED

Error Message %SMART\_LIC-3-POLICY\_INSTALL\_FAILED: The installation of a new licensing policy has failed: [chars].

説明:ポリシーがインストールされましたが、ポリシーコードの解析中にエラーが検出され、 インストールに失敗しました。[chars] はエラーの詳細を示すエラー文字列です。

失敗の理由として次が考えられます。

- 署名の不一致:これは、システムクロックが正確でないことを意味します。
- タイムスタンプの不一致:製品インスタンスのシステムクロックがCSSMと同期していないことを意味します。

### 推奨するアクション:

考えられる両方の失敗の理由に関しては、システムクロックが正確で、CSSMと同期している ことを確認します。ntp server コマンドをグローバルコンフィギュレーションモードで設定し ます。次に例を示します。

Device(config) # ntp server 198.51.100.100 version 2 prefer

前述の手順を実行しても、ポリシーのインストールが失敗する場合は、シスコのテクニカルサ ポート担当者にお問い合わせください。

Error Message %SMART\_LIC-3-AUTHORIZATION\_INSTALL\_FAILED: The install of a new licensing authorization code has failed on [chars]: [chars].

説明:承認コードがインストールされましたが、インストールに失敗しました。最初の[chars] は承認コードのインストールが失敗した UDI、2番目の[chars]はエラーの詳細を示すエラー文 字列です。

失敗の理由として次が考えられます。

- ・現在設定されている機能の承認に必要な十分なライセンスがない:これは、必要なすべてのライセンスに必須の承認が生成されていないことを意味します。
- ・UDIの不一致:承認コードファイル内の1つ以上のUDIが、承認コードファイルをイン ストールする製品インスタンスと一致していません。複数のUDIの承認コードを生成し た場合、高可用性セットアップでは、承認コードファイルにリストされているすべての UDIが、高可用性セットアップのすべてのUDIと一致する必要があります。一致しない 場合、インストールは失敗します。

次のように、承認コードファイル内のすべての UDI を製品インスタンスの UDI (スタン ドアロンまたは高可用性) と照合します。

UDI 情報を含む承認コードファイルの例:

<smartLicenseAuthorization> <udi>P:CSR1000V,S:9D1YXJM3LKC</udi>

<output truncated> </smartLicenseAuthorization>

製品インスタンスの UDI 情報の出力例:

Device# **show license udi** UDI: PID:CSR1000V,SN:9D1YXJM3LKC 署名の不一致:これは、システムクロックが正確でないことを意味します。

### 推奨処置

• show license tech support コマンドの出力で、Failure Reason: フィールドを確認し、失敗 した理由を確認します。

```
Device# show license tech support
<output truncated>
Authorization Confirmation:
  Attempts: Total=2, Success=2, Fail=0 Ongoing Failure: Overall=0 Communication=0
  Last Response: OK on Sep 23 17:51:52 2020 UTC
  Failure Reason: <none>
  Last Success Time: Sep 23 17:51:52 2020 UTC
  Last Failure Time: <none>
```

•現在設定されている機能の承認に必要な十分なライセンスがない、およびUDIの不一致:

show license udi コマンドを使用して、UID の正しい完全なリストがあることを確認しま す。このコマンドは、高可用性セットアップの場合にすべての製品インスタンスを表示し ます。その後、次のタスクを再度実行します。CSSM からの SLAC の生成とファイルへの ダウンロード(214ページ)と製品インスタンスへのファイルのインストール(231ペー ジ)

署名の不一致:

システムクロックが正確で、CSSM と同期していることを確認します。確認するために は、グローバル コンフィギュレーション モードで **ntp server** コマンドを設定します。次 に例を示します。

Device(config) # ntp server 198.51.100.100 version 2 prefer

前述の手順を実行しても、ポリシーのインストールが失敗する場合は、シスコのテクニカルサ ポート担当者にお問い合わせください。

------

Error Message %SMART\_LIC-3-COMM\_FAILED: Communications failure with the [chars] :
[chars]

説明:CSSM、CSLU、またはSSM オンプレミスのいずれかとのスマートライセンシング通信 が失敗しました。最初の[chars]は現在設定されている転送タイプで、2番めの[chars]はエラー の詳細を示すエラー文字列です。このメッセージは、失敗した通信の試行ごとに表示されま す。

失敗の理由として次が考えられます。

- CSSM、CSLU、またはSSMオンプレミスに到達できない:これは、ネットワーク到達可 能性に問題があることを意味します。
- •404 ホストが見つからない:これは CSSM サーバがダウンしていることを意味します。
- ・クライアント証明書が見つからないことにより、TLSまたはSSLハンドシェイクが失敗している。証明書は、通信の両側のTLS認証に必要です。最近のサーバーのアップグレー

ドにより、証明書が削除された可能性があります。これは、製品インスタンスがCSSMに 直接接続されているトポロジにのみ当てはまる理由です。

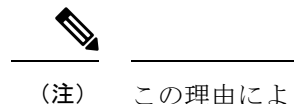

主) この理由によりエラーメッセージが表示された場合、CSSMとの 通信において実際の設定エラーや中断はありません。

正インスタンスが RUM レポートの送信を開始するトポロジ(CSLU を介して CSSM に接続: 製品インスタンス開始型通信、CSSM から切断されているCSSM、CSLU への直接接続:製品 スタンス開始型通信、および SSM オンプレミス展開:製品インスタンス開始型通信)では、 この通信障害メッセージがスケジュールされたレポート(license smart usage interval *interval\_in\_days* グローバル コンフィギュレーション コマンド)と一致している場合は、製品 インスタンスはスケジュールされた時間が経過した後、最大4時間にわたって RUM レポート を送信しようとします。(通信障害が続くために)それでもレポートを送信できない場合、シ ステムは間隔を15分にリセットします。通信障害が解消されると、レポート間隔は最後に設 定された値に戻ります。

### 推奨するアクション:

CSSM に到達できない場合、クライアント証明書がない場合、CSLU に到達できない場合、および SSM オンプレミスに到達できない場合のトラブルシューティング手順を示します。

クライアント証明書がなく、CSSM との通信に実際の設定エラーや中断がない場合:

グローバルコンフィギュレーションモードで ip http client secure-trustpoint trustpoint-name コマンドを設定します。trustpoint-name には、SLA-TrustPoint だけを入力します。このコ マンドでは、セキュア HTTP クライアントが trustpoint-name 引数で示されたトラストポイ ントに関連付けられた証明書を使用する必要があることを指定します。

- CSSM が到達不能で、設定されている転送タイプが smart の場合:
- スマート URL が正しく設定されているかどうかを確認します。特権 EXEC モードで show license status コマンドを使用して、URL が次のようになっているかどうかを確 認します。https://smartreceiver.cisco.com/licservice/licenseそうでない場合は、グローバ ルコンフィギュレーション モードで license smart url smart smar\_URL コマンドを再 設定します。
- 2. DNS 解決を確認します。製品インスタンスが smartreceiver.cisco.com または nslookup で変換された IP に対して ping を実行できることを確認します。次の例は、変換された IP に対して ping を実行する方法を示しています。

Device# ping 171.70.168.183
Type escape sequence to abort.
Sending 5, 100-byte ICMP Echos to 171.70.168.183, timeout is 2 seconds:
!!!!!
Success rate is 100 percent (5/5), round-trip min/avg/max = 1/1/2 ms

• CSSM が到達不能で、設定されている転送タイプが callhome の場合:

- URLが正しく入力されているかどうかを確認します。特権 EXEC モードで show license status コマンドを使用して、URL が次のようになっているかどうかを確認します。 https://tools.cisco.com/its/service/oddce/services/DDCEService
- **2.** Call Home プロファイル ciscoTAC-1 がアクティブで、接続先 URL が正しいことを確認 します。show call-home profile all コマンドは特権 EXEC モードで使用してください。

```
Current smart-licensing transport settings:

Smart-license messages: enabled

Profile: CiscoTAC-1 (status: ACTIVE)

Destination URL(s):

https://tools.cisco.com/its/service/oddce/services/DDCEService
```

**3.** DNS 解決を確認します。製品インスタンスが tools.cisco.com または nslookup で変換 された IP に対して ping を実行できることを確認します。

Device# ping tools.cisco.com Type escape sequence to abort. Sending 5, 100-byte ICMP Echos to 173.37.145.8, timeout is 2 seconds: !!!!! Success rate is 100 percent (5/5), round-trip min/avg/max = 41/41/42 ms

前述の方法で解決しない場合は、製品インスタンスのIPネットワークが稼働している 確認します。ネットワークが稼働していることを確認するには、インターフェイスコ ンフィギュレーション モードで no shutdown コマンドを設定します。

デバイスがサブネット IP でサブネットマスクされているかどうか、および DNS IP が 設定されているかどうかを確認します。

4. HTTPS クライアントの送信元インターフェイスが正しいことを確認します。

現在の設定を表示するには、特権 EXEC モードで show ip http client コマンドを使用し ます。グローバル コンフィギュレーション モードで ip http client source-interface コ マンドを使用して、再設定します。

上記の方法で解決しない場合は、ルーティングルール、およびファイアウォール設定 を再確認します。

- CSLU に到達できない場合:
- 1. CSLU検出が機能するかどうかを確認します。

• cslu-local のゼロタッチ DNS 検出またはドメインの DNS 検出。

show license all コマンドの出力で、Last ACK received: フィールドを確認します。 このフィールドに最新のタイムスタンプがある場合は、製品インスタンスがCSLU と接続されていることを意味します。ない場合は、次のチェックに進みます。

製品インスタンスが cslu-local に対して ping を実行できるかどうかを確認しま す。ping が成功すると、製品インスタンスが到達可能であることが確認されま す。

上記の方法で解決しない場合は、ホスト名 cslu-local が CSLU の IP アドレス (CSLU をインストールした Windows ホスト) にマッピングされているエントリ を使用してネームサーバを設定します。グローバルコンフィギュレーションモー ドで ip domain name domain-name コマンドと ip name-server server-address コマン ドを設定します。この例では、CSLUIPは192.168.0.1 で、name-serverによってエ ントリ cslu-local.example.com が作成されます。

Device(config)# ip domain name example.com
Device(config)# ip name-server 192.168.0.1

CSLU URL が設定されています。

show license all コマンド出力の Transport: ヘッダーで、次の点を確認します。 Type: は cslu で、Cslu address: は CSLU をインストールした Windows ホストの ホスト名またはIPアドレスになっている必要があります。残りのアドレスが下記 のように設定されているかどうかを確認するとともに、ポート番号が 8182 であ るかどうかを確認します。

Transport: Type: cslu Cslu address: http://192.168.0.1:8182/cslu/v1/pi

そうでない場合は、グローバル コンフィギュレーション モードで license smart transport cslu および license smart url cslu *http://<cslu\_ip\_or\_host>:8182/cslu/v1/pi* コマンドを設定します。

2. CSLU開始型通信の場合、上記のCSLU検出チェックに加えて、次の点を確認します。

HTTP 接続を確認します。特権 EXEC モードで show ip http server session-module コマ ンドを使用します。出力の HTTP server current connections: ヘッダーで、SL\_HTTP が アクティブになっていることを確認します。CSLU 開始型通信のネットワーク到達可 能性の確認 (182ページ) で説明されているとおりに ip http コマンドが再設定されて いない場合は、次の手順を実行します。

CSLU がインストールされているデバイスの Web ブラウザで、

https://<product-instance-ip>/を確認します。これにより、CSLUから製品インスタンスへの REST API が期待どおりに動作することが保証されます。

- SSM オンプレミスに到達できない場合:
- 1. 製品インスタンス開始型通信の場合は、SSMオンプレミスのトランスポートタイプと URL が正しく設定されているかどうかを確認します。

show license all コマンドの出力の Transport: ヘッダーの下で、Type: が cslu であり、 Cslu address: には、SSM オンプレミスにインストールしたサーバのホスト名または IP アドレスと、デフォルトのローカル バーチャル アカウントの <tenantID> があるこ とを確認します。次の例を参照してください。

```
Transport:
  Type: cslu
  Cslu address: https://192.168.0.1/cslu/v1/pi/on-prem-default
```

SSM オンプレミスの正しい URL があることを確認し(トランスポート URL の取得 (SSM オンプレミス UI) (203 ページ)を参照)、次に、グローバル コンフィギュ レーション モードで license smart transport cslu コマンドと license smart url cslu *http://<ip>/cslu/v1/pi/<tenant ID*> コマンドを設定します。 製品インスタンス開始型通信のネットワーク到達可能性の確認 (200 ページ)に記載 されているように、ネットワークに必要な他のコマンドが設定されていることを確認 します。

2. SSM オンプレミス開始型通信の場合は、HTTPS 接続を確認します。

特権 EXEC モードで show ip http server session-module コマンドを使用します。出力 のHTTP server current connections: ヘッダーで、SL\_HTTPがアクティブになっている ことを確認します。SSM オンプレミス開始型通信のネットワーク到達可能性の確保 (209ページ) で説明されているとおりに ip http コマンドが再設定されていない場合 は、次の手順を実行します。

3. トラストポイントと証明書が受け入れられることを確認します。

SSM オンプレミス展開の両方の通信形式で、正しいトラストポイントが使用され、必要な証明書が受け入れられることを確認します。

Device(config)# crypto pki trustpoint SLA-TrustPoint Device(ca-trustpoint)# Device(ca-trustpoint)# enrollment terminal Device(ca-trustpoint)# revocation-check none Device(ca-trustpoint)# end Device# copy running-config startup-config

上記がうまくいかず、通信障害が続く場合は、シスコのテクニカルサポート担当者にお問い合わせください。

Error Message %SMART\_LIC-3-COMM\_RESTORED: Communications with the [chars] restored. [chars] - depends on the transport type - Cisco Smart Software Manager (CSSM) - Cisco Smart License utility (CSLU) Smart Agent communication with either the Cisco Smart Software Manager (CSSM) or the Cisco Smart License utility (CSLU) has been restored. No action required.

**説明:CSSM、CSLU、**またはSSM オンプレミスのいずれかとの製品インスタンス通信が復元 されます。

推奨するアクション:アクションは必要ありません。

------

Error Message %SMART\_LIC-3-POLICY\_REMOVED: The licensing policy has been removed.

説明:以前にインストールしたカスタムライセンスポリシーが削除されました。cisco default ポリシーが自動的に有効になります。これにより、スマートライセンシングの動作が変更され る可能性があります。

失敗の理由として次が考えられます。

特権 EXEC モードで license smart factory reset コマンドを入力すると、ポリシーを含むすべて のライセンス情報が削除されます。

### 推奨するアクション:

ポリシーが意図的に削除された場合、それ以上のアクションは不要です。

ポリシーが誤って削除された場合は、ポリシーを再適用できます。実装したトポロジに応じ て、該当するメソッドに従ってポリシーを取得します。

•CSSM に直接接続:

show license status を入力し、Trust Code Installed: フィールドを確認します。信頼が確 立されると、CSSMは再度ポリシーを自動的に返します。ポリシーは、対応するバーチャ ルアカウントのすべての製品インスタンスに自動的に再インストールされます。

信頼が確立されていない場合は、次のタスクを実行します。CSSMからの信頼コード用新 規トークンの生成(227ページ)およびIDトークンによる信頼の確立(227ページ)これ らのタスクを完了すると、CSSMは再度ポリシーを自動的に返します。その後、バーチャ ルアカウントのすべての製品インスタンスにポリシーが自動的にインストールされます。

- CSLU を介して CSSM に接続:
  - ・製品インスタンス開始型通信の場合は、特権 EXEC モードで license smart sync コマンドを入力します。同期要求により、CSLU は欠落している情報(ポリシーまたは承認コード)を製品インスタンスにプッシュします。
  - CSLU開始型通信の場合は、次のタスクを実行します。使用状況レポートの収集: CSLU開始(CSLUインターフェイス)(180ページ)タスクを実行すると、CSLUは ACK応答で欠落しているポリシーを検出して再提供します。
- CSLUは CSSM から切断:
  - ・製品インスタンス開始型通信の場合は、特権 EXEC モードで license smart sync コマンドを入力します。同期要求により、CSLU は欠落している情報(ポリシーまたは承認コード)を製品インスタンスにプッシュします。次に、次のタスクを指定された順序で実行します。CSSMへのエクスポート(CSLUインターフェイス)(186ページ)
     > CSSM へのデータまたは要求のアップロードとファイルのダウンロード(229ページ)
     > CSSM からのインポート(CSLU インターフェイス)(187ページ)
  - ・CSLU開始型通信の場合は、次のタスクを実行します。使用状況レポートの収集: CSLU開始(CSLUインターフェイス)(180ページ)タスクを実行すると、CSLUは ACK応答で欠落しているポリシーを検出して再提供します。次に、次のタスクを指 定された順序で実行します。CSSMへのエクスポート(CSLUインターフェイス) (186ページ)>CSSMへのデータまたは要求のアップロードとファイルのダウンロー ド(229ページ)>CSSMからのインポート(CSLUインターフェイス)(187ペー ジ)
- ・CSSM への接続なし、CSLU なし

完全に外部との接続性がないネットワークにいる場合は、インターネットとCSSMに接続 できるワークステーションから次のタスクを実行します。CSSMからのポリシーファイル のダウンロード (229ページ)

次に、製品インスタンスで次のタスクを実行します。製品インスタンスへのファイルのインストール (231ページ)

- •SSM オンプレミス展開
  - ・製品インスタンス開始型通信の場合は、特権 EXEC モードで license smart sync コマンドを入力します。製品インスタンスを SSM オンプレミスと同期させ、必要な情報または欠落している情報を復元する原因です。必要に応じて、SSM オンプレミスとCSSM を同期します。
  - SSM オンプレミス開始型通信の場合: SSM オンプレミス UI で、[Reports] > [Synchronization pull schedule] > [Synchronize now with the device] に移動します。

SSM オンプレミス展開の両方の通信形式で、次のいずれかのオプションを使用して CSSM と同期します。

- SSM オンプレミスが CSSM に接続されている場合: SSM オンプレミス UI の [Smart Licensing] ワークスペースで、[Reports]>[Usage Schedules]>[Synchronize now with Cisco] に移動します。
- SSM オンプレミスが CSSM に接続されていません。使用状況データのエクスポート とインポート (SSM オンプレミス UI) (206ページ)を参照してください。

上記がうまくいかず、カスタムポリシーが復元されない場合は、シスコのテクニカルサポート 担当者にお問い合わせください。

Error Message %SMART\_LIC-3-TRUST\_CODE\_INSTALL\_FAILED: The install of a new licensing trust code has failed on [chars]: [chars].

説明:信頼コードのインストールに失敗しました。最初の[chars]は、信頼コードのインストールが試行された UDIです。2番目の[chars]は、エラーの詳細を示すエラー文字列です。

失敗の理由として次が考えられます。

- 信頼コードがすでにインストールされています。信頼コードは製品インスタンスの UDI にノードロックされています。UDI がすでに登録されている場合に別の UDI をインストー ルしようとすると、インストールは失敗します。
- スマートアカウントとバーチャルアカウントの不一致:これは、(トークン ID が生成された)スマートアカウントまたはバーチャルアカウントに、信頼コードをインストールした製品インスタンスが含まれていないことを意味します。CSSM で生成されたトークンは、スマートアカウントまたはバーチャルアカウントレベルで適用され、そのアカウントのすべての製品インスタンスにのみ適用されます。

- 署名の不一致:これは、システムクロックが正確でないことを意味します。
- タイムスタンプの不一致:製品インスタンスの時刻がCSSMと同期していないため、イン ストールが失敗する可能性があります。

#### 推奨するアクション:

- 信頼コードはすでにインストールされています。製品インスタンスに信頼コードがすでに 存在する状況で信頼コードをインストールする場合は、特権 EXEC モードで license smart trust idtoken *id\_token\_value* {local | all } [force] コマンドを再設定します。再設定の際、force キーワードを必ず含めてください。force キーワードを入力すると、CSSM に送信される メッセージに強制フラグが設定され、すでに存在する場合でも新しい信頼コードが作成さ れます。
- •スマートアカウントとバーチャルアカウントの不一致:

https://software.cisco.com で CSSM Web UI にログインし、[Smart Software Licensing] > [Inventory] > [Product Instances] をクリックします。

トークンを生成する製品インスタンスが、選択したバーチャルアカウントにリストされているかどうかを確認します。リストされている場合は、次のステップに進みます。リストされていない場合は、正しいスマートアカウントとバーチャルアカウントを確認して選択します。その後、次のタスクを再度実行します。CSSMからの信頼コード用新規トークンの生成(227ページ)と製品インスタンスへのファイルのインストール(231ページ)

 タイムスタンプの不一致と署名の不一致:グローバル コンフィギュレーション モードで ntp server コマンドを設定します。次に例を示します。

Device(config) # ntp server 198.51.100.100 version 2 prefer

------

Error Message %SMART\_LIC-4-REPORTING\_NOT\_SUPPORTED: The CSSM OnPrem that this product instance is connected to is down rev and does not support the enhanced policy and usage reporting mode.

説明: Cisco Smart Software Manager オンプレミス(旧称 Cisco Smart Software Manager サテライト)は、Cisco IOS XE Amsterdam 17.3.3 以降でのみ Smart Licensing Using Policy 環境でサポートされています (SSM オンプレミス (9ページ)を参照)。サポートされていないリリースでは、製品インスタンスは次のように動作します。

- 登録の更新と承認の更新の送信を停止します。
- ・使用状況の記録を開始し、RUM レポートをローカルに保存します。

### 推奨するアクション:

次の選択肢があります。

- ・代わりに、サポートされているトポロジを参照し、いずれかを実装します。サポートされるトポロジ(18ページ)を参照してください。
- Smart Licensing Using Policy で SSM オンプレミスがサポートされているリリースにアップ グレードします。Smart Licensing Using Policy をサポートする SSM オンプレミスのバージョ ンへの移行(169ページ)を参照してください。

\_\_\_\_\_

 $\mbox{Error Message <math display="inline">SMART\_LIC-6-POLICY\_INSTALL\_SUCCESS: A new licensing policy was successfully installed.$ 

説明:次のいずれかの方法でポリシーがインストールされました。

- Cisco IOS コマンドの使用
- CSLU 開始型通信
- •ACK 応答の一部として

推奨するアクション:アクションは必要ありません。適用されているポリシー(使用中のポリ シー)とそのレポート要件を確認するには、特権 EXEC モードで show license all コマンドを入 力します。

\_\_\_\_\_

Error Message %SMART\_LIC-6-AUTHORIZATION\_INSTALL\_SUCCESS: A new licensing authorization code was successfully installed on: [chars].

説明: [chars] は、承認コードが正常にインストールされた UDI です。

**推奨するアクション**: アクションは必要ありません。インストールされた承認コードの詳細を 確認するには、特権 EXEC モードで show license authorization コマンドを入力します。

また、特権 EXEC モードで show license all および show license tech support コマンドを使用して、インストールされている承認の種類と、製品インスタンスが使用できる権限付与のタイプも確認できます。

Error Message %SMART\_LIC-6-AUTHORIZATION\_REMOVED: A licensing authorization code has been removed from [chars]

説明: [chars]は、承認コードがインストールされたUDIです。承認コードが削除されました。 これにより、製品インスタンスからライセンスが削除され、スマートライセンシングとライセ ンスを使用する機能の動作が変更される可能性があります。

**推奨するアクション**:アクションは必要ありません。ライセンスの現在の状態を確認するに は、特権 EXEC モードで show license all コマンドを入力します。 -----

Error Message %SMART\_LIC-6-REPORTING\_REQUIRED: A Usage report acknowledgement will be required in [dec] days.

説明:これは、シスコへの RUM レポートが必要であることを意味するアラートです。[dec] は、このレポート要件を満たすために残された時間(日数)です。

**推奨するアクション**:要求された時間内に RUM レポートが送信されるようにします。実装したトポロジによって、レポート方式が決まります。

- CSLUを介して CSSM に接続
  - ・製品インスタンス開始型通信の場合:特権 EXEC モードで license smart sync コマン ドを入力します。CSLU が現在 CSSM にログインしている場合、CSSM 内の関連付け られているスマートアカウントとバーチャルアカウントに自動的に送信されます。
  - CSLU開始型通信の場合は、次のタスクを実行します。使用状況レポートの収集: CSLU開始(CSLUインターフェイス) (180ページ)
- CSSM への直接接続:特権 EXEC モードで license smart sync コマンドを入力します。
- コントローラを介してCSSMに接続:製品インスタンスがコントローラによって管理されている場合、コントローラはスケジュールされた時間にRUMレポートを送信します。

Cisco DNA Center をコントローラとして使用している場合は、アドホックレポートのオプ ションがあります。必要なリリース(リリース 2.2.2 以降)の『Cisco DNA Center Administrator Guide』[英語]で「Manage Licenses」の「Upload Resource Utilization Details to CSSM」を参照してください。

- CSSM からの CSLU の切断:製品スタンスが CSLU に接続されている場合は、上記の「CSLUを介した CSSM への接続」に示したように製品インスタンスと同期してから、タスクCSSM へのエクスポート(CSLUインターフェイス)(186ページ)、CSSM へのデータまたは要求のアップロードとファイルのダウンロード(229ページ)、CSSM からのインポート(CSLU インターフェイス)(187ページ)を実行します。
- CSSM への接続なしで CSLU なし:特権 EXEC モードで license smart save usage コマンド を入力し、使用状況の必要な情報をファイルに保存します。次に、CSSMに接続している ワークステーションから、次のタスクを実行します:CSSMへのデータまたは要求のアッ プロードとファイルのダウンロード(229ページ)。
- SSM オンプレミス展開:

製品インスタンスを SSM オンプレミスと同期します。

 ・製品インスタンス開始型通信の場合:特権 EXEC モードで license smart sync コマン ドを入力します。CSLUが現在 CSSM にログインしている場合、CSSM 内の関連付け られているスマートアカウントとバーチャルアカウントに自動的に送信されます。  SSM オンプレミス開始型通信の場合は、次の手順を実行します。SSM オンプレミス UI で、[Reports]>[Synchronization pull schedule]>[Synchronize now with the device] に移 動します。

使用状況情報を CSSM と同期します(いずれかを選択)。

- SSM オンプレミスが CSSM に接続されている場合: SSM オンプレミス UI の [Smart Licensing] ワークスペースで、[Reports]>[Usage Schedules]>[Synchronize now with Cisco] に移動します。
- SSM オンプレミスが CSSM に接続されていません。使用状況データのエクスポート とインポート (SSM オンプレミス UI) (206ページ)を参照してください。

------

Error Message %SMART\_LIC-6-TRUST\_CODE\_INSTALL\_SUCCESS: A new licensing trust code
was successfully installed on [chars].

説明: [chars] は、信頼コードが正常にインストールされた UDI です。

**推奨するアクション**: アクションは必要ありません。信頼コードがインストールされているこ とを確認するには、特権 EXEC モードで show license status コマンドを入力します。出力のヘッ ダー Trust Code Installed: で更新されたタイムスタンプを探します。

Error Message %SMART\_LIC-4-UTILITY\_TRUST\_CODE: Trust establishment with an ID TOKEN is required before utility usage reporting can start.

### **Explanation:**

ユーティリティモードが有効になっており、製品インスタンスがスマート転送を使用してCSSM に直接接続されていますが、信頼コードがインストールされていません。このメッセージは、 信頼コードがインストールされるか、ユーティリティモードが無効になるまで、週に1回表示 されます。

通常の操作中にエラー状態が検出されると、メッセージがすぐに表示されます。エラーが存在 する場合、構成が処理された後の起動時にも検出されます。

### 推奨するアクション:

次のタスクを完了します。CSSMからの信頼コード用新規トークンの生成(227ページ)とID トークンによる信頼の確立(227ページ)

Error Message <code>%SMART\_LIC-4-UTILITY\_SUBSCRIPTION\_LICENSE</code>: Utility mode is in use with a license that does not have a subscription id: [chars]

**説明**:ユーティリティモードが有効になっており、サブスクリプション ID のないライセンス が使用されています。[chars]は使用中のライセンスです。このメッセージは、ライセンスごと に1回だけ生成されます。

考えられる原因は次のとおりです。

- ・サブスクリプション ID を持つライセンスが使用されていて、新しいサブスクリプション 情報が RUM ACK で返されたが、そのライセンスの ID が含まれていない。
- ユーティリティモードが有効になっており、その後しばらくライセンスが使用されている。サブスクリプション ID が使用できない場合、30 日後にこのシステムメッセージが生成されます。
- ・通信の遅延。ユーティリティモードを有効にしてから、RUM ACK のサブスクリプション ID やその他のユーティリティ情報が製品インスタンスで利用可能になるまでに、遅延が 生じる場合があります。たとえば、CSLU または SSM オンプレミスを使用する場合、製 品インスタンスが情報を受信する時期は、CSLU または SSM オンプレミスが製品インス タンスと同期するようにスケジュールされている時期によって異なります。

(注) 権限付与タグに承認コードがインストールされている場合、このシステムメッセージは生成さ れません。

### 推奨するアクション:

使用しているライセンスにサブスクリプションIDがない場合は、CCWで注文できます。ライ センスおよび対応するサブスクリプションIDは、CSSM内のスマートアカウントとバーチャ ルアカウントに保管されます。

使用しているライセンスにすでにサブスクリプションIDがあり、通信の遅延が原因でこのメッ セージが引き続き表示される場合は、実装したトポロジに基づいてオンデマンドの同期を開始 できます。

- ・製品インスタンスが通信を開始するトポロジを実装している場合、つまり、CSSMまたは トポロジに直接接続、CSLUを介して CSSM に接続(製品インスタンス開始モード)、 CSLUは CSSM から切断(製品インスタンス開始モード)、または SSM オンプレミス展 開(製品インスタンス開始モード)の場合は、特権 EXEC モードで license smart sync コ マンドを入力します。
- CSLUまたはSSMオンプレミスが通信を開始するトポロジを実装している場合、つまり、 CSLUを介してCSSMに接続(CSLU開始モード)、CSLUはCSSMから切断(CSLU開始モード)、またはSSMオンプレミス展開(CSLU開始モード)を使用して、CSLUまたはSSMオンプレミス UIから製品インスタンスとのオンデマンド同期を開始します。
- CSSM への接続なし、CSLU なしトポロジを使用している場合は、製品インスタンスに ACK をインストールします。製品インスタンスへのファイルのインストール(231ページ)
Error Message %SMART\_LIC-4-UTILITY\_NO\_ACK: A Usage report acknowledgement has not been received in the last [dec] days. An Acknowledgement is required every 30 days.

説明:過去30日以内に RUM ACK メッセージを受信していません。[dec] は日数です。

ユーティリティモードでは、30日ごとに RUM ACK が必要です。このメッセージは、RUM ACK が受信されるまで 30日ごとに生成されます。

考えられる原因は次のとおりです。

- 接続の問題。実装したトポロジによっては、CSSM、CSLU、またはSSMオンプレミスとの接続の問題を意味する場合があります。
- ・通信の遅延。RUM レポートが送信されてから、製品インスタンスで RUM ACK が利用可能になるまでに遅延が生じる場合があります。たとえば、CSLU または SSM オンプレミスを使用する場合、製品インスタンスが情報を受信する時期は、CSLU または SSM オンプレミスが製品インスタンスと同期するようにスケジュールされている時期によって異なります。

### 推奨するアクション:

接続の問題が発生した場合は、トポロジに適用されるトラブルシューティング手順を参照して ください。%SMART LIC-3-COMM FAILED

RUM レポートが送信された場合、show license all コマンドの出力の Next report push フィー ルドにこの情報が反映されます。ただし、通信が遅延した場合にACK が利用できない場合は、 実装したトポロジに基づいてオンデマンドの同期を開始します。

- ・製品インスタンスが通信を開始するトポロジを実装している場合、つまり、CSSMまたは トポロジに直接接続、CSLUを介して CSSM に接続(製品インスタンス開始モード)、 CSLUは CSSM から切断(製品インスタンス開始モード)、または SSM オンプレミス展 開(製品インスタンス開始モード)の場合は、特権 EXEC モードで license smart sync コ マンドを入力します。
- CSLUまたはSSMオンプレミスが通信を開始するトポロジを実装している場合、つまり、 CSLUを介してCSSMに接続(CSLU開始モード)、CSLUはCSSMから切断(CSLU開 始モード)、またはSSMオンプレミス展開(CSLU開始モード)を使用して、CSLUまた はSSMオンプレミス UIから製品インスタンスとのオンデマンド同期を開始します。
- CSSM への接続なし、CSLU なしトポロジを使用している場合は、製品インスタンスに ACK をインストールします。製品インスタンスへのファイルのインストール (231 ページ)

引き続き ACK を正常に受信できない場合は、シスコのテクニカルサポート担当者にお問い合わせください。

Error Message %SMART\_LIC-4-UTILITY\_TRANSPORT\_NOT\_CONFIG: To support utility mode the transport must be set to `smart transport' or `cslu'.

**説明**:ユーティリティモードは有効ですが、トランスポートタイプが正しく設定されていません。このシステムメッセージは、正しいトランスポート設定が構成されるか、ユーティリティモードが無効になるまで、週に1回生成されます。

通常の操作中にエラー状態が検出されると、メッセージがすぐに表示されます。また、構成が 処理された後の起動時、またはトランスポートモードやユーティリティモードを変更した場合 にも検出されます。

### 推奨するアクション:

ユーティリティモードでは、トランスポートタイプは smart、cslu、または off である必要が あります。実装したトポロジに応じて、トランスポートモードを設定します。転送タイプ、 URL、およびレポート間隔の設定 (232 ページ)

------

Error Message %SMART\_LIC-3-UTILITY\_REPORT\_FAILED: Smart Agent for Licensing Utility has failed to send usage Report.

説明:通信障害のため、製品インスタンスはRUM レポートを送信できませんでした。

#### 推奨するアクション:

RUM レポートの期限が近いか確認します。近くなく、問題がダウンしているサーバーやリン クにある場合は、しばらくしてから再試行できます。

通信エラーが続く場合は、トポロジで必要とされるトランスポートタイプと URL が設定され ているか確認してください。

**%SMART LIC-3-COMM FAILED** も参照してください。

通信障害が続く場合は、シスコのテクニカルサポート担当者にお問い合わせください。

 $\tt Error Message ~SMART\_LIC-6-UTILITY\_STARTED: Smart Agent for Licensing Utility has started sending usage reports$ 

**説明**: CSSM、CSLU、または SSM オンプレミスのいずれかとの製品インスタンス通信が復元 されます。

推奨するアクション:アクションは必要ありません。

------

 $\tt Error Message ~SMART\_LIC-6-UTILITY\_STOPPED: Smart Agent for Licensing Utility has stopped sending usage reports$ 

説明:ユーティリティモードが無効になっています。

推奨するアクション:アクションは必要ありません。

RUM レポートは引き続き送信されますが、ユーティリティモードであることを示すフラグは 設定されません。

ポリシーを使用したスマートライセンシングのシステムメッセージ

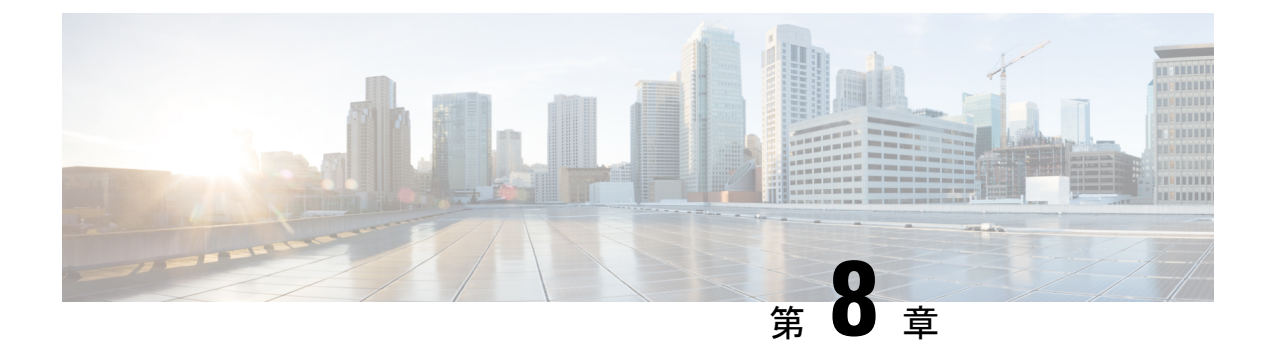

# ポリシーを使用したスマートライセンシン グのその他の参考資料

| 関連項目                                                       | マニュアル タイトル                                                                                            |
|------------------------------------------------------------|----------------------------------------------------------------------------------------------------|
| Cisco Smart Software Manager (CSSM) のヘルプ                   | Smart Software Manager Help                                                                           |
| Cisco Smart License Utility (CSLU) のインストール<br>およびユーザガイド    | [Software Download] ページで [Smart<br>Licensing Utility] をクリックします。                                       |
| 利用可能な最新バージョンの CSLU を常に使用する<br>ことをお勧めします。                   | https://software.cisco.com/download/home/<br>286285506/type                                           |
| SSMオンプレミスのリリースノート、コンソール、<br>インストール、クイックスタート、およびユーザー<br>ガイド | [Software Download] ページで [Smart<br>Software Manager On-Prem] をクリック<br>します。https://software.cisco.com/ |
| 利用可能なSSMオンプレミスの最新バージョンを常<br>に使用することを推奨します。                 | download/home/286285506/type                                                                          |
| システムメッセージガイド(Cisco IOS-XE ソフトウェ<br>アを実行するすべての製品に適用可能)。     | エラーとシステムメッセージ                                                                                         |
| SMART_LIC を検索して、ライセンス関連のシステム<br>メッセージを見つけます。               |                                                                                                    |

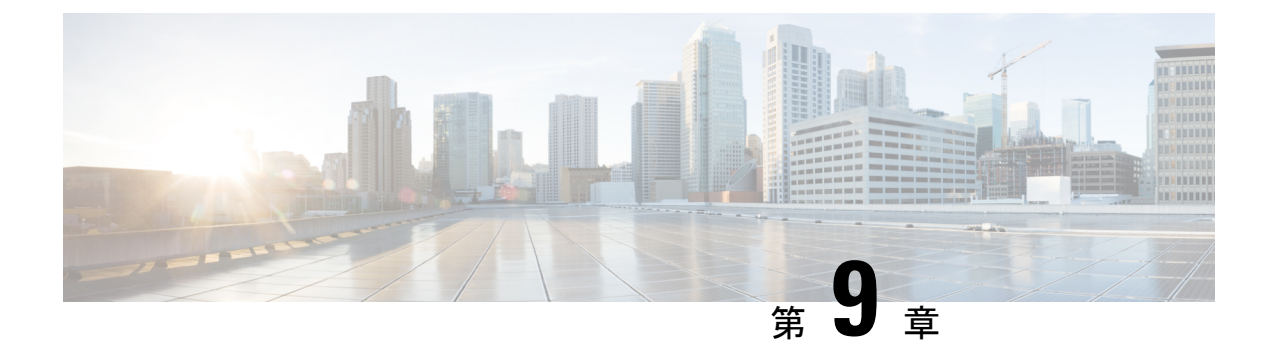

# ポリシーを使用したスマートライセンシン グの機能の履歴

次の表に、このモジュールで説明する機能のリリースおよび関連情報を示します。

これらの機能は、特に明記されていない限り、導入されたリリース以降のすべてのリリースで使用できます。

| 機能名                    | リリース                             | 機能情報                                                                                                    |
|------------------------|----------------------------------|----------------------------------------------------------------------------------------------------|
| ポリシーを使用したス<br>マートライセンス | Cisco IOS XE<br>Amsterdam 17.3.2 | スマートライセンシングの拡張バージョンに<br>は、ネットワークの運用を中断させないライ<br>センスソリューションを提供するという主目<br>的がありますが、むしろ、購入および使用し<br>ているハードウェアおよびソフトウェアライ<br>センスを考慮して、コンプライアンス関係を<br>実現するライセンスソリューションを提供す<br>るという目的もあります。 |
|                        |                                  | このリリース以降、ポリシーを使用したスマー<br>トライセンスがデバイスで自動的に有効にな<br>ります。これは、このリリースにアップグレー<br>ドする場合にも当てはまります。<br>デフォルトでは、CSSMのスマートアカウン<br>トレバーチャルアカウントは、ポリシーを使                                           |
|                        |                                  | トとハーテャルテルワントは、ホリシーを使<br>用したスマートライセンスで有効になってい<br>ます。                                                                                                    |

## 表19:ポリシーを使用したスマートライセンシングの機能の履歴

| 機能名                                                                               | リリース                             | 機能情報                                                                                                    |
|-----------------------------------------------------------------------------------|----------------------------------|----------------------------------------------------------------------------------------------------|
| Smart Licensing Using<br>Policy への Cisco DNA<br>Center のサポート                      | Cisco IOS XE<br>Amsterdam 17.3.2 | Cisco DNA Center は、Cisco DNA Center リリー<br>ス 2.2.2 以降、Smart Licensing Using Policy 機能<br>をサポートしています。                                                                          |
|                                                                                   |                                  | Cisco DNA Center を使用して製品インスタン<br>スを管理する場合、Cisco DNA Center はCSSM<br>に接続し、CSSMとのすべての通信のインター<br>フェイスとなります。                                                                      |
|                                                                                   |                                  | 互換性のあるコントローラと製品インスタン<br>スのバージョンについては、「コントローラ<br>のサポート情報:Cisco DNA Center」を参照し<br>てください。                                                                                       |
|                                                                                   |                                  | このトポロジについては、コントローラとし<br>ての Cisco DNA Center (24 ページ)とコント<br>ローラとしての Cisco DNA Center の使用 (55<br>ページ)を参照してください。                                                                |
| Smart Licensing Using<br>Policy の場合の Smart<br>Software Manager オン<br>プレミス (SSMオンプ | Cisco IOS XE<br>Amsterdam 17.3.3 | SSMオンプレミスは、CSSMと連動するアセッ<br>トマネージャです。これにより、CSSM に直<br>接接続する代わりに、オンプレミスで製品と<br>ライセンスを管理できます。                                                                                    |
| レミス)サホート                                                                          |                                  | 互換性のある SSM オンプレミスと製品インス<br>タンスバージョンについては、SSM オンプレ<br>ミス (9ページ)を参照してください。                                                                                                    |
|                                                                                   |                                  | このトポロジの概要についてと実装方法につ<br>いては、SSMオンプレミス展開 (30ページ)<br>とトポロジのワークフロー:SSM オンプレミ<br>ス展開 (65ページ)を参照してください。                                                                            |
|                                                                                   |                                  | 既存のバージョンの SSMオンプレミスから、<br>Smart Licensing Using Policy への移行をサポー<br>トするバージョンへの移行については、Smart<br>Licensing Using Policy をサポートする SSM オ<br>ンプレミスのバージョンへの移行 (169 ペー<br>ジ)を参照してください。 |

| 機能名                    | リリース                             | 機能情報                                                                                                    |
|------------------------|----------------------------------|----------------------------------------------------------------------------------------------------|
| ポリシーを使用したス<br>マートライセンス | Cisco IOS XE Bengaluru<br>17.4.1 | このリリース以降、ポリシーを使用したスマー<br>トライセンシングは次のプラットフォームで<br>サポートされます。                                                                                                    |
|                        |                                  | • Catalyst 8000V エッジソフトウェア                                                                                                    |
|                        |                                  | • Catalyst 8200 シリーズ エッジ プラット<br>フォーム                                                                                                    |
|                        |                                  | ・Cisco 1100 ターミナル サービス ゲート<br>ウェイ                                                                                                    |
|                        |                                  | <ul> <li>シスコ クラウド サービス ルータ 1000v<br/>(このプラットフォームで、ポリシーを<br/>使用したスマートライセンシングをサポー<br/>トするには、CSRv.bin イメージから<br/>Catalyst 8000V ソフトウェアイメージに<br/>アップグレードする必要があります)。</li> </ul> |
|                        |                                  | <ul> <li>シスコサービス統合型仮想ルータ(この<br/>プラットフォームで、ポリシーを使用し<br/>たスマートライセンシングをサポートす<br/>るには、ISRv.bin イメージから Catalyst<br/>8000V ソフトウェアイメージにアップグ<br/>レードする必要があります)。</li> </ul>         |
|                        |                                  | この機能をサポートする製品の完全なリスト<br>については、サポート対象製品 (4ページ)<br>を参照してください。                                                                                                    |

| 機能名                                                             | リリース                              | 機能情報                                                                                                    |
|-----------------------------------------------------------------|-----------------------------------|----------------------------------------------------------------------------------------------------|
| ポリシーを使用したス<br>マートライセンシング<br>のライセンス管理<br>(Cisco vManage を使<br>用) | Cisco IOS XE Bengaluru<br>17.5.1a | Cisco SD-WAN は Cisco CSSM と連携して動作<br>し、Cisco SD-WANで動作するデバイスに対し<br>て Cisco vManage によるライセンス管理を提供<br>します。これを実現するためには、Cisco<br>vManage が CSSM に接続されているトポロジ<br>を実装する必要があります。                                                                          |
|                                                                 |                                   | 互換性のあるコントローラと製品インスタン<br>スのバージョンについては、「コントローラ<br>のサポート情報:Cisco vManage」を参照して<br>ください。                                                                                                    |
|                                                                 |                                   | このトポロジの詳細については、このマニュ<br>アルのコントローラを介して CSSM に接続<br>(23 ページ)およびトポロジのワークフ<br>ロー:コントローラを介して CSSM に接続<br>(55 ページ)を参照してください。                                                                                                    |
|                                                                 |                                   | Cisco vManage の詳細については、Cisco<br>SD-WAN スタートアップガイド [英語] の<br>「License Management for Smart Licensing Using<br>Policy」セクションを参照してください。                                                                                                    |
| PAK ライセンスのス<br>ナップショット                                          | Cisco IOS XE Bengaluru<br>17.6.2  | PAK ライセンスを管理するライブラリは、ソ<br>フトウェアイメージから削除されています。<br>ユーザーの既存の PAK ライセンスを引き続き<br>サポートおよび受け入れるために、PAK ライ<br>センスのスナップショットが自動的に作成さ<br>れ、Device-Led Conversion プロセスがトリガー<br>され、PAK ライセンスがスマートライセンス<br>に変換されます。<br>PAK ライセンスのスナップショット (43ペー<br>ジ)を参照してください。 |

| 機能名                                                            | リリース                              | 機能情報                                                                                                    |
|----------------------------------------------------------------|-----------------------------------|----------------------------------------------------------------------------------------------------|
| 工場でインストールさ<br>れた信頼コード                                          | Cisco IOS XE Cupertino<br>17.7.1a | 新しいハードウェアの注文では、信頼コード<br>は製造時にインストールされるようになりま<br>した。                                                         |
|                                                                |                                   | 出荷時にインストールされた信頼コードを使<br>用して CSSM と通信することはできません。                                                             |
|                                                                |                                   | 概要 (3 ページ)および信頼コード (17<br>ページ)を参照してください。                                                                    |
| 追加のトポロジでの信<br>頼コードのサポート                                        |                                   | 信頼コードは、製品インスタンスが CSLU へのデータ送信を開始するトポロジと、製品インスタンスがエアギャップネットワーク内にあるトポロジで自動的に取得されます。                           |
|                                                                |                                   | 次を参照してください。                                                                                                 |
|                                                                |                                   | <ul> <li>信頼コード (17ページ)</li> </ul>                                                                           |
|                                                                |                                   | <ul> <li>• CSLU を介して CSSM に接続 (19 ページ)、製品インスタンス開始型通信の場合のタスク (49 ページ)</li> </ul>                             |
|                                                                |                                   | <ul> <li>• CSLUはCSSMから切断(26ページ)、</li> <li>製品インスタンス開始型通信の場合のタスク(59ページ)</li> </ul>                            |
|                                                                |                                   | <ul> <li>CSSM への接続なし、CSLU なし (28<br/>ページ)、トポロジのワークフロー:</li> <li>CSSM への接続なし、CSLU なし (63<br/>ページ)</li> </ul> |
| 認証コード要求を保存<br>してファイルに戻し、<br>CSSM Web UI で簡単<br>にアップロードする機<br>能 |                                   |                                                                                                    |

| 機能名                                          | リリース | 機能情報                                                                                                    |
|----------------------------------------------|------|----------------------------------------------------------------------------------------------------|
|                                              |      | 製品インスタンスがエアギャップネットワー<br>クにある場合、SLAC要求を製品インスタン<br>スのファイルに保存できます。SLAC要求ファ<br>イルをCSSM Web UI にアップロードする必要<br>があります。その後、SLACコードを含むファ<br>イルをダウンロードし、製品インスタンスに<br>インストールできます。返品要求ファイルも<br>同様の方法でアップロードできます。 |
|                                              |      | この新しい方法では、SLAC を生成するため<br>に CSSM Web UI で必要な詳細情報を収集して<br>入力する必要はありません。また、認証コー<br>ドを返却するために CSSM Web UI で製品イン<br>スタンスを検索する必要はありません。                                                                   |
|                                              |      | CSSM Web UI では、要求または返信ファイル<br>は、RUM レポートをアップロードするのと同<br>じ場所に同じ方法でアップロードされます。                                                                                                    |
|                                              |      | 製品インスタンスでの SLAC 要求の生成と保存 (219 ページ)、承認コードの削除と返却 (220ページ)、およびCSSM へのデータまた は要求のアップロードとファイルのダウンロード (229 ページ)を参照してください。                                                                                   |
| RUM レポートでソフ<br>トウェアバージョンを<br>収集するためのサポー<br>ト |      | バージョンプライバシーが無効になっている<br>場合(no license smart privacy version グロー<br>バルコンフィギュレーションコマンド)、製<br>品インスタンスで実行されている Cisco IOS-XE<br>ソフトウェアバージョンと Smart Agent バー<br>ジョン情報が RUM レポートに含まれます。                     |
|                                              |      | 「license smart(グローバル コンフィギュレー<br>ション) (261 ページ)」を参照してくださ<br>い。                                                                                                    |
| RUM レポートの最適<br>化と統計情報の可用性                    |      | RUM レポートの生成と関連プロセスが最適化<br>されました。これには、RUM レポートの処理<br>にかかる時間の短縮、メモリとディスク領域<br>の使用率の向上、および製品インスタンス上<br>のRUM レポートの可視性(エラーがある場<br>合、エラーの数、各プロセスの処理状態など)<br>が含まれます。                                        |
|                                              |      | show license rum $(306 ~ - \vec{v})$ 、show license tech $(326 ~ - \vec{v})$ 、およびshow license all $(286 ~ - \vec{v})$ を参照してください。                                                                      |

| 機能名                              | リリース                                                                                                    | 機能情報                                                                                                    |
|----------------------------------|----------------------------------------------------------------------------------------------------|----------------------------------------------------------------------------------------------------|
| show コマンドの出力<br>に含まれるアカウント<br>情報 | RUM 確認応答(ACK)には、CSSM で報告さ<br>れたスマートアカウントとバーチャルアカウ<br>ントが含まれます。アカウント情報は、さま<br>ざまな <b>show</b> コマンドの出力に表示され、常に<br>製品インスタンスで使用可能な最新のACK に<br>従います。 |                                                                                                    |
|                                  |                                                                                                    | show license summary $(323  \overset{\sim}{\sim} \overset{\vee}{\rightarrow})$ 、show<br>license status $(314  \overset{\sim}{\sim} \overset{\vee}{\rightarrow})$ 、show license all<br>$(286  \overset{\sim}{\sim} \overset{\vee}{\rightarrow})$ 、および show license tech $(326  \overset{\sim}{\sim} \overset{\vee}{\rightarrow})$ を参照してください。 |
| Linux の CSLU サポー<br>ト            |                                                                                                    | Linux を実行するマシン(ラップトップまたは<br>デスクトップ)での CSLU 導入のサポート。<br>CSLUは、次の形式の Linux と互換性がありま<br>す。                                                                                                    |
|                                  |                                                                                                    | 「CSLU(7ページ)」を参照してください。                                                                                                    |

| 機能名                                                                            | リリース                              | 機能情報                                                                                                    |
|--------------------------------------------------------------------------------|-----------------------------------|----------------------------------------------------------------------------------------------------|
| Smart Licensing Using<br>Policy によるマネージ<br>ドサービス ライセン<br>ス契約 (MSLA) のサ<br>ポート。 | Cisco IOS XE Cupertino<br>17.9.1a | 自律モードで実行されている Catalyst 8000V<br>エッジソフトウェアの場合、必要なライセン<br>スの前払いではなく、ライセンスの実際の使<br>用量に対して支払うライセンスの後払いモデ<br>ルを実装できます。                                                                                                    |
|                                                                                |                                   | MSLA (10 ページ) およびユーティリティ<br>モード (33 ページ) を参照してください。                                                                                                    |
| データプライバシー関<br>連情報を送信する新し<br>いメカニズム                                             |                                   | すべてのデータプライバシー関連情報を送信<br>する新しいメカニズムが導入されました。こ<br>の情報は RUM レポートに含まれなくなりま<br>した。データプライバシーが無効になってい<br>る場合 (no licence gmont privacy (all hostness)                                                                                                    |
|                                                                                |                                   | る場合(noncense smart privacy {an inostname<br>  version }} グローバル コンフィギュレーショ<br>ン コマンド)、データプライバシー関連情報<br>は、別の同期メッセージまたはオフラインファ<br>イルで送信されます。                                                                                                    |
|                                                                                |                                   | 実装したトポロジに応じて、製品インスタン<br>スが別のメッセージでこの情報の送信を開始<br>するか、CSLUおよび SSM オンプレミスが製<br>品インスタンスからのこの情報の取得を開始<br>するか、または license smart save usage 特権<br>EXEC コマンドを入力すると生成されるオフ<br>ラインファイルにこの情報が保存されます。                                                                                                    |
|                                                                                |                                   | license smart(グローバル コンフィギュレー<br>ション) (261ページ)を参照してください。                                                                                                    |
| ホスト名のサポート                                                                      |                                   | 製品インスタンスでホスト名を設定し、対応<br>するプライバシー設定を無効にすると(no<br>license smart privacy hostname グローバルコ<br>ンフィギュレーション コマンド)、ホスト名<br>情報が製品インスタンスから送信されます。<br>実装したトポロジに応じて、ホスト名情報は<br>CSSM、および CSLU または SSM オンプレミ<br>スによって受信されます。その後、対応する<br>ユーザーインターフェイスに表示されます。<br>license smart(グローバル コンフィギュレー<br>ション)(261ページ)を参照してください。 |
| 追加のトポロジでの信<br>頼コードのサポート                                                        |                                   |                                                                                                    |

| 機能名                 | リリース | 機能情報                                                                                             |
|---------------------|------|--------------------------------------------------------------------------------------------------|
|                     |      | CSLU が製品インスタンスからのデータの取<br>得を開始するトポロジでは、信頼コードが自<br>動的に取得されます。                                     |
|                     |      | 信頼コード (17 ページ)、CSLU を介して<br>CSSM に接続 (19 ページ)、CSLU は CSSM<br>から切断(26 ページ)を参照してください。              |
| VRF のサポート           |      | VRF がサポートされている製品インスタンス<br>では、すべてのライセンスデータを CSSM、<br>CSLU、または SSM オンプレミスに送信する<br>ように VRF を設定できます。 |
|                     |      | VRF を設定するには、グローバル コンフィ<br>ギュレーション モードで <b>license smart vrf</b><br><i>vrf_string</i> コマンドを入力します。 |
|                     |      | license smart(グローバル コンフィギュレー<br>ション) (261ページ) を参照してください。                                         |
| RUM レポートスロッ<br>トリング |      |                                                                                                  |

| 機能名                                                         | リリース                            | 機能情報                                                                                                    |
|-------------------------------------------------------------|---------------------------------|----------------------------------------------------------------------------------------------------|
|                                                             |                                 | 製品インスタンスが通信を開始するすべての<br>トポロジで、レポートの最小頻度は1日に制<br>限されます。これは、製品インスタンスが1<br>日に複数の RUM レポートを送信しないこと<br>を意味します。                                                                                                    |
|                                                             |                                 | 影響を受けるトポロジは、CSSMに直接接続、<br>CSLUを介して CSSM に接続(製品インスタ<br>ンス開始型通信)、CSSM から切断された<br>CSLU(製品インスタンス開始型通信)および<br>SSM オンプレミス展開(製品インスタンス開<br>始型通信)です。                                                                                    |
|                                                             |                                 | 特権 EXEC モードで license smart sync コマン<br>ドを入力すると、レポート頻度のスロットリ<br>ングを無効にできます。これにより CSSM ま<br>たは CSLU、あるいは SSM オンプレミスとの<br>オンデマンドの同期がトリガーされ、保留中<br>のデータが送受信されます。                                                                   |
|                                                             |                                 | RUM レポートスロットリングは、17.3.x トレ<br>インの Cisco IOS XE Amsterdam 17.3.6 以降の<br>リリース、および 17.6.x トレインの Cisco IOS<br>XE Bengaluru 17.6.4 以降のリリースにも適用さ<br>れます。Cisco IOS XE Cupertino 17.9.1 以降、<br>RUM レポートスロットリングは後続のすべて<br>のリリースに適用されます。 |
|                                                             |                                 | CSSM に直接接続 (21 ページ) 、CSLU を介<br>して CSSM に接続 (19 ページ) 、CSLU は<br>CSSM から切断 (26 ページ) 、SSM オンプ<br>レミス展開 (30 ページ) を参照。                                                                                                    |
| Smart Licensing Using<br>Policy のパーマネント<br>ライセンス予約<br>(PLR) | Cisco IOS XE Dublin<br>17.10.1a | PLR を使用すると、製品インスタンスで任意<br>のライセンスを無制限に使用できます。PLR<br>は、製品インスタンスがネットワークの外部<br>とオンラインで通信できない高セキュリティ<br>展開または完全なエアギャップネットワーク<br>に適しています。                                                                                            |
|                                                             |                                 | を参照してください。 Smart Licensing Using<br>Policy環境のパーマネントライセンス予約(45<br>ページ)                                                                                                    |

| 機能名                    | リリース                            | 機能情報                                                                                                    |
|------------------------|---------------------------------|----------------------------------------------------------------------------------------------------|
| PAK ライセンスのス<br>ナップショット | Cisco IOS XE Dublin<br>17.11.1a | PAK 管理ライブラリは廃止され、スナップ<br>ショットを取得するためのプロビジョニング<br>は利用できなくなりました。                                                                                                    |
|                        |                                 | Cisco IOS XE Dublin 17.11.1a 以降のソフトウェ<br>アイメージは、PAK ライセンスに関するスナッ<br>プショット情報のみに依存しています。                                                                                                    |
|                        |                                 | スナップショットのない PAK ライセンスがあ<br>り、Cisco IOS XE Dublin 17.11.1a 以降のリリー<br>スにアップグレードする場合は、2回アップグ<br>レードする必要があります。まず、PAK ライ<br>センスのスナップショットと完全な DLC が作<br>成されるリリースのいずれかにアップグレー<br>ドしてから、必要な後続のリリースに再度アッ<br>プグレードします。 |
|                        |                                 | PAK ライセンスのスナップショット (43ペー<br>ジ)を参照してください。                                                                                                    |

Cisco Feature Navigator を使用すると、プラットフォームおよびソフトウェアイメージのサポート情報を検索できます。Cisco Feature Navigator にアクセスするには、https://cfnng.cisco.com/にアクセスします。

【注意】シスコ製品をご使用になる前に、安全上の注意(www.cisco.com/jp/go/safety\_warning/)をご確認ください。本書は、米国シスコ発行ド キュメントの参考和訳です。リンク情報につきましては、日本語版掲載時点で、英語版にアップデートがあり、リンク先のページが移動/変更され ている場合がありますことをご了承ください。あくまでも参考和訳となりますので、正式な内容については米国サイトのドキュメントを参照くだ さい。また、契約等の記述については、弊社販売パートナー、または、弊社担当者にご確認ください。

THE SPECIFICATIONS AND INFORMATION REGARDING THE PRODUCTS IN THIS MANUAL ARE SUBJECT TO CHANGE WITHOUT NOTICE. ALL STATEMENTS, INFORMATION, AND RECOMMENDATIONS IN THIS MANUAL ARE BELIEVED TO BE ACCURATE BUT ARE PRESENTED WITHOUT WARRANTY OF ANY KIND, EXPRESS OR IMPLIED. USERS MUST TAKE FULL RESPONSIBILITY FOR THEIR APPLICATION OF ANY PRODUCTS.

THE SOFTWARE LICENSE AND LIMITED WARRANTY FOR THE ACCOMPANYING PRODUCT ARE SET FORTH IN THE INFORMATION PACKET THAT SHIPPED WITH THE PRODUCT AND ARE INCORPORATED HEREIN BY THIS REFERENCE. IF YOU ARE UNABLE TO LOCATE THE SOFTWARE LICENSE OR LIMITED WARRANTY, CONTACT YOUR CISCO REPRESENTATIVE FOR A COPY.

The Cisco implementation of TCP header compression is an adaptation of a program developed by the University of California, Berkeley (UCB) as part of UCB's public domain version of the UNIX operating system. All rights reserved. Copyright © 1981, Regents of the University of California.

NOTWITHSTANDING ANY OTHER WARRANTY HEREIN, ALL DOCUMENT FILES AND SOFTWARE OF THESE SUPPLIERS ARE PROVIDED "AS IS" WITH ALL FAULTS. CISCO AND THE ABOVE-NAMED SUPPLIERS DISCLAIM ALL WARRANTIES, EXPRESSED OR IMPLIED, INCLUDING, WITHOUT LIMITATION, THOSE OF MERCHANTABILITY, FITNESS FOR A PARTICULAR PURPOSE AND NONINFRINGEMENT OR ARISING FROM A COURSE OF DEALING, USAGE, OR TRADE PRACTICE.

IN NO EVENT SHALL CISCO OR ITS SUPPLIERS BE LIABLE FOR ANY INDIRECT, SPECIAL, CONSEQUENTIAL, OR INCIDENTAL DAMAGES, INCLUDING, WITHOUT LIMITATION, LOST PROFITS OR LOSS OR DAMAGE TO DATA ARISING OUT OF THE USE OR INABILITY TO USE THIS MANUAL, EVEN IF CISCO OR ITS SUPPLIERS HAVE BEEN ADVISED OF THE POSSIBILITY OF SUCH DAMAGES.

Any Internet Protocol (IP) addresses and phone numbers used in this document are not intended to be actual addresses and phone numbers. Any examples, command display output, network topology diagrams, and other figures included in the document are shown for illustrative purposes only. Any use of actual IP addresses or phone numbers in illustrative content is unintentional and coincidental.

All printed copies and duplicate soft copies of this document are considered uncontrolled. See the current online version for the latest version.

Cisco has more than 200 offices worldwide. Addresses and phone numbers are listed on the Cisco website at www.cisco.com/go/offices.

The documentation set for this product strives to use bias-free language. For purposes of this documentation set, bias-free is defined as language that does not imply discrimination based on age, disability, gender, racial identity, ethnic identity, sexual orientation, socioeconomic status, and intersectionality. Exceptions may be present in the documentation due to language that is hardcoded in the user interfaces of the product software, language used based on standards documentation, or language that is used by a referenced third-party product.

Cisco and the Cisco logo are trademarks or registered trademarks of Cisco and/or its affiliates in the U.S. and other countries. To view a list of Cisco trademarks, go to this URL: https://www.cisco.com/c/en/us/about/legal/trademarks.html. Third-party trademarks mentioned are the property of their respective owners. The use of the word partner does not imply a partnership relationship between Cisco and any other company. (1721R)

© 2020-2023 Cisco Systems, Inc. All rights reserved.

翻訳について

このドキュメントは、米国シスコ発行ドキュメントの参考和訳です。リンク情報につきましては 、日本語版掲載時点で、英語版にアップデートがあり、リンク先のページが移動/変更されている 場合がありますことをご了承ください。あくまでも参考和訳となりますので、正式な内容につい ては米国サイトのドキュメントを参照ください。